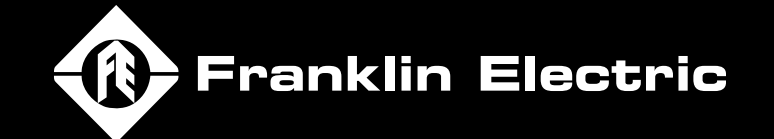

XORIV

X DRIVE

X DRIV

EN

ENGLISH

# **CERUS X-DRIVE**

Installation and Operation Manual Firmware Version 1.2

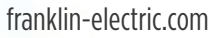

# **CERUS<sup>®</sup> X-DRIVE**

## **INSTALLATION AND OPERATION MANUAL**

Firmware Version 1.2

Franklin Electric Co., Inc.

## **COPYRIGHT INFORMATION**

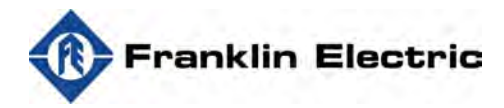

Franklin Electric Technical Publications 9255 Coverdale Road Fort Wayne, IN 46809

### Copyright © 2022, Franklin Electric, Co., Inc. All rights reserved.

The entire contents of this publication are copyrighted under United States law and protected by worldwide copyright laws and treaty provisions. No part of this material may be copied, reproduced, distributed, republished, downloaded, displayed, posted or transmitted in any form by any means, including electronic, mechanical, photocopying, recording, or otherwise, without prior written permission of Franklin Electric. You may download one copy of the publication from <u>www.franklinwater.com</u> onto a single computer for your personal, non-commercial internal use only. This is a single copy, single use license, not a transfer of title, and is subject to the following restrictions: you may not modify the materials, use them for any commercial purpose, display them publicly, or remove any copyright or other proprietary notices from them.

The information in this publication is provided for reference only and is subject to change without notice. While every effort has been made to ensure the accuracy of this manual at the time of release, ongoing product improvements and updates can render copies obsolete. Refer to <u>www.franklinwater.com</u> for the current version.

This publication is provided "as is" without warranties of any kind, either express or implied. To the fullest extent possible pursuant to applicable law, Franklin Electric disclaims all warranties, express or implied, including but not limited to, implied warranties of merchantability, fitness for a particular purpose, and non-infringement of intellectual property rights or other violation of rights. Franklin Electric does not warrant or make any representations regarding the use, validity, accuracy, or reliability of the material in this publication.

Under no circumstances, including but not limited to, negligence, shall Franklin Electric be liable for any direct, indirect, special, incidental, consequential, or other damages, including, but not limited to, loss of data, property damage, or expense arising from, or in any way connected with, installation, operation, use, or maintenance of the product based on the material in this manual.

### Trademarks used in this publication:

The trademarks, service marks, and logos used in this publication are registered and unregistered trademarks of Franklin Electric and others. You are not granted, expressly, by implication, estoppel or otherwise, any license or right to use any trademark, service mark, or logo displayed on this site, without the express written permission of Franklin Electric.

FE Logo and Design<sup>®</sup>, FE MagForce<sup>™</sup>, and Cerus<sup>®</sup> are registered trademarks of Franklin Electric.

NEMA is a trademark of The Association of Electrical Equipment and Medical Imaging Manufacturers.

NEC<sup>®</sup> is a registered trademark of the National Fire Protection Association (NFPA).

UL® is a registered trademark of Underwriters Laboratories.

CSA is a registered mark of the CSA Group, formerly the Canadian Standards Association

Bluetooth is a registered trademark of Bluetooth SIG, Inc.

Modbus is a registered trademark of Schneider Electric USA, Inc.

BACnet is a registered trademark of the American Society of Heating, Refrigerating and Air Conditioning Engineers (ASHRAE). EtherNet/IP<sup>™</sup> and DeviceNet<sup>™</sup> are trademarks licenced by ODVA.

## TABLE OF CONTENTS

| PRODUCT INFORMATION                                                           | 3 |
|-------------------------------------------------------------------------------|---|
| Description                                                                   | 3 |
| Features                                                                      | 3 |
| Models                                                                        | 4 |
| Model Number Codes                                                            | 4 |
| Applications                                                                  | 5 |
| UNPACKING AND INSPECTION                                                      | 7 |
| Transportation and Storage                                                    | 7 |
| Unpacking                                                                     | 7 |
| Lifting 18                                                                    | 8 |
| INSTALLATION PLANNING                                                         | 9 |
| Basic VFD Configuration20                                                     | 0 |
| PHYSICAL INSTALLATION                                                         | 1 |
| Environmental Requirements                                                    | 1 |
| Mounting the Drive                                                            | 2 |
| Mounting Frames A, B, and C 2.                                                | 3 |
| Mounting Frames DO, D, and E                                                  | 3 |
| Mounting Frames F. G. and $H \rightarrow $                                    | 3 |
| Conduit Box Installation                                                      | 4 |
| Frames D0 and D Conduit Box Installation                                      | 4 |
| Frame E Conduit Box Installation                                              | 5 |
| Frame F Conduit Box Installation                                              | 6 |
| Frame G Conduit Box Installation                                              | 7 |
| Frame H Conduit Box Installation                                              | 8 |
| Drive Dimensions                                                              | 0 |
| ELECTRICAL INSTALLATION                                                       | 7 |
| Wiring Guidelines                                                             | 7 |
| Branch Circuit Protection                                                     | 8 |
| Fuse and Circuit Breaker Sizing                                               | 8 |
| Wire Sizing                                                                   | 0 |
| Motor Cable Lengths for Submersible Pumping Applications 4                    | 0 |
| Suggested Maximum Motor Cable Lengths for Non-Submersible Applications 4      | 0 |
| Power Wiring Connections                                                      | 1 |
| Power Wiring Diagram                                                          | 1 |
| Control Circuit Connections                                                   | 3 |
| Terminal Identification                                                       | 3 |
| Example Configurations                                                        | 5 |
| 4-20mA Speed Control Signal from an External BMS or PLC: 4                    | 5 |
| 0-10V Speed Control Signal from an External BMS or PLC: 4                     | 5 |
| 4-20mA Transducer with VFD 10 VDC Power: 4                                    | 5 |
| 4-20mA Transducer with VFD 24 VDC Power: 4                                    | 5 |
| 4-20mA Transducer with External 24 VDC Power: 4                               | 6 |
| 0-10VDC Transducer with VFD 10 VDC Power: 4                                   | 6 |
| 0-10VDC Transducer with VFD 24 VDC Power:                                     | 6 |
| 0-10VDC Transducer with External 24 VDC Power: 4                              | 6 |
| Temperature Protection or PID Control with PT-100 or PTC Sensor: 4            | 7 |
| Speed Control using 0-10 VDC Potentiometer: 4                                 | 7 |
| Relay switching to control an external starter, contactor, or other system: 4 | 7 |

| External HOA switch:                                    | 47         |
|---------------------------------------------------------|------------|
| NPN and PNP Digital Inputs Configuration                | - 48       |
| DRIVE PROGRAMMING                                       | 49         |
| Using the Keypad                                        | 49         |
| Home Screen Display Options                             | - 49       |
| Setting Operating Parameters                            | 50         |
| Enter Required Parameters Before Starting VFD           | - 50       |
| Verify Default Settings                                 | - 50       |
| Verify Control Terminal Settings                        | · 51       |
| Enter or Verify Uptional Settings                       | · 5/       |
| Default Settings Table - VED Menu                       | 52         |
| Default Settings Table - I/O Monus                      | 55         |
| Default Settings Table - ADV Menu                       | 56         |
| Default Settings Table - PROT Menu                      | . 58       |
| Default Settings Table - COMM Menu                      | . 59       |
| Default Settings Table - PLC Menu                       | · 60       |
| Default Settings Table - Option Menu                    | · 61       |
| Default Settings Table - ADV2 Menu                      | 61         |
| Default Settings Table - Motor Menu                     | 63         |
| Default Settings Table - Frequency Defaults with 50 Hz  | 64         |
| INSTALLATION TESTING                                    | 65         |
| Rotation Check                                          | 65         |
| Feedback Checks                                         | 65         |
| Performance Checks                                      | 65         |
| Sleep Mode Check (Pump Applications)                    | 66         |
| OPERATION                                               | 67         |
| Control Options                                         | 67         |
| Hand/Auto Controls                                      | - 67       |
| Forward or Reverse Selection                            | - 69       |
| Jog Feature                                             | - 69       |
| Step Frequencies                                        | - 70       |
| Shutdown                                                | - 70       |
| Standard Operation with an Automated Control System     | - 70       |
| Standard Operation with PID Feedback Control            | - 71       |
| Damper Control (HVAC Applications)                      | - 72       |
| Fireman's Override                                      | • 72       |
| Pump Application Features                               | · /3       |
| Sleep Mode with Pressure Boost                          | - 75       |
| Pipe Fill Feature                                       | 74         |
| Idlik Fill, Didlil, diu Level Control (Androg Myger)    | 74         |
| Frequency Limits Control with Dine Leak Protection      | · /0<br>77 |
|                                                         | . 78       |
| Scroon Clean Polay                                      | . 78       |
| Clean Pump/Anti, Iam (De-ragging and impeller cleaning) | . 78       |
|                                                         | - 79       |
| Power On Run Delay                                      | . 79       |
| Run Delay Timer (For Auto Mode)                         | . 79       |
| Auto Restart Timer after Faults                         | 80         |

|                                                                          | ~ ~       |
|--------------------------------------------------------------------------|-----------|
| Minimum Run Timer                                                        | 80        |
| Backspin Timer                                                           | 80        |
| Auxiliary Timer                                                          | -81       |
| Performance Control Features                                             | 82        |
| Acceleration/Deceleration Control                                        | 82        |
| Analog Repeater Output ----------------------------------                | 83        |
| Auxiliary Analog Input                                                   | 83        |
| Frequency Detection Trigger (FDT)                                        | 83        |
| Scheduling                                                               | 84        |
| Monitoring Functions                                                     | 87        |
| Home Screen Status Displays                                              | 87        |
| View Screens                                                             | 88        |
| Protection Features                                                      | 90        |
| Signal Loss Protection for Analog Inputs                                 | 90        |
|                                                                          | 90        |
|                                                                          | 00        |
| Avii Sigildi Loss                                                        | 90<br>01  |
| Industry Temperature Distoction with DT100 or DTC Sensor                 | 91        |
| Motor Temperature Protection With PTIOD of PTC Sensor                    | 92        |
| PTIOU Sensor                                                             | 92        |
| PIC Sensor                                                               | 92        |
| High Load Detection                                                      | 94        |
| Fine Tune Settings for HLD by Torque                                     | 95        |
| Underload Protection (Dry Well or Belt Loss)                             | 95        |
| Fine Tune Settings for ULD by Torque                                     | 96        |
| Overpressure                                                             | 96        |
| No Flow Protection                                                       | 96        |
| Broken Pipe Protection (for Pump Applications)                           | 97        |
| Stall Prevention                                                         | 97        |
| ADVANCED APPLICATION OPTIONS                                             | 99        |
| Operation with Dermanent Magnet Meters                                   | 00        |
| Setun EE MagEorea Dump Motor                                             | 33<br>100 |
| Selup FE MagForce Pullip Molor                                           | 100       |
| Basic Setup                                                              | 100       |
| Permanent Magnet Specific Parameters                                     | 100       |
| Motor Specific Parameters                                                | 101       |
| Autotune Characteristic Parameters                                       | 101       |
| Tune motor control – DC Alignment                                        | 101       |
| Tune motor control - I/F Control                                         | 101       |
| Tune motor control - PM Control                                          | 101       |
| Setup Non-Franklin Electric PM Motors                                    | 101       |
| Basic Setup                                                              | 101       |
| Permanent Magnet Specific Parameters                                     | 102       |
| Motor Specific Parameters                                                | 102       |
| Autotune Characteristic Parameters                                       | 102       |
| Tune motor control – DC Alianment- – – – – – – – – – – – – – – – – – – – | 102       |
| Tune motor control - I/F Control                                         | 103       |
| Tune motor control - PM Control                                          | 103       |
|                                                                          | 104       |
| lockev Pump Control                                                      | 104       |
|                                                                          | 104       |
| Ralancing Pressure in Large Systems Lising Multiple Dumps                | 105       |
| Lising Dual DIDs to Control Autout when Dumping from a Tapk or Well      | 105       |
| osing Duarrids to Control Output when Pulliping Holli a Talik Or Well    | 100       |

| Multi-Motor Configurations                            | - 107        |
|-------------------------------------------------------|--------------|
| Multi-Motor (MMC) Relay Control for Pump Applications | - 107        |
| Multi-Drive Configurations                            | - 109        |
| Multi-Pump Application                                | - 109        |
| Method of Operation                                   | - 109        |
| VFD Role Definitions for Multi-Drive Operation        | - 110        |
| Sequence Assignment                                   | - 111        |
| Fault Handling                                        | - 111        |
| Installation and Setup                                | - 112        |
| Configuration                                         | - 112        |
| Communications                                        | - 112        |
| Multi-Drive Parameter Programming                     | - 113        |
| COMMUNICATIONS                                        | - 115        |
| FE Connect for Cerus X-Drive Mobile Application       | - 115        |
| Setup Bluetooth Connection                            | - 115        |
| Using the Mobile App                                  | - 116        |
| Navigating the Mobile App                             | - 116        |
| My Products Screen                                    | - 116        |
| Menu Screen                                           | - 117        |
| Dashboard Screen                                      | - 117        |
| Setup Screen                                          | - 118        |
| Logs Screen                                           | - 118        |
| Drive Info Screen                                     | - 118        |
| Reports Screen                                        | - 119        |
| Documentation Screen                                  | - 119        |
| Support Screen                                        | - 119        |
| About Screen                                          | - 119        |
| Modbus Communication                                  | - 120        |
| X-Drive Configuration for Modbus                      | - 120        |
| Communication Parameters Setup                        | - 120        |
| System Parameters Setup                               | - 121        |
| ModBus Commands and Data Addresses                    | - 122        |
| BACnet Communication                                  | - 123        |
| X-Drive Configuration for BACnet                      | - 123        |
| Communication Parameters Setup                        | - IZ3        |
| System Parameters Setup                               | - 125<br>121 |
| BAChel Device ID Selup                                | - 124<br>121 |
| BACHEL ODJELIS                                        | - 124<br>124 |
| Commanuable Analog Value Objects                      | - 124<br>127 |
| Commandable Pinary Value Objects                      | 124          |
|                                                       | - 125        |
|                                                       | 120          |
| ACCESSORIES                                           | - IZ/        |
| Optional Extension Cards                              | - 127        |
| Extension Card Installation                           | - 129        |
| Setup Optional Ethernet Communication Card            | - 133        |
| MAINTENANCE                                           | - 135        |
| Troubleshooting                                       | - 135        |
| Diagnostic Fault Codes                                | - 135        |
| Diagnostic Warning Codes                              | - 167        |

| Fan Replacement                                                         | 9 |
|-------------------------------------------------------------------------|---|
| Frame A Heat Sink Fan                                                   | 9 |
| Frame B Heat Sink Fan 199                                               | 9 |
| Frame B and C Capacitor Fan200                                          | 0 |
| Frame C Heat Sink Fan200                                                | 0 |
| Frame D Heat Sink Fan 20                                                | 1 |
| Frame D Capacitor Fan                                                   | 1 |
| Frame E Heat Sink Fan 202                                               | 2 |
| Frame E Capacitor Fan 202                                               | 2 |
| Frame F Heat Sink Fan 203                                               | 3 |
| Frame F Capacitor Fan                                                   | 3 |
| Frame G Heat Sink Fan                                                   | 4 |
| Frame H Heat Sink Fan20                                                 | 5 |
| PARAMETER REFERENCE TABLES 202                                          | 7 |
| Parameter Descriptions > SET Menu                                       | 7 |
| Parameter Descriptions > VFD Menu 212                                   | 2 |
| Parameter Descriptions > I/O Menu 215                                   | 5 |
| Parameter Descriptions > ADV Menu 22                                    | 1 |
| Parameter Descriptions > Protection Menu 226                            | ô |
| Parameter Descriptions > COMM Menu                                      | 3 |
| Parameter Descriptions > PLC Menu 23                                    | 1 |
| Parameter Descriptions > Option Menu 232                                | 2 |
| Parameter Descriptions > ADV2 Menu                                      | 4 |
| Parameter Descriptions > Motor Menu                                     | 7 |
| SPECIFICATIONS 239                                                      | 9 |
| Common Specifications                                                   | 9 |
| 200~230V Class 1~125HP (0.75~90kW)                                      | С |
| 460V Class 1~75HP (5.5~55kW)                                            | 1 |
| 460V Class 100~675HP (75~500kW) 242                                     | 2 |
| 575~690V Class 1~150HP (1.5~175kW)                                      | 3 |
| 575~690V Class 150~700HP (160~522kW) 244                                | 4 |
| Derating Charts                                                         | 5 |
| Carrier Frequency Derating                                              | 5 |
| 230 V / 460 V Induction Motor with VF or SVC Control 24                 | 5 |
| 230 V / 460 V Permanent Magnet Motor with SVC Control (FE MagForce) 246 | ô |
| 575 V / 690 V Induction Motor with VF or SVC Control 246                | ô |
| Ambient Temperature Derating                                            | 7 |
| Altitude Derating                                                       | 8 |
| Maximum Frequency Output                                                | 3 |
| Induction Motor Max Frequency                                           | 8 |
| Max Frequency By Model                                                  | 8 |
| Replacement Components List 249                                         | 9 |
| Applicable Standards                                                    | J |
| GLOSSARY 25                                                             | 1 |
| STANDARD LIMITED WARRANTY 255                                           | 5 |

## **SAFETY INSTRUCTIONS**

## **Hazard Messages**

This manual includes safety precautions and other important information in the following formats:

## A DANGER

Indicates an imminently hazardous situation which, if not avoided, will result in death or serious injury.

## **WARNING**

Indicates a potentially hazardous situation which, if not avoided, could result in death or serious injury.

## **A**CAUTION

Indicates a potentially hazardous situation which, if not avoided, could result in minor or moderate personal injury.

## NOTICE

Indicates a potentially hazardous situation which, if not avoided could result in damage to equipment or other property.

**IMPORTANT:** Identifies information that controls correct assembly and operation of the product.

**NOTE:** Identifies helpful or clarifying information.

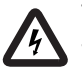

This symbol alerts the user to the presence of dangerous voltage inside the product that might cause harm or electrical shock.

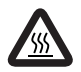

This symbol alerts the user to the presence of hot surfaces that might cause fire or personal injury.

## **Before Getting Started**

This equipment should be installed and serviced by technically qualified personnel who are familiar with the correct selection and use of appropriate tools, equipment, and procedures. Failure to comply with national and local electrical and plumbing codes and within Franklin Electric recommendations may result in electrical shock or fire hazard, unsatisfactory performance, or equipment failure.

Read and follow instructions carefully to avoid injury and property damage. Do not disassemble or repair unit unless described in this manual.

Failure to follow installation or operation procedures and all applicable codes may result in the following hazards:

### AWARNING

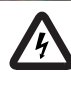

High voltages capable of causing severe injury or death by electrical shock are present in this unit.

- To reduce risk of electrical shock, disconnect power before working on or around the system. More than one disconnect switch may be required to de-energize the equipment before servicing.
- Make sure the ground terminal is connected to the motor, control enclosures, metal plumbing, and other metal near the motor or cable using wire no smaller than motor cable wires.

## **A**CAUTION

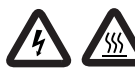

Risk of bodily injury, electric shock, or property damage.

- This equipment must not be used by children or persons with reduced physical, sensory or mental abilities, or lacking in experience and expertise, unless supervised or instructed. Children may not use the equipment, nor may they play with the unit or in the immediate vicinity.
- Equipment can start automatically. Lockout-Tagout before servicing equipment.
- This equipment produces high temperatures during normal operation. Use caution when contacting surfaces.
- Operation of this equipment requires detailed installation and operation instructions provided in this manual for use with this product. Read entire manual before starting installation and operation. End User should receive and retain manual for future use.
- Keep safety labels clean and in good condition.

## **Product Specific Precautions**

### **AWARNING**

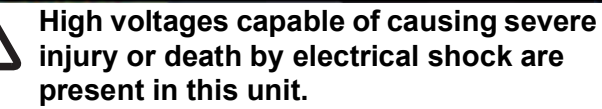

- Do not remove VFD cover for wiring or periodic inspections while power is applied, or the unit is in operation.
- Capacitors inside the drive can still hold lethal voltage even after power has been disconnected. ALWAYS check if DC bus charge LED is off and DC voltage on the terminals DC (+1) and DC (-) is less than 30VDC before working on VFD wiring. The DC bus capacitors may hold high-voltage charge for several minutes after the VFD power is disconnected.
- Perform wiring after VFD has been mounted. Otherwise, electric shock or bodily injury can occur.
- Do not apply power to a damaged VFD or to VFD with missing parts.
- Do not use VFD if power or motor cable is damaged.
- Do not handle the VFD or control devices with wet hands or when standing on a wet or damp surface, or in water.

## **A**CAUTION

小

# Risk of bodily injury, electric shock, or property damage.

- Install VFD on a non-flammable surface. Do not place flammable materials nearby.
- Disconnect the input power if VFD has been damaged.
- Do not touch VFD after shutting down or disconnecting it. It can remain hot for a few minutes.
- Do not allow lint, paper, wood chips, dust, metallic chips or other foreign material into the drive.
- Some VFD parameters are set as default to automatically start VFD in some applications. Disable these parameters if automatic start is not safe for personnel or equipment.
- If restart after fault reset is selected, the VFD can start automatically after fault reset.
- If required, provide an emergency mechanical brake to prevent any hazardous conditions if VFD fails during operation.

## NOTICE

## Risk of damage to drive or other equipment.

- Install and wire VFD according to the instructions in this manual.
- Take protective measures against ESD (Electrostatic Discharge) before touching control boards during inspection, installation or repair.
- Do not connect power factor correction capacitors, surge suppressors, or RFI filter to the VFD output.
- Check if input power voltage is within acceptable range before applying power to VFD.
- Set correct motor data from the motor nameplate and overload protection parameters for proper motor overload protection.
- Do not modify VFD internal components and circuits.
- Power factor capacitors and generators may become overheated and damaged due to harmonics distortion created by VFD.
- The use of any disconnecting device (contactor, disconnect etc.) in motor circuit during VFD run can cause damage to VFD power components. Stop VFD before opening the motor circuit with disconnect or contactor.
- Use, if possible, an inverter rated or motor with insulation Class F or higher. For submersible pump motors, use Class B or higher. The VFD generates high frequency output pulses with spikes, which can deteriorate motor winding insulation and eventually damage the motor. The longer distance to the motor the higher amplitude of these voltage spikes will be applied to motor winding. Any cables with paralleled wires will increase the amplitude of these spikes at motor terminals.
- VFD can operate motor at frequencies higher than 50HZ or 60Hz. Verify the maximum allowed speed with motor and machinery manufacturers prior to increasing output frequency because it can overheat motor or damage machinery.

## **PRODUCT INFORMATION**

## Description

The Cerus X-Drive is a variable frequency drive (VFD) designed to control and protect three phase motors in industrial, municipal, and agricultural sites. The X-Drive family offers an extensive range of amperage and configuration options, making it versatile enough for nearly any constant or variable torque application.

Industry standard application settings are pre-configured for submersible or centrifugal pumps, supply or exhaust fans, cooling towers, vacuum pumps, and constant torque, FE MagForce, and permanent magnet motors. In addition, many input/output and control options are available for application specific features, such as PID speed control, pressure control, temperature or fluid level controls, and scheduling.

Native Modbus and BACnet communication protocols allow integration with many automated control and building management systems. In addition, an optional Bluetooth communication card provides access for programming, operating, and monitoring the drive using the FE Connect for Cerus X-Drive Mobile App. Refer to <u>"Optional Extension</u> <u>Cards" on page 127</u>.

## Features

### Configuration

- Compatible with three-phase induction or permanent magnet motors
- Extensive selection of models available. Refer <u>"Models" on page 14</u>.
- Easy setup with built-in application defaults
- Many programmable Input/Output terminal options
- Available NEMA (NEMA 1 or 3R) and UL (UL Type 1, IP21, or 4X) enclosure offerings

### **Application-specific features**

- Many pump specific features, including: Sleep mode, Lubrication for hollow-shaft motors, Pipe fill mode, Broken pipe protection, screen clean
- Damper control
- Dual demand controls
- Automated scheduling
- Multi-motor and multi-drive

### Operation

- Integrated HOA functionality
- Integrated display with keypad control of all functions
- Real-time fault logging with date and time stamps

### Protection

- Protection against short circuit, incorrect wiring, surges, underload, overload, drive overheat, undervoltage, overvoltage, phase loss, phase imbalance, output open phase, overpressure, sensor fault, etc.
- The X-Drive allows your motor to gradually ramp up and down, saving equipment from sudden, harsh rushes of current that can shorten its lifespan

### Communication

- RS-485 communications (Modbus, BACnet) for remote control or monitoring
- Bluetooth connectivity with Cerus X-Drive Mobile App
- Communications for multi-drive operations—up to eight VFDs

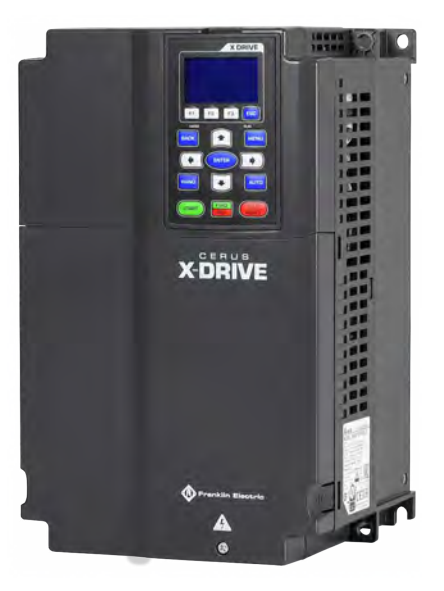

## Models

## **Model Number Codes**

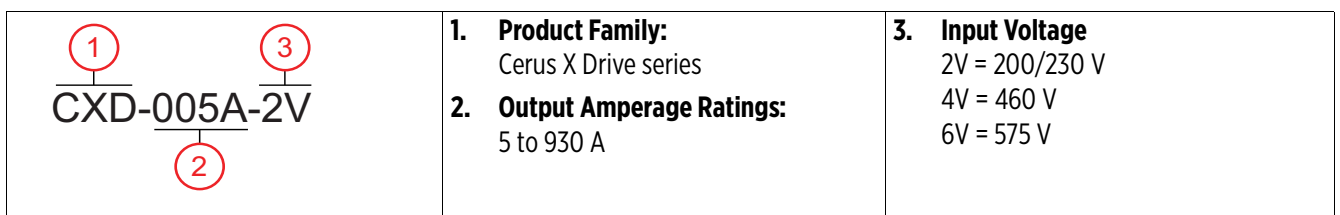

|                   | Frame A                                                                                               |                                                  | Fi                                            | Frame B                                                   |                                 | Frame C                   |                                                          |                                  |                      |
|-------------------|----------------------------------------------------------------------------------------------------|--------------------------------------------------|-----------------------------------------------|-----------------------------------------------------------|---------------------------------|---------------------------|----------------------------------------------------------|----------------------------------|----------------------|
|                   |                                                                                                    | Output A                                         | mp Rating                                     |                                                           | Output A                        | mp Rating                 |                                                          | Output A                         | np Rating            |
|                   | SKU                                                                                                   | 3-phase<br>input                                 | 1-phase<br>input                              | SKU                                                       | 3-phase<br>input                | 1-phase<br>input          | SKU                                                      | 3-phase<br>input                 | 1-phase<br>input     |
| 200V<br>/<br>230V | CXD-005A-2V<br>CXD-007A-2V<br>CXD-010A-2V<br>CXD-015A-2V<br>CXD-021A-2V                               | 5.0<br>7.5<br>10.0<br>15.0<br>21.0               | 2.5<br>3.7<br>5.0<br>7.5<br>10.5              | CXD-031A-2V<br>CXD-046A-2V<br>CXD-061A-2V                 | 31.0<br>46.0<br>61.0            | 15.5<br>23<br>30.5        | CXD-075A-2V<br>CXD-090A-2V<br>CXD-105A-2V                | 75.0<br>90.0<br>105.0            | 37.5<br>45<br>52.5   |
| 460V              | CXD-003A-4V<br>CXD-004A-4V<br>CXD-005A-4V<br>CXD-008A-4V<br>CXD-010A-4V<br>CXD-013A-4V<br>CXD-018A-4V | 3.0<br>4.2<br>5.5<br>8.5<br>10.5<br>13.0<br>18.0 | 1.5<br>2.1<br>2.7<br>4.2<br>5.2<br>6.5<br>9.0 | CXD-024A-4V<br>CXD-032A-4V<br>CXD-038A-4V                 | 24.0<br>32.0<br>38.0            | 12.0<br>16.0<br>19.0      | CXD-045A-4V<br>CXD-060A-4V<br>CXD-073A-4V                | 45.0<br>60.0<br>73.0             | 22.5<br>30.0<br>36.5 |
| 575V              | CXD-003A-6V<br>CXD-004A-6V<br>CXD-006A-6V                                                             | 3.0<br>4.3<br>6.7                                | 1.5<br>2.1<br>3.3                             | CXD-009A-6V<br>CXD-012A-6V<br>CXD-018A-6VA<br>CXD-024A-6V | 9.9<br>12.1<br>18.7<br>24.2     | 4.9<br>6.0<br>9.3<br>12.1 | CXD-030A-6V<br>CXD-036A-6V<br>CXD-045A-6V                | 30.0<br>36.0<br>45.0             | 15.0<br>18.0<br>22.5 |
|                   | Frar                                                                                                  | ne D                                             |                                               | Fi                                                        | rame E                          | I                         | Fi                                                       | rame F                           | 1                    |
| 200V<br>/<br>230V | CXD-146A-2V<br>CXD-180A-2V                                                                            | 146.0<br>180.0                                   | 48.2<br>59.4                                  | CXD-215A-2V<br>CXD-276A-2V<br>CXD-322A-2V                 | 215.0<br>276.0<br>322.0         | 70.9<br>91.1<br>106.2     |                                                          |                                  |                      |
| 460V              | CXD-091A-4V ( <b>D0</b> )<br>CXD-110A-4V ( <b>D0</b> )<br>CXD-150A-4V<br>CXD-180A-4V                  | 91.0<br>110.0<br>150.0<br>180.0                  | 30.0<br>36.3<br>49.5<br>59.4                  | CXD-220A-4V<br>CXD-260A-4V                                | 220.0<br>260.0                  | 72.6<br>85.8              | CXD-310A-4V<br>CXD-370A-4V                               | 310.0<br>370.0                   | 102.3<br>122.1       |
| 575V              | CXD-054A-6V<br>CXD-067A-6V                                                                            | 54.0<br>67.0                                     | 17.8<br>22.1                                  | CXD-086A-6V<br>CXD-104A-6V<br>CXD-125A-6V<br>CXD-150A-6V  | 86.0<br>104.0<br>125.0<br>150.0 | 28.4                      | CXD-180A-6V<br>CXD-220A-6V                               | 180.0<br>220.0                   |                      |
|                   | Frar                                                                                                  | ne G                                             | r                                             | Fi                                                        | rame H                          | P                         | Fram                                                     | e H (690)                        | r                    |
| 460V              | CXD-460A-4V<br>CXD-530A-4V                                                                            | 460.0<br>530.0                                   | 151.8<br>174.9                                | CXD-616A-4V<br>CXD-683A-4V<br>CXD-770A-4V                 | 616.0<br>683.0<br>770.0         | 203.28<br>225.39<br>254.1 |                                                          |                                  |                      |
| 575V              | CXD-290A-6V<br>CXD-350A-6V                                                                            | 290.0<br>350.0                                   |                                               |                                                           |                                 |                           | CXD-430A-6V<br>CXD-465A-6V<br>CXD-590A-6V<br>CXD-675A-6V | 430.0<br>465.0<br>590.0<br>675.0 |                      |

## Applications

| Application            | Options                                                      | Reference                                                                   |
|------------------------|--------------------------------------------------------------|-----------------------------------------------------------------------------|
|                        | BAS controlled                                               | Refer to <u>"Standard Operation with PID</u>                                |
| Supply or Exhaust Fan  | Damper                                                       | Feedback Control" on page 71 and                                            |
| Supply of Exhaust Fail | Smoke purge                                                  | "Damper Control (HVAC Applications)"                                        |
|                        | Fire mode (exhaust fans only)                                | on page 72.                                                                 |
|                        |                                                              | Refer to <u>"Temperature Protection or PID</u>                              |
| Cooling Towor          | Temperature controller                                       | Control with PT-100 or PTC Sensor:" on                                      |
|                        | Damper                                                       | page 47 or "Damper Control (HVAC                                            |
|                        |                                                              | <u>Applications)" on page 72</u> .                                          |
|                        | Constant pressure                                            | Refer to "Basic VFD Configuration" on                                       |
|                        | Constant Flow                                                | page 20, "Drive Programming" on                                             |
|                        | Constant level                                               | page 49, and "Operation" on page 67.                                        |
| Centrifugal            | Booster pump                                                 |                                                                             |
| (Surface/Booster) Pump | Wastewater                                                   |                                                                             |
|                        | Long pipe                                                    |                                                                             |
|                        | • Supply monitoring (2 <sup>nd</sup> PID or pressure switch) |                                                                             |
|                        | De-watering (clean screen)                                   |                                                                             |
|                        | Constant pressure                                            | Refer to <u>"Basic VFD Configuration" on</u>                                |
|                        | • Dew-watering (2 <sup>nd</sup> PID, well recovery timer)    | page 20, "Motor Cable Lengths for Sub-                                      |
|                        | Pivot/Irrigation                                             | mersible Pumping Applications" on                                           |
|                        | Tank filling                                                 | page 40, <u>Drive Programming</u> on<br>page 40, and "Operation" on page 67 |
|                        | Long pipe/ dual acceleration                                 | page 49, and <u>operation on page 07</u> .                                  |
| Submersible Pump       | Lead-Lag                                                     |                                                                             |
|                        | Lead-Lag-Alternation                                         |                                                                             |
|                        | Jockey                                                       |                                                                             |
|                        | Pony<br>Dual demand                                          |                                                                             |
|                        |                                                              |                                                                             |
|                        | Lubication     Line-shaft turbine                            |                                                                             |
|                        | Car wash                                                     | Refer to "Drive Programming" on                                             |
| Vacuum                 | Industrial                                                   | page 49, and "Operation" on page 67.                                        |
|                        | Shaker                                                       | Refer to "Fuse and Circuit Breaker Siz-                                     |
|                        | Grinder                                                      | ing" on page 38. "Drive Programming"                                        |
| Constant Torque        | Crusher                                                      | on page 49, and "Specifications" on                                         |
| ·                      | Conveyor, Feeder                                             | nage 239                                                                    |
|                        | Mill/Roller                                                  | <u>1</u>                                                                    |
| Dormonout Monate Mater | Submersible                                                  | Refer to <u>"Operation with Permanent</u>                                   |
| Permanent Magnet Motor | FE MagForce                                                  | Magnet Motors" on page 99.                                                  |

## UNPACKING AND INSPECTION

## **Transportation and Storage**

## NOTICE

### Risk of damage to VFD or other equipment.

- Do not stack VFD boxes higher than standard 48" cube height when palleting for storage.
- Do not place heavy items on VFD.
- Do not drop VFD or subject it to hard impact.
- Dispose of VFD properly as industrial equipment waste.

The VFD should be stored in the shipping carton or crate before installation in a controlled environment that meets the following requirements:

| Storage Temperature | -25 to 70 °C (-13 to 158 °F)                   |
|---------------------|------------------------------------------------|
| Location            | Pollution Degree 2 Environment                 |
| Relative Humidity   | 95% Maximum relative humidity (non-condensing) |

The performance of capacitors in the drive will degrade if not charged occasionally. It is recommended to charge a stored drive every 2 years to restore the performance of the capacitors.

**NOTE:** If the VFD is kept in storage for longer than 2 years, when powering the drive, use an adjustable AC power source (ex. AC autotransformer) to charge the drive at 70 to 80% of the rated voltage for 30 minutes (do not run the drive). Then charge the drive at 100% of rated voltage for an hour (do not run the drive).

## Unpacking

## **ACAUTION**

### Risk of personal injury or damage to VFD or other equipment.

- Use suitable lifting equipment, in good condition, rated for at least 5 times the weight of the VFD. Refer to <u>"Specifications" on page 239</u> for the weight of each drive by frame size.
- 1. Inspect exterior of package for shipping damage. If there is damage, notify the shipping agent and your sales representative.
- 2. Make sure the part number and product ratings on the identification label are correct for the application.
- 3. When possible, remove the VFD cover and make sure the product ratings on the nameplate match the package label.
- 4. The VFD comes in various forms of shipping crates. If applicable, remove the top and side fasteners from the packaging.

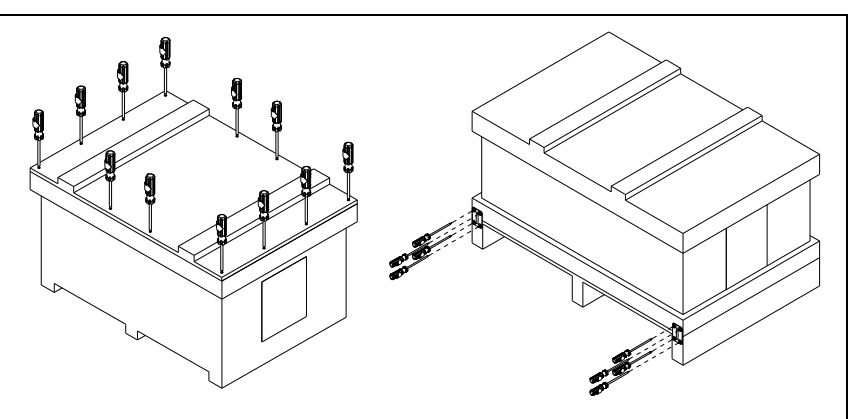

### UNPACKING AND INSPECTION Unpacking

- 5. Some crates are secured with clips. Remove clips with a suitable prying tool.
- 6. Remove the crate cover, foam packing inserts, owner's manual, and any other items inside the crate.
- 7. Remove fasteners securing the drive to the pallet.
- 8. Inspect the VFD for damage.
- Allow the drive to remain on the pallet until you are ready to install it in the permanent location. Refer to<u>"Mounting the Drive" on</u> <u>page 22</u>.

## Lifting

When removing large VFDs from the pallet, use suitable lifting equipment connected to the lifting holes at the top outer edges of the unit.

Use a spreader bar the same width as the drive so the lifting cables are straight up and down.

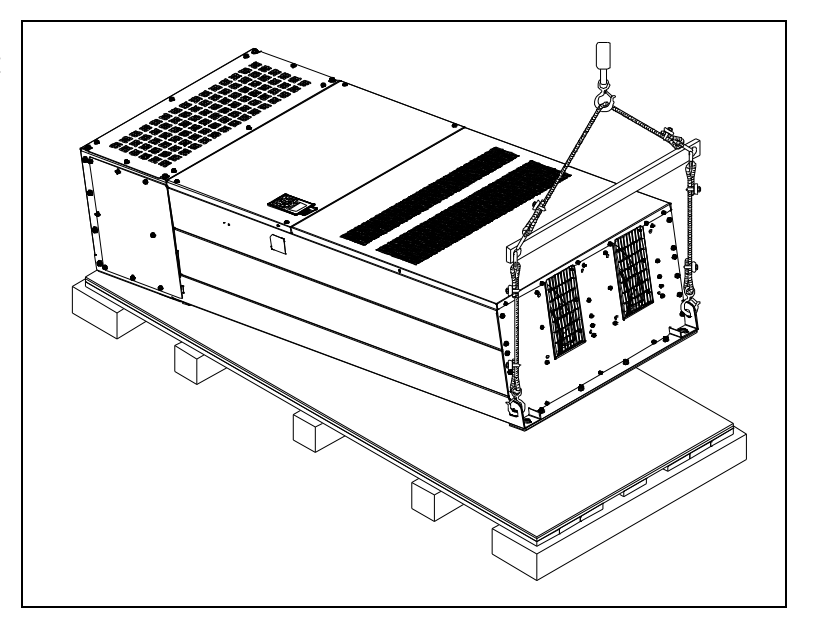

## **INSTALLATION PLANNING**

## NOTICE

### Risk of damage to VFD, or malfunction can occur.

- An incorrectly applied or installed VFD can result in system malfunction or reduction in product life as well as component damage. You must read and understand this manual thoroughly before proceeding with installation.
- Do not install a magnetic contactor or motor disconnect in the motor circuit for start/stop or emergency stop purpose. Opening the motor circuit while the VFD is running may cause VFD failure.

Refer to the following table when planning installation of the Cerus X-Drive VFD.

| 1                                                                                                    | 2                                                                                                    | 3                                                                                                    | 4                                                                                                    | 5                                                                                                    | 6                                                                                                    |
|----------------------------------------------------------------------------------------------------|----------------------------------------------------------------------------------------------------|----------------------------------------------------------------------------------------------------|----------------------------------------------------------------------------------------------------|----------------------------------------------------------------------------------------------------|----------------------------------------------------------------------------------------------------|
| Plan System Goals                                                                                                    | Identify Options                                                                                                    | Select Control<br>Methods                                                                                                    | Install VFD<br>Hardware                                                                                                    | Install Wiring                                                                                                    | Program<br>Parameters                                                                                                    |
| <ul> <li>Air Handling</li> <li>Fluid Circulation</li> <li>Constant Pressure</li> <li>Pressure Boosting</li> <li>Irrigation</li> <li>Dewatering</li> <li>Carwashes</li> <li>Conveyors</li> <li>Crushers</li> <li>Grinders</li> <li>Hardware Application</li> <li>Supply Fan</li> <li>Exhaust Fan</li> <li>Cooling Tower</li> <li>Centrifugal Pump</li> <li>Submersible Pump</li> <li>Vacuum Pump</li> <li>Constant Torque</li> <li>FE Magforce<br/>Permanent Magnet<br/>Motor</li> </ul> | <ul> <li>Damper Control</li> <li>Sleep mode</li> <li>Timers</li> <li>Scheduling</li> <li>Analog Repeater Output</li> <li>Dual Demand</li> <li>2nd PID Control</li> <li>Hopping Carrier</li> <li>Protection</li> <li>Shutdown</li> <li>Redundancy</li> <li>Broken Pipe</li> <li>Fire Override</li> <li>Pipe Leak</li> <li>Auto Restarts</li> <li>Maintenance</li> <li>Screen clean</li> <li>Lubrication</li> <li>De-ragging</li> <li>Anti-jam</li> <li>Multi-Motor Control</li> <li>Equal Run Time</li> <li>Soft Start</li> <li>Lead/Lag</li> <li>Rotation</li> <li>Multi-VFD Control</li> <li>Equal Run Time</li> <li>Lead/Lag</li> <li>Alternation</li> <li>Jockey Pump</li> </ul> | <ul> <li>Keypad</li> <li>Panel Mounted</li> <li>Remote</li> <li>3-wire Control</li> <li>Transducer (PID)</li> <li>Temperature</li> <li>Pressure</li> <li>Vacuum</li> <li>Flow</li> <li>Switches</li> <li>Potentiometer</li> <li>Float</li> <li>On/Off</li> <li>Speed control</li> <li>Run by Analog</li> <li>Communications</li> <li>BMS/PLC</li> <li>Modbus</li> <li>BACnet</li> <li>Drive-to-drive</li> <li>Bluetooth</li> </ul> | <ul> <li>Inside</li> <li>Outside</li> <li>Climate control</li> <li>Temperature</li> <li>Moisture</li> <li>Distance</li> <li>Wire sizes</li> <li>Filtering<br/>requirements</li> <li>Measurements</li> <li>Clearance</li> <li>Drilling</li> </ul> | <ul> <li>Routing</li> <li>Separation</li> <li>High Voltage</li> <li>Grounding</li> <li>Inputs</li> <li>Outputs</li> <li>Control circuits</li> <li>Analog inputs</li> <li>Switched inputs</li> <li>Voltage inputs</li> <li>Programmable outputs</li> <li>Communication</li> </ul> | <ul> <li>Application</li> <li>Motor ratings</li> <li>Setpoints</li> <li>Limits</li> <li>Input phases</li> <li>I/O setup</li> <li>Input functions</li> <li>Output functions</li> <li>Scaling</li> <li>Option settings</li> <li>Enable features</li> <li>Set targets</li> </ul> |

- 1. Determine the appropriate options and control methods as well as how the VFD should be installed and programmed. Refer to <u>"Operation" on page 67</u> for examples of how the system might be used.
- Define and automate features that support the intended operation. These features may require specialized control methods and programming. For more details, refer to <u>"Control Options" on page 67</u>, <u>"Standard Operation with an Automated Control System" on page 70</u>, and <u>"Protection Features" on page 90</u>.
- 3. Select different methods for automating motor speed control. Refer to <u>"Example Configurations" on page 45</u> for possible control setups.

- 4. Mount the VFD after determining the overall function of the system. Refer to <u>"Physical Installation" on page 21</u> for guidelines.
- 5. Connect the VFD according to the selected motor application and control method(s). Refer to <u>"Electri-</u> <u>cal Installation" on page 37</u> for more information.
- Program the VFD quickly and easily for most standard operations. Refer to <u>"Setting Operating Parameters</u>" on page 50. Adjust additional parameters for advanced features or options that achieve the desired performance. Refer to <u>"Advanced Application Options" on page 99</u> and <u>"Parameter Reference Tables" on page 207</u>.

## **Basic VFD Configuration**

The following table includes the most commonly used devices in a motor control branch operated by a VFD. Adequate peripheral devices and correct connections are essential for proper VFD operation.

| AC Power Source                                                                                                    | Use single- or three-phase power source with voltage within the permissible range of VFD input power rating.                                                                                                    |
|----------------------------------------------------------------------------------------------------|----------------------------------------------------------------------------------------------------|
| MCCB, Fuses, or<br>Franklin Electric<br>Manual Motor Start-<br>ers                                                 | Select circuit breakers or fuses in accordance with NEC and applicable local codes.                                                                                                    |
| Inline Magnetic<br>Contactor                                                                                       | Do not use input power contactor for frequent starting and stopping the VFD, otherwise VFD power components can be damaged.                                                                                                    |
| AC Line Reactor or<br>Harmonic Filter                                                                              | A line reactor provides some degree of surge protection and decreases a level of harmonic distortion in the power line. It is recommended when power source kVA rating is more than 10 times higher than VFD rating.<br>A Harmonic filter provides a higher level of harmonic mitigation. Integrated DC Chokes are included in VFD models larger than Frame C, equivalent to a 3% AC line reactor. |
| EMI/RFI Filter                                                                                                    | Install an EMI/RFI filter to decrease VFD Electromagnetic and Radio Frequency Interference with operation of sensitive electronic equipment.                                                                                                    |
| <br>Variable Frequency<br>Drive                                                                                    | Install VFD with proper orientation, ventilation, spacing etc. according to the requirements described in this manual with all necessary protective and filtering devices to provide long and reliable VFD operation.                                                                                                    |
| <br>AC Load Reactor or<br>Output Filter<br>(460 V and higher)                                                      | Install a load (output) reactor or an output filter to protect motor windings if distance from VFD to a motor is in the range 45-100 feet. Install output dV/dt filter for a range of 100-1000 feet (800 feet for submersible pumps), or a sine wave filter for greater distances.                                                                                                    |
| Three Phase AC<br>Induction Motors or<br>Permanent Magnet<br>Motors, including<br>Franklin Electric<br>pump motors | The X-Series VFD is not compatible with servomotors.<br>Opening the motor circuit by disconnect or contactor during VFD run can damage VFD<br>power components.                                                                                                    |

## **PHYSICAL INSTALLATION**

## **Environmental Requirements**

## NOTICE

Risk of damage to VFD, or malfunction can occur due to improper handling, installation, or environment.

- Do not mount VFD on equipment with excessive vibration.
- Install in a location where temperature is within the range of product rating.
- Do not mount VFD in direct sunlight or near other heat sources.
- The VFD should be mounted in a Pollution Degree 2 environment. If VFD will be installed in an environment with a high probability of dust, metallic particles, mists, corrosive gas or other contaminants, the VFD must be mounted inside an appropriate electrical enclosure with proper NEMA, UL Type, or IP rating and adequate cooling.
- When two or more VFDs are installed in a ventilated enclosure, the cooling system should provide adequate airflow for all the VFDs. Do not install VFD above another heat source (another VFD, inductive reactors, etc.).

The VFD must be installed and used in a controlled environment that meets the following requirements:

| Ambient Temperature | 50 °C (122 °F) for UL Open Type/IP20 (top cover must be removed)<br>40 °C (104 °F) for NEMA 1 / UL Type 1 / IP20 enclosure                                            |
|---------------------|----------------------------------------------------------------------------------------------------|
| Location            | Pollution Degree 2 Environment                                                                                                    |
| Altitude            | 1000 m (3281 ft) above sea level. De-rate current 1% per 100 m (328 ft) from 1000 to 2000 m (3281-6562 ft). Consult Technical Support for installations above 2000 m. |
| Relative Humidity   | 95% Maximum relative humidity (non-condensing)                                                                                                    |
| Vibration           | 1.0 mm, peak to peak value range from 2 Hz to 13.2 Hz<br>0.7G-1.0G range from 13.2 Hz to 55 Hz<br>1.0G range from 55 Hz to 512 Hz                                     |

The drive electronics are air-cooled. Provide enough clearance for airflow around the VFD. See minimum mounting clearance table below for different VFD frame sizes.

Mount VFD vertically (top up) for proper heat dissipation.

Do not mount VFD in direct sunlight or near other heat sources.

Do not block cooling vents or airflow with any panel components or wires. Prevent debris from adhering to the heat sink.

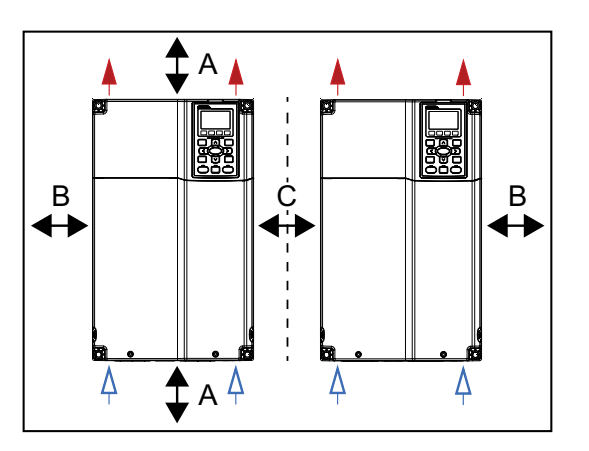

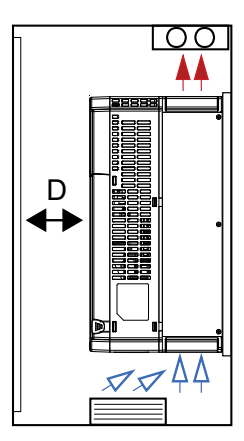

| Frame Size | Α                | В              | С*                   | D              |
|------------|------------------|----------------|----------------------|----------------|
| A, B, & C  | 60 mm/2.4 in.    | 30 mm/1.2 in.  | 30 mm/1.2 in.        | 0 mm/0.0 in.   |
| D, E, & F  | 100 mm/3.9 in.   | 50 mm/2.0 in.  | 100 mm/3.9 in. total | 0 mm/0.0 in.   |
| G          | 200 mm/7.9 in.   | 100 mm/3.9 in. | 200 mm/7.9 in.       | 0 mm/0.0 in.   |
| Н          | 350 mm/ 13.8 in. | 0 mm/0.0 in.   | 0 mm/0.0 in.         | 200 mm/7.9 in. |

\* For frames sizes D, E, & F, install a metal separator between side-by-side drives. Barrier depth must match the VFD depth.

## **Mounting the Drive**

### **ACAUTION**

### Risk of bodily injury or damage to drive or other equipment.

- The drive should be mounted on a structure such as a wall or post capable of supporting the weight of the unit. Refer to <u>"Specifications" on page 239</u> for drive weight.
- Install VFD on a non-combustible surface.
- Ensure suitable mounting hardware is used when installing the drive.
- Do not install the drive on unreinforced drywall.
- Use suitable lifting equipment, in good condition, rated for at least 5 times the weight of the drive.

The mounting location should have nearby access to the electrical supply and access to the motor wiring. Refer to <u>"Electrical Installation" on page 37</u>.

Use lag screws or bolts appropriate for supporting the weight of the drive.

- 1. Mount the drive using the mounting holes on the back side of the drive enclosure.
- 2. Screws at the top must attach to a solid structure such as a stud or brace.
- 3. All screw hole locations should be used to ensure the drive is securely mounted.

**IMPORTANT:** Do not drill holes in the drive.

When removing large drives from the pallet, use suitable lifting equipment connected to the lifting holes at the top outer edges of the drive.

- 1. Use a spreader bar the same width as the drive so the lifting cables are straight up and down.
- 2. Slowly lift the drive from the pallet.
- 3. Use lifting equipment to place the drive in the desired installation location.

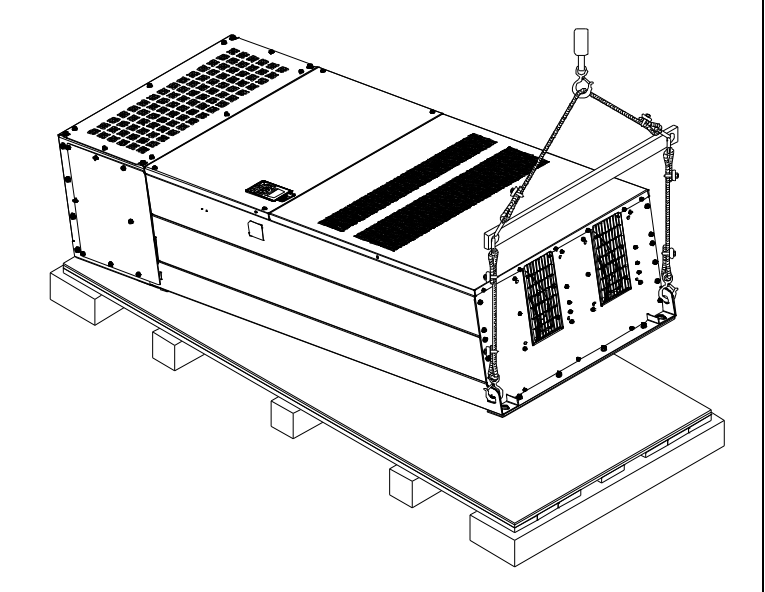

### PHYSICAL INSTALLATION Mounting the Drive

## Mounting Frames A, B, and C

These frames have four corner mounting holes on the drive. Refer to <u>"Drive Dimensions"</u> on page <u>30</u> for mounting hole locations and sizes.

- 1. Have one person hold the drive in location while another installs the lag screws in each corner, ensuring they go into a solid stud or brace. Install the lower left lag screw first.
- 2. Place a level on top of the drive. When level, install the upper right corner lag screw.
- 3. Install the remaining two lag screws.

## Mounting Frames DO, D, and E

These frames have four corner mounting holes on the drive. The bottom two holes are U-shaped slots, allowing the drive to be lowered onto pre-installed lag screws. Refer to <u>"Drive Dimensions" on page 30</u> for mounting hole locations and sizes.

- 1. Install two lag screws for the bottom locations, ensuring they are level and enter a solid stud or brace.
- 2. Use a lifting device to lower the U-shaped mounting slots onto the bottom lag screws. The conduit box is not shown in this image to better show the bottom mounting slots.
- 3. Hold the drive tight against the backing board, and install the remaining two lag screws in the top mounting holes.

## Mounting Frames F, G, and H

These frames include two keyhole shaped mounting holes at the top, allowing the drive to be set onto pre-installed lag screws. Refer to <u>"Drive Dimensions" on page 30</u> for mounting hole locations and sizes.

- 1. Install two lag screws for the top locations, ensuring they are level and enter a solid stud or brace.
- 2. Use a properly sized lifting device to lower the top keyhole shaped mounting slots onto the lag screws.
- 3. Hold the drive tight against the backing board, and install the remaining lag screws in the bottom mounting holes, ensuring they enter a solid stud or brace.

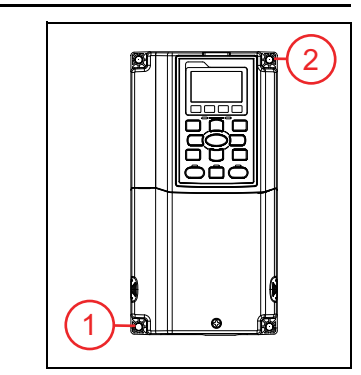

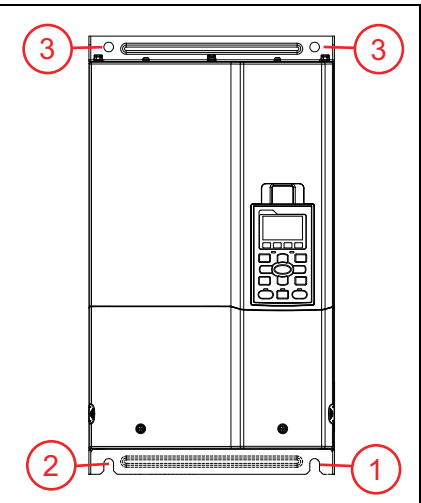

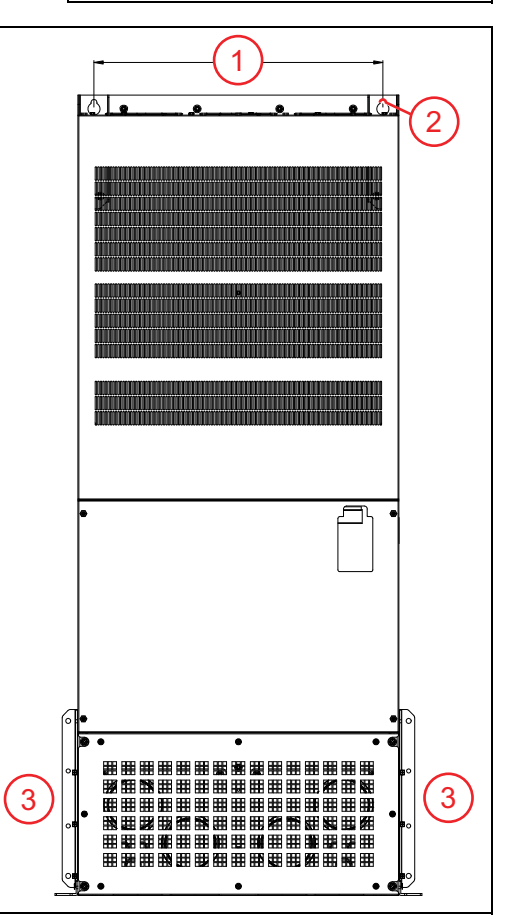

## **Conduit Box Installation**

Frames A, B and C do not require an added conduit box.

## Frames DO and D Conduit Box Installation

- 1. Loosen two lower drive cover screws.
- 2. Press the tabs on each side of the cover.
- 3. Remove the cover.

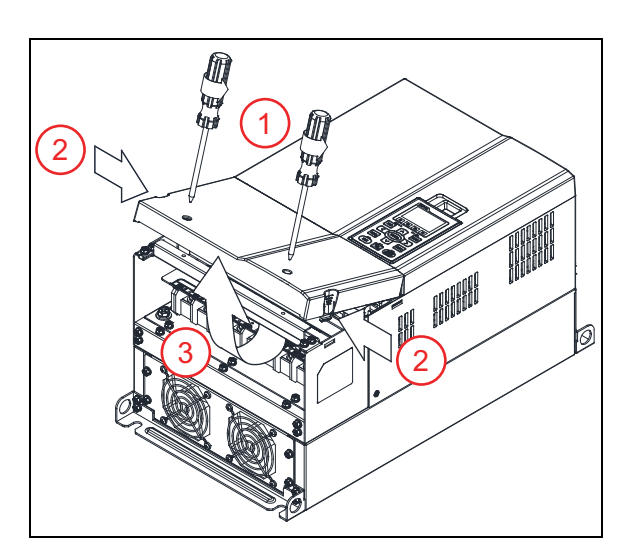

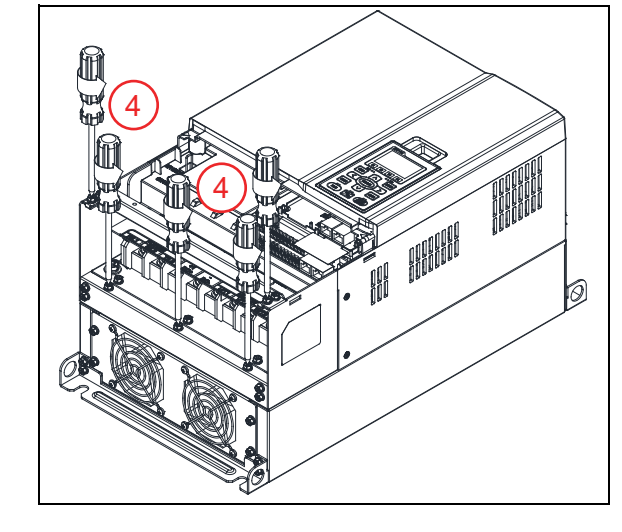

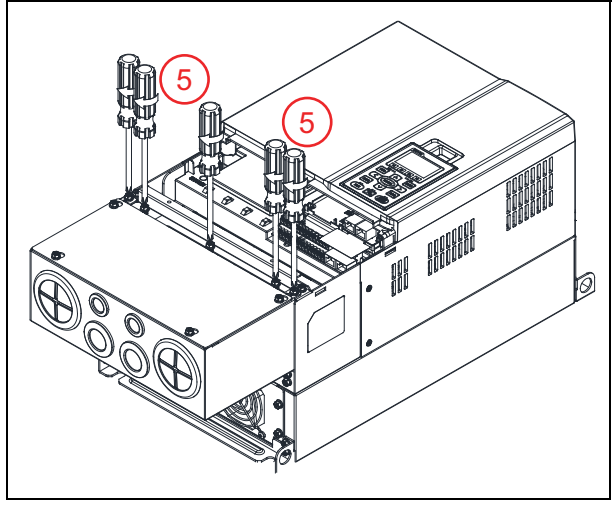

4. Remove five screws.

- 5. Install the conduit box with five screws. Tighten to a torque of 24-26 kg-cm / 20.8-22.6 lb-in. / 2.4-2.5 Nm.
- Replace the lower drive cover and rotate to the closed position. Secure with two screws from step 1. Tighten to a torque of 12-15 kg-cm / 10.4-13 lb-in. / 1.2-1.5 Nm.

## Frame E Conduit Box Installation

- 1. Loosen four lower drive cover screws.
- 2. Remove the cover.

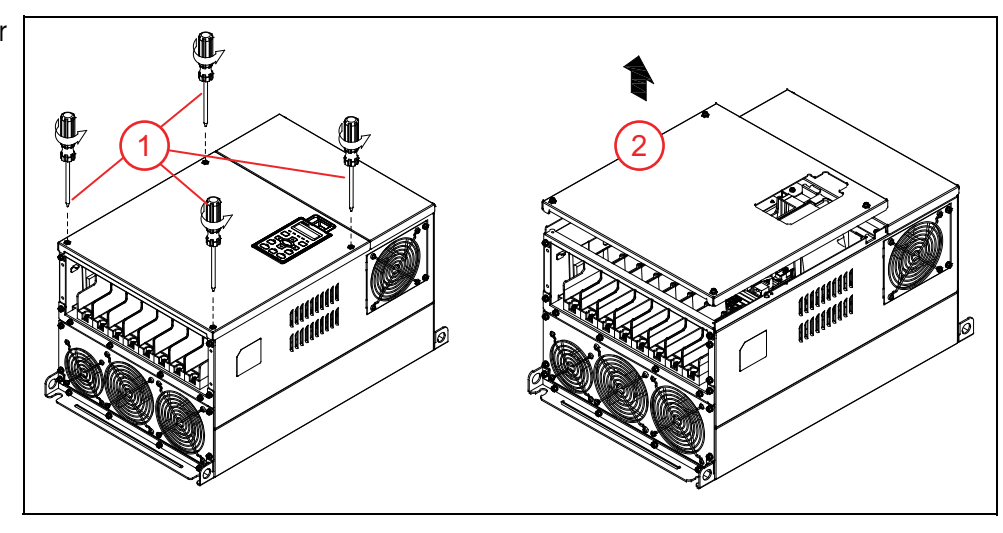

- Install the conduit box with six screws. Tighten to a torque of 24-26 kg-cm / 20.8-22.6 lb-in. / 2.4-2.5 Nm.
- 4. Replace the cover and secure with screws from step 1. Tighten to a torque of 12-15 kg-cm / 10.4-13 lb-in. / 1.2-1.5 Nm.

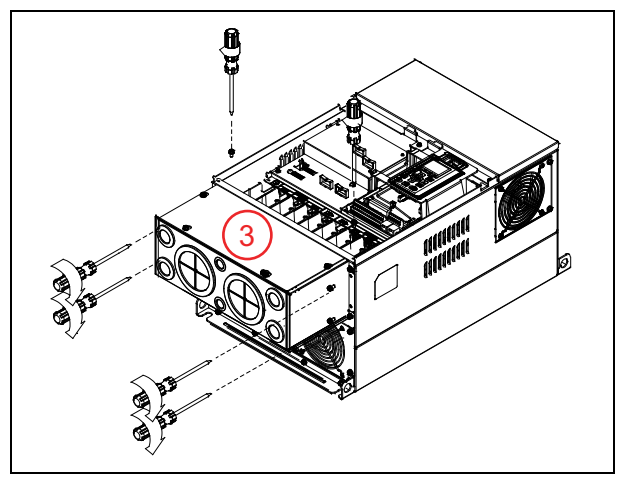

### PHYSICAL INSTALLATION Conduit Box Installation

## Frame F Conduit Box Installation

- 1. Remove four lower drive cover screws.
- 2. Remove the cover from the drive. Remove four screws from the conduit box cover.

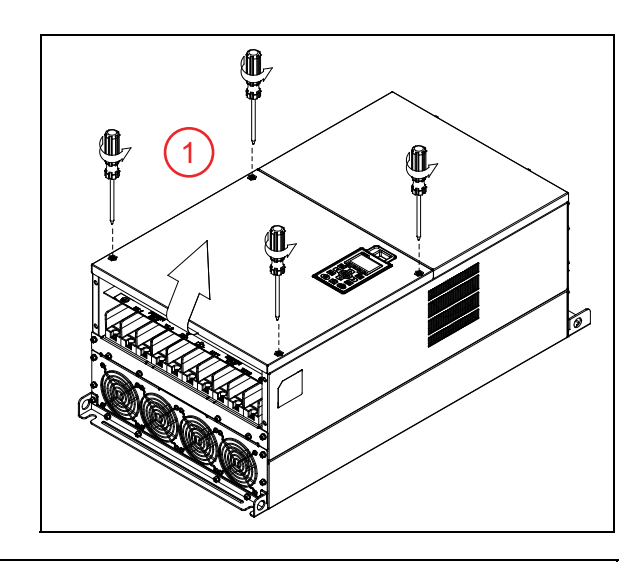

- 3. Align the conduit box flanges behind the flanges of the drive bottom.
- Secure the conduit box to the drive (flange to flange) with four screws.
   Tighten the screws to a torque of 24-26 kg-cm / 20.8-22.6 lb-in. / 2.4-2.5 Nm.

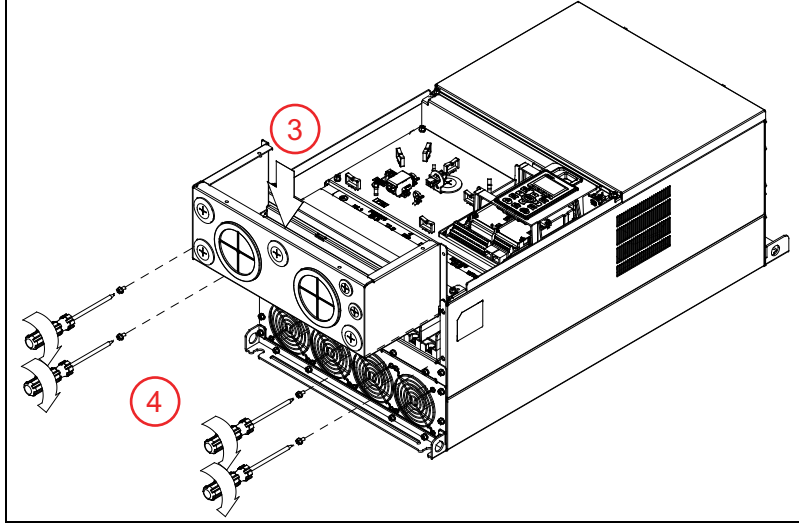

- Install the conduit box cover using four screws from step 2. Tighten to a torque of 13-16 kg-cm / 20.8-22.6 lb-in. / 2.4-2.5 Nm.
- Replace the cover and secure with four screws from step 1. Tighten to a torque of 12-15 kg-cm / 10.4-13 lb-in. / 1.2-1.5 Nm.

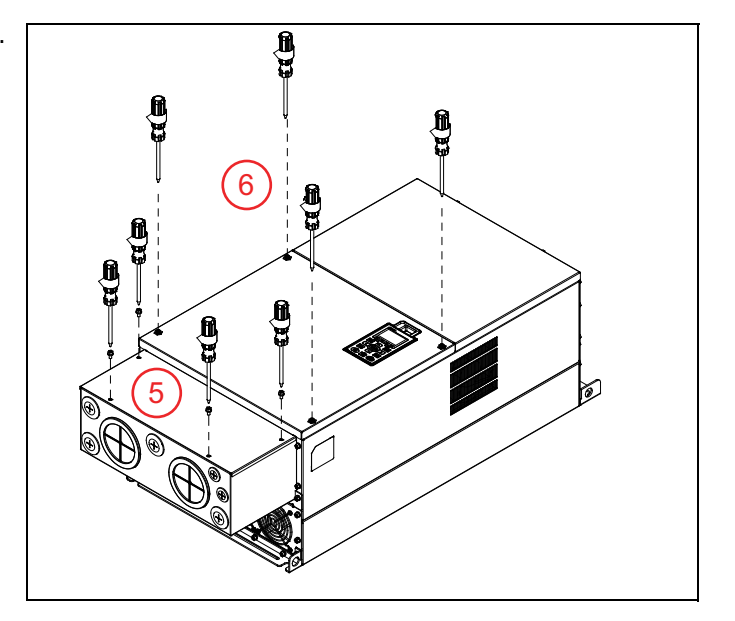

## Frame G Conduit Box Installation

- 1. Loosen seven conduit box cover screws, slide it forward, and remove the cover.
- 2. Loosen four lower drive cover screws. Remove the cover.

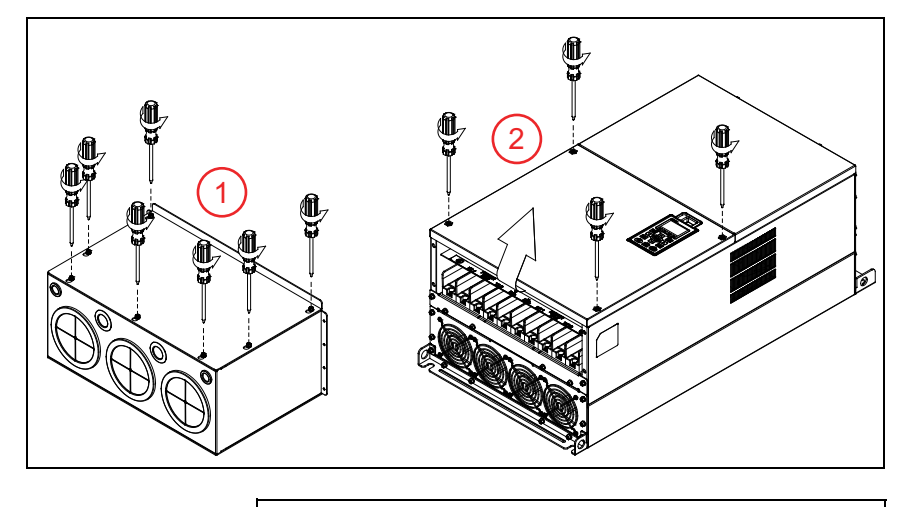

- 3. Remove the eight screws identified.
- Align the conduit box with the flanges of the drive. Reinstall the eight screws from step 3.
   M5 Screw torque: 24-26 kg-cm / 20.8-22.6 lb-in. / 2.4-2.5 Nm M8 Screw torque: 100-120 kg-cm / 86.7-104.1 lb-in. / 9.8-11.8 Nm
- Secure further with eight screws.
   M5 Screw torque: 24-26 kg-cm / 20.8-22.6 lb-in. / 2.4-2.5 Nm
   M8 Screw torque: 100-120 kg-cm / 86.7-104.1 lb-in. / 9.8-11.8 Nm

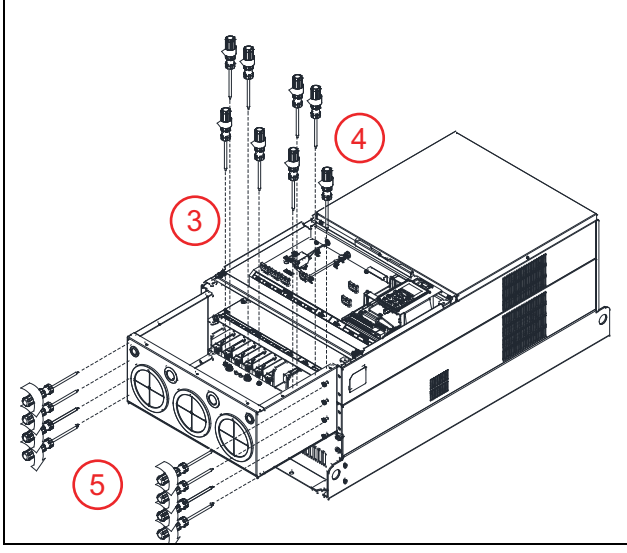

- 6. Set the conduit box cover on the conduit box and slide it toward the conduit knockouts. Tighten the screws to a torque of 24-26 kg-cm / 20.8-22.6 lb-in. / 2.4-2.5 Nm.
- 7. Place the cover back on the drive, and tighten the screws to a torque of 12-15 kg-cm / 10.4-13 lb-in. / 1.2-1.5 Nm.

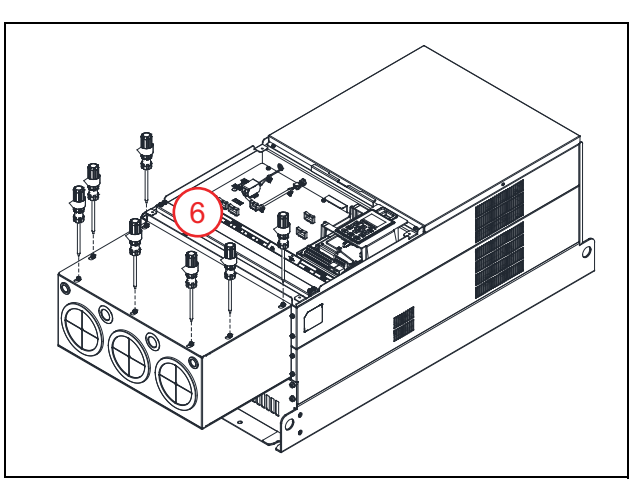

## Frame H Conduit Box Installation

1. Remove all screws holding the covers of the conduit box kit and remove the covers.

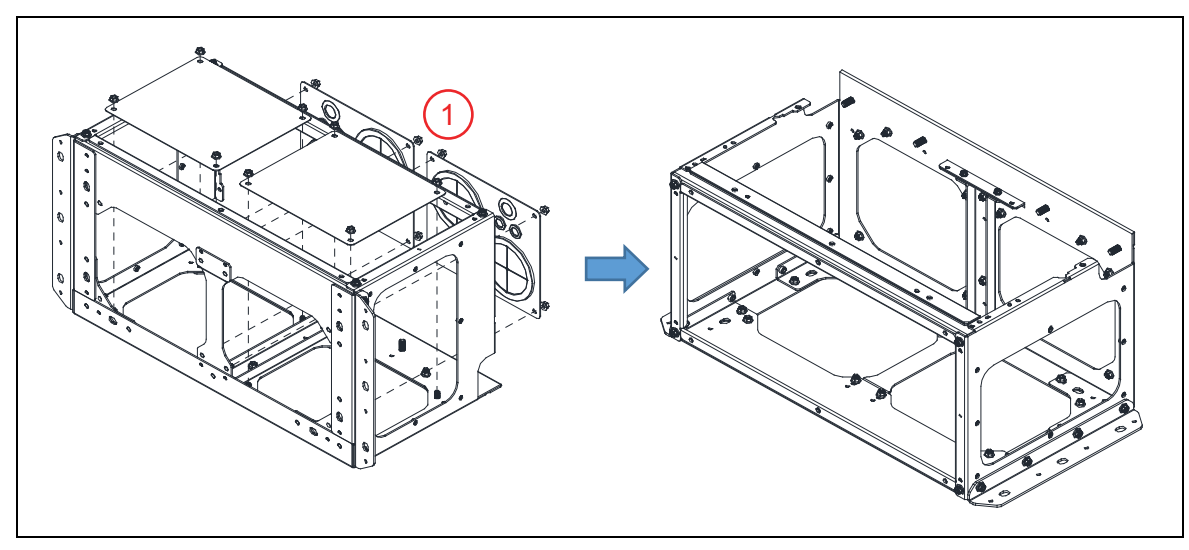

2. Remove the screws shown from the bottom of the drive and remove the bracket.

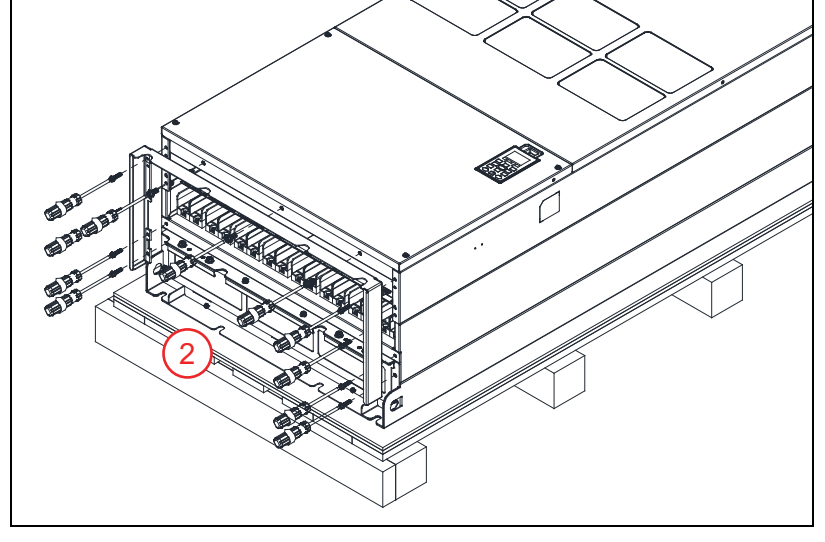

3. Fasten the M6 screws to two locations. Tighten screws to a torque of 35-45 kg-cm / 30.3-39 lb-in. / 3.4-4.4 Nm.

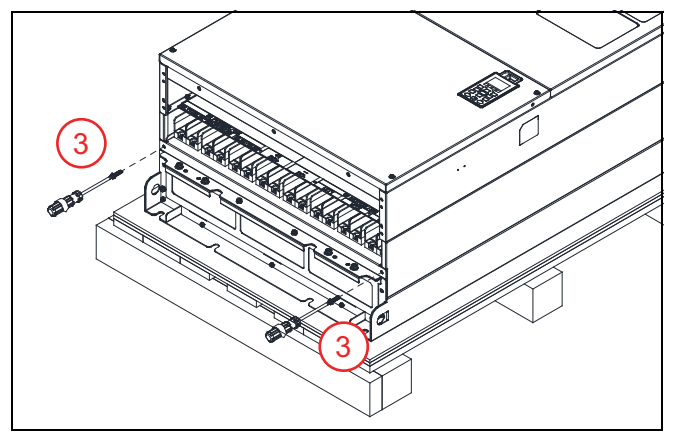

Install the conduit box to the drive using the following screws and nuts tightened to a torque of: M6 Screws 1 - 6: 55-65 kg-cm / 47.7-56.4 lb-in / 5.4-6.4 Nm
M8 Screws 7 - 9 and Nuts 14 - 17: 100-110 kg-cm / 86.7-95.4 lb-in / 9.8-10.8 Nm
M10 Nuts 10 - 13: 250-300 kg-cm / 216.9-260.3 lb-in / 24.5-29.4 Nm

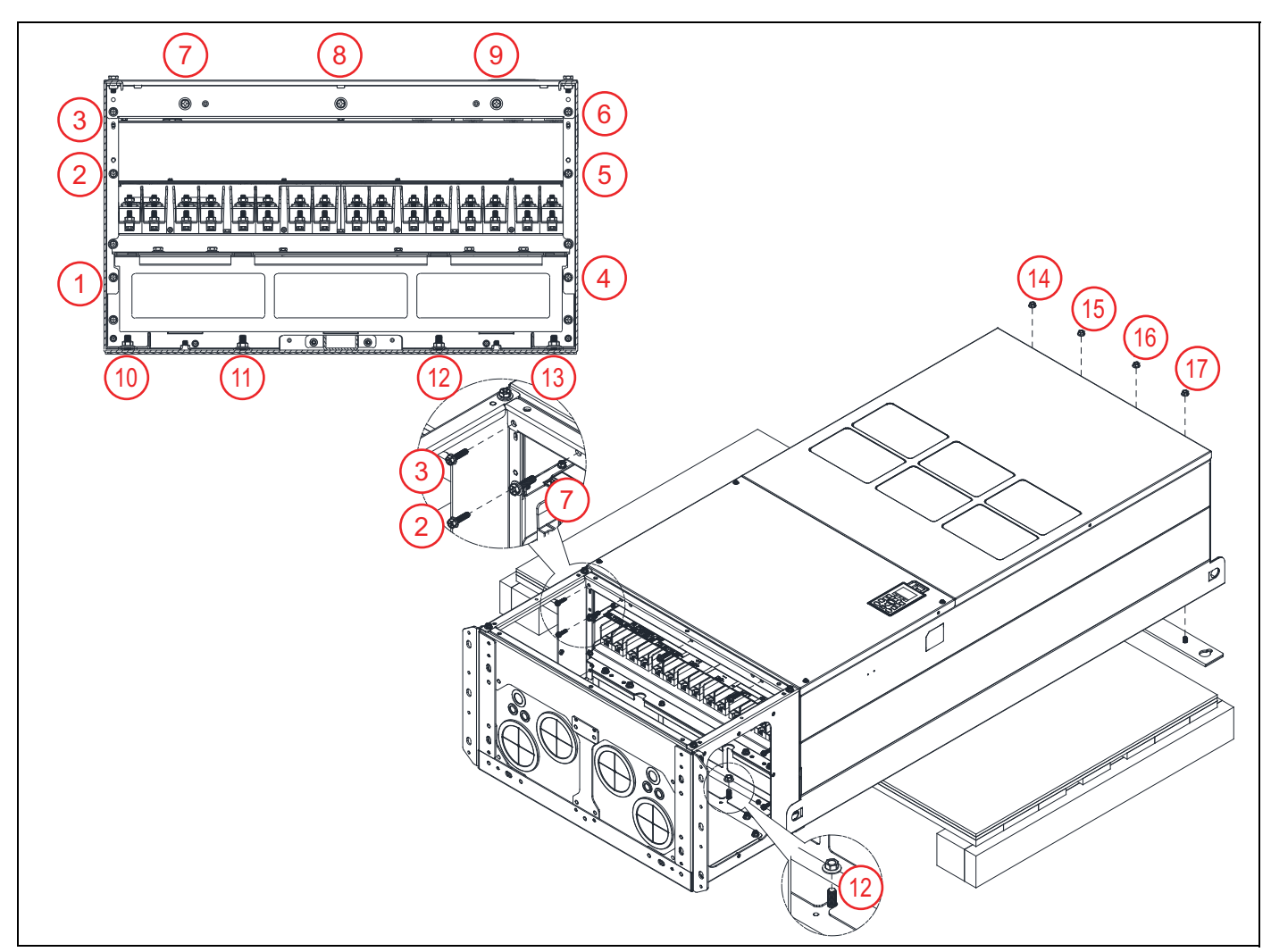

5. Replace the covers and screws removed in Step 1 to the original locations. Tighten to a torque of 35-45 kg-cm / 30.3-39 lb-in. / 3.4-4.4 Nm.

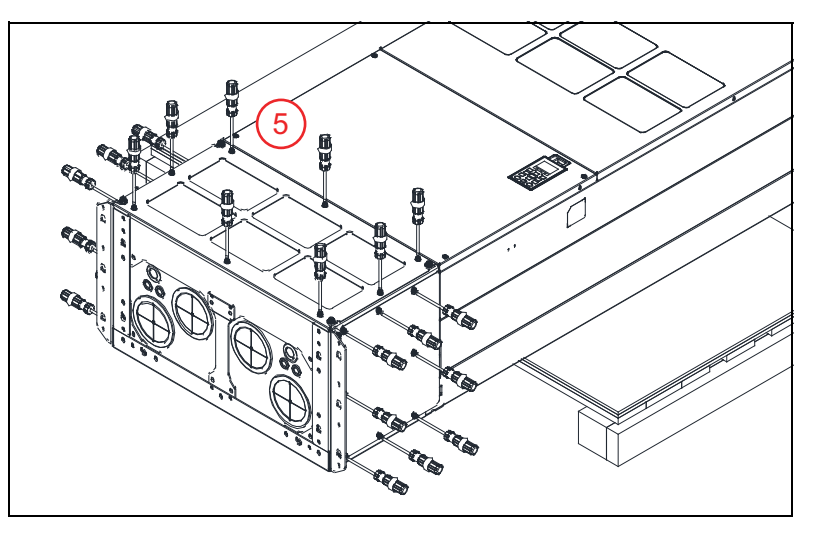

## **Drive Dimensions**

## Frame A

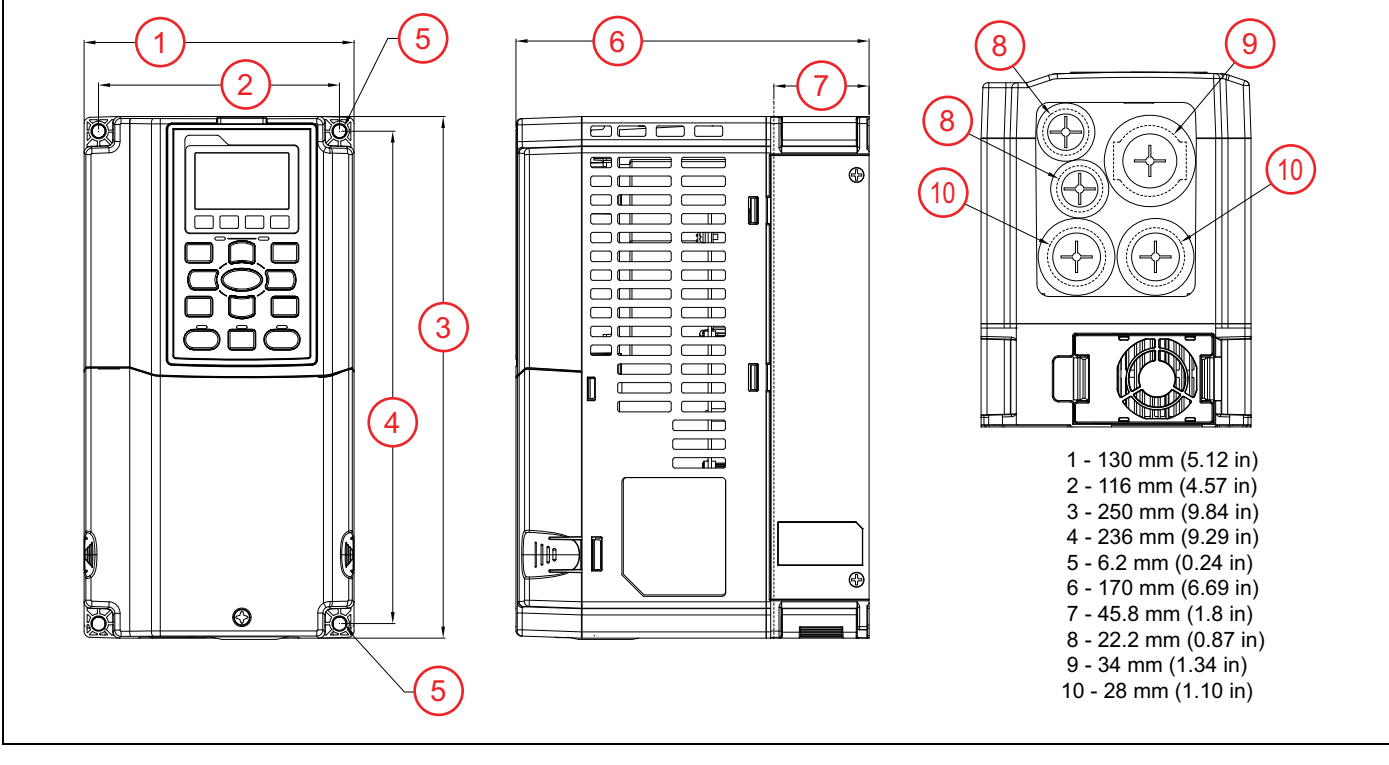

## Frame B

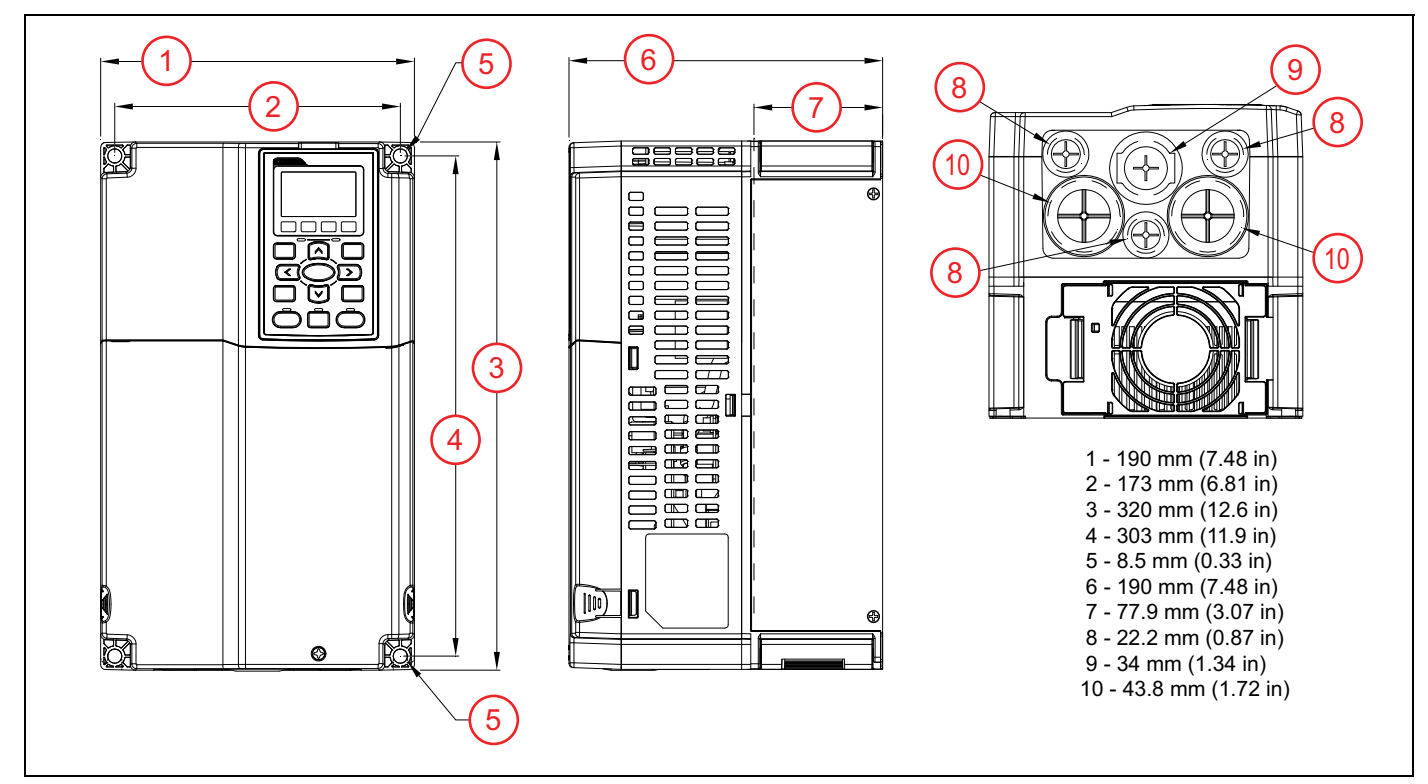

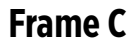

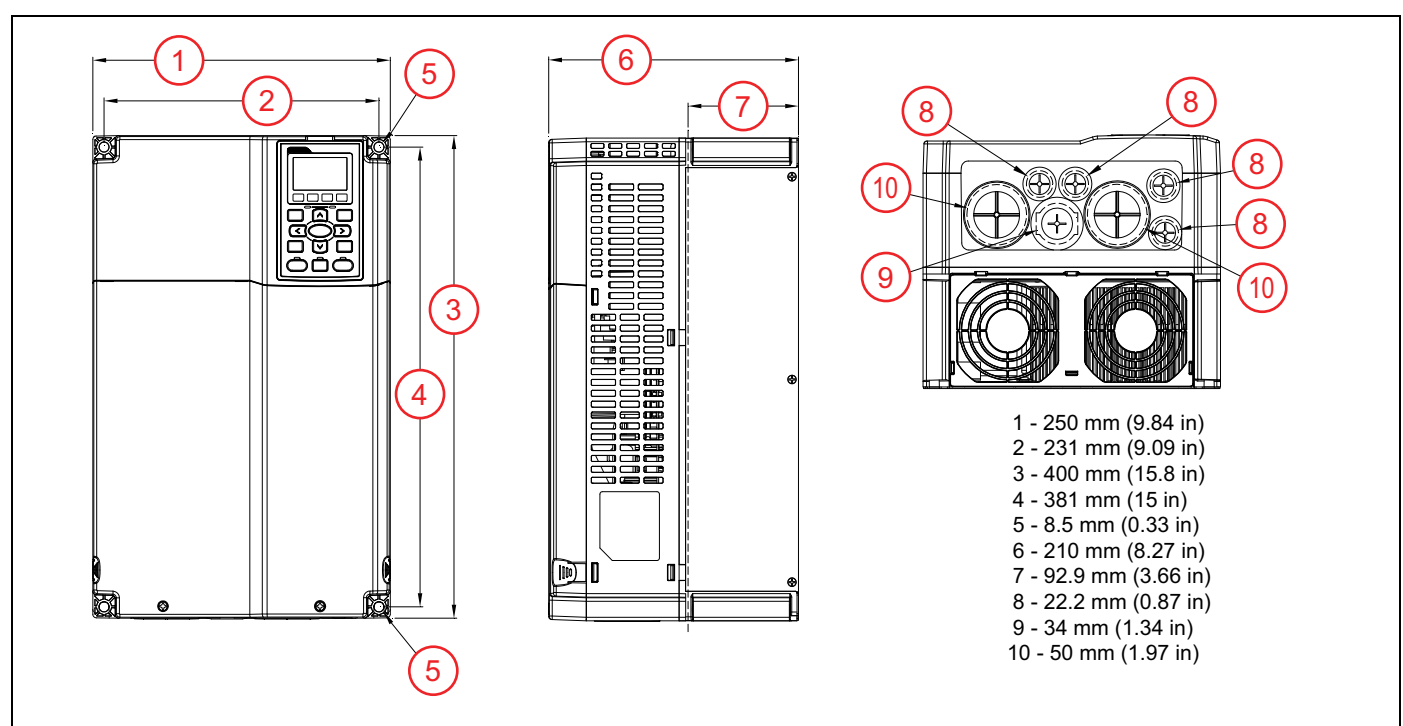

## Frame DO

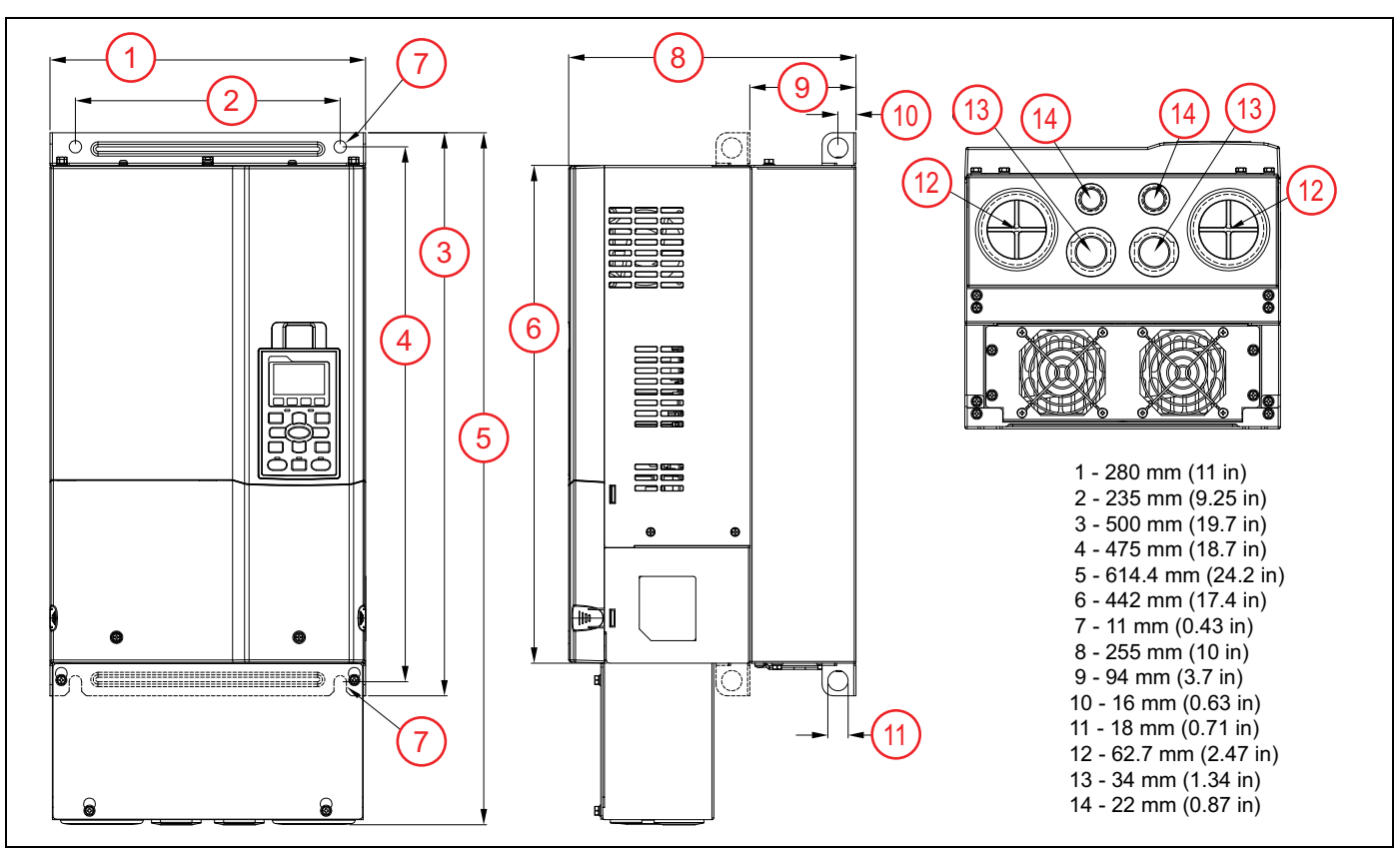

## Frame D

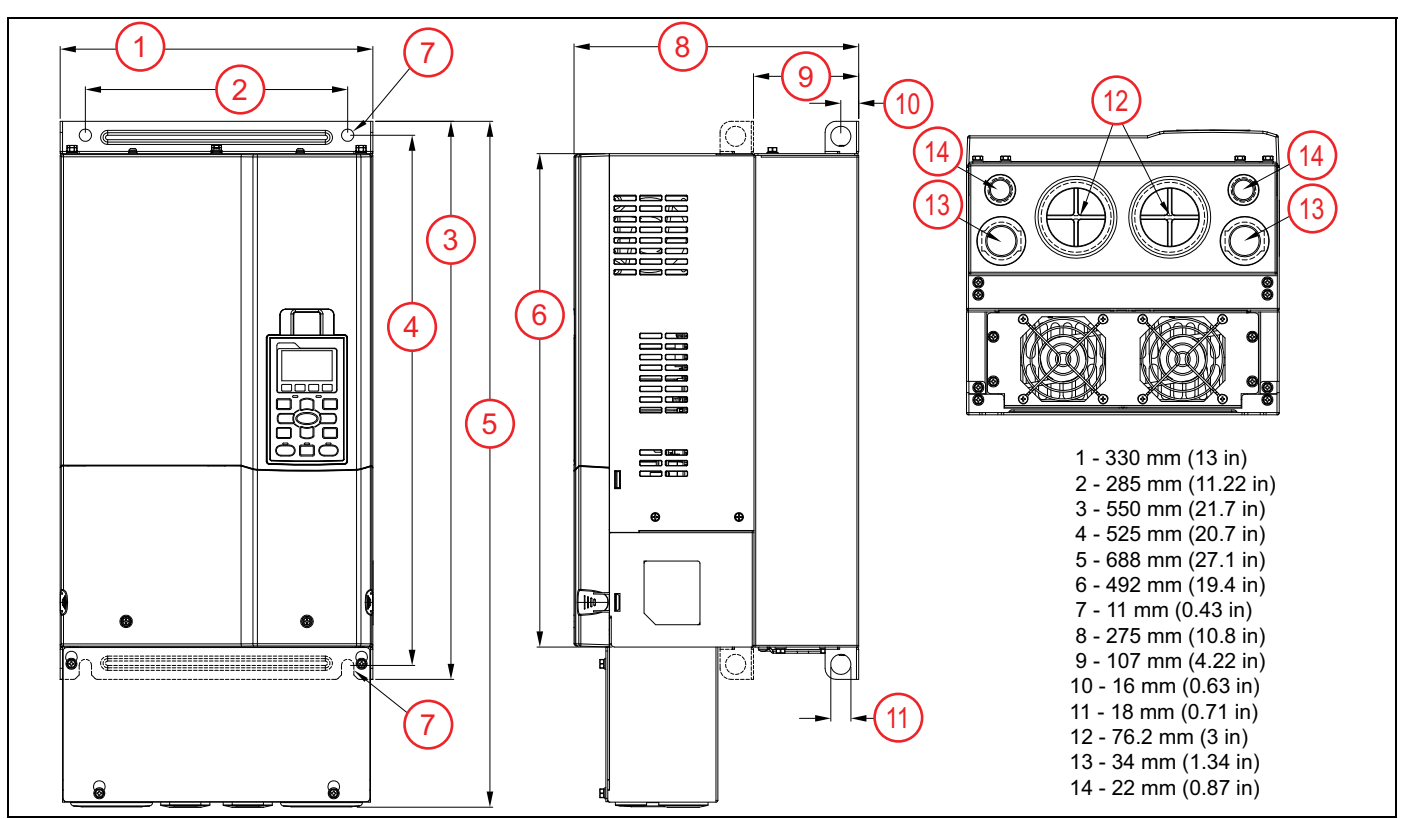

## Frame E

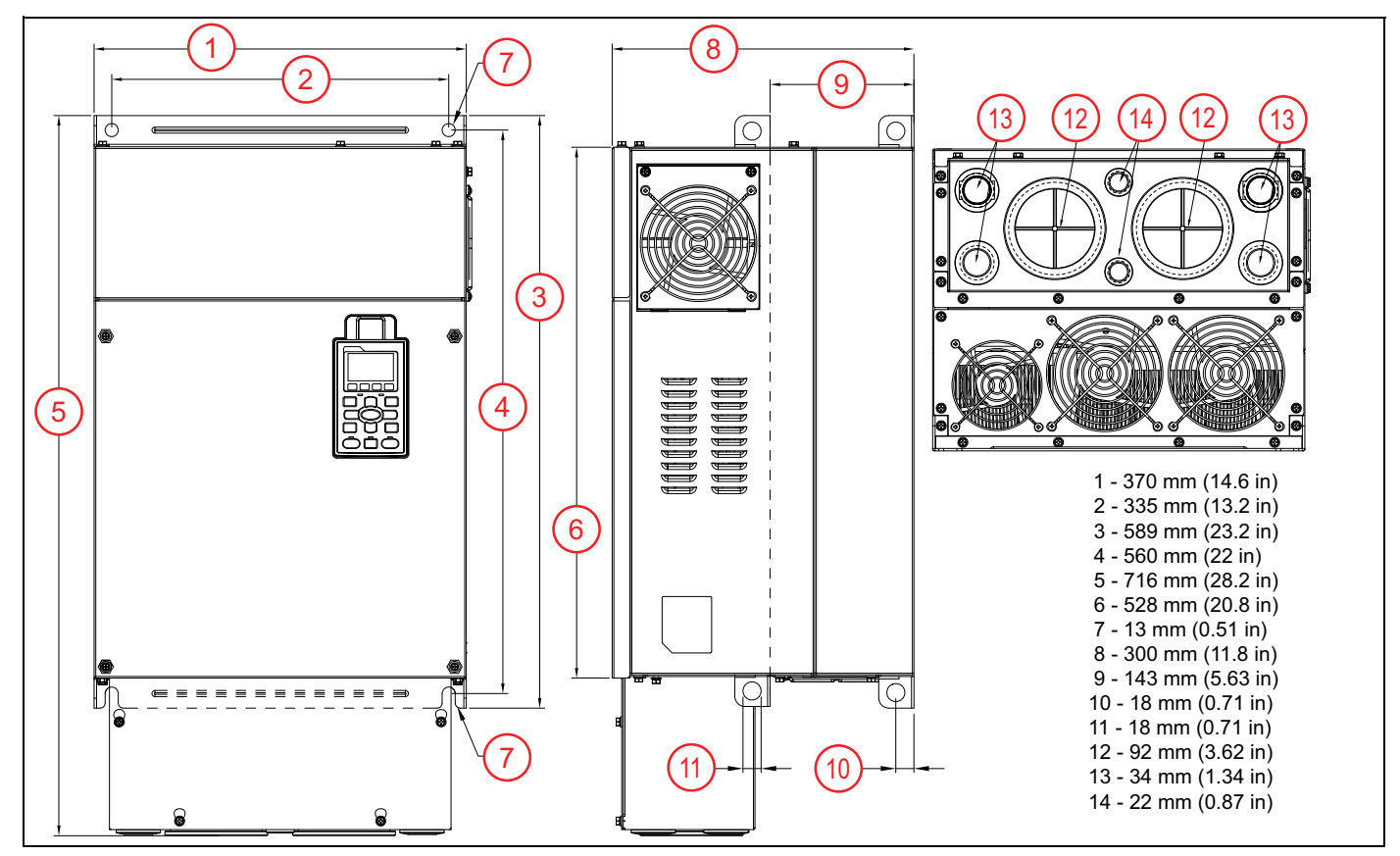

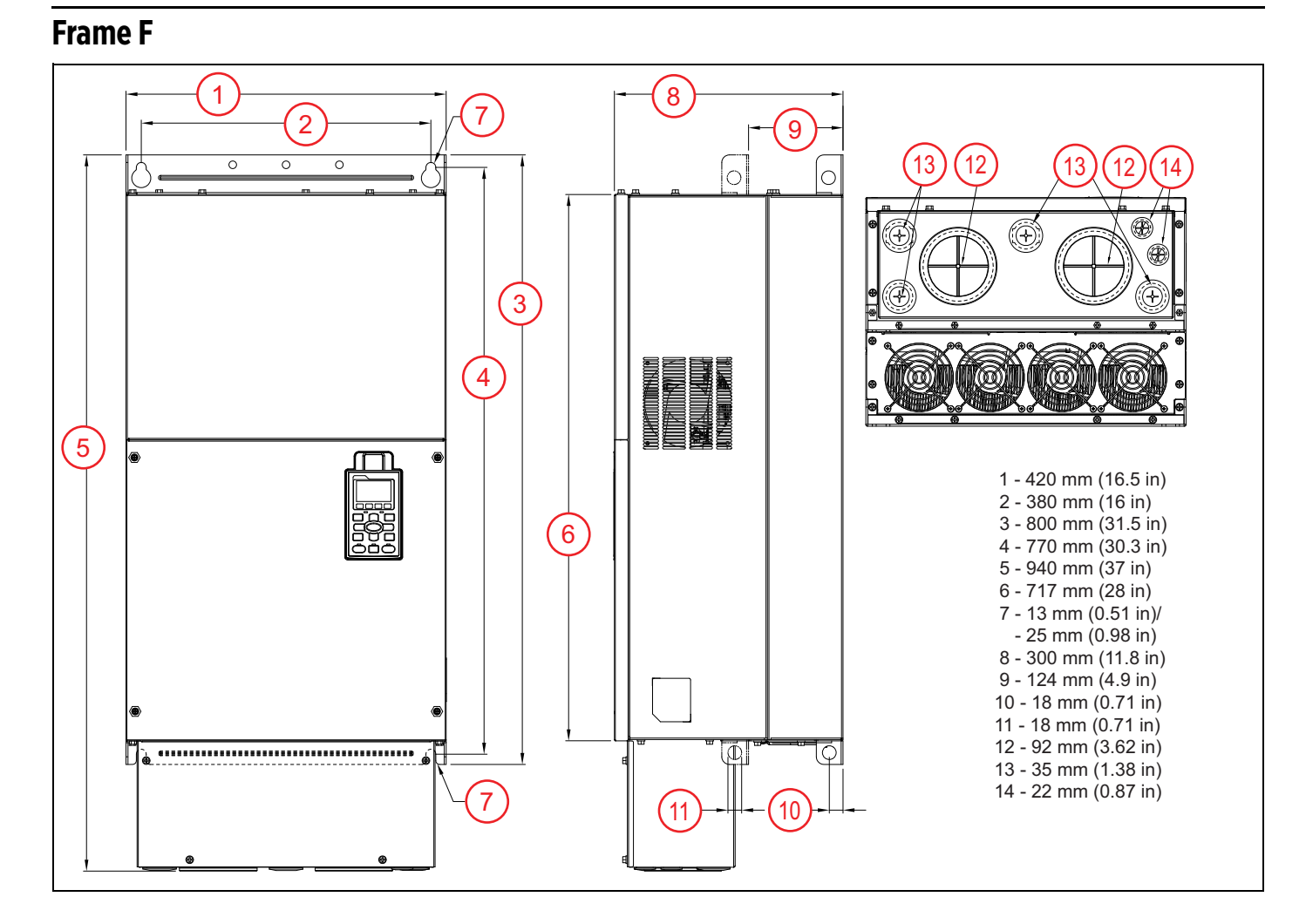

## Frame G

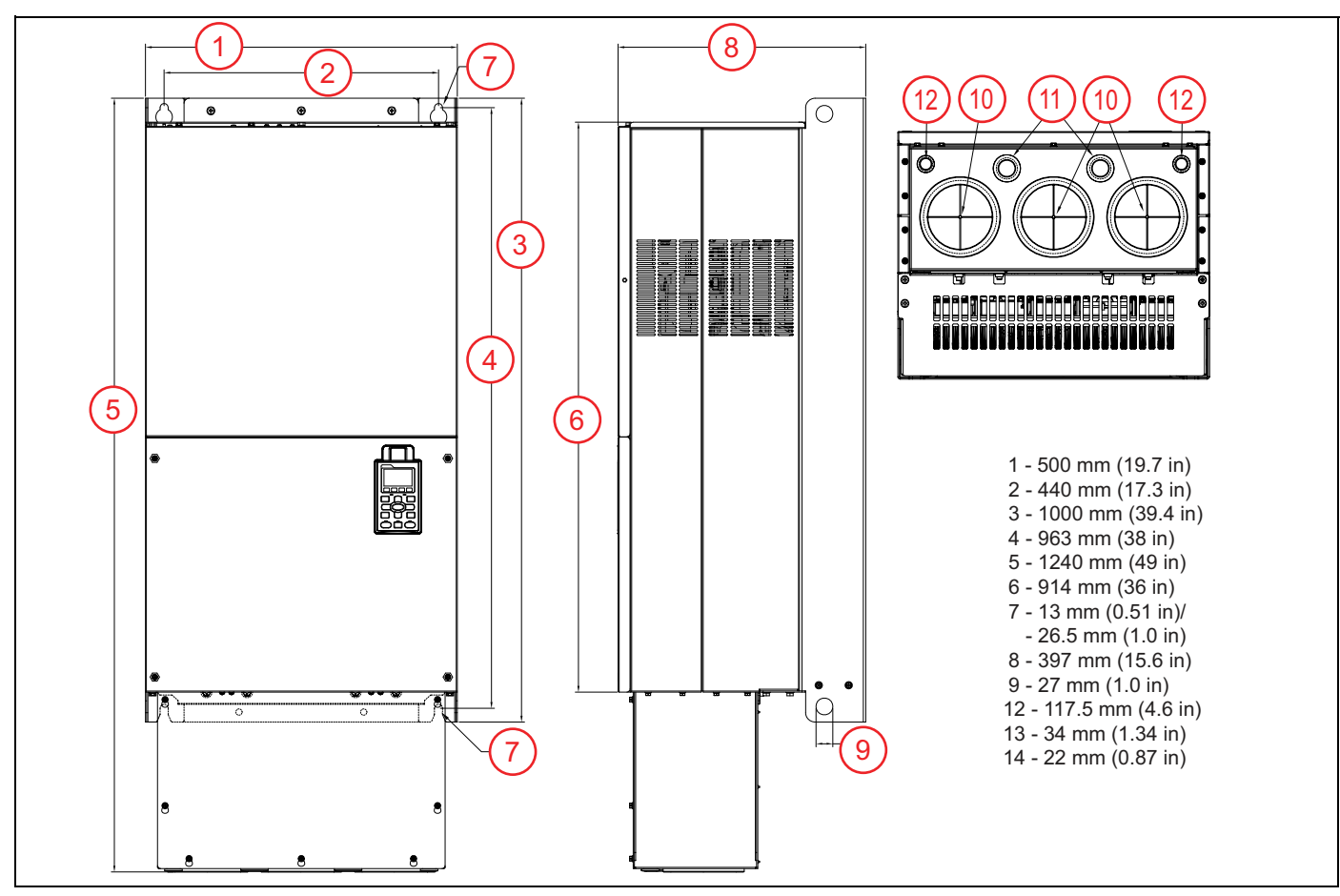

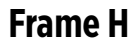

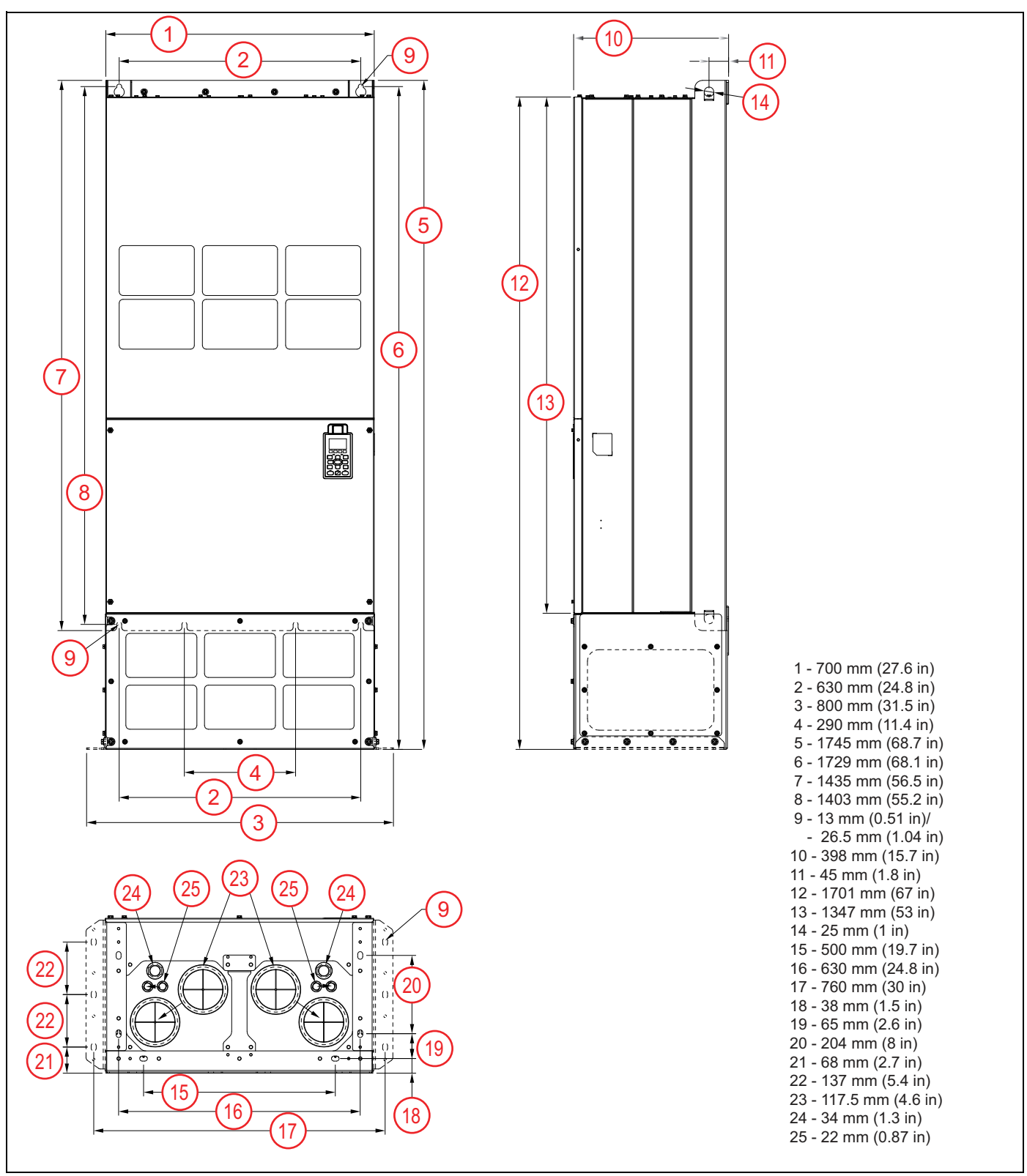

## Frame H (690 V)

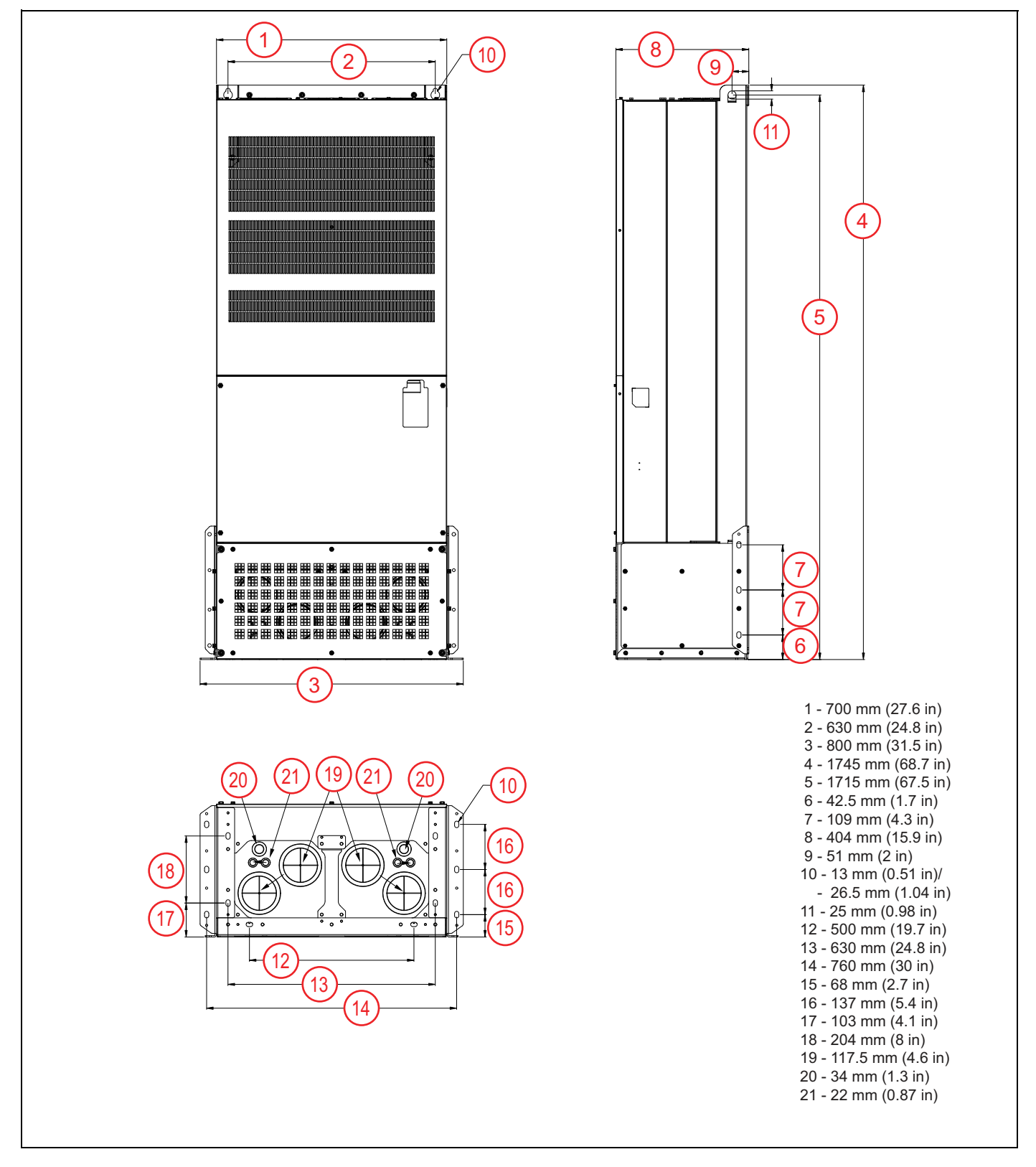
# **ELECTRICAL INSTALLATION**

## **Wiring Guidelines**

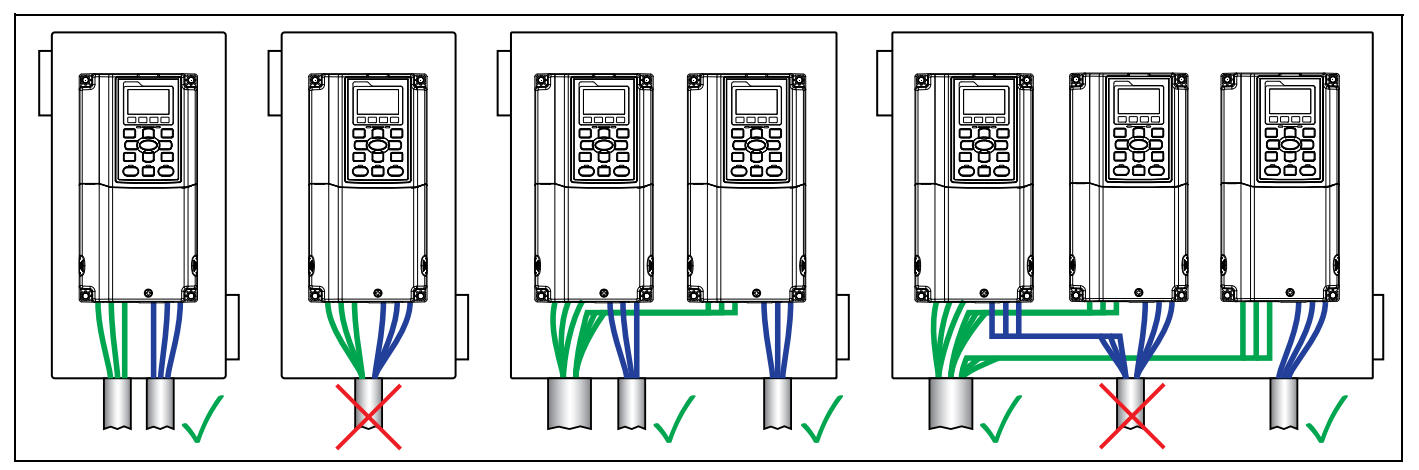

### NOTICE

### Risk of damage to VFD, or malfunction can occur.

Follow all wire routing and grounding instructions carefully. Inductive currents caused by parallel wiring, or close proximity between high voltage and control wiring can cause unexpected behaviors.

- Do not run input power and motor wires in the same conduit.
- Do not run motor wires from multiple VFDs in common conduit.
- Do not run control wiring parallel with high voltage wiring.
- Do not run VFD wiring parallel with building or facility wiring.
- Do not use aluminum wires for VFD connections.
- Do not install power factor correction capacitors, surge suppressors, or RFI filters on the VFD output.
- Do not install a magnetic contactor or disconnect in the motor circuit.
- Do not leave wire fragments, metal shavings or other metal objects inside the VFD.
- Improper splicing or damage to motor cable insulation may expose the conductor(s) to moisture and can produce motor cable failure.
- For retrofit application, check the integrity of power and motor leads. This requires measuring the insulation resistance with a suitable megohm-meter.
- 1. Mount the drive as close as possible to the service entrance panel. Connect directly to the service entrance, not to a sub-panel.
- 2. Use a dedicated branch circuit for the drive. Verify that the circuit is equipped with a properly-sized circuit breaker or fuse.
- 3. Separate input power and motor wiring by at least 8 in. (20.3 cm).
- 4. Cross over other branch circuits and facility wiring at a 90° angle. If necessary to run wires in parallel, separate by at least 8 in. (20.3 cm).
- 5. All control wiring—sensors, switches, transducers, etc.—should be in a separate conduit routed individually, not parallel, from high voltage wiring. In addition, any shielded cables should be properly grounded.
- 6. Treat Open-Delta power configuration (two-transformer utility bank) as single-phase power and size VFD and power wiring accordingly.
- 7. Install a line reactor for VFDs in pump systems with dedicated service transformer to protect VFD from transient power surges and provide some degree of harmonics distortion mitigation.

### **Branch Circuit Protection**

Integral solid-state short circuit protection does not provide Branch Circuit Protection. Branch Circuit Protection must be provided in accordance with the National Electrical Code (NEC) and applicable local codes or equivalent as determined by Authorities Having Jurisdiction (AHJ). The drive shall be protected by Listed Class J fuses, listed inverse-time circuit breakers, or Franklin Electric Manual Motor Starters.

Short-circuit current rating (SCCR): The drive is suitable for use on a circuit capable of delivering no more than 100,000 symmetrical amperes (rms) when protected by suitable Class J fuses. For rated fuse currents, refer to NEC Sec 430 and the Franklin Electric AIM Manual. When protected by a circuit breaker and placed in a panel, drive SCCR is as follows:

| VFD Output Rating             | Short Circuit Rating |
|-------------------------------|----------------------|
| Up to 50 HP (0 to 37.3 kW)    | 5,000 Amperes (rms)  |
| 51 to 200 HP (39 to 149 kW)   | 10,000 Amperes (rms) |
| 201 to 400 HP (150 to 298 kW) | 18,000 Amperes (rms) |
| 401 to 600 HP (299 to 447 kW) | 20,000 Amperes (rms) |
| 601 to 900 HP (448 to 671 kW) | 42,000 Amperes (rms) |

### **Fuse and Circuit Breaker Sizing**

See the table below for maximum current ratings of fuses and circuit breakers per NEC.

**NOTE:** Follow local or regional regulations for specific requirements.

| Model |             | Input C                | Current         | Class   Euso Sizo | Broakor Sizo |
|-------|-------------|------------------------|-----------------|-------------------|--------------|
|       | model       | <b>Constant Torque</b> | Variable Torque | Cidss J Fuse Size | Diedkei Size |
| 200V  | CXD-005A-2V | 3.9 A                  | 6.4 A           | 15 A              | 15 A         |
|       | CXD-007A-2V | 6.4 A                  | 9.6 A           | 20 A              | 20 A         |
| 2300  | CXD-010A-2V | 12 A                   | 15 A            | 30 A              | 30 A         |
|       | CXD-015A-2V | 16 A                   | 22 A            | 40 A              | 40 A         |
|       | CXD-021A-2V | 20 A                   | 25 A            | 50 A              | 50 A         |
|       | CXD-031A-2V | 28 A                   | 35 A            | 60 A              | 60 A         |
|       | CXD-046A-2V | 36 A                   | 50 A            | 100 A             | 100 A        |
|       | CXD-061A-2V | 52 A                   | 65 A            | 125 A             | 125 A        |
|       | CXD-075A-2V | 72 A                   | 83 A            | 150 A             | 150 A        |
|       | CXD-090A-2V | 83 A                   | 100 A           | 200 A             | 200 A        |
|       | CXD-105A-2V | 99 A                   | 116 A           | 225 A             | 225 A        |
|       | CXD-146A-2V | 124 A                  | 146 A           | 250 A             | 250 A        |
|       | CXD-180A-2V | 143 A                  | 180 A           | 300 A             | 300 A        |
|       | CXD-215A-2V | 171 A                  | 215 A           | 400 A             | 400 A        |
|       | CXD-276A-2V | 206 A                  | 276 A           | 450 A             | 450 A        |
|       | CXD-322A-2V | 245 A                  | 322 A           | 600 A             | 600 A        |

| Model       |             | Input C                | Current         |                   | Droakor Cine |
|-------------|-------------|------------------------|-----------------|-------------------|--------------|
|             | Model       | <b>Constant Torque</b> | Variable Torque | Class J Fuse Size | Breaker Size |
| 380V        | CXD-003A-4V | 3.5 A                  | 4.3 A           | 10 A              | 10 A         |
|             | CXD-004A-4V | 4.3 A                  | 6.0 A           | 10 A              | 10 A         |
| 480V        | CXD-005A-4V | 5.9 A                  | 8.1 A           | 15 A              | 15 A         |
|             | CXD-008A-4V | 8.7 A                  | 12.4 A          | 25 A              | 25 A         |
|             | CXD-010A-4V | 14 A                   | 16 A            | 30 A              | 30 A         |
|             | CXD-013A-4V | 15.5 A                 | 20 A            | 40 A              | 40 A         |
|             | CXD-018A-4V | 17 A                   | 22 A            | 40 A              | 40A          |
|             | CXD-024A-4V | 20 A                   | 26 A            | 50 A              | 50 A         |
|             | CXD-032A-4V | 25 A                   | 35 A            | 60 A              | 60 A         |
|             | CXD-038A-4V | 35 A                   | 42 A            | 75 A              | 75 A         |
|             | CXD-045A-4V | 40 A                   | 50 A            | 100 A             | 100 A        |
|             | CXD-060A-4V | 47 A                   | 66 A            | 125 A             | 125 A        |
|             | CXD-073A-4V | 63 A                   | 80 A            | 150 A             | 150 A        |
|             | CXD-091A-4V | 74 A                   | 91 A            | 175 A             | 175 A        |
|             | CXD-110A-4V | 101 A                  | 110 A           | 250 A             | 250 A        |
|             | CXD-150A-4V | 114 A                  | 150 A           | 300 A             | 300 A        |
|             | CXD-180A-4V | 157 A                  | 180 A           | 300 A             | 300 A        |
|             | CXD-220A-4V | 167 A                  | 220 A           | 400 A             | 400 A        |
|             | CXD-260A-4V | 207 A                  | 260 A           | 500 A             | 500 A        |
|             | CXD-310A-4V | 240 A                  | 310 A           | 600 A             | 600 A        |
|             | CXD-370A-4V | 300 A                  | 370 A           | 600 A             | 600 A        |
|             | CXD-460A-4V | 380 A                  | 460 A           | 800 A             | 800 A        |
|             | CXD-530A-4V | 400 A                  | 530 A           | 1000 A            | 1000 A       |
|             | CXD-616A-4V | 494 A                  | 616 A           | 1200 A            | 1200 A       |
|             | CXD-683A-4V | 555 A                  | 683 A           | 1350 A            | 1350 A       |
|             | CXD-770A-4V | 625 A                  | 770 A           | 1500 A            | 1500 A       |
| 575V        | CXD-003A-6V | 3.1 A                  | 3.8 A           | 7 A               | 7 A          |
| $\setminus$ | CXD-004A-6V | 4.5 A                  | 5.4 A           | 10 A              | 10 A         |
| 600V        | CXD-006A-6V | 7.2 A                  | 10.2 A          | 15 A              | 15 A         |
|             | CXD-009A-6V | 12.3 A                 | 14.9 A          | 25 A              | 25 A         |
|             | CXD-012A-6V | 15 A                   | 16.9 A          | 32 A              | 32 A         |
|             | CXD-018A-6V | 18 A                   | 21.3 A          | 50 A              | 50 A         |
|             | CXD-024A-6V | 22.8 A                 | 26.3 A          | 63 A              | 63 A         |
|             | CXD-030A-6V | 29 A                   | 36 A            | 70 A              | 70 A         |
|             | CXD-036A-6V | 36 A                   | 43 A            | 80 A              | 80 A         |
|             | CXD-045A-6V | 43 A                   | 54 A            | 100 A             | 100 A        |
|             | CXD-054A-6V | 45 A                   | 51 A            | 100 A             | 100 A        |
|             | CXD-067A-6V | 54 A                   | 64 A            | 125 A             | 125 A        |
|             | CXD-086A-6V | 66 A                   | 84 A            | 175 A             | 175 A        |
|             | CXD-104A-6V | 84 A                   | 102 A           | 200 A             | 200 A        |
|             | CXD-125A-6V | 102 A                  | 122 A           | 250 A             | 250 A        |
|             | CXD-150A-6V | 122 A                  | 147 A           | 300 A             | 300 A        |

#### ELECTRICAL INSTALLATION Wiring Guidelines

|              | Model       | Input (                | Current                         | Class   Euso Sizo | Brookor Sizo |
|--------------|-------------|------------------------|---------------------------------|-------------------|--------------|
|              | mouer       | <b>Constant Torque</b> | Constant Torque Variable Torque |                   | Diedkei Size |
| 575V         | CXD-180A-6V | 148 A                  | 178 A                           | 350 A             | 350 A        |
| $\backslash$ | CXD-220A-6V | 178 A                  | 217 A                           | 400 A             | 400 A        |
| 690V         | CXD-290A-6V | 222 A                  | 292 A                           | 450 A             | 450 A        |
|              | CXD-350A-6V | 292 A                  | 353 A                           | 500 A             | 500 A        |
|              | CXD-430A-6V | 353 A                  | 454 A                           | 700 A             | 700 A        |
|              | CXD-465A-6V | 388 A                  | 469 A                           | 800 A             | 800 A        |
|              | CXD-590A-6V | 504 A                  | 595 A                           | 1250 A            | 1250 A       |
|              | CXD-675A-6V | 681 A                  | 681 A                           | 1400 A            | 1400 A       |

### **Wire Sizing**

Size power wire to maintain a voltage drop less than 2% at VFD or motor terminals.

NOTE: Output reactors or filters are not required for 200/230V applications.

**Frame A:** Use only copper conductors rated for at least 75 °C and 600 V. Use cable with a 90 °C rating if ambient environment is greater than 50 °C.

**Frame B and above:** Use only copper conductors rated for at least 75 °C and 600 V. Use cable with a 90 °C rating if ambient environment is greater than 40 °C (30 °C for models CXD-061A-2V, CXD-105A-2V, or CXD-370A-4V).

**460 and 575 V applications:** Install a load (output) reactor to protect motor windings if distance from VFD to a motor is in the range 45-100 ft (13.7-30.5 m). Install output dV/dt filter for a range 100-1000 ft (13.7-304.8 m) or a sine wave filter for greater distances.

• For submersible pumps, install the output dV/dt filter for 800 ft (243.8 m).

#### Motor Cable Lengths for Submersible Pumping Applications

Refer to the Franklin Electric AIM Manual for wire gauge and distance information.

#### Suggested Maximum Motor Cable Lengths for Non-Submersible Applications

- Without output reactor: 13.7 m (45 ft)
- With output reactor: 30.5 m (100 ft)
- With dV/dt filter: 305 m (1000 ft)

### **Power Wiring Connections**

#### AWARNING

Contact with hazardous voltage could result in death or serious injury.

- Disconnect and lock out all power before installing or servicing equipment.
- Always check if DC bus charge LED is off and DC voltage on the terminals DC (+1) and DC (-) is less than 30VDC before working on VFD wiring. The DC bus capacitors may hold high-voltage charge for several minutes after the VFD power is disconnected.
- Connect the motor, the drive, metal plumbing, and all other metal near the motor or cable to the power supply ground terminal using wire no smaller than motor cable wires.
- All wiring must comply with the National Electrical Code and local codes.

### NOTICE

#### Risk of damage to VFD, or malfunction can occur.

- Do not connect input power to VFD output terminals U, V, and W otherwise VFD can be damaged.
- Ensure that the system is properly grounded all the way to the service entrance panel. Improper grounding may result in loss of voltage surge protection and interference filtering.
- Do not connect any wires except dynamic braking resistor to (B1) and (B2) terminals.
- Do not remove the jumper between terminals (2+) and (1+) except for dynamic braking unit or DC link choke, otherwise the VFD can be damaged.
- When using a general GFCI (Ground Fault Circuit Interrupter), select a current sensor with sensitivity of 200mA or above and not less than 0.1-second operation time to avoid nuisance tripping.

#### **Power Wiring Diagram**

- 1. Branch Protection, Power
- 2. VFD
- 3. Motor
- 4. Ground Terminals
- 5. Power input terminals
- 6. Output to Motor terminals
- 7. Jumper (optional DC reactor, dynamic brake or DC choke unit)
- 8. Optional brake resistor terminals

Use ring type terminals for the VFD power wiring.

Power line ground and motor ground wires should be connected to designated ground terminals.

Three-phase power, including Open-Delta, must be connected to the R(L1), S(L2), and T(L3) terminals. Proper phase sequencing is not required.

- For single-phase power, connect L1 to R and L2 to S terminals.
- A, B, C, and D frame VFDs have single pole connections.
- E and F frame VFDs have double-pole power terminals or lugs to accommodate two smaller gauge wires.
- G frame VFDs have four-pole connections on the input and double-pole connections on the output.
- H frame VFDs have four-pole power terminals.

Connect three-phase motor wires to the U(T1), V(T2), and W(T3) terminals. When in forward rotation, the motor shaft should turn clockwise when viewed from the motor to the load. If rotation is not correct, reverse any two motor leads.

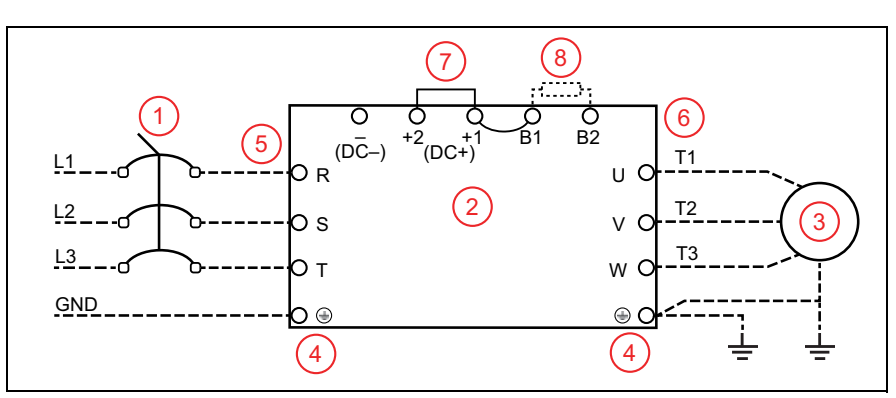

### ELECTRICAL INSTALLATION Power Wiring Connections

| Frame                           | Maximum Terminal Wire Size | Torque                |
|---------------------------------|----------------------------|-----------------------|
| Frame A                         | 8 AWG                      | 17.4 in-lbs (1.96 Nm) |
| Frame B                         | 4 AWG                      | 30.4 in-lbs (3.43 Nm) |
| Frame C                         | 1/0 AWG                    | 69.4 in-lbs (7.84 Nm) |
| Frame D0                        | 2/0 AWG                    | 69.4 in-lbs (7.84 Nm) |
| Frame D                         | 300 MCM or 4/0 AWG         | 156 in-lbs (18 Nm)    |
| Frame E                         | 4/0 AWG*2                  | 174 in-lbs (20 Nm)    |
| Frame F                         | 300 MCM*2 or 4/0 AWG*2     | 156 in-lbs (18 Nm)    |
| Frame G,<br>Terminals R, S, & T | 250 MCM*4                  | 156 in-Ibs (18 Nm)    |
| Frame G,<br>Terminals U, V, & T | 500 MCM*2                  | 354 in-lbs (40 Nm)    |
| Frame H                         | 350 MCM*4                  | 156 in-lbs (18 Nm)    |

# **Control Circuit Connections**

### **Terminal Identification**

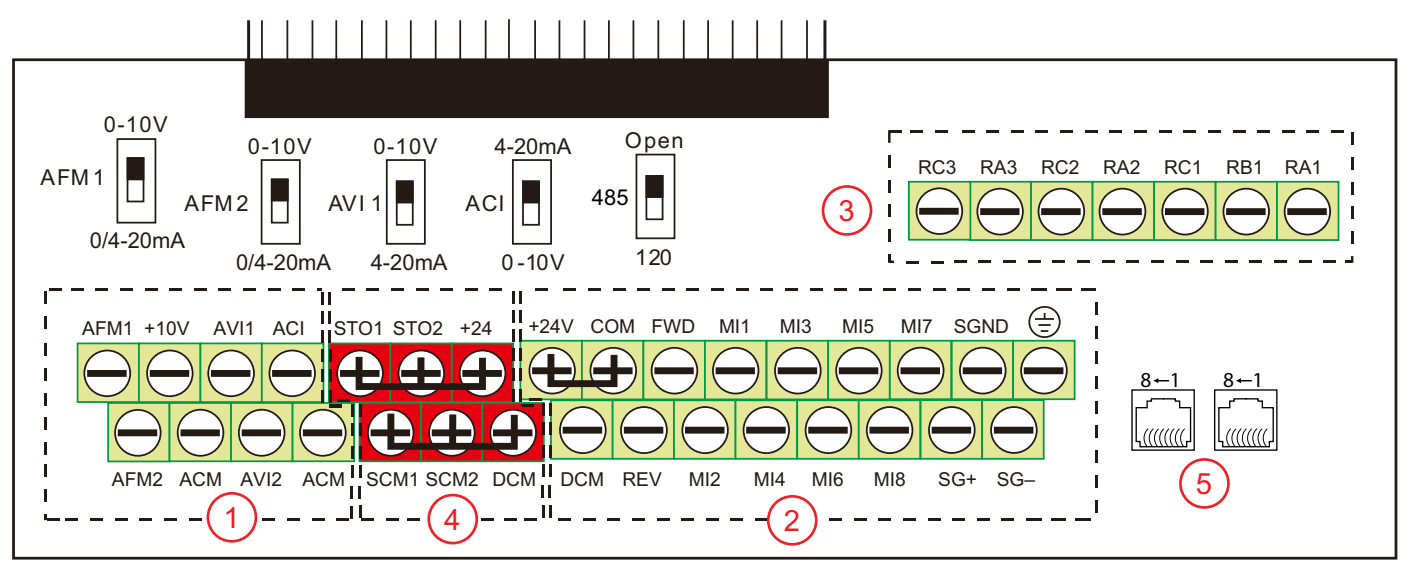

The control board is divided into 5 groups of terminals and connectors, plus a group of micro switches that control individual terminal configurations.

- Always insulate bare control or shield wires with shrink tubing or electrical tape to prevent short circuit.
- The ideal length of stripped wire for control terminals is 5 mm.
- Analog Inputs/Outputs These connections are used for transducers, sensors, and control systems such as a BAS, BMS, or PLC. Use shielded cable with shield connected to the ground minals accept 26-16 AWG (0.13-1.3mm<sup>2</sup>) wires, and should be tightened to a torque of 1.73 lb-in (0.19 Nm).
  - **ACI** is a 0-10 VDC or 4-20 mA input, adjustable by micro switch. Set **ACI Input Sel [10–00]** to match the switch setting. Default = 4-20 mA.
  - **AVI1** is a 0-10 VDC or 4-20 mA input, adjustable by micro switch. Set **AVI1 Input Sel [10–05]** to match the switch setting. Default = 0-10 V.
  - AVI2 is a 0-10VDC input.
     When an input source has been connected, select the appropriate terminal in either Auto Speed Ref [SET-07], Hand Speed Ref [SET-09], or PID F/B Source [SET-18].
  - AFM1 & AFM2 are programmable, multi-function analog outputs. Refer to AFMI Out Select [I0–59] and AFM2 Out Select [I0–61] for options. Each output can be set by micro switch to 0-10V (min load 5k Ω at 2 mA) or 0/4-20 mA (max load 500 Ω).
  - +10V terminal (with common ACM) provides a +10 VDC 50 mA power supply for input devices.
  - ACM terminals are the common for analog inputs, outputs, and +10 VDC power supply. All ACM terminals are connected internally.

**IMPORTANT:** DCM and ACM terminals are isolated from each other and from the ground. Do not connect these terminals to earth ground, which can cause electrical noise in control circuits and unstable VFD operation.

 Digital Inputs & RS-485 Communication – These connections provide input for a wide selection of switches or programmable controls. Use shielded cable or twisted wires for 24 VDC digital control circuits wiring and separate these wires from the main power and motor wiring and other high voltage

circuits. Terminals accept wire sizes from 26~16 AWG (0.2~1.5mm<sup>2</sup>), and should be tightened to a torque of 6.9 lb-in (0.78 Nm).

- Digital inputs are configured for NPN (Sink) mode by default, with a jumper across +24 and COM terminals. Refer to <u>"NPN and PNP Digital Inputs Configuration" on page 48</u>.
- All digital inputs can be re-programmed from Normally Open to Normally Closed.
- Digital inputs are activated by voltage 11 VDC or greater. Maximum input voltage rating is 27 VDC at 3.5 mA.
- **MI1-MI8** are programmable, multi-function digital inputs that can be used for a variety of switching features with common terminal DCM. Refer to **MI1 Define [I0-21]** through **MI8 Define [I0-28]** for options.

NOTE: MI1 FWD and REV behave as "No Function"

- **FWD & REV** are dedicated Forward and Reverse run commands. If any digital input is programmed for FWD or REV, corresponding dedicated FWD or REV input will be disabled automatically.
- SG+, SG-, & SGND are RS485 communication terminals for PLC, Modbus, or BACnet. Use PLC com Type [PLC-23] to set the com type. Termination resistance is controlled by micro switch. Set the 485 switch to the Down position to connect 120 Ω termination resistance for long distance or for an electrically noisy environment.
- **+24** terminal provides 24 VDC (with DCM common) 50 mA power for digital control circuits and 150 mA for external transducers.
- **COM** terminal is a digital inputs common. By default, it is connected by jumper to +24 to configure NPN (Sink) mode.
- **DCM** is the internal 24 VDC power supply common.
- 🛓 Earth ground. Use this terminal to connect shield wires.

**IMPORTANT:** DCM and ACM terminals are isolated from each other and from the ground. Do not connect these terminals to earth ground, which can cause electrical noise in control circuits and unstable VFD operation.

- Relay Outputs These are configurable, multi-function, dry contact relays. Refer to Relay RA1 [I0-47] through Relay RA3 [I0-49] for options. Terminals accept wire sizes from 26~16 AWG (0.2~1.5mm<sup>2</sup>), and should be tightened to a torque of 4.3 lb-in (0.49 Nm).
  - Relays ratings are 1.25A at 250 VAC, or 3A at 30 VDC.
  - RA1-RB1-RC1 is a single-pole, double throw relay. RA1-RC1 is N.O. (normally open), and RB1-RC1 is N.C. (normally closed).
  - RA2-RC2 and RA3-RC3 are independent single pole, single throw, normally open relays.
- 4. **Safety Torque Off (STO) Inputs** These connections provide emergency stop control from an external system. By default, the inputs are closed through jumper wires, allowing the drive to run.
- RJ-45 Sockets These connections are communication terminals for PLC, Modbus, or BACnet. Use PLC Com Type [PLC-23] to set the Com Type. Then set both Speed Reference and Run Command to RS485. Both RJ-45 sockets and terminals (SG+, SG-, & SGND) are connected internally.

### **Example Configurations**

### 4-20mA Speed Control Signal from an External BMS or PLC:

- Connect the BMS or PLC output signal to the ACI or AVI1 terminal. The ACI micro switch should be in the UP position. If using the AVI1 terminal, the AVI1 micro switch should be DOWN.
- Connect the BMS Com wire to the ACM terminal (signal ground).
- Any shield wire should be connected to  $\pm$  Earth ground.
- ACI Input Sel [I0–00] or AVI1 Input Sel [I0–05] should be set to the correct signal type.
- Auto Speed Ref [SET-07] should be set to the chosen input.

### 0-10V Speed Control Signal from an External BMS or PLC:

- Connect the BMS or PLC output signal to the AVI1, AVI2, or ACI terminal. The AVI1 micro switch should be in the **UP** position. If using the ACI terminal, the ACI micro switch should be **DOWN**.
- Connect the BMS Com wire to the ACM terminal (signal ground).
- Any shield wire should be connected to  $\pm$  Earth ground.
- ACI Input Sel [I0-00] or AVII Input Sel [I0-05] should be set to 0-10V.
- Auto Speed Ref [SET-07] should be set to the chosen input.

### 4-20mA Transducer with VFD 10 VDC Power:

- Connect the transducer positive (Power) wire to the VFD +10V terminal.
- Connect the transducer output (Out) wire to the ACI or AVI1 terminal. The ACI micro switch should be in the **UP** position. If using the AVI1 terminal, the AVI1 micro switch should be **DOWN**.
- Any shield wire should be connected to  $\pm$  Earth ground.
- ACI Input Sel [I0–00] or AVI1 Input Sel [I0–05] should be set to the correct signal type.
- Auto Speed Ref [SET-07] should be set to PID Output, PID F/B Source
  [SET-18] should be set to the chosen input, and PID F/B Unit [SET-19] should be set to the appropriate scale
  (psi, temp, flow, etc.).

### 4-20mA Transducer with VFD 24 VDC Power:

- Connect the transducer positive (Power) wire to the VFD +24V terminal.
- Connect the transducer output (Out) wire to the ACI or AVI1 terminal. The ACI micro switch should be in the **UP** position. If using the AVI1 terminal, the AVI1 micro switch should be **DOWN**.
- Use a jumper wire to connect the ACM and DCM terminals.
- Any shield wire should be connected to  $\pm$  Earth ground.
- ACI Input Sel [10–00] or AVI1 Input Sel [10–05] should be set to the correct signal type.
- Auto Speed Ref [SET-07] should be set to PID Output, PID F/B Source [SET-18] should be set to the chosen input, and PID F/B Unit [SET-19] should be set to the appropriate scale (psi, temp, flow, etc.).

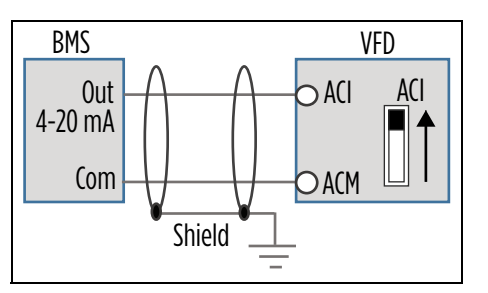

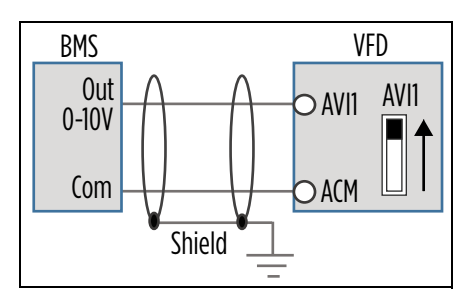

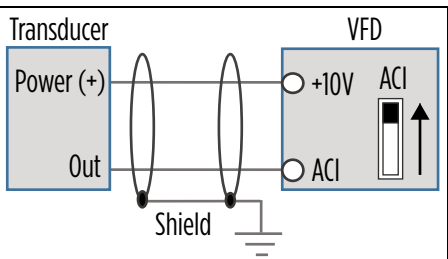

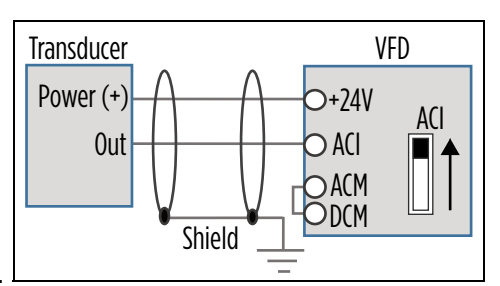

### 4-20mA Transducer with External 24 VDC Power:

- Connect the transducer positive (Power) wire to the external source positive [+24V]. Connect the external source negative to the VFD ACM terminal.
- Connect the transducer output (Out) wire to the ACI or AVI1 terminal. The ACI
  micro switch should be in the UP position. If using the AVI1 terminal, the AVI1 micro
  switch should be DOWN.
- Any shield wire should be connected to  $\pm$  Earth ground.
- ACI Input Sel [I0–00] or AVI1 Input Sel [I0–05] should be set to the correct signal type.
- Auto Speed Ref [SET-07] should be set to PID Output, PID F/B Source [SET-18] should be set to the chosen input, and PID F/B Unit [SET-19] should be set to the appropriate scale (psi, temp, flow, etc.).

### 0-10VDC Transducer with VFD 10 VDC Power:

- Connect the transducer positive (Power) wire to the VFD +10V terminal.
- Connect the transducer output (Out) wire to the AVI1, AVI2, or ACI terminal. The AVI1 micro switch should be in the **UP** position. If using the ACI terminal, the ACI micro switch should be **DOWN**.
- Connect the transducer Com wire to the ACM terminal (signal ground).
- Any shield wire should be connected to  $\pm$  Earth ground.
- ACI Input Sel [IO-00] or AVII Input Sel [IO-05] should be set to 0-10V.
- Auto Speed Ref [SET-07] should be set to PID Output, PID F/B Source [SET-18] should be set to the chosen input, and PID F/B Unit [SET-19] should be set to the appropriate scale (psi, temp, flow, etc.).

### 0-10VDC Transducer with VFD 24 VDC Power:

- Connect the transducer positive (Power) wire to the VFD +24V terminal.
- Connect the transducer output (Out) wire to the AVI1, AVI2, or ACI terminal. The AVI1 micro switch should be in the **UP** position. If using the ACI terminal, the ACI micro switch should be **DOWN**.
- Connect the transducer Com wire to the ACM terminal (signal ground).
- Use a jumper wire to connect the ACM and DCM terminals.
- Any shield wire should be connected to  $\pm$  Earth ground.
- ACI Input Sel [10–00] or AVII Input Sel [10–05] should be set to 0-10V.
- Auto Speed Ref [SET-07] should be set to PID Output, PID F/B Source [SET-18] should be set to the chosen input, and PID F/B Unit [SET-19] should be set to the appropriate scale (psi, temp, flow, etc.).

### 0-10VDC Transducer with External 24 VDC Power:

- Connect the transducer positive (Power) wire to the external source positive [+24V].
- Connect the transducer Com wire to the external source negative.
- Connect the transducer output (Out) wire to the AVI1, AVI2, or ACI terminal. The AVI1 micro switch should be in the UP position. If using the ACI terminal, the ACI micro switch should be DOWN.
- Any shield wire should be connected to  $\pm$  Earth ground.
- ACI Input Sel [I0-00] or AVI1 Input Sel [I0-05] should be set to 0-10V.
- Auto Speed Ref [SET-07] should be set to PID Output, PID F/B Source [SET-18] should be set to the chosen input, and PID F/B Unit [SET-19] should be set to the appropriate scale (psi, temp, flow, etc.).

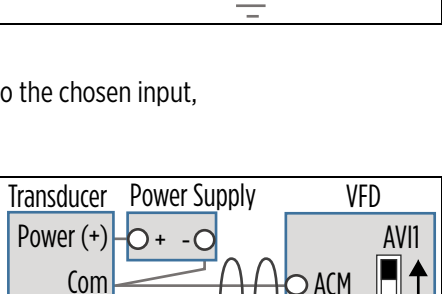

Shield

Shield

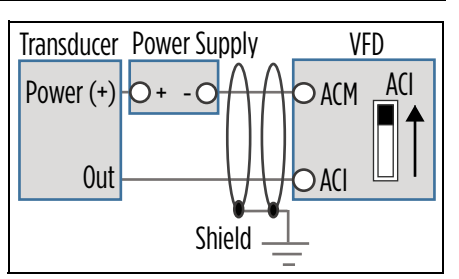

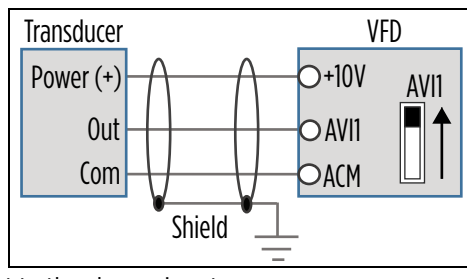

VFD

AVI1

⊃+24V

) AVI1

DDCM

Transducer

Power (+)

Out

Com

0ut

### ELECTRICAL INSTALLATION Control Circuit Connections

### Temperature Protection or PID Control with PT-100 or PTC Sensor:

- Connect the sensor Positive wire to the AFM2 terminal. Place the AFM2 micro switch in the **DOWN** position.
- Connect the sensor Negative wire to the ACM terminal.
- Use a jumper wire to connect the AFM2 and AVI1 terminals. The AVI1 micro switch should be in the **UP** position.
- Any shield wire should be connected to  $\pm$  Earth ground.
- For PT100, AVII Input Sel [I0-05] should be set to PT100 & AFM2.
- If using PT100 for PID Feedback, Spare Sensor, or Aux Sensor, set the max value to 200 °C.

### Speed Control using 0-10 VDC Potentiometer:

- Connect the potentiometer Positive wire to the VFD +10V terminal.
- Connect the potentiometer Output wire to the AVI1, AVI2, or ACI terminal. The AVI1 micro switch should be in the **UP** position. If using the ACI terminal, the ACI micro switch should be **DOWN**.
- Connect the potentiometer Com wire to the ACM terminal (signal ground).
- Any shield wire should be connected to  $\pm$  Earth ground.
- ACI Input Sel [I0-00] or AVI1 Input Sel [I0-05] should be set to 0-10V.
- Auto Speed Ref [SET-07] or Hand Speed Ref [SET-09] should be set to the chosen input.

### Relay switching to control an external starter, contactor, or other system:

- Connect the incoming power to the RC terminal.
- Wire the corresponding RA terminal to the external application.
- Set the relay control, Relay RA1, -2, -3 [10-47, -48, 49].

**NOTE:** Illustration example uses 120 V, relay 1, and a run light application.

### **External HOA switch:**

- Connect two MI terminals to DCM and the HOA switch.
- Wire a normally open run contact to DCM and FWD terminals.
- MI\_ Define [I0-21, -22,...-28] of the two terminals should be set to 1) HOA-HAND, and 2) HOA-AUTO.
- Put HOA Mode Source [SET\_60] to Digital Input.

**NOTE:** Factory-installed drives use MI7 for Hand and MI8 for Auto.

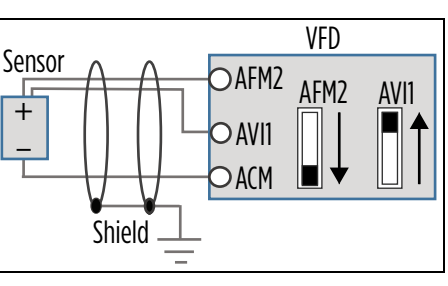

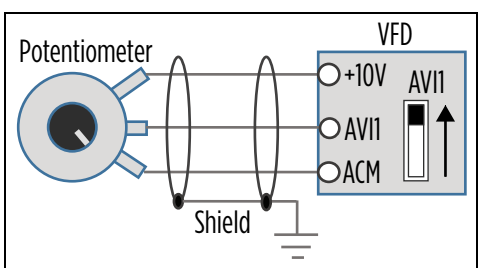

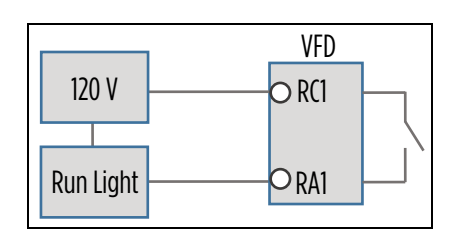

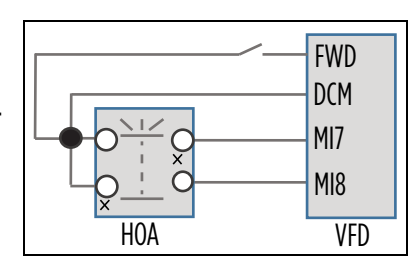

### NPN and PNP Digital Inputs Configuration

Cerus X-Series drive control can be configured to Sink (NPN) or Source (PNP) modes by providing proper wiring and installing/removing jumper on terminals +24, COM and DCM.

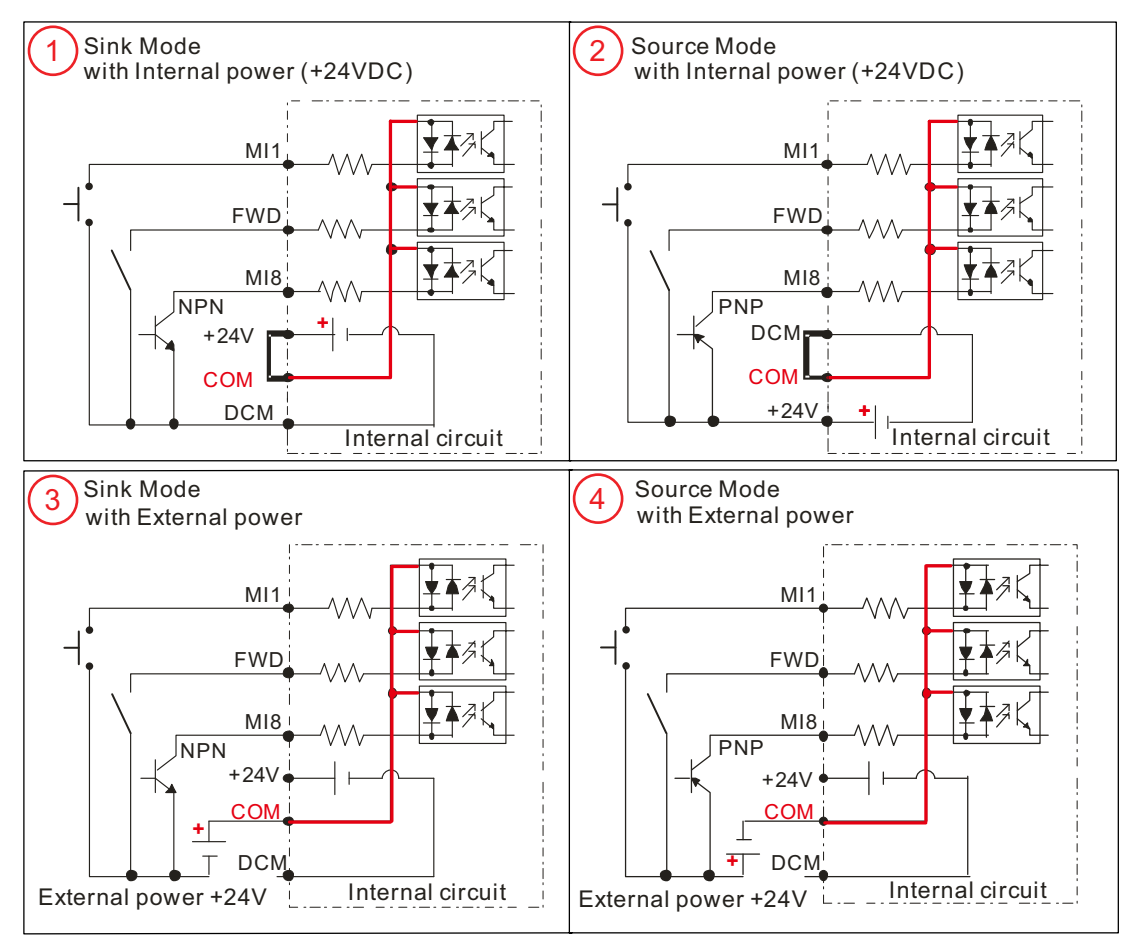

The picture above shows four possible digital inputs configurations:

- Sink (NPN) mode with internal 24VDC power source (Default). Install jumper between +24 and COM terminals. Connect dry contact or NPN transistor output from external control device to desired digital input and DCM terminals. When contact is closed or transistor is in conducting state, digital input will be activated by internal power supply.
- Source (PNP) mode with internal 24VDC power source. Install jumper between DCM and COM terminals. Connect dry contact or PNP transistor output from external control device to desired digital input and +24 terminals. When contact is closed or transistor is in conducting state, digital input will be activated by internal power supply.
- 3. Sink (NPN) mode with external 24VDC power source. Remove any jumpers between +24 and COM or DCM and CM terminals. Connect positive terminal of external power supply to COM terminal. Connect dry contact or NPN transistor output from external control device to desired digital input and negative terminal of external power supply. When contact is closed or transistor is in conducting state, digital input will be activated by external power supply.
- 4. Source (PNP) mode with external 24VDC power source. Remove any jumpers between +24 and COM or DCM and CM terminals. Connect negative terminal of external power supply to COM terminal. Connect dry contact or PNP transistor output from external control device to desired digital input and positive terminal of external power supply. When contact is closed or transistor is in conducting state, digital input will be activated by external power supply.

# **DRIVE PROGRAMMING**

# Using the Keypad

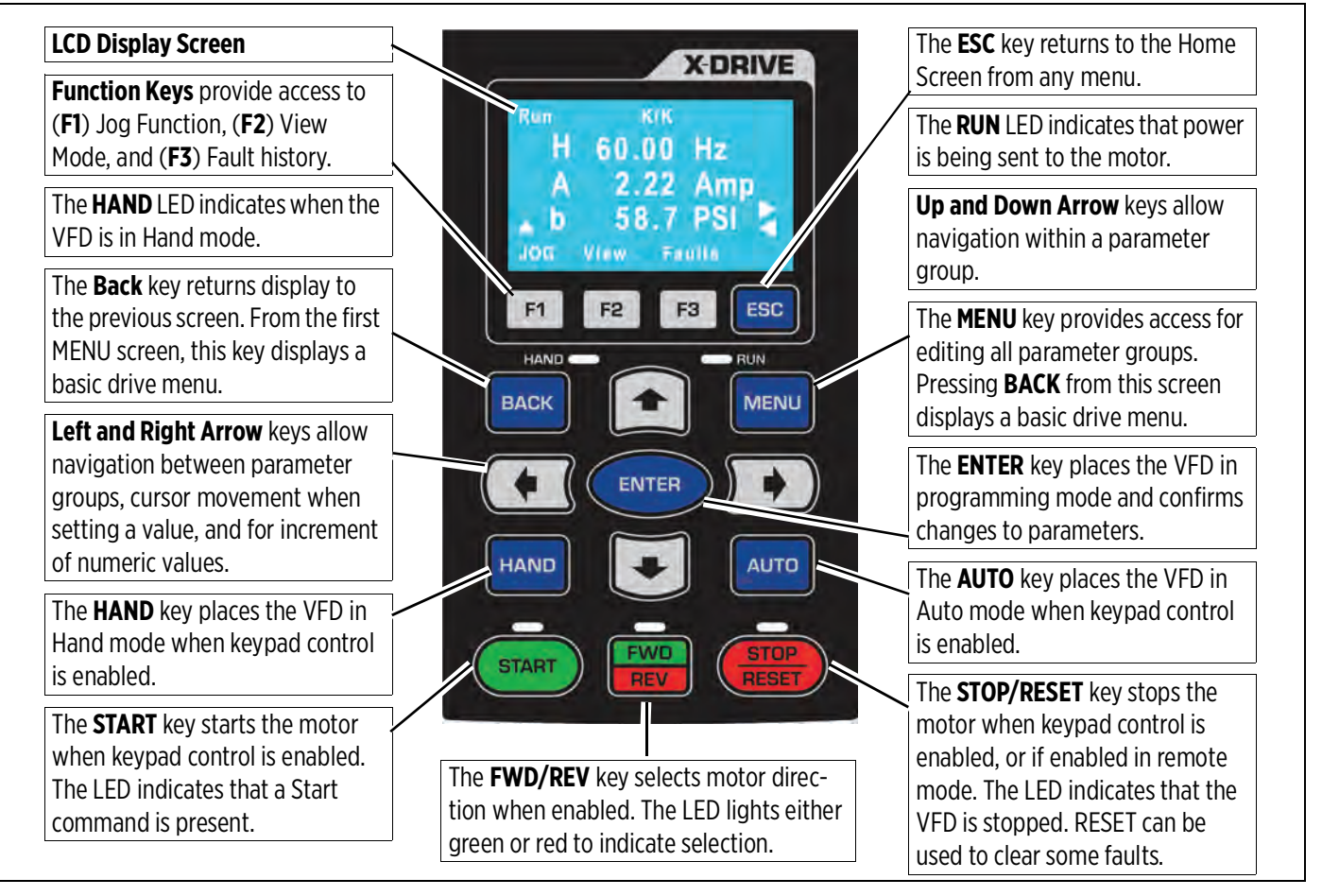

### **Home Screen Display Options**

1. Operating Status

#### 2. Command Source K = Keypad

Run/Stop Limit by PID 2 Ctrl by PID 2 Stopped by Al Backspin Timer Lubrication Limit by Level Limit by Temp Stall

T = Terminal control R = RS485 O = Option board

### 3. Frequency Source

K = Keypad/PID V1 = from AV1 V2 = from AV2 C = from AC1 R = RS485 O = Option board 1-15 = Step speed J = Jog frequency

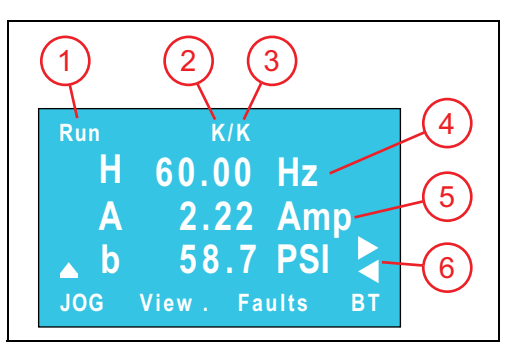

4. Display Line 1 [SET-57] Use Arrow and Enter keys to step through selections and to change setpoints.

H = Output speed when running (Hz).

P = PID Set-point [SET-21] in application based units (PSI, inWC, etc.). This is adjustable using the keypad.

F = Keypad Speed Reference (Hz) when Auto Speed Ref [SET-07] or Hand Speed Ref [SET-09] is set to Keypad. This is adjustable using the keypad.

5. Display Line 2 Displays motor current.

6. Display Line 3 [SET-58] Use Arrow keys to step through choices. This display corresponds to choices in [SET-57].

# **Setting Operating Parameters**

### **Enter Required Parameters Before Starting VFD**

Application Sel [SET-00]: Use the keypad to select the type of application the drive will Main Menu 1. control. When a selection has been made, application related parameters will be automatically updated to proper defaults. Enter the following parameters to ensure best performance for the specific installation.

**NOTE:** the **BASIC** application provides standard VFD control with start/stop command from digital inputs and speed reference from a remote analog signal. For systems using a transducer or other control sensors, choose the relevant application type to ensure that correct defaults are set.

**NOTE:** When using a **FE MagForce** or other permanent magnet motor application, refer to "Operation with Permanent Magnet Motors" on page 99.

- 2. Input Phase [SET-01]: Verify that the setting matches the type of power supply 3phase (default).
- 3. **Motor HP [SET-02]:** Enter the rated horsepower from the motor nameplate.
- 4. Motor FLA (SFA) [SET-03]: Enter the FLA (Full Load Amps) rating from the motor nameplate, or enter SFA (Service Factor Amps) if using a submersible pump motor.
- 5. **Motor RPM [SET-04]:** Enter the rated motor RPM from the motor nameplate.
- 6. **Motor Voltage [SET–05]:** Enter the rated voltage from the motor nameplate.
- 7. Motor Freq Sel [SET-06]: Select the standard motor frequency (either 50 or 60 Hz).

### **Verify Default Settings**

After the initial parameters have been entered, the following default settings should be checked and, if necessary, adjusted to ensure expected operation. Refer to the "Default Settings Table - SET Menu" on page 52 for a list of automatically populated settings per application.

- **VFD Max Freq [VFD-00]:** The highest frequency (speed) allowable. If running a FE MagForce pump, 1. this should be set to the calculated electrical frequency corresponding to the target pump RPM. Refer to "Setup FE MagForce Pump Motor" on page 100.
- VFD Base Freq [VFD-02]: This should be set to the motor nameplate frequency rating.
- 3. Auto Speed Ref [SET-07]: This is the source of frequency (speed) setpoint the drive will use when in Auto mode.
  - When using one of the analog inputs with an automated BAS. BMS, or PLC system, be sure to con-٠ figure the terminal for the correct signal type. Refer to "Terminal Identification" on page 43.
  - When using feedback from a sensor or transducer, select PID Output. When PID mode is selected, ٠ additional parameters must be verified for setpoints, inputs, and limits.
  - When set to Keypad, the drive will run at the Keypad Speed Reference (F on display).
- 4. Auto Run Cmd [SET-08]: The source of RUN command when VFD is in Auto Mode—Keypad or external.
- 5. Hand Speed Ref [SET-09]: The source of frequency (speed) setpoint the drive will use when in Hand mode. PID is disabled in Hand mode. Be sure to configure any selected input terminals for the correct signal type.
  - When set to Keypad, the drive will run at the Keypad Speed Reference (F on display). •
- 6. Hand Run Cmd [SET-10]: The source of RUN command when VFD is in Hand Mode—Keypad or external.
- 7. Accel Time [SET-11]: The time in seconds for drive to ramp up from stop to maximum frequency. Recommended defaults are 2 seconds for submersible pump motors and 20 seconds for most other applications. Additional acceleration curves can be added for more precise control through selected frequency ranges. Refer to "Acceleration/Deceleration Control" on page 82.

| Param Groups |  |
|--------------|--|
| \$00:SET     |  |
| 01:VFD       |  |
| 02:IO        |  |
|              |  |

### Set Menu

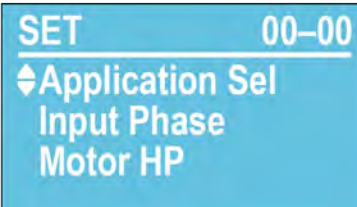

- Decel Time [SET-12]: The time in seconds to slow down from maximum frequency to stop. Recommended defaults are 2 seconds for submersibles and 30 seconds for surface/booster pumps. This setting is only effective when Stop Mode [SET-16] is set to Decel to Stop. Additional deceleration curves can be added for more precise control through selected frequency ranges. Refer to <u>"Acceleration/Deceleration Control" on page 82</u>.
- 9. Low Freq Limit [SET-13]: The lowest frequency (speed in Hz) allowed by the VFD in any mode.
- 10. High Freq Limit [SET-14]: The highest frequency (speed in Hz) allowed by the VFD in any mode.
- 11. **PID Mode [SET-17]:** Enables or disables PID control, either direct or inverse.
- 12. **PID F/B Source [SET-18]:** The input terminal for PID Feedback source. Be sure to configure the terminal for the correct signal type.
- 13. PID F/B Unit [SET-19]: Selects a measurement unit for PID feedback.
- 14. **PID F/B Max [SET-20]:** The maximum reading of the feedback source. This is used to scale the analog signal to transducer. For example: if using a 0–200 psi transducer, the value should be 200.
- 15. **PID Set-point [SET-21]:** The desired value for the drive to maintain in PID mode while running in Auto. This parameter can also be changed through keypad on Line-1 of the display (value P).
- 16. **PID Low Hz Limit [SET–22]:** Minimum PID frequency output will be limited to this value.
- 17. PID High Hz Limit [SET-23]: Maximum PID frequency output will be limited to this value.
- 18. Language: Select a desired language for the display. Press the Menu button and then press the Back button. Use the Down key to scroll to 5\_Set Language.
- Clock: Current time and date. This setting is used to record real-time data for faults, parameter changes, etc. To adjust, press the Menu button and then press the Back button. Use the Down key to scroll to 6\_Set Time.

### **Verify Control Terminal Settings**

For each type of control hardware that has been connected to the system—sensors, switches, BAS, etc., make sure that the matching function parameters have been identified for the input terminals. For more information, refer to <u>"Example Configurations" on page 45</u> or to <u>"Parameter Descriptions > I/O Menu" on page 215</u>.

### **Enter or Verify Optional Settings**

If using any of the optional features available in the system, make sure that all related parameters are set for the desired operation. Refer to the application descriptions in <u>"Operation" on page 67</u> for information about these features:

- Automation features: Refer to "Standard Operation with an Automated Control System" on page 70.
- Protection features: Refer to <u>"Protection Features" on page 90.</u>
- Maintenance features: Refer to <u>"Standard Operation with an Automated Control System" on page 70</u>.
- Communications features: Refer to <u>"Communications" on page 115.</u>
- Multi-Motor applications: Refer to <u>"Multi-Motor Configurations" on page 107</u>.
- Multi-Drive applications: Refer to <u>"Multi-Drive Configurations" on page 109.</u>

For more details on individual parameter settings, refer to "Parameter Reference Tables" on page 207.

# **Default Settings Table - SET Menu**

Parameters in highlighted rows are reset when the application is changed [SET-00].

| CODE   | Display              | Basic            | Supply Fan       | Exhaust<br>Fan   | Cooling<br>Tower | Centrifugal<br>Pump | Submersible<br>Pump | Vacuum<br>Pump   | Constant<br>Torque | FE<br>MagForce   | PM Motor         |
|--------|----------------------|------------------|------------------|------------------|------------------|---------------------|---------------------|------------------|--------------------|------------------|------------------|
| SET-01 | Input Phase          | 3-Phase          | 3-Phase          | 3-Phase          | 3-Phase          | 3-Phase             | 3-Phase             | 3-Phase          | 3-Phase            | 3-Phase          | 3-Phase          |
| SET-02 | Motor HP             | By VFD           | By VFD           | By VFD           | By VFD           | By VFD              | By VFD              | By VFD           | By VFD             | By VFD           | By VFD           |
| 521 02 |                      | Rating           | Rating           | Rating           | Rating           | Rating              | Rating              | Rating           | Rating             | Rating           | Rating           |
| SET-03 | Motor FLA (SFA)      | By VFD<br>Rating | By VFD<br>Rating | By VFD<br>Rating | By VFD<br>Rating | By VFD<br>Rating    | By VFD<br>Rating    | By VFD<br>Rating | By VFD<br>Rating   | By VFD<br>Rating | By VFD<br>Rating |
| SFT-04 | Motor RPM            | 1750             | 1750             | 1750             | 1750             | 1750                | 3450                | 1750             | 1750               | 3600             | 3450             |
|        |                      | By VED           | By VFD           | By VED           | By VFD           | By VED              | By VFD              | By VED           | By VED             | By VFD           | By VFD           |
| SET-05 | Motor Voltage        | Rating           | Rating           | Rating           | Rating           | Rating              | Rating              | Rating           | Rating             | Rating           | Rating           |
| SET-06 | Motor Freq Sel *     | 60 Hz            | 60 Hz            | 60 Hz            | 60 Hz            | 60 Hz               | 60 Hz               | 60 Hz            | 60 Hz              | 60 Hz            | 60 Hz            |
| SET-07 | Auto Speed Ref       | ACI Analog       | PID Output       | PID Output       | PID Output       | PID Output          | PID Output          | PID Output       | ACI Analog         | PID Output       | ACI Analog       |
| SET-08 | Auto Run Cmd         | Digital<br>Input | Keypad           | Keypad           | Keypad           | Keypad              | Keypad              | Keypad           | Keypad             | Keypad           | Keypad           |
| SET-09 | Hand Speed Ref       | Keypad           | Keypad           | Keypad           | Keypad           | Keypad              | Keypad              | Keypad           | Keypad             | Keypad           | Keypad           |
| SET-10 | Hand Run Cmd         | Keypad           | Keypad           | Keypad           | Keypad           | Keypad              | Keypad              | Keypad           | Keypad             | Keypad           | Keypad           |
| SET-11 | Accel Time           | 20 Sec           | 20 Sec           | 20 Sec           | 20 Sec           | 20 Sec              | 2 Sec               | 20 Sec           | 20 Sec             | 2 Sec            | 20 Sec           |
| SET-12 | Decel Time           | 30 Sec           | 30 Sec           | 30 Sec           | 30 Sec           | 30 Sec              | 2 Sec               | 30 Sec           | 30 Sec             | 2 Sec            | 30 Sec           |
| SET-13 | Low Freg Limit       | 20 Hz            | 20 Hz            | 20 Hz            | 20 Hz            | 20 Hz               | 30 Hz               | 20 Hz            | 0 Hz               | 60 Hz            | 40 Hz            |
| SET-14 | High Freq Limit      | 60 Hz            | 60 Hz            | 60 Hz            | 60 Hz            | 60 Hz               | 60 Hz               | 60 Hz            | 60 Hz              | 120 Hz           | 120 Hz           |
| SET-15 | Load Rotation        | FWD Only         | FWD Only         | FWD Only         | FWD Only         | FWD Only            | FWD Only            | FWD Only         | FWD Only           | FWD & REV        | FWD Only         |
| SET-16 | Stop Mode            | Coast            | Coast            | Coast            | Coast            | Decel               | Coast               | Coast            | Decel              | Coast            | Coast            |
| SET-17 | PID Mode             | Disable          | PID Direct       | PID Inverse      | PID Inverse      | PID Direct          | PID Direct          | PID Direct       | PID Direct         | PID Direct       | PID Direct       |
| SET-18 | PID F/B Source       | ACI              | ACI              | ACI              | ACI              | ACI                 | ACI                 | ACI              | ACI                | ACI              | ACI              |
| SET-19 | PID F/B Unit         | inWC             | inWC             | inWC             | °F               | PSI                 | PSI                 | inWC             | PSI                | PSI              | inWC             |
| SET-20 | PID F/B Max          | 1 inWC           | 1 inWC           | 1 inWC           | 150 °F           | 100 PSI             | 100 PSI             | 406.9 inWC       | 100 PSI            | 100 PSI          | 1 inWC           |
| SET-21 | PID Set-point        | 0.5 inWC         | 0.5 inWC         | 0.5 inWC         | 76 °F            | 60 PSI              | 60 PSI              | 60 inWC          | 60 PSI             | 60 PSI           | 0.5 inWC         |
| SET-22 | PID Lo Hz Limit      | 20 Hz            | 20 Hz            | 20 Hz            | 20 Hz            | 20 Hz               | 30 Hz               | 20 Hz            | 20 Hz              | 60 Hz            | 40 Hz            |
| SET-23 | PID Hi Hz Limit      | 60 Hz            | 60 Hz            | 60 Hz            | 60 Hz            | 60 Hz               | 60 Hz               | 60 Hz            | 60 Hz              | 120 Hz           | 120 Hz           |
| SET-24 | PID P-Gain           | 1%               | 1%               | 1%               | 1%               | 2%                  | 2%                  | 1%               | 1%                 | 2%               | 1%               |
| SET-25 | PID I-Time           | 1 Sec            | 1 Sec            | 1 Sec            | 1 Sec            | 1 Sec               | 1 Sec               | 1 Sec            | 0.5 Sec            | 0.5 Sec          | 1 Sec            |
| SET-26 | Sleep Mode           | Disabled         | Disabled         | Disabled         | Disabled         | Sleep Only          | Sleep Only          | Disabled         | Disabled           | Sleep Only       | Disabled         |
| SET-27 | Sleep Chk Time       | 10 Sec           | 10 Sec           | 10 Sec           | 10 Sec           | 10 Sec              | 10 Sec              | 10 Sec           | 10 Sec             | 10 Sec           | 10 Sec           |
| SET-28 | Sleep Delay Time     | 6 Sec            | 6 Sec            | 6 Sec            | 6 Sec            | 6 Sec               | 6 Sec               | 6 Sec            | 6 Sec              | 6 Sec            | 6 Sec            |
| SET-29 | S-Boost Value        | 3%               | 3%               | 3%               | 3%               | 3%                  | 3%                  | 3%               | 3%                 | 3%               | 3%               |
| SET-30 | Sleep Boost Timer    | 10 Sec           | 10 Sec           | 10 Sec           | 10 Sec           | 10 Sec              | 10 Sec              | 10 Sec           | 10 Sec             | 10 Sec           | 10 Sec           |
| SET-31 | Wake-Up Level        | 0.45 inWC        | 0.5 inWC         | 0.5 inWC         | 75 °F            | 55 PSI              | 55 PSI              | 55 inWC          | 55 PSI             | 55 PSI           | 0.5 inWC         |
| SET-32 | S-Bump Timer         | 5 Sec            | 5 Sec            | 5 Sec            | 5 Sec            | 5 Sec               | 5 Sec               | 5 Sec            | 5 Sec              | 5 Sec            | 5 Sec            |
| SET-33 | Pipe Fill Timer      | 0 Min            | 0 Min            | 0 Min            | 0 Min            | 0 Min               | 0 Min               | 0 Min            | 0 Min              | 3 Min            | 0 Min            |
| SET-34 | Pipe Fill Exit Level | 0.4 inWC         | 0.4 inWC         | 0.4 inWC         | 74 °F            | 25 PSI              | 25 PSI              | 25 inWC          | 25 PSI             | 25 PSI           | 0.4 inWC         |
| SET-35 | Pipe Fill Freq       | 47 Hz            | 47 Hz            | 47 Hz            | 47 Hz            | 47 Hz               | 47 Hz               | 47 Hz            | 47 Hz              | 95 Hz            | 95 Hz            |
| SET-36 | Broken Pipe Lvl      | 0 inWC           | 0 inWC           | 0inWC            | 0 °F             | 15 PSI              | 15 PSI              | 0 inWC           | 0 PSI              | 15 PSI           | 0.4 inWC         |
| SET-37 | Broken Pipe Freq     | 59.5 Hz          | 59.5 Hz          | 59.5 Hz          | 59.5 Hz          | 59.5 Hz             | 59.5 Hz             | 59.5 Hz          | 59.5 Hz            | 114 Hz           | 114 Hz           |
| SET-38 | Broken Pipe Dly      | 180 Sec          | 180 Sec          | 180 Sec          | 180 Sec          | 180 Sec             | 180 Sec             | 180 Sec          | 180 Sec            | 180 Sec          | 180 Sec          |
| SET-39 | OverPress Set        | Disabled         | Disabled         | Disabled         | Disabled         | OP Auto<br>Reset    | OP Auto<br>Reset    | Disabled         | OP Auto<br>Reset   | OP Auto<br>Reset | Disabled         |
| SET-40 | OverPress Lvl        | 1 inWC           | 1 inWC           | 1 inWC           | 80 °F            | 80 PSI              | 80 PSI              | 80 inWC          | 80 PSI             | 80 PSI           | 1 inWC           |
| SET-41 | ULD Select           | By Current       | By Current       | By Current       | By Current       | By Current          | By Current          | By Current       | By Current         | By Torque        | By Torque        |
| SET-42 | ULD Level            | 45%              | 45%              | 45%              | 45%              | 45%                 | 70%                 | 45%              | 45%                | 60%              | 45%              |
| SET-43 | ULD Frequency        | 30 Hz            | 30 Hz            | 30 Hz            | 30 Hz            | 30 Hz               | 59 Hz               | 30 Hz            | 20 Hz              | 60 Hz            | 40 Hz            |
| SET-44 | ULD Delay            | 2 Sec            | 2 Sec            | 2 Sec            | 2 Sec            | 2 Sec               | 2 Sec               | 2 Sec            | 2 Sec              | 2 Sec            | 2 Sec            |
| SET-45 | ULD Recovery T       | 0 Min            | 0 Min            | 0 Min            | 0 Min            | 30 Min              | 30 Min              | 0 Min            | 0 Min              | 30 Min           | 0 Min            |
| SET-46 | ULD Recover Cnt      | Read Only        | Read Only        | Read Only        | Read Only        | Read Only           | Read Only           | Read Only        | Read Only          | Read Only        | Read Only        |

#### DRIVE PROGRAMMING Default Settings Table - VFD Menu

| CODE   | Display         | Basic             | Supply Fan        | Exhaust<br>Fan    | Cooling<br>Tower  | Centrifugal<br>Pump | Submersible<br>Pump | Vacuum<br>Pump    | Constant<br>Torque | FE<br>MagForce    | PM Motor          |
|--------|-----------------|-------------------|-------------------|-------------------|-------------------|---------------------|---------------------|-------------------|--------------------|-------------------|-------------------|
| SET-47 | HLD Select      | By Current        | By Current        | By Current        | By Current        | By Current          | By Current          | By Current        | By Current         | By Torque         | By Torque         |
| SET-48 | HLD Level       | 110%              | 110%              | 110%              | 110%              | 110%                | 110%                | 110%              | 150%               | 110%              | 110%              |
| SET-49 | HLD Frequency   | 20 Hz             | 20 Hz             | 20 Hz             | 20 Hz             | 20 Hz               | 30 Hz               | 20 Hz             | 20 Hz              | 60 Hz             | 40 Hz             |
| SET-50 | HLD Delay       | 2 Sec             | 2 Sec             | 2 Sec             | 2 Sec             | 2 Sec               | 2 Sec               | 2 Sec             | 2 Sec              | 5 Sec             | 2 Sec             |
| SET-51 | HLD Recovery T  | 0 Min             | 0 Min             | 0 Min             | 0 Min             | 0 Min               | 0 Min               | 0 Min             | 0 Min              | 0 Min             | 0 Min             |
| SET-52 | HLD Recover Cnt | Read Only         | Read Only         | Read Only         | Read Only         | Read Only           | Read Only           | Read Only         | Read Only          | Read Only         | Read Only         |
| SET-53 | ACC Change Freq | 0 Hz              | 0 Hz              | 0 Hz              | 0 Hz              | 0 Hz                | 0 Hz                | 0 Hz              | 0 Hz               | 60 Hz             | 0 Hz              |
| SET-54 | Second ACC      | 60 Sec            | 60 Sec            | 60 Sec            | 60 Sec            | 60 Sec              | 60 Sec              | 60 Sec            | 60 Sec             | 5 Sec             | 60 Sec            |
| SET-55 | Second DEC      | 60 Sec            | 60 Sec            | 60 Sec            | 60 Sec            | 60 Sec              | 60 Sec              | 60 Sec            | 60 Sec             | 5 Sec             | 60 Sec            |
| SET-56 | ACC/DEC Hyster  | 0 Hz              | 0 Hz              | 0 Hz              | 0 Hz              | 0 Hz                | 1 Hz                | 0 Hz              | 0 Hz               | 1 Hz              | 0 Hz              |
| SET-57 | Display Line 1  | Freq<br>Command   | Freq<br>Command   | Freq<br>Command   | Freq<br>Command   | Freq<br>Command     | Freq<br>Command     | Freq<br>Command   | Freq<br>Command    | Freq<br>Command   | Freq<br>Command   |
| SET-58 | Display Line 3  | PID<br>Feedback % | PID<br>Feedback % | PID<br>Feedback % | PID<br>Feedback % | PID<br>Feedback %   | PID<br>Feedback %   | PID<br>Feedback % | PID<br>Feedback %  | PID<br>Feedback % | PID<br>Feedback % |
| SET-59 | Keypad Freq     | 60 Hz             | 60 Hz             | 60 Hz             | 60 Hz             | 60 Hz               | 60 Hz               | 60 Hz             | 10 Hz              | 115 Hz            | 115 Hz            |
| SET-60 | HOA Mode Source | Keypad            | Keypad            | Keypad            | Keypad            | Keypad              | Keypad              | Keypad            | Keypad             | Keypad            | Keypad            |
| SET-61 | KPD STOP as OFF | Disable           | Disable           | Disable           | Disable           | Disable             | Disable             | Disable           | Disable            | Disable           | Disable           |
| SET-62 | Carrier Freq    | 2 kHz             | 2 kHz             | 2 kHz             | 2 kHz             | 2 kHz               | 2 kHz               | 2 kHz             | 2 kHz              | 2 kHz             | 2 kHz             |
| SET-63 | 2/3-Wire Select | 2-Wire<br>Fwd/Rev | 2-Wire<br>Fwd/Rev | 2-Wire<br>Fwd/Rev | 2-Wire<br>Fwd/Rev | 2-Wire<br>Fwd/Rev   | 2-Wire Fwd/<br>Rev  | 2-Wire<br>Fwd/Rev | 2-Wire<br>Fwd/Rev  | 2-Wire<br>Fwd/Rev | 2-Wire<br>Fwd/Rev |

\* If Motor Freq Sel [SET-06] is changed to 50 Hz, all output frequency related parameters are adjusted. Refer to <u>"Default Settings Table - Frequency Defaults with 50 Hz" on page 64</u>.

## **Default Settings Table - VFD Menu**

Parameters in highlighted rows are reset when the application is changed [SET-00].

| CODE   | Display        | Basic   | Supply Fan | Exhaust<br>Fan | Cooling<br>Tower | Centrifugal<br>Pump | Submersible<br>Pump | Vacuum<br>Pump | Constant<br>Torque | FE MagForce | PM Motor |
|--------|----------------|---------|------------|----------------|------------------|---------------------|---------------------|----------------|--------------------|-------------|----------|
| VFD-00 | VFD Max Freq   | 60 Hz   | 60 Hz      | 60 Hz          | 60 Hz            | 60 Hz               | 60 Hz               | 60 Hz          | 60 Hz              | 120 Hz      | 120 Hz   |
| VFD-01 | VFD Start Freq | 0.50 Hz | 0.50 Hz    | 0.50 Hz        | 0.50 Hz          | 0.50 Hz             | 0.50 Hz             | 0.50 Hz        | 0.50 Hz            | 0.50 Hz     | 0.50 Hz  |
| VFD-02 | VFD Base Freq  | 60 Hz   | 60 Hz      | 60 Hz          | 60 Hz            | 60 Hz               | 60 Hz               | 60 Hz          | 60 Hz              | 120 Hz      | 120 Hz   |
| VFD-03 | V/F Pattern    | Linear  | Linear     | Linear         | Linear           | Linear              | Linear              | Linear         | Linear             | Linear      | Linear   |
| VFD-04 | Step Freq-1    | 0.0 Hz  | 0.0 Hz     | 0.0 Hz         | 0.0 Hz           | 0.0 Hz              | 0.0 Hz              | 0.0 Hz         | 0.0 Hz             | 0.0 Hz      | 0.0 Hz   |
| VFD-05 | Step Freq-2    | 0.0 Hz  | 0.0 Hz     | 0.0 Hz         | 0.0 Hz           | 0.0 Hz              | 0.0 Hz              | 0.0 Hz         | 0.0 Hz             | 0.0 Hz      | 0.0 Hz   |
| VFD-06 | Step Freq-3    | 0.0 Hz  | 0.0 Hz     | 0.0 Hz         | 0.0 Hz           | 0.0 Hz              | 0.0 Hz              | 0.0 Hz         | 0.0 Hz             | 0.0 Hz      | 0.0 Hz   |
| VFD-07 | Step Freq-4    | 0.0 Hz  | 0.0 Hz     | 0.0 Hz         | 0.0 Hz           | 0.0 Hz              | 0.0 Hz              | 0.0 Hz         | 0.0 Hz             | 0.0 Hz      | 0.0 Hz   |
| VFD-08 | Step Freq-5    | 0.0 Hz  | 0.0 Hz     | 0.0 Hz         | 0.0 Hz           | 0.0 Hz              | 0.0 Hz              | 0.0 Hz         | 0.0 Hz             | 0.0 Hz      | 0.0 Hz   |
| VFD-09 | Step Freq-6    | 0.0 Hz  | 0.0 Hz     | 0.0 Hz         | 0.0 Hz           | 0.0 Hz              | 0.0 Hz              | 0.0 Hz         | 0.0 Hz             | 0.0 Hz      | 0.0 Hz   |
| VFD-10 | Step Freq-7    | 0.0 Hz  | 0.0 Hz     | 0.0 Hz         | 0.0 Hz           | 0.0 Hz              | 0.0 Hz              | 0.0 Hz         | 0.0 Hz             | 0.0 Hz      | 0.0 Hz   |
| VFD-11 | Step Freq-8    | 0.0 Hz  | 0.0 Hz     | 0.0 Hz         | 0.0 Hz           | 0.0 Hz              | 0.0 Hz              | 0.0 Hz         | 0.0 Hz             | 0.0 Hz      | 0.0 Hz   |
| VFD-12 | Step Freq-9    | 0.0 Hz  | 0.0 Hz     | 0.0 Hz         | 0.0 Hz           | 0.0 Hz              | 0.0 Hz              | 0.0 Hz         | 0.0 Hz             | 0.0 Hz      | 0.0 Hz   |
| VFD-13 | Step Freq-10   | 0.0 Hz  | 0.0 Hz     | 0.0 Hz         | 0.0 Hz           | 0.0 Hz              | 0.0 Hz              | 0.0 Hz         | 0.0 Hz             | 0.0 Hz      | 0.0 Hz   |
| VFD-14 | Step Freq-11   | 0.0 Hz  | 0.0 Hz     | 0.0 Hz         | 0.0 Hz           | 0.0 Hz              | 0.0 Hz              | 0.0 Hz         | 0.0 Hz             | 0.0 Hz      | 0.0 Hz   |
| VFD-15 | Step Freq-12   | 0.0 Hz  | 0.0 Hz     | 0.0 Hz         | 0.0 Hz           | 0.0 Hz              | 0.0 Hz              | 0.0 Hz         | 0.0 Hz             | 0.0 Hz      | 0.0 Hz   |
| VFD-16 | Step Freq-13   | 0.0 Hz  | 0.0 Hz     | 0.0 Hz         | 0.0 Hz           | 0.0 Hz              | 0.0 Hz              | 0.0 Hz         | 0.0 Hz             | 0.0 Hz      | 0.0 Hz   |
| VFD-17 | Step Freq-14   | 0.0 Hz  | 0.0 Hz     | 0.0 Hz         | 0.0 Hz           | 0.0 Hz              | 0.0 Hz              | 0.0 Hz         | 0.0 Hz             | 0.0 Hz      | 0.0 Hz   |
| VFD-18 | Step Freq-15   | 0.0 Hz  | 0.0 Hz     | 0.0 Hz         | 0.0 Hz           | 0.0 Hz              | 0.0 Hz              | 0.0 Hz         | 0.0 Hz             | 0.0 Hz      | 0.0 Hz   |
| VFD-19 | ACC-2 Time     | 40 Sec  | 40 Sec     | 40 Sec         | 40 Sec           | 40 Sec              | 2 Sec               | 40 Sec         | 40 Sec             | 2 Sec       | 40 Sec   |
| VFD-20 | DEC-2 Time     | 40 Sec  | 40 Sec     | 40 Sec         | 40 Sec           | 40 Sec              | 2 Sec               | 40 Sec         | 40 Sec             | 2 Sec       | 40 Sec   |
| VFD-21 | ACC-3 Time     | 60 Sec  | 60 Sec     | 60 Sec         | 60 Sec           | 60 Sec              | 60 Sec              | 60 Sec         | 60 Sec             | 60 Sec      | 60 Sec   |
| VFD-22 | DEC-3 Time     | 60 Sec  | 60 Sec     | 60 Sec         | 60 Sec           | 60 Sec              | 60 Sec              | 60 Sec         | 60 Sec             | 60 Sec      | 60 Sec   |
| VFD-23 | ACC-4 Time     | 30 Sec  | 30 Sec     | 30 Sec         | 30 Sec           | 30 Sec              | 30 Sec              | 30 Sec         | 30 Sec             | 30 Sec      | 30 Sec   |
| VFD-24 | DEC-4 Time     | 40 Sec  | 40 Sec     | 40 Sec         | 40 Sec           | 40 Sec              | 40 Sec              | 40 Sec         | 40 Sec             | 40 Sec      | 40 Sec   |

#### DRIVE PROGRAMMING Default Settings Table - VFD Menu

| CODE   | Display          | Basic     | Supply Fan | Exhaust<br>Fan | Cooling<br>Tower | Centrifugal<br>Pump | Submersible<br>Pump | Vacuum<br>Pump | Constant<br>Torque | FE MagForce | PM Motor  |
|--------|------------------|-----------|------------|----------------|------------------|---------------------|---------------------|----------------|--------------------|-------------|-----------|
| VFD-25 | S Start Time 1   | 0 Sec     | 0 Sec      | 0 Sec          | 0 Sec            | 0 Sec               | 0 Sec               | 0 Sec          | 0 Sec              | 0 Sec       | 0 Sec     |
| VFD-26 | S Start Time 2   | 0 Sec     | 0 Sec      | 0 Sec          | 0 Sec            | 0 Sec               | 0 Sec               | 0 Sec          | 0 Sec              | 0 Sec       | 0 Sec     |
| VFD-27 | S End Time 1     | 0 Sec     | 0 Sec      | 0 Sec          | 0 Sec            | 0 Sec               | 0 Sec               | 0 Sec          | 0 Sec              | 0 Sec       | 0 Sec     |
| VFD-28 | S End Time 2     | 0 Sec     | 0 Sec      | 0 Sec          | 0 Sec            | 0 Sec               | 0 Sec               | 0 Sec          | 0 Sec              | 0 Sec       | 0 Sec     |
| VFD-29 | Skip Freq 1 High | 0.0 Hz    | 0.0 Hz     | 0.0 Hz         | 0.0 Hz           | 0.0 Hz              | 0.0 Hz              | 0.0 Hz         | 0.0 Hz             | 0.0 Hz      | 0.0 Hz    |
| VFD-30 | Skip Freq 1 Low  | 0.0 Hz    | 0.0 Hz     | 0.0 Hz         | 0.0 Hz           | 0.0 Hz              | 0.0 Hz              | 0.0 Hz         | 0.0 Hz             | 0.0 Hz      | 0.0 Hz    |
| VFD-31 | Skip Freq 2 High | 0.0 Hz    | 0.0 Hz     | 0.0 Hz         | 0.0 Hz           | 0.0 Hz              | 0.0 Hz              | 0.0 Hz         | 0.0 Hz             | 0.0 Hz      | 0.0 Hz    |
| VFD-32 | Skip Freq 2 Low  | 0.0 Hz    | 0.0 Hz     | 0.0 Hz         | 0.0 Hz           | 0.0 Hz              | 0.0 Hz              | 0.0 Hz         | 0.0 Hz             | 0.0 Hz      | 0.0 Hz    |
| VFD-33 | Skip Freq 3 High | 0.0 Hz    | 0.0 Hz     | 0.0 Hz         | 0.0 Hz           | 0.0 Hz              | 0.0 Hz              | 0.0 Hz         | 0.0 Hz             | 0.0 Hz      | 0.0 Hz    |
| VFD-34 | Skip Freq 3 Low  | 0.0 Hz    | 0.0 Hz     | 0.0 Hz         | 0.0 Hz           | 0.0 Hz              | 0.0 Hz              | 0.0 Hz         | 0.0 Hz             | 0.0 Hz      | 0.0 Hz    |
| VFD-35 | VFD Duty Select  | Variable  | Variable   | Variable       | Variable         | Variable            | Variable            | Variable       | Constant           | Variable    | Variable  |
|        |                  | Torque    | Torque     | Torque         | Torque           | Torque              | Torque              | Torque         | Torque             | Torque      | Torque    |
| VFD-36 | Reset Restart    | Enable    | Enable     | Enable         | Enable           | Enable              | Enable              | Enable         | Disable            | Enable      | Enable    |
| VFD-37 | DC Brake CurLvl  | 0%        | 0%         | 0%             | 0%               | 0%                  | 0%                  | 0%             | 0%                 | 0%          | 0%        |
| VFD-38 | DC Time at Run   | 0 Sec     | 0 Sec      | 0 Sec          | 0 Sec            | 0 Sec               | 0 Sec               | 0 Sec          | 0 Sec              | 0 Sec       | 0 Sec     |
| VFD-39 | DC Time at Stop  | 0 Sec     | 0 Sec      | 0 Sec          | 0 Sec            | 0 Sec               | 0 Sec               | 0 Sec          | 0 Sec              | 0 Sec       | 0 Sec     |
| VFD-40 | DC Stop Freq     | 0.0 Hz    | 0.0 Hz     | 0.0 Hz         | 0.0 Hz           | 0.0 Hz              | 0.0 Hz              | 0.0 Hz         | 0.0 Hz             | 0.0 Hz      | 0.0 Hz    |
| VFD-41 | Dwell T at Acc   | 0 Sec     | 0 Sec      | 0 Sec          | 0 Sec            | 0 Sec               | 0 Sec               | 0 Sec          | 0 Sec              | 0 Sec       | 0 Sec     |
| VFD-42 | Dwell Hz at Acc  | 0.0 Hz    | 0.0 Hz     | 0.0 Hz         | 0.0 Hz           | 0.0 Hz              | 0.0 Hz              | 0.0 Hz         | 0.0 Hz             | 0.0 Hz      | 0.0 Hz    |
| VFD-43 | Dwell T at Dec   | 0 Sec     | 0 Sec      | 0 Sec          | 0 Sec            | 0 Sec               | 0 Sec               | 0 Sec          | 0 Sec              | 0 Sec       | 0 Sec     |
| VFD-44 | Dwell Hz at Dec  | 0.0 Hz    | 0.0 Hz     | 0.0 Hz         | 0.0 Hz           | 0.0 Hz              | 0.0 Hz              | 0.0 Hz         | 0.0 Hz             | 0.0 Hz      | 0.0 Hz    |
| VFD-45 | Hopping Carrier  | Disable   | Disable    | Disable        | Disable          | Disable             | Disable             | Disable        | Disable            | Disable     | Disable   |
| VFD-46 | ID Code          | Read Only | Read Only  | Read Only      | Read Only        | Read Only           | Read Only           | Read Only      | Read Only          | Read Only   | Read Only |
| VFD-47 | VFD Rated Amps   | Read Only | Read Only  | Read Only      | Read Only        | Read Only           | Read Only           | Read Only      | Read Only          | Read Only   | Read Only |
| VFD-49 | Firmware Version | Read Only | Read Only  | Read Only      | Read Only        | Read Only           | Read Only           | Read Only      | Read Only          | Read Only   | Read Only |
| VFD-50 | Disp Filter A    | 0.1 Sec   | 0.1 Sec    | 0.1 Sec        | 0.1 Sec          | 0.1 Sec             | 0.1 Sec             | 0.1 Sec        | 0.1 Sec            | 0.1 Sec     | 0.1 Sec   |
| VFD-51 | Disp Filter KPD  | 0.1 Sec   | 0.1 Sec    | 0.1 Sec        | 0.1 Sec          | 0.1 Sec             | 0.1 Sec             | 0.1 Sec        | 0.1 Sec            | 0.1 Sec     | 0.1 Sec   |
| VFD-52 | FW Date          | Read Only | Read Only  | Read Only      | Read Only        | Read Only           | Read Only           | Read Only      | Read Only          | Read Only   | Read Only |
| VFD-53 | Jog ACC Time     | 20 Sec    | 20 Sec     | 20 Sec         | 20 Sec           | 20 Sec              | 2 Sec               | 20 Sec         | 20 Sec             | 2 Sec       | 20 Sec    |
| VFD-54 | Jog DEC Time     | 30 Sec    | 30 Sec     | 30 Sec         | 30 Sec           | 30 Sec              | 2 Sec               | 30 Sec         | 30 Sec             | 2 Sec       | 30 Sec    |
| VFD-55 | JOG Frequency    | 6.0 Hz    | 6.0 Hz     | 6.0 Hz         | 6.0 Hz           | 6.0 Hz              | 6.0 Hz              | 6.0 Hz         | 6.0 Hz             | 6.0 Hz      | 6.0 Hz    |
| VFD-56 | Zero-speed Mode  | Standby   | Standby    | Standby        | Standby          | Standby             | Standby             | Standby        | Standby            | Standby     | Standby   |
| VFD-57 | Power-on Start   | Enable    | Enable     | Enable         | Enable           | Enable              | Enable              | Enable         | Disable            | Enable      | Enable    |
| VFD-58 | H-Carrier Pitch  | 10 ms     | 10 ms      | 10 ms          | 10 ms            | 10 ms               | 10 ms               | 10 ms          | 10 ms              | 10 ms       | 10 ms     |
| VFD-60 | V/F F-Point 1    | 0.5 Hz    | 0.5 Hz     | 0.5 Hz         | 0.5 Hz           | 0.5 Hz              | 0.5 Hz              | 0.5 Hz         | 0.5 Hz             | 0.5 Hz      | 0.5 Hz    |
| VFD-61 | V/F V-Point 1    | 1 V       | 1 V        | 1 V            | 1 V              | 1 V                 | 1 V                 | 1 V            | 1 V                | 1 V         | 1 V       |
| VFD-62 | V/F F-Point 2    | 1.5 Hz    | 1.5 Hz     | 1.5 Hz         | 1.5 Hz           | 1.5 Hz              | 1.5 Hz              | 1.5 Hz         | 1.5 Hz             | 1.5 Hz      | 1.5 Hz    |
| VFD-63 | V/F V-Point 2    | 5 V       | 5 V        | 5 V            | 5 V              | 5 V                 | 5 V                 | 5 V            | 5 V                | 5 V         | 5 V       |
| VFD-64 | V/F F-Point 3    | 3 Hz      | 3 Hz       | 3 Hz           | 3 Hz             | 3 Hz                | 3 Hz                | 3 Hz           | 3 Hz               | 3 Hz        | 3 Hz      |
| VFD-65 | V/F V-Point 3    | 11 V      | 11 V       | 11 V           | 11 V             | 11 V                | 11 V                | 11 V           | 11 V               | 11 V        | 11 V      |

# Default Settings Table - I/O Menu

| CODE  | Display         | Basic       | Supply Fan  | Exhaust<br>Fan | Cooling<br>Tower | Centrifugal<br>Pump | Submersible<br>Pump | Vacuum<br>Pump | Constant<br>Torque | FE MagForce | PM Motor    |
|-------|-----------------|-------------|-------------|----------------|------------------|---------------------|---------------------|----------------|--------------------|-------------|-------------|
| 10-00 | ACI Input Sel   | 4-20mA      | 4-20mA      | 4-20mA         | 4-20mA           | 4-20mA              | 4-20mA              | 4-20mA         | 4-20mA             | 4-20mA      | 4-20mA      |
| 10-01 | ACI Loss Trip   | Disable     | Stop/Start  | Stop/Start     | Stop/Start       | Trip Stop           | Trip Stop           | Trip Stop      | Stop/Start         | Stop/Start  | Trip Stop   |
| 10-02 | ACI Loss Level  | Below       | Below       | Below          | Below            | Below               | Below               | Below          | Below              | Below       | Below       |
|       |                 | Minimum     | Minimum     | Minimum        | Minimum          | 0.5xMin             | 0.5xMin             | Minimum        | Minimum            | 0.5xMin     | 0.5xMin     |
| 10-03 | ACI Loss Delay  | 1 Sec       | 1 Sec       | 1 Sec          | 1 Sec            | 1 Sec               | 1 Sec               | 1 Sec          | 1 Sec              | 1 Sec       | 1 Sec       |
| 10-04 | ACI Filter T    | 0.1 Sec     | 0.1 Sec     | 0.1 Sec        | 0.1 Sec          | 0.1 Sec             | 0.1 Sec             | 0.1 Sec        | 0.1 Sec            | 0.1 Sec     | 0.1 Sec     |
| 10-05 | AVI1 Input Sel  | 0-10V       | 0-10V       | 0-10V          | 0-10V            | 0-10V               | 0-10V               | 0-10V          | 0-10V              | 0-10V       | 0-10V       |
| 10-06 | AVI1 Loss Trip  | Disable     | Disable     | Disable        | Disable          | Disable             | Disable             | Disable        | Disable            | Disable     | Disable     |
| 10-07 | AVI1 Loss LvI   | Below       | Below       | Below          | Below            | Below               | Below               | Below          | Below              | Below       | Below       |
|       |                 | Minimum     | Minimum     | Minimum        | Minimum          | 0.5xMin             | 0.5xMin             | Minimum        | Minimum            | 0.5xMin     | 0.5xMin     |
| 10-08 | AVI1 Loss Delay | 1 Sec       | 1 Sec       | 1 Sec          | 1 Sec            | 1 Sec               | 1 Sec               | 1 Sec          | 1 Sec              | 1 Sec       | 1 Sec       |
| 10-09 | AVI1 Filter T   | 0.2 Sec     | 0.2 Sec     | 0.2 Sec        | 0.2 Sec          | 0.2 Sec             | 0.2 Sec             | 0.2 Sec        | 0.2 Sec            | 0.2 Sec     | 0.2 Sec     |
| 10-10 | AVI2 Filter T   | 0.2 Sec     | 0.2 Sec     | 0.2 Sec        | 0.2 Sec          | 0.2 Sec             | 0.2 Sec             | 0.2 Sec        | 0.2 Sec            | 0.2 Sec     | 0.2 Sec     |
| IO-11 | Spare Max Value | 1 inWC      | 1 inWC      | 1 inWC         | 150 °F           | 200 PSI             | 200 PSI             | 200 inWC       | 200 PSI            | 200 PSI     | 200 inWC    |
| 10-12 | Spare Al Select | AVI1        | AVI1        | AVI1           | AVI1             | AVI1                | AVI1                | AVI1           | AVI1               | AVI1        | AVI1        |
| 10-13 | F/B PT Status   | Read Only   | Read Only   | Read Only      | Read Only        | Read Only           | Read Only           | Read Only      | Read Only          | Read Only   | Read Only   |
| 10-14 | PID Filter Time | 0.5 Sec     | 0.5 Sec     | 0.5 Sec        | 0.5 Sec          | 0.5 Sec             | 0.5 Sec             | 0.5 Sec        | 0.5 Sec            | 0.5 Sec     | 0.5 Sec     |
| 10-15 | PID Delay Time  | 0 Sec       | 0 Sec       | 0 Sec          | 0 Sec            | 0 Sec               | 0 Sec               | 0 Sec          | 0 Sec              | 0 Sec       | 0 Sec       |
| 10-16 | Limit by Level  | Disable     | Disable     | Disable        | Disable          | Disable             | Disable             | Disable        | Disable            | Disable     | Disable     |
| 10-17 | Max Limit Level | 6 Feet      | 0.9 inWC    | 0.9 inWC       | 140 °F           | 50 PSI              | 6 Feet              | 50 PSI         | 50 PSI             | 6 Feet      | 6 Feet      |
| 10-18 | Min Limit Level | 3 Feet      | 0.8 inWC    | 0.8 inWC       | 130 °F           | 40 PSI              | 3 Feet              | 40 PSI         | 40 PSI             | 3 Feet      | 3 Feet      |
| 10-19 | Min Freg Limit  | 40 Hz       | 40 Hz       | 40 Hz          | 40 Hz            | 40 Hz               | 40 Hz               | 40 Hz          | 40 Hz              | 80 Hz       | 80 Hz       |
| 10-20 | DI Filter       | 0.005 Sec   | 0.005 Sec   | 0.005 Sec      | 0.005 Sec        | 0.005 Sec           | 0.005 Sec           | 0.005 Sec      | 0.005 Sec          | 0.005 Sec   | 0.005 Sec   |
| 10-21 | MI1 Define      | Speed-L     | None        | None           | None             | None                | None                | None           | None               | None        | None        |
| 10-22 | MI2 Define      | Speed-M     | None        | None           | None             | None                | None                | None           | None               | None        | None        |
| 10-23 | MI3 Define      | Speed-H     | None        | None           | None             | None                | None                | None           | None               | None        | None        |
| 10-24 | MI4 Define      | Fault Reset | Fault Reset | Fault Reset    | Fault Reset      | Fault Reset         | Fault Reset         | Fault Reset    | Fault Reset        | Fault Reset | Fault Reset |
| 10-25 | MI5 Define      | E-Stop      | E-Stop      | E-Stop         | E-Stop           | E-Stop              | E-Stop              | E-Stop         | E-Stop             | E-Stop      | E-Stop      |
| 10-26 | MI6 Define      | XCEL-L      | XCEL-L      | XCEL-L         | XCEL-L           | XCEL-L              | XCEL-L              | XCEL-L         | XCEL-L             | XCEL-L      | XCEL-L      |
| 10-27 | MI7 Define      | None        | None        | None           | None             | None                | None                | None           | None               | None        | None        |
| 10-28 | MI8 Define      | None        | None        | None           | None             | None                | None                | None           | None               | None        | None        |
| 10-29 | FO Enable       | Disable     | Disable     | Disable        | Disable          | Disable             | Disable             | Disable        | Disable            | Disable     | Disable     |
| 10-30 | FO Frequency    | 60 Hz       | 60 Hz       | 60 Hz          | 60 Hz            | 60 Hz               | 60 Hz               | 60 Hz          | 60 Hz              | 115 Hz      | 115 Hz      |
| 10-31 | FO Fault Retry  | 10          | 10          | 10             | 10               | 10                  | 10                  | 10             | 10                 | 10          | 10          |
| 10-32 | FO Retry Delay  | 60 Sec      | 60 Sec      | 60 Sec         | 60 Sec           | 60 Sec              | 60 Sec              | 60 Sec         | 60 Sec             | 60 Sec      | 60 Sec      |
| 10-33 | FO Mode & Reset | PID Off     | PID On      | PID On         | PID On           | PID On              |                     | PID On         | PID Off            |             | PID Off     |
|       |                 | Auto        | Auto        | Auto           | Auto             | Auto                | PID On Auto         | Auto           | Auto               | PID On Auto | Auto        |
| 10-34 | FO PID S-Point  | 0 inWC      | 0 inWC      | 0 inWC         | 0 °F             | 0 PSI               | 0 PSI               | 0 inWC         | 0 PSI              | 0 PSI       | 0 inWC      |
| 10-35 | Ext Trip Mode   | Coast       | Coast       | Coast          | Coast            | Coast               | Coast               | Coast          | Coast              | Coast       | Coast       |
| 10-36 | Damper Mode     | Disable     | Enable      | Enable         | Disable          | Disable             | Disable             | Disable        | Disable            | Disable     | Disable     |
| 10-37 | Damper T-Delay  | 60 Sec      | 60 Sec      | 60 Sec         | 60 Sec           | 60 Sec              | 60 Sec              | 60 Sec         | 60 Sec             | 60 Sec      | 60 Sec      |
| 10-38 | No-Flow Mode    | Disable     | Disable     | Disable        | Disable          | Disable             | Disable             | Disable        | Disable            | Disable     | Disable     |
| 10-39 | Prime Time      | 20 Sec      | 20 Sec      | 20 Sec         | 20 Sec           | 20 Sec              | 20 Sec              | 20 Sec         | 20 Sec             | 20 Sec      | 20 Sec      |
| 10-40 | No-Flow Freq    | 20 Hz       | 20 Hz       | 20 Hz          | 20 Hz            | 20 Hz               | 30 Hz               | 20 Hz          | 20 Hz              | 60 Hz       | 40 Hz       |
| 10-41 | Lube/S-Clean    | Disable     | Disable     | Disable        | Disable          | Disable             | Disable             | Disable        | Disable            | Disable     | Disable     |
| 10-42 | S-Clean Timer   | 60 Min      | 60 Min      | 60 Min         | 60 Min           | 60 Min              | 60 Min              | 60 Min         | 60 Min             | 60 Min      | 60 Min      |
| 10-43 | Pre-Lube Timer  | 30 Sec      | 30 Sec      | 30 Sec         | 30 Sec           | 30 Sec              | 30 Sec              | 30 Sec         | 30 Sec             | 30 Sec      | 30 Sec      |
| 10-44 | Run-Lube Timer  | 0 Sec       | 0 Sec       | 0 Sec          | 0 Sec            | 0 Sec               | 0 Sec               | 0 Sec          | 0 Sec              | 0 Sec       | 0 Sec       |
| 10-45 | Post-Lube Timer | 0 Sec       | 0 Sec       | 0 Sec          | 0 Sec            | 0 Sec               | 0 Sec               | 0 Sec          | 0 Sec              | 0 Sec       | 0 Sec       |
| 10-46 | DI NO/NC        | N.O.        | N.O.        | N.O.           | N.O.             | N.O.                | N.O.                | N.O.           | N.O.               | N.O.        | N.O.        |

Parameters in highlighted rows are reset when the application is changed [SET-00].

#### DRIVE PROGRAMMING Default Settings Table - ADV Menu

| CODE  | Display          | Basic          | Supply Fan     | Exhaust<br>Fan | Cooling<br>Tower | Centrifugal<br>Pump | Submersible<br>Pump | Vacuum<br>Pump | Constant<br>Torque | FE MagForce | PM Motor       |
|-------|------------------|----------------|----------------|----------------|------------------|---------------------|---------------------|----------------|--------------------|-------------|----------------|
| 10-47 | Relay RA1        | Fault          | Fault          | Fault          | Fault            | Fault               | Fault               | Fault          | Fault              | Fault       | Fault          |
| 10-48 | Relay RA2        | Run            | Run            | Run            | Run              | Run                 | Run                 | Run            | Run                | Run         | Run            |
| 10-49 | Relay RA3        | FDT-4          | FDT-4          | FDT-4          | FDT-4            | FDT-4               | FDT-4               | FDT-4          | FDT-4              | FDT-4       | FDT-4          |
| 10-50 | CNT Attained 0   | 0              | 0              | 0              | 0                | 0                   | 0                   | 0              | 0                  | 0           | 0              |
| 10-51 | CNT Attained 1   | 0              | 0              | 0              | 0                | 0                   | 0                   | 0              | 0                  | 0           | 0              |
| 10-52 | FDT-2 Freq       | 60 Hz          | 60 Hz          | 60 Hz          | 60 Hz            | 60 Hz               | 60 Hz               | 60 Hz          | 60 Hz              | 115 Hz      | 115 Hz         |
| 10-53 | FDT-2 Bandwdth   | 2.0 Hz         | 2.0 Hz         | 2.0 Hz         | 2.0 Hz           | 2.0 Hz              | 2.0 Hz              | 2.0 Hz         | 2.0 Hz             | 2.0 Hz      | 2.0 Hz         |
| 10-54 | FDT-3 Freq       | 60 Hz          | 60 Hz          | 60 Hz          | 60 Hz            | 60 Hz               | 60 Hz               | 60 Hz          | 60 Hz              | 115 Hz      | 115 Hz         |
| 10-55 | FDT-3 Bandwdth   | 2.0 Hz         | 2.0 Hz         | 2.0 Hz         | 2.0 Hz           | 2.0 Hz              | 2.0 Hz              | 2.0 Hz         | 2.0 Hz             | 2.0 Hz      | 2.0 Hz         |
| 10-56 | I Hi/Lo Setting  | 0%             | 0%             | 0%             | 0%               | 0%                  | 0%                  | 0%             | 0%                 | 0%          | 0%             |
| 10-57 | FDT-4/5 Setting  | 3.0 Hz         | 3.0 Hz         | 3.0 Hz         | 3.0 Hz           | 3.0 Hz              | 3.0 Hz              | 3.0 Hz         | 3.0 Hz             | 3.0 Hz      | 3.0 Hz         |
| 10-58 | Relay NO/NC      | N.O.           | N.O.           | N.O.           | N.O.             | N.O.                | N.O.                | N.O.           | N.O.               | N.O.        | N.O.           |
| 10-59 | AFM1 Out Select  | Output<br>FREQ | Output<br>FREQ | Output<br>FREQ | Output<br>FREQ   | Output<br>FREQ      | Output FREQ         | Output<br>FREQ | Output<br>FREQ     | Output FREQ | Output<br>FREQ |
| 10-60 | AFM1 Gain        | 100%           | 100%           | 100%           | 100%             | 100%                | 100%                | 100%           | 100%               | 100%        | 100%           |
| 10-61 | AFM2 Out Select  | ACI %          | ACI %          | ACI %          | ACI %            | ACI %               | ACI %               | ACI %          | ACI %              | ACI %       | ACI %          |
| 10-62 | AFM2 Gain        | 100%           | 100%           | 100%           | 100%             | 100%                | 100%                | 100%           | 100%               | 100%        | 100%           |
| 10-63 | AFM1 mA Select   | 4-20mA         | 4-20mA         | 4-20mA         | 4-20mA           | 4-20mA              | 4-20mA              | 4-20mA         | 4-20mA             | 4-20mA      | 4-20mA         |
| 10-64 | AFM2 mA Select   | 4-20mA         | 4-20mA         | 4-20mA         | 4-20mA           | 4-20mA              | 4-20mA              | 4-20mA         | 4-20mA             | 4-20mA      | 4-20mA         |
| 10-65 | AFM1 Filter Time | 0.01 Sec       | 0.01 Sec       | 0.01 Sec       | 0.01 Sec         | 0.01 Sec            | 0.01 Sec            | 0.01 Sec       | 0.01 Sec           | 0.01 Sec    | 0.01 Sec       |
| 10-66 | AFM2 Filter Time | 0.01 Sec       | 0.01 Sec       | 0.01 Sec       | 0.01 Sec         | 0.01 Sec            | 0.01 Sec            | 0.01 Sec       | 0.01 Sec           | 0.01 Sec    | 0.01 Sec       |
| 10-72 | FO Bypass        | Disable        | Disable        | Disable        | Disable          | Disable             | Disable             | Disable        | Disable            | Disable     | Disable        |
| 10-73 | FO Bypass Delay  | 0 Sec          | 0 Sec          | 0 Sec          | 0 Sec            | 0 Sec               | 0 Sec               | 0 Sec          | 0 Sec              | 0 Sec       | 0 Sec          |
| 10-74 | D-Inputs Status  | Read Only      | Read Only      | Read Only      | Read Only        | Read Only           | Read Only           | Read Only      | Read Only          | Read Only   | Read Only      |
| 10-75 | D-Relays Status  | Read Only      | Read Only      | Read Only      | Read Only        | Read Only           | Read Only           | Read Only      | Read Only          | Read Only   | Read Only      |
| 10-76 | AI Loss Freq     | 40 Hz          | 40 Hz          | 40 Hz          | 40 Hz            | 40 Hz               | 40 Hz               | 40 Hz          | 40 Hz              | 80 Hz       | 80 Hz          |

# Default Settings Table - ADV Menu

Parameters in highlighted rows are reset when the application is changed [SET-00].

| CODE   | Display              | Basic        | Supply Fan   | Exhaust<br>Fan | Cooling<br>Tower | Centrifugal<br>Pump | Submersible<br>Pump | Vacuum<br>Pump | Constant<br>Torque | FE MagForce  | PM Motor     |
|--------|----------------------|--------------|--------------|----------------|------------------|---------------------|---------------------|----------------|--------------------|--------------|--------------|
| ADV-00 | Upper Bound Int      | 100%         | 100%         | 100%           | 100%             | 100%                | 100%                | 100%           | 100%               | 100%         | 100%         |
| ADV-01 | PID Out Limit        | 100%         | 100%         | 100%           | 100%             | 100%                | 100%                | 100%           | 100%               | 100%         | 100%         |
| ADV-02 | Password Input       | 0            | 0            | 0              | 0                | 0                   | 0                   | 0              | 0                  | 0            | 0            |
| ADV-03 | Parameter Reset      | None         | None         | None           | None             | None                | None                | None           | None               | None         | None         |
| ADV-05 | Password Lock        | Unlocked     | Unlocked     | Unlocked       | Unlocked         | Unlocked            | Unlocked            | Unlocked       | Unlocked           | Unlocked     | Unlocked     |
| ADV-06 | Acc/Dec Type         | Linear Acc/  | Linear Acc/  | Linear Acc/    | Linear Acc/      | Linear Acc/         | Linear Acc/         | Linear Acc/    | Linear Acc/        | Linear Acc/  | Linear Acc/  |
|        |                      | Dec          | Dec          | Dec            | Dec              | Dec                 | Dec                 | Dec            | Dec                | Dec          | Dec          |
| ADV-07 | Acc/Dec Format       | Unit 0.1 sec | Unit 0.1 sec | Unit 0.1 sec   | Unit 0.1 sec     | Unit 0.1 sec        | Unit 0.1 sec        | Unit 0.1 sec   | Unit 0.1 sec       | Unit 0.1 sec | Unit 0.1 sec |
| ADV-08 | Energy Saving        | Disable      | Disable      | Disable        | Disable          | Disable             | Disable             | Disable        | Disable            | Disable      | Disable      |
| ADV-09 | E-Saving Gain        | 100%         | 100%         | 100%           | 100%             | 100%                | 100%                | 100%           | 100%               | 100%         | 100%         |
| ADV-10 | MMC Mode             | Disable      | Disable      | Disable        | Disable          | Disable             | Disable             | Disable        | Disable            | Disable      | Disable      |
| ADV-11 | Motor Quantity       | 1            | 1            | 1              | 1                | 1                   | 1                   | 1              | 1                  | 1            | 1            |
| ADV-12 | Aux Motor Stop<br>Hz | 0 Hz         | 0 Hz         | 0 Hz           | 0 Hz             | 0 Hz                | 0 Hz                | 0 Hz           | 0 Hz               | 0 Hz         | 0 Hz         |
| ADV-13 | Alt Run Time         | 720 Min      | 720 Min      | 720 Min        | 720 Min          | 720 Min             | 720 Min             | 720 Min        | 720 Min            | 720 Min      | 720 Min      |
| ADV-14 | S-Start ON Delay     | 1 sec        | 1 sec        | 1 sec          | 1 sec            | 1 sec               | 1 sec               | 1 sec          | 1 sec              | 1 sec        | 1 sec        |
| ADV-15 | S-Start Off Delay    | 1 Sec        | 1 Sec        | 1 Sec          | 1 Sec            | 1 Sec               | 1 Sec               | 1 Sec          | 1 Sec              | 1 Sec        | 1 Sec        |
| ADV-16 | Motor Switch<br>Tmr  | 10 Sec       | 10 Sec       | 10 Sec         | 10 Sec           | 10 Sec              | 10 Sec              | 10 Sec         | 10 Sec             | 10 Sec       | 10 Sec       |
| ADV-17 | Motor Switch Hz      | 60 Hz        | 60 Hz        | 60 Hz          | 60 Hz            | 60 Hz               | 60 Hz               | 60 Hz          | 60 Hz              | 115 Hz       | 115 Mz       |
| ADV-18 | Lag Start Freq       | 59.5 Hz      | 59.5 Hz      | 59.5 Hz        | 59.5 Hz          | 59.5 Hz             | 59.5 Hz             | 59.5 Hz        | 59.5 Hz            | 114 Hz       | 114 Hz       |
| ADV-19 | Lag Start Delay      | 10 Sec       | 10 Sec       | 10 Sec         | 10 Sec           | 10 Sec              | 10 Sec              | 10 Sec         | 10 Sec             | 10 Sec       | 10 Sec       |
| ADV-20 | Lag Start Level      | 2%           | 2%           | 2%             | 2%               | 2%                  | 2%                  | 2%             | 2%                 | 2%           | 2%           |
| ADV-21 | Lead Freq Drop       | 10 Hz        | 10 Hz        | 10 Hz          | 10 Hz            | 10 Hz               | 10 Hz               | 10 Hz          | 10 Hz              | 10 Hz        | 10 Hz        |

#### DRIVE PROGRAMMING Default Settings Table - ADV Menu

| CODE   | Display          | Basic      | Supply Fan | Exhaust<br>Fan | Cooling<br>Tower | Centrifugal<br>Pump | Submersible<br>Pump | Vacuum<br>Pump | Constant<br>Torque | FE MagForce | PM Motor   |
|--------|------------------|------------|------------|----------------|------------------|---------------------|---------------------|----------------|--------------------|-------------|------------|
| ADV-22 | MMC Decel Time   | 2 Sec      | 2 Sec      | 2 Sec          | 2 Sec            | 2 Sec               | 2 Sec               | 2 Sec          | 2 Sec              | 2 Sec       | 2 Sec      |
| ADV-23 | Lag Stop Freq    | 35 Hz      | 35 Hz      | 35 Hz          | 35 Hz            | 35 Hz               | 35 Hz               | 35 Hz          | 35 Hz              | 70 Hz       | 50 Hz      |
| ADV-24 | Lag Stop Delay   | 4 Sec      | 4 Sec      | 4 Sec          | 4 Sec            | 4 Sec               | 4 Sec               | 4 Sec          | 4 Sec              | 4 Sec       | 4 Sec      |
| ADV-25 | Lag Stop Level   | 0.3%       | 0.3%       | 0.3%           | 0.3%             | 0.3%                | 0.3%                | 0.3%           | 0.3%               | 0.3%        | 0.3%       |
| ADV-26 | Lead Freq Bump   | 0.0 Hz     | 0.0 Hz     | 0.0 Hz         | 0.0 Hz           | 0.0 Hz              | 0.0 Hz              | 0.0 Hz         | 0.0 Hz             | 0.0 Hz      | 0.0 Hz     |
| ADV-27 | MMC Accel Time   | 2 Sec      | 2 Sec      | 2 Sec          | 2 Sec            | 2 Sec               | 2 Sec               | 2 Sec          | 2 Sec              | 2 Sec       | 2 Sec      |
| ADV-28 | Power-On Delay   | 10 Sec     | 10 Sec     | 10 Sec         | 10 Sec           | 10 Sec              | 10 Sec              | 10 Sec         | 10 Sec             | 10 Sec      | 10 Sec     |
| ADV-29 | Run Delay Timer  | 0 Sec      | 0 Sec      | 0 Sec          | 0 Sec            | 0 Sec               | 0 Sec               | 0 Sec          | 0 Sec              | 0 Sec       | 0 Sec      |
| ADV-30 | Backspin Timer   | 0 Sec      | 0 Sec      | 0 Sec          | 0 Sec            | 0 Sec               | 0 Sec               | 0 Sec          | 0 Sec              | 0 Sec       | 0 Sec      |
| ADV-31 | Aux Timer Type   | On-Delay   | On-Delay   | On-Delay       | On-Delay         | On-Delay            | On-Delay            | On-Delay       | On-Delay           | On-Delay    | On-Delay   |
| ADV-32 | Aux Timer Time   | 10 Sec     | 10 Sec     | 10 Sec         | 10 Sec           | 10 Sec              | 10 Sec              | 10 Sec         | 10 Sec             | 10 Sec      | 10 Sec     |
| ADV-33 | Aux Timer Input  | FWD DI     | FWD DI     | FWD DI         | FWD DI           | FWD DI              | FWD DI              | FWD DI         | FWD DI             | FWD DI      | FWD DI     |
| ADV-34 | Min Run Timer    | 0 Sec      | 0 Sec      | 0 Sec          | 0 Sec            | 0 Sec               | 0 Sec               | 0 Sec          | 0 Sec              | 0 Sec       | 0 Sec      |
| ADV-35 | Multi-VFD Set    | Single VFD | Single VFD | Single VFD     | Single VFD       | Single VFD          | Single VFD          | Single VFD     | Single VFD         | Single VFD  | Single VFD |
| ADV-36 | Standby Pumps    | 0          | 0          | 0              | 0                | 0                   | 0                   | 0              | 0                  | 0           | 0          |
| ADV-37 | Multi-VFD ID     | VFD-1      | VFD-1      | VFD-1          | VFD-1            | VFD-1               | VFD-1               | VFD-1          | VFD-1              | VFD-1       | VFD-1      |
| ADV-38 | VLag Start Freq  | 59.5 Hz    | 59.5 Hz    | 59.5 Hz        | 59.5 Hz          | 59.5 Hz             | 59.5 Hz             | 59.5 Hz        | 59.5 Hz            | 114 Hz      | 114 Hz     |
| ADV-39 | VLag Start Delay | 10 Sec     | 10 Sec     | 10 Sec         | 10 Sec           | 10 Sec              | 10 Sec              | 10 Sec         | 10 Sec             | 10 Sec      | 10 Sec     |
| ADV-40 | VLag Stop Freq   | 35 Hz      | 35 Hz      | 35 Hz          | 35 Hz            | 35 Hz               | 35 Hz               | 35 Hz          | 35 Hz              | 70 Hz       | 50 Hz      |
| ADV-41 | VLag Stop Delay  | 5 Sec      | 5 Sec      | 5 Sec          | 5 Sec            | 5 Sec               | 5 Sec               | 5 Sec          | 5 Sec              | 5 Sec       | 5 Sec      |
| ADV-42 | VLead/Lag ID     | Read Only  | Read Only  | Read Only      | Read Only        | Read Only           | Read Only           | Read Only      | Read Only          | Read Only   | Read Only  |
| ADV-43 | VLag Spd Source  | PID        | PID        | PID            | PID              | PID                 | PID                 | PID            | PID                | PID         | PID        |
| ADV-44 | VLag Set Freg    | 55 Hz      | 55 Hz      | 55 Hz          | 55 Hz            | 55 Hz               | 55 Hz               | 55 Hz          | 55 Hz              | 110 Hz      | 110 Hz     |
| ADV-45 | Alternation      | Disable    | Disable    | Disable        | Disable          | Disable             | Disable             | Disable        | Disable            | Disable     | Disable    |
| ADV-46 | Alternate TMR    | 24 Hour    | 24 Hour    | 24 Hour        | 24 Hour          | 24 Hour             | 24 Hour             | 24 Hour        | 24 Hour            | 24 Hour     | 24 Hour    |
| ADV-47 | Set VFD Ready    | Ready      | Ready      | Readv          | Ready            | Readv               | Ready               | Readv          | Readv              | Ready       | Readv      |
| ADV-48 | Jockev Mode      | Disable    | Disable    | Disable        | Disable          | Disable             | Disable             | Disable        | Disable            | Disable     | Disable    |
| ADV-49 | J-Start Press    | 0.5 inWC   | 0.5 inWC   | 0.5 inWC       | 75 °F            | 54 PSI              | 54 PSI              | 54 inWC        | 54 PSI             | 54 PSI      | 0.5 inWC   |
| ADV-50 | J-Start Freg     | 50 Hz      | 50 Hz      | 50 Hz          | 50 Hz            | 50 Hz               | 50 Hz               | 50 Hz          | 50 Hz              | 100 Hz      | 100 Hz     |
| ADV-51 | Main Stop Freq   | 40 Hz      | 40 Hz      | 40 Hz          | 40 Hz            | 40 Hz               | 40 Hz               | 40 Hz          | 40 Hz              | 80 Hz       | 80 Hz      |
| ADV-52 | J-Start Delay    | 20 Sec     | 20 Sec     | 20 Sec         | 20 Sec           | 20 Sec              | 20 Sec              | 20 Sec         | 20 Sec             | 20 Sec      | 20 Sec     |
| ADV-53 | Main Stop Delay  | 5 Sec      | 5 Sec      | 5 Sec          | 5 Sec            | 5 Sec               | 5 Sec               | 5 Sec          | 5 Sec              | 5 Sec       | 5 Sec      |
| ADV-55 | AVR Select       | Enable     | Enable     | Enable         | Enable           | Enable              | Enable              | Enable         | Enable             | Enable      | Enable     |
| ADV-56 | Prog-1 Setting   | None       | None       | None           | None             | None                | None                | None           | None               | None        | None       |
| ADV-57 | Prog-1 On Time   | 00:01      | 00:01      | 00:01          | 00:01            | 00:01               | 00:01               | 00:01          | 00:01              | 00:01       | 00:01      |
| ADV-58 | Prog-1 Off Time  | 00:01      | 00:01      | 00:01          | 00:01            | 00:01               | 00:01               | 00:01          | 00:01              | 00:01       | 00:01      |
| ADV-59 | Prog-1 Week Day  | None       | None       | None           | None             | None                | None                | None           | None               | None        | None       |
|        | 5 5              | Selected   | Selected   | Selected       | Selected         | Selected            | Selected            | Selected       | Selected           | Selected    | Selected   |
| ADV-60 | Prog-2 Setting   | None       | None       | None           | None             | None                | None                | None           | None               | None        | None       |
| ADV-61 | Prog-2 On Time   | 00:01      | 00:01      | 00:01          | 00:01            | 00:01               | 00:01               | 00:01          | 00:01              | 00:01       | 00:01      |
| ADV-62 | Prog-2 Off Time  | 00:01      | 00:01      | 00:01          | 00:01            | 00:01               | 00:01               | 00:01          | 00:01              | 00:01       | 00:01      |
| ADV-63 | Prog-2 Week      | None       | None       | None           | None             | None                | None                | None           | None               | None        | None       |
|        | Day              | Selected   | Selected   | Selected       | Selected         | Selected            | Selected            | Selected       | Selected           | Selected    | Selected   |
| ADV-64 | Prog-3 Setting   | None       | None       | None           | None             | None                | None                | None           | None               | None        | None       |
| ADV-65 | Prog-3 On Time   | 00:01      | 00:01      | 00:01          | 00:01            | 00:01               | 00:01               | 00:01          | 00:01              | 00:01       | 00:01      |
| ADV-66 | Prog-3 Off Time  | 00:01      | 00:01      | 00:01          | 00:01            | 00:01               | 00:01               | 00:01          | 00:01              | 00:01       | 00:01      |
| ADV-67 | Prog-3 Week      | None       | None       | None           | None             | None                | None                | None           | None               | None        | None       |
|        | Day              | Selected   | Selected   | Selected       | Selected         | Selected            | Selected            | Selected       | Selected           | Selected    | Selected   |
| ADV-68 | Prog-4 Setting   | None       | None       | None           | None             | None                | None                | None           | None               | None        | None       |
| ADV-69 | Prog-4 On Time   | 00:01      | 00:01      | 00:01          | 00:01            | 00:01               | 00:01               | 00:01          | 00:01              | 00:01       | 00:01      |
| ADV-70 | Prog-4 Off Time  | 00:01      | 00:01      | 00:01          | 00:01            | 00:01               | 00:01               | 00:01          | 00:01              | 00:01       | 00:01      |
| ADV-71 | Prog-4 Week      | None       | None       | None           | None             | None                | None                | None           | None               | None        | None       |
|        | Day              | Selected   | Selected   | Selected       | Selected         | Selected            | Selected            | Selected       | Selected           | Selected    | Selected   |
| ADV-74 | Set-Point-A      | 0.5 inWC   | 0.5 inWC   | 0.5 inWC       | 76 °F            | 60 PSI              | 60 PSI              | 60 inWC        | 60 PSI             | 60 PSI      | 0.5 inWC   |
| ADV-75 | Set-Point-B      | 0.5 inWC   | 0.5 inWC   | 0.5 inWC       | 76 °F            | 60 PSI              | 60 PSI              | 60 inWC        | 60 PSI             | 60 PSI      | 0.5 inWC   |
| ADV-76 | Set-Point-AB     | 0.5 inWC   | 0.5 inWC   | 0.5 inWC       | 76 °F            | 60 PSI              | 60 PSI              | 60 inWC        | 60 PSI             | 60 PSI      | 0.5 inWC   |

# Default Settings Table - PROT Menu

| PROT-00Decket MethodNormalNormal                                                                                                    | CODE    | Display               | Basic              | Supply Fan         | Exhaust<br>Fan     | Cooling<br>Tower   | Centrifugal<br>Pump | Submersible<br>Pump | Vacuum<br>Pump     | Constant<br>Torque | FE<br>MagForce     | PM Motor           |
|----------------------------------------------------------------------------------------------------|---------|-----------------------|--------------------|--------------------|--------------------|--------------------|---------------------|---------------------|--------------------|--------------------|--------------------|--------------------|
| PROT-01         Prelevant Level         0%         0%         0%         0%         0%         0%         0%         0%         0%         0%         0%         0%         0%         0%         0%         0%         0%         0%         0%         0%         0%         0%         0%         0%         0%         0%         0%         0%         0%         0%         0%         0%         0%         0%         0%         0%         0%         0%         0%         0%         0%         0%         0%         0%         0%         0%         0%         0%         0%         0%         0%         0%         0%         0%         0%         0%         0%         0%         0%         0%         0%         0%         0%         0%         0%         0%         0%         0%         0%         0%         0%         0%         0%         0%         0%         0%         0%         0%         0%         0%         0%         0%         0%         0%         0%         0%         0%         0%         0%         0%         0%         0%         0%         0%         0%         0%         0%         0%         0% <td>PROT-00</td> <td>Decel Method</td> <td>Normal</td> <td>Normal</td> <td>Normal</td> <td>Normal</td> <td>Normal</td> <td>Normal</td> <td>Normal</td> <td>Normal</td> <td>Normal</td> <td>Normal</td>                                                                                                    | PROT-00 | Decel Method          | Normal             | Normal             | Normal             | Normal             | Normal              | Normal              | Normal             | Normal             | Normal             | Normal             |
| PROT0-3         Partner         O%         O%                                                                                                    | PROT-01 | Preheat Level         | 0%                 | 0%                 | 0%                 | 0%                 | 0%                  | 0%                  | 0%                 | 0%                 | 0%                 | 0%                 |
| PROT-DS         VI Level         By VFD         By VFD         By V                                                                                                    | PROT-02 | Preheat Duty          | 0%                 | 0%                 | 0%                 | 0%                 | 0%                  | 0%                  | 0%                 | 0%                 | 0%                 | 0%                 |
| Bating         Rating         Rating<                                                                                                    | PROT-03 | LV Level              | By VFD             | By VFD             | By VFD             | By VFD             | By VFD              | By VFD              | By VFD             | By VFD             | By VFD             | By VFD             |
| PROT-0         ØV Stall Level         By VFD         By VFD <th< td=""><td></td><td></td><td>Rating</td><td>Rating</td><td>Rating</td><td>Rating</td><td>Rating</td><td>Rating</td><td>Rating</td><td>Rating</td><td>Rating</td><td>Rating</td></th<>                                                                                                    |         |                       | Rating             | Rating             | Rating             | Rating             | Rating              | Rating              | Rating             | Rating             | Rating             | Rating             |
| Rating         Rating         Rating<                                                                                                    | PROT-04 | OV Stall Level        | By VFD             | By VFD             | By VFD             | By VFD             | By VFD              | By VFD              | By VFD             | By VFD             | By VFD             | By VFD             |
| PROT-06         OW Stall Prevent         Standard         Standard                                                                                                    |         |                       | Rating             | Rating             | Rating             | Rating             | Rating              | Rating              | Rating             | Rating             | Rating             | Rating             |
| PROT-06         SW Brake Y Lin         By VFD         By VFD <t< td=""><td>PROT-05</td><td>OV Stall Prevent</td><td>Standard</td><td>Standard</td><td>Standard</td><td>Standard</td><td>Standard</td><td>Standard</td><td>Standard</td><td>Standard</td><td>Standard</td><td>Standard</td></t<>                                                                                                    | PROT-05 | OV Stall Prevent      | Standard           | Standard           | Standard           | Standard           | Standard            | Standard            | Standard           | Standard           | Standard           | Standard           |
| Rating         Rating         Rating<                                                                                                    | PROT-06 | SW Brake V Lvl        | By VFD             | By VFD             | By VFD             | By VFD             | By VFD              | By VFD              | By VFD             | By VFD             | By VFD             | By VFD             |
| PROT-00         CAL Level         105%         105%         105%         105%         105%         105%         105%         105%         105%         105%         105%         105%         105%         105%         105%         105%         105%         105%         105%         105%         105%         105%         105%         105%         105%         105%         105%         105%         105%         105%         105%         105%         105%         105%         105%         105%         105%         105%         105%         105%         105%         105%         105%         105%         105%         105%         105%         105%         105%         105%         105%         105%         105%         105%         105%         105%         105%         105%         105%         105%         105%         105%         105%         105%         105%         105%         105%         105%         105%         105%         105%         105%         105%         105%         105%         105%         105%         105%         105%         105%         105%         105%         105%         105%         105%         105%         105%         105%         105%         105%                                                                                                    |         |                       | Rating             | Rating             | Rating             | Rating             | Rating              | Rating              | Rating             | Rating             | Rating             | Rating             |
| PROT-08         CMI Imer<br>Counter         105%         105%         105%         105%         105%         105%         105%         105%         105%         105%         105%         105%         105%         105%         105%         105%         105%         105%         105%         105%         105%         105%         105%         105%         105%         105%         105%         105%         105%         105%         105%         105%         105%         105%         105%         105%         105%         105%         105%         105%         105%         105%         105%         105%         105%         105%         105%         105%         105%         105%         105%         105%         105%         105%         105%         105%         105%         105%         105%         105%         105%         105%         105%         105%         105%         105%         105%         105%         105%         105%         105%         105%         105%         105%         105%         105%         105%         105%         105%         105%         105%         105%         105%         105%         105%         105%         105%         105%         105%         105% </td <td>PROT-07</td> <td>OCA Level</td> <td>105%</td> <td>105%</td> <td>105%</td> <td>105%</td> <td>105%</td> <td>105%</td> <td>120%</td> <td>150%</td> <td>105%</td> <td>105%</td>                                                                                                    | PROT-07 | OCA Level             | 105%               | 105%               | 105%               | 105%               | 105%                | 105%                | 120%               | 150%               | 105%               | 105%               |
| PROT-09         Auto Timer         10800         10800         10800         10800         10800         10800         10800         10800         10800         10800         10800         10800         10800         10800         10800         10800         10800         10800         10800         10800         10800         10800         10800         10800         10800         10800         10800         10800         10800         10800         10800         10800         10800         10800         10800         10800         10800         10800         10800         10800         10800         10800         10800         10800         10800         10800         10800         10800         10800         10800         10800         10800         10800         10800         10800         10800         10800         10800         10800         10800         10800         10800         10800         10800         10800         10800         10800         10800         10800         10800         10800         10800         10800         10800         10800         10800         10800         10800         10800         10800         10800         10800         10800         10800         1000         1000                                                                                                    | PROT-08 | OCN Level             | 105%               | 105%               | 105%               | 105%               | 105%                | 105%                | 120%               | 150%               | 105%               | 105%               |
| PRO1-10         Auto Restarts         3         3         3         3         3         3         3         3         3         3         3         3         3         3         3         3         3         3         3         3         3         3         3         3         3         3         3         3         3         3         3         3         3         3         3         3         3         3         3         3         3         3         3         3         3         3         3         3         3         3         3         3         3         3         3         3         3         3         3         3         3         3         3         3         3         3         3         3         3         3         3         3         3         3         3         3         3         3         3         3         3         3         3         3         3         3         3         3         3         3         3         3         3         3         3         3         3         3         3         3         3         3         3         3                                                                                                    | PROT-09 | Auto Timer<br>Counter | 10800              | 10800              | 10800              | 10800              | 10800               | 10800               | 10800              | 10800              | 10800              | 10800              |
| PROT-II         Auto Retry Delay         120 Sec         120 Sec         01 Sec         01 Sec         01                                                                                                    | PROT-10 | Auto Restarts         | 3                  | 3                  | 3                  | 3                  | 3                   | 3                   | 3                  | 3                  | 3                  | 3                  |
| PR01-12         OL-2 Type         Disable         Disable                                                                                                    | PROT-11 | Auto Retry Delay      | 120 Sec            | 120 Sec            | 120 Sec            | 120 Sec            | 120 Sec             | 120 Sec             | 120 Sec            | 120 Sec            | 120 Sec            | 120 Sec            |
| PR0T-13         OL-2 Level         120%         120%         120%         120%         120%         120%         120%         120%         120%         120%         120%         120%         120%         120%         120%         120%         120%         120%         120%         120%         120%         120%         120%         120%         120%         120%         120%         120%         120%         120%         120%         120%         120%         120%         120%         120%         120%         120%         120%         120%         120%         120%         120%         120%         120%         120%         120%         120%         120%         120%         120%         120%         120%         120%         120%         120%         120%         120%         120%         120%         120%         120%         120%         120%         120%         120%         120%         120%         120%         120%         120%         120%         120%         120%         120%         120%         120%         120%         120%         120%         120%         120%         120%         120%         120%         120%         120%         120%         120%         120%                                                                                                    | PROT-12 | OL-2 Type             | Disable            | Disable            | Disable            | Disable            | Disable             | Disable             | Disable            | Disable            | Disable            | Disable            |
| PR01-14         0.1 Sec         0.1 Sec         0.0 Sec         60 Sec         60 Se                                                                                                    | PROT-13 | OL-2 Level            | 120%               | 120%               | 120%               | 120%               | 120%                | 120%                | 120%               | 120%               | 120%               | 120%               |
| PR01-IS<br>DC4/OCN ACC/<br>DEC         OCA/OCN ACC/<br>ACC/DEC-I         ACC/DEC-I         <                                                                                                    | PROT-14 | OI -2 Delay           | 0.1 Sec            | 0.1 Sec            | 0.1 Sec            | 0.1 Sec            | 0.1 Sec             | 0.1 Sec             | 0.1 Sec            | 0.1 Sec            | 0.1 Sec            | 0.1 Sec            |
| DBC.         Data         Data <thdata< th="">         Data         Data         <thd< td=""><td>PROT-15</td><td>OCA/OCN ACC/</td><td>ACC/DEC-1</td><td>ACC/DEC-1</td><td>ACC/DEC-1</td><td>ACC/DEC-1</td><td>ACC/DEC-1</td><td>ACC/DEC-1</td><td>ACC/DEC-1</td><td>ACC/DEC-1</td><td>ACC/DEC-1</td><td>ACC/DEC-1</td></thd<></thdata<>                                                                                                    | PROT-15 | OCA/OCN ACC/          | ACC/DEC-1          | ACC/DEC-1          | ACC/DEC-1          | ACC/DEC-1          | ACC/DEC-1           | ACC/DEC-1           | ACC/DEC-1          | ACC/DEC-1          | ACC/DEC-1          | ACC/DEC-1          |
| PROT-76         Entrype         Self-Codied         Self-Codied         S                                                                                                    | DDOT 1C | DEC                   |                    |                    |                    |                    |                     |                     |                    |                    |                    |                    |
| PRO1-74         Density         Bod Set         Bod Set <t< td=""><td>PRUI-ID</td><td>ETH Type</td><td>Sell-Cooled</td><td>Sell-Cooled</td><td>Sell-Cooled</td><td>Sell-Cooled</td><td>Sell-Cooled</td><td>Sell-Cooled</td><td>Sell-Cooled</td><td>Sell-Cooled</td><td>Sell-Cooled</td><td>Sell-Cooled</td></t<>                                                                                                    | PRUI-ID | ETH Type              | Sell-Cooled        | Sell-Cooled        | Sell-Cooled        | Sell-Cooled        | Sell-Cooled         | Sell-Cooled         | Sell-Cooled        | Sell-Cooled        | Sell-Cooled        | Sell-Cooled        |
| PROT-140         OF Verafinity         LOS *C         LOS *C <t< td=""><td>PRUI-I/</td><td>ETH Delay</td><td>60 Sec</td><td>60 Sec</td><td>60 Sec</td><td>60 Sec</td><td>60 Sec</td><td>60 Sec</td><td>50 Sec</td><td>50 Sec</td><td>60 Sec</td><td>00 Sec</td></t<>                                                                                                    | PRUI-I/ | ETH Delay             | 60 Sec             | 60 Sec             | 60 Sec             | 60 Sec             | 60 Sec              | 60 Sec              | 50 Sec             | 50 Sec             | 60 Sec             | 00 Sec             |
| PRO1-12         PRO1-20         Pick Preduct         Disabled         Disabled                                                                                                    | PRUI-I8 |                       | 105 °C             | 105 °C             | 105 °C             | 105 °C             | 105 °C              | 105 °C              | 105 °C             | 105 °C             | 105 °C             | 105 °C             |
| PROT-20         PFC Level         50%         50%         50%         50%         50%         50%         50%         50%         50%         50%         50%         50%         50%         50%         50%         50%         50%         50%         50%         50%         50%         50%         50%         50%         50%         50%         50%         50%         50%         50%         50%         50%         50%         50%         50%         50%         50%         50%         50%         50%         50%         50%         50%         50%         50%         50%         50%         50%         50%         50%         50%         50%         50%         50%         50%         50%         50%         50%         50%         50%         50%         50%         50%         50%         50%         50%         50%         50%         50%         50%         50%         50%         50%         50%         50%         50%         50%         50%         50%         50%         50%         50%         50%         50%         50%         50%         50%         50%         50%         50%         50%         50%         50%         50%         <                                                                                                    | PR01-19 | Select                | Disabled           | Disabled           | Disabled           | Disabled           | Disabled            | Disabled            | Disabled           | Disabled           | Disabled           | Disabled           |
| PROT-21         OPO Trip         Trip Coast<br>Stop         Trip Coast<br>Stop                                                                                                    | PROT-20 | PTC Level             | 50%                | 50%                | 50%                | 50%                | 50%                 | 50%                 | 50%                | 50%                | 50%                | 50%                |
| PR0T-22         OPO Delay         0.5 Sec         0.5 Sec                                                                                                    | PROT-21 | OPO Trip              | Trip Coast<br>Stop | Trip Coast<br>Stop | Trip Coast<br>Stop | Trip Coast<br>Stop | Trip Coast<br>Stop  | Trip Coast<br>Stop  | Trip Coast<br>Stop | Trip Coast<br>Stop | Trip Coast<br>Stop | Trip Coast<br>Stop |
| PROT-23OPO Current1%1%1%1%1%1%1%1%1%1%1%1%PROT-24OPO Decel0 Sec0 Sec <td< td=""><td>PROT-22</td><td>OPO Delay</td><td>0.5 Sec</td><td>0.5 Sec</td><td>0.5 Sec</td><td>0.5 Sec</td><td>0.5 Sec</td><td>0.5 Sec</td><td>0.5 Sec</td><td>0.5 Sec</td><td>0.5 Sec</td><td>0.5 Sec</td></td<>                                                                                                    | PROT-22 | OPO Delay             | 0.5 Sec            | 0.5 Sec            | 0.5 Sec            | 0.5 Sec            | 0.5 Sec             | 0.5 Sec             | 0.5 Sec            | 0.5 Sec            | 0.5 Sec            | 0.5 Sec            |
| PR0T-24       OPO Decel       O Sec       O Sec                                                                                                    | PROT-23 | OPO Current           | 1%                 | 1%                 | 1%                 | 1%                 | 1%                  | 1%                  | 1%                 | 1%                 | 1%                 | 1%                 |
| PROT-25LvX Auto ResetEnableEnable                                                                                                    | PROT-24 | OPO Decel             | 0 Sec              | 0 Sec              | 0 Sec              | 0 Sec              | 0 Sec               | 0 Sec               | 0 Sec              | 0 Sec              | 0 Sec              | 0 Sec              |
| PROT-26IPO Check Time0.2 Sec0.2 Sec                                                                                                    | PROT-25 | LvX Auto Reset        | Enable             | Enable             | Enable             | Enable             | Enable              | Enable              | Enable             | Enable             | Enable             | Enable             |
| PROT-27IPO RippleBy VFD<br>RatingBy VFD<br>Rating </td <td>PROT-26</td> <td>IPO Check Time</td> <td>0.2 Sec</td> <td>0.2 Sec</td> <td>0.2 Sec</td> <td>0.2 Sec</td> <td>0.2 Sec</td> <td>0.2 Sec</td> <td>0.2 Sec</td> <td>0.2 Sec</td> <td>0.2 Sec</td> <td>0.2 Sec</td>                                                                                                    | PROT-26 | IPO Check Time        | 0.2 Sec            | 0.2 Sec            | 0.2 Sec            | 0.2 Sec            | 0.2 Sec             | 0.2 Sec             | 0.2 Sec            | 0.2 Sec            | 0.2 Sec            | 0.2 Sec            |
| RatingRatingRatin                                                                                                    | PROT-27 | IPO Ripple            | By VFD             | By VFD             | By VFD             | By VFD             | By VFD              | By VFD              | By VFD             | By VFD             | By VFD             | By VFD             |
| PROT-28IPO TripAlarm and<br>DecelAlarm and<br>DecelAlarm and<br>DecelAlarm and<br>DecelAlarm and<br>DecelAlarm and<br>DecelAlarm and<br>DecelAlarm and<br>DecelAlarm and<br>DecelAlarm and<br>DecelAlarm and<br>DecelAlarm and<br>DecelAlarm and<br>DecelAlarm and<br>DecelAlarm and<br>DecelAlarm and<br>                                                                                                    |         |                       | Rating             | Rating             | Rating             | Rating             | Rating              | Rating              | Rating             | Rating             | Rating             | Rating             |
| PROT-29         Derating Type         Carrier by<br>L_T         Carrier by<br>L_T         Carrier by L_T         Carrier by L_T<                                                                                                    | PROT-28 | IPO Trip              | Alarm and<br>Decel | Alarm and<br>Decel | Alarm and<br>Decel | Alarm and<br>Decel | Alarm and<br>Decel  | Alarm and<br>Decel  | Alarm and<br>Decel | Alarm and<br>Decel | Alarm and<br>Decel | Alarm and<br>Decel |
| International and any officient of the any officient of the any officient officient of the any officient officient o                                                                                                    | PROT-29 | Derating Type         | Carrier by         | Carrier by         | Carrier by         | Carrier by         | Carrier by          |                     | Carrier by         | Carrier by         | Carrier by         | Carrier by         |
| PROT-30         PT100 Level 1         60 °C         60 °C         100 °C         100 °C                                                                                                    |         |                       | I_T                | I_T                | I_T                | I_T                | I_T                 | Carrier by I_I      | I_T                | I_T                | I_T                | I_T                |
| PROT-31         PT100 Level 2         100 °C         100 °C <th< td=""><td>PROI-30</td><td>P1100 Level 1</td><td>60 °C</td><td>60 °C</td><td>60 °C</td><td>60 °C</td><td>60 °C</td><td>60 °C</td><td>60 °C</td><td>60 °C</td><td>60 °C</td><td>60 °C</td></th<>                                                                                                    | PROI-30 | P1100 Level 1         | 60 °C              | 60 °C              | 60 °C              | 60 °C              | 60 °C               | 60 °C               | 60 °C              | 60 °C              | 60 °C              | 60 °C              |
| PROT-32         PT100 L-1 Freq         0.5 Hz         0.5 Hz <t< td=""><td>PROT-31</td><td>PT100 Level 2</td><td>100 °C</td><td>100 °C</td><td>100 °C</td><td>100 °C</td><td>100 °C</td><td>100 °C</td><td>100 °C</td><td>100 °C</td><td>100 °C</td><td>100 °C</td></t<>                                                                                                    | PROT-31 | PT100 Level 2         | 100 °C             | 100 °C             | 100 °C             | 100 °C             | 100 °C              | 100 °C              | 100 °C             | 100 °C             | 100 °C             | 100 °C             |
| PROT-33PT100 L-1 Delay60 Sec60 Sec <td>PROT-32</td> <td>PT100 L-1 Freq</td> <td>0.5 Hz</td> <td>0.5 Hz</td> <td>0.5 Hz</td> <td>0.5 Hz</td> <td>0.5 Hz</td> <td>0.5 Hz</td> <td>0.5 Hz</td> <td>0.5 Hz</td> <td>0.5 Hz</td> <td>0.5 Hz</td>                                                                                                    | PROT-32 | PT100 L-1 Freq        | 0.5 Hz             | 0.5 Hz             | 0.5 Hz             | 0.5 Hz             | 0.5 Hz              | 0.5 Hz              | 0.5 Hz             | 0.5 Hz             | 0.5 Hz             | 0.5 Hz             |
| PROT-34Gnd Fault Level60%60% <t< td=""><td>PROT-33</td><td>PT100 L-1 Delay</td><td>60 Sec</td><td>60 Sec</td><td>60 Sec</td><td>60 Sec</td><td>60 Sec</td><td>60 Sec</td><td>60 Sec</td><td>60 Sec</td><td>60 Sec</td><td>60 Sec</td></t<>                                                                                                    | PROT-33 | PT100 L-1 Delay       | 60 Sec             | 60 Sec             | 60 Sec             | 60 Sec             | 60 Sec              | 60 Sec              | 60 Sec             | 60 Sec             | 60 Sec             | 60 Sec             |
| PROT-35Gnd Fault Delay0.1 Sec0.1 Sec0.1 Se                                                                                                    | PROT-34 | Gnd Fault Level       | 60%                | 60%                | 60%                | 60%                | 60%                 | 60%                 | 60%                | 60%                | 60%                | 60%                |
| PROT-36STOSTOSTOSTOSTOSTOSTOLatchingSTOLatchingSTOLatchingLatchingLa                                                                                                    | PROT-35 | Gnd Fault Delay       | 0.1 Sec            | 0.1 Sec            | 0.1 Sec            | 0.1 Sec            | 0.1 Sec             | 0.1 Sec             | 0.1 Sec            | 0.1 Sec            | 0.1 Sec            | 0.1 Sec            |
| PROT-37IPF S-SearchDisableDisableDisableDisableDisableDisableDisableDisablePROT-37IPF S-SearchDisableDisableDisableDisableDisableDisableDisableDisablePROT-38Max IPF Time2 Sec2 Sec </td <td>PROT-36</td> <td>STO Alarm Type</td> <td>STO<br/>Latching</td> <td>STO<br/>Latching</td> <td>STO<br/>Latching</td> <td>STO<br/>Latching</td> <td>STO<br/>Latching</td> <td>STO Latching</td> <td>STO<br/>Latching</td> <td>STO<br/>Latching</td> <td>STO<br/>Latching</td> <td>STO<br/>Latching</td>                                                                                                    | PROT-36 | STO Alarm Type        | STO<br>Latching    | STO<br>Latching    | STO<br>Latching    | STO<br>Latching    | STO<br>Latching     | STO Latching        | STO<br>Latching    | STO<br>Latching    | STO<br>Latching    | STO<br>Latching    |
| PROT-38       Max IPF Time       2 Sec       2 Sec <th2 sec<="" th="">       2 Sec       2 Sec</th2>                                                                                                    | PROT-37 | IPF S-Search          | Disable            | Disable            | Disable            | Disable            | Disable             | Disable             | Disable            | Disable            | Disable            | Disable            |
| PROT-39     SS Current Lmt     100%     100%     100%     100%     100%     100%     100%     100%     100%     100%     100%     100%     100%     100%     100%     100%     100%     100%     100%     100%     100%     100%     100%     100%     100%     100%     100%     100%     100%     100%     100%     100%     100%     100%     100%     100%     100%     100%     100%     100%     100%     100%     100%     100%     100%     100%     100%     100%     100%     100%     100%     100%     100%     100%     100%     100%     100%     100%     100%     100%     100%     100%     100%     100%     100%     100%     100%     100%     100%     100%     100%     100%     100%     100%     100%     100%     100%     100%     100%     100%     100%     100%     100%     100%     100%     100%     100%     100%     100%     100%     100%     100%     100%     100%     100%     100%     100%     100%     100%     100%     100%     100%     100%     100%     100%     100%     100%     100%     100%     100%                                                                                                    | PROT-38 | Max IPF Time          | 2 Ser              | 2 Sec              | 2 Ser              | 2 Ser              | 2 Ser               | 2 Ser               | 2 Ser              | 2 Spr              | 2 Spr              | 2 Ser              |
| PROT-40         SS After Fault         Disable         Disable                                                                                                    | PROT-30 | SS Current I mt       | 100%               | 100%               | 100%               | 100%               | 100%                | 100%                | 100%               | 100%               | 100%               | 100%               |
| PROT-42     SS Normal Start     Disable     Disable     Disable     Disable     Disable     Disable     Disable       PROT-42     SS Normal Start     Disable     Disable     Disable     Disable     Disable     Disable     Disable     Disable       DISABLE     Visione     Visione     Visione     Visione     Visione     Disable     Disable       DISABLE     Visione     Visione     Visione     Visione     Visione     Disable                                                                                                    | PROT-40 | SS After Fault        | Disahle            | Disahle            | Disahla            | Disahla            | Disahle             | Disahla             | Disahla            | Disahla            | Disable            | Disable            |
| $\frac{1}{100} + \frac{1}{12} = 0.5 \text{ Morrison State} = 0.5 \text{ Morrison State} = 0.5  Morrison State$ | PROT-12 | SS Normal Start       | Disable            | Disable            | Disable            | Disable            | Disable             | Disable             | Disable            | Disable            | Disable            | Disable            |
| IFRUT43 SUUSEUUSUUU UUU 40% 40% 40% 40% 40% 40% 40% 40% 40% 40%                                                                                                    | PROT-43 | Spd Search Gain       | 40%                | 40%                | 40%                | 40%                | 40%                 | 40%                 | 40%                | 40%                | 40%                | 40%                |

#### DRIVE PROGRAMMING Default Settings Table - COMM Menu

| CODE    | Display         | Basic            | Supply Fan       | Exhaust<br>Fan   | Cooling<br>Tower | Centrifugal<br>Pump | Submersible<br>Pump | Vacuum<br>Pump   | Constant<br>Torque | FE<br>MagForce   | PM Motor         |
|---------|-----------------|------------------|------------------|------------------|------------------|---------------------|---------------------|------------------|--------------------|------------------|------------------|
| PROT-44 | IPF Restart Dly | By VFD<br>Rating | By VFD<br>Rating | By VFD<br>Rating | By VFD<br>Rating | By VFD<br>Rating    | By VFD<br>Rating    | By VFD<br>Rating | By VFD<br>Rating   | By VFD<br>Rating | By VFD<br>Rating |
| PROT-45 | Fan Control     | At power-<br>up  | At power-<br>up  | At power-<br>up  | At power-<br>up  | At power-<br>up     | At power-up         | At power-<br>up  | At power-<br>up    | At power-<br>up  | At power-<br>up  |
| PROT-46 | Last Flt Freq   | Read Only        | Read Only        | Read Only        | Read Only        | Read Only           | Read Only           | Read Only        | Read Only          | Read Only        | Read Only        |
| PROT-47 | Last Flt IGBTT  | Read Only        | Read Only        | Read Only        | Read Only        | Read Only           | Read Only           | Read Only        | Read Only          | Read Only        | Read Only        |
| PROT-48 | Last Flt Cap T  | Read Only        | Read Only        | Read Only        | Read Only        | Read Only           | Read Only           | Read Only        | Read Only          | Read Only        | Read Only        |
| PROT-49 | Last Flt MFI    | Read Only        | Read Only        | Read Only        | Read Only        | Read Only           | Read Only           | Read Only        | Read Only          | Read Only        | Read Only        |
| PROT-50 | Last Flt MFO    | Read Only        | Read Only        | Read Only        | Read Only        | Read Only           | Read Only           | Read Only        | Read Only          | Read Only        | Read Only        |
| PROT-51 | Fault-1 Record  | Read Only        | Read Only        | Read Only        | Read Only        | Read Only           | Read Only           | Read Only        | Read Only          | Read Only        | Read Only        |
| PROT-52 | Fault-2 Record  | Read Only        | Read Only        | Read Only        | Read Only        | Read Only           | Read Only           | Read Only        | Read Only          | Read Only        | Read Only        |
| PROT-53 | Fault-3 Record  | Read Only        | Read Only        | Read Only        | Read Only        | Read Only           | Read Only           | Read Only        | Read Only          | Read Only        | Read Only        |
| PROT-54 | Fault-4 Record  | Read Only        | Read Only        | Read Only        | Read Only        | Read Only           | Read Only           | Read Only        | Read Only          | Read Only        | Read Only        |
| PROT-55 | Fault-5 Record  | Read Only        | Read Only        | Read Only        | Read Only        | Read Only           | Read Only           | Read Only        | Read Only          | Read Only        | Read Only        |
| PROT-56 | Fault-6 Record  | Read Only        | Read Only        | Read Only        | Read Only        | Read Only           | Read Only           | Read Only        | Read Only          | Read Only        | Read Only        |
| PROT-57 | ULD Torque Min  | 10%              | 10%              | 10%              | 10%              | 10%                 | 10%                 | 10%              | 10%                | 10%              | 10%              |
| PROT-58 | HLD Torque Min  | 10%              | 10%              | 10%              | 10%              | 10%                 | 10%                 | 10%              | 10%                | 10%              | 10%              |

# Default Settings Table - COMM Menu

| CODE    | Display           | Basic       | Supply Fan  | Exhaust<br>Fan | Cooling<br>Tower | Centrifugal<br>Pump | Submersible<br>Pump | Vacuum<br>Pump | Constant<br>Torque | FE<br>MagForce | PM Motor    |
|---------|-------------------|-------------|-------------|----------------|------------------|---------------------|---------------------|----------------|--------------------|----------------|-------------|
| Comm-00 | COM1 Address      | Read Only   | Read Only   | Read Only      | Read Only        | Read Only           | Read Only           | Read Only      | Read Only          | Read Only      | Read Only   |
| Comm-01 | COM1 Speed        | 9.6 Kbps    | 9.6 Kbps    | 9.6 Kbps       | 9.6 Kbps         | 9.6 Kbps            | 9.6 Kbps            | 9.6 Kbps       | 9.6 Kbps           | 9.6 Kbps       | 9.6 Kbps    |
| Comm-02 | COM1 Loss         | Disable     | Disable     | Disable        | Disable          | Disable             | Disable             | Disable        | Disable            | Disable        | Disable     |
| Comm-03 | COM1 Loss Delay   | 0 Sec       | 0 Sec       | 0 Sec          | 0 Sec            | 0 Sec               | 0 Sec               | 0 Sec          | 0 Sec              | 0 Sec          | 0 Sec       |
| Comm-04 | COM1 Protocol     | 8, N, 1 RTU | 8, N, 1 RTU | 8, N, 1 RTU    | 8, N, 1 RTU      | 8, N, 1 RTU         | 8, N, 1 RTU         | 8, N, 1 RTU    | 8, N, 1 RTU        | 8, N, 1 RTU    | 8, N, 1 RTU |
| Comm-05 | Response Delay    | 2 ms        | 2 ms        | 2 ms           | 2 ms             | 2 ms                | 2 ms                | 2 ms           | 2 ms               | 2 ms           | 2 ms        |
| Comm-06 | Main Frequency    | Read Only   | Read Only   | Read Only      | Read Only        | Read Only           | Read Only           | Read Only      | Read Only          | Read Only      | Read Only   |
| Comm-07 | Block Transfer 1  | 0000h       | 0000h       | 0000h          | 0000h            | 0000h               | 0000h               | 0000h          | 0000h              | 0000h          | 0000h       |
| Comm-08 | Block Transfer 2  | 0000h       | 0000h       | 0000h          | 0000h            | 0000h               | 0000h               | 0000h          | 0000h              | 0000h          | 0000h       |
| Comm-09 | Block Transfer 3  | 0000h       | 0000h       | 0000h          | 0000h            | 0000h               | 0000h               | 0000h          | 0000h              | 0000h          | 0000h       |
| Comm-10 | Block Transfer 4  | 0000h       | 0000h       | 0000h          | 0000h            | 0000h               | 0000h               | 0000h          | 0000h              | 0000h          | 0000h       |
| Comm-11 | Block Transfer 5  | 0000h       | 0000h       | 0000h          | 0000h            | 0000h               | 0000h               | 0000h          | 0000h              | 0000h          | 0000h       |
| Comm-12 | Block Transfer 6  | 0000h       | 0000h       | 0000h          | 0000h            | 0000h               | 0000h               | 0000h          | 0000h              | 0000h          | 0000h       |
| Comm-13 | Block Transfer 7  | 0000h       | 0000h       | 0000h          | 0000h            | 0000h               | 0000h               | 0000h          | 0000h              | 0000h          | 0000h       |
| Comm-14 | Block Transfer 8  | 0000h       | 0000h       | 0000h          | 0000h            | 0000h               | 0000h               | 0000h          | 0000h              | 0000h          | 0000h       |
| Comm-15 | Block Transfer 9  | 0000h       | 0000h       | 0000h          | 0000h            | 0000h               | 0000h               | 0000h          | 0000h              | 0000h          | 0000h       |
| Comm-16 | Block Transfer 10 | 0000h       | 0000h       | 0000h          | 0000h            | 0000h               | 0000h               | 0000h          | 0000h              | 0000h          | 0000h       |
| Comm-17 | Block Transfer 11 | 0000h       | 0000h       | 0000h          | 0000h            | 0000h               | 0000h               | 0000h          | 0000h              | 0000h          | 0000h       |
| Comm-18 | Block Transfer 12 | 0000h       | 0000h       | 0000h          | 0000h            | 0000h               | 0000h               | 0000h          | 0000h              | 0000h          | 0000h       |
| Comm-19 | Block Transfer 13 | 0000h       | 0000h       | 0000h          | 0000h            | 0000h               | 0000h               | 0000h          | 0000h              | 0000h          | 0000h       |
| Comm-20 | Block Transfer 14 | 0000h       | 0000h       | 0000h          | 0000h            | 0000h               | 0000h               | 0000h          | 0000h              | 0000h          | 0000h       |
| Comm-21 | Block Transfer 15 | 0000h       | 0000h       | 0000h          | 0000h            | 0000h               | 0000h               | 0000h          | 0000h              | 0000h          | 0000h       |
| Comm-22 | Block Transfer 16 | 0000h       | 0000h       | 0000h          | 0000h            | 0000h               | 0000h               | 0000h          | 0000h              | 0000h          | 0000h       |
| Comm-23 | Com Decoding      | 20xx        | 20xx        | 20xx           | 20xx             | 20xx                | 20xx                | 20xx           | 20xx               | 20xx           | 20xx        |
| Comm-24 | BACnet MAC ID     | 10          | 10          | 10             | 10               | 10                  | 10                  | 10             | 10                 | 10             | 10          |
| Comm-25 | BACnet Speed      | 38.4 Kbps   | 38.4 Kbps   | 38.4 Kbps      | 38.4 Kbps        | 38.4 Kbps           | 38.4 Kbps           | 38.4 Kbps      | 38.4 Kbps          | 38.4 Kbps      | 38.4 Kbps   |
| Comm-26 | Device ID Lo      | 10          | 10          | 10             | 10               | 10                  | 10                  | 10             | 10                 | 10             | 10          |
| Comm-27 | Device ID Hi      | 0           | 0           | 0              | 0                | 0                   | 0                   | 0              | 0                  | 0              | 0           |
| Comm-28 | Max Address       | 127         | 127         | 127            | 127              | 127                 | 127                 | 127            | 127                | 127            | 127         |
| Comm-29 | Password          | 0           | 0           | 0              | 0                | 0                   | 0                   | 0              | 0                  | 0              | 0           |
| Comm-30 | Com Card ID       | Read Only   | Read Only   | Read Only      | Read Only        | Read Only           | Read Only           | Read Only      | Read Only          | Read Only      | Read Only   |
| Comm-31 | Com Card FW       | Read Only   | Read Only   | Read Only      | Read Only        | Read Only           | Read Only           | Read Only      | Read Only          | Read Only      | Read Only   |

#### DRIVE PROGRAMMING Default Settings Table - PLC Menu

| CODE    | Display            | Basic     | Supply Fan | Exhaust<br>Fan | Cooling<br>Tower | Centrifugal<br>Pump | Submersible<br>Pump | Vacuum<br>Pump | Constant<br>Torque | FE<br>MagForce | PM Motor  |
|---------|--------------------|-----------|------------|----------------|------------------|---------------------|---------------------|----------------|--------------------|----------------|-----------|
| Comm-32 | Product code       | Read Only | Read Only  | Read Only      | Read Only        | Read Only           | Read Only           | Read Only      | Read Only          | Read Only      | Read Only |
| Comm-33 | Error code         | Read Only | Read Only  | Read Only      | Read Only        | Read Only           | Read Only           | Read Only      | Read Only          | Read Only      | Read Only |
| Comm-34 | D-Net Card Addr    | 1         | 1          | 1              | 1                | 1                   | 1                   | 1              | 1                  | 1              | 1         |
| Comm-35 | D-Net Speed        | 500 Kbps  | 500 Kbps   | 500 Kbps       | 500 Kbps         | 500 Kbps            | 500 Kbps            | 500 Kbps       | 500 Kbps           | 500 Kbps       | 500 Kbps  |
| Comm-36 | D-Net Type         | Standard  | Standard   | Standard       | Standard         | Standard            | Standard            | Standard       | Standard           | Standard       | Standard  |
| Comm-37 | M-bus IP Type      | Static IP | Static IP  | Static IP      | Static IP        | Static IP           | Static IP           | Static IP      | Static IP          | Static IP      | Static IP |
| Comm-38 | IP Address 1       | 0         | 0          | 0              | 0                | 0                   | 0                   | 0              | 0                  | 0              | 0         |
| Comm-39 | IP Address 2       | 0         | 0          | 0              | 0                | 0                   | 0                   | 0              | 0                  | 0              | 0         |
| Comm-40 | IP Address 3       | 0         | 0          | 0              | 0                | 0                   | 0                   | 0              | 0                  | 0              | 0         |
| Comm-41 | IP Address 4       | 0         | 0          | 0              | 0                | 0                   | 0                   | 0              | 0                  | 0              | 0         |
| Comm-42 | Address Mask 1     | 0         | 0          | 0              | 0                | 0                   | 0                   | 0              | 0                  | 0              | 0         |
| Comm-43 | Address Mask 2     | 0         | 0          | 0              | 0                | 0                   | 0                   | 0              | 0                  | 0              | 0         |
| Comm-44 | Address Mask 3     | 0         | 0          | 0              | 0                | 0                   | 0                   | 0              | 0                  | 0              | 0         |
| Comm-45 | Address Mask 4     | 0         | 0          | 0              | 0                | 0                   | 0                   | 0              | 0                  | 0              | 0         |
| Comm-46 | G-way Address 1    | 0         | 0          | 0              | 0                | 0                   | 0                   | 0              | 0                  | 0              | 0         |
| Comm-47 | G-way Address<br>2 | 0         | 0          | 0              | 0                | 0                   | 0                   | 0              | 0                  | 0              | 0         |
| Comm-48 | G-way Address<br>3 | 0         | 0          | 0              | 0                | 0                   | 0                   | 0              | 0                  | 0              | 0         |
| Comm-49 | G-way Address<br>4 | 0         | 0          | 0              | 0                | 0                   | 0                   | 0              | 0                  | 0              | 0         |
| Comm-50 | MBus TCP Pass L    | 0         | 0          | 0              | 0                | 0                   | 0                   | 0              | 0                  | 0              | 0         |
| Comm-51 | MBus TCP Pass H    | 0         | 0          | 0              | 0                | 0                   | 0                   | 0              | 0                  | 0              | 0         |
| Comm-52 | MBus Card Reset    | Disable   | Disable    | Disable        | Disable          | Disable             | Disable             | Disable        | Disable            | Disable        | Disable   |
| Comm-53 | MBus TCP Config    | None      | None       | None           | None             | None                | None                | None           | None               | None           | None      |
| Comm-54 | MBus TCP Status    | 0         | 0          | 0              | 0                | 0                   | 0                   | 0              | 0                  | 0              | 0         |
| Comm-55 | Set Comm Card      | 0         | 0          | 0              | 0                | 0                   | 0                   | 0              | 0                  | 0              | 0         |

# Default Settings Table - PLC Menu

| CODE   | Display        | Basic     | Supply Fan | Exhaust<br>Fan | Cooling<br>Tower | Centrifugal<br>Pump | Submersible<br>Pump | Vacuum<br>Pump | Constant<br>Torque | FE<br>MagForce | PM Motor  |
|--------|----------------|-----------|------------|----------------|------------------|---------------------|---------------------|----------------|--------------------|----------------|-----------|
| PLC-00 | DI used by PLC | Read Only | Read Only  | Read Only      | Read Only        | Read Only           | Read Only           | Read Only      | Read Only          | Read Only      | Read Only |
| PLC-01 | DO used by PLC | Read Only | Read Only  | Read Only      | Read Only        | Read Only           | Read Only           | Read Only      | Read Only          | Read Only      | Read Only |
| PLC-02 | Analog by PLC  | Read Only | Read Only  | Read Only      | Read Only        | Read Only           | Read Only           | Read Only      | Read Only          | Read Only      | Read Only |
| PLC-03 | PLC Buffer 0   | 0         | 0          | 0              | 0                | 0                   | 0                   | 0              | 0                  | 0              | 0         |
| PLC-04 | PLC Buffer 1   | 0         | 0          | 0              | 0                | 0                   | 0                   | 0              | 0                  | 0              | 0         |
| PLC-05 | PLC Buffer 2   | 0         | 0          | 0              | 0                | 0                   | 0                   | 0              | 0                  | 0              | 0         |
| PLC-06 | PLC Buffer 3   | 0         | 0          | 0              | 0                | 0                   | 0                   | 0              | 0                  | 0              | 0         |
| PLC-07 | PLC Buffer 4   | 0         | 0          | 0              | 0                | 0                   | 0                   | 0              | 0                  | 0              | 0         |
| PLC-08 | PLC Buffer 5   | 0         | 0          | 0              | 0                | 0                   | 0                   | 0              | 0                  | 0              | 0         |
| PLC-09 | PLC Buffer 6   | 0         | 0          | 0              | 0                | 0                   | 0                   | 0              | 0                  | 0              | 0         |
| PLC-10 | PLC Buffer 7   | 0         | 0          | 0              | 0                | 0                   | 0                   | 0              | 0                  | 0              | 0         |
| PLC-11 | PLC Buffer 8   | 0         | 0          | 0              | 0                | 0                   | 0                   | 0              | 0                  | 0              | 0         |
| PLC-12 | PLC Buffer 9   | 0         | 0          | 0              | 0                | 0                   | 0                   | 0              | 0                  | 0              | 0         |
| PLC-13 | PLC Buffer 10  | 0         | 0          | 0              | 0                | 0                   | 0                   | 0              | 0                  | 0              | 0         |
| PLC-14 | PLC Buffer 11  | 0         | 0          | 0              | 0                | 0                   | 0                   | 0              | 0                  | 0              | 0         |
| PLC-15 | PLC Buffer 12  | 0         | 0          | 0              | 0                | 0                   | 0                   | 0              | 0                  | 0              | 0         |
| PLC-16 | PLC Buffer 13  | 0         | 0          | 0              | 0                | 0                   | 0                   | 0              | 0                  | 0              | 0         |
| PLC-17 | PLC Buffer 14  | 0         | 0          | 0              | 0                | 0                   | 0                   | 0              | 0                  | 0              | 0         |
| PLC-18 | PLC Buffer 15  | 0         | 0          | 0              | 0                | 0                   | 0                   | 0              | 0                  | 0              | 0         |
| PLC-19 | PLC Buffer 16  | 0         | 0          | 0              | 0                | 0                   | 0                   | 0              | 0                  | 0              | 0         |
| PLC-20 | PLC Buffer 17  | 0         | 0          | 0              | 0                | 0                   | 0                   | 0              | 0                  | 0              | 0         |
| PLC-21 | PLC Buffer 18  | 0         | 0          | 0              | 0                | 0                   | 0                   | 0              | 0                  | 0              | 0         |
| PLC-22 | PLC Buffer 19  | 0         | 0          | 0              | 0                | 0                   | 0                   | 0              | 0                  | 0              | 0         |

| CODE   | Display        | Basic      | Supply Fan | Exhaust<br>Fan | Cooling<br>Tower | Centrifugal<br>Pump | Submersible<br>Pump | Vacuum<br>Pump | Constant<br>Torque | FE<br>MagForce | PM Motor   |
|--------|----------------|------------|------------|----------------|------------------|---------------------|---------------------|----------------|--------------------|----------------|------------|
| PLC-23 | PLC Com Type   | Modbus 485 | Modbus 485 | Modbus 485     | Modbus 485       | Modbus 485          | Modbus 485          | Modbus 485     | Modbus 485         | Modbus 485     | Modbus 485 |
| PLC-24 | PLC force to 0 | 0          | 0          | 0              | 0                | 0                   | 0                   | 0              | 0                  | 0              | 0          |
| PLC-25 | PLC Address    | 2          | 2          | 2              | 2                | 2                   | 2                   | 2              | 2                  | 2              | 2          |

# **Default Settings Table - Option Menu**

| CODE      | Display         | Basic   | Supply Fan | Exhaust<br>Fan | Cooling<br>Tower | Centrifugal<br>Pump | Submersible<br>Pump | Vacuum<br>Pump | Constant<br>Torque | FE<br>MagForce | PM Motor |
|-----------|-----------------|---------|------------|----------------|------------------|---------------------|---------------------|----------------|--------------------|----------------|----------|
| Option-00 | M10 Define      | None    | None       | None           | None             | None                | None                | None           | None               | None           | None     |
| Option-01 | M11 Define      | None    | None       | None           | None             | None                | None                | None           | None               | None           | None     |
| Option-02 | M12 Define      | None    | None       | None           | None             | None                | None                | None           | None               | None           | None     |
| Option-03 | M13 Define      | None    | None       | None           | None             | None                | None                | None           | None               | None           | None     |
| Option-04 | M14 Define      | None    | None       | None           | None             | None                | None                | None           | None               | None           | None     |
| Option-05 | M15 Define      | None    | None       | None           | None             | None                | None                | None           | None               | None           | None     |
| Option-06 | Relay exp. RA10 | None    | None       | None           | None             | None                | None                | None           | None               | None           | None     |
| Option-07 | Relay exp. RA11 | None    | None       | None           | None             | None                | None                | None           | None               | None           | None     |
| Option-08 | Relay exp. RA12 | None    | None       | None           | None             | None                | None                | None           | None               | None           | None     |
| Option-09 | Relay exp. RA13 | None    | None       | None           | None             | None                | None                | None           | None               | None           | None     |
| Option-10 | Relay exp. RA14 | None    | None       | None           | None             | None                | None                | None           | None               | None           | None     |
| Option-11 | Relay exp. RA15 | None    | None       | None           | None             | None                | None                | None           | None               | None           | None     |
| Option-12 | Relay exp. RA16 | None    | None       | None           | None             | None                | None                | None           | None               | None           | None     |
| Option-13 | Relay exp. RA17 | None    | None       | None           | None             | None                | None                | None           | None               | None           | None     |
| Option-14 | Relay exp. RA18 | None    | None       | None           | None             | None                | None                | None           | None               | None           | None     |
| Option-15 | Relay exp. RA19 | None    | None       | None           | None             | None                | None                | None           | None               | None           | None     |
| Option-16 | Relay exp. RA20 | None    | None       | None           | None             | None                | None                | None           | None               | None           | None     |
| Option-17 | IO Card Type    | No Card | No Card    | No Card        | No Card          | No Card             | No Card             | No Card        | No Card            | No Card        | No Card  |

# Default Settings Table - ADV2 Menu

Parameters in highlighted rows are reset when the application is changed [SET-00].

| CODE    | Display         | Basic         | Supply Fan | Exhaust Fan | Cooling<br>Tower | Centrifugal<br>Pump | Submersible<br>Pump | Vacuum<br>Pump | Constant<br>Torque | FE MagForce | PM Motor   |
|---------|-----------------|---------------|------------|-------------|------------------|---------------------|---------------------|----------------|--------------------|-------------|------------|
| ADV2-00 | PID D-Gain      | 0 Sec         | 0 Sec      | 0 Sec       | 0 Sec            | 0 Sec               | 0 Sec               | 0 Sec          | 0 Sec              | 0 Sec       | 0 Sec      |
| ADV2-01 | Sleep Ctrl By   | PID<br>Output | PID Output | PID Output  | PID Output       | PID Output          | PID Output          | PID Output     | PID Output         | PID Output  | PID Output |
| ADV2-03 | Mtr Brake Delay | 0 Sec         | 0 Sec      | 0 Sec       | 0 Sec            | 0 Sec               | 0 Sec               | 0 Sec          | 0 Sec              | 0 Sec       | 0 Sec      |
| ADV2-04 | AFM1 Rev Value  | 0-10 V        | 0-10 V     | 0-10 V      | 0-10 V           | 0-10 V              | 0-10 V              | 0-10 V         | 0-10 V             | 0-10 V      | 0-10 V     |
| ADV2-05 | AFM2 Rev Value  | 0-10 V        | 0-10 V     | 0-10 V      | 0-10 V           | 0-10 V              | 0-10 V              | 0-10 V         | 0-10 V             | 0-10 V      | 0-10 V     |
| ADV2-06 | AFM1 DC LvI     | 35%           | 35%        | 35%         | 35%              | 35%                 | 35%                 | 35%            | 35%                | 35%         | 35%        |
| ADV2-07 | AFM2 DC LvI     | 35%           | 35%        | 35%         | 35%              | 35%                 | 35%                 | 35%            | 35%                | 35%         | 35%        |
| ADV2-08 | Analog Curve    | 3x Als 3-     | 3x Als 3-  | 3x Als 3-   | 3x Als 3-        | 3x Als 3-           | 3x Als 3-           | 3x Als 3-      | 3x Als 3-          | 3x Als 3-   | 3x Als 3-  |
|         |                 | Point         | Point      | Point       | Point            | Point               | Point               | Point          | Point              | Point       | Point      |
| ADV2-09 | AVI1 Low Value  | 0 V           | 0 V        | 0 V         | 0 V              | 0 V                 | 0 V                 | 0 V            | 0 V                | 0 V         | 0 V        |
| ADV2-10 | AVI1 Low %      | 0%            | 0%         | 0%          | 0%               | 0%                  | 0%                  | 0%             | 0%                 | 0%          | 0%         |
| ADV2-11 | AVI1 Mid Value  | 5 V           | 5 V        | 5 V         | 5 V              | 5 V                 | 5 V                 | 5 V            | 5 V                | 5 V         | 5 V        |
| ADV2-12 | AVI1 Mid %      | 50%           | 50%        | 50%         | 50%              | 50%                 | 50%                 | 50%            | 50%                | 50%         | 50%        |
| ADV2-13 | AVI1 High Value | 10 V          | 10 V       | 10 V        | 10 V             | 10 V                | 10 V                | 10 V           | 10 V               | 10 V        | 10 V       |
| ADV2-14 | AVI1 High %     | 100%          | 100%       | 100%        | 100%             | 100%                | 100%                | 100%           | 100%               | 100%        | 100%       |
| ADV2-15 | ACI Low Value   | 4 mA          | 4 mA       | 4 mA        | 4 mA             | 4 mA                | 4 mA                | 4 mA           | 4 mA               | 4 mA        | 4 mA       |
| ADV2-16 | ACI Low %       | 0%            | 0%         | 0%          | 0%               | 0%                  | 0%                  | 0%             | 0%                 | 0%          | 0%         |
| ADV2-17 | ACI Mid Value   | 12 mA         | 12 mA      | 12 mA       | 12 mA            | 12 mA               | 12 mA               | 12 mA          | 12 mA              | 12 mA       | 12 mA      |
| ADV2-18 | ACI Mid %       | 50%           | 50%        | 50%         | 50%              | 50%                 | 50%                 | 50%            | 50%                | 50%         | 50%        |
| ADV2-19 | ACI High Value  | 20 mA         | 20 mA      | 20 mA       | 20 mA            | 20 mA               | 20 mA               | 20 mA          | 20 mA              | 20 mA       | 20 mA      |
| ADV2-20 | ACI High %      | 100%          | 100%       | 100%        | 100%             | 100%                | 100%                | 100%           | 100%               | 100%        | 100%       |

#### DRIVE PROGRAMMING Default Settings Table - ADV2 Menu

| ADV2-21 AVI2 Low Value 0V 0V 0V 0V 0V 0V 0V 0V                                                                                                    | 0 V 0 V                        |        |
|----------------------------------------------------------------------------------------------------|--------------------------------|--------|
| ADV2-22 AVI2 Low % 0% 0% 0% 0% 0% 0% 0% 0% 0%                                                                                                    | 0% 0%                          |        |
| ADV2-23 AVI2 Mid Value 5 V 5 V 5 V 5 V 5 V 5 V 5 V 5 V                                                                                                    | 5 V 5 V                        |        |
| ADV2-24 AVI2 Mid % 50% 50% 50% 50% 50% 50% 50% 50% 50%                                                                                                    | 50% 50%                        |        |
| ADV2-25 AVI2 High Value 10 V 10 V 10 V 10 V 10 V 10 V 10 V 10                                                                                                    | 10 V 10 V                      |        |
| ADV2-26 AVI2 High % 100% 100% 100% 100% 100% 100% 100% 1                                                                                                    | 100% 100%                      |        |
| ADV2-27 dEb Offset V By VFD By VFD By VFD By VFD By VFD By VFD By VFD By VFD By VFD By VFD By VFD By VFD E<br>Rating Rating   | By VFD By VFD<br>Rating Rating | )      |
| ADV2-28 dEb Mode Select Disable Disable Disabl     | Disable Disable                | j      |
| ADV2-30 PID Mode Select Serial Serial Serial Serial Serial Serial Serial Serial Serial                                                                                                    | Serial Serial                  |        |
| ADV2-31 PID Unit Format 0.01 0.01 0.01 0.1 0.1 0.1 0.1 0.1                                                                                                    | 0.1 0.1                        |        |
| ADV2-32 PID Ref Source Keypad Keypad Keypad Keypad Keypad Keypad Keypad Keypad K                                                                                                    | Keypad Keypad                  | ł      |
| ADV2-36 PID2 Output None None None None None None None None                                                                                                    | None None                      |        |
| ADV2-37 PID2 Type Inverse Inverse Inve     | Inverse Inverse                | į      |
| ADV2-38 PID2 Set Point 0.5 inWC 0.5 inWC 0.5 inWC 76 °F 35 PSI 35 PSI 40 inWC 35 PSI                                                                                                    | 35 PSI 0.5 inW0                | С      |
| ADV2-39 PID2 P-Gain 30% 30% 30% 30% 30% 30% 30% 30%                                                                                                    | 30% 30%                        | -      |
| ADV2-40 PID2 I-Time 1 Sec 1 Sec 1 Sec 1 Sec 1 Sec 1 Sec 1 Sec 1 Sec 1 Sec                                                                                                    | 1 Sec 1 Sec                    |        |
| ADV2-41 PID2 Low Limit 20 Hz 20 Hz 2     | 60 Hz 60 Hz                    |        |
| ADV2-42 PID2 High Limit 45 Hz 45 Hz 45 Hz 45 Hz 45 Hz 45 Hz 45 Hz 45 Hz 45 Hz                                                                                                    | 90 Hz 90 Hz                    |        |
| ADV2-43 PID2 Stp Delay 120 Min 120 Min     | 120 Min 120 Min                | ı      |
| ADV2-44 PID2 Exit LvL 0.5 inWC 0.5 inWC 0.5 inWC 75 °F 40 PSL 40 PSL 50 inWC 40 PSL 40                                                                                                    | 40 PSI 0.5 inW0                | C      |
| ADV2-45 Dual Demand Disabled Disabled D     | Disabled Disabled              | d      |
| ADV2-46 Pine Leak Sel Disabled Disabled     | Disabled Disabled              | d      |
| ADV2-47     Last Wake Time     Read<br>Only     Read Only     Read Only     Re                                                                                                    | Read Only Read Onl             | ly     |
| ADV2-48 H-H Wake Time 4 Sec 4 Sec 4 Sec 4 Sec 4 Sec 4 Sec 4 Sec 4 Sec 4 Sec 4 Sec                                                                                                    | 4 Sec 4 Sec                    |        |
| ADV2-49 H-L Wake Time 10 Sec 10 Sec 10 Sec 10 Sec 10 Sec 10 Sec 10 Sec 10 Sec 10 Sec 10 Sec 10 Sec 10 Sec 10 Sec                                                                                                    | 10 Sec 10 Sec                  |        |
| ADV2-50 L-L Wake Time 14 Sec 14 Sec 14 Sec 14 Sec 14 Sec 14 Sec 14 Sec 14 Sec 14 Sec 14 Sec 14 Sec 14 Sec 14 Sec                                                                                                    | 14 Sec 14 Sec                  |        |
| ADV2-51 L-H Wake Time 6 Sec 6 Sec 6 Sec 6 Sec 6 Sec 6 Sec 6 Sec 6 Sec 6 Sec                                                                                                    | 6 Sec 6 Sec                    |        |
| ADV2-52 LD Set Point 0.5 inWC 0.5 inWC 0.5 inWC 70 °F 70 PSI 70 PSI 70 inWC 70 PSI                                                                                                    | 70 PSI 0.5 inW0                | C      |
| ADV2-53 LD Max Freq 48 Hz 48 Hz 48 Hz 48 Hz 48 Hz 48 Hz 48 Hz 48 Hz 48 Hz                                                                                                    | 96 Hz 96 Hz                    | -      |
| ADV2-54 LD Timer 10 Sec 10 Sec     | 10 Sec 10 Sec                  |        |
| ADV2-55 Clean Pump Sel Disable Disable Disable Disable Disable Disable Disable Disable Disable Disable Disable                                                                                                    | Disable Disable                | ڊ<br>د |
| ADV2-56 Clean Pump Tmr 180 Min 180 Min     | 180 Min 180 Min                | 1      |
| ADV2-58 Aux Al Select AVII AVII AVII AVII AVII AVII AVII AVI                                                                                                    | AVII AVII                      | -      |
| ADV2-59 Aux Al Unit Feet inWC inWC °F PSI Feet PSI PSI                                                                                                    | Feet Feet                      |        |
| ADV2-60 Aux Unit Format 01 001 001 01 01 01 01 01 01                                                                                                    | 01 01                          |        |
| ADV2-61 Aux Max Value 10 Feet 1 in WC 1 in WC 150 °F 100 PSI 100 Feet 100 PSI 100 PSI      | 100 Feet 10 Feet               | ł      |
| ADV2-62 Analog Trigger Disable Disable     | Disable Disable                | ג      |
| $\Delta DV2-63$ Trigger Source Aux Al Aux Al Aux |                                |        |
| ADV2-64 Trigger Type Lower Lower Lower Lower Lower Lower Lower                                                                                                    | Lower Lower                    |        |
| ADV2-65 Trigger Level 0.5 Epet 0.5 inWC 0.5 inWC 70 °F 30 PSI 5 Epet 30 PSI 30 PSI 30      | 5 Feet 5 Feet                  |        |
| ADV2-66 Trigger Hyster 0.1 Feet 0.1 in WC 0.1 in WC 5 °F 5 PSI 1 Feet 5 PSI 5 PSI 5 PSI                                                                                                    | 1 Feet 1 Feet                  |        |
| ADV2-68 P-Fill Low Freq 44 Hz 44 Hz 44 Hz 44 Hz 44 Hz 44 Hz 44 Hz 44 Hz 44 Hz                                                                                                    | 90 Hz 90 Hz                    |        |

# Default Settings Table - Motor Menu

| CODE      | Display            | Basic            | Supply Fan       | Exhaust Fan      | Cooling<br>Tower | Centrifugal<br>Pump | Submersible<br>Pump | Vacuum<br>Pump   | Constant<br>Torque | FE MagForce        | PM Motor           |
|-----------|--------------------|------------------|------------------|------------------|------------------|---------------------|---------------------|------------------|--------------------|--------------------|--------------------|
| Motor-00  | Motor A Tuning     | None             | None             | None             | None             | None                | None                | None             | None               | None               | None               |
| Motor-01  | Motor Rs Value     | 0 Ohm            | 0 Ohm            | 0 Ohm            | 0 Ohm            | 0 Ohm               | 0 Ohm               | 0 Ohm            | 0 Ohm              | 0 Ohm              | 0 Ohm              |
| Motor-02  | Motor Rr Value     | 0 Ohm            | 0 Ohm            | 0 Ohm            | 0 Ohm            | 0 Ohm               | 0 Ohm               | 0 Ohm            | 0 Ohm              | 0 Ohm              | 0 Ohm              |
| Motor-03  | Motor Lm Value     | 0 mH             | 0 mH             | 0 mH             | 0 mH             | 0 mH                | 0 mH                | 0 mH             | 0 mH               | 0 mH               | 0 mH               |
| Motor-04  | Motor Lx Value     | 0 mH             | 0 mH             | 0 mH             | 0 mH             | 0 mH                | 0 mH                | 0 mH             | 0 mH               | 0 mH               | 0 mH               |
| Motor-05  | Control Method     | V/F              | V/F              | V/F              | V/F              | V/F                 | V/F                 | V/F              | V/F                | Sensorless         | Sensorless         |
| Motor-06  | Motor Type         | Induction        | Induction        | Induction        | Induction        | Induction           | Induction           | Induction        | Induction          | PM-IPM             | PM-SPM             |
| Motor-07  | Motor Poles        | 4                | 4                | 4                | 4                | 4                   | 2                   | 4                | 4                  | 4                  | 4                  |
| Motor-08  | PM Inertia         | By VFD           | By VFD           | By VFD           | By VFD           | By VFD              | By VFD              | By VFD           | By VFD             | By VFD Rating      | By VFD             |
| Motor 00  | DM Do              | Rdling           | Rdlilly<br>0.0hm | Rdling           | Rdlilly          | Rating              | Rduing              | Rdlilly          | Rdling             | 0.0hm              | Rdling             |
| Motor 10  |                    | 0 UIIII          | 0 UIIII          | 0 UIIII          | 0 UIIII          | 0 UIIII             |                     | 0 UIIII          | 0 UIIII            |                    | 0 UIIII            |
| Motor 11  | PM La              | 0 mH             | 0 mH             | 0 mH             | 0 mH             | 0 mH                | 0 mH                | 0 mH             | 0 mH               | 0 mH               | 0 mH               |
| Motor-II  | PM LQ              | 0 mH             | 0 mH             | 0 mH             | 0 mH             | 0 mH                | 0 mH                | 0 mH             | 0 mH               | 0 mH               | 0 mH               |
| Motor-IZ  | PM PG Angle        | 0 degree         | 0 degree         | 0 degree         | 0 degree         | 0 degree            | 0 degree            | 0 degree         | 0 degree           | 0 degree           | 0 degree           |
| Motor-13  | PM Ke Coeff        | 0 V              | 0 V              | 0 V              | 0 V              | 0 V                 | 0 V                 | 0 V              | 0 V                | 0 V                | 0 V                |
| Motor-14  | Rotor Zeroing      | Disabled         | Disabled         | Disabled         | Disabled         | Disabled            | Disabled            | Disabled         | Disabled           | 1/4 FLA<br>Current | 1/4 FLA<br>Current |
| Motor-15  | Torque Filter T    | 0.5 Sec          | 0.5 Sec          | 0.5 Sec          | 0.5 Sec          | 0.5 Sec             | 0.5 Sec             | 0.5 Sec          | 0.5 Sec            | 0.5 Sec            | 0.5 Sec            |
| Motor-16  | Slip Filter T      | 0.1 Sec          | 0.1 Sec          | 0.1 Sec          | 0.1 Sec          | 0.1 Sec             | 0.1 Sec             | 0.1 Sec          | 0.1 Sec            | 0.1 Sec            | 0.1 Sec            |
| Motor-17  | Torque Cmp<br>Gain | 0                | 0                | 0                | 0                | 0                   | 0                   | 0                | 0                  | 0                  | 20                 |
| Motor-18  | Slip Cmp Gain      | By VFD<br>Pating | By VFD<br>Pating | By VFD<br>Pating | By VFD<br>Pating | By VFD<br>Pating    | By VFD<br>Pating    | By VFD<br>Pating | By VFD<br>Pating   | By VFD Rating      | By VFD<br>Pating   |
| Motor-10  | Slip Doy Loyal     |                  |                  |                  |                  |                     |                     |                  |                    | 0%                 |                    |
| Motor-20  | Slip Dev Level     | 1500             | 1 Soc            | 1500             | 1 Soc            | 1500                | 1500                | 1500             | 1500               | 1500               | 1500               |
| Motor 21  | Over Slip Trip     | Alarm and        | Alarm and        | Alarm and        | Alarm and        | Alarm and           | Alarm and           | Alarm and        | Alarm and          | 1 360              | Alarm and          |
| 140101-21 | Over sub tub       | Run              | Run              | Run              | Run              | Run                 | Run                 | Run              | Run                | Alarm and Run      | Run                |
| Motor-22  | Motor Hunt Gain    | 1000             | 1000             | 1000             | 1000             | 1000                | 1000                | 1000             | 1000               | 1000               | 1000               |
| Motor-24  | I/F Current        | 40%              | 40%              | 40%              | 40%              | 40%                 | 40%                 | 40%              | 40%                | 40%                | 80%                |
| Motor-25  | PM Bandwidth<br>HS | 5 Hz             | 5 Hz             | 5 Hz             | 5 Hz             | 5 Hz                | 5 Hz                | 5 Hz             | 5 Hz               | 5 Hz               | 6 Hz               |
| Motor-26  | PMSVC Fltr Gain    | 1                | 1                | 1                | 1                | 1                   | 1                   | 1                | 1                  | 2                  | 2                  |
| Motor-27  | Freq I/F to PM     | 20 Hz            | 20 Hz            | 20 Hz            | 20 Hz            | 20 Hz               | 20 Hz               | 20 Hz            | 20 Hz              | 30 Hz              | 30 Hz              |
| Motor-28  | Freq PM to I/F     | 20 Hz            | 20 Hz            | 20 Hz            | 20 Hz            | 20 Hz               | 20 Hz               | 20 Hz            | 20 Hz              | 30 Hz              | 30 Hz              |
| Motor-29  | I/F fltr time      | 0.2 Sec          | 0.2 Sec          | 0.2 Sec          | 0.2 Sec          | 0.2 Sec             | 0.2 Sec             | 0.2 Sec          | 0.2 Sec            | 0.2 Sec            | 0.2 Sec            |
| Motor-30  | Angle Det Pulse    | 1                | 1                | 1                | 1                | 1                   | 1                   | 1                | 1                  | 1                  | 1                  |
| Motor-31  | Zero voltage T     | 0 Sec            | 0 Sec            | 0 Sec            | 0 Sec            | 0 Sec               | 0 Sec               | 0 Sec            | 0 Sec              | 0 Sec              | 0 Sec              |
| Motor-32  | Injection Freq     | 500 Hz           | 500 Hz           | 500 Hz           | 500 Hz           | 500 Hz              | 500 Hz              | 500 Hz           | 500 Hz             | 500 Hz             | 500 Hz             |
| Motor-33  | Injection V        | 15 V             | 15 V             | 15 V             | 15 V             | 15 V                | 15 V                | 15 V             | 15 V               | 15 V               | 15 V               |
| Motor-34  | Run Time Min       | 0 min            | 0 min            | 0 min            | 0 min            | 0 min               | 0 min               | 0 min            | 0 min              | 0 min              | 0 min              |
| Motor-35  | Run Time Days      | 0 day            | 0 day            | 0 day            | 0 day            | 0 day               | 0 day               | 0 day            | 0 day              | 0 day              | 0 day              |
| Motor-36  | Motor PF           | 0.86             | 0.86             | 0.86             | 0.86             | 0.86                | 0.86                | 0.86             | 0.86               | 0.96               | 0.96               |
| Motor-37  | PM Tra Comp I/F    | 20               | 20               | 20               | 20               | 20                  | 20                  | 20               | 20                 | 50                 | 20                 |
| Motor-38  | PM Trq Comp        | 0                | 0                | 0                | 0                | 0                   | 0                   | 0                | 0                  | 0                  | 0                  |
| Motor-39  | DC-Tun Curr P      | 300              | 300              | 300              | 300              | 300                 | 300                 | 300              | 300                | 300                | 300                |
| Motor-40  | DC-Tun Curr I      | 50               | 50               | 50               | 50               | 50                  | 50                  | 50               | 50                 | 50                 | 50                 |

### DRIVE PROGRAMMING Default Settings Table - Frequency Defaults with 50 Hz

# **Default Settings Table - Frequency Defaults with 50 Hz**

| CODE     | Display          | Basic   | Supply Fan | Exhaust Fan | Cooling<br>Tower | Centrifugal<br>Pump | Submersible<br>Pump | Vacuum<br>Pump | Constant<br>Torque | FE MagForce | PM Motor |
|----------|------------------|---------|------------|-------------|------------------|---------------------|---------------------|----------------|--------------------|-------------|----------|
| SET-13   | Low Freq Limit   | 20 Hz   | 20 Hz      | 20 Hz       | 20 Hz            | 20 Hz               | 30 Hz               | 20 Hz          | 20 Hz              | 60 Hz       | 40 Hz    |
| SET-14   | High Freq Limit  | 50 Hz   | 50 Hz      | 50 Hz       | 50 Hz            | 50 Hz               | 50 Hz               | 50 Hz          | 50 Hz              | 100 Hz      | 100 Hz   |
| SET-22   | PID Lo Hz Limit  | 20 Hz   | 20 Hz      | 20 Hz       | 20 Hz            | 20 Hz               | 30 Hz               | 20 Hz          | 20 Hz              | 60 Hz       | 40 Hz    |
| SET-23   | PID Hi Hz Limit  | 50 Hz   | 50 Hz      | 50 Hz       | 50 Hz            | 50 Hz               | 50 Hz               | 50 Hz          | 50 Hz              | 100 Hz      | 100 Hz   |
| SET-35   | Pipe Fill Freq   | 39.5 Hz | 39.5 Hz    | 39.5 Hz     | 39.5 Hz          | 39.5 Hz             | 39.5 Hz             | 39.5 Hz        | 39.5 Hz            | 79 Hz       | 79 Hz    |
| SET-37   | Broken Pipe Freq | 49.5 Hz | 49.5 Hz    | 49.5 Hz     | 49.5 Hz          | 49.5 Hz             | 49.5 Hz             | 49.5 Hz        | 49.5 Hz            | 94 Hz       | 94 Hz    |
| SET-43   | ULD Frequency    | 30 Hz   | 30 Hz      | 30 Hz       | 30 Hz            | 30 Hz               | 49 Hz               | 30 Hz          | 20 Hz              | 60 Hz       | 40 Hz    |
| SET-49   | HLD Frequency    | 20 Hz   | 20 Hz      | 20 Hz       | 20 Hz            | 20 Hz               | 30 Hz               | 20 Hz          | 20 Hz              | 60 Hz       | 40 Hz    |
| SET-53   | ACC Change Freq  | 0 Hz    | 0 Hz       | 0 Hz        | 0 Hz             | 0 Hz                | 30 Hz               | 0 Hz           | 0 Hz               | 60 Hz       | 0 Hz     |
| VFD-00   | VFD Max Freq     | 50 Hz   | 50 Hz      | 50 Hz       | 50 Hz            | 50 Hz               | 50 Hz               | 50 Hz          | 50 Hz              | 100 Hz      | 100 Hz   |
| VFD-02   | Motor Base Freq  | 50 Hz   | 50 Hz      | 50 Hz       | 50 Hz            | 50 Hz               | 50 Hz               | 50 Hz          | 50 Hz              | 100 Hz      | 100 Hz   |
| 10-19    | Min Freq Limit   | 40 Hz   | 40 Hz      | 40 Hz       | 40 Hz            | 40 Hz               | 40 Hz               | 40 Hz          | 40 Hz              | 80 Hz       | 80 Hz    |
| 10-30    | FO Frequency     | 50 Hz   | 50 Hz      | 50 Hz       | 50 Hz            | 50 Hz               | 50 Hz               | 50 Hz          | 50 Hz              | 95 Hz       | 95 Hz    |
| 10-40    | No-Flow Freq     | 20 Hz   | 20 Hz      | 20 Hz       | 20 Hz            | 20 Hz               | 30 Hz               | 20 Hz          | 20 Hz              | 60 Hz       | 40 Hz    |
| 10-52    | FDT-2 Frequency  | 50 Hz   | 50 Hz      | 50 Hz       | 50 Hz            | 50 Hz               | 50 Hz               | 50 Hz          | 50 Hz              | 95 Hz       | 95 Hz    |
| 10-54    | FDT-3 Frequency  | 50 Hz   | 50 Hz      | 50 Hz       | 50 Hz            | 50 Hz               | 50 Hz               | 50 Hz          | 50 Hz              | 95 Hz       | 95 Hz    |
| 10-57    | FDT-4/5 Setting  | 3 Hz    | 3 Hz       | 3 Hz        | 3 Hz             | 3 Hz                | 3 Hz                | 3 Hz           | 3 Hz               | 3 Hz        | 3 Hz     |
| ADV-17   | Mtr Switch Hz    | 50 Hz   | 50 Hz      | 50 Hz       | 50 Hz            | 50 Hz               | 50 Hz               | 50 Hz          | 50 Hz              | 95 Hz       | 95 Hz    |
| ADV-18   | Lag Start Freq   | 49.5 Hz | 49.5 Hz    | 49.5 Hz     | 49.5 Hz          | 49.5 Hz             | 49.5 Hz             | 49.5 Hz        | 49.5 Hz            | 94 Hz       | 94 Hz    |
| ADV-23   | Lag Stop Freq    | 35 Hz   | 35 Hz      | 35 Hz       | 35 Hz            | 35 Hz               | 35 Hz               | 35 Hz          | 35 Hz              | 70 Hz       | 50 Hz    |
| ADV-38   | VLag Start Freq  | 49.5 Hz | 49.5 Hz    | 49.5 Hz     | 49.5 Hz          | 49.5 Hz             | 49.5 Hz             | 49.5 Hz        | 49.5 Hz            | 94 Hz       | 94 Hz    |
| ADV-40   | VLag Stop Freq   | 35 Hz   | 35 Hz      | 35 Hz       | 35 Hz            | 35 Hz               | 40 Hz               | 35 Hz          | 35 Hz              | 80 Hz       | 70 Hz    |
| ADV-44   | VLag Set Freq    | 45 Hz   | 45 Hz      | 45 Hz       | 45 Hz            | 45 Hz               | 45 Hz               | 45 Hz          | 45 Hz              | 90 Hz       | 90 Hz    |
| ADV-50   | J-Start Freq     | 40 Hz   | 40 Hz      | 40 Hz       | 40 Hz            | 40 Hz               | 40 Hz               | 40 Hz          | 40 Hz              | 80 Hz       | 80 Hz    |
| ADV-51   | Main Stop Freq   | 35 Hz   | 35 Hz      | 35 Hz       | 35 Hz            | 35 Hz               | 35 Hz               | 35 Hz          | 35 Hz              | 70 Hz       | 70 Hz    |
| ADV-74   | S-Point-A        | .5 inWC | .5 inWC    | .5 inWC     | 76°F             | 60 PSI              | 60 PSI              | 60 inWC        | 60 PSI             | 60 PSI      | .5 inWC  |
| ADV-75   | S-Point-B        | .5 inWC | .5 inWC    | .5 inWC     | 76°F             | 60 PSI              | 60 PSI              | 60 inWC        | 60 PSI             | 60 PSI      | .5 inWC  |
| ADV-76   | S-Point-AB       | .5 inWC | .5 inWC    | .5 inWC     | 76°F             | 60 PSI              | 60 PSI              | 60 inWC        | 60 PSI             | 60 PSI      | .5 inWC  |
| ADV2-41  | PID2 Low Limit   | 20 Hz   | 20 Hz      | 20 Hz       | 20 Hz            | 20 Hz               | 30 Hz               | 20 Hz          | 20 Hz              | 60 Hz       | 40 Hz    |
| ADV2-42  | PID2 High Limit  | 45 Hz   | 45 Hz      | 45 Hz       | 45 Hz            | 45 Hz               | 45 Hz               | 45 Hz          | 45 Hz              | 90 Hz       | 90 Hz    |
| ADV2-53  | LD Max Freq      | 48 Hz   | 48 Hz      | 48 Hz       | 48 Hz            | 48 Hz               | 48 Hz               | 48 Hz          | 48 Hz              | 96 Hz       | 96 Hz    |
| Motor-27 | Freq I/F to PM   | 20 Hz   | 20 Hz      | 20 Hz       | 20 Hz            | 20 Hz               | 20 Hz               | 20 Hz          | 20 Hz              | 30 Hz       | 30 Hz    |
| Motor-28 | Freq PM to I/F   | 20 Hz   | 20 Hz      | 20 Hz       | 20 Hz            | 20 Hz               | 20 Hz               | 20 Hz          | 20 Hz              | 30 Hz       | 30 Hz    |

# **INSTALLATION TESTING**

# **Rotation Check**

Start VFD in forward direction and check the motor rotation. If the motor is running backwards, disconnect power to the VFD and reverse any two motor leads to change the motor rotation.

- For submersible pumps or other applications that cannot be checked visually, rotation can be determined by evaluating performance. For example, if the system is not building the expected pressure, or if the motor is running at less than 80% FLA or SFA at full speed, or if current does not go down as expected, it may be running backwards.
- Performance comparisons can also be made using the Load Rotation settings available in the drive. Refer to <u>"Forward or Reverse Selection" on page 69</u>.

**IMPORTANT:** Do not use the Load Rotation setting to correct a motor that is running backwards because of incorrect wiring.

## **Feedback Checks**

Check the motor run current on the VFD display while running at full speed. If it is higher than motor FLA (or SFA), check motor wiring and for any mechanical problems (valves, dampers, etc.) that could create extra load on the motor shaft.

When running in PID mode, check to see that transducer feedback (i.e. pressure) matches any gauges that may be installed. If the target is not accurate, verify that the transducer scaling (Feedback Max) has been set correctly.

## **Performance Checks**

If PID is disabled, run the system and vary speed from VFD Low Frequency Limit to VFD High Frequency Limit. Monitor output current, which should not exceed motor FLA or SFA. Check that equipment produces the proper output (air flow, water flow, etc.) at nominal speed.

If PID is enabled, run the system with constant demand. Then change demand and monitor how system pressure or temperature reaches the setpoint value. If the system responds very slowly, or very quickly with overshooting, PID parameters P-Gain and I-Time should be adjusted.

If multiple acceleration/deceleration curves have been programmed, verify that motor performs as expected.

# Sleep Mode Check (Pump Applications)

All default settings related to Sleep mode have been calculated for best system performance for most applications. However, some well conditions may require a slight adjustment.

During system setup it is recommended to test the Sleep feature by closing a main valve to simulate a nodemand condition. The system should be running at normal demand, maintaining pressure setpoint, then flow should be decreased slowly until stopped.

- If the system does not enter Sleep mode, it may be necessary to increase the PID Lo Hz Limit [SET-22] to ensure that system pressure reaches PID Setpoint [SET-21] (plus boost, if enabled).
- If, during normal operation, the system enters Sleep mode, but cycles on and off rapidly as it nears the Setpoint, it may be necessary to slightly lower the PID Lo Hz Limit [SET-22] to prevent Sleep mode problems.

Refer to <u>"Sleep Mode with Pressure Boost" on page 73</u>.

# **OPERATION**

# **Control Options**

### Hand/Auto Controls

The drive can be operated in either HAND or AUTO mode as follows:

- HAND mode runs the motor based on Hand Speed Ref [SET-09] (frequency source) and Hand Run Cmd [SET-10] (command source). The default for both settings are Keypad, which runs the motor at a fixed speed (Keypad Setpoint) set on the Home Screen. Both settings can be reprogrammed for external control. PID control is disabled in Hand mode.
- AUTO mode runs the motor based on AUTO Speed Ref [SET-07] (frequency source) and AUTO Run Cmd [SET-08] (command source). The speed reference default is set per application. The run command default is Keypad. Both settings can be reprogrammed as required.

There are several options to consider for operation of the VFD through external HOA controls:

**HOA Mode Source [SET-60]:** Selects whether Hand/Auto control will come from the Keypad, a Digital Input, or Communications. When switching modes with the keypad, the VFD will stop and then will start again when the **Start** key is pressed. When switching modes with a DI or Comm source, the VFD will start based on the presence of a run command.

- **Keypad (Default):** The VFD Keypad HOA buttons, including **Start** and **Stop**, are fully functional.
- **Digital Input:** Enables HOA control through an external switch wired to two digital inputs [MI1 to MI8]. These inputs should be set to 26\_Hand and 27\_Auto through parameters [I0-21 to 28]. HOA mode is then determined as follows:

| 26_HOA Hand | 27_HOA Auto | HOA Mode |
|-------------|-------------|----------|
| OFF         | OFF         | OFF      |
| ON          | OFF         | Hand     |
| OFF         | ON          | Auto     |
| ON          | ON          | OFF      |

- **RS485 Serial:** Enables HOA control through Modbus communications.
- **Com Card:** Enables HOA control through BACNet communications. The combinations of 0x2002 bit 3 and bit 4 are defined as follows:

| Bit 3 | Bit 4 | HOA Mode  |
|-------|-------|-----------|
| 0     | 0     | No change |
| 1     | 0     | Hand      |
| 0     | 1     | Auto      |
| 1     | 1     | OFF       |

**KPD STOP as OFF [SET–61]:** When enabled, the Stop key acts as a keypad HOA OFF mode, stopping the VFD from being controlled by anything other than an External HOA. To return to Auto or Hand mode, press the corresponding key.

**Hand Speed Ref [SET-09]:** Source of Speed Reference in Hand mode. When in Hand mode, PID is disabled and the VFD frequency is based on the following inputs:

- Keypad (Default): VFD runs at a fixed frequency set on the Home Screen.
- **RS485 Serial:** Frequency input through Modbus control.
- AVII Analog: Inputs from external controller, potentiometer, or other device.
- ACI Analog: Inputs from external controller, potentiometer, or other device.

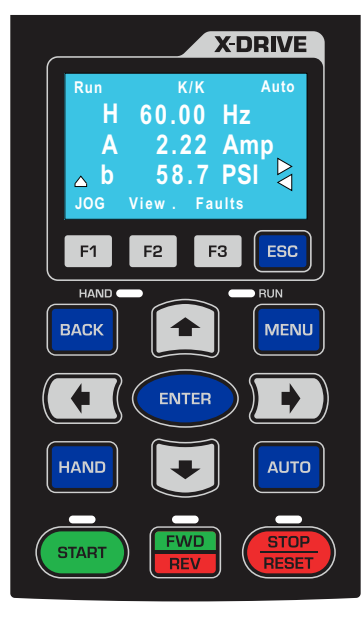

### OPERATION Control Options

- AVI2 Analog: Inputs from external controller, potentiometer, or other device.
- COM Card: Frequency input through communications protocol.

Hand Run Command [SET-10]: Source of Run Command in Hand mode. VFD starts based on run command from:

- Keypad (Default): Run command from Start/Stop buttons.
- **Digital Input:** Run command from digital input FWD or REV terminal.
- **RS485:** Run command from RS485 interface. Keypad STOP is disabled.
- **Com Card:** Run command from communications card.
- Ext HOA in Hand: Run command from digital input [I0-21-28] set to HAND.

**Auto Speed Ref [SET–07]:** Source of Speed Reference in Auto mode. VFD runs at a frequency based on input from:

- Keypad: VFD runs at a fixed frequency set on the Home Screen.
- **Up/Down DI:** Digital input increases or decreases speed when DI terminals [10-21~28] set to Up and Down.
- AVII Analog: Input from external controller, potentiometer, or other device.
- **ACI Analog:** Input from external controller, potentiometer, or other device.
- **AVI2 Analog:** Input from external controller, potentiometer, or other device.
- **RS485 Serial:** Frequency input through Modbus control.
- **COM Card:** Frequency input through communications protocol.
- PID Output: VFD speed reference will be provided by PID control based on the difference between PID Setpoint [SET-21] and transducer feedback values.

**IMPORTANT:** When PID Mode is selected, additional parameter settings should be verified to ensure correct operation. Refer to <u>"Standard Operation with PID Feedback Control" on page 71</u> for more information.

Auto Run Command [SET-08]: Source of Run Command in Auto mode. VFD starts based on input from:

- Keypad (Default): Run command from Start/Stop buttons.
- **Digital Input:** Run command from digital input FWD or REV terminal.
- **RS485:** Run command from RS485 interface. Keypad STOP is disabled.
- **Com Card:** Run command from communications card.
- Ext HOA in Auto: Run command from digital input [IO-21-28] set to AUTO.

### **Forward or Reverse Selection**

This feature provides the ability to change the rotation direction of a motor. There are dedicated inputs for forward and reverse. Only one input can be set to FWD and one input to REV (no overlapping). By default, FWD input is set to FWD and REV input to REV.

2/3-Wire Select [SET-63]: Selects the way rotation is changed.

- **0\_2-Wire Fwd/Rev:** Activating FWD input will start VFD in forward. Activating REV input will start VFD in reverse. The VFD will ignore commands if both inputs are activated.
- 1\_2-Wire Fwd+Rev: The FWD input works as a Run command and REV input is used to change rotation. The VFD starts forward when FWD input is activated and will change the rotation by REV input. When the control is set to keypad, the VFD will start with the Start button and rotation will be changed by the FWD/REV button.
- **2\_3-Wire F+R+Stop:** This selection provides 3-wire control feature for two-pushbutton stations with N.O. Start button and N.C. Stop button. FWD input will be forward momentarily Start input, REV will be reverse Start input, and MI1 input by default will become a 3-Wire Stop input.

**NOTE:** If any DI is set to **38\_FWD**, FWD, REV and MI1 inputs will be disabled as 3-Wire Start/Stop inputs and another input should be set to **11\_3-Wire Stop**.

3-Wire Control START VFD O O FWD O MI1 O DCM STOP

**NOTE:** If MI10 input of IO expansion card is set to **FWD**, MI11 will become REV input and MI12 is 3-Wire Stop input.

Load Rotation [SET-15]: This parameter controls whether a load can rotate in both directions or only one.

### **Jog Feature**

The Jog feature provides the ability to activate a motor momentarily. The command can be executed using either the keypad **FI** button, or digital input set to Jog function.

- When using the keypad, the motor direction depends on the Load Rotation [SET-15] setting. Digital inputs can be set to either forward or reverse.
- The jog command cannot be used when the drive is running.
- When the jog command is active, other run commands are unavailable.

Jog Frequency [VFD-55]: Sets the speed the motor will run when the jog command is active.

Jog ACC Time [VFD-53]: Sets the acceleration time from 0 Hz to [VFD-55].

Jog DEC Time [VFD–54]: Sets the deceleration time from [VFD–55] to 0 Hz.

**FWD Jog [IO–21 through 28]:** To execute a forward jog command externally, connect a momentary switch to one of the Digital Inputs (MI1–MI8) and set the corresponding parameter to **21 FWD Jog**.

**REV Jog [IO-21 through 28]:** To execute a reverse jog command externally, connect a momentary switch to one of the Digital Inputs (MI1–MI8) and set the corresponding parameter to **22 REV Jog**.

**NOTE:** If an external HOA switch is set to **OFF**, the keypad **F1** button is disabled.

### **Step Frequencies**

The VFD can be operated in a selection of up to 15 user defined pre-set frequencies (speeds) through a combination of switched digital inputs **[I0-21-28]**. These speeds are defined through parameters **[VFD-04 to 18]**.

When a run command is present, selection of a step frequency overrides any previously active speed reference.

The switching combinations for step frequency selection are as follows:

|         | Input S | Daramotor | Ston Spood |           |            |  |
|---------|---------|-----------|------------|-----------|------------|--|
| Speed L | Speed M | Speed H   | Speed X    | Parameter | Step Speed |  |
| 1       | 0       | 0         | 0          | [VFD-04]  | Speed 1    |  |
| 0       | 1       | 0         | 0          | [VFD-05]  | Speed 2    |  |
| 1       | 1       | 0         | 0          | [VFD-06]  | Speed 3    |  |
| 0       | 0       | 1         | 0          | [VFD-07]  | Speed 4    |  |
| 1       | 0       | 1         | 0          | [VFD-08]  | Speed 5    |  |
| 0       | 1       | 1         | 0          | [VFD-09]  | Speed 6    |  |
| 1       | 1       | 1         | 0          | [VFD-10]  | Speed 7    |  |
| 0       | 0       | 0         | 1          | [VFD-11]  | Speed 8    |  |
| 1       | 0       | 0         | 1          | [VFD-12]  | Speed 9    |  |
| 0       | 1       | 0         | 1          | [VFD-13]  | Speed 10   |  |
| 1       | 1       | 0         | 1          | [VFD-14]  | Speed 11   |  |
| 0       | 0       | 1         | 1          | [VFD-15]  | Speed 12   |  |
| 1       | 0       | 1         | 1          | [VFD-16]  | Speed 13   |  |
| 0       | 1       | 1         | 1          | [VFD-17]  | Speed 14   |  |
| 1       | 1       | 1         | 1          | [VFD-18]  | Speed 15   |  |

### Shutdown

The Shutdown feature uses a Digital Input signal **[MI1-MI8]** from an external source to stop VFD output in the event of an emergency. The VFD will trip on Shutdown when the DI signal is activated. This function overrides all other functions and VFD cannot be started with any HOA change until stop signal is removed.

Two options are available for restarting:

**Latching Mode [IO–21 through 28]:** The Shutdown signal must be removed and the Shutdown fault must be manually reset; no auto restarts or retries are available. The VFD can then be restarted with a **RUN** command. To enable this function, connect the external emergency stop signal to one of the Digital Inputs (**MII–MI8**) and set the corresponding parameter to **36\_Shutdown Latched**.

**Non-Latching Mode [IO-21 through 28]:** If a **RUN** command is present when the Shutdown signal is removed, the VFD will restart based on HOA mode. To enable this function, connect the external emergency stop signal to one of the Digital Inputs (MI1–MI8) and set the corresponding parameter to 35\_Shutdown N-Latch.

Only one Digital Input can be set to Shutdown.

### Standard Operation with an Automated Control System

In many VFD applications, including ventilation, water supply, or irrigation, motor speed is often determined by an automated system such as a BAS, BMS, or PLC. These systems provide control information to the VFD either through a communications protocol such as Modbus or BACnet, or through direct electrical connection to one of the analog input terminals.

When the drive is in **AUTO** mode, it runs the motor at a variable frequency based on information from the automation system through the input selected in **Auto Speed Ref [SET-07]**.

### **Standard Operation with PID Feedback Control**

A PID controlled application, such as a fan system or a constant pressure pump system, uses feedback from a transducer to measure system performance against a user defined Setpoint (target) to control motor speed. The VFD can use several types of measurement, including pressure, flow, level, air volume, temperature, speed, etc.

For example:

- In a pumping application, the default measurement unit is **PSI**. As user demand (flow) causes pressure changes, the drive varies the output frequency (motor speed) to maintain pressure at the target set-point. When the drive determines a no-demand condition, it enters Sleep mode and stops the motor.
- In a fan application, the default measurement unit is **inWC** (air pressure).

When the drive is in AUTO mode, it runs the motor at a variable frequency based on a comparison between the PID Setpoint [SET-21] and feedback from the PID transducer, up to the PID Hi Hz Limit [SET-23]. PID operation is disabled in HAND mode.

When basic setup is complete, including motor specifications, verify or set the following parameters for PID operation:

#### Auto Speed Ref [SET-07]: Set to PID Output.

**Auto Run Command [SET–08]:** Select source of Run Command, either Keypad or external. If using a Digital Input (M1-8) with a switch, set the terminal to FWD (or REV) [10–21 ~ 28].

PID Mode [SET-17]: Set to PID Direct for most PID operations.

**Feedback Source [SET–18]:** Set to the terminal used for transducer connection. Make sure impedance is set correctly.

PID Feedback Units [SET-19]: Set to the appropriate measurement unit for the transducer type.

PID Feedback Max [SET-20]: Set to the maximum rating of the transducer.

**PID Setpoint [SET-21]:** Set to the desired measurement target.

**PID P-Gain [SET-24]:** Proportional Gain controls motor speed adjustments based on the proportional difference between the PID setpoint and PID feedback. Higher settings result in a faster response. However, if the value is too high, it may cause system oscillation and instability. Used along with **PID I-TIme [SET-25]** to smooth and balance system response.

**PID I Time [SET-25]:** Integral Time determines PID response time. Lower values increase system response to the feedback signal, which reduces overshoot, but may cause system oscillation if set too low. Greater values provide slower response, which may cause overshoot of the setpoint and oscillation of output frequency.

**Sleep Mode [SET-26]:** This should be enabled for most pump applications, and **Disabled** for most HVAC applications.

### **Damper Control (HVAC Applications)**

The VFD can provide a relay output to open a damper before starting a fan motor. When Damper Control is enabled, the damper relay output is activated when the system receives a **RUN** command and the motor will start based on the following configurations:

- With Damper Limit Switch: If any Digital Input [IO-21 through 28] is set to Damper Limit Sw and the VFD receives a RUN command, the damper relay is activated and when the damper limit switch is closed (damper is fully open and DI is activated), the VFD will start the motor. If the limit switch is not closed within the Damper Time Delay [IO-37], the VFD will trip on Damper Fault. If at any point during run mode damper limit switch is open for more than 2 seconds, the VFD will trip on Damper Fault. VFD will try to restart based on the retry number setting [PR0T-10].
- Without Damper Limit Switch: If no Digital Input is configured for a damper limit switch and the VFD receives a RUN command, the damper relay is activated, and when Damper Time Delay [I0–37] is complete the VFD will start the motor. There is no damper fault detection because there is no damper limit switch feedback.

**NOTE:** If any other run delay timer is set and the VFD receives a **RUN** command, the damper relay will start after the first run delay timer expires.

During run mode, the damper relay stays activated. When a **STOP** command is received, the damper relay will be deactivated only in VFD stop state. If stop mode is set to deceleration, the relay will be deactivated after VFD reaches zero speed (0.00Hz).

Set the following parameters to use the Damper Control function:

**Damper Mode [IO–36]:** Enables or disables damper mode. When enabled, the damper relay is activated before every start, including auto restarts.

**Damper T-Delay [IO–37]:** Provides a run time delay without a damper limit switch; or, provides a Damper Fault delay for systems that include a damper limit switch. The delay should be greater than damper opening time.

**Damper Output Terminal [IO–47 through 49]:** Connect the damper actuator to one of the Relay Outputs (RA1–3), and set the corresponding parameter to **38\_Damper Output**.

**Damper Limit SW Terminal [IO–21 through 28]:** If the system includes a damper limit switch, connect the switch to one of the Digital Inputs (MI1–8) and set the corresponding parameter to **34\_Damper Limit SW**. **Auto Restarts [PROT-10]:** The number of times the VFD will try to restart after a fault.

Auto Retry Delay [PROT-11]: The time delay before the VFD attempts to restart after a fault.

### Fireman's Override

Fireman's Override (FO) provides the ability to force the drive to run exhaust fan to purge smoke from fire in the building by activating FO digital input. This mode is available for Basic and Exhaust fan applications.

In FO mode, if Damper Mode is enabled **[I0-36]**, the damper relay output will be activated, but damper time delay **[I0-37]** will reduce by half before VFD starts. The VFD will not monitor a Damper Switch, if present, and no damper faults will be available. Set the following parameters to use the FO function:

**FO Input Terminal [IO–21 through 28]:** Connect the FO switch to one of the Digital Inputs (MI1–8) and set the corresponding parameter to either **32 FO with RUN Cmd** or **33\_FO w/o RUN Cmd**.

**FO Enable [IO-29]:** Enables FO in either Forward or Reverse.

FO Frequency [IO-30]: Setpoint for non-PID operation during FO.

FO Fault Retry [IO-31]: Number of fault resets allowed during FO.

FO Retry Delay [IO-32]: Delay until restart during FO.
FO Mode & Reset [IO-33]: Sets control method and reset method during FO (PID Off Manual, PID Off Auto,

PID On Manual, or PID On Auto).

**NOTE:** FO Mode overrides all non-critical faults. When FO is activated, the **Auto Retry Delay (PROT-11)** is ignored and the current fault, PROT-11 Delay timer, and Auto Restart counter will be reset.

FO PID S-Point [IO-34]: Setpoint for PID operation during FO.

FO Bypass [IO-72]: Enables Bypass for FO.

FO Bypass Delay [10-73]: Time delay between FO becoming active and enabling relay output.

# **Pump Application Features**

### **Sleep Mode with Pressure Boost**

The Sleep feature monitors pressure and frequency to detect a no-demand condition, at which point it stops the motor. The Sleep Feature also has the option to boost system pressure by a set amount before stopping.

The Sleep feature works only in Auto mode using PID. PID2 operation does not have Sleep function.

Set following parameters to control Sleep functions:

**Sleep Mode [SET-26]:** This setting enables or disables sleep mode and the sleep plus boost option. The default value for submersibles and surface/boost applications is **Sleep Only**. If a pressure boost is desired while the system is at rest, select **Sleep + Boost** and set a **Sleep Boost Value [SET-29]**.

**Sleep Check Time [SET–27]:** Time delay (sleep check cycle time) before each Sleep Check procedure. Default = 10 sec.

**Sleep Delay [SET-28]:** Delay before VFD triggers Sleep Mode when all other conditions are met. Default is 6 sec.

**Sleep Boost Value [SET-29]:** Value added to original setpoint to provide pressure boost—0.0 to 10.0% of Feedback Max Value **[SET-20]**. Default is 3%.

**Sleep-Boost Timer [SET–30]:** Timer that limits sleep boost duration if Sleep Boost setpoint is not reached (5 to 120 sec). Default is 10 sec.

**Wakeup Level [SET-31]:** Sets a wakeup level for VFD to quit Sleep mode and start running—0.0 to [SET-21]. Default is 55 PSI.

**Sleep Bump Timer [SET–32]:** Sets a duration time for pressure bump to increase system pressure as part of the no-demand calculation. Default is 5 sec.

**No Flow Mode [IO–38]:** If a flow switch is installed on one of the Digital Inputs (MII–8) and [IO-38] is set to Sleep, the flow switch becomes an additional condition for sleep mode. If Sleep Delay timer has started and the flow switch opens at any time before the timer expires, the VFD will immediately go to either sleep mode (no Sleep Boost) or to Sleep Boost mode (with S-boost enabled).

All default settings related to Sleep mode have been calculated for best system performance for most applications. However, some well conditions may require a slight adjustment.

During system setup it is recommended to test the Sleep feature by closing a main valve to simulate a nodemand condition. The system should be running at normal demand, maintaining pressure setpoint, then flow should be decreased slowly until stopped.

- If the system does not enter Sleep mode, it may be necessary to increase the PID Lo Hz Limit [SET-22] to ensure that system pressure reaches PID Setpoint [SET-21] (plus boost, if enabled).
- If, during normal operation, the system enters Sleep mode but cycles on and off rapidly as it nears the Setpoint, it may be necessary to slightly lower the PID Lo Hz Limit [SET-22] to prevent Sleep mode problems.

## OPERATION Control Options

## **Pipe Fill Feature**

This feature automates the process of building pressure in an empty pipe system at a reduced speed before the VFD switches to PID control. This can reduce water hammer in some systems, and can also help prevent an Underload fault if the drive runs for an extended period at low pressure. The VFD must be running with PID Control in Auto mode for this feature to be active.

Set the following parameters to activate the Pipe Fill Feature:

Pipe Fill Timer [SET-33]: Pipe Fill mode exit timer to switch to PID control.

- Enter a time between 0.1 and 60 minutes to allow the pipe system to fill.
- If set to 0.0, Pipe Fill is disabled.
- When the timer expires, the VFD cancels Pipe Fill mode and switches to PID control, regardless of whether [SET-34] pressure has been reached.

Pipe Fill Exit Level [SET-34]: Pipe Fill mode exit pressure to switch to PID control.

- Enter a pressure setting between 0 and the PID Setpoint [SET-21] (default = 25 psi).
- During Pipe Fill mode, if pressure reaches the set value, VFD switches to PID control.

#### Pipe Fill Freq [SET-35]: Pipe Fill mode High frequency limit setting.

- Range is between PID Low Freq Limit [SET-22] and PID Hi Hz Limit [SET-23] (default = 47 Hz).
- The Pipe Fill mode frequency should be equal to or greater than [SET-22] +2 Hz to provide enough system pressure at the end of pipe fill mode to switch to PID control.

Upon start, if system pressure is less than [SET-34], VFD will ramp up to Low Freq Limit + 2 and start pipe fill mode.

- If system pressure is less than 0.5 x [SET-34], the frequency reference will increase at a rate of 0.5 Hz per second.
- If system pressure is equal to or greater than 0.5 x [SET-34] but less than 0.6 x [SET-34], the frequency reference will stay at the current value.
- If system pressure is equal to or greater than 0.6 x [SET-34] but less than [SET-34] setting, the frequency
  reference will be decreased at a 0.5Hz per second rate. However, the rate will not be decreased below
  PID Low Hz Limit [SET-22] +2 Hz
- If at any point system pressure is equal to or greater than [SET-34], VFD will cancel Pipe Fill mode and switch to PID control.

## Tank Fill, Drain, and Level Control (Analog Trigger)

This feature provides Start/Stop control or Relay output based on tank water levels. It requires a pressure transducer or tank level transducer installed in the water tank.

The VFD can use several types of measurement for motor control, including flow, level, temperature, etc. For this application, the transducer output is scaled to measure water level in feet. Trigger by analog level feature uses either PID F/B signal or Aux AI signal set in **[ADV2-58]** through **[ADV2-61]**.

**NOTE:** FO mode and Shutdown take priority over Analog Trigger.

Set the following parameters to activate this feature:

#### Analog Trigger [ADV2-62]:

- **Disable:** the feature is disabled.
- **Relay:** (I/0-47, I/0-48, or I/0-49 should be set to 17\_Analog Trigger) VFD will activate selected relay in any VFD state (stop, run, fault, etc.) at the AI Trigger Level [ADV2-65]. It will deactivate it by hysteresis value depending on the Trigger Type [ADV2-64].
- **Run Enable:** Enables VFD run command when HOA is in Hand or Auto mode based on Aux AI level depending on the **Trigger Type [ADV2-64]**. If VFD is set to command via terminals and run signal is present, VFD will start only when analog signal reaches ON state level based on diagrams on the next page (at

or greater than for Higher, at or less than for Lower). When signal changes by Hysteresis value, VFD will stop. If at any point of VFD run mode, either Enable DI or Run command is deactivated, VFD will stop. **NOTE:** This feature does not work with 3-wire (push button station) control mode selection. If HOA is in OFF position, VFD will stop even if analog signal is in ON state level.

Trip: VFD trips based on analog level of the trigger type. When analog level reaches ON state, VFD will trip on Trip by AI and will require reset. (Four types of reset: Keypad, Digital input, Communication or Power cycle). VFD can be reset only when analog signal reaches OFF state. VFD can be reset when the AI signal changes by the Trigger Type [ADV2-64] Hysteresis value. When the VFD is stopped, the display will show Stop by AI message. When analog level reaches ON state, VFD will trip on Trip by AI and will require reset.

**Analog Trigger Source [ADV2-63]:** Selects whether the trigger will be a PID feedback signal or auxiliary input.

- **PID Feedback**: The feature will operate based on monitored PID F/B signal from the source chosen in [SET-18].
- Aux Input (Default): The feature will operate based on monitored AUX AI signal from the source set in [ADV2-58] and scaled in parameters [ADV2-59~61].

**IMPORTANT:** When a pressure transducer is used to measure water level, the Units selection should be **Feet**, and the sensor maximum value should be converted from psi to feet—[(n) psi x 2.31].

**Trigger Type [ADV2-64]:** The diagrams on the next page show the difference between Lower and Higher trigger types.

- Lower: Used to refill water into a tank to maintain at [ADV2-65]+[ADV2-66]. When level becomes less than Trigger Level [ADV2-65], the feature will be activated. When the level is equal or greater than Trigger Level [ADV2-65] + Trigger Hysteresis [ADV2-66], the function will be deactivated.
- **Higher (Default):** Used to pump water from a tank to maintain [ADV2-65]-[ADV2-66]. When level becomes greater than Trigger Level [ADV2-65], the function will be activated. When the level is equal to or less than Trigger Level [ADV2-65] Trigger Hysteresis [ADV2-66], the function will be deactivated.

Trigger Level [ADV2-65]: The level at which the function will be activated.

- If ADV2-63 is set to Aux AI, the range is 0.0 to [ADV2-61].
- If ADV2-63 is set to PID F/B, the range is 0.0 to [SET-20].

**Trigger Hysteresis [ADV2-66]:** Hysteresis value is subtracted from trigger value in Higher trigger mode to determine OFF (trigger reset) state level. It is added to trigger value in Lower trigger mode.

- If ADV2-63 is set to Aux AI, the range is 0.0 to [ADV2-61].
- If ADV2-63 is set to PID F/B, the range is 0.0 to [SET-20].

The following diagrams show how this feature might be used:

**Higher:** VFD starts at or above 10 feet and stops at or below 8 feet.. Analog Trigger [**ADV2-62**] = 2\_Run Enable Trigger Type [**ADV2-64**] = 1\_Higher Trigger Level [**ADV2-65**] = 10 feet Trigger Hysteresis [**ADV2-66**] = 2 feet

**Lower:** VFD starts at or below 10 feet and stops at or above 12 feet.

Analog Trigger **[ADV2-62]** = 2\_Run Enable Trigger Type **[ADV2-64]** = 0\_Lower Trigger Level **[ADV2-65]** = 10 feet Trigger Hysteresis **[ADV2-66]** = 2 feet

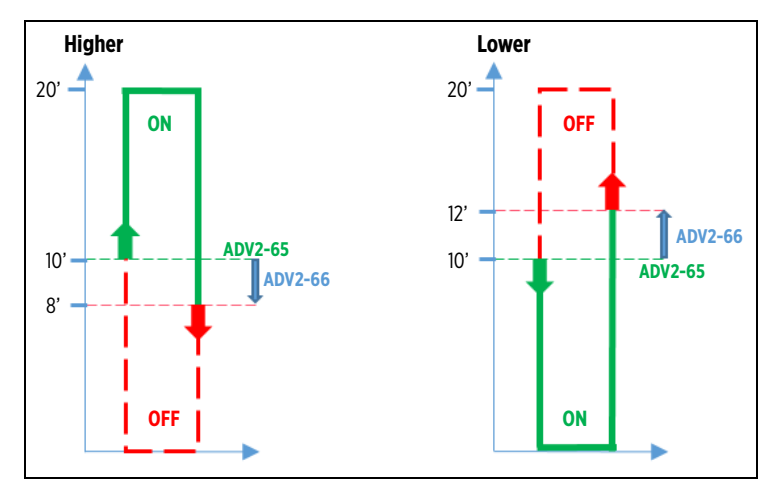

## OPERATION Control Options

## Frequency Limits Controlled by Water (Analog) Level

This feature changes VFD or PID high frequency limit value (whichever is set as Auto Speed Reference) based on an Aux Input value. It can be used to limit pump speed in a constant pressure system by well or tank water level to help prevent over-pumping the source. It requires an additional transducer (level or pressure) installed in the well or tank.

To enable this feature, set the following parameters:

AUX AI Select [ADV2–58]: Select the analog input (AVI1, AVI2, ACI) with the level transducer connection. Set unit type and scaling in [ADV2-59 to 61].

NOTE: It is recommended to use 4-20mA (less sensitive to electrical noise) level transducer.

**Limit by Level [IO–16]:** This parameter enables Limit by Level feature. If Enabled, the VFD will monitor the analog input set as Auto mode speed reference or PID feedback source and decrease High Frequency Limit value.

**Max Limit Level [IO–17]:** This parameter sets the maximum value (in Aux Input units) for VFD or PID High Frequency Limit control range. At signal above this value the VFD will use original VFD or PID High Frequency limit value.

**Min Limit Level [IO–18]:** This parameter sets the minimum value of Aux Analog input corresponding to the minimum value of High Frequency Limit [IO-19]. If AUX input signal is below this value, VFD will use [IO-19] value as VFD or PID High Frequency value.

**Min Freq Limit [IO–19]:** This parameter sets Minimum value for High Frequency Limiting range corresponding to the min limit level **[I0-18]**.

NOTE: VFD will show Limit by Level message when High Freq Limit is decreased by this feature.

For example: The diagram shows how pump speed might be limited by well or tank water level transducer signal.

In this example, a 4-20mA water level transducer is connected to an auxiliary input and selected in **[ADV2-58]**. Transducer range is scaled to 16 feet. Limit by Level feature settings are **[I0-17]** at 10 feet (14mA), **[I0-18]** at 4 feet (8mA), and **[I0-19]** at 40Hz. **PID Low Freq Limit [SET-22]** is 30Hz and **PID High Freq Limit [SET-23]** is 55Hz.

When water level stays at or above 10 feet, VFD will maintain pressure with a frequency range from 30 Hz to 55 Hz. When water level drops below 10 feet, the VFD or PID High Frequency limit will be decreased linearly from 55 Hz at 10 feet to 40 Hz at 4 feet water level. If water level drops below 4 feet, the frequency limit stays at 40Hz and drive will operate in the range from 30 to 40 Hz.

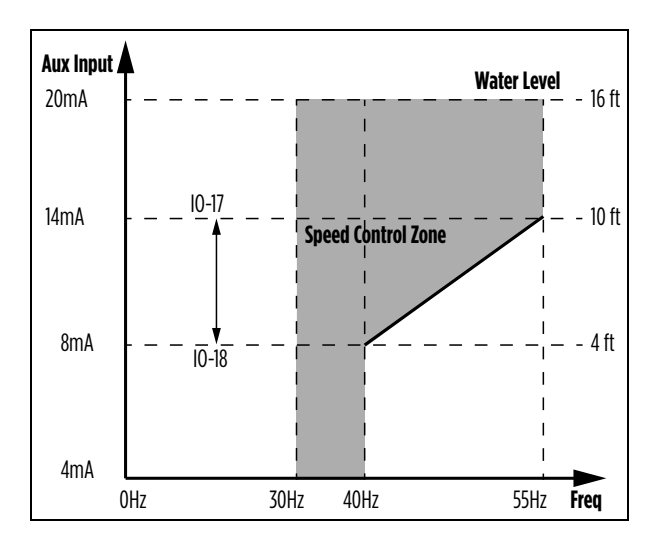

### **Dual Demand Control with Pipe Leak Protection**

The Dual Demand control mode was designed for pump systems with distinct high and low demand requirements and to provide Pipe Leak protection. If the pump is sized to supply water to a high demand system such as a pivot but at some point will supply a low demand line (sprinklers or a hose), the system can be quickly over-pressurized, and the pump will cycle because it is too big for this low demand system.

With Dual Demand control, the VFD will determine which demand level to activate at wakeup. If the VFD is in sleep mode and the pivot system (high demand) valve is opened, the VFD will wake up in a short period of time. If the sprinkler system (low demand) valve is opened, it will take longer to wake up the VFD. If wakeup time exceeds the wake up time setting for the current demand mode, the VFD activates pipe leak alarm or protection.

Set the following parameters to activate this feature:

**Dual Demand [ADV2-45]:** Enabled or Disabled. If enabled, remaining parameters should be set during system start-up.

Pipe Leak Sel [ADV2-46]: Disabled or:

- Alarm: An alarm message will be activated.
- **Trip:** The VFD will trip on Pipe Leak fault.

**NOTE:** Pipe leak detection works with or without Dual Demand mode.

Last Wake Time [ADV2-47]: This is a read-only value that shows how much time it took for the last VFD wake up. Wake up monitoring starts when the VFD is in sleep mode and pressure drops below Setpoint and continues until pressure is below Wake-Up Level. Once Last Wake Time has been determined, the following time parameters can be adjusted.

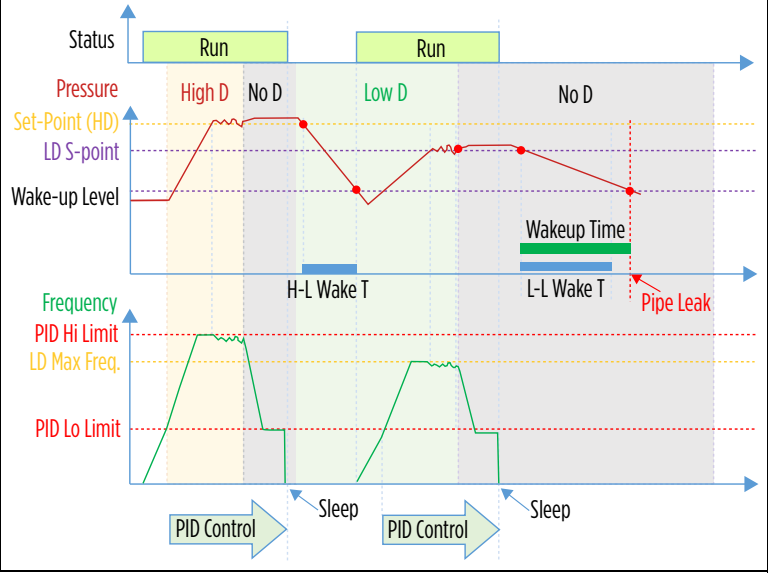

**H-H Wake Time [ADV2–48]:** This is an adjustable setting for High to High Demand wake up time, which should be determined during system setup, after Last Wake-up Time is calculated. Recommended setting is 10-20% greater than [ADV2–47] value. The default is 4 seconds.

**H-L Wake Time [ADV2-49]:** This is an adjustable setting for High to Low Demand wake up time, which should be determined during system startup. Recommended setting is 20-30% greater than **[ADV2-47]** value for proper Pipe Leak protection operation. The default is 10 seconds.

**L-L Wake Time [ADV2–50]:** This is an adjustable setting for Low to Low Demand wake up time, which should be determined during system startup. Recommended setting is 20-30% greater than **[ADV2–47]** value for proper Pipe Leak protection operation. The default is 14 seconds.

**L-H Wake Time [ADV2–51]:** This is an adjustable setting for Low to High Demand wake up time, which should be determined during system setup, after Last Wake-up Time is calculated. Recommended setting is 10-20% greater than [ADV2–47] value. The default is 6 seconds.

**LD Setpoint [ADV2–52]:** This sets the Low Demand pressure setpoint. Adjusted to lower or higher than HD (Main) pressure setpoint value to provide desired pressure and prevent overpressure trip at pump start in Low Demand situation. The default value is 70.0 PSI.

**LD Max Freq [ADV2–53]:** This is a PID High Frequency Limit setting for Low Demand. Set to a low frequency to prevent overpressure trips during run but high enough to maintain pressure at LD Setpoint. The default value is 48.0 Hz.

**LD Timer [ADV2–54]:** This is an adjustable setting for Low Demand mode time. When VFD determines Low Demand mode during wake-up but at any point pressure cannot reach **[ADV2–52]** setpoint within the timer, VFD will switch control to High Demand mode. The default value is 10 seconds.

**NOTE:** If VFD trips on a fault or power is cycled during Low Demand mode, it will start in Low Demand mode after reset or power-up.

## OPERATION Control Options

### **Lubrication Relay**

The VFD has the capability to automatically activate a lubrication solenoid for line shaft turbine pumps. For industrial machines with an external lubrication supply, it can also activate it before starting the motor.

Timers are available to enable lubrication before, during, and/or after running the motor, in any combination.

To enable the lubrication function, set the following parameters:

**Lubrication Output Relay [IO-47 through 49]:** Use one of the Relay Outputs (RA1-3), and set the corresponding parameter to **41 Lube/S-Clean**.

Lube/S-Clean [IO-41]: Select 1\_Lubrication.

**Pre-Lube Timer [IO-43]:** This setting determines relay activation time after a run command is received and before the VFD starts. When the timer expires, the lubrication relay will be deactivated and the VFD will start the motor. If a stop command is received or the VFD trips during Pre-lubrication, the relay will be deactivated.

Run-Lube Timer [IO-44]: This setting determines relay activation time while the VFD is running.

- When set to a value greater than 0 and less than 6000, the relay will be activated at VFD start and will deactivate when the timer expires. If the VFD stops while the timer is active, the relay will deactivate.
- If the timer is set to the maximum 6000 sec, the relay will be activated during run mode until the VFD stops (no timing). If the VFD stops or trips, the relay will deactivate.

Post-Lube Tmr [IO-45]: This setting determines relay activation time after the VFD comes to a stop (0 Hz).

#### **Screen Clean Relay**

When water is pumped from a lake or pond, the suction screen requires periodic cleaning. The VFD can automate this process by providing a relay output to an external solenoid valve that will discharge pressurized water to clean the screen. This feature works only in run mode in HOA Hand or Auto.

The VFD provides a one minute (non-adjustable) cleaning pulse at every start. When the cleaning pulse is done, the **S-Clean Timer [I0–42]** starts. When the timer expires, another cleaning pulse is activated. This cycle continues until the VFD stops.

To enable the Clean Screen function, set the following parameters:

Screen Clean Output Relay [IO-47 through 49]: Use one of the Relay Outputs (RA1-3), and set the corresponding parameter to 41\_Lube/S-Clean. Lube/S-Clean [IO-41]: Select 2\_Screen Clean. S-Clean Timer [IO-42]: Time between cleaning pulses.

#### Clean Pump/Anti Jam (De-ragging and impeller cleaning)

In de-watering and wastewater pump applications, the Clean Pump feature will provide periodic (set by the Clean Pump Timer **[ADV2-56]**) fast ramping starts to clean the impeller. VFD will ramp up to half speed and run for 5 seconds in Forward direction during VFD stop mode with a "Clean Pump" message. This will prevent the accumulation settling in the pump and impeller.

**NOTE:** The Clean Pump feature only works in Auto mode when a run command is removed by DI, AI Trigger or Comms (Sleep mode excluded).

The Anti-Jam feature can be used in submersible and grinding pump applications in locked impeller conditions. When enabled, it works in Auto and Hand modes, and the VFD will provide automatic anti-jam function if a stall condition is detected.

- If VFD trips or stops on Overload (OL), it will start the Anti-Jam cycle after a 10-second delay.
- The Anti-jam cycle provides five 6-second and half-speed starts, three in reverse and two in forward direction with 2-second intervals. It starts in Reverse and then alternates Forward and Reverse starts.
- When the Anti-Jam cycle (5 starts) is completed and the 5-second timer expires, the VFD will start the
  motor normally and try to run the pump. If VFD trips on OL again, it will start second Anti-jam cycle
  after 10-second delay.

**NOTE:** If impeller is not freed during two Anti-Jam cycles, the VFD will trip on overload and will require reset.

**NOTE:** The HLD function is disabled during Anti-Jam mode.

To enable the Clean Pump and/or Anti-Jam functions, set the following parameters:

Clean Pump Select [ADV2-55]: Set this parameter to the required cleaning function:

- **1\_Clean Pump**: set to enable the Clean Pump feature.
- **2\_Anti-Jam**: set to enable the Anti-Jam feature.
- **3\_Clean/Anti-Jam**: set to activate both features.

**Clean Pump Timer [ADV2-56]:** Set this parameter to desired interval in minutes for Clean Pump starts. The timer will start at every VFD stop.

OCA Level [PROT-07] and OCN Level [PROT-08]: Set to desired stall level for Anti-Jam function.

## **Timers**

**IMPORTANT:** If two or more timers are activated with different time settings, the timer with the greater value will override other timers with a similar function.

#### **Power On Run Delay**

This timer provides run delay at VFD power-up with run command present to prevent multiple starts during power surges.

Set the following parameter to activate this feature:

Power On Delay [ADV-28]: Range from 0 to 6000 sec. (Default is 10 sec). When set to 0 sec, it is disabled.

When set to a value greater than 0 and VFD is powered up in any HOA mode, the timer will start counting and VFD start will be disabled until the timer expires.

#### **Run Delay Timer (For Auto Mode)**

This timer provides a delay at every VFD start when a run command is applied. The timer takes effect before every VFD start by run command, auto-restarts, sleep wake-up, etc.

NOTE: FO (Fire Override) mode will disable this timer.

Set the following parameter to activate this feature:

Run Delay Timer [ADV-29]: Range from 0 to 6000 sec. (Default is 0 sec). When set to 0 sec, it is disabled.

When set to value greater than 0 and VFD receives a start command, wakes up, auto resets, or restarts after a fault reset, the Start Delay timer will start counting. During timer counting, start is disabled and the VFD cannot be started in Hand or Auto mode. Stop command, Sleep mode, or tripping on a fault will reset this timer.

#### **Auto Restart Timer after Faults**

VFD provides ability to Auto-restart after time delay when tripped on fault.

If at any time during the auto restart process the run command is removed, the timer will finish and reset the fault, but the VFD will not start until the run command is reapplied.

NOTE: Shutdown and Fireman's Override Mode will override the restart process.

To modify the auto restart process, work with the following parameters:

**Auto Timer Cntr [PROT-09]:** Sets a minimum run time for successful restart and resetting a retry counter during retry attempt. Default is 3 hours.

**Auto Restarts [PROT-10]:** Set the allowed number of retry attempts. Range is from 0 to 10 tries. Default is 3 restarts.

**Auto Retry Delay [PROT-11]:** Sets a time delay before the next restart attempt. Range is 0 to 6000 seconds. Default is 120 seconds.

#### **Minimum Run Timer**

The Minimum Run timer delays VFD stop when a run command is removed. This timer is useful in vacuum pump, pressure washer and similar applications.

Submersible motors should run for a minimum of one minute to dissipate heat build-up from starting current.

Set the following parameter to activate this feature:

Minimum Run [ADV-34]: Range from 0 to 6000 seconds. When set to 0 sec, it is disabled.

When set to value greater than 0 and VFD is started in Auto mode, Minimum Run timer will start counting. During timer counting VFD will continue to run even if start command is removed.

Shutdown feature will override this timer.

#### **Backspin Timer**

The Backspin timer is designed to protect the VFD from tripping when starting a reverse spinning motor caused by water back-flow through a pump (no check valve) right after it was stopped.

Set the following parameter to activate this feature:

Backspin Timer [ADV-30]: Range from 0 to 6000 seconds. When set to 0 sec, it is disabled.

When set to value greater than 0 and VFD stops, Backspin timer will start counting. During backspin time VFD is disabled and cannot be started in Hand or Auto mode.

## **Auxiliary Timer**

The Aux Timer can activate a relay output based on an Aux Timer input source and Timer Type. The timer is enabled when any digital output is set to **Aux Timer Out**. It works in any HOA and VFD mode (stop, running, fault, sleep, etc.)

**NOTE:** Aux Timer operates independently of any feature or function of the drive.

Set the following parameters to activate this feature:

Select a relay output for Aux Timer function in IO-47~ 49.

Aux Timer Type [ADV-31]: Five selections for functional type of Aux Timer:

- **On-Delay:** The timer output relay will be activated when Aux Timer input is activated and timer expires and will stay activated until Aux Timer input is deactivated. This is the default setting.
- **Off-Delay:** The timer output relay will be activated when Aux Timer input is activated and will be deactivated when Aux Timer input is deactivated and timer expires.

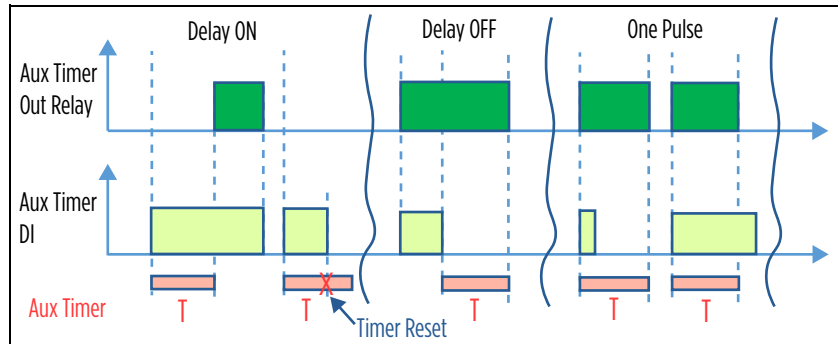

- One-Pulse (on rising edge): The timer output relay will be activated when Aux Timer input is activated and will be deactivated after timer expires no matter if input is active or not. Changing input state during timer counting will not deactivate output relay.
- On-Pulser: The timer output relay will be activated when Aux Timer input is activated and, after timer expires, it will be deactivated for duration of the timer. Thus timer will provide symmetrical ON-OFF pulses while timer input is activated.
- Off-Pulser: The timer output relay will stay deactivated when Aux Timer input is activated and, after timer expires, it will be activated for duration of the timer. Thus timer will provide symmetrical OFF-ON pulses while timer input is activated.

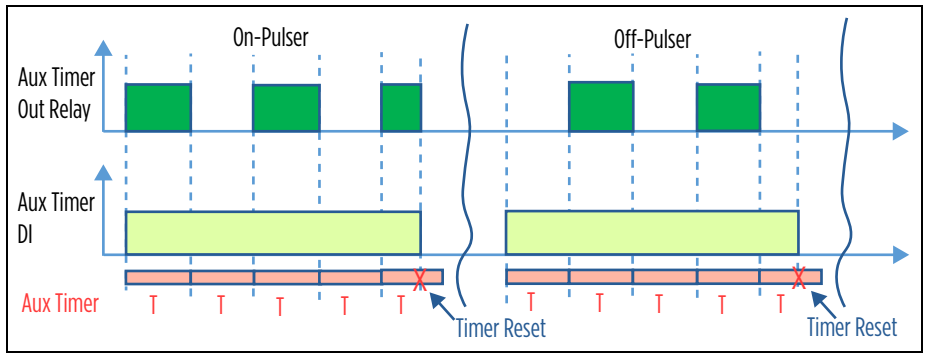

Aux Timer Time [ADV-32]: Range from 0 to 6000 seconds. Default is 10 seconds. Aux Timer Input [ADV-33]: Select the appropriate digital input or relay output as the Aux Timer input source. Default is FWD input.

# **Performance Control Features**

## Acceleration/Deceleration Control

#### **Standard Rates**

The VFD accelerates and decelerates a motor in VFD control mode (PID is off) at a controlled rate based on the following parameters:

Accel Time [SET-11]: Time in seconds for the drive to accelerate from 0 Hz to maximum frequency. Decel Time [SET-12]: When Stop Mode [SET-16] is set to Decelerate, time in seconds to slow down from maximum frequency to 0 Hz.

The defaults for these parameters are determined by the **Application [SET–00]** setting, but can be adjusted as required.

**IMPORTANT:** Setting acceleration or deceleration times that are too short may trigger over-current or over-voltage faults. Use of a suitable dynamic breaking unit/resistor can help with short deceleration times.

**NOTE:** When PID is enabled, the VFD will ramp up to PID Low Freq Limit at [SET-11] rate and then it will follow the rate calculated by PID control. During deceleration, the VFD will follow PID deceleration rate down to PID Low Freq Limit and then will follow [SET-12] rate.

#### **Change by Frequency**

Acceleration and deceleration rates can be changed when the VFD reaches a target frequency. For example: It may be desirable to start a motor quickly, as with a submersible pump, and then slow the response at higher speeds.

The VFD starts at the Standard rate and switches to Second ACC [SET–54] and Second DEC [SET–55] when it reaches ACC Change Freq [SET–53]. When the VFD decreases frequency below [SET–53]-[SET–56] it will switch back to the Standard rates.

**ACC Change Freq [SET–53]:** Frequency to switch from Standard acceleration/deceleration rate to second acceleration/deceleration rate.

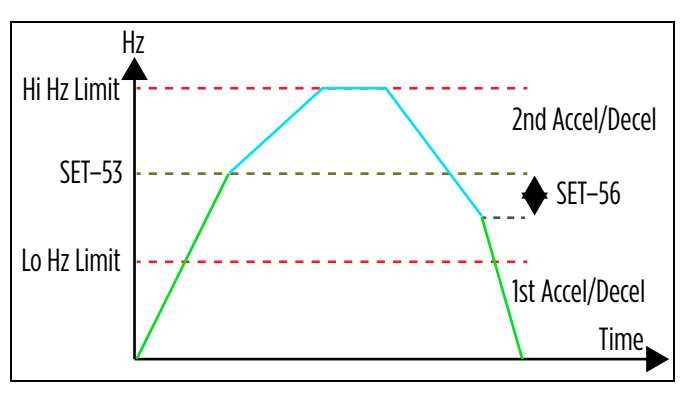

**Second ACC [SET–54]:** Time in seconds for drive to accelerate from 0 Hz to maximum frequency. This rate takes effect when frequency is above **[SET–53]**. Default is 60 sec.

**Second DEC [SET-55]:** When **Stop Mode [SET-16]** is set to Decelerate, time in seconds to slow down from maximum frequency to 0 Hz. This rate takes effect when frequency is above **[SET-53]**. Default = 60 sec.

**ACC/DEC Hyster [SET–56]:** Hysteresis sets the difference between 2nd ACC/DEC rates activation and deactivation frequencies. This setting is subtracted from [SET–53] to delay the switch back to the [SET–12] rate.

Default = 1.0 Hz.

**Hopping Carrier [VFD-45]:** When enabled, VFD will automatically change carrier frequency from 2 to 5kHz (Depends on the drive frame size) in predetermined offset pattern to minimize audible noise from the motor.

**H-Carrier Pitch [VFD-58]**: Determines the running duration for each carrier frequency value.

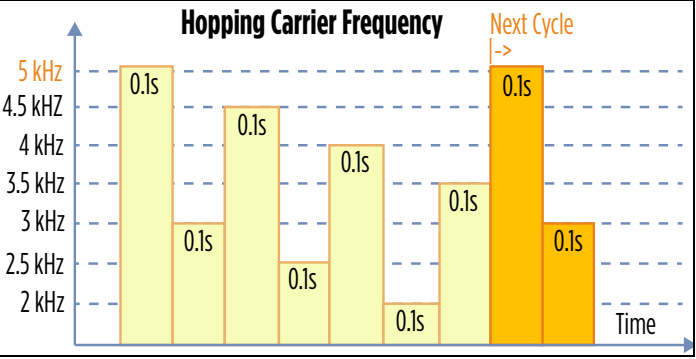

#### **Analog Repeater Output**

Analog signal repeater provides analog output signal scaled to selected analog input in any signal format.

For example, if ACI is set to 2-10VDC and AO to **6\_ACI**, it will provide 0-10V or 4-20mA (whichever is selected) output scaled to 2-10V. In this case, 2V Input = 0% (OV or 4mA) output and 10V input =100% (10V or 20mA) output.

#### **Auxiliary Analog Input**

Auxiliary Analog Input (Aux AI) can be used by 2nd PID control, Trigger by Analog Level, and Freq Limit by Analog Level features. Any analog input can be set as an Aux AI and can be scaled to appropriate value in engineering units.

Set the following parameters:

**Aux Al Signal [ADV2-58]:** Used for control features by analog level and 2nd PID Loop. Select Al input to designate for Aux Al. The default is AVI1.

Aux Al Unit [ADV2-59]: Select the units to be measured by the Al.

Aux Unit Format [ADV2-60]: Select the precision of the Al units. This can be set to whole numbers, one decimal place or two decimal places.

Aux Max Value [ADV2-61]: the maximum value of the auxiliary input can be set from zero to 30000.
 NOTE: If using a PT100 or PTC for Aux AI, set the maximum value to 200 °C for PT100s and T<sub>HIGH</sub> for PTCs.

#### Frequency Detection Trigger (FDT)

The VFD can provide a selected relay output control by five different types of frequency detection triggers (FDT1 through FDT5). The function is activated when any relay output is set to **2-5** in parameters **I0-47-49**.

**FDT-1:** Select **2\_FDT-1** for any relay output in **IO-47**-**49**. It does not require any other parameters for setup. VFD will activate a selected relay when output frequency equals to the frequency command value.

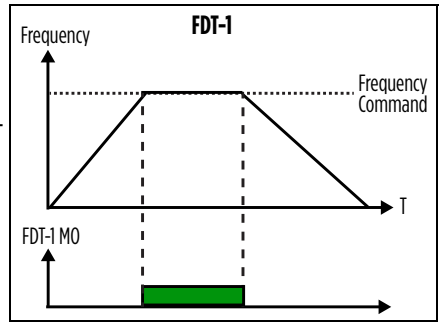

**FDT-2:** Select **3\_FDT-2** for any relay output in **I0-47~49**. It requires two following parameters for setup:

**FDT-2 Frequency [IO-52]:** VFD will activate a selected relay when output frequency is equal or greater than **[I0-52]** value.

**FDT-2 Bandwidth [IO-53]:** VFD will deactivate relay when frequency becomes less than **[I0-52]** minus **[I0-53]** value.

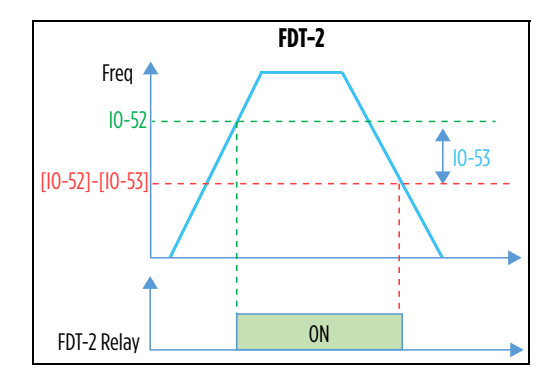

## OPERATION Control Options

**FDT-3:** Select **4\_FDT-3** for any relay output in **I0-47~49**. It requires two following parameters for setup:

**FDT-3 Frequency [IO-54]:** VFD will activate a selected relay during acceleration between frequencies **[I0-54]** + 0.5Hz and **[I0-54]** + **[I0-55]**. VFD will activate relay during deceleration between frequencies **[I0-54]** + **[I0-55]**-0.5Hz and **[I0-54]**.

**FDT-3 Bandwidth [IO-55]:** Provides offset from **[I0-54]** to deactivate relay during acceleration.

**FDT-4:** VFD will activate selected relay output when frequency is less than **FDT-4/5 Setting [I0-57]** value. When frequency is greater than **[I0-57]** value, VFD will deactivate relay output.

**FDT-5:** VFD will activate selected relay output when frequency is greater than

FDT-4/5 Setting [10-57] value. When frequency is less than [10-57] value, VFD will deactivate relay output.

**FDT-4/5 Setting [IO-57]:** The common frequency parameter for both FDT-4 and FDT-5 functions.

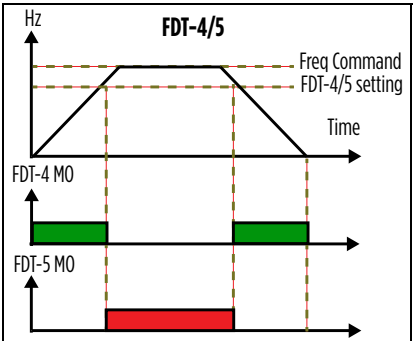

10-55

# Scheduling

The X-Drive allows the user to create up to four scheduled VFD control events (Programs) in Auto mode.

Hz 4

[10-54]+[10-55]

[10-54]+0.5Hz 10-54

FDT-3 Relav

[10-54]+[10-55]-0.5Hz

FDT-3

Each Program can activate one of three event types:

- Scheduled Start/Stop (VFD Run): This selection activates start and stop commands in Auto mode. If Auto Run Command [SET-08] is set to Digital Input with run command present or to Ext HOA in Auto, the VFD will start only when the VFD Run Program reaches On Time, and it will stop when OFF Time is reached. If during scheduled run HOA is changed to OFF or run command is removed, VFD will stop.
- During a scheduled event, the VFD can run the motor with selected speed control (analog, PID, Comms) or with preset speeds
- **Switch to preset frequency:** During scheduled event VFD will run motor with selected preset frequency, set in [VFD-04-06], when running in Auto mode without PID control.
- Switch to preset setpoint (S-Point): During scheduled event VFD will change motor control to the selected preset setpoint, set in [ADV-74~76], when running in Auto mode with PID control.

**NOTE:** Scheduled Start/Stop and switch to PID preset Setpoint (PID Preset S-Point) commands work in Multi-VFD setup. In this instance, preset frequency commands will be ignored.

**NOTE:** In Multi-VFD mode, be sure to program all VFDs with identical scheduling setup and synchronized clock settings

Set the following parameters to activate programs:

#### **Program 1 Parameters:**

Program 1 Setting [ADV-56]: This setting selects the type of event Program 1 will activate, including:

- **0\_None**: Scheduling program 1 is disabled.
- **1\_VFD Run**: Provides Enable/Disable status to VFD run command. If any Program is set to **1\_VFD Run** and there is a Run Command in Auto Mode, the VFD will start only when the program reaches On Time (**ADV-57**) and will stop when it reaches OFF time (**ADV-58**). If the HOA is changed to OFF or run command is removed during a scheduled run, the VFD will stop.
- **2\_Step Freq 1**: VFD will run motor with preset speed (step frequency 1), selected in **VFD-04** when running in Auto mode without PID control.
- **3\_Step Freq 2**: VFD will run motor with preset speed (step frequency 2), selected in **VFD-05** when running in Auto mode without PID control.
- **4\_Step Freq 3**: VFD will run motor with preset speed (step frequency 3), selected in **VFD-06** when running in Auto mode without PID control.
- **5\_S-Point-A**: VFD will change PID reference to S-Point-A [**ADV-74**] when in Auto mode with PID control.
- **6\_S-Point-B**: VFD will change motor control to S-Point-B **[ADV-75]** when in Auto mode with PID control.
- **7\_S-Point-AB**: VFD will change motor control to S-point-AB **[ADV-76]** when in Auto mode with PID control.

**Program 1 On Time [ADV-57]:** Selects when Program 1 event will be activated. Setting range is from 00:01 to 24:00.

Program 1 Off Time [ADV-58]: Selects when the selected Program event will be deactivated.

NOTE: If both on time [ADV-57] and off time [ADV-58] are set to identical values, the program is disabled.

**Program 1 Week Day(s) [ADV-59]:** Selects which days of the week the Program will be effective. For example, for 5 working days of the week, set to \_MTWTF\_ and for weekends set to S\_\_\_\_\_S.

#### **Program 2 Parameters:**

**Program 2 Setting [ADV-60]:** Selects the type of event Program 2 will activate. It has the same selections as **Program 1 Setting [ADV-56**].

Program 2 On Time [ADV-61]: Selects when Program 2 event will be activated. 00:01 setting disables this step.

Program 2 Off Time [ADV-62]: Selects when Program 2 event will be deactivated.

Program 2 Week Day(s) [ADV-63]: Selects which days of the week Program 2 will be effective.

**NOTE:** To schedule an event to start one day and stop on another day, use two Programs. The 1<sup>st</sup> Program

ON time should be set to the desired start time and OFF time to 0:01 (inactive OFF event). The 2<sup>nd</sup> Program ON time is set to 0:01 (inactive ON event) and OFF time is set to desired stop time.

#### Program 3 Parameters:

**Program 3 Setting [ADV-64]:** Program 3 event type. It has the same selections as **Program 1 Setting [ADV-56]**. **Program 3 On Time [ADV-65]:** Selects when Program 3 event will be activated. 00:01 setting disables this step.

Program 3 Off Time [ADV-66]: Selects when Program 3 event will be deactivated.

Program 3 Week Day(s) [ADV-67]: This setting selects which days of the week Program 3 will be effective.

Program 4 Parameters:

**Program 4 Setting [ADV-68]:** Program 4 event type. It has the same selections as **Program 1 Setting [ADV-56]**. **Program 4 On Time [ADV-69]:** Selects when Program 4 event will be activated. 00:01 setting disables this step.

Program 4 Off Time [ADV-70]: Selects when Program 4 event will be deactivated.

Program 4 Week Day(s) [ADV-71]: Selects which days of the week Program 4 will be effective.

#### Run Command examples using one program

Example 1: Scheduled Run command is active from 5am to 1pm every Monday

- Prog-1 Setting [ADV-56]: 1\_VFD Run
- Prog-1 On Time [ADV-57]: **05:00**
- Prog-1 Off Time [ADV-58]: **13:00**
- Prog-1 Week Day [ADV-59]: \_M\_\_\_\_

Example 2: Scheduled Run command is activated on Monday 13:00 until next Monday 00:05AM.

- Prog-1 Setting [ADV-56]: 1\_VFD Run
- Prog-1 On Time [ADV-57]: **13:00**
- Prog-1 Off Time [ADV-58]: 05:00
- Prog-1 Week Day [ADV-59]: \_M\_

Example 3: Run enable is never active (program is disabled).

- Prog-1 Setting [ADV-56]: 1\_VFD Run
- Prog-1 On Time [ADV-57]: **13:00**
- Prog-1 Off Time [ADV-58]: 13:00
- Prog-1 Week Day [ADV-59]: <u>M</u>\_\_\_\_

#### Scheduling example using three programs

In this example, we want to schedule three programs to have the VFD accomplish the following:

Run

Enable

1. Set VFD Start at 6:00 (6AM) and VFD Stop at 23:00 (11PM) during work days (Mon, Tue, Wed, Thu, Fri)

Sunday

Monday

- 2. Have the VFD change from No-PID speed reference (keypad, analog input or Comms) every work day to preset **Step Frequency-1 [VFD-04]** from 11:00 (11AM) to 17:00 (5PM)
- 3. Have the VFD change from No-PID speed reference on Monday and Friday to **Step Frequency-2 [VFD-05]** from 15:00 (3PM) to 19:00 (7PM).

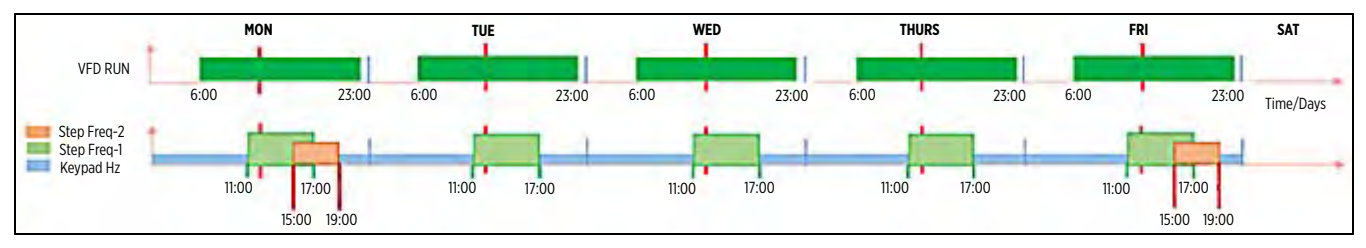

1st Program Parameters:

- Prog-1 Setting [ADV-56]: 1\_VFD Run
- Prog-1 On Time [ADV-57]: 06:00
- Prog-1 Off Time [ADV-58]: 23:00
- Prog-1 Week Day [ADV-59]: \_MTWTF\_

2nd ProgramParameters:

- Prog-2 Setting [ADV-60]: 2\_Step Freq-1
- Prog-2 On Time [ADV-61]: 11:00
- Prog-2 Off Time [ADV-62]: 17:00
- Prog-2 Week Day [ADV-63]: \_MTWTF\_

3rd Program Parameters:

- Prog-3 Setting [ADV-64]: 3\_Step Freq-2
- Prog-3 On Time [ADV-65]: **15:00**
- Prog-3 Off Time [ADV-66]: 19:00
- Prog-3 Week Day [ADV-67]: <u>M</u>\_\_\_\_F\_

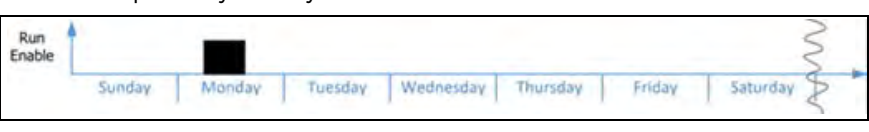

Run Enable Friday

Wednesday

Thursday

Friday

Saturday

Run enable is never active

Tuesday

# **Monitoring Functions**

# **Home Screen Status Displays**

The Home Screen displays default and user-selectable information about the operational status of the VFD. The keypad **ESC** key returns to the Home Screen from any menu.

.

- 1. **Operating Status:** This field indicates the system actions currently active.
  - Run/Stop
- Lubrication
- Limit by PID 2 Ctrl by PID 2
- Limit by Level
- Limit by Temp Stall
- Stopped by AI
- Backspin Timer
- 2. **Command Source:** This field identifies the currently configured source for RUN commands.
  - R = RS485K = Keypad •
    - T = Terminal control O = Option board
- 3. **Frequency Source:** This field identifies the currently configured source for speed (frequency) control.
  - K = Keypad/PID
- R = RS485 • 0 = Option board •
- V1 = from AV1 $V_2 = from AV_2$
- 1-15 =Step speed (DI) •
- C = from ACI
- J = Jog frequency
- 4. User Selectable Display Line 1: Use Arrow and Enter keys to step through selections and to change setpoints.
  - (H) Actual output speed when running (Hz) for both HAND and AUTO modes.
  - . (F) Keypad Setpoint (Hz) for HAND mode. This is adjustable using the keypad. In AUTO mode, the running frequency is displayed.
  - (P) PID Setpoint in application based units (PSI, inWC, etc.) [SET-21]. This is adjustable using the • keypad.
  - Use Line Display 1 [SET-57] to permanently set the viewable parameter, cycling the power of the drive or keypad to update the display. User options include:
    - 0 Freq Command
    - 1 Output Frequency
    - 2 Multi-Fn Display
    - 3 Output Current
- 5. User Selectable Display Line 2: Displays Output Current.
- User Selectable Display Line 3: Use Arrow keys to step through choices. This display corresponds to 6. choices in [SET-57]. Refer to "Parameter Descriptions > SET Menu" on page 207 for a complete list of options.

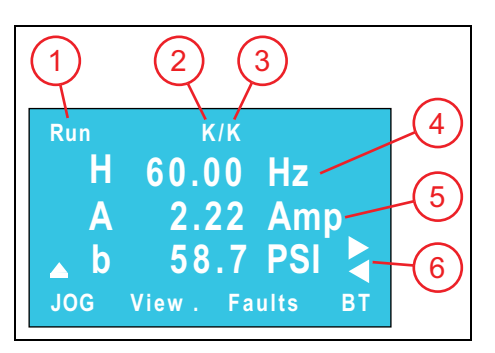

# **View Screens**

In addition to the Home Screen status information, nine predefined user information screens are available. From any menu location, press the keypad **F2** key repeatedly to cycle through the view screens.

View Screen 1: This screen displays the following:

- Freq = The actual output frequency (Hz) at the time
- Ref = The PID target setpoint [SET-21]
- Fbk = The actual feedback level from the transducer.

**View Screen 2:** This screen displays feedback from the analog inputs as a percentage.

**View Screen 3:** This screen displays the status of the multi-function (digital) inputs in hex format. Solid boxes indicate that the input is active.

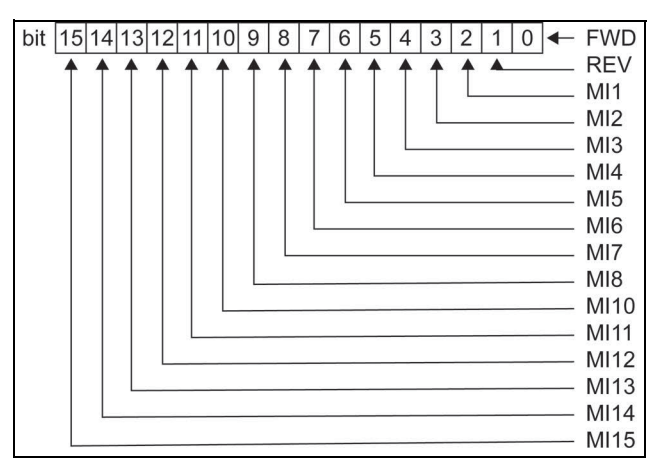

**View Screen 4:** This screen displays the status of the multi-function (digital) outputs in hex format. Solid boxes indicate that the output is active.

| bit | 15 | 14 | 13 | 12 | 11 | 10 | 9 | 8 | 7 | 6 | 5 | 4 | 3 | 2 | 1 | 0 | - | Relay 1  |
|-----|----|----|----|----|----|----|---|---|---|---|---|---|---|---|---|---|---|----------|
|     | •  | •  | •  | •  | •  | •  | • | • | • | 1 | • | 1 | • | • |   | _ |   | Relay 2  |
|     |    |    |    |    |    |    |   |   |   |   |   |   |   |   |   |   |   | Relay 3  |
|     |    |    |    |    |    |    |   |   |   |   |   |   |   |   |   |   |   | Reserved |
|     |    |    |    |    |    |    |   |   |   |   |   |   |   |   |   |   |   | Reserved |
|     |    |    |    |    |    |    |   |   |   |   |   |   |   |   |   |   |   | MO10     |
|     |    |    |    |    |    |    |   |   |   | L |   |   |   |   |   |   |   | MO11     |
|     |    |    |    |    |    |    |   |   |   |   |   |   |   |   |   |   |   | MO12     |
|     |    |    |    |    |    |    |   |   |   |   |   |   |   |   |   |   |   | MO13     |
|     |    |    |    |    |    |    |   |   |   |   | _ |   |   |   |   |   |   | MO14     |
|     |    |    |    |    |    |    |   |   |   |   |   |   |   |   | _ |   |   | MO15     |
|     |    |    |    |    |    |    |   |   |   | _ |   |   |   |   |   | _ |   | MO16     |
|     |    |    |    |    |    |    |   |   |   |   |   |   |   |   |   |   |   | MO17     |
|     |    |    |    |    |    |    |   |   |   |   |   |   |   |   |   |   |   | MO18     |
|     |    | L  |    |    | -  | _  |   | _ |   |   |   |   |   |   |   |   |   | MO19     |
|     |    |    |    |    |    |    |   |   |   |   |   |   |   |   |   |   |   | MO20     |

| Run       | к/к               |
|-----------|-------------------|
| Freq      | 60.00 Hz          |
| Ref       | 60.0 PSI          |
| Fbk       | 58.7 PSI          |
| JOG View1 | Faults            |
| Run       | к/к               |
| AVI1      | 0.00 %            |
| AVI2      | 00.0 %            |
| ACI       | 58.07 %           |
| JOG View2 | <sub>Faults</sub> |
| Run       | к/к               |
| Din       | 0034h             |

FEDCBA9876543210

| Run | K      | К        |
|-----|--------|----------|
| Do  | ut 0(  | 00Bh     |
| FED | CBA98  | 76543210 |
| ШШШ | пппппг |          |
| JOG | View4  | Faults   |

## OPERATION Monitoring Functions

| <ul> <li>View Screen 5: This screen displays the following:</li> <li>Temperature of the IGBTs in °C</li> <li>Temperature of the capacitors in °C.</li> </ul>                    | Run K/K<br>IGBT 24.1 oC<br>CapT 23.6 oC<br>JOG View5 Faults                                                                                                    |
|----------------------------------------------------------------------------------------------------|----------------------------------------------------------------------------------------------------|
| <ul> <li>View Screen 6: This screen displays the following:</li> <li>The actual output frequency (Hz) at the time</li> <li>The actual motor speed (RPM) at the time.</li> </ul> | Run K/K<br>Freq 60.00 Hz<br>Spd 3600 RPM<br>JOG View6 Faults                                                                                                   |
| <ul> <li>View Screen 7: This screen displays the following:</li> <li>DC-Bus voltage ripple</li> <li>DC-Bus voltage ripple</li> <li>Output voltage.</li> </ul>                   | Run         K/K           Rple         8.3 %           DCB         675.7 V           Vout         460.0 V           JOG         View7                          |
| <ul> <li>View Screen 8: This screen displays the following:</li> <li>Counter value</li> <li>Output power</li> <li>Ground fault.</li> </ul>                                      | RunK/KCnt0Pout1.4 kWGndF0.02 %JOGView8Faults                                                                                                    |
| <b>View Screen 9:</b> If an FE Connect Bluetooth communication card has been installed, this screen displays the code for connecting with the mobile application.               | Run         K/K           BT Card Name =           123456789BCC1E5D           MAC Address =           12345679876           JOG         View9           Faults |

# **Protection Features**

# **Signal Loss Protection for Analog Inputs**

Analog signal loss can be detected for signals with minimum values greater than zero (4-20mA and 2-10VDC).

**NOTE:** There is no signal loss protection for AVI2 input.

## **ACI Signal Loss**

To enable Signal Loss Protection for an ACI input, adjust the following parameters:

**ACI Input Selection [IO–OO]:** Make sure input is set to the transducer's signal type.

ACI Loss Trip [IO-01]: Select the drive's response to signal loss detection:

- **0\_Disable:** The drive has no signal loss protection.
- 1\_Hold Speed: VFD runs at previous speed (2 sec before signal loss).
- **2\_Stop/Start:** VFD will restart when signal is present.
- 3\_Trip Stop: VFD will stay tripped until it is reset.

ACI Loss Level [IO-02]: Set the desired signal loss trigger level:

- O\_Below Minimum: Triggered when the level is equal or less than the minimum value.
   4-20mA minimum: 3.8mA
   2-10V minimum: 1.9VDC
- 1\_Below 0.5xMin: Triggered when the level is equal or less than half the range minimum value for the time selected in ACI Loss Delay [10-03].
   4-20mA minimum: 2mA
   2-10V minimum: 1VDC
- **2\_Redundant VFD:** Triggered when the signal is either below **1\_0.5xMin** or at the transducer maximum value for the time set in **ACI Loss Delay [I0-03]**.

ACI Loss Delay [IO-03]: Set the delay between signal loss detection and drive's response. Default is 1.0 sec.

## **AVI1 Signal Loss**

To enable Signal Loss for an AVI1 input, adjust the following parameters:

**AVI1 Input Selection [IO–05]:** Make sure input is set to the transducer's signal type.

AVII Loss Trip [IO-06]: Select the drive's response to signal loss detection:

- **0\_Disable:** The drive has no signal loss protection.
- 1\_Hold Speed: VFD runs at previous speed (2 sec before signal loss).
- **2\_Stop/Start:** VFD will restart when signal is present.
- **3\_Trip Stop:** VFD will stay tripped until it is reset.
- **AVI1 Loss Level [IO-07]:** Set the desired signal loss trigger level:
- 0\_Below Minimum: Triggered when the level is equal or less than the minimum value.
   4-20mA minimum: 3.8mA
   2-10V minimum: 1.9VDC
- 1\_Below 0.5xMin: Triggered when the level is equal or less than half the range minimum value for the time selected in AVII Loss Delay [I0-08].
   4-20mA minimum: 2mA
   2-10V minimum: 1VDC
- **2\_Redundant VFD:** Triggered when the signal is either below **1\_0.5xMin** or at the transducer maximum value for the time set in **AVI1 Loss Delay [I0-08]**.

**AVI1 Loss Delay [IO-08]:** Set the delay between signal loss detection and drive's response. Default is 1.0 sec.

# **Transducer Redundancy**

Transducer Redundancy allows two transducers to be wired to the VFD analog inputs and monitored simultaneously. The main transducer works as PID feedback, while the other is a spare (reserve). If the reading from main transducer is abnormal, the reserved one replaces the main transducer.

With transducer redundancy, the VFD can detect transducer failure at low and maximum signal and switch to the spare transducer.

For the spare transducer, it is recommended to use one with a range 1.5x or 2x larger than the main transducer. For example, if the main transducer is 0-100PSI, the spare transducer can be 0-150PSI or 0-200PSI. This will decrease the chance of both transducers being damaged by hydraulic surges.

If the main transducer reads a smaller value than the spare transducer with a difference more than 8% of the main's max value, the VFD will switch the PID feedback source to the spare transducer to decrease chance of over pressurizing the system.

When VFD uses spare transducer as PID F/B source and both transducers read abnormal values, the VFD will trip on Signal Loss fault.

**NOTE:** All other VFD features that use values as a percentage of the maximum feedback value (F/B Max) will always use the main transducer's range.

To enable Transducer Redundancy, adjust the following parameters:

**PID F/B Source [SET-18]:** Selects the analog input terminal for PID Feedback source for the main pressure transducer. Select ACI or AVI1 input.

**ACI Input Selection [IO–00]** or **AVI1 Input Selection [IO–05]:** In the appropriate parameter (ACI or AVI1), make sure input is set to the correct signal for the type of main transducer.

**Spare AI Selection [IO-12]:** Selects the analog input terminal for PID Feedback source for the spare pressure transducer. Select ACI or AVII input.

**Spare Max Value [IO-11]:** Set to the spare transducer max range value.

**PID F/B Unit [SET-19]:** Select the units for the feedback signal, used for **PID F/B Max [SET-20]** and **Spare Max Value** [I0-11].

**ACI Loss Level [IO-02]** or **AVI1 Loss Level [IO-07]:** Set both parameters to **2\_Redundant** to allow the VFD to set the maximum value and minimum feedback value to disable the main transducer and activate the spare transducer.

• In Spare Transducer Mode if the main transducer reading becomes normal, VFD will continue running with the spare transducer until power is cycled.

**ACI Loss Delay [IO-03]** or **AVI1 Loss Delay [IO-08]:** Duration the ACI or AVI1 signal is in a loss condition before initiating an ACI or AVI1 Loss Trip operation.

### OPERATION Protection Features

# Motor Temperature Protection with PT100 or PTC Sensor

PT100 and PTC (Positive Temperature Coefficient) sensors relay motor temperature readings to the VFD, which, depending on its programming, can protect the motor by lowering output frequency, stopping operation, etc. Two sensors of the same type (PTC or PT100) can be connected and operate simultaneously. In this case, only one sensor needs to reach the specified temperature level to trigger motor protection.

If using a PT100 or PTC for PID Feedback or Aux AI, set the maximum value to 200 °C for PT100s and T<sub>HIGH</sub> for PTCs in **PID F/B Max [SET-20]** and **Aux Max Value [ADV2-61]**, respectively.

#### PT100 Sensor

To enable PT100 Motor Temperature Protection, install the sensor directly into the motor. Then complete the wiring and adjust parameters as specified below:

| Signal  | Wiroc | Terminals                   |                             |  |  |  |
|---------|-------|-----------------------------|-----------------------------|--|--|--|
| Siyiidi | WIIes | AVI1: PT100 & AFM2          | ACI: PT100 & AFM1           |  |  |  |
| V-      | N/A   | N/A                         | N/A                         |  |  |  |
| -       | Green | ACM                         | ACM                         |  |  |  |
| V+      | White | AFM2<br>(dip switch 0-20mA) | AFM1<br>(dip switch 0-20mA) |  |  |  |
| +       | Brown | AVI1<br>(dip switch 0-10V)  | ACI<br>(dip switch 0-10V)   |  |  |  |

## 3-Wire PT100 Wiring

#### 4-Wire PT100 Wiring

| Signal  | Wiroc      | Terminals                   |                             |  |  |  |
|---------|------------|-----------------------------|-----------------------------|--|--|--|
| Siyildi | WITES      | AVI1: PT100 & AFM2          | ACI: PT100 & AFM1           |  |  |  |
| V-      | White      | N/A                         | N/A                         |  |  |  |
| -       | White/Blue | ACM                         | ACM                         |  |  |  |
| V+      | Red/Blue   | AFM2<br>(dip switch 0-20mA) | AFM1<br>(dip switch 0-20mA) |  |  |  |
| +       | Red        | AVI1<br>(dip switch 0-10V)  | ACI<br>(dip switch 0-10V)   |  |  |  |

ACI Input Sel [IO-00] or AVI1 Input Sel [IO-05]: In the appropriate parameter (ACI or AVI1), set to 4\_PT100 & AFM2.

**PT100 Level 1 [PROT-30]:** Set temperature level for the first sensor. When the sensor detects the motor temperature above this setting for the duration entered into [PR0T-33], it will refer to [PR0T-32] for VFD response.

**PT100 L-1 Delay [PROT-33]:** Enter the time delay between a high motor temperature detection and the VFD's response.

**PT100 L-1 Freq [PROT-32]:** Select the fall-back level of the output frequency once a high temperature level **[PR0T-30]** is sensed for a predetermined length of time **[PR0T-33]**.

**NOTE:** If the motor temperature falls below **PT100 Level 1 [PR0T-30]**, the drive returns to normal operation.

**PT100 Level 2 [PR0T-31]:** Set temperature level for the second sensor. When the sensor detects the motor temperature above this setting, it will refer to **[PR0T-19]** for VFD response.

PTC/PT100 Sel [PROT-19]: Select the VFD response to sensing the motor temperature selected in [PR0T-31].

#### **PTC Sensor**

- 1. Connect a 2-wire PTC sensor between an analog output (either AFM1 or AFM2) and an analog input (ACI or AVI1).
- 2. Set the analog output DIP switch to 0-20 mA.

3. Set the analog input DIP switch to 0-10 V.

4. Adjust the following parameters:

ACI Input Sel [IO-00] or AVI1 Input Sel [IO-05]: In the appropriate parameter (ACI or AVI1), set to 3\_PTC. AFM1 Out Select [IO-59] or AFM2 Out Select [IO-61]: In the appropriate parameter (AFM1 or AFM2), set to 9 Constant Output.

AFM1 mA Select [IO-63] or AFM2 mA Select [IO-64]: In the appropriate parameter (AFM1 or AFM2), set to 0\_0-20 mA.

### Set the PTC Curve

The PTC manufacturer's specifications and PTC Curve must be used for the following. An example PTC Curve is shown for explanation.

Choose the highest temperature on the curve that the sensor will detect, based off of the intended motor application.

**NOTE:**  $R_{HIGH}$  must be larger than 500 ohms and less than 100,000 ohms

T<sub>HIGH</sub>=Highest temperature R<sub>HIGH</sub>=Highest resistance

Locate the "knee" or bend of the curve and determine the corresponding temperature and resistance.

T<sub>MID</sub>=Mid temperature R<sub>MID</sub>=Mid resistance

Choose the lowest temperature on the curve that the sensor will detect.

T<sub>LOW</sub>=Lowest temperature R<sub>LOW</sub>=Lowest resistance

Use the below calculations to set analog input PTC curve parameters:

| ACI Input                | AVI1 Input                | Calculation                                 |
|--------------------------|---------------------------|---------------------------------------------|
| ACI Low % [ADV2-16]      | AVI1 Low % [ADV2-10]      | T <sub>LOW</sub> / T <sub>HIGH</sub> * 100% |
| ACI Mid % [ADV2-18]      | AVI1 Mid % [ADV2-12]      | T <sub>MID</sub> / T <sub>HIGH</sub> * 100% |
| ACI High % [ADV2-20]     | AVI1 High % [ADV2-14]     | 100%                                        |
| ACI Low Value [ADV2-15]  | AVII Low Value [ADV2-09]  | R <sub>LOW</sub> * I <sub>DC</sub>          |
| ACI Mid Value [ADV2-17]  | AVI1 Mid Value [ADV2-11]  | R <sub>MID</sub> * I <sub>DC</sub>          |
| ACI High Value [ADV2-19] | AVI1 High Value [ADV2-13] | R <sub>HIGH</sub> * I <sub>DC</sub>         |

**NOTE:**  $I_{DC} = R_{HIGH}/10 V$ 

**AFM1 DC LvI [ADV2-06]** or **AFM2 DC LvI [ADV2-07]:** In the appropriate parameter (AFM1 or AFM2), set the maximum current for the sensor. To determine the maximum current, perform the following calculation:

## $I_{DC}$ / 0.020 A \* 100%

I<sub>DC</sub> = R<sub>HIGH</sub>/10 V

0.020 Å is the high amperage from the analog output DIP switch setting (0-20 mÅ) The calculation multiplies by 100% to convert to a percentage; the VFD reads DC LvI as a percentage.

PTC Level [PROT-20]: Set the PTC Level as determined by the following calculation:

T<sub>LEVEL</sub>/T<sub>HIGH</sub> \* 100%

T<sub>LEVEL</sub>=Trip Level temperature

**PTC/PT100 Level [PROT-19]:** Select the VFD's response to the PTC trip level temperature (consult <u>"Param-eter Descriptions > Protection Menu" on page 226</u>).

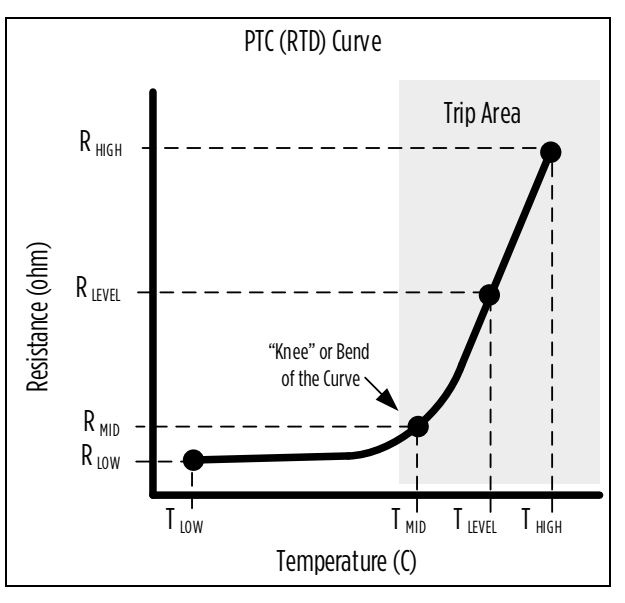

# **High Load Detection**

High Load Detection (HLD) protects the VFD and equipment against damage from an over-torque condition. Two options are available:

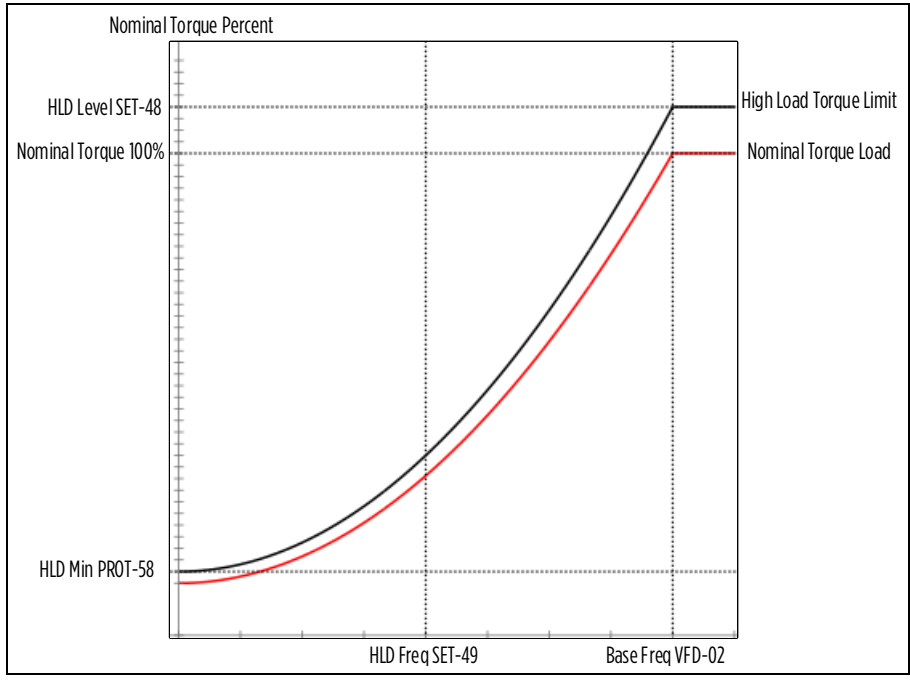

- HLD by Current: The VFD trips when current is above HLD Level [SET-48] with frequency equal to or greater than HLD Freq [SET-49] for a duration of HLD Delay [SET-50].
- HLD by Torque: The VFD calculates a High Load Torque Limit curve across the full frequency range based on motor parameters, VFD Base Frequency, and HLD settings. The VFD then trips when torque rises above this curve with frequency equal to or greater than HLD Freq [SET-49] for a duration of HLD Delay [SET-50]. This feature is primarily used for centrifugal loads such as centrifugal pumps or fans. It is not recommended for progressive cavity pumps or constant torque loads.

To enable High Load Detection, adjust the following parameters:

HLD Select [SET-47]: Disable, By Current, or By Torque.

**HLD Min Torque [PROT–58]:** Only if using HLD by Torque, set minimum torque level percentage at 0 Hz. Default is 10%.

**HLD Level [SET-48]:** For HLD by Current, set as a percentage of motor FLA (SFA) (default is 110%). For HLD by Torque, set as a percentage of nominal torque at base frequency. If all conditions are met, VFD will trip above this level.

**HLD Frequency [SET-49]:** Set minimum frequency for HLD by Current or Torque detection.

**HLD Delay [SET–50]:** Delay range from 0 to 360 seconds. When timer expires, if current or torque is still above limits and frequency is still above [SET–49], VFD will trip based on [SET–47].

**HLD Recovery Time [SET-51]:** 0 to 720 min (default is 0 min). If timer is set to value greater than 0 minutes, VFD will restart after timer expires. If set to 0 and the VFD trips, manual or remote reset is required (no auto retries).

If the VFD trips the first time on high load, it will restart after the Recovery timer expires. If VFD trips again, the timer value will be doubled. The VFD will continue restart attempts, doubling the timer value until it reaches 720 minutes (12 hours). Then every restart will be in 720 min. **HLD Recover Cnt [SET–52]** displays the countdown before the next restart attempt.

When the VFD finally runs without tripping for 180 sec, the recovery timer will be reset to original setting and at next high load trip VFD will wait for original **[SET-51]** time value. If the run command is removed, or HOA is set to OFF, the high load feature is canceled and the **[SET-51]** timer is reset to its original setting.

### Fine Tune Settings for HLD by Torque

- 1. Verify accuracy of Motor FLA (SFA) [SET-03], Motor Voltage [SET-05], and VFD Base Freq [VFD-02]. These values determine nominal torque.
- 2. Adjust HLD Frequency [SET-49] to be equal to minimum operational frequency Low Freq Limit [SET-13] or PID Lo Hz Limit [SET-22].
- 3. Run motor at minimum frequency and verify water movement for pump or air movement for fans.
- 4. While running the motor at minimum frequency, determine whether VFD trips on HLD:
  - If system trips on HLD using default HLD Level [SET-48], increase level by 3% until system does not trip.
  - If system does NOT trip using default **HLD Level [SET-48]**, decrease the level by increments of 3% until system trips, then increase back by 3%.
- 5. If nuisance tripping occurs, increase HLD Min Torque [PROT-58] by increments of 1%.
- 6. Adjust HLD Delay [SET-50] to duration acceptable for operation.

# **Underload Protection (Dry Well or Belt Loss)**

Underload Detection (ULD) monitors motor current and frequency to protect against conditions such as a dry well, broken pump, or broken drive belt. Two options are available:

- ULD by Current: The VFD trips when current reading is less than set value and speed is equal to or greater than set value, the VFD will trip on ULD.
- ULD by Torque: The VFD calculates an Underload Torque Limit curve across the full frequency range based on motor parameters, VFD Base Frequency, and ULD settings. The VFD then trips when torque falls below this curve with frequency equal to or greater than ULD Freq [SET-43] for a duration of ULD Delay [SET-44]. This feature is primarily used for centrifugal loads such as centrifugal pumps or fans. It is not recommended for progressive cavity pumps or constant torque loads.

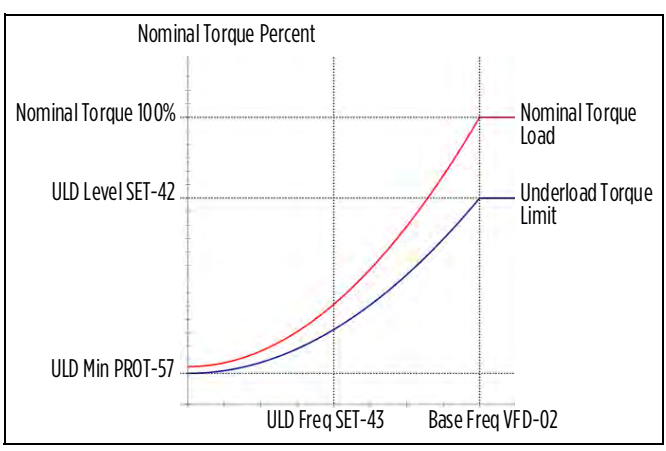

To enable Underload Protection, adjust the following parameters:

**Prime Time [IO-39]:** Some pump applications require time for the pump to self-prime before the load stabilizes. This setting adds a 0 to 6000 second delay before the VFD starts monitoring for Underload or No-Flow conditions, which protects against nuisance faults. The delay operates at any VFD start, in both Hand and Auto modes, including Run, Wake, Restart, or Reset commands.

ULD Select [SET-41]: Disable, By Current, or By Torque.

**ULD Min Torque [PROT–57]:** If using ULD by Torque, set minimum torque level percentage at 0 Hz. Default is 10%.

**ULD Level [SET-42]:** For ULD by Current, set as a percentage of motor FLA (SFA) (default is 45%). For ULD by Torque, set as a percentage of nominal torque at base frequency. If all conditions are met, VFD will trip below this level.

ULD Frequency [SET-43]: Set minimum frequency for ULD by Current or Torque detection.

**ULD Delay [SET-44]:** Delay range from 1 to 360 seconds (default is 2 sec). When timer expires, if current is still below **ULD Level [SET-42]** or torque is still below ULD Torque Limit curve and frequency is still above **ULD Frequency [SET-43]**, VFD will trip based on **ULD Select [SET-41]**.

**ULD Recovery Time [SET-45]:** 0 to 720 min (default is 30 min). If timer is set to value greater than 0 minutes, VFD will restart after timer expires. If set to 0 and the VFD trips, manual or remote reset is required (no auto retries).

For dry well protection, **Recovery Time** should be long enough to allow the well to be filled. If VFD trips the first time on Underload, it will restart after the Recovery timer expires. If VFD trips again, the timer value will be

### OPERATION Protection Features

doubled. The VFD will continue restart attempts, doubling the timer value until it reaches 720 minutes (12 hours). Then every restart will be in 720 min. **ULD Recover Cnt [SET-46]** displays the countdown before the next restart attempt.

When VFD finally runs without tripping for 180 sec, the recovery timer will be reset to original setting. Then, at next underload trip, the VFD will wait for the well to fill for **ULD Recovery T [SET-45]** time value.

If the run command is removed, or HOA is set to OFF, the Underload feature is canceled and the ULD Recovery T [SET-45] timer is reset to its original setting.

## Fine Tune Settings for ULD by Torque

- 1. Verify accuracy of Motor FLA (SFA) [SET-03], Motor Voltage [SET-05], and VFD Base Freq [VFD-02]. These values determine nominal torque.
- 2. Adjust ULD Frequency [SET-43] to be equal to minimum operational frequency [SET-13] or [SET-22].
- 3. Run motor at minimum frequency and verify water movement for pump or air movement for fans.
- 4. While running the motor at minimum frequency, determine whether VFD trips on ULD:
  - If system trips on HLD using default ULD Level [SET-42], decrease level by 3% until system does not trip.
  - If system does NOT trip using default **ULD Level [SET-42]**, increase the level by increments of 3% until system trips, then decrease back by 3%.
- 5. If nuisance tripping occurs, lower ULD Min Torque [PROT-57] by increments of 1%.
- 6. Adjust ULD Delay [SET-44] to duration acceptable for operation.
- 7. Adjust **ULD Recovery Time [SET-45]** to a duration that fills up the well enough to allow motor to run minimum time before another ULD trip.

# **Overpressure**

The Overpressure feature stops the VFD when PID feedback exceeds a set value in either Hand or Auto.

To enable this feature, adjust the following parameters:

OverPress Set [SET-39]: Disable, OP Trip, or OP Auto Reset.

- When enabled, if PID Feedback exceeds **OverPress Level [SET-40]**, the VFD trips on Overpressure fault.
- If setting is OP Trip, manual or remote reset is required. If **Reset Restart [VFD-36]** is enabled and a run command is present, the VFD will restart when reset.
- If setting is OP Auto Reset, the VFD will restart when PID feedback falls below Wake-Up Level [SET-31] and a run command is still present.

OverPress Level [SET-40]: Overpressure trigger level in PID feedback units, 0.0 to PID F/B Max [SET-20].

# **No Flow Protection**

The VFD can monitor a system flow switch to provide pump protection and more reliable sleep mode operation.

Flow Switch Terminal [IO-21 through 28]: Connect the flow switch to one of the Digital Inputs (MI1-8) and set the corresponding parameter to 37\_Flow Switch.

**No Flow Mode [IO–38]:** Disabled, Trip, or Sleep.

**Prime Time [IO–39]:** Some pump applications require time for the pump to self-prime before the load stabilizes. This setting adds a delay before the VFD starts monitoring for Underload or No-Flow conditions, which protects against nuisance faults. The delay operates at any VFD start, in both Hand and Auto modes, including Run, Wake, Restart, or Reset commands.

No Flow Freq [IO-40]: Range from PID/VFD Freq Low Limit to PID/VFD Freq High Limit.

When No Flow Mode [10–38] is set to 1\_Trip and the VFD runs at a frequency greater than No-Flow Freq [10–40] longer than Prime Time [10–39] with the flow switch contact open, the VFD will trip on No Flow Fault.

When **No Flow Mode [I0–38]** is set to **2\_Sleep**, the flow switch will become an additional condition for sleep mode. When VFD runs with PID control and determines that all sleep mode conditions are met and the flow switch is open during Sleep delay, VFD will go into sleep mode.

# **Broken Pipe Protection (for Pump Applications)**

The VFD has the ability to detect a broken pipe in the system. The VFD must be running with PID Control in Auto mode for this feature to be active.

To enable this feature, adjust the following parameters:

Broken Pipe Level [SET-36]: 0.0 to PID F/B Max [SET-20]. Setting of 0.0 disables the feature. When pressure falls below this level and VFD continues to run above Broken Pipe Freq [SET-37], Broken Pipe Delay [SET-38] starts. Broken Pipe Freq [SET-37]: PID Low Hz Limit [SET-22] to PID Hi Hz Limit [SET-23]. Broken Pipe Delay [SET-38]: The timer provide a delay for triggering a Broken Pipe fault.

**NOTE:** Manual or remote reset is required.

# **Stall Prevention**

This feature protects the motor and equipment from over-torque damage. Set a desired stall level in parameters **OCA Level [PROT-07]** (at acceleration) and **OCN Level [PROT-08]** (at steady speed).

When motor current reaches Stall level either during acceleration or at steady speed, VFD will decrease output frequency to maintain motor current below Stall level.

# **ADVANCED APPLICATION OPTIONS**

# **Operation with Permanent Magnet Motors**

Permanent magnet (PM) motors are different than induction motors in that PM motors have magnets installed in the rotor. A PM motor is more efficient than an induction motor because the PM motor does not need power to magnetize the rotor. Therefore, a PM motor uses less input power to create the same shaft power.

Internal PM motors (IPM) have the magnets installed in the rotor laminations rather than on the surface of the laminations, which are called surface PM motors (SPM).

The X-Drive controls PM motors using Sensorless Vector Control (SVC). SVC can also be used to control induction motors. SVC is different than scalar (VF) mode in that the drive uses feedback of the 3-phase current to regulate current at startup and adjust frequency of operation for torque compensation.

PM SVC operation has a sequence of three steps:

- DC Alignment A DC current and voltage is applied to the motor to align the rotor to the magnetic poles. This alignment requires 3 seconds.
- I/F Control A controlled current start of the motor is performed. This technique provides higher starting torque than VF mode.

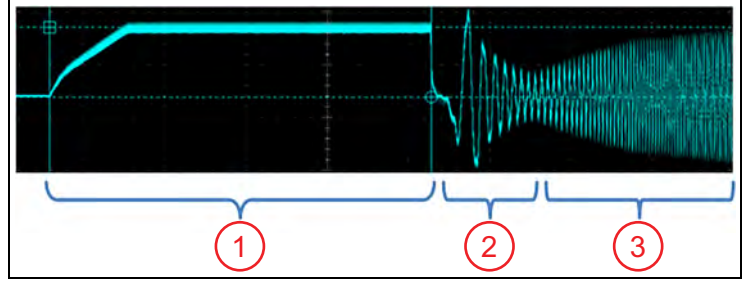

 Advance V/F Control – With the motor started, frequency compensation stabilizes the current load. Torque compensation adjusts output voltage to correct for torque control.

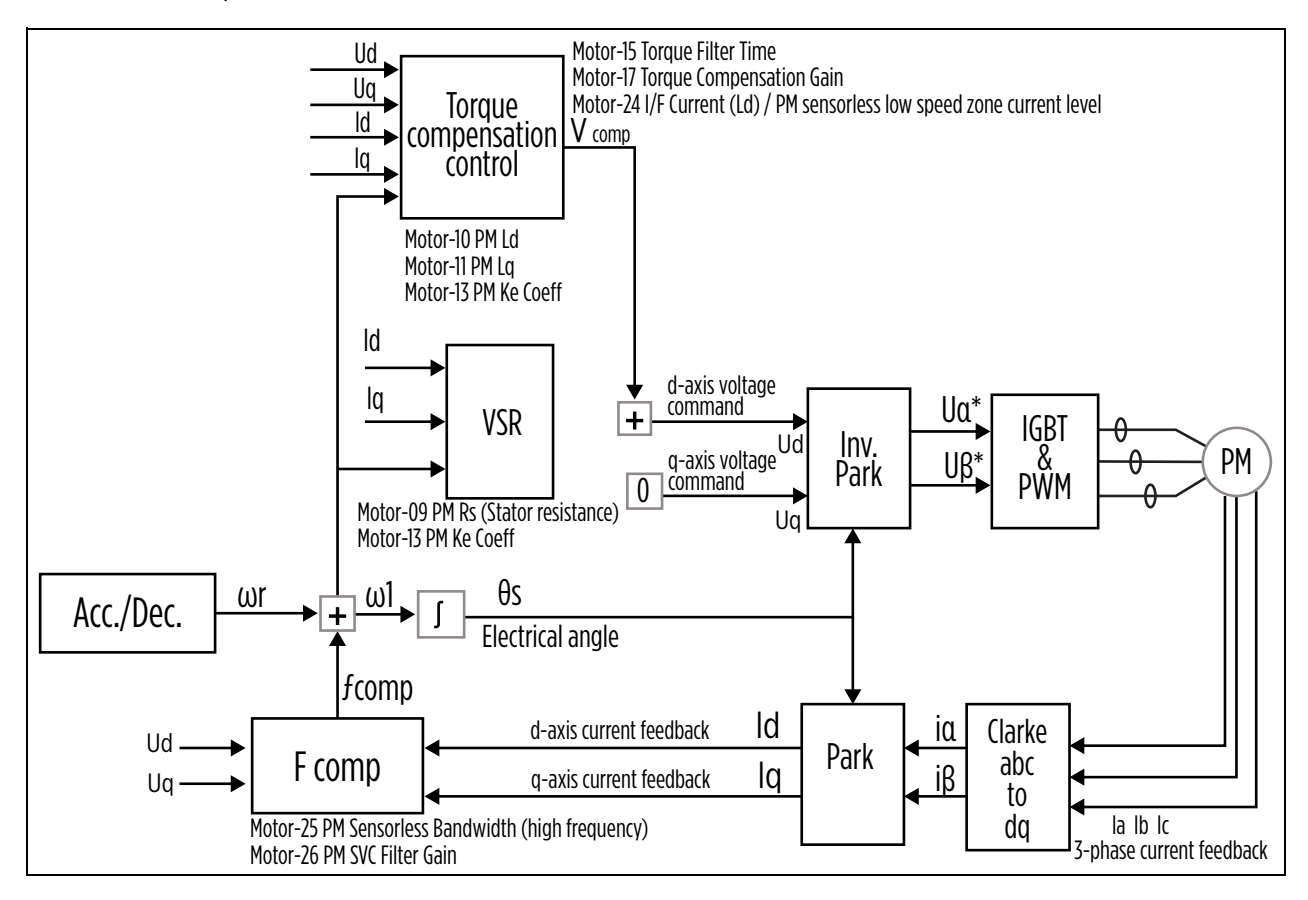

# Setup FE MagForce Pump Motor

Franklin Electric MagForce motors use an internal permanent magnet motor (IPM) design with 4-pole construction and synchronous speed. This means the electrical frequency is the same speed as the shaft speed with no slip in the rotor. Since the motor has 4 poles, the electrical frequency running the motor will need to be twice that of a 2-pole motor for same desired RPM.

FE MagForce motors are rated to operate up to 3600 RPM in North America or 3000 RPM in the EU, and not to exceed the maximum SFA rating of the motor. To run pumps at their rated speed, use the pump RPM calculation "Poles x RPM / 120 = Electrical Frequency (Hz)" in order to set the **VFD Max Freq [VFD–00]**.

| Pump RPM | Electrical Frequency      |  |  |  |
|----------|---------------------------|--|--|--|
| 3600     | 4 x 3600 / 120 = 120 Hz   |  |  |  |
| 3450     | 4 x 3450 / 120 = 115 Hz   |  |  |  |
| 3525     | 4 x 3525 / 120 = 117.5 Hz |  |  |  |
|          |                           |  |  |  |
| 3000     | 4 x 3000 / 120 = 100 Hz   |  |  |  |
| 2850     | 4 x 2850 / 120 = 95 Hz    |  |  |  |
| 2938     | 4 x 2938 / 120 = 98 Hz    |  |  |  |
|          |                           |  |  |  |

Use the following steps to configure an X-Drive for use with a FE MagForce:

## **Basic Setup**

**IMPORTANT:** If the VFD has been used in a previous application, the drive parameters should be completely reset using **Parameter Reset [ADV-03]**, option **4\_Reset all Param**.

1. **Application [SET–OO]:** Set to option 8\_FE MagForce. This selection assumes the use of a 4-pole, 3-phase PM motor running at 120 Hz and automatically updates all relevant parameters to the proper defaults.

**IMPORTANT:** The FE MagForce application should **ONLY** be used with Franklin Electric MagForce motors. Do **NOT** use this selection with other permanent magnet motors.

- 2. **Input Phase [SET-01]:** Verify that the setting matches the type of power supply— 3-phase (default).
- 3. **Motor Horsepower [SET–02]:** Enter the maximum rated horsepower from the motor nameplate.
- 4. **Motor FLA (SFA) [SET–03]:** Set to the current rating on the nameplate associated with the power rating of the pump.
- 5. **Motor RPM [SET-04]:** Enter the rated motor RPM from the motor nameplate.
- 6. **Motor Voltage [SET–05]:** Enter the rated voltage from the motor nameplate.
- 7. **VFD Max Freq [VFD-OO]:** The highest frequency allowable. This should be set to the calculated electrical frequency corresponding to the target pump RPM in the table above.
- ranklin Electric 4 5 8 SUBMERSIBLE ELECTRIC MOTOR MODEL 2360809566E PM-3-PHASE S1 7.5 HP 460 V 11.6 Amax 3600 RPM cos 0.80 120 Hz 10 HP 460 V 14.2 Amax 3600 RPM cos 0.80 3 15 HP 460 V 20.5 Amax 3600 RPM cos@0.80 Lg = 50 mH Ld = 60 mH BEMF = 378 V 4-pole R = 123 mΩ @ 3600 RPM Thrust Load 15500 N 3500 LB Max Ambient Temp 30°C Min Cooling Flow 16 cm/s 0.5 ft/sec Ins Class F **IP68** Continuous Duty CUL) 15 11115 E474505 Made in the Czech Republic/EU
- 8. **VFD Base Freq [VFD-02]:** This should be set to the motor nameplate frequency rating.
- 9. Carrier Freq [SET-62]: This should be set to 4 kHz for sine filters and 2 kHz for dV/dt filters.

## **Permanent Magnet Specific Parameters**

For FE MagForce applications, the drive automatically sets:

- Control Method [Motor-05]: This should be 2\_Sensorless Vector Control.
- Motor Type [Motor-06]: This should be 2\_PM-IPM.
- Motor Poles [Motor-07]: This should be 4 for a FE MagForce motor.
- **PM Inertia [Motor-08]:** This value is automatically calculated.

#### **Motor Specific Parameters**

For FE MagForce applications, the drive automatically sets:

- PM Rs [Motor-09]: Motor stator resistance.
- **PM Ld [Motor-10]:** Motor inductance d-axis.
- PM Lq [Motor-11]: Motor inductance q-axis.
- PM Ke Coeff [Motor-13]: Motor parameter Ke (Vphase, rms / krpm).

#### **Autotune Characteristic Parameters**

For FE MagForce applications, autotune is not needed. However, if the drive consistently exceeds the motor current specification during DC Alignment and I/F control, then an autotune may be needed. Refer to <u>"Autotune Characteristic Parameters" on page 102</u>.

#### Tune motor control – DC Alignment

For FE MagForce applications, no adjustments are needed. However, if there are problems during DC Alignment, refer to <u>"Tune motor control – DC Alignment" on page 102</u>.

#### Tune motor control - I/F Control

For FE MagForce applications, no adjustments are needed. However, if there are problems during I/F Control, refer to <u>"Tune motor control - I/F Control" on page 103</u>.

#### **Tune motor control - PM Control**

For FE MagForce applications, no adjustments are needed. However, if there are problems during PM Control, refer to <u>"Tune motor control - PM Control" on page 103</u>.

# **Setup Non-Franklin Electric PM Motors**

The X-Drive can be programmed to operate general purpose permanent magnet motors through the following procedure:

#### **Basic Setup**

**IMPORTANT:** If the VFD has been used in a previous application, the drive parameters should be completely reset using **Parameter Reset [ADV-03]**, option **4\_Reset all Param**.

1. **Application [SET-00]:** Set to option **9\_PM Motor**. This selection assumes the use of a 4-pole, 3-phase PM motor running at 120 Hz and automatically updates relevant parameters to the proper defaults.

**IMPORTANT:** Do **NOT** use the FE MagForce selection with non-Franklin Electric permanent magnet motors.

- 2. Input Phase [SET-01]: Verify that the setting matches the type of power supply— 3-phase (default).
- 3. Motor Horsepower [SET-02]: Enter the maximum rated horsepower from the motor nameplate.
- 4. Motor FLA (SFA) [SET-03]: Enter the rated motor FLA, found on the motor nameplate.
- 5. Motor RPM [SET-04]: Enter the rated motor RPM from the motor nameplate.
- 6. Motor Voltage [SET-05]: Enter the rated voltage from the motor nameplate.
- 7. VFD Max Freq [VFD-00]: The highest frequency (speed) allowable.
- 8. **VFD Base Freq [VFD-02]:** This should be set to the motor nameplate frequency rating.
- 9. **Carrier Freq [SET–62]:** This should be set to 4 kHz for sine filters and 2 kHz for dV/dt filters. Carrier frequency should be at least 1.5 times the resonant frequency of the filter.

#### **Permanent Magnet Specific Parameters**

Enter motor parameters unique to the installation:

- Control Method [Motor-05]: This should be 2\_Sensorless Vector Control.
- Motor Type [Motor-06]: Set to 1\_PM-SPM or 2\_PM-IPM.
- Motor Poles [Motor-07]: Set the number of poles in the motor. (Poles = Base Freq x 120 / RPM.)
- **PM Inertia [Motor-08]:** If unknown, use the value calculated by the drive.

#### **Motor Specific Parameters**

Input motor characteristic parameters. If any motor characteristic parameters are unknown besides PM PG Angle [Motor-12], then an autotune is required to measure these values.

**NOTE:** If any of the following are unknown, leave blank.

- **PM Rs [Motor-09]:** Motor stator resistance.
- PM Ld [Motor-10]: Motor inductance d-axis.
- **PM Lq [Motor-11]:** Motor inductance q-axis.
- **PM PG Angle [Motor-12]:** Motor offset angle.
- PM Ke Coeff [Motor-13]: Motor control coefficient.

#### **Autotune Characteristic Parameters**

- 1. If a sine filter is connected to output of drive, either disconnect the capacitors or remove sine filter between drive and motor cable so that the motor cable is directly connected to the drive. Make sure all power to the drive is disconnected before changing wiring.
- 2. Set **Motor A-Tuning [Motor-OO]** to **3\_PM Rotating** or **4\_PM No-Rotation**. If a load is on the motor and cannot be removed, then a "no-rotation" option should be selected. Remove load from the motor to then use "Rotating."
  - a. An autotune "no-rotation" will output high frequency into the motor to calculate the motor impedance values but not the Ke Coeff.
  - b. An autotune with rotation will do same as "no-rotation" and then turn the rotor of the motor to calculate the Ke Coeff (Vphase, rms / krpm).
- 3. Start Autotune by initiating a start command.
- 4. Once Autotune is complete, the drive will populate PM characteristic parameters.
- 5. If using a sine filter, reconnect filter between drive and motor cable.

## Tune motor control – DC Alignment

Related parameters:

- I/F Current [Motor-24]: Percentage of nominal motor current [SET-03] used to regulate output current during DC current during PM DC Alignment.
- **DC-Tun Curr P [Motor-39]:** Proportional gain value regulating DC current during DC Alignment of PM motor.
- **DC-Tun Curr I [Motor-40]:** Integral gain regulating DC current during DC Alignment of PM motor.

The DC Alignment process rarely needs adjusting. However, if the motor is not aligning properly, the user may detect unexpected high current loads or an unusual rumbling sound at low frequency. This might occur when the motor leads are very long (> 3000 ft) or high load prevents motor movement. In this case, start by increasing the I/F Current [Motor-24], and then DC-Tun Curr P [Motor-39] if necessary.

### Tune motor control - I/F Control

Related parameters:

- I/F Current [Motor-24]: Percentage of nominal motor current [SET-03] used to regulate AC current during I/F Control.
- Freq I/F to PM [Motor-27]: When increasing frequency, the frequency to switch modes from I/F mode to PMSVC mode.
- Freq PM to I/F [Motor-28]: When decreasing frequency, the frequency to switch modes from PMSVC mode to I/F mode.
- I/F Fltr Time [Motor-29]: Low-pass filter time of current being commanded from I/F Current [Motor-24].

The drive regulates current level at **I/F Current [Motor-24]** as frequency ramps up to **Freq I/F to PM [Motor-27]**. Once above this frequency, the Advance V/F Control becomes active. Ramping down to **Freq PM to I/F [Motor-28]** switches out of Advance V/F Control to **I/F Current [Motor-24]** regulation. The current regulation averages current value base on **I/F filtr time [Motor-29]**.

If the motor load does not rotate up to Freq I/F to PM [Motor-27], the I/F Current needs to increase. If the I/F Current is at maximum without load rotating, reduce I/F current to below 100% and set acceleration rate to a higher value. If more torque is required, increase Carrier Frequency [SET-62].

#### **Tune motor control - PM Control**

Related parameters:

- Torque Filter T [Motor-15]: Response time in controlling torque to motor.
- Torque Cmp Gain [Motor-17]: Gain value for output voltage increase to compensate for voltage drop on stator resistance at high motor loads in torque compensation function. For PM motors, max value is 5000. Setting this parameter to 0 will remove I/F control and disable stability.
- **PM Bandwidth HS [Motor-25]:** Allowable frequency bandwidth around desired frequency in order to adjust operating frequency to prevent vibrations in motor operation.
- **PMSVC Fitr Gain [Motor-26]:** Gain value in adjusting the operating frequency from the desired frequency to prevent vibrations in motor operation.
- PM Trq Comp I/F [Motor-37]: PM Torque Compensation in I/F Mode.
- PM Trq Comp SVC [Motor-38]: PM Torque Compensation in SVC Mode (Advance V/F Control).

**IMPORTANT:** PM Trq Comp I/F [Motor-37] and PM Trq Comp SVC [Motor-38] are only operable in FE MagForce application. PM Motor Application uses Torque Cmp Gain [Motor-17].

The drive outputs nominal voltage based on desired frequency. Frequency compensation (stabilizer) is quickly adjusting the desired frequency to prevent overcurrent or high voltage on DC bus. The torque compensation control is adjusting output voltage to ensure rotor magnetization is at correct level for desired torque with respect to operating frequency. The switching frequency should be increased by at least 1.5 times the resonant frequency of the sine filter.

PM motors can be unstable with no loads at high frequencies. If there is a light or no load, the **Torque Cmp Gain** [Motor-17] will need to be increased until stability is achieved. Increasing the switching frequency helps in providing stability. If a more precise output frequency is desired, lower the PM Bandwidth HS [Motor-25].

# **Duplex Pump Configurations**

# **Jockey Pump Control**

A Jockey pump system consists of high HP Main pump and low HP Jockey pump. The VFD that controls the main pump provides constant pressure control with PID loop for that pump and start signal via communication or relay output for Jockey pump. The jockey pump can be controlled by starter, soft-starter or another VFD.

The jockey will be started by the main VFD relay output (RA1, RA2, or RA3) if a relay output is set to **48\_Jockey Pump [I0-47 to I0-49]**, or through RS-485 communications if it is controlled by another VFD. Refer to <u>"Multi-Drive Configurations" on page 109</u> for more information about controlling a jockey with a separate VFD.

- 1. When the system is in Auto mode with pressure equal to or less than **Wake-Up Level [SET-31]** (from Sleep feature), the main pump will start first and will maintain system pressure. Then:
  - If demand drops low, jockey pump will start, and main pump will stop.
  - If demand becomes highest, jockey will start and run together with main pump.
- 2. When the system is in Auto mode with pressure greater than Wake-Up Level [SET-31] but less than J-Start Press [ADV-49], jockey will start first.
- 3. When the system is in Auto mode with pressure greater than J-Start Press [ADV-49], both jockey and main pumps will be off.

At low demand, when the main pump's speed is less than **Main Stop Freq [ADV–51]** and system pressure is at Setpoint for **J-Start Delay [ADV–52]**, jockey will start and, after a two second delay, the main pump will stop. The VFD uses **J-Start Press [ADV–49]** and **S-Boost Value [SET-29]** (Sleep feature) for jockey start/stop control.

During Jockey pump run, if system pressure becomes:

- 1. Equal to or greater than **S-Boost Value [SET-29]**, jockey pump will stop.
- Less than Wakeup Level Wake-Up Level [SET-31] for two seconds, the main pump will start and after J-Start Delay [ADV-52] system pressure is:
  - Below or at Setpoint and main VFD speed is greater than J-Start Freq [ADV-50] for two seconds, jockey will continue to run helping main pump to maintain pressure setpoint.
  - At or above Setpoint and main VFD speed is less than J-Start Freq [ADV-50] and greater than Main Stop Freq [ADV-51] for two seconds, jockey will stop, and main pump alone will maintain pressure setpoint.
  - At or above Setpoint and less than Boost Pressure and main VFD speed is less than Main Stop Freq [ADV–51] for Main Stop Delay [ADV-53], main pump will stop, and jockey will continue to run until pressure is greater than S-Boost Value [SET-29].
  - Equal to or greater than S-Boost Value [SET-29] for two seconds, both main and jockey pumps will stop.

To enable jockey pump control, adjust the following parameters:

Jockey Mode [ADV-48]: This setting enables or disables the feature.

**J-Start Press [ADV-49]:** Pressure setpoint for jockey start when all other conditions have been met. Range = 10% of **PID Setpoint [SET-21]** to **PID Setpoint [SET-21]**. Default is 54 PSI.

**J-Start Freq [ADV–50]:** Jockey starts when main pump is running above this frequency and all other conditions have been met. Range = PID Lo Hz Limit [SET–22] to PID Lo Hz Limit [SET–22].

**Main Stop Freq [ADV–51]:** Main pump will stop if it runs below this frequency. Jockey will continue to run until pressure settings have been met. Range = PID Lo Hz Limit [SET–22] to PID Lo Hz Limit [SET–22].

**J-Start Delay [ADV–52]:** Time delay before jockey starts when all conditions have been met. Range = 1-6000 seconds. Default is 20 sec.

**Main Stop Delay [ADV–53]:** Time delay before main pump stops when all conditions have been met. Range = 1-6000 sec. Default is 5 sec.

# **Dual PID Loop Control**

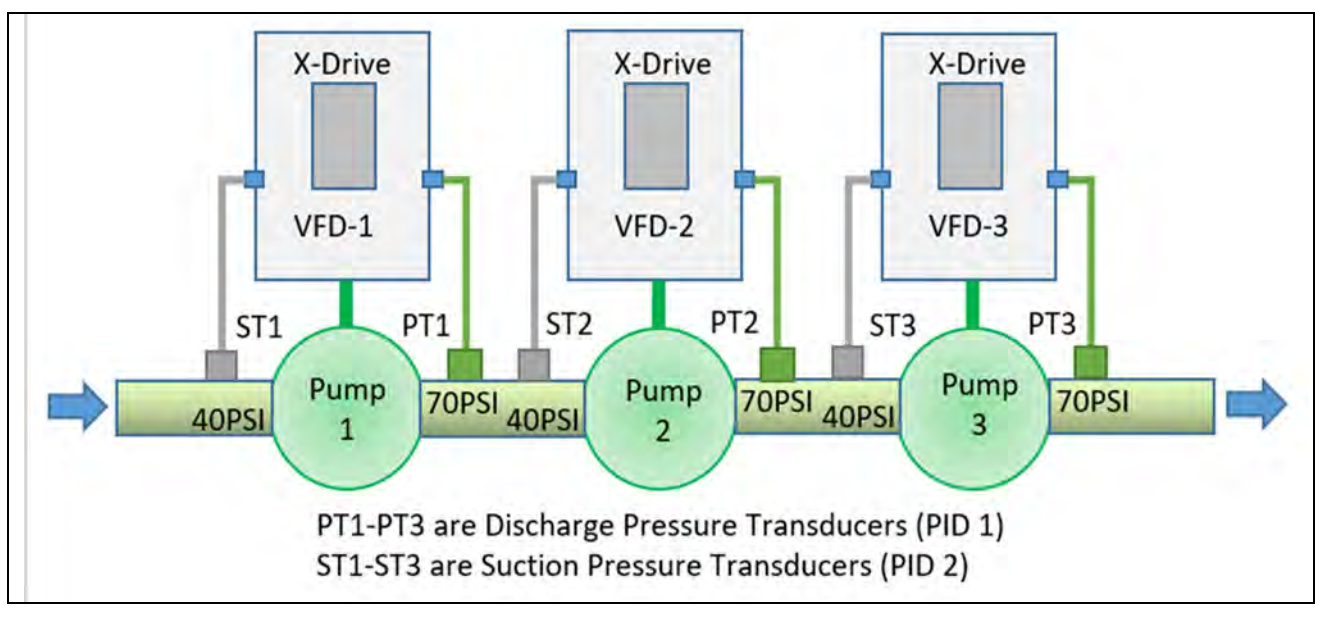

# Balancing Pressure in Large Systems Using Multiple Pumps

Booster pumps connected in series in long pipe systems and controlled by VFDs can be set for automatic pressure balancing without the need for communication.

Each pump has its own VFD with suction (ST) and discharge (PT) pressure transducers. When there is a long distance between pumps, the discharge pressure at any one pump will typically be greater than the suction pressure at the next pump.

- The discharge side is programmed as a standard constant pressure PID loop (PID 1). Refer to <u>"Standard Operation with PID Feedback Control" on page 71</u>.
- The suction side transducer is installed and programmed as an Auxiliary input in inverse mode (PID 2).

When suction pressure of PID 2 is at or above its setpoint [ADV2-38], normal VFD operation will be maintained using the PID 1 loop.

When pump 1 suction pressure drops below PID 2 setpoint because of inadequate water supply, PID 1 High Freq Limit will be decreased to reduce flow, prevent cavitation, and prolong pumping time. The pump 1 discharge pressure will drop and VFD2 will decrease its High Freq Limit and VFD3, etc. will follow. In this way, all pumps will act the same without any communication between them.

To enable this feature, set the following parameters:

AUX AI Select [ADV2–58]: Select the terminal (AVI1, AVI2, ACI) with the PID 2 transducer connection. Set unit type and scaling in [ADV2-59 to ADV2-61].

PID2 Output [ADV2-36]: This parameter should be set to 1\_Limit 1.<sup>st</sup>, PID.

PID2 Type [ADV2-37]: This parameter should be set to 1\_PID Inverse for this application.

PID2 Setpoint [ADV2-38]: Desired suction pressure.

PID2 P-Gain [ADV2-39]: Set the proportional gain value for PID2 operation. Default is 30%

PID2 I-Gain [ADV2-40]: Set the integral gain value for PID2 operation. Default is 1 second.

PID2 Low Limit [ADV2-41]: Set the minimum frequency for PID2 output. Range is [SET-22] to [ADV2-42].

PID2 High Limit [ADV2-42]: Set the maximum frequency for PID2 output. Range is [ADV2-41] to [SET-23].

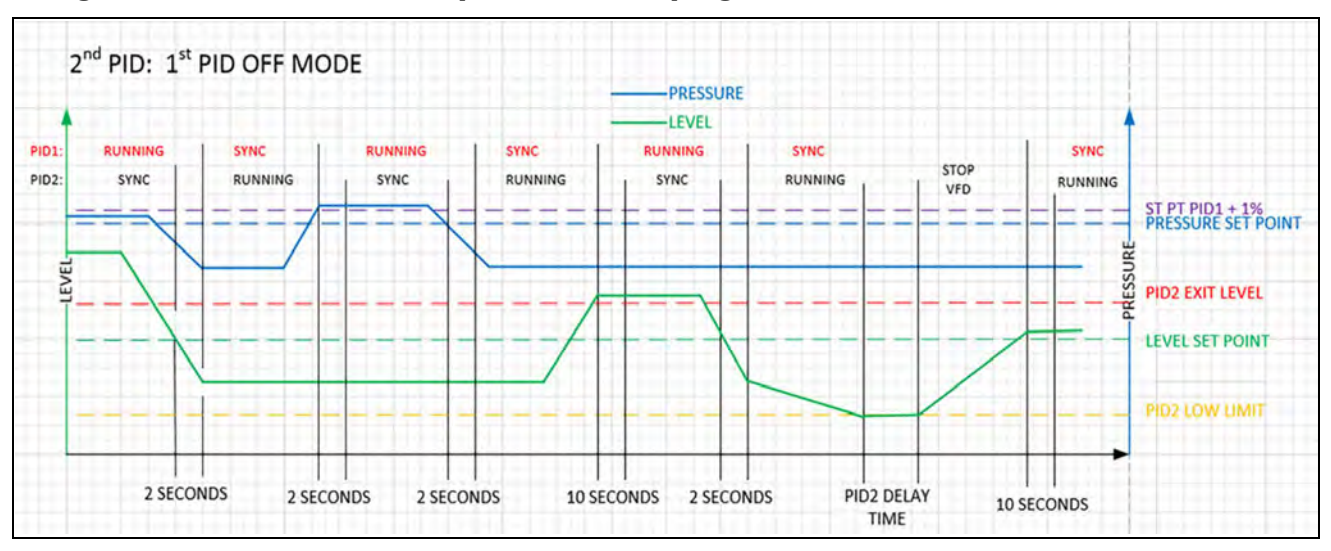

# Using Dual PIDs to Control Output when Pumping from a Tank or Well

Dual PID control can be used to protect a pumping system from a low water condition when using a tank or well as the water source.

The VFD uses a pressure transducer (PID 1) on the discharge side of the pump and a level transducer (PID 2) in the tank. Both PIDs run simultaneously but only one at a time provides speed reference to the VFD.

- The discharge side is programmed as a standard constant pressure PID loop. Refer to <u>"Standard Opera-</u> tion with PID Feedback Control" on page 71.
- The level transducer is installed and programmed as an Auxiliary input in inverse mode (PID 2).

When the tank level reading of PID 2 is at or above PID2 Set Point [ADV2-38], normal VFD operation will be maintained using the PID 1 loop.

When level reading is less than PID 2 setpoint for 2 seconds, VFD frequency reference will be switched from PID 1 loop to PID 2. When level stays less than PID2 Set Point [ADV2–38], PID 2 output will be decreased to PID 2 Low Limit [ADV2–41]. If water level increases and approaches PID2 Set Point [ADV2–38], the VFD speed will be increased.

If level setpoint is maintained but frequency is not high enough to pressurize the system up to [SET-21] +1%, the VFD frequency will be controlled by PID 2 output. During PID 2 operation, if system pressure is equal to or greater than [SET-21] +1% for 2 seconds, the VFD will switch speed reference from PID 2 back to PID 1.

When running on PID 2, there are two parameters to switch back to PID 1 or stop VFD:

- 1. **PID2 Exit Level [ADV2–44]:** If PID2 level reading becomes greater than this setting for 10 seconds, VFD will switch speed reference from PID 2 back to PID 1.
- 2. **PID Stop Delay [ADV2-43]:** If VFD has been running at **PID 2 Low Limit [ADV2-41]** and cannot maintain the level setpoint for this time setting, VFD will stop with the message **Low Level** displayed on the screen.
  - During Low Level stop or at power-up, if level reading is greater than [ADV2-38] but less than [ADV2-44] for 10 seconds, VFD will start running with PID 2 output as speed reference.
  - During Low Level stop or at power-up, if level reading is equal to or greater than [ADV2-44] for 10 seconds, VFD will start running with PID 1 output as speed reference.

To enable this feature, set the following parameters:

AUX AI Select [ADV2–58]: Select the terminal (AVI1, AVI2, ACI) with the PID 2 transducer connection. Set unit type and scaling in [ADV2-59 to ADV2-61].

PID2 Output [ADV2-36]: This setting selects feature options:

• 1<sup>st</sup> PID Off: When PID2 falls below level setpoint, VFD control is switched from PID 1 to PID 2.

**PID2 Type [ADV2–37]:** This parameter should be set to **1\_Inverse** for this application. **PID2 Setpoint [ADV2–38]:** Desired tank water level to switch PID control.

**PID2 P-Gain [ADV2–39]:** Default is 30%

PID2 I-Gain [ADV2-40]: Default is 1 second.

PID2 Low Limit [ADV2-41]: Set the minimum frequency for PID2 output. Range is [SET-22] to [ADV2-42].

PID2 High Limit [ADV2-42]: [ADV2-41] to [SET-23].

PID2 Stp Delay [ADV2-43]: Time to stop VFD when running on PID 2 at Low Freq Limit.

**PID2 Exit Level [ADV2–44]:** If feedback value is greater than **[ADV2–44]** for 10 seconds, then operation switches from PID 2 to PID 1.

# **Multi-Motor Configurations**

Several multi-motor configurations are available:

- Equal Run Time
- Soft Start Mode
- Lead-Lag
- Run Time Alt
- Rotate Lead

# Multi-Motor (MMC) Relay Control for Pump Applications

The multi-motor configuration for constant pressure systems provides control for up to 4 pump motors (8 with optional I/O board) in a Lead, Lag configuration.

The VFD controls speed of the Lead pump using its own PID feedback loop and the VFD motor output. If the Lead pump cannot maintain setpoint pressure, the VFD uses relay outputs to trigger Lag pumps through a starter, soft-starter, or another VFD. Relay output function [10–47, –48, or –49 etc.] should be set to 47\_MMC Out. The lowest number relay set to MMC will be Lag 1.

This feature does not provide an alternation or Lead pump replacement in case of pump or VFD failure.

To enable Lead, Lag Relay Control, set the following parameters:

#### MMC Mode [ADV-10]: Set to 3\_Lead-Lag.

**Lag Start Freq [ADV–18]:** When the lead pump runs above this frequency, it sets the first condition for starting a Lag pump. Range is **Lag Stop Freq [ADV–23]** to **PID Hi Hz Limit [SET–23]**. Default = 59.5 Hz.

Lag Start Delay [ADV–19]: Sets a delay time to start Lag pump when both frequency and pressure conditions are met. Default = 10 sec.

**Lag Start Level [ADV–20]:** Sets a percentage of **PID F/B Max [SET–20]** to calculate **MMC Below Setpoint** as the second condition for starting a Lag pump. Range is 0.1 to 10%. Default = 2%.

**NOTE:** MMC Below Setpoint = [SET-21] - {[SET-20] x [ADV-20]/100}.

**Lead Freq Drop [ADV-21]:** Output frequency drop value with **[ADV-22]** at Lag pump start to prevent system overpressure condition. Default = 10 Hz.

**MMC Decel Time [ADV-22]:** Sets the deceleration time for the **[ADV-21]** frequency drop. Default = 2 sec. **Lag Stop Freq [ADV-23]:** When the Lead runs below this frequency, it sets the first condition for stopping Lag pumps. Default = 35 Hz.

**Lag Stop Delay [ADV–24]:** Sets a delay time to stop Lag pump when both frequency and pressure conditions are met. Default = 4 sec.

**Lag Stop Level [ADV–25]:** Sets a percentage of **PID F/B Max [SET–20]** (frequency) to calculate **MMC At Setpoint** as the second condition for stopping a Lag pump. Default = 0.3%.

**NOTE:** MMC At Setpoint = [SET-21] + {[SET-20] x [ADV-25]/100}.

**Lead Freq Bump [ADV–26]:** Output frequency increase value with **[ADV–27]** at Lag pump stop to prevent system underpressure condition. Range is 0 to **[SET–23]**\*0.4. Default = 0 Hz.

**MMC Accel Time [ADV-27]:** Sets the acceleration time for the [ADV-26] frequency bump. Default = 2 sec.

Lag Pump Start sequence: If the Lead motor runs at a speed equal or greater than [ADV–18] with system pressure less than MMC Below Setpoint for [ADV–19] delay, the VFD will decrease output frequency by [ADV–21] value for [ADV–22] time and then activate relay output to start the first Lag Pump in sequence. After a non-adjustable 1 sec delay, the VFD will change [SET–23] to its original value and check for Lag Start/Stop conditions. If demand is still high, the VFD will repeat Lag Start sequence for additional Lag pumps.

Lag Pump Stop sequence: If the Lead motor runs at a speed equal or less than [ADV-23] with system pressure equal or greater than MMC At Setpoint for [ADV-24] delay, the VFD will increase output frequency by [ADV-26] value for [ADV-27] time and then it will deactivate relay output to stop the first Lag Pump. After a non-adjustable 1 sec delay, the VFD will change [SET-22] to its original value and check for Lag Start/Stop conditions. If demand is still low, the VFD will repeat Lag Stop sequence for additional Lag pumps. If all Lag pumps are stopped, the VFD will check for Sleep Mode conditions.

If the VFD run command is removed during MMC operation, all Lag pump relays will deactivate in sequence with a 1 sec delay between each relay. The delay will protect from voltage surges in the power line when Lag pumps stop. The VFD will then stop the Lead based on the selected method (Decel or Coast).

If the VFD trips on a fault during MMC operation, the VFD will immediately deactivate all Lag pump relays and it will coast stop.
## **Multi-Drive Configurations**

## **Multi-Pump Application**

A multi-drive/pump configuration is ideal for a system that needs constant pressure with a wide range of flow, such as an apartment building or a manufacturing facility. The use of multiple pumps and drives has the advantage of increased efficiency at both very low and very high flow rates, as compared to a single pump sized to accommodate typical usage. A single pump may not be able to supply the complete flow range and is likely to be inefficient at the ends of the range.

In contrast, a series of pumps/drives that operate at a high efficiency at low flow rates can maximize effectiveness across the full spectrum of demand. The Lead pump will start first to supply minimal usage. Then, as additional flow is needed, Lag pumps will start in order of their sequential ID number.

Additional pumps/drives can be added as standby units to ensure full operation in case of fault or maintenance of one of the primary units. The X-Drive system can support up to eight pumps and drives.

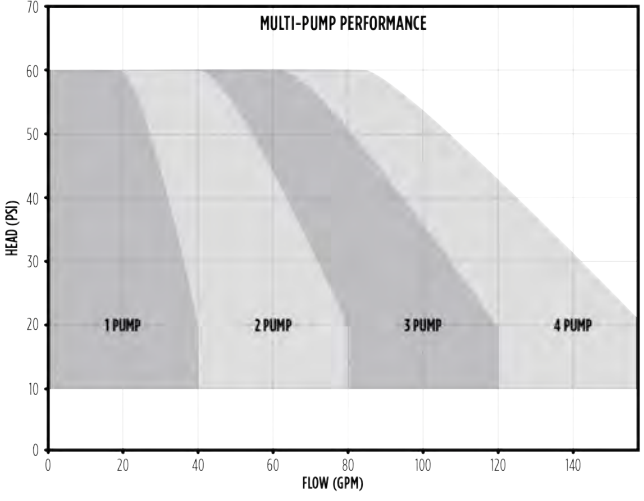

## **Method of Operation**

## **A**CAUTION

Risk of bodily injury or equipment damage. A pressurized system can cause a pump to deadhead.

• To prevent this, size the pump to be able to withstand additional head equivalent to the regulating pressure of the system.

The communication between VFDs will provide Master/Follower control and Lead-Lag sequence switching which will allow pumps to alternate. The pump system can be set with brown box VFDs, separately enclosed VFDs, or multiple VFDs enclosed in one industrial enclosure. For complete redundancy, each VFD requires a pressure transducer in order to operate in PID mode and to provide full Master/Follower control.

If not every VFD in the system has pressure transducer feedback, the system can be set to run those VFDs as Followers only at preset, fixed Lag Speed (no PID control).

The multi-pump application operates as a constant pressure system using PID feedback control.

Each drive is assigned a sequential ID number, and an initial role. Roles can be alternated; however, to be included in the alternation cycle, each drive requires its own transducer.

## **VFD Role Definitions for Multi-Drive Operation**

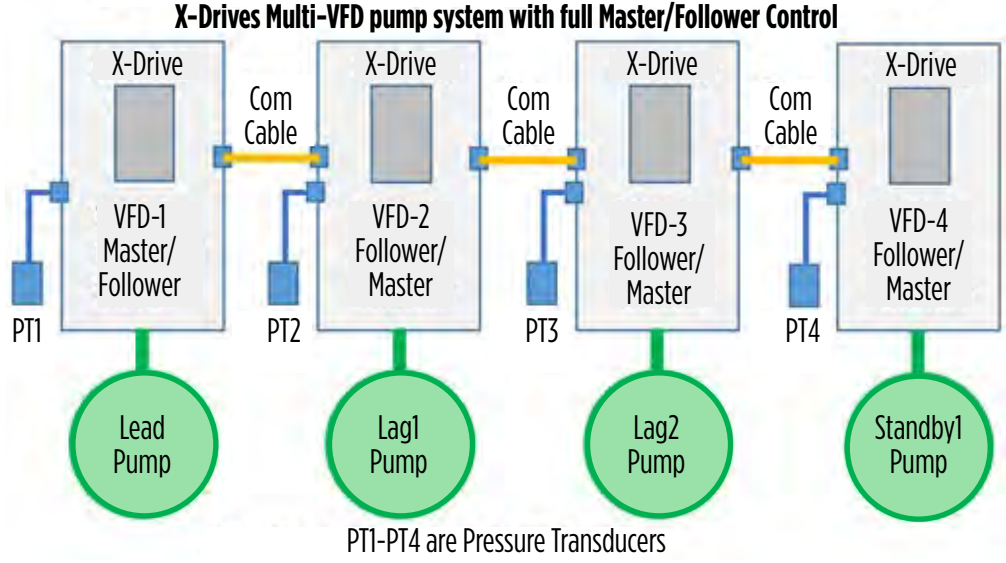

**NOTE:** For proper system operation each VFD should have active run command and HOA switch in Auto mode and all VFDs should have identical control parameter settings.

Master: The drive that controls starting of the overall system and activating each pump.

- The Master is always the VFD with the lowest ID. In addition, the Set VFD Ready [ADV-47] parameter must be set to Ready.
- If the Master loses communication to the system, the remaining VFD with the lowest ID takes over as Master. For this reason, the best practice is to program all drives with the same parameter settings.
- The overall system becomes active when the Master is in Auto.
- The Master monitors its own transducer, along with the Lead drive frequency to determine when to start or stop remaining drives.
- The Master can also function in any of the other roles.
- If the Master HOA is put in OFF position, the whole system will stop.

Lead: The Lead VFD operates in PID mode using its transducer as feedback to control the speed.

- If the drive is set to operate at a fixed frequency, it cannot function as a Lead.
- Assignment of the Lead drive can be assigned to other drives on a rotating basis.

**IMPORTANT:** Since the Lead role can change, each drive needs its own transducer; or, the system could have a single transducer with analog splitters to feed each drive. Each drive needs to be set to the same setpoint. If a change in setpoint is needed, the setting needs to be updated on all the drives.

Lag: A Lag drive becomes active when the Master determines that the setpoint cannot be met by the Lead.

• VLag Spd Source [ADV-43] sets the Lag drive to run either on its own PID or at a fixed frequency. For a Lag drive to be alternated to a Lead, it must be set to PID mode.

**NOTE:** If a Lag is operating in PID mode, it could possibly run at a higher frequency than the Lead at times as the overall system balances itself.

**Standby:** A Standby drive is not part of the Lead/Lag control sequence, but it can be a Master. One or more Standby drives serve as spares to replace a Lead or Lag in a faulty or deactivated condition, and are added at the end of the sequence of drives.

**Jockey:** A Jockey is used to maintain system pressure in a low situation—refer to <u>"Jockey Pump Control" on page 104</u> for more information.

- In a multi-drive system, the Jockey VFD ID is always the last one in the sequence and does not change roles during system alternation.
- During normal operation with high demand, the Jockey will function like the last ID Lag if required to maintain pressure. It will be the last to start and the first to stop.
- During low demand operation, the Lead drive will act as the Main for regular Jockey control—refer to <u>"Jockey Pump Control" on page 104</u>.

#### **Sequence Assignment**

The system rotates drive roles through the network based on the parameter setting **Alternation [ADV-45]**. There are three possible scenarios:

**Alternation–Disabled:** This setting might be appropriate when the system primarily operates at a low flow rate and uses the Lag pumps as backups when needed.

- In this case, the Lead pump could be sized for efficiency at a lower flow rate and would always be the first to start.
- The Lead/Master would regulate the pressure of the system using its own PID sensor.
- The Lag pumps could be sized differently and could either use their own PID or be set to run at a specific frequency.

**Alternation–Timer:** This scenario might be used to rotate the Lead role to distribute wear on a system with continuous operation.

- In this case, the roles would be rotated after running for a specific time, set in Alternation TMR [ADV-46].
- In addition to balancing usage, this practice would help ensure the proper functioning of Lag units that might otherwise be idle for extended periods.
- The best practice would be to size and program all pumps/drives the same.

**Alternation–Master Power-Up:** For a system that is stopped and started on a periodic basis, such as a manufacturing plant, it might be desirable to rotate system roles to maintain consistent performance.

• In this case, the Lead changes each time the system is activated (Master is power cycled).

In all cases, the Master will be the drive with the lowest ID number **[ADV-37]**. If the Master faults, is switched to **Hand**, or is set to **Not Ready [ADV-47]**, the role is shifted to the drive with the next lowest ID. If there is a break in communication, the lowest ID on any remaining functional network assumes the Master role.

| Event              | VFD 1        | VFD 2        | VFD 3 | VFD 4 | VFD 5     |
|--------------------|--------------|--------------|-------|-------|-----------|
| System Start       | Master/Lead  | Lag 1        | Lag 2 | Lag 3 | Standby 1 |
| First Alternation  | Master/Lag 3 | Lead         | Lag 1 | Lag 2 | Standby 1 |
| Second Alternation | Master/Lag 2 | Lag 3        | Lead  | Lag 1 | Standby 1 |
| VFD 1 Fault        | Standby 1    | Master/Lag 3 | Lead  | Lag 1 | Lag 2     |
| Next Alternation   | Standby 1    | Master/Lag 2 | Lag 3 | Lead  | Lag 1     |

**Example Rotation Pattern** 

#### **Fault Handling**

If a fault occurs on a Lead or Lag drive, the Master will remove the drive from the sequence, rotate the Lead/ Lag roles of the remaining drives, and initiate a start command for the next drive in sequence.

If any drive detects an Over Pressure, Broken Pipe, or Pipe Leak fault, it communicates the condition to the Master, which then stops operation of the entire system. All other faults are local to an individual drive.

## ADVANCED APPLICATION OPTIONS Multi-Drive Configurations

## **Installation and Setup**

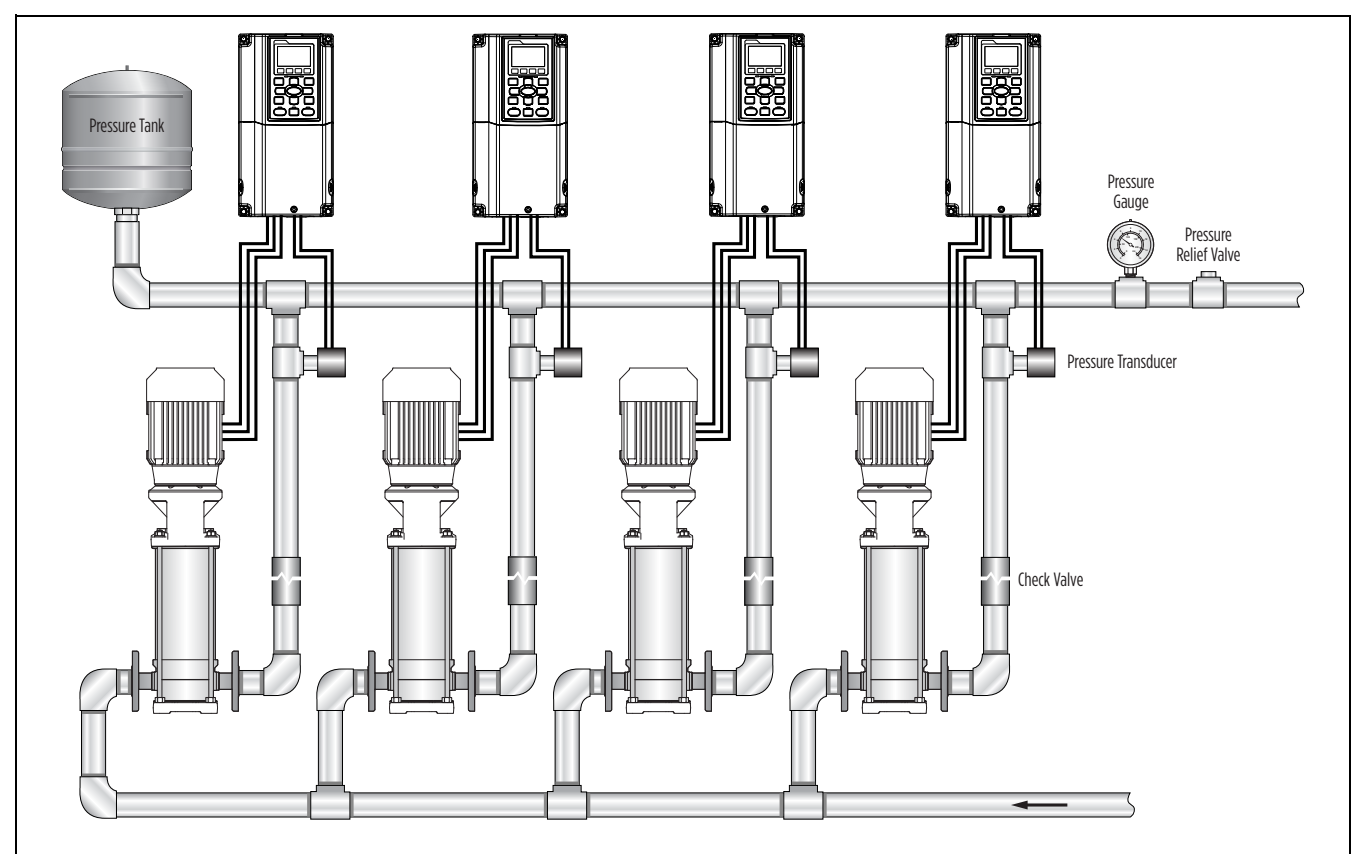

## Configuration

Each pump in the system should be controlled by its own drive, using its own PID feedback loop. (See text for other control options for Lag and Jockey drives.)

• All drives using PID should be programmed to the same Setpoint [SET-21].

#### Communications

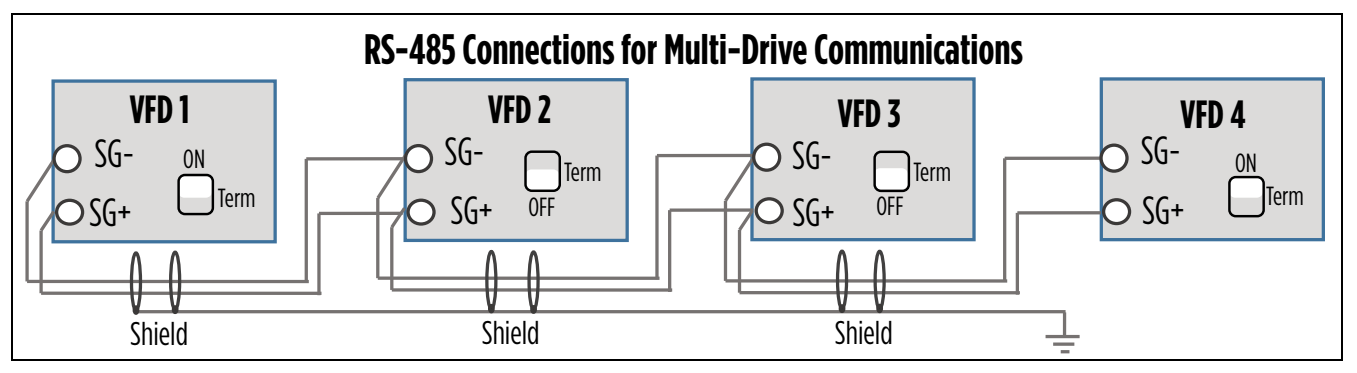

Communication can be established via standard CAT-5 cables and RJ-45 ports or via shielded cables and VFD terminals SG+ and SG-. Wiring for communications should be from drive to drive in a chain, as shown above.

- The termination DIP switches should be **On** (up) on both ends of the network.
- The shield wires should be connected together and grounded on one end only.

#### **Multi-Drive Parameter Programming**

Set the following parameters to enable a multi-drive network. Because the Master could change, the best practice is to set all drives the same.

**Multi-VFD Set [ADV-35]:** This setting defines the number of drives in the system, including Lead, Lag, Standby, and Jockey. Default= **0\_Single VFD** where one VFD controls one pump. MMC mode is available with this selection.

**Standby Pumps [ADV–36]:** Defines the number of Standby pumps/drives that will be assigned. The maximum entry is equal to the total number of drives less the Lead and less the Jockey (if enabled).

**Multi-VFD ID [ADV–37]:** This setting is used to assign a unique identification number to each drive in the system. IDs must be sequential without gaps. The Master will only recognize numbers up to the **[ADV–35]** total. If a Jockey is used, it must be assigned to the highest ID.

VLag Start Freq [ADV-38]: When Lead is running at a higher frequency than [ADV-38] and system pressure is less than Setpoint [SET-21]-2% for the duration of VLag Start Delay [ADV-39], then Master will command Lag 1 drive to start. If more Lag drives are available, a Lag Run Timer will start. If conditions are still not met, the next Lag drive will be started.

**VLag Start Delay [ADV-39]:** Sets a delay time to start Lag pump(s) when both frequency and pressure conditions are met. Range from 0 to 600sec. Default= 10 sec.

VLag Stop Freq [ADV-40]: When Lead is running at a lower frequency than [ADV-40] and system pressure is equal to or greater than Setpoint [SET-21]-2% for the duration of VLag Stop Delay [ADV-41], then Master will command Lag 1 drive to stop (first start—first stop). If more Lag drives are running, if conditions are met after Lag Run Timer, the next Lag drive will be stopped.

**VLag Stop Delay [ADV-41]:** Sets delay time to stop Lag pump when both frequency and pressure. Range from 0 to 600sec. Default= 5 sec.

**VLead/Lag ID [ADV-42]:** Set this value to the initial role of each drive in the network (Lead, Lag #, Standby #, or Jockey). Settings can be changed by the Master during the alternation cycle.

**NOTE:** During initial setup, if **Multi-Pump ID [ADV-37]** is set to number greater than 0, **ADV-42** will be automatically set to Lag with that number. Then it can be changed to Standby if the system has Lead-Lag-Standby setup.

VLag Spd Source [ADV-43]: For each drive, this setting determines whether the drive will use PID mode or Lag Set Frequency when assigned as a Lag.

VLag Set Freq [ADV-44]: Frequency the drive will use if running as a Lag with a range from PID Freq Low Limit [SET-22] to PID Freq Max Limit [SET-23]. Default= 55.00Hz.

**Alternation [ADV-45]:** This setting determines if and how the Lead role will be rotated through the network, either by a set time interval or whenever the Master power is cycled. Default is Disable.

**NOTE:** If Master power was cycled quicker than next VFD master detection delay or the whole system power is cycled, after system normal power-up it will alternate.

Alternate TMR [ADV-46]: This setting determines the length of time before the Lead alternates if [ADV-45] is set to Timer.

**VFD Ready [ADV-47]:** For each drive, this setting determines whether or not the drive can be used as the Master. The **Skip It** selection removes the drive from the Lead/Lag sequence, but it can be used as a Master.

# COMMUNICATIONS

# FE Connect for Cerus X-Drive Mobile Application

The FE Connect app for X-Drive is an intuitive way to wirelessly configure and control your VFD. It provides features such as:

- Simple, application-based setup for quick and easy startup
- Informational dashboard for visual monitoring of system performance
- Mobile control mode for easy Hand mode operation
- In-app troubleshooting with fault time and date logging
- Email system logs directly to FE support

In your mobile device's app store, search for FE Connect. Locate and install the X-Drive specific version.

**NOTE:** To use the app, you must install and configure an accessory X-Drive FE Connect Bluetooth communication card in the VFD. Refer to <u>"Optional Extension Cards" on page 127</u>.

## Setup Bluetooth Connection

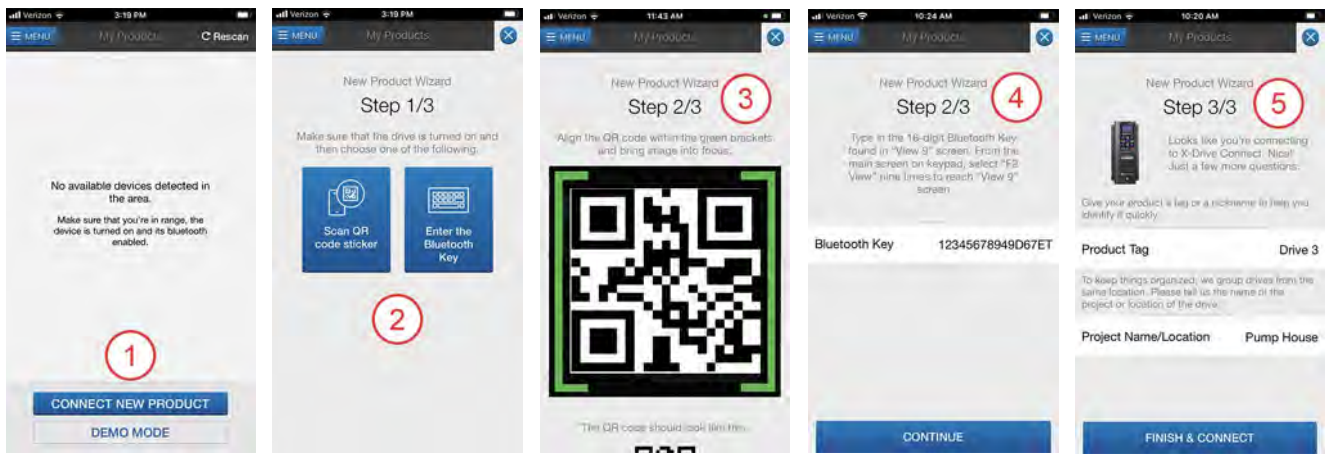

After installing the X-Drive Connect app on your device, use the following procedure to connect to a X-Drive:

- 1. From the Home screen, tap **Connect New Product**.
- 2. On the New Product Wizard screen, tap either Scan QR Code Sticker or Enter the Bluetooth Key.
- 3. If using the scanning tool, center the QR code on the Bluetooth card in the screen.
- 4. If using the Bluetooth key, press the **F2** button on the drive keypad nine times to display the BT Card Name screen. Enter the Key number shown into the app.
- 5. Enter a Name and Location to identify the drive within the app.
- 6. Tap Finish & Connect to complete the connection.

**NOTE:** If multiple drives are installed in same location, refer to the **BT** icon in bottom right of keypad to identify the drive in which the app is paired.

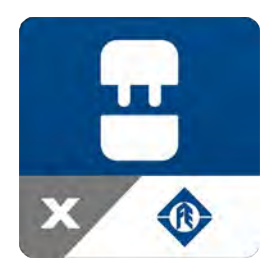

## Using the Mobile App

Use the following procedure to program an X-Drive that has been paired with the app. Refer to <u>"Navigating</u> the Mobile App" on page 116 for detailed information on each screen.

- 1. On the **My Products** screen, tap the name of the desired drive to connect to the device and enter the Dashboard.
- 2. Tap the **MENU** button for a list of options to navigate between screens.
- 3. Tap **Setup** to change VFD settings.
  - For new installation, start commissioning guide by selecting MOTOR APPLICATION.
  - For existing installation, change individual parameters by selecting All Settings.

From here, you will be able to program and verify all drive settings. Refer to <u>"Setting Operating Param-</u><u>eters" on page 50</u> for more information about settings.

## **Navigating the Mobile App**

## **My Products Screen**

- 1. Menu Button: takes user to Menu navigation screen. Refer to <u>"Menu Screen" on page 117</u>.
- 2. Listing of past drives which the app was connected.
- 3. By selecting the drive's check box, you can remove the drive from the list.
- 4. **Connect button:** connect to detected drive within the area.
- 5. **Connect New Product button:** use to pair new drive to the mobile app.
- 6. **Demo Mode button:** used to test the app before connecting to a drive

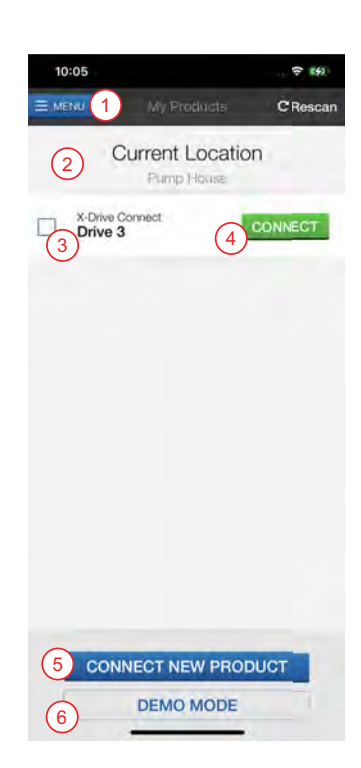

### COMMUNICATIONS FE Connect for Cerus X-Drive Mobile Application

#### **Menu Screen**

- 1. List of other screens.
- 2. Drive ID code that identifies the power and voltage rating.
- 3. **Disconnect button:** disconnects the app from the drive.

NOTE: Once a drive is disconnected, the My Products screen appears.

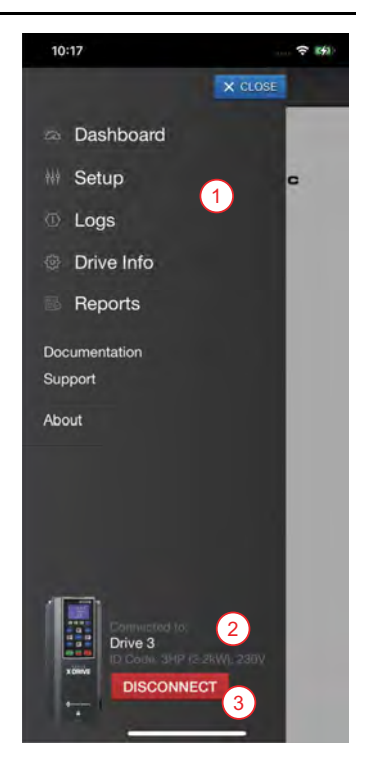

## **Dashboard Screen**

- 1. Active System Status
- 2. Active Output Status
- 3. Analog gauge showing output frequency or feedback value in PID mode.
- 4. Monitoring values, digital and analog inputs, and relays and analog outputs.
- 5. Control mode window to force running in app mode

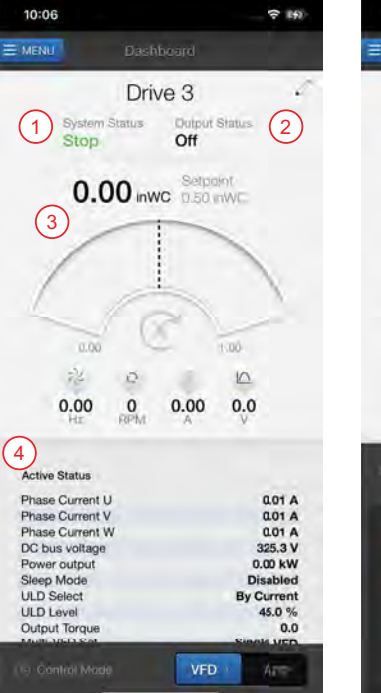

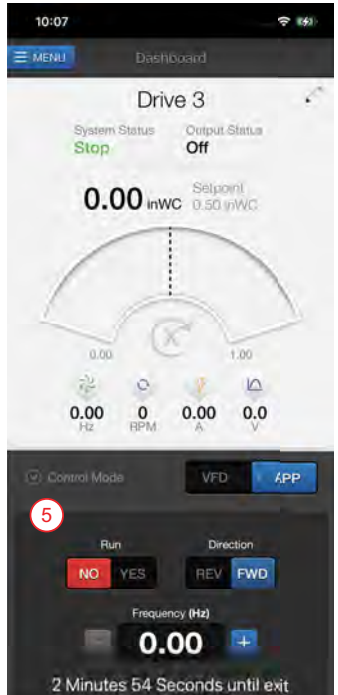

## COMMUNICATIONS FE Connect for Cerus X-Drive Mobile Application

#### **Setup Screen**

- 1. Commissioning guide to setup parameters
- 2. Start-up reports: to capture active status and parameters in a pdf.
- 3. All Settings: provides listing of all parameters that can be individually be changed.
- 4. Sync Date & Time: to update drive to match phone
- 5. **Configuration Templates:** to create a file with all parameters of the drive, which can be loaded onto another drive via current phone or shared to another phone.

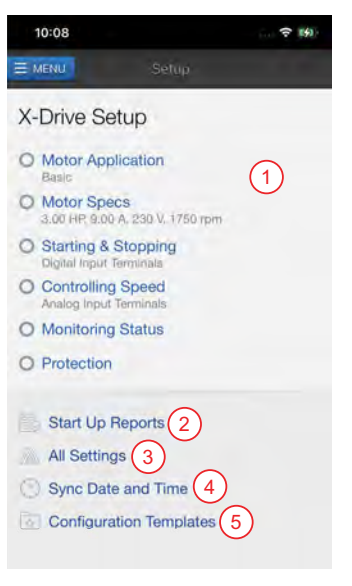

| ΞN  | IENU                 | Log                | js ( | 1 Shar     | e Logs    |
|-----|----------------------|--------------------|------|------------|-----------|
| 111 | All                  | Faults             | @ s  | etting Cha | nges<br>2 |
| Las | t 7 Days             |                    |      |            | $\sim$    |
| 0   | 1/1/2048<br>ACI loss | (12:00 AM V<br>ACE | Ved) | 3          | >         |
| 1   | 1/1/2048<br>ACI loss | (12:00 AM V<br>ACE | Ved) |            | >         |
|     | 1/1/2048<br>ACI loss | (12:00 AM V<br>ACE | Ved) |            | >         |

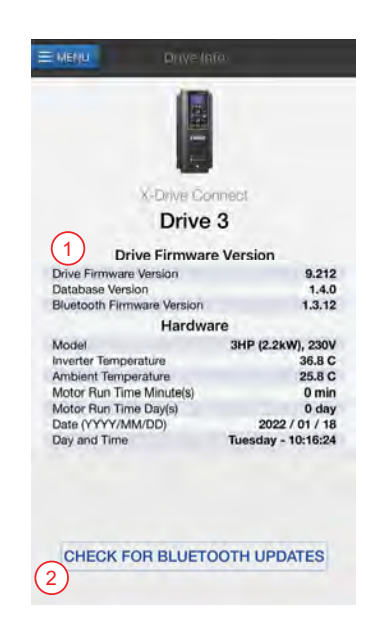

## Logs Screen

The log screen shows a list of faults with a time/date stamp.

- 1. Share Logs button: press to share faults via email or store to phone
- 2. Setting Changes: sort logs by All, Faults, or Setting Changes
- 3. Select individual faults for specific data and a troubleshoot guide

#### **Drive Info Screen**

- 1. Provides firmware and hardware information
- 2. Check for Bluetooth Updates: allows updating Bluetooth option card firmware

## COMMUNICATIONS FE Connect for Cerus X-Drive Mobile Application

#### **Reports Screen**

- 1. View reports for current location
- 2. Generate New Reports: creates reports with option of including Form 2207 for pumping applications

**NOTE:** This screen can be viewed when disconnected from the drive.

## **Documentation Screen**

- 1. List of documents pertinent to product and commissioning
- Franklin Tech Online: Link to online video tutorial on Franklin Tech Online NOTE: This screen can be viewed when disconnected from the drive.

## Support Screen

Grants direct telephone or email support.

NOTE: This screen can be viewed when disconnected from the drive.

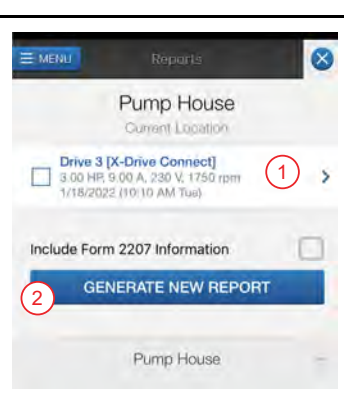

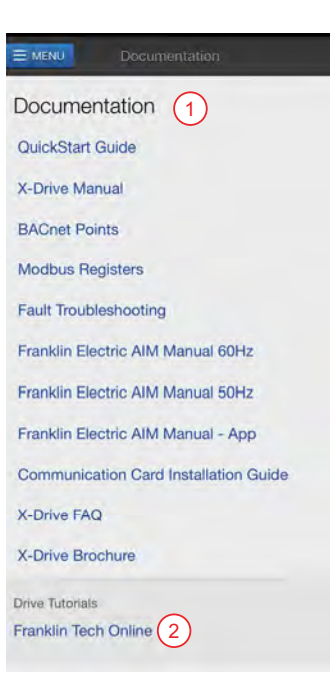

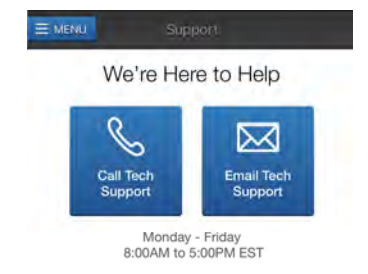

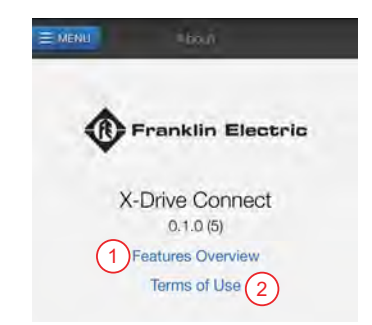

#### **About Screen**

- 1. Features Overview: provides brief description of the app
- 2. Terms of Use: the legal compliance in using the apps

NOTE: this screen can be viewed when disconnected from the drive.

## **Modbus Communication**

The VFD can be controlled and monitored through the Modbus RTU protocol over an RS-485 connection. Modbus follows a simple client-server model. Server devices perform data read/write requests which are issued from a client device such as a Programmable Logic Controller (PLC) or Building Management System (BMS). Assignable addresses for server devices range from an address of 1 to a theoretical maximum of 247.

As a server device, the VFD communicates all data using only 16-bit holding registers. Addressing for the registers is partitioned into blocks that are multiples of 100 to group functionally similar data. If the drive is configured to accept commands via remote communications, it can be commanded to start, stop, run at a specified output frequency, target a setpoint in PID control, and reset faults.

For Modbus addresses, refer to <u>"ModBus Commands and Data Addresses" on page 122</u>.

## X-Drive Configuration for Modbus

Use the X-Drive's internal COM1 Port to connect to a Modbus network. COM1 can be accessed either through terminals SG+ and SG-(1) or through one of the RJ45 connectors (2). RJ45 pins 4 and 5 are connected in parallel with SG+ and SG- and pins 3 and 6 are parallel with SGND and Ground.

The X-Drive can also communicate with a Modbus network through Ethernet if an accessory Ethernet Communication card is installed in the VFD. Refer to <u>"Optional Extension Cards" on page 127</u>.

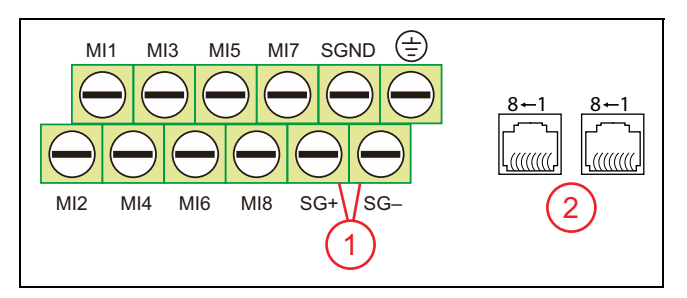

To enable Modbus communications, set the following parameters:

## **Communication Parameters Setup**

- PLC Menu [SET-58]: Use this setting to enable the PLC menu.
- **PLC Com Type [PLC-23]:** Set to **0\_Modbus 485**. This enables Modbus on COM1 with the format RTU 8, N, 1. When Modbus is enabled, BACnet communication, and PLC communication are disabled on COM1.
- COM1 Address [Comm-OO]: If the AC motor drive is controlled by RS-485 serial communication, the communication address for this drive must be set via this parameter and each AC motor drive's communication address must be different.
- COM1 Speed [Comm-01]: This parameter is for selecting the RS485 communication transmission speed. Set 4.8K, 9.6K, 19.2K, 38.4K, 57.6K and 115.2K.
   NOTE: If the value is not one of those 6 types, it will be replaced by 9.6K
- **NOTE:** If the value is not one of these 6 types, it will be replaced by 9.6K.
- **COM1 Loss [Comm-02]:** Sets the action when communication errors occur.
- COM1 Loss Delay [Comm-03]: Setting for communication timeout detection.
- COM1 Protocol [Comm-04]: RS485 Protocol: Data Bits Parity Stop Bits Message Format
- **Response Delay [Comm-05]:** Duration VFD waits before responding to received communication.
- Main Frequency [Comm-O6]: When Auto Speed Ref [SET-07] is set to RS485 Interface, the last frequency
  command is stored in this parameter. After rebooting from an abnormal turn-off or momentary power
  loss, the VFD will continue operation with last frequency.

### **System Parameters Setup**

- **HOA Mode Source [SET-60]:** Set to 2\_RS485 Serial. This enables Modbus to switch between Hand and Auto modes.
- Auto Speed Ref [SET-07]: Set to 5\_RS485 Serial. This enables Modbus to control the speed when in Auto mode.
- Auto Run Cmd [SET-08]: Set to 2\_RS485 Serial. This enables Modbus to initiate a Run Command in Auto mode.
- Hand Speed Ref [SET-09]: Set to 1\_RS485 Serial. This enables Modbus to control the speed when in Hand mode.
- Hand Run Cmd [SET-10]: Set to 2\_RS485 Serial. This enables Modbus to initiate a Run Command in Hand mode.

## COMMUNICATIONS Modbus Communication

## ModBus Commands and Data Addresses

| ModBus | Display Name                       | ModBus | Display Name                                             |
|--------|------------------------------------|--------|----------------------------------------------------------|
| 8192   | Run Command                        | 8728   | Reserved                                                 |
| 8193   | Frequency Command                  | 8729   | Counter Overload Time Percentage                         |
| 8194   | Fault Reset                        | 8730   | GFF Percentage                                           |
| 8448   | Error Code                         | 8731   | DC Bus Ripple                                            |
| 8449   | Drive Status                       | 8732   | PLC Register D1043 Data                                  |
| 8450   | Frequency Command Value            | 8733   | Reserved                                                 |
| 8451   | Output Frequency                   | 8734   | User Page Display                                        |
| 8452   | Output Current                     | 8735   | Output Value of Output Frequency Coefficient Calculation |
| 8453   | DC-Bus Voltage                     | 8736   | Number of Motor Revolutions While Running                |
| 8454   | Output Voltage                     | 8737   | Operating Position of the Motor                          |
| 8455   | Multi-Step Speed                   | 8738   | VFD Cooling Fan Speed                                    |
| 8456   | Reserved                           | 8739   | Control Mode                                             |
| 8457   | Counter Value                      | 8740   | Carrier Frequency Status                                 |
| 8458   | Power Factor Angle                 | 8741   | Reserved                                                 |
| 8459   | Torque                             | 8742   | Drive Status                                             |
| 8460   | Motor Speed                        | 8743   | Reserved                                                 |
| 8461   | Reserved                           | 8744   | Reserved                                                 |
| 8462   | Reserved                           | 8745   | Power                                                    |
| 8463   | Output Power                       | 8746   | AVI1-PT100                                               |
| 8470   | Multi-Function Display             | 8747   | ACI-PT100                                                |
| 8475   | Maximum Operating Frequency        | 8748   | Reserved                                                 |
| 8479   | Decimal Portion of Output Current  | 8749   | Reserved                                                 |
| 8704   | Output Current                     | 8750   | PID Reference Value                                      |
| 8705   | Counter Value                      | 8751   | PID Offset Value                                         |
| 8706   | Output Frequency                   | 8752   | PID Output Frequency                                     |
| 8707   | DC-Bus Voltage                     | 8753   | Hardware ID                                              |
| 8708   | Output Voltage                     | 8754   | U-phase Current                                          |
| 8709   | Power Angle                        | 8755   | V-phase Current                                          |
| 8710   | Motor Power                        | 8756   | W-phase Current                                          |
| 8711   | Motor Speed                        | 8759   | Aux Analog Input                                         |
| 8712   | Torque                             | 8762   | Torque %                                                 |
| 8713   | Reserved                           | 9729   | Digital Input Status                                     |
| 8714   | PID Feedback Value                 | 9730   | Digital Input Status Continued                           |
| 8715   | AVII Input Value Percentage        | 9793   | Digital Output Status                                    |
| 8716   | ACI Input Value Percentage         | 9825   | AVI1 Proportional Value                                  |
| 8717   | AVI2 Input Value Percentage        | 9826   | ACI Proportional Value                                   |
| 8718   | IGBT Temperature                   | 9827   | AVI2 Proportional Value                                  |
| 8719   | Ambient Temperature                | 9835   | Expansion Card AI10 Percentage                           |
| 8720   | Digital Input Status               | 9836   | Expansion Card AI11 Percentage                           |
| 8721   | Digital Output Status              | 9856   | A01 %                                                    |
| 8722   | Multi-Step Speed Being Executed    | 9857   | A02 %                                                    |
| 8723   | CPU Pin Status for Digital Inputs  | 9889   | AFM1 Output Proportional Value                           |
| 8724   | CPU Pin Status for Digital Outputs | 9890   | AFM2 Output Proportional Value                           |
| 8725   | Reserved                           | 9899   | Expansion Card AO10 Percentage                           |
| 8726   | Reserved                           | 9900   | Expansion Card AO11 Percentage                           |
| 8727   | Reserved                           |        |                                                          |

# **BACnet Communication**

The VFD can be controlled and monitored through the BACnet MS/TP protocol over an RS-485 connection. The VFD operates as an MS/TP master device, for which the protocol can support addressing for up to 128 master devices in a single MS/TP network.

BACnet conveys control and monitoring data as a collection of BACnet objects. The X-Drive BACnet protocol supports 3 object types: Device, Analog Value (AV), and Binary Value (BV). The Read Property and Write Property services can be used to interface to these objects. If the drive is configured to accept commands via remote communications, it can be commanded to start, stop, run at a specified output frequency, target a setpoint in PID control, and reset faults.

## X-Drive Configuration for BACnet

Use the X-Drive's internal COM1 Port to connect to a BACnet network. COM1 can be accessed either through terminals SG+ and SG-(1) or through one of the RJ45 connectors (2). RJ45 pins 4 and 5 are connected in parallel with SG+ and SG- and pins 3 and 6 are parallel with SGND and Ground.

To enable BACnet communications, set the following parameters:

## Communication Parameters Setup

- **PLC Menu [SET-58]:** Use this setting to enable the PLC menu.
- **PLC Com Type [PLC-23]:** Set to **1\_BACnet**. This enables BACnet on COM1 with the format RTU 8, N, 1. When BACnet is enabled, Modbus communication, and PLC communication are disabled on COM1.
- **BACnet MAC ID [Comm-24]:** This should be set to BACnet's MS/TP station number—default = 10. Range = 0 to 127.
- **BACnet Speed [Comm-25]:** This should be set to the BACnet communication baud rate—default = 38400. Range = 9600, 19200, 38400, or 76800 bps.
- Device ID Lo [Comm-26] and Device ID Hi [Comm-27]: The combination of these two parameters is the Device Object Identifier. [Comm-26] is usually set as the unique device number in the trunk. [Comm-27] is usually set to the trunk or building floor number. Refer to <u>"BACnet Device ID Setup" on page 124</u>.
- Max Address [Comm-28]: This is the maximum number of Master nodes available in the trunk. Communications will be faster if the setting is equal or close to the actual number of Master devices.
- **Password [Comm-29]:** Enter the BACnet password. If setup is successful, the keypad will display 8888.

## System Parameters Setup

- **HOA Mode Source [SET-60]:** Set to 2\_RS485 Serial. This enables BACnet to switch between Hand and Auto modes.
- Auto Speed Ref [SET-07]: Set to 5\_RS485 Serial. This enables BACnet to control the speed when in Auto mode.
- Auto Run Cmd [SET-08]: Set to 2\_RS485 Serial. This enables BACnet to initiate a Run Command in Auto mode.
- Hand Speed Ref [SET-09]: Set to 1\_RS485 Serial. This enables BACnet to control the speed when in Hand mode.
- Hand Run Cmd [SET-10]: Set to 2\_RS485 Serial. This enables BACnet to initiate a Run Command in Hand mode.

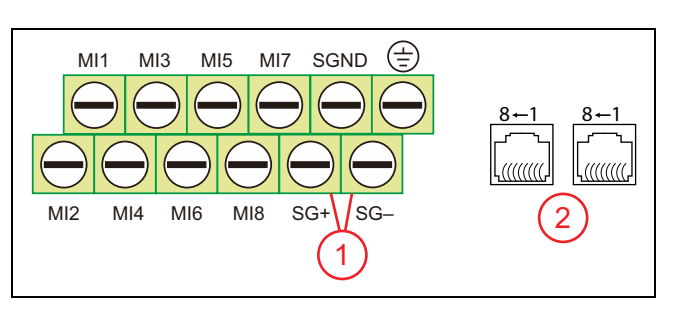

## **BACnet Device ID Setup**

The BACnet Device Object Identifier is the combination of **Device ID Lo [Comm-26]** and **Device ID Hi [Comm-27]**, used as a unique device number in the trunk. It must be within a range of 0 to 4194303.

The calculation of the BACnet Device ID is [Comm-27] \*1000 + [Comm-26].

**NOTE:** If user sets value outside of range, then device ID value will be set to maximum value, which is 4,194,303.

Parameter Setup:

**Device ID Lo [Comm-26]:** a unique device number in the trunk. Range is 0 to 999. **Device ID Hi [Comm 27]**: set to the trunk or building floor number. Range is 0 to 4194.

For example, to set a Device ID of 789888:

- The lower three digits are **Device ID Lo [Comm-26]**; therefore, **[Comm-26]** = 888.
- The upper digits are **Device ID Hi [Comm-27]**; therefore, **[Comm-27]** = 789.

## **BACnet Objects**

#### **Commandable Analog Value Objects**

| Object Number         | R/W | Object Name    | Object Description             | Unit      |
|-----------------------|-----|----------------|--------------------------------|-----------|
| AV 000                | RW  | Reserved       | -                              | -         |
| AV 001                | RW  | FreqRefValue   | Frequency Reference Value      | Hz        |
| AV 002 through AV 010 | RW  | Reserved       | -                              | -         |
| AV 011 through AV 026 | RW  | Block Transfer | Block transfer mapping 1 to 16 | Dependent |

## Status Analog Value Objects (Read Only)

| Object Number         | R/W | Object Name       | Object Description                       | Unit    |
|-----------------------|-----|-------------------|------------------------------------------|---------|
| AV 027 through AV 030 | R   | Reserved          | -                                        | -       |
| AV 031                | R   | Output Frequency  | Output Frequency Value                   | Hz      |
| AV 032 through AV 034 | R   | Reserved          | -                                        | -       |
| AV 035                | R   | Output Torque     | Output Torque                            | %       |
| AV 036 through AV 038 | R   | Reserved          | -                                        | -       |
| AV 039                | R   | Status Word       | VFD Status Word from BV 16 through BV 31 | -       |
| AV 040                | R   | Reserved          | -                                        | -       |
| AV 041                | R   | Drive Type Code   | Drive Type Code                          | -       |
| AV 042                | R   | Warning Code      | Warning/Alarm Code                       | -       |
| AV 043                | R   | Error Code        | Error/Fault Code                         | -       |
| AV 044                | R   | Output Current    | Output/Motor Current                     | Amperes |
| AV 045                | R   | DC Bus Voltage    | DC Bus Voltage                           | VDC     |
| AV 046                | R   | Output Voltage    | Output Voltage                           | VAC     |
| AV 047                | R   | Count Value       | Accumulated TRG DI Counter Value         | -       |
| AV 048                | R   | Power Factor      | Output Power Factor                      | -       |
| AV 049                | R   | Output Power      | Output Power                             | kW      |
| AV 050                | R   | IGBT Temperature  | IGBT Temperature                         | ° C     |
| AV 051                | R   | Caps Temperature  | DC Bus Capacitors Temperature            | °C      |
| AV 052                | R   | Carrier Frequency | Actual Carrier Frequency                 | kHz     |
| AV 053                | R   | PID F/B Value     | PID Feedback Value                       | %       |
| AV 054                | R   | Overload Rate     | Overload Value                           | %       |
| AV 055                | R   | GND Fault Level   | Ground Fault Trip Level                  | %       |
| AV 056                | R   | DC Bus Ripples    | DC Bus Ripples Amplitude                 | Volts   |
| AV 057                | R   | Fan Speed         | VFD Cooling Fan Speed                    | %       |

| Object Number | R/W | Object Name         | Object Description                 | Unit |
|---------------|-----|---------------------|------------------------------------|------|
| AV 058        | R   | Motor Speed         | Actual Motor Speed                 | RPM  |
| AV 059        | R   | kWh                 | Kilowatts per hour                 | kWh  |
| AV 060        | R   | Step Frequency      | Step Frequency ID number           | -    |
| AV 061        | R   | AVI1 Input Value    | AVI1 Analog Input Reading          | %    |
| AV 062        | R   | ACI Input Value     | ACI Analog Input Reading           | %    |
| AV 063        | R   | AVI2 Input Value    | AVI2 Analog Input Reading          | %    |
| AV 064        | R   | Digital IN Status   | Digital Inputs Status [IO-46]      | -    |
| AV 065        | R   | Digital OUT Status  | Digital Outputs Status [IO–58]     | -    |
| AV 066        | R   | CPU DI Pin Status   | CPU Pins from Digital INs Status   | -    |
| AV 067        | R   | CPU DO Pin Status   | CPU Pins to Digital OUTs Status    | -    |
| AV 068        | R   | PLC D1043 Status    | PLC Register D1043 Status          | -    |
| AV 070        | R   | ULD Recover Counter | SET-46 ULD Recover Counter Display | -    |
| AV 071        | R   | HLD Recover Counter | SET-52 HLD Recover Counter Display | -    |

## **Commandable Binary Value Objects**

| Object Number         | R/W | Object Name     | Object Description                              |
|-----------------------|-----|-----------------|-------------------------------------------------|
| BV 000                | RW  | Freq Active CMD | 0_Frq CMD=0Hz<br>1_Frq CMD= FreqRefValue        |
| BV 001                | RW  | FWD/REV CMD     | 0_Forward<br>1_Reverse                          |
| BV 002                | RW  | Reserved        | -                                               |
| BV 003                | RW  | Stop CMD        | 0_None<br>1_Stop (Decelerate to OHz)            |
| BV 004                | RW  | Hold SPD        | 0_None<br>1_Stay at Current Frequency           |
| BV 005                | RW  | Reserved        | -                                               |
| BV 006                | RW  | Q-Stop CMD      | 0_None<br>1_Quick Stop                          |
| BV 007                | RW  | Power Out CMD   | 0_Power OFF (Coast to Stop)<br>1_Power ON (Run) |
| BV 008 through BV 014 | RW  | Reserved        | -                                               |
| BV 015                | RW  | Reset           | 0_None<br>1_Reset Fault                         |

## COMMUNICATIONS BACnet Communication

## Status Binary Value Objects

| Object Number         | R/W | Object Name           | Object Description                                           |
|-----------------------|-----|-----------------------|--------------------------------------------------------------|
| BV 016                | R   | At CMD Freq           | 0_Out Frq ? CMD<br>Frq1_Out Frq = CMD Frq                    |
| BV 017                | R   | Direction             | 0_Forward<br>1_Reverse                                       |
| BV 018                | R   | Warning               | 0_None<br>1_Warning Active                                   |
| BV 019                | R   | Error/Fault           | 0_None<br>1_Error/Fault Active                               |
| BV 020                | R   | ULD Fault             | 0_No Fault<br>1_Under Load Triggered (ULD)                   |
| BV 021                | R   | HLD Fault             | 0_No Fault<br>1_High Load Triggered (HLD)                    |
| BV 022                | R   | Q-Stop Mode           | 0_None<br>1_Q-Stop Active                                    |
| BV 023                | R   | Power OUT             | 0_Power OUT Off<br>1_Power OUT On (Run)                      |
| BV 022                | R   | Broken Pipe           | 0_No Fault<br>1_Broken Pipe Fault                            |
| BV 023                | R   | Pipe Leak             | 0_No Fault<br>1_ Pipe Leak Fault                             |
| BV 024                | R   | Signal Loss           | 0_No Fault<br>1_ Signal Loss Fault                           |
| BV 025                | R   | Overpressure          | 0_No Fault<br>1_ Overpressure Fault                          |
| BV 026                | R   | Damper Fault          | 0_No Fault<br>1_Damper Fault                                 |
| BV 027                | R   | No-Flow Fault         | 0_No Fault<br>1_No-Flow Fault                                |
| BV 028                | R   | Fireman's Override    | 0_Normal Mode<br>1_Fireman's Override Mode                   |
| BV 029                | R   | Shutdown Mode         | 0_Normal Mode<br>1_Shutdown Mode                             |
| BV 030                | R   | Pipe Fill Mode        | 0_Normal Mode<br>1_Pipe Fill Mode                            |
| BV 031                | R   | Sleep Mode            | 0_Normal Mode<br>1_Sleep Mode                                |
| BV 032                | R   | HOA in OFF            | 0_HOA not in OFF<br>1_HOA is in OFF                          |
| BV 033                | R   | HOA in Auto           | 0_HOA not in Auto<br>1_HOA is in Auto                        |
| BV 034                | R   | HOA in Hand           | 0_HOA not in Hand<br>1_ HOA is in Hand                       |
| BV 035                | R   | Stopped by AI Level   | 0_Normal Control<br>1_Stopped by Analog Input Level          |
| BV 036                | R   | Frequency Limit by AI | 0_Normal Freq. Limit<br>1_ Freq. Limit by Analog Input Level |
| BV 037 through BV 039 | RW  | Reserved              | -                                                            |

# ACCESSORIES

## **Optional Extension Cards**

## **WARNING**

Contact with hazardous voltage could result in death or serious injury.

- Disconnect and lock out all power before installing or servicing equipment.
- Use extreme caution and take necessary safety measures if opening the cover at any time while drive is powered.

A selection of accessory extension cards is available to add additional functionality to the X-Drive, including:

**10000004840 X-Drive FE Connect Communication Card:** This card adds Bluetooth communication to the drive, providing the ability to program, control, and monitor the VFD using the X-Drive FE Connect mobile application. When the card is installed, and the drive is powered on, parameter **Com Card ID [Comm-30]** should identify **13\_FELE BT Card**. Refer to <u>"FE Connect for Cerus X-Drive Mobile Application" on page 115</u> to connect the mobile app to the drive.

**CMC-EIPO1 Ethernet Communication Card:** This card support Ethernet IP and Modbus TCP protocols. To install the card into the VFD, refer to <u>"Extension Card Installation" on page 129</u> and <u>"Setup Optional Ethernet Communication Card" on page 133</u>. Refer to <u>"Modbus Communication" on page 120</u> for additional parameters and configuration information.

| LED   | Light Status          | Indication                    | Required Action           |
|-------|-----------------------|-------------------------------|---------------------------|
| NS    | Green & red alternate | Network self-test mode        | None                      |
|       | Solid green           | CIP connection established    | None                      |
|       | Blinking green        | No CIP connection at power-on | None                      |
|       | Solid red             | IP duplicate / conflict       | Check IP Settings         |
|       | Blinking red          | COMMS loss / Time-out         | Check COMMS setting       |
|       | OFF                   | No connection to network      | Check network connection  |
| MS    | Green & red alternate | Drive in self-test mode       | None                      |
|       | Solid green           | Parameters are set            | None                      |
|       | Blinking green        | Parameters are not yet set    | Finish setting parameters |
|       | Solid red             | VFD hardware failure          | Check with FE support     |
|       | Blinking red          | VFD/COMMS card error          | Check parameters setting  |
|       | OFF                   | No power                      | Check if VFD is powered   |
| Power | ON                    | Power is normal               | None                      |
|       | OFF                   | No power                      | Check if VFD is powerd    |
| Link  | ON                    | Transmit/receive is normal    | None                      |
|       | OFF                   | No connection to network      | Check network connection  |

Once configured, the LED Indicators give the status of the network, parameters, and VFD power:

## ACCESSORIES Optional Extension Cards

**EMC-D42A Extension DC I/O Card:** This card adds four Digital Inputs, MI10–MI13 with COM common terminal and two polarity insensitive Transistor Outputs with MXM common terminal.

MI10–MI13 inputs functionality is programmable through parameters **[Option–00 to 03]**. Ratings are the same as VFD inputs MI1–MI8. The COM terminal should be connected the same way as VFD COM terminal. For default VFD DIs configuration it should be connected to +24V terminal.

MO10–MO11 outputs functionality is programmable through **[Option–00 to 03]**. Ratings are 48 VDC at 50 mA maximum. The MXM terminal should be connected to the common terminal of external power source and MO10 and MO11 to the load (Example: PL pilot light on the diagram).

**EMC-611A Extension AC Input Card:** This card adds six Digital Inputs, MI10–MI15 with AC common terminal (Neutral).

MI10-MI13 inputs functionality is programmable through parameters [0ption-00 to 05].

Ratings are 100-130VAC, 47-63Hz, 27k impedance. Response time for ON is 10ms and for OFF is 20ms.

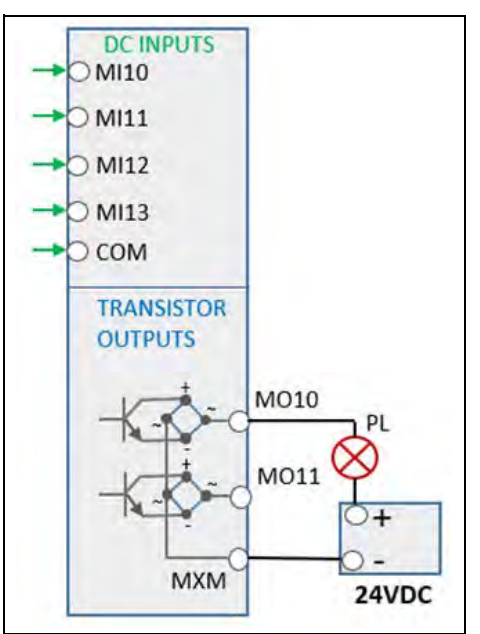

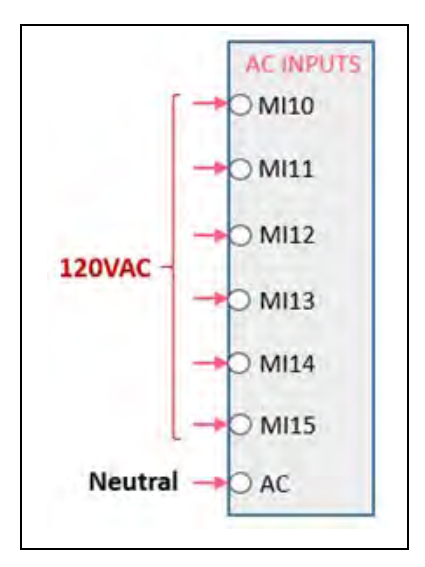

**EMC-R6AA Extension Relay Card:** This card adds six Relay Outputs, R10–R15 with SPST (single-pole single-throw) form A (N.O.) contacts.

R10-R15 relay functionality is programmable through parameters [Option-06 to 16].

Contact ratings for:

- Resistive load 3A at 250VAC and 5A at 30VDC
- Inductive load (COS 0.4) 1.2A at 250VAC and 2A at 30VDC

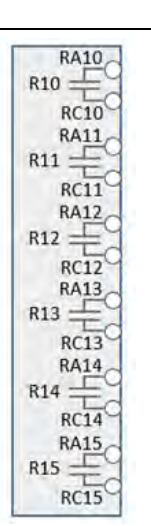

## Extension Card Installation

#### AWARNING

# Risk of bodily injury or damage to drive or other equipment. Contact with hazardous voltage could result in death or serious injury.

- Disconnect and lock out all power before installing or servicing equipment.
- Capacitors inside the drive can still hold lethal voltage even after power has been disconnected. ALWAYS check if DC bus charge LED is off and DC voltage on the terminals DC (+1) and DC (-) is less than 30VDC before working on VFD wiring. The DC bus capacitors may hold high-voltage charge for several minutes after the VFD power is disconnected.
- Extension cards cannot be replaced with power applied. Damage to VFD may occur.

Use the follow procedure to install an optional extension card:

- 1. Remove power from the drive and wait until voltage has safely discharged from the DC bus.
- 2. Remove the digital keypad.
- 3. Remove the front cover as shown.

#### Frame A through C

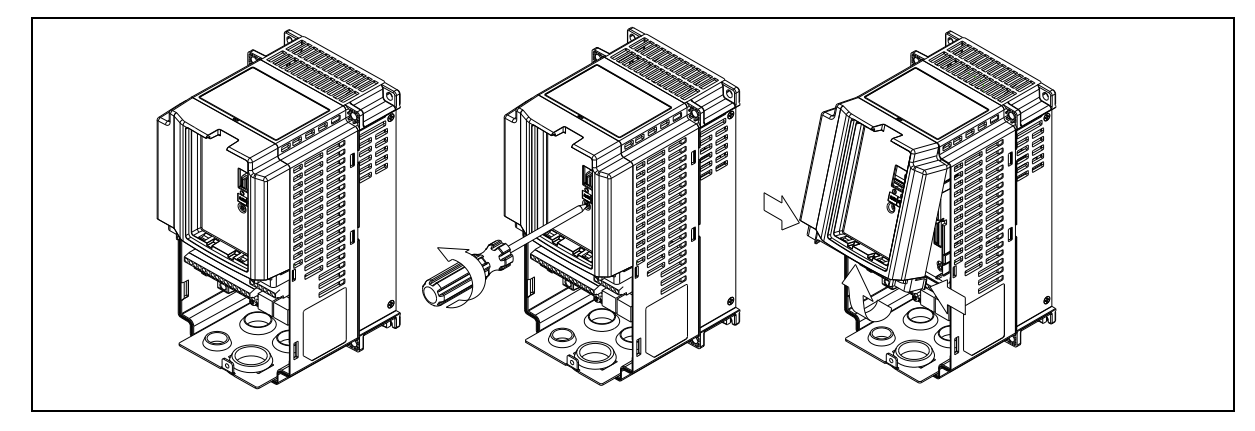

## ACCESSORIES Optional Extension Cards

## Frame D

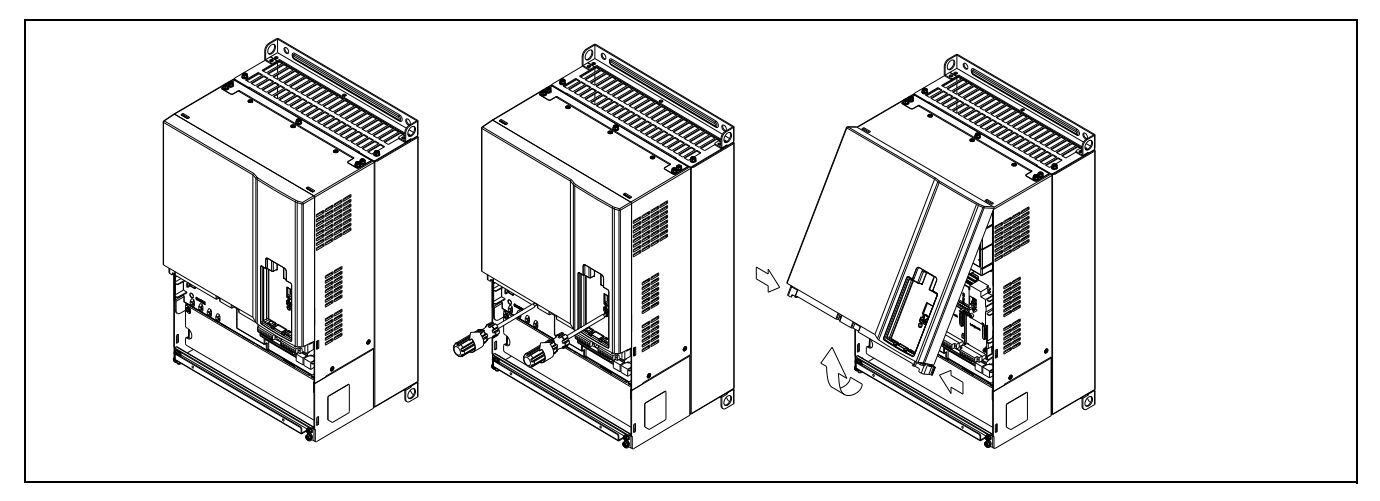

## Frame E

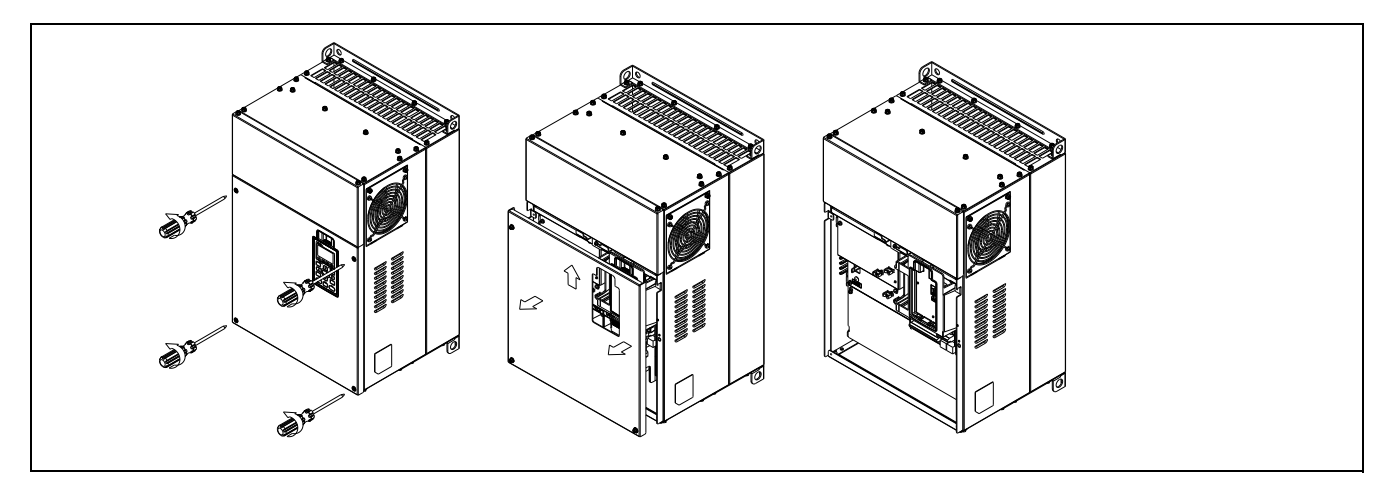

## Frame F

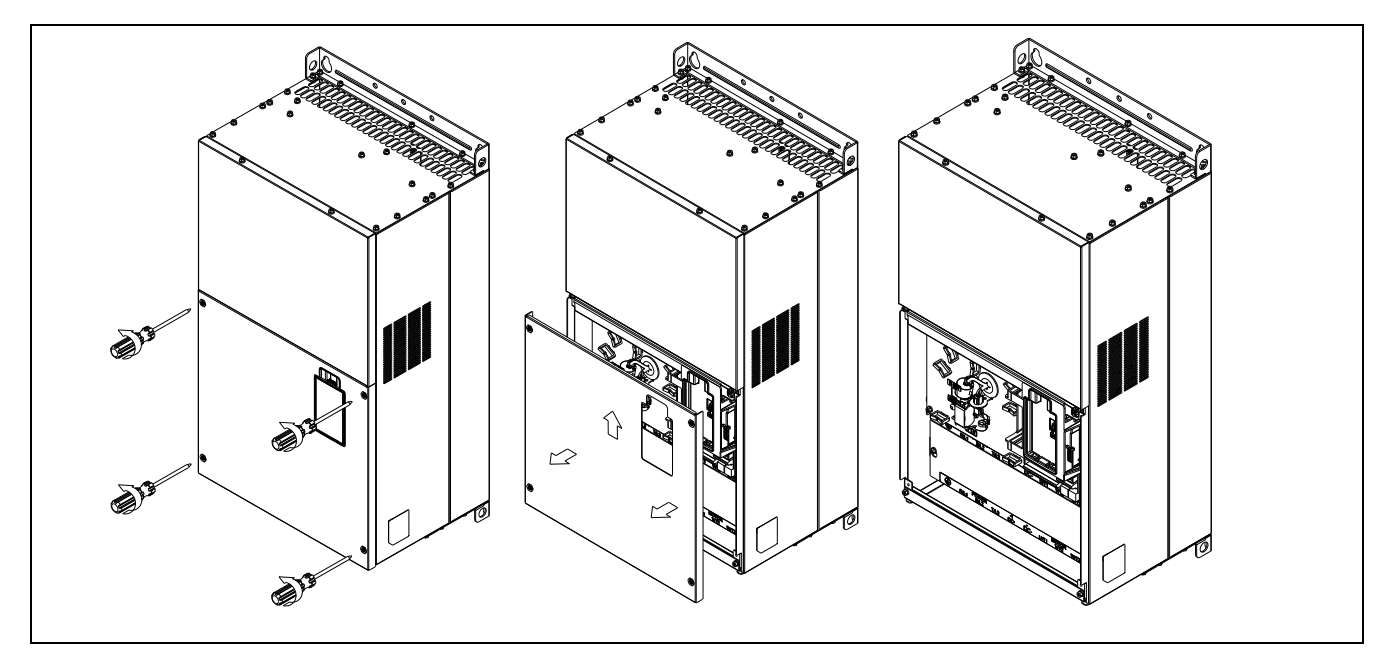

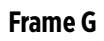

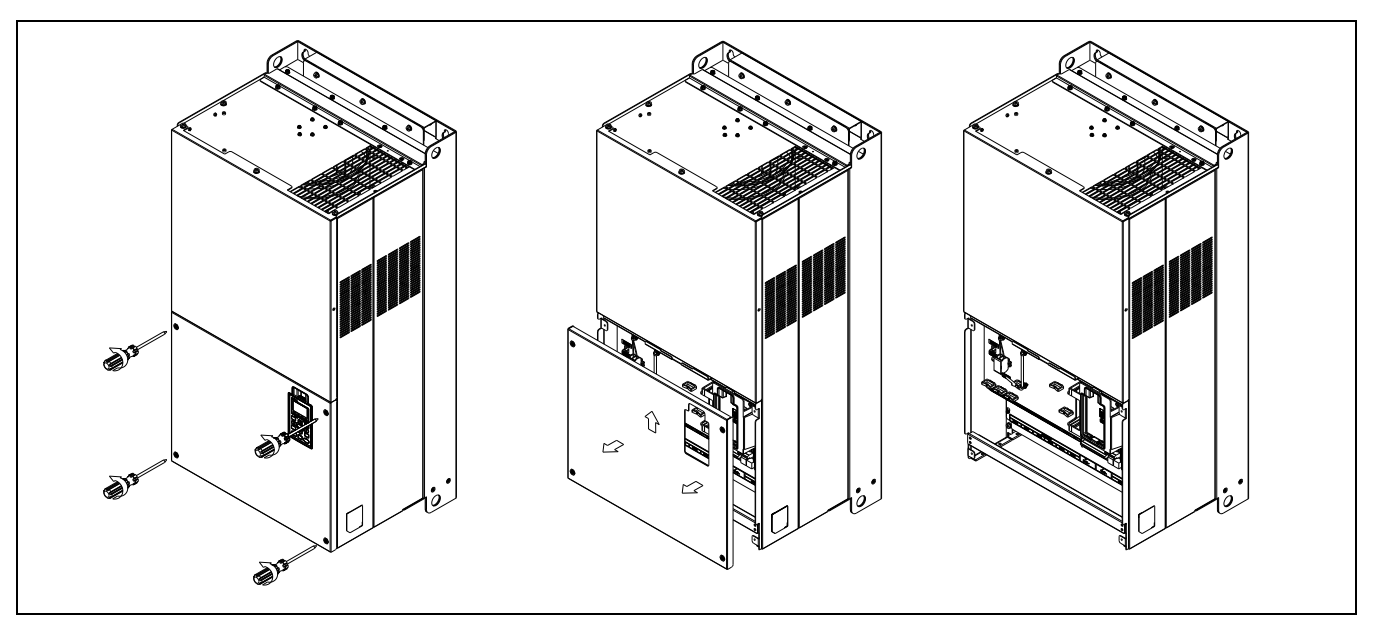

## Frame H

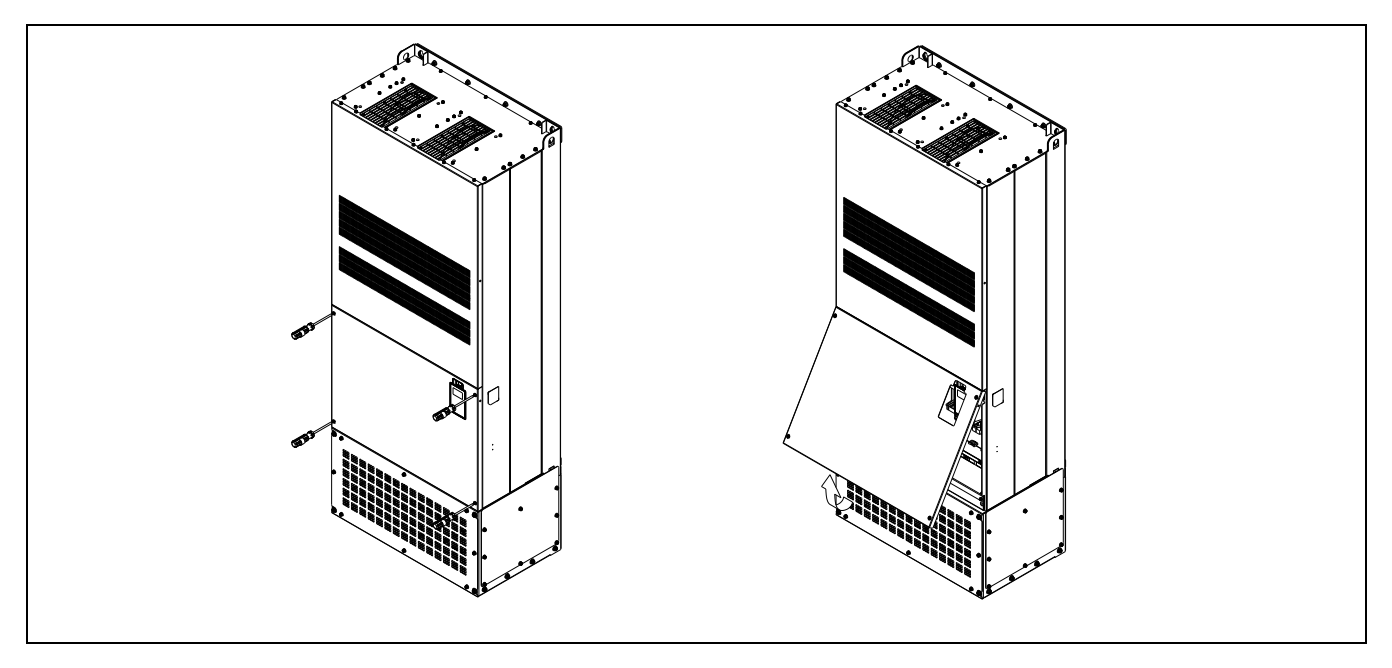

- 4. Locate slot for card installation.
  - a. RJ45 socket for digital keypad
    - For a CMC-EIP01 Ethernet Communication Card, connect the communication cable to this port.
  - b. Communications card slot
    - Bluetooth
    - Ethernet
  - c. Input/Output extension card slot
  - d. Not currently used

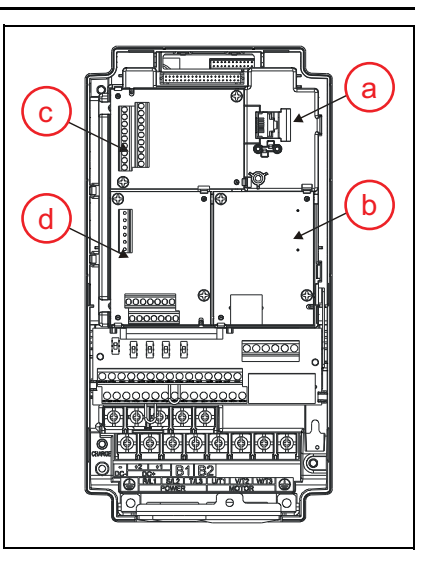

- 5. Align holes in card over the positioning pins.
- 6. Press down on the card until retaining clips snap into place.

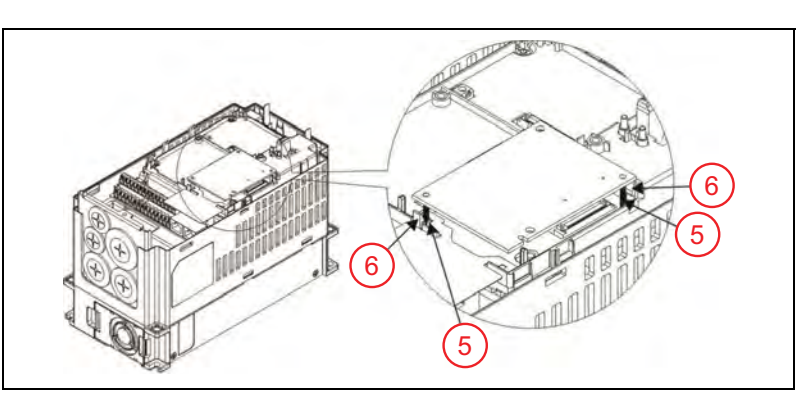

 When clips are secure, install retaining screws and tighten to a torque of 6-8 kg-cm / 5.2-7 lb-in. / .59-.79 Nm.

Once an extension card has been installed, it must be activated to be recognized by the system. The activation procedure differs depending on the type of card. For more information, refer to <u>"Optional</u> <u>Extension Cards" on page 127</u>.

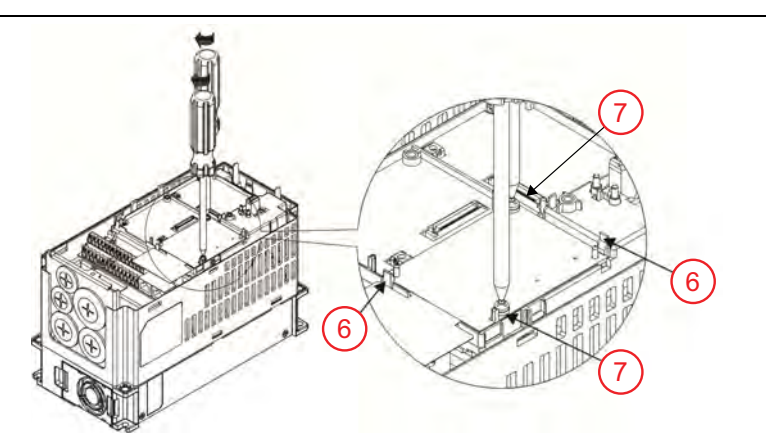

## **Setup Optional Ethernet Communication Card**

Install the card following the instructions in <u>"Extension Card Installation" on page 129</u>.

- 1. Verify card detection.
  - Check **Com Card ID [Comm-30]** to determine whether a Communications Card has been installed and recognized by the drive. A value of **No Com Card** indicates that a card has not been detected.
  - To activate the card in the drive, set **Comm Card [Comm-55]** to **2h (bit 1 on)**. This will detect the installed card and automatically change **[Comm-30]** to **Ethernet/IP**.
- 2. Download card values to the drive.
  - Set MBus Card Reset [Comm-52] to 1\_Enable. This populates default values from the card into the appropriate drive parameters. For example:
    - IP Address: 192.168.1.5 to [Comm-38 through 41]
    - Address Mask: 255.255.255.0 to [Comm-42 through 45]
    - Gateway Address: 192.168.1.1 to [Comm-46 through 49]

NOTE: When complete, [Comm-52] will automatically return to 0\_Disable.

- 3. Adjust settings as required for the network and upload to card.
  - Use [Comm-38 through 49] to set each address segment.
  - When complete, set MBus TCP Config [Comm-53] to 2\_1-net Par On. This loads the new addresses to the card, enabling communication with the network.

# MAINTENANCE

## Troubleshooting

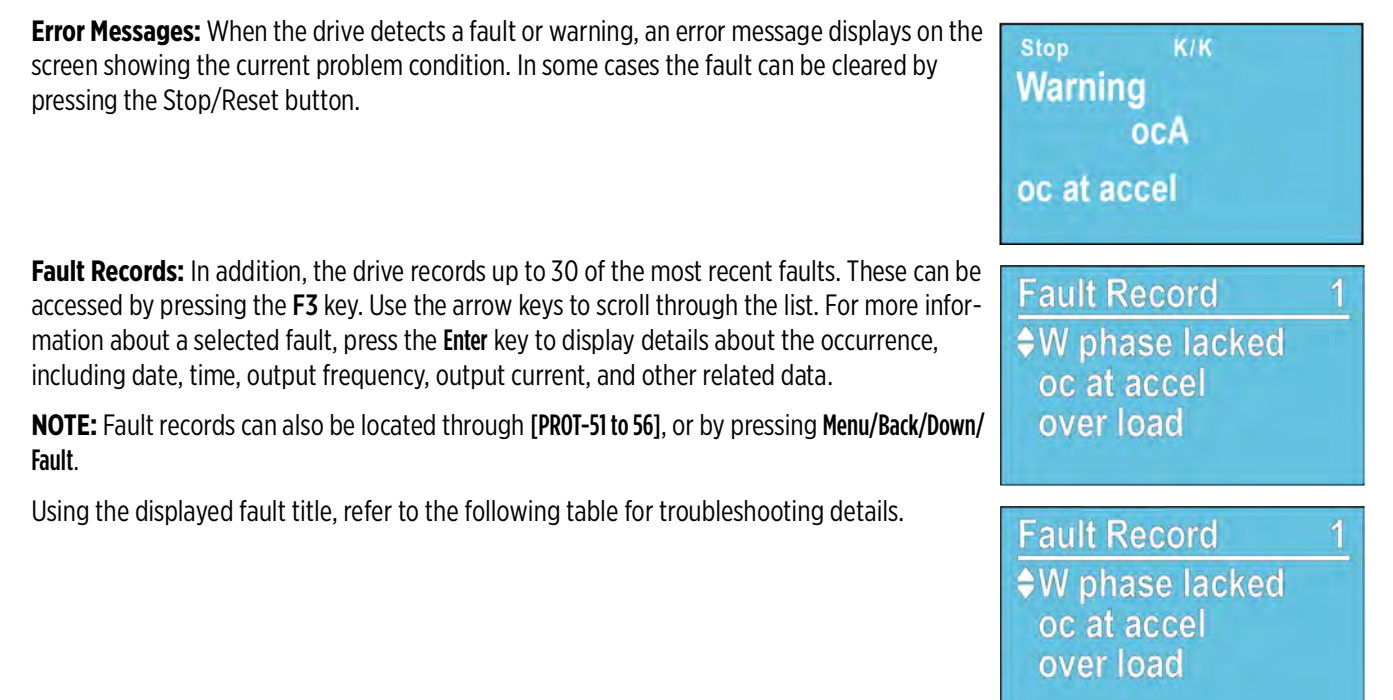

#### **Fault Display** Description ACI loss Analog current input loss, including all 4-20 mA and 2-10V signals. ACE (48) Action level When the analog input is below Loss Level (only detects 4-20 mA and 2-V inputs). Action time After Loss Delay [IO-01] ACI Loss Trip (0\_Disable, 1\_Hold Speed, 2\_Decel to Stop, 3\_Trip Stop, 4\_At AI Loss Freq) **Related parameters** [IO-02] ACI Loss Level [IO-03] ACI Loss Delay When [IO-01] is set to Hold or Decel of At AI Loss Freq, action is Warning. When signal is > 4 mA > 2V, Reset method Auto fault clears. Manually When [IO-01] is set to Trip, action is Fault and must be reset. Reset condition Immediately When [IO-01] is set to Trip. Fault is recorded. Recorded **Corrective Action** Cause Check the ACI wiring Loose or broken connection Sensor failure • Check if the ACI signal is less than 4mA (2V) Drive failure

## **Diagnostic Fault Codes**

| Fault Display                                                                                                    |                                                                                                    | Description                                                                                                    |  |  |  |
|----------------------------------------------------------------------------------------------------|----------------------------------------------------------------------------------------------------|----------------------------------------------------------------------------------------------------|--|--|--|
| <b>Anti-Jam Failed</b><br>ATJM (188)                                                                                                    | Impeller or p                                                                                                    | Impeller or pump is clogged after Anti-jam operation.                                                                                                    |  |  |  |
|                                                                                                    |                                                                                                    | Action and Reset                                                                                                    |  |  |  |
| Action level                                                                                                    | Anti-jam ope                                                                                                    | eration occurs twice (10 cycles) and then on next start an OL, OL3 or EOL fault occurs.                                                                                                    |  |  |  |
| Action time                                                                                                    | Immediately                                                                                                    | at startup after Anti-jam operation.                                                                                                    |  |  |  |
| Related parameters                                                                                                    | [ADV2-55] s                                                                                                    | elects Anti-jam operation.                                                                                                    |  |  |  |
| Reset method                                                                                                    | Manually                                                                                                    |                                                                                                    |  |  |  |
| Reset condition                                                                                                    | Fault/Warnii                                                                                                    | ng is determined by [ADV2-55].                                                                                                    |  |  |  |
| Recorded                                                                                                    | Yes                                                                                                    |                                                                                                    |  |  |  |
| Cause                                                                                                    |                                                                                                    | Corrective Action                                                                                                    |  |  |  |
| <ul> <li>Impeller or pump is clogg<br/>debris</li> <li>Load is larger than motor</li> <li>Bad motor</li> </ul>                                                                                                    | ged with                                                                                                    | <ul> <li>Remove debris impeller/pump</li> <li>Replace and resize motor</li> <li>Attempt to start motor without impeller/pump. If problem persists, replace motor</li> </ul>                                 |  |  |  |
| Fault Display                                                                                                    |                                                                                                    | Description                                                                                                    |  |  |  |
| AUE (40)<br>AUE (40)<br>AUE 1 (142)<br>AUE 2 (143)<br>AUE 3 (144)<br>AUE 4 (148)<br>Action level<br>Action time<br>Related parameters                                                                                   | Error during motor auto tuning.<br>No feedback current<br>Motor phase loss<br>No load current<br>Leakage inductance<br>Hardware detection<br>Immediately<br>[VFD-00] VFD Max Freq [VFD-02] VFD Base Freq [SET-03] Motor FLA (SFA) [SET-05] Motor Voltage<br>[SET 11/12] Accel/Decel Time |                                                                                                    |  |  |  |
| Reset method                                                                                                    | Manually                                                                                                    |                                                                                                    |  |  |  |
| Reset condition                                                                                                    | Immediately                                                                                                    |                                                                                                    |  |  |  |
| Recorded                                                                                                    | Yes                                                                                                    |                                                                                                    |  |  |  |
| Cause                                                                                                    |                                                                                                    | Corrective Action                                                                                                    |  |  |  |
| <ul> <li>STOP pressed during tuning</li> <li>Incorrect motor capacity</li> <li>Accel/Decel time to short</li> <li>Incorrect motor wiring</li> <li>Locked rotor or motor error</li> <li>Sine-filter installed</li> </ul> |                                                                                                    | <ul> <li>Restart tuning</li> <li>Check motor capacity and parameter settings</li> <li>Check cabling between drive and motor</li> <li>If sine-filter is installed, remove filter for auto-tuning.</li> </ul> |  |  |  |
| Fault Display                                                                                                    |                                                                                                    | Description                                                                                                    |  |  |  |
| AVI loss<br>ACE (88)                                                                                                    | Analog volta                                                                                                    | ge input loss (2-10V signal)                                                                                                    |  |  |  |
|                                                                                                    |                                                                                                    | Action and Reset                                                                                                    |  |  |  |
| Action level                                                                                                    | When the analog input is below Loss Level (only detects 2-10V inputs)                                                                                                    |                                                                                                    |  |  |  |
| Action time                                                                                                    | After [IO-08] Loss Delay                                                                                                    |                                                                                                    |  |  |  |
| Related parameters                                                                                                    | [IO-06] AVI1 Loss Trip, [IO-07] AVI1 Loss Level, [IO-08] AVI1 Loss Delay                                                                                                    |                                                                                                    |  |  |  |
| Poset method                                                                                                    | Auto                                                                                                    | When [IO-06] is set to Hold, Decel, or At Loss Freq action is Warning. When signal is > 2V, fault clears.                                                                                                   |  |  |  |
| Reset method                                                                                                    | Manually                                                                                                    | When [IO-06] is set to Trip, action is Fault and must be reset.                                                                                                    |  |  |  |
| Reset condition                                                                                                    | Immediately                                                                                                    |                                                                                                    |  |  |  |
| Recorded                                                                                                    | When [IO-06                                                                                                    | 5] is set to Trip, Fault is recorded                                                                                                    |  |  |  |
| Cause                                                                                                    |                                                                                                    | Corrective Action                                                                                                    |  |  |  |
| <ul> <li>Loose or broken connection</li> <li>Sensor failure</li> <li>Drive failure</li> </ul>                                                                                                    |                                                                                                    | <ul> <li>Check the AVI1 and AVI2 wiring</li> <li>Check if the AVI1 or AVI2 signal is less than 2V (4mA)</li> </ul>                                                                                          |  |  |  |

| Fault Display                                                                                                    |                  | Description                                                                                                    |  |  |  |
|----------------------------------------------------------------------------------------------------|------------------|----------------------------------------------------------------------------------------------------|--|--|--|
| Braking fault<br>bF (60)                                                                                                    | Brake transis    | Brake transistor error (for models with built-in brake transistor)                                                                                                    |  |  |  |
|                                                                                                    |                  | Action and Reset                                                                                                    |  |  |  |
| Action level                                                                                                    | Hardware de      | tection                                                                                                    |  |  |  |
| Action time                                                                                                    | Immediately      |                                                                                                    |  |  |  |
| Reset method                                                                                                    | Manually         |                                                                                                    |  |  |  |
| Reset condition                                                                                                    | Immediately      |                                                                                                    |  |  |  |
| Recorded                                                                                                    | Yes              |                                                                                                    |  |  |  |
| Cause                                                                                                    |                  | Corrective Action                                                                                                    |  |  |  |
| Hardware error                                                                                                    |                  | Check wiring and grounding for possible interference                                                                                                    |  |  |  |
| EMI interference                                                                                                    |                  | If error still exists after RESET, please call technical support                                                                                                    |  |  |  |
| Fault Display                                                                                                    |                  | Description                                                                                                    |  |  |  |
| <b>Broken Pipe</b><br>BKPI (180)                                                                                                    | Broken pipe      | detected in the system. The VFD must be using PID Control in Auto mode for this feature to be active                                                                                         |  |  |  |
|                                                                                                    |                  | Action and Reset                                                                                                    |  |  |  |
| Action level                                                                                                    | When pressu      | re is below level and speed is above frequency setting                                                                                                    |  |  |  |
| Action time                                                                                                    | After delay s    | etting                                                                                                    |  |  |  |
| Related parameters                                                                                                    | [SET-36] Bro     | ken Pipe Level, [SET-37] Broken Pipe Freq, [SET-38] Broken Pipe Delay                                                                                                    |  |  |  |
| Reset method                                                                                                    | Manually         |                                                                                                    |  |  |  |
| Reset condition                                                                                                    | Immediately      | , after piping has been repaired                                                                                                    |  |  |  |
| Recorded                                                                                                    | Yes              |                                                                                                    |  |  |  |
| Cause                                                                                                    | 1                | Corrective Action                                                                                                    |  |  |  |
| <ul> <li>Pipe broken or hole in tubing between<br/>pump and sensor</li> <li>Pump sized too small</li> <li>Parameters set incorrectly</li> </ul> |                  | <ul> <li>Fix break, hole, or leak in piping</li> <li>Replace pump with larger one</li> <li>Review functionality and change parameters for broken pipe</li> <li>Unclog check valve</li> </ul> |  |  |  |
| Fault Display                                                                                                    |                  | Description                                                                                                    |  |  |  |
| CAN bus Add Err                                                                                                    | CANopen sta      | ation address error                                                                                                    |  |  |  |
|                                                                                                    |                  | Action and Poset                                                                                                    |  |  |  |
| Action loval                                                                                                    | Software det     |                                                                                                    |  |  |  |
| Action time                                                                                                    | Immodiately      |                                                                                                    |  |  |  |
| Peset method                                                                                                    | Manually         |                                                                                                    |  |  |  |
| Pocordod                                                                                                    | Voc              |                                                                                                    |  |  |  |
|                                                                                                    | 163              | Corrective Action                                                                                                    |  |  |  |
| Incorrect address setting                                                                                                    | Increase address |                                                                                                    |  |  |  |
| Fault Display                                                                                                    |                  | Description                                                                                                    |  |  |  |
| CAN bus Index Err                                                                                                    | CANopen inc      |                                                                                                    |  |  |  |
| CldE (105)                                                                                                    | CANOPEITING      | Action and Decet                                                                                                    |  |  |  |
| Action level                                                                                                    | Action and Keset |                                                                                                    |  |  |  |
| Action time                                                                                                    |                  |                                                                                                    |  |  |  |
| Decat mathod                                                                                                    | Manually         |                                                                                                    |  |  |  |
| Deset condition                                                                                                    | Linnor unit of   | ands a resat nackage to clear this fault                                                                                                    |  |  |  |
| Decorded                                                                                                    |                  | בוועט ע ובטבר אמראמאב נט רובטו נוווט ומעונ                                                                                                    |  |  |  |
|                                                                                                    | 103              | Corrective Action                                                                                                    |  |  |  |
| Incorrect index setting                                                                                                    |                  | Deset index                                                                                                    |  |  |  |
| mediter much setting                                                                                                    |                  | NOUCE INVEX                                                                                                    |  |  |  |

| Fault Display                        |                       | Description                                                                       |  |
|--------------------------------------|-----------------------|-----------------------------------------------------------------------------------|--|
| CAN bus off                          | CANopop bu            | is off orror                                                                      |  |
| CFrE (104)                           | CANopen me            | emory error                                                                       |  |
|                                      | I                     | Action and Reset                                                                  |  |
| Action level                         | When CAI              | Nopen card is not installed or communication errors exist                         |  |
|                                      | If control I          | board firmware is updated, the FRAM internal data is not changed and fault occurs |  |
| Action time                          | Immediately           |                                                                                   |  |
| Reset method                         | Manually              |                                                                                   |  |
| Reset condition                      | Cycle the po          | wer                                                                               |  |
| Recorded                             | Yes                   |                                                                                   |  |
| Cause                                |                       | Corrective Action                                                                 |  |
| CANopen card not install             | ed                    | Check Comm card installation                                                      |  |
| CANopen speed incorrect              | t                     | Check communications settings                                                     |  |
| EMI Interference                     | .1                    | Check wiring and grounding for possible interference                              |  |
| Communication cable bro              | oken                  | Make sure communication circuit is wired in series                                |  |
| Firmware update                      |                       | For CFrE error, reset parameters and station address                              |  |
| Fault Display                        |                       | Description                                                                       |  |
| cc HW error<br>Hd0 (36)              | Current clam          | np hardware protection                                                            |  |
|                                      |                       | Action and Reset                                                                  |  |
| Action level                         | Hardware de           | Hardware detection                                                                |  |
| Action time                          | Immediately           |                                                                                   |  |
| Reset method                         | Cycle the po          | wer                                                                               |  |
| Recorded                             | Yes                   |                                                                                   |  |
| Cause                                |                       | Corrective Action                                                                 |  |
| Hardware failure                     |                       | If condition still exists after power restart, please call Technical Support.     |  |
| Fault Display                        |                       | Description                                                                       |  |
| <b>CPU Trap 0 error</b><br>TRAP (93) | CPU instruction error |                                                                                   |  |
|                                      |                       | Action and Reset                                                                  |  |
| Action level                         | Hardware detection    |                                                                                   |  |
| Action time                          | Immediately           |                                                                                   |  |
| Reset method                         | Cycle the power       |                                                                                   |  |
| Recorded                             | Yes                   |                                                                                   |  |
| Cause                                |                       | Corrective Action                                                                 |  |
| Hardware failure                     |                       | Check wiring and grounding for possible interference                              |  |
| EMI Interference                     |                       | If error cannot be reset, please call Technical Support                           |  |
| CPU in infinite loop                 |                       |                                                                                   |  |

| Fault Display                                                                                                    |                                                                                                    | Description                                                                                                    |  |
|----------------------------------------------------------------------------------------------------|----------------------------------------------------------------------------------------------------|----------------------------------------------------------------------------------------------------|--|
| <b>Damper Fault</b><br>DPR (177)                                                                                              | Motor does not start because of damper error.                                                                                    |                                                                                                    |  |
|                                                                                                    | L.                                                                                                    | Action and Reset                                                                                                    |  |
| Action level                                                                                                    | Damper limit switch has not closed in time to start motor; or, switch has opened for more than 2 seconds while motor is running. |                                                                                                    |  |
| Action time                                                                                                    | After delay t                                                                                                    | imer                                                                                                    |  |
| Related parameters                                                                                                    | [IO-36] Damper Mode[IO-37] Damper T-Delay[IO-47 to 49] Damper Output Terminal[IO-21 to 28] Damper Limit SW Terminal              |                                                                                                    |  |
| Reset method                                                                                                    | Manually or A                                                                                                    | Manually or Automatically if in Auto mode and Auto Restart is enabled.                                                                                                    |  |
| Reset condition                                                                                                    | Damper and                                                                                                    | relay switch functioning properly                                                                                                    |  |
| Recorded                                                                                                    | Yes                                                                                                    |                                                                                                    |  |
| Cause                                                                                                    | 1                                                                                                    | Corrective Action                                                                                                    |  |
| <ul> <li>Damper is not opening</li> <li>Limit switch failure</li> <li>Incorrect wiring</li> <li>Incorrect settings</li> </ul> |                                                                                                    | <ul> <li>Check limit switch connections and function</li> <li>Check damper relay connections and damper function</li> <li>Verify all damper related parameters</li> </ul> |  |
| Fault Display                                                                                                    |                                                                                                    | Description                                                                                                    |  |
| <b>Dec Energy back</b><br>dEb (62)                                                                                            | Deceleration<br>dEb during a                                                                                                    | energy backup error. When ADV2-28 is not disabled and power is off or momentarily off, VFD will display ccel./decel. stop.                                                |  |
|                                                                                                    |                                                                                                    | Action and Reset                                                                                                    |  |
| Action level                                                                                                    | [ADV2-28] is                                                                                                    | s enabled and DC bus voltage is lower than VFD dEb rating.                                                                                                    |  |
| Action time                                                                                                    | Immediately                                                                                                    | Immediately                                                                                                    |  |
| Related parameters                                                                                                    | [ADV2-28] d                                                                                                    | Eb Mode Select [ADV2-27] dEb Offset V                                                                                                    |  |
| Reset method                                                                                                    | Auto                                                                                                    | When [ADV2-28] is set to 2_AutoDec/Restart, VFD resets fault when power is restored.                                                                                      |  |
|                                                                                                    | Manually                                                                                                    | When [ADV2-28] is set to 1_Auto Dec/Stop, VFD can be reset when frequency is 0 Hz.                                                                                        |  |
| Reset condition                                                                                                    | Stable power is restored                                                                                                    |                                                                                                    |  |
| Recorded                                                                                                    | Yes                                                                                                    |                                                                                                    |  |
| Cause                                                                                                    |                                                                                                    | Corrective Action                                                                                                    |  |
| Unstable power source                                                                                                    |                                                                                                    | Check power supply capacity                                                                                                    |  |
| Power is off     Other large leads in neuro                                                                                   | a v at a va                                                                                                    | Separate other large loads                                                                                                    |  |
| Other large loads in powe                                                                                                    | er system                                                                                                    | Description                                                                                                    |  |
| Fault Display                                                                                                    |                                                                                                    | Description                                                                                                    |  |
| oL3 (87)                                                                                                    | Overload protection at low frequency with high current.                                                                          |                                                                                                    |  |
|                                                                                                    | i                                                                                                    | Action and Reset                                                                                                    |  |
| Action level                                                                                                    | Drive is operating below 15 Hz with high current                                                                                 |                                                                                                    |  |
| Action time                                                                                                    | Immediately                                                                                                    |                                                                                                    |  |
| Related parameters                                                                                                    | [SET-62] Carrier Frequency and all motor parameters                                                                              |                                                                                                    |  |
| Reset method                                                                                                    | Manually                                                                                                    |                                                                                                    |  |
| Reset condition                                                                                                    | Immediately                                                                                                    |                                                                                                    |  |
| Recorded                                                                                                    | Yes                                                                                                    |                                                                                                    |  |
| Cause                                                                                                    |                                                                                                    | Corrective Action                                                                                                    |  |
| Drive is too small for application                                                                                            |                                                                                                    | Check heat dissipation of drive location     Check heat dissipation attringen                                                                                             |  |
| Amplent temperature is too mgn     Motor parameters incorrect                                                                 |                                                                                                    | Check an motor parameter settings     Lower the Carrier Frequency [SET-62]                                                                                                |  |
|                                                                                                    |                                                                                                    | Even the carrier frequency [DET 02]                                                                                                    |  |

| Fault Display                                                                   |                                                                                                    | Description                                                                                                    |  |
|---------------------------------------------------------------------------------|----------------------------------------------------------------------------------------------------|----------------------------------------------------------------------------------------------------|--|
| <b>EEPROM read err</b><br>cF2 (31)                                              | Internal memory cannot be read.                                                                                                    |                                                                                                    |  |
|                                                                                 |                                                                                                    | Action and Reset                                                                                                    |  |
| Action level                                                                    | Firmware internal detection                                                                                                    |                                                                                                    |  |
| Action time                                                                     | Immediately                                                                                                    |                                                                                                    |  |
| Reset method                                                                    | Press RESET key; Reset all parameters to default; If error still exists, please call Technical Support.                                                             |                                                                                                    |  |
| Recorded                                                                        | Yes                                                                                                    |                                                                                                    |  |
| Cause                                                                           |                                                                                                    | Corrective Action                                                                                                    |  |
| Hardware failuer                                                                |                                                                                                    | If condition still exists after power restart, please call Technical Support.                                                                            |  |
| Fault Display                                                                   |                                                                                                    | Description                                                                                                    |  |
| EEPROM write err<br>cF1 (30)                                                    | Internal memory cannot be programmed.                                                                                                    |                                                                                                    |  |
|                                                                                 |                                                                                                    | Action and Reset                                                                                                    |  |
| Action level                                                                    | Firmware internal detection                                                                                                    |                                                                                                    |  |
| Action time                                                                     | Immediately                                                                                                    |                                                                                                    |  |
| Reset method                                                                    | Press RESET                                                                                                    | Press RESET key; Reset all parameters to default; If error still exists, please call Technical Support.                                                  |  |
| Recorded                                                                        | Yes                                                                                                    | Yes                                                                                                    |  |
| Cause                                                                           |                                                                                                    | Corrective Action                                                                                                    |  |
| Hardware failure                                                                |                                                                                                    | If condition still exists after power restart, please call Technical Support.                                                                            |  |
| Fault Display                                                                   |                                                                                                    | Description                                                                                                    |  |
| Emergency stop<br>EF1 (50)                                                      | Drive has be                                                                                                    | en stopped through an external switch                                                                                                    |  |
|                                                                                 |                                                                                                    | Action and Reset                                                                                                    |  |
| Action level                                                                    | When a multi-function input terminal (MI1 to MI8) is set to emergency stop and the contact is closed, the AC motor drive stops output and the motor coasts to stop. |                                                                                                    |  |
| Action time                                                                     | Immediately                                                                                                    |                                                                                                    |  |
| Related parameters                                                              | [IO-21 to 28] MI1 to MI8 Define                                                                                                    |                                                                                                    |  |
| Reset method                                                                    | Manually                                                                                                    |                                                                                                    |  |
| Reset condition                                                                 | After external error has been corrected.                                                                                                    |                                                                                                    |  |
| Recorded                                                                        | Yes                                                                                                    |                                                                                                    |  |
| Cause                                                                           |                                                                                                    | Corrective Action                                                                                                    |  |
| Multi-function input terminal that is set to emergency stop has been activated. |                                                                                                    | <ul> <li>Deactivate input terminal with function set to emergency stop</li> <li>Check Normally Open / Normally Closed settings IO-46 DI NO/NC</li> </ul> |  |

| Fault Display                                                                                                    |                                                                                                    | Description                                                                                                    |  |
|----------------------------------------------------------------------------------------------------|----------------------------------------------------------------------------------------------------|----------------------------------------------------------------------------------------------------|--|
| External Fault<br>EF (49)                                                                                             | Drive stops based on signal from an external device.                                                                                  |                                                                                                    |  |
|                                                                                                    |                                                                                                    | Action and Reset                                                                                                    |  |
| Action level                                                                                                    | When a mult output based                                                                                                    | When a multi-function input terminal (MI1 to MI8) is set to Ext Trip and the contact is closed, the AC motor drive stops output based on [IO-35] setting. |  |
| Action time                                                                                                    | Immediately                                                                                                    |                                                                                                    |  |
| Related parameters                                                                                                    | [IO-35] Ext 1                                                                                                    | [rip Mode; [IO-21 to 28] 10_Ext Trip Terminal                                                                                                    |  |
| Reset method                                                                                                    | Manually                                                                                                    | Manually                                                                                                    |  |
| Reset condition                                                                                                    | After externa                                                                                                    | After external error has been corrected.                                                                                                    |  |
| Recorded                                                                                                    | Yes                                                                                                    |                                                                                                    |  |
| Cause                                                                                                    |                                                                                                    | Corrective Action                                                                                                    |  |
| Multi-function input term<br>set to external fault has b<br>activated.                                                | ninal that is<br>been                                                                                                    | <ul> <li>Deactivate input terminal with function set to external fault</li> <li>Check Normally Open / Normally Closed settings IO-46 DI NO/NC</li> </ul>  |  |
| Fault Display                                                                                                    |                                                                                                    | Description                                                                                                    |  |
| FAN PWR lost<br>FANL (91)                                                                                             | Lost power t                                                                                                    | o drive cooling fan.                                                                                                    |  |
|                                                                                                    |                                                                                                    | Action and Reset                                                                                                    |  |
| Action level                                                                                                    | Hardware de                                                                                                    | etection                                                                                                    |  |
| Action time                                                                                                    | Immediately                                                                                                    | Immediately                                                                                                    |  |
| Reset method                                                                                                    | Attach fan ai                                                                                                    | Attach fan and cycle power                                                                                                    |  |
| Reset condition                                                                                                    | N/A                                                                                                    | N/A                                                                                                    |  |
| Recorded                                                                                                    | Yes                                                                                                    |                                                                                                    |  |
| Cause                                                                                                    |                                                                                                    | Corrective Action                                                                                                    |  |
| Fan not connected                                                                                                    |                                                                                                    | Check that fan connector has correctly mated with drive connection                                                                                        |  |
| Broken fan wire                                                                                                    |                                                                                                    | Check wires going to fan. If broken, replace fan                                                                                                    |  |
| Damaged fan                                                                                                    |                                                                                                    | Check fan works by power cycling the drive. If fan does not run for 5 seconds at initial turn-on, replace fan                                             |  |
| Fault Display                                                                                                    |                                                                                                    | Description                                                                                                    |  |
| Force Stop<br>FStp (90)                                                                                               | Keypad force                                                                                                    | es PLC to Stop                                                                                                    |  |
|                                                                                                    |                                                                                                    | Action and Reset                                                                                                    |  |
| Action level                                                                                                    | When [SET-61] = 1, STOP button on the keypad is valid. When giving the STOP command during the PLC operation, FStp fault will active. |                                                                                                    |  |
| Action time                                                                                                    | Immediately                                                                                                    |                                                                                                    |  |
| Related parameters                                                                                                    | [SET-61]                                                                                                    |                                                                                                    |  |
| Reset method                                                                                                    | Manually                                                                                                    |                                                                                                    |  |
| Reset condition                                                                                                    | Immediately reset                                                                                                    |                                                                                                    |  |
| Recorded                                                                                                    | Yes                                                                                                    |                                                                                                    |  |
| Cause                                                                                                    |                                                                                                    | Corrective Action                                                                                                    |  |
| <ul> <li>[SET-61] = 1: keypad STOP button is<br/>valid</li> <li>Press STOP button during PLC<br/>operation</li> </ul> |                                                                                                    | <ul> <li>Check if it is necessary to set SET-61 = 0, so the keypad STOP button is invalid</li> <li>Verify the timing of STOP function</li> </ul>          |  |

| Ground Fault       One of the output terminals to motor is short-circuited.<br>NOTE: Ground Fault protection is to protect the VFD and not designed to protect the user.         Action level       When output current exceeds [PROT-34]         Action intime       After [PROT-35] delay         Related parameters       [PROT-34] Gnd Fault Level; [PROT-35] Gnd Fault Delay         Reset method       Manually or Automatically if in Auto mode and Auto Restart is enabled.         Reset method       Seconds after fault is corrected         Reset condition       S seconds after fault is corrected         Reset method       Monally or Automatically if in Auto mode and Auto Restart is enabled.         Reset method       Manually or Automatically if in Auto mode and Auto Restart is enabled.         Reset method       Manually or Automatically if in Auto mode and Auto Restart is enabled.         Reset method       S socida after fault is corrected         Reset method       Verify grounding of communication circuit         Broken motor cable       If cable exceeds 100 m (328 ft) decrease carrier frequency       Verify grounding of communication circuit and high-voltage wiring         Drive failure       Check whether the IBT power module is damaged.         Fault Display       CAlonen guarding error.       Cation and Reset         Action level       When CANoper Node Guarding detects that one of the followers does not respond.       Action and res                                                                                                    | Fault Display                      |                                                                                                    | Description                                                                                                    |  |
|----------------------------------------------------------------------------------------------------|------------------------------------|----------------------------------------------------------------------------------------------------|----------------------------------------------------------------------------------------------------|--|
| Action and Reset         Action level       When output current exceeds [PROT-34]         Action time       BR4ter [PROT-34]         Related parameters       [PROT-34] - Fault Level [PROT-35] Gnd Fault Delay         Reset method       Manually Lutexels [PROT-35] Gnd Fault Delay         Reset condition       5 seconds                                                                                                    | Ground Fault<br>GFF (4)            | One of the output terminals to motor is short-circuited.<br><b>NOTE:</b> Ground Fault protection is to protect the VFD and not designed to protect the user. |                                                                                                    |  |
| Action level       When output current exceeds [PR0T-34]         Action time       After [PR0T-35] delay         Related parameters       [PR0T-34] Gnd Fault Level; [PR0T-35] Gnd Fault Delay         Reset method       Manually or Automatically if in Auto mode and Auto Restart is enabled.         Reset method       Manually or Automatically if in Auto mode and Auto Restart is enabled.         Reset method       Yes         Corrective Action         • Motor failure       • Check motor and wining with meg-ohm meter         • Broken motor cable       • If cable exceeds 100 m (328 ft) decrease carrier frequency         • Capacitance cable and ground       • Verify grounding of communication circuit and high-voltage wiring         • Drive failure       • Check whether the IGBT power module is damaged.         Fault Display       CANopen guarding error.         Action and Reset         Action and Reset         Action and Reset         Action and Reset         Action and geound is son of communication circuit.         • EMI Interference       • Check whether the IGBT power module is damaged.         Fault Display       CANopen Node Guarding detects that one of the followers does not respond.         Action time       Time set by upper unit.         Reset condition       The                                                                                                    |                                    |                                                                                                    | Action and Reset                                                                                                    |  |
| Action time       After [PROT-35] delay         Related parameters       [PROT-34] Gnd Fault Level; [PROT-35] Gnd Fault Delay         Reset method       Manually or Automatically if in Auto mode and Auto Restart is enabled.         Recorded       Yes         Cause       Corrective Action         • Motor failure       • Check motor and wiring with meg-ohm meter         • Broken motor cable       • Check motor and wiring of communication circuit         • Capacitance cable and ground       • Check whether the IGBT power module is damaged.         • Fault Display       • Cahopen guarding error.         Coding T-out (Code U)       CANopen vote Guarding detects that one of the followers does not respond.         Action time       Time set by upper unit.         Reset method       Manually         Reset method       Manually         Cation time       Time set by upper unit.         Reset condition       The upper unit sends a reset package to clear the fault         Recorded       Yes         Cause       Corrective Action         Action time       Time set by upper unit.         Reset condition       The upper unit sends a reset package to clear the fault         Recorded       Yes         Cause       Corrective Action         • Guarding time is too short                                                                                                    | Action level                       | When output                                                                                                    | t current exceeds [PROT-34]                                                                                                    |  |
| Related parameters       [PR0T-34] Gnd Fault Level; [PR0T-35] Gnd Fault Delay         Reset method       Manually or Automatically if in Auto mode and Auto Restart is enabled.         Reset condition       5 seconds after fault is corrected         Recorded       Yes         Cause       Corrective Action         • Motor failure       • Check motor and wiring with meg-ohm meter         • Broken motor cable       • If cable exceeds 100 m (328 ft) decrease carrier frequency         • Capacitance cable and ground       • Verify grounding of communication circuit         • EMI Interference       • Ensure separation of communication circuits and high-voltage wiring         • Drive failure       CANopen guarding error.         Cdation level       When CANopen Node Guarding detects that one of the followers does not respond.         Action level       Manually       Reset condition         Reset condition       The upper unit sends a reset package to clear the fault       Reset condition         Reset condition       The upper unit sends a reset package to clear the fault       Verify wiring and grounding of communication circuit.         • Gaurding time is too short       • Increase guarding time and detection times.       • Verify wiring and grounding of communication circuit.         • Guarding time is too short       • Increase guarding time and detection times.       • Verify wiring and grounding of communication c                                                                                                    | Action time                        | After [PROT-                                                                                                    | 35] delay                                                                                                    |  |
| Reset method         Manually or ↓utomatically if in Auto mode and Auto Restart is enabled.           Reset condition         5 seconds after fault is corrected           Recorded         Yes           Cause         Corrective Action                Motor failure                                                                                                    | Related parameters                 | [PROT-34] G                                                                                                    | ind Fault Level; [PROT-35] Gnd Fault Delay                                                                                      |  |
| Reset condition         S seconds after fault is corrected           Recorded         Yes           Cause         Corrective Action           • Motor failure         • Check motor and wiring with meg-ohm meter           • Broken motor cable         • If cable exceeds 100 m (328 ft) decrease carrier frequency           • Capacitance cable and ground         • Check motor and wiring with meg-ohm meter           • EMI Interference         • If cable exceeds 100 m (328 ft) decrease carrier frequency           • Verify grounding of communication circuits and high-voltage wiring         • Check whether the IGBT power module is damaged.           Fault Display         CANopen guerror.         • Check whether the IGBT power module is damaged.           Guarding T-out<br>CGdE (101)         CANopen guerror.         • Check whether the IGBT power module is damaged.           Action level         When CANoper bode Guarding detects that one of the followers does not respond.           Action line         Time set by upper unit.           Reset condition         The upper unit sends a reset package to clear the fault           Recorded         Yes           Cause         Corrective Action           • Guarding time is too short         • Increase guarding time and detection times.           • Use CANopen cable or add terminating resistance.         • Use CANopen cable or add terminating resistance. <t< td=""><td>Reset method</td><td colspan="2">Manually or Automatically if in Auto mode and Auto Restart is enabled.</td></t<>                                                                                                    | Reset method                       | Manually or Automatically if in Auto mode and Auto Restart is enabled.                                                                                       |                                                                                                    |  |
| Recorded       Yes         Cause       Corrective Action         • Motor failure       • Check motor and wiring with meg-ohm meter         • Broken motor cable       • If cable exceeds 100 m (328 ft) decrease carrier frequency         • Capacitance cable and ground       • Verify grounding of communication circuit         • EMI Interference       • Ensure separation of communication circuit and high-voltage wiring         • Drive failure       • Check whether the IGBT power module is damaged.         Fault Display       CANopen guarding error.         Gdarding T-out<br>CGdE (101)       CANopen guarding error.         Action level       When CANopen Node Guarding detects that one of the followers does not respond.         Action time       Time set by upper unit.         Reset method       Manually         Reset condition       The upper unit sends a reset package to clear the fault         Recorded       Yes         Cause       Corrective Action         • Guarding time is to short       • Increase guarding time and detection times.         • EMI Interference       · Verify wiring and grounding of communication circuit.         • Guarding time is to short       • Make sure communication circuit.         • Guarding time is to short       • Use CANopen cable or add terminating resistance.         • EMI Interference       · V                                                                                                    | Reset condition                    | 5 seconds af                                                                                                    | ter fault is corrected                                                                                                    |  |
| Cause       Corrective Action         Motor failure       • Check motor and wiring with meg-ohm meter         • Broken motor cable       • If cable exceeds 100 m (328 ft) decrease carrier frequency         • Capacitance cable and ground       • Verify grounding of communication circuit         • EMI Interference       • Dive failure         • Drive failure       • Check whether the IGBT power module is damaged.         • East Display       Description         Guarding T-out<br>CGdE (101)       CANopen guarding error.         • Cation and Reset       Action and Reset         Action level       When CANopen Node Guarding detects that one of the followers does not respond.         Action level       Manually         Reset method       Manually         Reset condition       The upper unit sends a reset package to clear the fault         Recorded       Yes         Cause       Corrective Action         • Guarding time is too short       • Increase guarding time and detection times.         • EMI Interference       • Verify wiring and grounding of communication circuit.         • Fault Display       Oescription         • Guarding time is too short       • Increase guarding time and detection times.         • Guarding time is too short       • Use CANopen cable or add terminating resistance.         • Fa                                                                                                    | Recorded                           | Yes                                                                                                    |                                                                                                    |  |
| <ul> <li>Motor failure</li> <li>Proken motor cable</li> <li>Gpacitance cable and ground</li> <li>EMI Interference</li> <li>Drive failure</li> <li>CANopen guarding error.</li> <li>Ceck whether the IGBT power module is damaged.</li> <li>Check whether the IGBT power module is damaged.</li> <li>Check whether the IGBT power module is damaged.</li> <li>Check whether the IGBT power module is damaged.</li> <li>Chock method manually</li> <li>CANopen guarding error.</li> <li>Cetor and Reset</li> <li>Action and Reset</li> <li>Action time</li> <li>Time set by upper unit.</li> <li>Reset method</li> <li>Manually</li> <li>Reset condition</li> <li>The upper unit sends a reset package to clear the fault</li> <li>Reset condition</li> <li>The upper unit sends a reset package to clear the fault</li> <li>Corrective Action</li> <li>Gaurding time is too short</li> <li>Gaurding time is too short</li> <li>Gaure t</li></ul>                                                                                                    | Cause                              |                                                                                                    | Corrective Action                                                                                                    |  |
| <ul> <li>Broken motor cable</li> <li>Gapacitance cable and ground</li> <li>EMI Interference</li> <li>Drive failure</li> <li>CANopen superation of communication circuit</li> <li>CANopen gurror.</li> <li>CGdE (101)</li> <li>CANopen superation of the upper unit.</li> <li>Reset method</li> <li>Manually</li> <li>Reset condition</li> <li>The upper unit sends a reset package to clear the fault</li> <li>Reset method</li> <li>Yes</li> <li>Cause</li> <li>Corrective Action</li> <li>Increase guarding time is too short</li> <li>Fault Display</li> <li>Corrective Action</li> <li>Verify wing and grounding of communication circuit.</li> <li>Make sure communication circuit is wired in series.</li> <li>Use CANopen cable or add terminating resistance.</li> <li>Verify wiring and grounding of communication circuit.</li> <li>Make sure communication circuit is wired in series.</li> <li>Use CANopen cable or add terminating resistance.</li> <li>Verify wiring and grounding of communication circuit.</li> <li>Make sure communication circuit.</li> <li>Make sure communication circuit is wired in series.</li> <li>Use CANopen cable or add terminating resistance.</li> <li>Verify wiring and grounding of communication circuit.</li> <li>Make sure communication circuit.</li> <li>Make sure c</li></ul>                                                                                                    | Motor failure                      |                                                                                                    | Check motor and wiring with meg-ohm meter                                                                                       |  |
| <ul> <li>Capacitance cable and ground</li> <li>EMI Interference</li> <li>Drive failure</li> <li>Check whether the IGBT power module is damaged.</li> <li>Check whether the IGBT power module is damaged.</li> <li>Check whether the IGBT power module is damaged.</li> <li>Check whether the IGBT power module is damaged.</li> <li>Carretive action and Reset</li> <li>Action level</li> <li>Men CANopen Node Guarding detects that one of the followers does not respond.</li> <li>Action time</li> <li>Time set by upper unit.</li> <li>Reset method</li> <li>Manually</li> <li>Reset condition</li> <li>The upper unit sends a reset package to clear the fault</li> <li>Recorded</li> <li>Yes</li> <li>Carrective Action</li> <li>Increase guarding directs this wired in series.</li> <li>Verify wiring and grounding of communication circuit.</li> <li>Make sure communication circuit is wired in series.</li> <li>Use CANopen cable or add terminating resistance.</li> <li>Use CANopen cable or add terminating resistance.</li> <li>Verify wiring and grounding of communication circuit.</li> <li>Make sure communication circuit.</li> <li>Make sure communication circuit.</li></ul>                                                                                                    | Broken motor cable                 |                                                                                                    | If cable exceeds 100 m (328 ft) decrease carrier frequency                                                                      |  |
| <ul> <li>EMI Interference         <ul> <li>Ensure separation of communication circuits and nign-voitage wiring</li> <li>Check whether the IGBT power module is damaged.</li> </ul> </li> <li>Fault Display         <ul> <li>CANopen guarding error.</li> </ul> </li> <li>Cation and Reset         <ul> <li>Action and Reset</li> <li>Action time</li> <li>Time set by upper unit.</li> </ul> </li> <li>Reset method</li> <li>Manually         <ul> <li>Reset condition</li> <li>The upper unit sends a reset package to clear the fault</li> <li>Recorded</li> <li>Yes</li> </ul> </li> <li>Cause         <ul> <li>Increase guarding time is to short</li> <li>Fault Display</li> <li>Increase guarding time and detection times.</li> <li>Verify wiring and grounding of communication circuit.</li> <li>Make sure communication circuit is wired in series.</li> <li>Use CANopen cable or add terminating resistance.</li> </ul> </li> <li>Fault Display         <ul> <li>CANopen heat error.</li> <li>CHEAT Front CHANDER CANOPER CANOPER</li></ul></li></ul>                                                                                                    | Capacitance cable and gr           | ound                                                                                                    | Verify grounding of communication circuit                                                                                       |  |
| Fault Display       Check whether the rols is power infodule is damaged.         Fault Display       Description         Guarding T-out<br>CGGE (101)       CANopen guarding error.       Action and Reset         Action level       When CANopen Node Guarding detects that one of the followers does not respond.         Action time       Time set by upper unit.         Reset method       Manually         Reset condition       The upper unit sends a reset package to clear the fault         Recorded       Yes         Cause       Corrective Action         • Guarding time is too short       • Increase guarding time and detection times.         • Cause       • Verify wiring and grounding of communication circuit.         • Fault Display       • Make sure communication circuit is wired in series.         • Use CANopen cable or add terminating resistance.       • Use CANopen cable or add terminating resistance.         Fault Display       CANopen heartbeat error.       CANopen heartbeat error.                                                                                                    | EMI Interference     Drive failure |                                                                                                    | Ensure separation of communication circuits and high-voltage wiring     Check whether the ICPT newer module is damaged          |  |
| Fault Display       Description         Guarding T-out<br>CGdE (101)       CANopen guarding error.         Action and Reset         Action level       When CANopen Node Guarding detects that one of the followers does not respond.         Action time       Time set by upper unit.         Reset method       Manually         Reset condition       The upper unit sends a reset package to clear the fault         Recorded       Yes         Cause       Orrective Action         • Guarding time is too short       • Increase guarding time and detection times.         • EMI Interference       • Verify wiring and grounding of communication circuit.         • Fault Display       Oese CaNopen cable or add terminating resistance.         Heartbeat T-out<br>CHbE (102)       CANopen heartbeat error.       Description                                                                                                    | Drive failure     Foult Display    |                                                                                                    |                                                                                                    |  |
| Carrier of the four the four the fo | Fault Display                      | CANIerren                                                                                                    | Description                                                                                                    |  |
| Action and Reset         Action level       When CANopen Node Guarding detects that one of the followers does not respond.         Action time       Time set by upper unit.         Reset method       Manually         Reset condition       The upper unit sends a reset package to clear the fault         Recorded       Yes         Cause       Corrective Action         • Guarding time is too short       • Increase guarding time and detection times.         • EMI Interference       • Verify wiring and grounding of communication circuit.         • Fault Display       • Make sure communication circuit is wired in series.         • Use CANopen cable or add terminating resistance.       • Use CANopen cable or add terminating resistance.         Heartbeat T-out<br>CHBE (102)       CANopen heartbeat error.                                                                                                    | CGdE (101)                         | CANOPEN gu                                                                                                    | arding error.                                                                                                    |  |
| Action level       When CANopen Node Guarding detects that one of the followers does not respond.         Action time       Time set by upper unit.         Reset method       Manually         Reset condition       The upper unit sends a reset package to clear the fault         Recorded       Yes         Cause       Corrective Action         • Guarding time is too short       • Increase guarding time and detection times.         • EMI Interference       • Verify wiring and grounding of communication circuit.         • Fault Display       • Verify wiring and grounding resistance.         Fault Display       CANopen hertbeat error.         Heartbeat T-out       CANopen hertbeat error.                                                                                                    | Action and Reset                   |                                                                                                    |                                                                                                    |  |
| Action time       Time set by upper unit.         Reset method       Manually         Reset condition       The upper unit sends a reset package to clear the fault         Recorded       Yes         Cause       Corrective Action         • Guarding time is too short       • Increase guarding time and detection times.         • EMI Interference       • Verify wiring and grounding of communication circuit.         • Fault Display       • Verify wiring and grounding resistance.         Fault Display       • Use CANopen cable or add terminating resistance.         Heartbeat T-out       CANopen heartbeat error.                                                                                                    | Action level                       | When CANopen Node Guarding detects that one of the followers does not respond.                                                                               |                                                                                                    |  |
| Reset method       Manually         Reset condition       The upper unit sends a reset package to clear the fault         Recorded       Yes         Cause       Corrective Action         • Guarding time is too short<br>• EMI Interference<br>• Faulting communication circuit       • Increase guarding time and detection times.<br>• Verify wiring and grounding of communication circuit.<br>• Make sure communication circuit is wired in series.<br>• Use CANopen cable or add terminating resistance.         Fault Display       CANopen heartbeat error.         Heartbeat T-out<br>CHbE (102)       CANopen heartbeat error.                                                                                                    | Action time                        | Time set by upper unit.                                                                                                    |                                                                                                    |  |
| Reset condition       The upper unit sends a reset package to clear the fault         Recorded       Yes         Cause       Corrective Action         • Guarding time is too short       • Increase guarding time and detection times.         • EMI Interference       • Verify wiring and grounding of communication circuit.         • Faulting communication cable       • Make sure communication circuit is wired in series.         • Use CANopen cable or add terminating resistance.       • Use CANopen cable or add terminating resistance.         Heartbeat T-out<br>CHbE (102)       CANopen heartbeat error.       Action and Reset                                                                                                    | Reset method                       | Manually                                                                                                    |                                                                                                    |  |
| Recorded       Yes         Cause       Corrective Action         • Guarding time is too short       • Increase guarding time and detection times.         • EMI Interference       • Verify wiring and grounding of communication circuit.         • Faulting communication cable       • Make sure communication circuit is wired in series.         • Use CANopen cable or add terminating resistance.       • Use CANopen cable or add terminating resistance.         Heartbeat T-out       CANopen +=:tbeat error.         CHbE (102)       CANopen +=:tbeat error.                                                                                                    | Reset condition                    | The upper unit sends a reset package to clear the fault                                                                                                    |                                                                                                    |  |
| Cause       Corrective Action         • Guarding time is too short       • Increase guarding time and detection times.         • EMI Interference       • Verify wiring and grounding of communication circuit.         • Faulting communication cable       • Make sure communication circuit is wired in series.         • Use CANopen cable or add terminating resistance.       • Use CANopen cable or add terminating resistance.         Heartbeat T-out<br>CHbE (102)       CANopen Heartbeat error.       Description                                                                                                    | Recorded                           | Yes                                                                                                    |                                                                                                    |  |
| Guarding time is too short                                                                                                    | Cause                              |                                                                                                    | Corrective Action                                                                                                    |  |
| <ul> <li>EMI Interference         <ul> <li>Faulting communication cable</li> <li>Verify wiring and grounding of communication circuit.</li> <li>Make sure communication circuit is wired in series.</li> <li>Use CANopen cable or add terminating resistance.</li> </ul> </li> <li>Heartbeat T-out CHbE (102)</li> <li>CANopen heartbeat error.</li> </ul> Action and Reset                                                                                                    | Guarding time is too shor          | t                                                                                                    | Increase guarding time and detection times.                                                                                     |  |
|                                                                                                    | EMI Interference                   | h   -                                                                                                    | Verify wiring and grounding of communication circuit.                                                                           |  |
| Fault Display     Description       Heartbeat T-out<br>CHbE (102)     CANopen heartbeat error.                                                                                                    | Faulting communication cable       |                                                                                                    | Make sure communication circuit is wired in series.     Ise CANepen cable or add terminating registrance                        |  |
| Heartbeat T-out<br>CHbE (102)         CANopen heartbeat error.           Action and Reset                                                                                                    | Fault Display                      |                                                                                                    |                                                                                                    |  |
| CHbE (102) Action and Reset                                                                                                    | Heartheat T-out                    | CANopen he                                                                                                    | artheat error                                                                                                    |  |
| Action and Reset                                                                                                    | CHbE (102)                         |                                                                                                    |                                                                                                    |  |
|                                                                                                    |                                    | T                                                                                                    | Action and Reset                                                                                                    |  |
| Action level When CANopen Heartbeat detects that one of the followers does not respond.                                                                                                    | Action level                       | When CANopen Heartbeat detects that one of the followers does not respond.                                                                                   |                                                                                                    |  |
| Action time   Time set by upper unit.                                                                                                    | Action time                        | Time set by upper unit.                                                                                                    |                                                                                                    |  |
| Reset method Manually                                                                                                    | Reset method                       | Manually                                                                                                    |                                                                                                    |  |
| Reset condition The upper unit sends a reset package to clear the fault                                                                                                    | Reset condition                    | The upper unit sends a reset package to clear the fault                                                                                                    |                                                                                                    |  |
| Recorded Yes                                                                                                    | Recorded                           | Yes                                                                                                    |                                                                                                    |  |
| Cause Corrective Action                                                                                                    | Cause                              |                                                                                                    | Corrective Action                                                                                                    |  |
| Heartbeat time is too short     Increase heartbeat time.                                                                                                    | Heartbeat time is too short        |                                                                                                    | Increase heartbeat time.                                                                                                    |  |
| EMI Interference     Verify wiring and grounding of communication circuit.                                                                                                    | EMI Interference                   |                                                                                                    | Verify wiring and grounding of communication circuit.                                                                           |  |
| Faulting communication caple     Make sure communication circuit is wired in series.     Use CANopen cable or add terminating resistance                                                                                                    | Faulting communication cable       |                                                                                                    | <ul> <li>Make sure communication circuit is wred in series.</li> <li>Use CANopen cable or add terminating resistance</li> </ul> |  |

| Fault Display                                                                | Description                                                                   |                                                                                                    |
|------------------------------------------------------------------------------|-------------------------------------------------------------------------------|----------------------------------------------------------------------------------------------------|
| Heat Sink oH<br>oH2 (17)                                                     | Capacitance temperature causes heatsink overheating.                          |                                                                                                    |
|                                                                              |                                                                               | Action and Reset                                                                                                   |
| Action level                                                                 | Temperature                                                                   | error level depends on VFD model                                                                                   |
| Action time                                                                  | 100 ms                                                                        |                                                                                                    |
| Reset method                                                                 | Manually or A                                                                 | Automatically if in Auto mode and Auto Restart is enabled.                                                         |
| Reset condition                                                              | Capacitance                                                                   | temperature is 10 °C below error level.                                                                            |
| Recorded                                                                     | Yes                                                                           |                                                                                                    |
| Cause                                                                        |                                                                               | Corrective Action                                                                                                  |
| Ambient temperature too                                                      | o high                                                                        | Ensure that the ambient temperature falls within the specified temperature range.                                  |
| VFD size does not match                                                      | load                                                                          | Make sure heat sink is not obstructed. Check if the fan is operating                                               |
| Unstable power                                                               |                                                                               | Check if there is enough ventilation clearance for the drive.                                                      |
| Fault Display                                                                |                                                                               | Description                                                                                                    |
| High Load<br>HLD (176)                                                       | Protects the                                                                  | PFD and equipment against damage from an over-torque condition.                                                    |
|                                                                              |                                                                               | Action and Reset                                                                                                   |
| Action level                                                                 | Current or To                                                                 | prque is above [SET-48] HLD Level and [SET-49] HLD Frequency                                                       |
| Action time                                                                  | [SET-50] HL                                                                   | D Delay                                                                                                    |
| Related parameters                                                           | Refer to <u>"Hic</u>                                                          | <u>Jh Load Detection" on page 94</u> .                                                                             |
| Reset method                                                                 | Manually or Automatically. Refer to <u>"High Load Detection" on page 94</u> . |                                                                                                    |
| Reset condition                                                              | Correct over                                                                  | loading condition                                                                                                  |
| Recorded                                                                     | Yes                                                                           |                                                                                                    |
| Cause                                                                        |                                                                               | Corrective Action                                                                                                  |
| Motor and/or pump misa                                                       | lignment                                                                      | Amperage is above MAX AMPS at minimum frequency                                                                    |
| <ul> <li>Dragging motor and/or p</li> <li>Motor and/or pump locks</li> </ul> | ump                                                                           | Remove and repair or replace as required     Deduce motor cable length. Addens to Maximum Motor Cable Length table |
| Motor ana/or pump locked     Abrasives in pump                               |                                                                               | <ul> <li>For FE MagEorce application, verify motor model selection, nump load, and max amps</li> </ul>             |
| Excess motor cable length                                                    |                                                                               |                                                                                                    |
| Fault Display                                                                |                                                                               | Description                                                                                                    |
| las sensor Err<br>cd1 (33)                                                   | U-phase curr                                                                  | rent detection error when power is ON                                                                              |
|                                                                              | 1                                                                             | Action and Reset                                                                                                   |
| Action level                                                                 | Hardware de                                                                   | itection                                                                                                    |
| Action time                                                                  | Immediately                                                                   |                                                                                                    |
| Reset method                                                                 | Cycle the power                                                               |                                                                                                    |
| Recorded                                                                     | Yes                                                                           |                                                                                                    |
| Cause                                                                        | 1                                                                             | Corrective Action                                                                                                  |
| Hardware failure                                                             |                                                                               | If error still exists after power cycle, please call Technical Support.                                            |
| Fault Display                                                                |                                                                               | Description                                                                                                    |
| Ibs sensor Err<br>cd2 (34)                                                   | V-phase curr                                                                  | rent detection error when power is ON                                                                              |
|                                                                              |                                                                               | Action and Reset                                                                                                   |
| Action level                                                                 | Hardware detection                                                            |                                                                                                    |
| Action time                                                                  | Immediately                                                                   |                                                                                                    |
| Reset method                                                                 | Cycle the power                                                               |                                                                                                    |
| Recorded                                                                     | Yes                                                                           |                                                                                                    |
| Cause Corrective Action                                                      |                                                                               |                                                                                                    |
| Hardware failure                                                             |                                                                               | If error still exists after power cycle, please call Technical Support.                                            |

| Fault Display                                                                                                    |                                                                        | Description                                                                                                    |  |
|----------------------------------------------------------------------------------------------------|------------------------------------------------------------------------|----------------------------------------------------------------------------------------------------|--|
| Ics sensor Err<br>cd3 (35)                                                                                                    | W-phase current detection error when power is ON                       |                                                                                                    |  |
|                                                                                                    |                                                                        | Action and Reset                                                                                                    |  |
| Action level                                                                                                    | Hardware detection                                                     |                                                                                                    |  |
| Action time                                                                                                    | Immediately                                                            | Immediately                                                                                                    |  |
| Reset method                                                                                                    | Cycle the po                                                           | Cycle the power                                                                                                    |  |
| Recorded                                                                                                    | Yes                                                                    |                                                                                                    |  |
| Cause                                                                                                    |                                                                        | Corrective Action                                                                                                    |  |
| Hardware failure                                                                                                    |                                                                        | If error still exists after power cycle, please call Technical Support.                                                                                                    |  |
| Fault Display                                                                                                    |                                                                        | Description                                                                                                    |  |
| IGBT over heat<br>oH1 (16)                                                                                                    | IGBT temper                                                            | ature exceeds the protection level                                                                                                    |  |
|                                                                                                    |                                                                        | Action and Reset                                                                                                    |  |
| Action level                                                                                                    | When IGBT i                                                            | s higher than the PROT-18 overheating protection level, oH1 error occurs instead of oH1 warning.                                                                                                    |  |
| Action time                                                                                                    | 100 ms                                                                 |                                                                                                    |  |
| Related parameters                                                                                                    | [PROT-18] OH Warning and [PROT-45] Fan Control                         |                                                                                                    |  |
| Reset method                                                                                                    | Manually or Automatically if in Auto mode and Auto Restart is enabled. |                                                                                                    |  |
| Reset condition                                                                                                    | IGBT temperature is 10 °C below error level.                           |                                                                                                    |  |
| Recorded                                                                                                    | Yes                                                                    | Yes                                                                                                    |  |
| Cause                                                                                                    |                                                                        | Corrective Action                                                                                                    |  |
| <ul> <li>Ambient temperature too high</li> <li>VFD size does not match load</li> <li>Direct sunlight</li> <li>Obstruction of flow</li> </ul> |                                                                        | <ul> <li>Ensure that the ambient temperature falls within the specified temperature range.</li> <li>Make sure heat sink is not obstructed. Check if the fan is operating</li> <li>Check if there is enough ventilation clearance for the drive.</li> <li>Reduce load.</li> <li>Replace drive with a larger capacity model.</li> <li>Remove from direct sunlight.</li> </ul> |  |
| Fault Display                                                                                                    |                                                                        | Description                                                                                                    |  |
| InrCom Time Out<br>ictE (111)                                                                                                    | Internal communication time-out                                        |                                                                                                    |  |
|                                                                                                    |                                                                        | Action and Reset                                                                                                    |  |
| Action level                                                                                                    | When internal communication between follower and master is abnormal    |                                                                                                    |  |
| Action time                                                                                                    | Immediately                                                            |                                                                                                    |  |
| Reset method                                                                                                    | Automatically                                                          |                                                                                                    |  |
| Reset condition                                                                                                    | When communication is re-established                                   |                                                                                                    |  |
| Recorded                                                                                                    | Yes                                                                    |                                                                                                    |  |
| Cause                                                                                                    |                                                                        | Corrective Action                                                                                                    |  |
| <ul><li> EMI Interference</li><li> Communication cable broken</li></ul>                                                                      |                                                                        | <ul> <li>Check Comm card installation</li> <li>Check communications settings</li> <li>Check wiring and grounding for possible interference</li> </ul>                                                                                                    |  |
| Fault Display                                                           |                                                                                                | Description                                                                                                    |  |
|-------------------------------------------------------------------------|------------------------------------------------------------------------------------------------|----------------------------------------------------------------------------------------------------|--|
| <b>Internal BT</b><br>CardiBTc (181)                                    | Bluetooth card error                                                                           |                                                                                                    |  |
|                                                                         |                                                                                                | Action and Reset                                                                                                    |  |
| Action level                                                            | Hardware de                                                                                    | tection                                                                                                    |  |
| Action time                                                             | Immediately                                                                                    |                                                                                                    |  |
| Reset method                                                            | Manually                                                                                       |                                                                                                    |  |
| Related parameters                                                      | [Comm-30]                                                                                      | Comm Card ID                                                                                                    |  |
| Cause                                                                   |                                                                                                | Corrective Action                                                                                                    |  |
| <ul> <li>Improper card installation</li> <li>Card ID not set</li> </ul> | n                                                                                              | Check card installation     Verify [Comm-30] setting                                                                                      |  |
| Hardware failure                                                        |                                                                                                | Replace card                                                                                                    |  |
| Fault Display                                                           |                                                                                                | Description                                                                                                    |  |
| <b>Lv at accel</b><br>LvA (11)                                          | DC bus low v                                                                                   | roltage during acceleration                                                                                                    |  |
|                                                                         |                                                                                                | Action and Reset                                                                                                    |  |
| Action level                                                            | DC bus volta                                                                                   | DC bus voltage is lower than [PROT-03] LV Level during acceleration                                                                       |  |
| Action time                                                             | Immediately                                                                                    | Immediately                                                                                                    |  |
| Related parameters                                                      | [PROT-03] LV Level                                                                             |                                                                                                    |  |
| Reset method                                                            | Manually or Automatically if in Auto mode and Auto Restart is enabled                          |                                                                                                    |  |
| Reset condition                                                         | Reset when DC bus voltage is higher than PROT-03 + 30 V (Frame A–D) / 40 V (Frame E and below) |                                                                                                    |  |
| Recorded                                                                | Yes                                                                                            |                                                                                                    |  |
| Cause                                                                   | 1                                                                                              | Corrective Action                                                                                                    |  |
| Power voltage changes                                                   |                                                                                                | Check if the input voltage is normal                                                                                                    |  |
| Load is too large                                                       |                                                                                                | Check for possible sudden load                                                                                                    |  |
| <ul> <li>Improper wiring at +1 and +2</li> </ul>                        |                                                                                                | Adjust setting of [PROT-03]                                                                                                    |  |
| Generator voltage dips                                                  |                                                                                                | Check DC reactor connection                                                                                                    |  |
|                                                                         |                                                                                                | <ul> <li>If powered by a generator, increase the throttle</li> <li>If powered by a generator, replace generator with large one</li> </ul> |  |
| Fault Display                                                           |                                                                                                |                                                                                                    |  |
| Fault Dispidy                                                           | DC hus lowy                                                                                    |                                                                                                    |  |
| Lvd (12)                                                                | DC DUS IOW V                                                                                   |                                                                                                    |  |
|                                                                         |                                                                                                | Action and Reset                                                                                                    |  |
| Action level                                                            | DC bus volta                                                                                   | ge is lower than [PROT-03] LV Level during deceleration                                                                                   |  |
| Action time                                                             | Immediately                                                                                    | Immediately                                                                                                    |  |
| Related parameters                                                      | [PROT-03] L                                                                                    | V Level                                                                                                    |  |
| Reset method                                                            | Manually or <i>i</i>                                                                           | Automatically if in Auto mode and Auto Restart is enabled                                                                                 |  |
| Reset condition                                                         | Reset when                                                                                     | DC bus voltage is higher than PROT-03 + 30 V (Frame A–D) / 40 V (Frame E and below)                                                       |  |
| Recorded                                                                | Yes                                                                                            |                                                                                                    |  |
| Cause                                                                   |                                                                                                | Corrective Action                                                                                                    |  |
| Power-off                                                               |                                                                                                | Improve power supply condition                                                                                                    |  |
| Power voltage changes                                                   |                                                                                                | Adjust voltage to the power range of the drive                                                                                            |  |
| • Start up the motor with large capacity                                |                                                                                                | Cneck the power system. Increase the capacity of power equipment                                                                          |  |
| DC bus                                                                  |                                                                                                | Install DC reactor                                                                                                    |  |

| Fault Display                                                                                                    | Description                                                                                                   |                                                                                                    |  |
|----------------------------------------------------------------------------------------------------|----------------------------------------------------------------------------------------------------|----------------------------------------------------------------------------------------------------|--|
| <b>Lv at normal SPD</b><br>Lvn (13)                                                                                   | DC bus low voltage at constant speed                                                                          |                                                                                                    |  |
|                                                                                                    |                                                                                                    | Action and Reset                                                                                                    |  |
| Action level                                                                                                    | DC bus volta                                                                                                  | ge is lower than [PROT-03] LV Level at constant speed                                                                                                    |  |
| Action time                                                                                                    | Immediately                                                                                                   |                                                                                                    |  |
| Related parameters                                                                                                    | [PROT-03] L                                                                                                   | V Level                                                                                                    |  |
| Reset method                                                                                                    | Manually or J                                                                                                 | Automatically if in Auto mode and Auto Restart is enabled                                                                                                    |  |
| Reset condition                                                                                                    | Reset when                                                                                                    | DC bus voltage is higher than PROT-03 + 30 V (Frame A–D) / 40 V (Frame E and below)                                                                                                    |  |
| Recorded                                                                                                    | Yes                                                                                                    |                                                                                                    |  |
| Cause                                                                                                    |                                                                                                    | Corrective Action                                                                                                    |  |
| <ul> <li>Power voltage changes</li> <li>Sudden load changes</li> <li>Improper wiring at +1 and +2</li> </ul>          |                                                                                                    | <ul> <li>Check if the input voltage is normal</li> <li>Check for possible sudden load</li> <li>Adjust setting of [PROT-03]</li> <li>Check DC reactor connection</li> <li>If powered by a generator, increase the throttle.</li> <li>If powered by a generator, replace generator with large one</li> </ul>                   |  |
| Fault Display                                                                                                    |                                                                                                    | Description                                                                                                    |  |
| Lv at Stop<br>LvS (14)                                                                                                | DC bus low v                                                                                                  | roltage at stop                                                                                                    |  |
|                                                                                                    |                                                                                                    | Action and Reset                                                                                                    |  |
| Action level                                                                                                    | DC bus volta                                                                                                  | ge is lower than [PROT-03] LV Level at constant speed                                                                                                    |  |
| Action time                                                                                                    | Immediately                                                                                                   |                                                                                                    |  |
| Related parameters                                                                                                    | [PROT-03] LV Level                                                                                            |                                                                                                    |  |
| Reset method                                                                                                    | Manually or Automatically if in Auto mode and Auto Restart is enabled and depending on voltage recovery level |                                                                                                    |  |
| Reset condition                                                                                                    | Voltage recovery +500 ms                                                                                      |                                                                                                    |  |
| Recorded                                                                                                    | Yes                                                                                                    | Yes                                                                                                    |  |
| Cause                                                                                                    |                                                                                                    | Corrective Action                                                                                                    |  |
| <ul> <li>Incorrect drive model</li> <li>Power voltage change</li> <li>Hardware failure</li> </ul>                     |                                                                                                    | <ul> <li>Check if the input voltage is normal</li> <li>Check for possible sudden load</li> <li>Adjust setting of [PROT-03]</li> <li>Check DC reactor connection</li> <li>Cycle the power if error still exists please call Technical Support</li> </ul>                                                                      |  |
|                                                                                                    |                                                                                                    | <ul> <li>If powered by a generator, increase the throttle.</li> </ul>                                                                                                    |  |
|                                                                                                    |                                                                                                    | <ul> <li>If powered by a generator, replace generator with large one</li> </ul>                                                                                                    |  |
| Fault Display                                                                                                    |                                                                                                    | Description                                                                                                    |  |
| MC Fault<br>ryF (64)                                                                                                  | Electric valve                                                                                                | e switch error when executing Soft Start                                                                                                    |  |
|                                                                                                    |                                                                                                    | Action and Reset                                                                                                    |  |
| Action level                                                                                                    | Hardware de                                                                                                   | tection (Frame D and above)                                                                                                    |  |
| Action time                                                                                                    | Immediately                                                                                                   | Immediately                                                                                                    |  |
| Reset method                                                                                                    | Manually                                                                                                    |                                                                                                    |  |
| Reset condition                                                                                                    | Reset when the electric value switch is correctly closed                                                      |                                                                                                    |  |
| Recorded                                                                                                    | Yes                                                                                                    |                                                                                                    |  |
| Cause                                                                                                    |                                                                                                    | Corrective Action                                                                                                    |  |
| <ul> <li>The input power is abnormal</li> <li>Malfunction caused by interference</li> <li>Hardware failure</li> </ul> |                                                                                                    | <ul> <li>Check if the power is shut down during the drive operation</li> <li>Check if the three-phase input power is normal</li> <li>Verify the wiring/grounding of the main circuit to prevent interference</li> <li>Cycle the power after checking the power. If ryF error still exists, call Technical support</li> </ul> |  |

| Fault Display                                                                                                    |                                                                                              | Description                                                                                                    |  |
|----------------------------------------------------------------------------------------------------|----------------------------------------------------------------------------------------------|----------------------------------------------------------------------------------------------------|--|
| Motor over heat<br>oH3 (24)                                                                                                    | Motor overhe                                                                                 | Motor overheating (PTC/PT100). Fault treatment acts according to [PROT-19]                                                                                                    |  |
|                                                                                                    |                                                                                              | Action and Reset                                                                                                    |  |
| Action level                                                                                                    | PTC value >                                                                                  | [PROT-20] or [PT100] > [PROT-31]                                                                                                    |  |
| Action time                                                                                                    | Immediately                                                                                  |                                                                                                    |  |
| Related parameters                                                                                                    | Fault treatme                                                                                | ent acts according to [PROT-19]                                                                                                    |  |
| Reset method                                                                                                    | Auto                                                                                         | If [PROT-19] = 0, then oH3 is a "Warning"                                                                                                    |  |
| Deset condition                                                                                                    | Manually<br>Decet immed                                                                      | II [PROT-19] = 1 OF 2, OHS IS & FRUIL                                                                                                    |  |
| Recorded                                                                                                    | Yes when [P                                                                                  | ROT-191 = 1 or 2                                                                                                    |  |
|                                                                                                    | res, when th                                                                                 | Corrective Action                                                                                                    |  |
| <ul> <li>Motor shaft lock</li> <li>The load is too large</li> <li>Ambient temperature is t</li> <li>Motor cooling system err</li> <li>Motor fan error</li> <li>Operate at low-speed too</li> <li>Accel./Decel. time and w<br/>are too short</li> <li>V/F voltage is too high</li> <li>Motor rated current does<br/>motor nameplate.</li> <li>PTC is improperly set and</li> <li>Incorrect setting for stall</li> <li>Unbalanced three-phase<br/>of the motor</li> <li>Harmonics are too high.</li> </ul> | oo high<br>or<br>o long.<br>orking cycle<br>not match<br>I wired.<br>prevention<br>impedance | <ul> <li>Remove the shaft lock</li> <li>Reduce the load and increase the motor capacity</li> <li>Change the installed place if there are heating devices in the surroundings. Install/ add cooling fan or air conditioner to lower the ambient temperature.</li> <li>Check the cooling system to make it work normally.</li> <li>Replace the fan</li> <li>Decrease low-speed operation time. Replace the motor with a dedicated to VFD model. Increase the motor capacity.</li> <li>Increase the setting values for accel./decel. time</li> <li>Adjust settings for V/F curve, especially the setting value for the mid-point voltage (if the mid-point voltage is set too low, the load capacity decreases at low speed).</li> <li>Reset to the correct motor rated current.</li> <li>Check the connection between PTC thermistor and the heat protection.</li> <li>Set the stall prevention to the proper value.</li> <li>Replace the motor.</li> <li>Use remedies like filters to reduce harmonics.</li> </ul> |  |
| Fault Display                                                                                                    |                                                                                              | Description                                                                                                    |  |
| M-VFD Wrong Set<br>MVWS(183)                                                                                                    | Wrong settin                                                                                 | gs of Multi-VFD. Settings of follower (this drive) is different from the master.                                                                                                    |  |
| Action level                                                                                                    | [ADV-35], [A<br>Commu Role                                                                   | ACTION and Reset<br>(DV-36], [SET-07], and [SET-17] different than master drive. To identify master drive, set [SET-58] to 23<br>then 0=No Role, 1=Master, and 2=Follower.                                                                                                    |  |
| Action time                                                                                                    | Immediately                                                                                  |                                                                                                    |  |
| Related parameters                                                                                                    | [ADV-35], [ADV-36], [SET-07], [SET-17]                                                       |                                                                                                    |  |
| Reset method                                                                                                    | Automaticall                                                                                 | У                                                                                                    |  |
| Reset condition                                                                                                    | Immediately                                                                                  |                                                                                                    |  |
|                                                                                                    | 162                                                                                          | Corrective Action                                                                                                    |  |
| <ul> <li>Wrong parameter values for ADV-35,<br/>ADV-36, SET-07, and SET-17</li> <li>Multiple masters on network</li> </ul>                                                                                                    |                                                                                              | <ul> <li>Verify settings match master drive. To identify master drive, set SET-58 to 23 Commu Role then 0=No Role, 1=Master, and 2=Follower.</li> <li>If network has multiple masters, make sure each drive on network has unique ADV-37 Mulit-VFD and that value is equal or less than ADV-35 Multi-VFD Set.</li> <li>If network has multiple masters, check communication wiring between drives and replace wiring as needed.</li> </ul>                                                                                                    |  |

| Fault Display                                                                                                    |                                                                                                    | Description                                                                                                    |  |  |
|----------------------------------------------------------------------------------------------------|----------------------------------------------------------------------------------------------------|----------------------------------------------------------------------------------------------------|--|--|
| M-VFD Wrong Ver<br>MVWV (184)                                                                                                    | Wrong software version of drive operating Multi-VFD. Software version of follower (this drive) is different from the master.                                                                                                    |                                                                                                    |  |  |
|                                                                                                    |                                                                                                    | Action and Reset                                                                                                    |  |  |
| Action level                                                                                                    | [VFD-49] dif<br>ter, and 2=Fc                                                                                                    | ferent than master drive. To identify master drive, set SET-58 to 23 Commu Role then 0=No Role, 1=Mas-<br>ollower.                                                                                                    |  |  |
| Action time                                                                                                    | Immediately                                                                                                    |                                                                                                    |  |  |
| Related parameters                                                                                                    | [VFD-49]                                                                                                    |                                                                                                    |  |  |
| Reset method                                                                                                    | Reprogram of                                                                                                    | Irive                                                                                                    |  |  |
| Reset condition                                                                                                    | Immediately                                                                                                    |                                                                                                    |  |  |
| Recorded                                                                                                    | Yes                                                                                                    |                                                                                                    |  |  |
| Cause                                                                                                    |                                                                                                    | Corrective Action                                                                                                    |  |  |
| • Drive has different firmware VFD-49 than master.                                                                                                    |                                                                                                    | <ul> <li>Reprogram drive with same firmware as master. To identify master drive, set SET-58 to 23 Commu Role then 0=No Role, 1=Master, and 2=Follower.</li> <li>Replace drive with one that has matching firmware.</li> <li>Remove drive from network and operate independent.</li> </ul>                                                            |  |  |
| Fault Display                                                                                                    | Description                                                                                                    |                                                                                                    |  |  |
| No Flow(I)<br>NOFL                                                                                                    | Flow switch has detected no movement of fluid.                                                                                                    |                                                                                                    |  |  |
|                                                                                                    | Action and Reset                                                                                                    |                                                                                                    |  |  |
| Action level                                                                                                    | Multi-function Input set to No Flow function is activated.Detection occurs after motor runs above min frequency for duration of Prime Time [IO-39] and above No-Flow Freq [IO-40]. No-Flow Mode [IO-38] sets operation as Trip or Sleep where additional condition of No-Flow [IO-38] has to be met to incur sleep mode. |                                                                                                    |  |  |
| Action time                                                                                                    | Once detection occurs, MI has to be active for 5 secs.                                                                                                    |                                                                                                    |  |  |
| Related parameters                                                                                                    | [10-38] throu                                                                                                    | [IO-38] through [IO-40]; [IO-20] through [IO-28]; [IO-46]                                                                                                    |  |  |
| Reset method                                                                                                    | Manually                                                                                                    |                                                                                                    |  |  |
| Reset condition                                                                                                    | MI becomes deactivated                                                                                                    |                                                                                                    |  |  |
| Recorded                                                                                                    | Yes                                                                                                    |                                                                                                    |  |  |
| Cause                                                                                                    |                                                                                                    | Corrective Action                                                                                                    |  |  |
| <ul> <li>No water (dry well)</li> <li>No-flow switch is Normally Closed<br/>(closed when water is moving)</li> <li>Nuisance tripping</li> <li>Water flow is too low</li> <li>Pump has not finished filling pipe<br/>with water</li> </ul> |                                                                                                    | <ul> <li>Refill cistern or wait for well to fill with water</li> <li>Change IO-46 DI NO/NC for designated input to NC.</li> <li>Review installation instructions with No-Flow Switch which include installing on long straight pipes (no turns) and orientation (horizontal).</li> <li>Calibrate flow switch</li> <li>Increase Prime Time</li> </ul> |  |  |

| Fault Display                                                                                                    |                                                                                                    | Description                                                                                                    |
|----------------------------------------------------------------------------------------------------|----------------------------------------------------------------------------------------------------|----------------------------------------------------------------------------------------------------|
| Oc at accel<br>ocA (1)                                                                                                    | Output curre                                                                                                    | nt exceeds 2.4 times of rated current during acceleration                                                                                                    |
|                                                                                                    |                                                                                                    | Action and Reset                                                                                                    |
| Action level                                                                                                    | 240% of rate                                                                                                    | d current                                                                                                    |
| Action time                                                                                                    | Immediately                                                                                                    |                                                                                                    |
| Related parameters                                                                                                    | [ADV-06], [ł                                                                                                    | PROT-07], [PROT-39], [PROT-42], [MOTOR-05], [MOTOR-17]                                                                                                    |
| Reset method                                                                                                    | Manually                                                                                                    |                                                                                                    |
| Reset condition                                                                                                    | Reset in 5 se                                                                                                    | c after the fault is cleared                                                                                                    |
| Recorded                                                                                                    | Yes                                                                                                    |                                                                                                    |
| Cause                                                                                                    |                                                                                                    | Corrective Action                                                                                                    |
| <ul> <li>Acceleration time is too s</li> <li>Short circuit at motor out<br/>poor insulation wiring</li> <li>Check for possible burnou<br/>insulation of the motor</li> <li>The load is too large.</li> <li>Impulsive change of the I</li> <li>Use special motor or mot<br/>larger capacity than the c</li> <li>Use ON/OFF controller of<br/>electromagnetic contacto<br/>output (U/V/W) of the dr</li> <li>V/F curve setting error</li> <li>Torque compensation is t</li> <li>Malfunction caused by inf</li> <li>The motor starts when in</li> <li>Improper parameter setti<br/>speed tracking function (<br/>restart after momentary p<br/>and restart after fault)</li> <li>Incorrect combination of<br/>mode and used motor</li> <li>The length of motor cable</li> <li>Hardware failure</li> <li>Check if the setting for st<br/>prevention is correct</li> </ul> | hort<br>put due to<br>ut or aging<br>oad<br>or with<br>lrive<br>an<br>or at the<br>ive<br>too large<br>terference<br>free run<br>ngs for the<br>including<br>power loss<br>control<br>e is too long<br>all | <ul> <li>Increase the acceleration time</li> <li>Increase the acceleration and auto-deceleration parameter [ADV-06]</li> <li>Set auto-acceleration and auto-deceleration parameter [ADV-06]</li> <li>Set over-current stall prevention function [PROT-07]</li> <li>Replace the drive with a larger capacity model.</li> <li>Check the motor cable and remove causes of the short circuits, or replace the cable before turning on the power.</li> <li>Check the motor insulation value with megger. Replace the motor if the insulation is poor.</li> <li>Check the motor insulation value with megger. Replace the motor if the insulation is poor.</li> <li>Check the motor capacity gene the AC motor drive with a larger capacity model.</li> <li>Reduce the load or increase the capacity of AC motor drive.</li> <li>Check the motor capacity (the rated current on the motor's nameplate should be less than rated current of the drive)</li> <li>Check the action timing of the contactor and make sure it is not turned ON/OFF when the drive outputs the voltage.</li> <li>Adjust V/F curve setting and frequency/voltage. When the fault occurs, and the frequency voltage is too high, reduce the voltage.</li> <li>Adjust the torque compensation (refer to [MOTOR-17] torque compensation gain) until the output current reduces and the motor does not stall.</li> <li>Verify the wiring of the control circuit and wiring/grounding of the main circuit to prevent interference.</li> <li>Enable the speed tracking during start-up of [PROT-42].</li> <li>Correct the parameter settings for speed tracking.</li> <li>Adjust the torder function.</li> <li>Adjust the maximum current for [PROT-5] control mode</li> <li>Increase AC motor drive's capacity. Install AC reactor(s) on the output side (U/V/W).</li> <li>The ocA occurs due to short circuit or ground fault at the output side of the drive. Check for possible short circuits between terminals with the electric meter: BI corresponds to U, V and W; DC-corresponds to U, V and W; corresponds to U, V and W; Cc-corresponds to U, V and W</li></ul> |

| Fault Display                                                                                                    |                                                                                                    | Description                                                                                                    |
|----------------------------------------------------------------------------------------------------|----------------------------------------------------------------------------------------------------|----------------------------------------------------------------------------------------------------|
| Oc at decel<br>ocd (2)                                                                                                    | Output curre                                                                                                    | nt exceeds 2.4 times of rated current during deceleration.                                                                                                    |
|                                                                                                    |                                                                                                    | Action and Reset                                                                                                    |
| Action level                                                                                                    | 240% of rate                                                                                                    | d current                                                                                                    |
| Action time                                                                                                    | Immediately                                                                                                    |                                                                                                    |
| Related parameters                                                                                                    | [ADV-06], [F                                                                                                    | PROT-07], [MOTOR-17]                                                                                                    |
| Reset method                                                                                                    | Manually                                                                                                    |                                                                                                    |
| Reset condition                                                                                                    | Reset in 5 se                                                                                                    | c after the fault is cleared                                                                                                    |
| Recorded                                                                                                    | Yes                                                                                                    |                                                                                                    |
| Cause                                                                                                    |                                                                                                    | Corrective Action                                                                                                    |
| <ul> <li>Deceleration time too sho</li> <li>Check if the mechanical b<br/>motor activates too early</li> <li>Short-circuit at motor out<br/>poor insulation wiring</li> <li>Check for possible burnou<br/>insulation of the motor</li> <li>The load is too large</li> <li>Impulsive change of the lo</li> <li>Use special motor or motor<br/>larger capacity than the d</li> <li>Use ON/OFF controller of<br/>electromagnetic contactor<br/>output (U/V/W) of the dri</li> <li>V/F curve setting error</li> <li>Torque compensation is to</li> <li>Malfunction caused by int</li> <li>The length of motor cable</li> <li>Hardware error</li> <li>Check if the setting of stal<br/>is correct</li> </ul> | rt<br>rake of the<br>put due to<br>it or aging<br>oad<br>or with<br>rive<br>an<br>r at the<br>ve<br>oo large<br>erference<br>is too long<br>I prevention | <ul> <li>Increase the deceleration time</li> <li>Increase the deceleration time of S-curve</li> <li>Set auto-acceleration and auto-deceleration parameter [ADV-06]</li> <li>Set over-current stall prevention function [PROT-07]</li> <li>Replace the drive with a larger capacity model</li> <li>Check the action timing of the mechanical brake</li> <li>Check the motor cable and remove causes of the short circuits, or replace the cable before turning on the power.</li> <li>Check the motor insulation value with megger. Replace the motor if the insulation is poor.</li> <li>Check the motor insulation value with megger. Replace the motor if the insulation is poor.</li> <li>Check the motor capacity (turrent during the whole working process exceeds the AC motor drive's rated current. If yes, replace the AC motor drive with a larger capacity model.</li> <li>Reduce the load or increase the capacity of AC motor drive.</li> <li>Check the motor capacity (the rated current on the motor's nameplate should the rated current of the drive)</li> <li>Check the action timing of the contactor and make sure it is not turned ON/OFF when the drive outputs the voltage.</li> <li>Adjust V/F curve settings and frequency/voltage. When the fault occurs, and the frequency voltage is too high, reduce the voltage.</li> <li>Adjust the torque compensation (refer to [MOTOR-17] torque compensation gain) until the output current reduces and the motor does not stall.</li> <li>Verify the wiring of the control circuit and wiring/grounding of the main circuit to prevent interference.</li> <li>Increase AC motor drive's capacity Install AC reactor(s) on the output side (U/V/W)</li> <li>The ocd occurs due to short circuit spewent eterminals with the electric meter: B1 corresponds to U, V and W; DC- corresponds to U, V and W; Earth Ground corresponds to U, V and W. If short circuits occur, call Technical Support.</li> </ul> |

| Fault Display                                                                                                    |                                           | Description                                                                                                    |
|----------------------------------------------------------------------------------------------------|-------------------------------------------|----------------------------------------------------------------------------------------------------|
| oc at normal SPD<br>ocn (3)                                                                                                    | Output curre                              | nt exceeds 2.4 times of the rated current during constant speed.                                                                                                    |
|                                                                                                    |                                           | Action and Reset                                                                                                    |
| Action level                                                                                                    | 240% of rate                              | d current                                                                                                    |
| Action time                                                                                                    | Immediately                               |                                                                                                    |
| Reset method                                                                                                    | Manually                                  |                                                                                                    |
| Reset condition                                                                                                    | Reset in 5 se                             | c after the fault is cleared                                                                                                    |
| Recorded                                                                                                    | Yes                                       |                                                                                                    |
| Cause                                                                                                    | 1                                         | Corrective Action                                                                                                    |
| <ul> <li>Cause</li> <li>Short-circuit at motor output due to poor insulation wiring</li> <li>Check for possible shaft lock, burnout or aging insulation of the motor</li> <li>Impulsive change of the load</li> <li>Use special motor or motor with larger capacity than the drive</li> <li>Use ON/OFF controller of an electromagnetic contactor at the output (U/V/W) of the drive</li> <li>V/F curve setting error</li> <li>Over-torque offset value too high</li> <li>Torque compensation is too large.</li> <li>Malfunction caused by interference</li> <li>The length of motor cable is too long</li> <li>Hardware failure</li> </ul> |                                           | <ul> <li>Check the motor cable and remove causes of the short circuits, or replace the cable before turning on the power.</li> <li>Troubleshoot the motor shaft lock. Check the motor insulation value with megger. Replace the motor if the insulation is poor.</li> <li>Reduce the load or increase the capacity of AC motor drive.</li> <li>Check motor capacity (the rated current on the motor's nameplate should ? the rated current of the drive)</li> <li>Check the action timing of the contactor and make sure it is not turned ON/OFF when the drive outputs the voltage.</li> <li>Adjust V/F curve settings and frequency/voltage. When the fault occurs, and the frequency voltage is too high, reduce the voltage.</li> <li>Adjust over-torque offset value (Refer to [MOTOR-17] torque compensation gain), until the output current is reduced and not motor stall.</li> <li>Adjust the torque compensation (refer to [MOTOR-17] torque compensation gain) until the output current reduces and the motor does not stall.</li> <li>Verify the wiring of the control circuit and wiring/grounding of the main circuit to prevent interference.</li> <li>Increase the AC motor drive's capacity. Install AC reactor(s) on the output side (U/V/W).</li> <li>The ocn occurs due to short circuit or ground fault at the output side of the drive. Check for possible short circuit between terminals with the electric meter: B1 corresponds to U, V and W; DC- corresponds to U, V, and W.</li> <li>If short circuits occur, call Technical Support.</li> </ul> |
| Fault Display                                                                                                    |                                           | Description                                                                                                    |
| oc at stop<br>OcS (6)                                                                                                    | Over-current occurs, the d                | or hardware failure in current detection at stop. Cycle the power after ocS occurs. If the hardware failure isplay shows cd1, cd2 or cd3.                                                                                                    |
|                                                                                                    |                                           | Action and Reset                                                                                                    |
| Action level                                                                                                    | 240% of rate                              | d current                                                                                                    |
| Action time                                                                                                    | Immediately                               |                                                                                                    |
| Reset method                                                                                                    | Manually                                  |                                                                                                    |
| Reset condition                                                                                                    | Reset in 5 sec after the fault is cleared |                                                                                                    |
| Recorded                                                                                                    | Yes                                       |                                                                                                    |
| Cause                                                                                                    |                                           | Corrective Action                                                                                                    |
| <ul><li>Malfunction caused by interference</li><li>Hardware failure</li></ul>                                                                                                    |                                           | <ul> <li>Verify the wiring of the control circuit and wiring/grounding of the main circuit to prevent interference.</li> <li>Check if other error code such as cd1-cd3 occur after cycling the power. If yes, contact technical support.</li> </ul>                                                                                                    |

| Fault Display            |                                                                            | Description                                                                |
|--------------------------|----------------------------------------------------------------------------|----------------------------------------------------------------------------|
| oc HW error<br>Hd1 (37)  | oc hardware protection error when power is ON                              |                                                                            |
|                          |                                                                            | Action and Reset                                                           |
| Action level             | Hardware de                                                                | etection                                                                   |
| Action time              | Hd1 acts imm                                                               | nediately when the drive detects the fault                                 |
| Reset method             | Power-off                                                                  |                                                                            |
| Reset condition          | N/A                                                                        |                                                                            |
| Recorded                 | Yes                                                                        |                                                                            |
| Cause                    |                                                                            | Corrective Action                                                          |
| Hardware failure         |                                                                            | If condition still exists after power cycle, please call Technical Support |
| Fault Display            | Description                                                                |                                                                            |
| occ HW error<br>Hd3 (39) | Protection error of occ IGBT short-circuit detection when power is ON      |                                                                            |
|                          |                                                                            | Action and Reset                                                           |
| Action level             | Hardware detection                                                         |                                                                            |
| Action time              | Hd3 acts immediately when the drive detects the fault                      |                                                                            |
| Reset method             | Power-off                                                                  |                                                                            |
| Reset condition          | N/A                                                                        |                                                                            |
| Recorded                 | Yes                                                                        |                                                                            |
| Cause                    | <u>.</u>                                                                   | Corrective Action                                                          |
|                          | If condition still exists after power cycle, please call Technical Support |                                                                            |

| Fault Display                                                                                                    |                                                          | Description                                                                                                    |
|----------------------------------------------------------------------------------------------------|----------------------------------------------------------|----------------------------------------------------------------------------------------------------|
| ov at accel<br>ovA (7)                                                                                                    | DC bus over-<br>freely, and th                           | voltage during acceleration. When ovA occurs, the drive closes the gate of the output, the motor runs ne display shows an ovA error.                                                                                                    |
|                                                                                                    |                                                          | Action and Reset                                                                                                    |
| Action level                                                                                                    | 230V models<br>460V models<br>575V models<br>690V models | s: 410 VDC<br>s: 820 VDC<br>s: 1116 VDC<br>s: 1318 VDC                                                                                                    |
| Action time                                                                                                    | Immediately                                              | act when DC bus voltage is higher than the level                                                                                                    |
| Reset method                                                                                                    | Manually                                                 |                                                                                                    |
| Reset condition                                                                                                    | Reset only w                                             | hen DC voltage is lower than 90% of the over-voltage level                                                                                                    |
| Recorded                                                                                                    | Yes                                                      |                                                                                                    |
| Cause                                                                                                    |                                                          | Corrective Action                                                                                                    |
| <ul> <li>Cause</li> <li>Acceleration is too slow</li> <li>The setting for stall prevention level is smaller than no-load current</li> <li>Power voltage is too high</li> <li>ON/OFF switch action of phase-in capacitor in the same power system</li> <li>Regenerative voltage of motor inertia</li> <li>Acceleration time is too short</li> <li>Motor ground fault</li> <li>Incorrect wiring of brake resistor or brake unit</li> <li>Malfunction caused by interference</li> </ul> |                                                          | <ul> <li>Decrease the acceleration time. Use brake unit or DC bus. Replace the drive with a larger capacity model.</li> <li>The setting for stall prevention level should be larger than no-load current</li> <li>Check if the input voltage is within the rated AC motor drive input voltage range, and check for possible voltage spikes.</li> <li>If the phase-in capacitor or active power supply unit acts in the same power system, the input voltage may surge abnormally in a short time. In this case, install an AC reactor.</li> <li>Use over-voltage stall prevention function [PROT-04]. Use auto-acceleration and auto-deceleration setting [ADV-06]. Use a brake unit or DC bus</li> <li>Check if the over-voltage warning occurs after acceleration stops. When the warning occurs, do the following: <ul> <li>Increase the acceleration time</li> <li>Set [PROT-04] over-voltage stall prevention</li> <li>Increase setting value for [VFD-26] S-curve acceleration arrival time 2</li> </ul> </li> <li>The ground short circuit current charges the capacitor in the main circuit through the power. Check if there is ground fault on the motor cable, wiring box and its internal terminals. Troubleshoot the ground fault.</li> <li>Check the wiring of brake resistor and brake unit.</li> </ul> |

| Fault Display                                                                                                    |                                                          | Description                                                                                                    |
|----------------------------------------------------------------------------------------------------|----------------------------------------------------------|----------------------------------------------------------------------------------------------------|
| ov at decel<br>ovd (8)                                                                                                    | DC bus over-<br>motor runs f                             | voltage during deceleration. When ovd occurs, the drive closes the gate of the output immediately, the<br>reely, and the display shows an ovd error.                                                                                                    |
|                                                                                                    |                                                          | Action and Reset                                                                                                    |
| Action level                                                                                                    | 230V models<br>460V models<br>575V models<br>690V models | s: 410 VDC<br>s: 820 VDC<br>s: 1116 VDC<br>s: 1318 VDC                                                                                                    |
| Action time                                                                                                    | Immediately                                              | act when DC bus voltage is higher than the level                                                                                                    |
| Related parameters                                                                                                    | [SET-12], [VF                                            | D-22], [VFD-24], [SET-55], [PROT-04], ADV-06], [VFD-37]                                                                                                    |
| Reset method                                                                                                    | Manually                                                 |                                                                                                    |
| Reset condition                                                                                                    | Reset only w                                             | hen DC bus voltage is lower than 90% of the over-voltage level                                                                                                    |
| Recorded                                                                                                    | Yes                                                      |                                                                                                    |
| Cause                                                                                                    |                                                          | Corrective Action                                                                                                    |
| <ul> <li>Cause</li> <li>Deceleration time is too short, causing too large regenerative energy of the load</li> <li>The setting for stall prevention level is smaller than no-load current</li> <li>Power voltage is too high</li> <li>ON/OFF switch action of phase-in capacitor in the same power system</li> <li>Motor ground fault</li> <li>Incorrect wiring of brake resistor or brake unit</li> <li>Malfunction caused by interference</li> </ul> |                                                          | <ul> <li>Increase the setting value of [SET-12], [VFD-22], [VFD-24], and [SET-55] (deceleration time)</li> <li>Connect brake resistor, brake unit or DC bus on the drive.</li> <li>Reduce the brake frequency.</li> <li>Replace the drive with a larger capacity model.</li> <li>Use S-curve acceleration/deceleration.</li> <li>Use over-voltage stall prevention [PROT-04]</li> <li>Use auto-acceleration and auto-deceleration [ADV-06]</li> <li>Adjust braking level [VFD-37] or the bolt position of the brake unit).</li> <li>The setting for stall prevention level should be larger than no-load current</li> <li>Check if the input voltage is within the rated AC motor drive input voltage range, and check for possible voltage spikes.</li> <li>If the phase-in capacitor or active power supply unit acts in the same power system, the input voltage may surge abnormally in a short time. In this case, install an AC reactor.</li> <li>The ground short circuit current charges the capacitor in the main circuit through the power. Check if there is ground fault on the motor cable, wiring box and its internal terminals. Trouble-shoot the ground fault.</li> <li>Check the wiring of brake resistor or brake unit.</li> <li>Verify the wiring of the control circuit and wiring/grounding of the main circuit to prevent interference.</li> </ul> |

| Fault Display                                                                                                    |                                                                                                | Description                                                                                                    |
|----------------------------------------------------------------------------------------------------|------------------------------------------------------------------------------------------------|----------------------------------------------------------------------------------------------------|
| <b>ov at normal SPD</b><br>ovn (9)                                                                                                    | DC bus over-<br>motor runs f                                                                   | voltage at constant speed. When ovn occurs, the drive closes the gate of the output immediately, the reely, and the display shows an ovn error.                                                                                                    |
|                                                                                                    |                                                                                                | Action and Reset                                                                                                    |
| Action level                                                                                                    | 230V models: 410 VDC<br>460V models: 820 VDC<br>575V models: 1116 VDC<br>690V models: 1318 VDC |                                                                                                    |
| Action time                                                                                                    | Immediately                                                                                    | act when DC bus voltage is higher than the level                                                                                                    |
| Related parameters                                                                                                    | [VFD-37], [P                                                                                   | ROT-04]                                                                                                    |
| Reset method                                                                                                    | Manually                                                                                       |                                                                                                    |
| Reset condition                                                                                                    | Reset only when DC bus voltage is lower than 90% of over-voltage level                         |                                                                                                    |
| Recorded                                                                                                    | Yes                                                                                            |                                                                                                    |
| Cause                                                                                                    |                                                                                                | Corrective Action                                                                                                    |
| <ul> <li>Impulsive change of the load</li> <li>The setting for stall prevention level is<br/>smaller than no-load current</li> <li>Regenerative voltage of motor inertia</li> <li>Power voltage is too high</li> <li>ON/OFF switch action of phase-in<br/>capacitor in the same power system</li> <li>Motor ground fault</li> <li>Incorrect wiring of brake resistor or<br/>brake unit</li> <li>Malfunction caused by interference</li> </ul> |                                                                                                | <ul> <li>Connect brake resistor, brake unit or DC bus to the drive.</li> <li>Reduce the load.</li> <li>Replace to drive with a larger capacity model.</li> <li>Adjust braking level [VFD-37] or bolt position of the brake unit).</li> <li>The setting of stall prevention level should be larger than no-load current</li> <li>Use over-voltage stall prevention function [PROT-04]. Use a brake unit or DC bus</li> <li>Check if the input voltage is within the rated AC motor drive input voltage range, and check for possible voltage spikes.</li> <li>If the phase-in capacitor or active power supply unit acts in the same power system, the input voltage may surge abnormally in a short time. In this case, install an AC reactor.</li> <li>The ground short-circuit current charges the capacitor in the main circuit through the power. Check if there is ground fault on the motor cable, wiring box and its internal terminals. Trouble-shoot the ground fault.</li> <li>Check the wiring of brake resistor or brake unit.</li> <li>Verify the wiring of the control circuit and wiring/grounding of the main circuit to prevent interference.</li> </ul> |

| Fault Display                                                                                                    |                                                                                                    | Description                                                                                                    |  |
|----------------------------------------------------------------------------------------------------|----------------------------------------------------------------------------------------------------|----------------------------------------------------------------------------------------------------|--|
| ov at stop<br>ovS (10)                                                                                                    | Over-voltage at stop                                                                                       |                                                                                                    |  |
|                                                                                                    | L                                                                                                    | Action and Reset                                                                                                    |  |
| Action level                                                                                                    | 230V models<br>460V models<br>575V models<br>690V models                                                   | s: 410 VDC<br>s: 820 VDC<br>s: 1116 VDC<br>s: 1318 VDC                                                                                                    |  |
| Action time                                                                                                    | Immediately                                                                                                | act when DC bus voltage is higher than the level                                                                                                    |  |
| Reset method                                                                                                    | Manually                                                                                                   |                                                                                                    |  |
| Reset condition                                                                                                    | Reset only w                                                                                               | hen DC bus voltage is lower than 90% of over-voltage level                                                                                                    |  |
| Recorded                                                                                                    | Yes                                                                                                    |                                                                                                    |  |
| Cause                                                                                                    |                                                                                                    | Corrective Action                                                                                                    |  |
| <ul> <li>Power voltage is too high</li> <li>ON/OFF switch action of phase-in capacitor in the same power system</li> <li>Incorrect wiring of brake resistor or brake unit</li> <li>Malfunction caused by interference</li> <li>Hardware failure in voltage detection</li> <li>Motor ground fault</li> </ul> |                                                                                                    | <ul> <li>Check if the input voltage is within the rated AC motor drive input voltage range, and check for possible voltage spikes.</li> <li>If the phase-in capacitor or active power supply unit activates in the same power system, the input voltage may surge abnormally in a short time. In this case, install an AC reactor.</li> <li>Check the wiring of brake resistor or brake unit.</li> <li>Verify the wiring of the control circuit and wiring/grounding of the main circuit to prevent interference.</li> <li>Check if other error code such as cd1-cd3 occur after cycling the power. If yes, return to the factory for repair.</li> <li>The ground short circuit current charges the capacitor in the main circuit through the power. Check if there is ground fault on the motor cable, wiring box and its internal terminals. Troubleshoot the ground fault.</li> </ul> |  |
| Fault Display                                                                                                    |                                                                                                    | Description                                                                                                    |  |
| ov HW error<br>Hd2 (38)                                                                                                    | Over-voltage hardware protection error when power is ON                                                    |                                                                                                    |  |
|                                                                                                    | I                                                                                                    | Action and Reset                                                                                                    |  |
| Action level                                                                                                    | Hardware de                                                                                                | tection                                                                                                    |  |
| Action time                                                                                                    | Hd2 acts imn                                                                                               | Hd2 acts immediately when the drive detects the fault                                                                                                    |  |
| Reset method                                                                                                    | Power-off                                                                                                  |                                                                                                    |  |
| Reset condition                                                                                                    | N/A                                                                                                    |                                                                                                    |  |
| Recorded                                                                                                    | Yes                                                                                                    |                                                                                                    |  |
| Cause                                                                                                    | 1                                                                                                    | Corrective Action                                                                                                    |  |
| Hardware failure                                                                                                    |                                                                                                    | If condition still exists after power cycle, please call Technical Support                                                                                                    |  |
| Fault Display                                                                                                    |                                                                                                    | Description                                                                                                    |  |
| Overload<br>oL (21)                                                                                                    | Excessive dri                                                                                              | ve output current                                                                                                    |  |
|                                                                                                    | 1                                                                                                    | Action and Reset                                                                                                    |  |
| Action level                                                                                                    | Based on overload curve and derating curve.                                                                |                                                                                                    |  |
| Action time                                                                                                    | When the load is higher than the protection level and exceeds allowable time, the oL protection activates. |                                                                                                    |  |
| Reset method                                                                                                    | Manually                                                                                                   |                                                                                                    |  |
| Reset condition                                                                                                    | Reset in 5 sec. after the fault is cleared                                                                 |                                                                                                    |  |
| Recorded                                                                                                    | Yes                                                                                                    |                                                                                                    |  |
| Cause                                                                                                    | I                                                                                                    | Corrective Action                                                                                                    |  |
| <ul> <li>Motor and/or pump misalignment</li> <li>Dragging motor and/or pump</li> <li>Motor and/or pump locked</li> <li>Abrasives in pump</li> <li>Excess motor cable length</li> </ul>                                                                                                    |                                                                                                    | <ul> <li>Amperage is above MAX AMPS at minimum frequency</li> <li>Remove and repair or replace as required</li> <li>Reduce motor cable length. Adhere to Maximum Motor Cable Length table.</li> <li>For FE MagForce application, verify motor model selection, pump load, and max amps.</li> </ul>                                                                                                    |  |

| Fault Display                                                                                                    |                                                                                                    | Description                                                                                                    |  |
|----------------------------------------------------------------------------------------------------|----------------------------------------------------------------------------------------------------|----------------------------------------------------------------------------------------------------|--|
| <b>Overload 2</b><br>OL-2 (27)                                                                                                    | When output current exceeds the over-load detection level [PROT-13] and exceeds over-load detection time [PROT-14], and when [PROT-12] is set to 2 or 4, the OL-2 error displays.                                                                                                    |                                                                                                    |  |
| Action and Reset                                                                                                    |                                                                                                    |                                                                                                    |  |
| Action level                                                                                                    | When [PRO                                                                                                    | Nhen [PROT-12] = 2 or 4, ot2 is a "Fault", and the fault is recorded.                                                                                                    |  |
| Action time                                                                                                    | [PROT-14]                                                                                                    |                                                                                                    |  |
| Related parameters                                                                                                    | [PROT-12]                                                                                                    |                                                                                                    |  |
| Reset method                                                                                                    | Auto                                                                                                    | When [PROT-12] = 1 or 3, OL2 is a "Warning" The warning is automatically cleared when the output current < ([PROT-13] - 5%)                                                                                                    |  |
|                                                                                                    | Manually                                                                                                    | When [PROT-12] = 2 or 4, OL2 is a "Fault" and the fault is recorded                                                                                                    |  |
| Reset condition                                                                                                    | Immediately                                                                                                    |                                                                                                    |  |
| Recorded                                                                                                    | Yes                                                                                                    |                                                                                                    |  |
| Cause                                                                                                    |                                                                                                    | Corrective Action                                                                                                    |  |
| <ul> <li>Motor and/or pump misalignment</li> <li>Dragging motor and/or pump</li> <li>Motor and/or pump locked</li> <li>Abrasives in pump</li> <li>Evcess motor cable length</li> </ul> |                                                                                                    | <ul> <li>Amperage is above MAX AMPS at minimum frequency</li> <li>Remove and repair or replace as required</li> <li>Reduce motor cable length. Adhere to Maximum Motor Cable Length table</li> <li>For FE MagForce application, verify motor model selection, pump load, and max amps</li> </ul>                                                                                                    |  |
| Fault Display                                                                                                    |                                                                                                    | Description                                                                                                    |  |
| Over slip error                                                                                                    | On the basis of the maximum slip limit set via [MOTOR-19], the speed deviation is abnormal. When the motor drive outputs at constant speed, $F > H$ or $F < H$ exceeds the level set via [MOTOR-19], and it exceeds the time set via [MOTOR-20], oSL shows. oSL occurs in induction motors only. |                                                                                                    |  |
| 0SL (65)                                                                                                    | outputs at co<br>[MOTOR-20]                                                                                                    | nstant speed, F > H or F < H exceeds the level set via [MOTOR-19], and it exceeds the time set via<br>, oSL shows. oSL occurs in induction motors only.                                                                                                    |  |
| 0SL (65)                                                                                                    | outputs at co<br>[MOTOR-20]                                                                                                    | onstant speed, F > H or F < H exceeds the level set via [MOTOR-19], and it exceeds the time set via<br>, oSL shows. oSL occurs in induction motors only.<br>Action and Reset                                                                                                    |  |
| Action level                                                                                                    | outputs at co<br>[MOTOR-20]<br>[MOTOR-19]                                                                                                    | onstant speed, F > H or F < H exceeds the level set via [MOTOR-19], and it exceeds the time set via<br>I, oSL shows. oSL occurs in induction motors only.<br>Action and Reset<br>(100% of [MOTOR-19] = the maximum limit of the slip frequency                                                                                                    |  |
| Action level<br>Action time                                                                                                    | Imputs at co<br>[MOTOR-20]<br>[MOTOR-19]<br>[MOTOR-20]                                                                                                    | onstant speed, F > H or F < H exceeds the level set via [MOTOR-19], and it exceeds the time set via<br>, oSL shows. oSL occurs in induction motors only.<br>Action and Reset<br>; 100% of [MOTOR-19] = the maximum limit of the slip frequency                                                                                                    |  |
| Action level<br>Action time<br>Related parameters                                                                                                    | [MOTOR-20]<br>[MOTOR-19]<br>[MOTOR-20]<br>Fault/Warnin                                                                                                    | onstant speed, F > H or F < H exceeds the level set via [MOTOR-19], and it exceeds the time set via<br>(, oSL shows. oSL occurs in induction motors only.<br>Action and Reset<br>(; 100% of [MOTOR-19] = the maximum limit of the slip frequency<br>Ing based on [MOTOR-21]                                                                                                    |  |
| Action level<br>Action time<br>Related parameters<br>Reset method                                                                                                    | [MOTOR-19]<br>[MOTOR-19]<br>[MOTOR-20]<br>Fault/Warnin<br>Auto                                                                                                    | Image: Second Second                                                                                                    |  |
| Action level<br>Action time<br>Related parameters<br>Reset method                                                                                                    | [MOTOR-19]<br>[MOTOR-19]<br>[MOTOR-20]<br>Fault/Warni<br>Auto<br>Manually                                                                                                    | Action and Reset<br>and Reset<br>and |  |
| Action level<br>Action time<br>Related parameters<br>Reset method<br>Reset condition                                                                                                   | Immediately                                                                                                    | Image: Second Second                                                                                                    |  |
| Action level<br>Action time<br>Related parameters<br>Reset method<br>Reset condition<br>Recorded                                                                                       | Immediately<br>[MOTOR-19]<br>[MOTOR-19]<br>[MOTOR-20]<br>Fault/Warnin<br>Auto                                                                                                    | Action and Reset<br>(oSL shows. oSL occurs in induction motors only.<br>Action and Reset<br>(100% of [MOTOR-19] = the maximum limit of the slip frequency<br>mg based on [MOTOR-21]<br>[MOTOR-21] = 0 is a warning. When the motor drive outputs at constant speed, and F > H or F < H does<br>not exceed the level set via [MOTOR-19] anymore.<br>When [MOTOR-21] = 1 or 2, oSL is an error<br>= 1 or 2, oSL is "Fault" and will be recorded                                                                                                    |  |
| Action level<br>Action time<br>Related parameters<br>Reset method<br>Reset condition<br>Recorded<br>Cause                                                                              | Immediately<br>Imotor-20<br>[MOTOR-19]<br>[MOTOR-20]<br>Fault/Warnin<br>Auto                                                                                                    | Action and Reset<br>Action and Reset<br>[100% of [MOTOR-19] = the maximum limit of the slip frequency<br>[100% of [MOTOR-19] = the maximum limit of the slip frequency<br>[100% of [MOTOR-21]<br>[100% of [MOTOR-21]<br>[100% of [MOTOR-21] = 0 is a warning. When the motor drive outputs at constant speed, and F > H or F < H does<br>not exceed the level set via [MOTOR-19] anymore.<br>[100% OF [MOTOR-21] = 1 or 2, oSL is an error<br>[100% OF [MOTOR-21] = 1 or 2, oSL is an error<br>[100% OF [MOTOR-21] = 1 or 2, oSL is "Fault" and will be recorded<br>[100% OF [MOTOR-21] = 1 or 2, oSL is "Fault" and will be recorded                                                                                                    |  |

| Fault Display                                                                                                    |                                                                                                    | Description                                                                                                    |  |
|----------------------------------------------------------------------------------------------------|----------------------------------------------------------------------------------------------------|----------------------------------------------------------------------------------------------------|--|
| Overpressure (M)<br>OPRS (174)                                                                                                    | System exce                                                                                                    | eds pressure limit                                                                                                    |  |
|                                                                                                    | 1                                                                                                    | Action and Reset                                                                                                    |  |
| Action level                                                                                                    | PID Feedbac                                                                                                    | k is greater than SET-40 OverPress Level. Operation set by SET-39 OverPress Set.                                                                                                    |  |
| Action time                                                                                                    | Immediately                                                                                                    |                                                                                                    |  |
| Related parameters                                                                                                    | [SET-39] and                                                                                                    | d [SET-40]                                                                                                    |  |
| Reset method                                                                                                    | Auto                                                                                                    | If OverPress Set [SET-39] = 2_OP Auto Reset, reset automatically when pressure is less than Wake-Up Level [SET-31].                                                                                                    |  |
|                                                                                                    | Manually                                                                                                    | If OverPress Set [SET-39] = 1_OP Trip, requires manual reset.                                                                                                    |  |
| Reset condition                                                                                                    | If reset autor                                                                                                    | natically, pressure must be less than Wake-Up Level [SET-31]                                                                                                    |  |
| Recorded                                                                                                    | Yes                                                                                                    |                                                                                                    |  |
| Cause                                                                                                    |                                                                                                    | Corrective Action                                                                                                    |  |
| <ul> <li>System pressure is too high</li> <li>Nuissance tripping</li> <li>Trips when system is at a low pressure</li> <li>Trips at wrong level</li> </ul> |                                                                                                    | <ul> <li>Check for closed valves in system</li> <li>Increase analog input filter ([IO-04], [IO-09], or [IO-10])</li> <li>Check wiring and voltage to sensor. Confirm pressure reading from keypad display to secondary gauge.</li> <li>Check [SET-19] units, PID F/B Max [SET-20], PID2 Unit Format, and OverPress Level [SET-40].</li> </ul> |  |
| Fault Display                                                                                                    |                                                                                                    | Description                                                                                                    |  |
| <b>Override</b><br>Fire (74)                                                                                                    | A fault is occ                                                                                                    | urring during Fireman's Override.                                                                                                    |  |
|                                                                                                    |                                                                                                    | Action and Reset                                                                                                    |  |
| Action level                                                                                                    | Fault occurring Fireman's Override operation. If a fault that enables Bypass, then it stays in fire alarm for IO-73 and then Bypass is enable. If a fault that can be reset, then drive attempt to reset fault during IO-73 time. If fault is still present, then Bypass is enabled. |                                                                                                    |  |
| Action time                                                                                                    | Immediately                                                                                                    |                                                                                                    |  |
| Related parameters                                                                                                    | [10-31], [10-3                                                                                                    | [IO-31], [IO-32], [IO-73]                                                                                                    |  |
| Reset method                                                                                                    | Drive attemp                                                                                                    | ots to restart motor after [IO-32] FO Retry Delay for number of retries based on [IO-31] FO Fault Retry.                                                                                                    |  |
| Reset condition                                                                                                    | Automati-<br>cally                                                                                                    | if secondary fault can be cleared                                                                                                    |  |
|                                                                                                    | Manually                                                                                                    | If number of fault retries reaches [IO-31] FO Fault Retry for duration of [IO-32] FO Retry Delay                                                                                                    |  |
| Recorded                                                                                                    | Yes                                                                                                    |                                                                                                    |  |
| Cause                                                                                                    |                                                                                                    | Corrective Action                                                                                                    |  |
| <ul> <li>A secondary fault is prese</li> <li>Too many faults during F<br/>Delay</li> <li>FO mode initiated prema<br/>causing secondary fault</li> </ul>   | ent.<br>O Retry<br>turely                                                                                                    | <ul> <li>View fault log to identify active fault</li> <li>Review fault log to diagnosis system issues</li> <li>Review FO mode setup including digital input assignments</li> </ul>                                                                                                    |  |

| Fault Display                                                                                                    | Description                                                                                                    |                                                                                                    |
|----------------------------------------------------------------------------------------------------|----------------------------------------------------------------------------------------------------|----------------------------------------------------------------------------------------------------|
| Password error<br>Pcod (52)                                                                                                    | Entering the wrong password three consecutive times                                                                          |                                                                                                    |
|                                                                                                    |                                                                                                    | Action and Reset                                                                                                    |
| Action level                                                                                                    | Entering the                                                                                                    | wrong password three consecutive times                                                                                                    |
| Action time                                                                                                    | Immediately                                                                                                    |                                                                                                    |
| Reset method                                                                                                    | Manually                                                                                                    |                                                                                                    |
| Reset condition                                                                                                    | Power-off                                                                                                    |                                                                                                    |
| Recorded                                                                                                    | Yes                                                                                                    |                                                                                                    |
| Cause                                                                                                    |                                                                                                    | Corrective Action                                                                                                    |
| Incorrect password input through [ADV-02]                                                                                                    |                                                                                                    | Input the correct password after rebooting the motor drive. If you forget the password, input 9999 and press ENTER twice within 10 seconds. If more than 10 seconds passes, try again. The parameter settings will return to the default when the "Input 9999" process is finished.                                                                                                    |
| Fault Display                                                                                                    |                                                                                                    | Description                                                                                                    |
| PC Err address CE2 (55)<br>PC Err command CE1 (54)<br>PC Err data CE3 (56)<br>PC slave fault CE4 (57)                                                                                                    | Data address is illegal<br>Communication command is illegal<br>Data value is illegal<br>Data is written to read-only address |                                                                                                    |
|                                                                                                    |                                                                                                    | Action and Reset                                                                                                    |
| Action level                                                                                                    | When the fu                                                                                                    | nction code is not 03, 06, 10, or 63.                                                                                                    |
| Action time                                                                                                    | Immediately                                                                                                    |                                                                                                    |
| Related parameters                                                                                                    | [Comm-02]                                                                                                    |                                                                                                    |
| Reset method                                                                                                    | Manually                                                                                                    |                                                                                                    |
| Reset condition                                                                                                    | Immediately                                                                                                    |                                                                                                    |
| Recorded                                                                                                    | No                                                                                                    |                                                                                                    |
| Cause                                                                                                    |                                                                                                    | Corrective Action                                                                                                    |
| <ul> <li>Incorrect communication command<br/>from the master unit</li> <li>Malfunction caused by interference</li> <li>Different communication setting from<br/>the master unit</li> <li>Disconnection or bad connection of<br/>the cable</li> </ul> |                                                                                                    | <ul> <li>Check if the communication command is correct.</li> <li>Verify the wiring and grounding of the communication circuit. It is recommended to separate the communication circuit from the main circuit, or wire in 90 degree for effective anti-interference performance.</li> <li>Check if the setting for Comm-02 is the same as the setting for the master unit.</li> <li>Check the cable and replace it if necessary.</li> </ul> |

| Fault Display                                                                                                    |               | Description                                                                                                    |
|----------------------------------------------------------------------------------------------------|---------------|----------------------------------------------------------------------------------------------------|
| PC time out<br>CE10 (58)                                                                                                    | Modbus tran   | smission time-out occurs                                                                                                    |
|                                                                                                    |               | Action and Reset                                                                                                    |
| Action level                                                                                                    | When the co   | mmunication time exceeds the detection time for [Comm-03] time-out                                                                                                    |
| Action time                                                                                                    | [Comm-03]     |                                                                                                    |
| Related parameters                                                                                                    | [Comm-02]     |                                                                                                    |
| Reset method                                                                                                    | Manually      |                                                                                                    |
| Reset condition                                                                                                    | Immediately   |                                                                                                    |
| Recorded                                                                                                    | Yes           |                                                                                                    |
| Cause                                                                                                    |               | Corrective Action                                                                                                    |
| <ul> <li>The upper unit does not transmit the communication command within [Comm-03] setting time.</li> <li>Malfunction caused by interference</li> <li>Different communication setting from the master unit</li> <li>Disconnection or bad connection of the cable</li> </ul>                                                                            |               | <ul> <li>Check if the master unit transmits the communication command within [Comm-03]</li> <li>Verify the wiring and grounding of the communication circuit. It is recommended to separate the communication circuit from the main circuit, or wire in 90 degree for effective anti-interference performance.</li> <li>Check if the setting for [Comm-02] is the same as the setting for the master unit.</li> <li>Check the cable and replace it if necessary.</li> </ul>                                                                                                    |
| Fault Display                                                                                                    |               | Description                                                                                                    |
| Phase lacked<br>OrP (15)                                                                                                    | Phase loss of | power input                                                                                                    |
|                                                                                                    | 1             | Action and Reset                                                                                                    |
| Action level                                                                                                    | DC bus is low | ver than [PROT-06] and DC bus ripple is higher than [PROT-27]                                                                                                    |
| Action time                                                                                                    | Immediately   |                                                                                                    |
| Related parameters                                                                                                    | [PROT-28] d   | etermines fault function. [PROT-26] is period between checks.                                                                                                    |
| Reset method                                                                                                    | Manually      |                                                                                                    |
| Reset condition                                                                                                    | Immediately   | reset when DC bus is higher than [PROT-06]                                                                                                    |
| Recorded                                                                                                    | Yes           |                                                                                                    |
| Cause                                                                                                    |               | Corrective Action                                                                                                    |
| <ul> <li>Phase loss of input power</li> <li>Single phase power input to three-<br/>phase model</li> <li>Power voltage changes</li> <li>Loose wiring terminal of input power</li> <li>The input cable of three-phase power<br/>is cut off</li> <li>Input power voltage changes too<br/>much</li> <li>Unbalanced three-phase of input<br/>power</li> </ul> |               | <ul> <li>Correctly instant the wiring of the main circuit power.</li> <li>Choose the model whose power matches the voltage.</li> <li>If the main circuit power works normally, verify the main circuit. Cycle the power after checking the power, if OrP error still exists, call Technical Support.</li> <li>Tighten the terminal screws according to the torque described in the user manual.</li> <li>Wire correctly. Replace the cut off cable.</li> <li>Verify the setting value for Time for Input Phase Loss Detection [PROT-26] and Ripple of Input Phase Loss [PROT-27].</li> <li>Check the power three-phase status.</li> </ul> |

| Fault Display                                                                                                    |                                | Description                                                                                                    |  |
|----------------------------------------------------------------------------------------------------|--------------------------------|----------------------------------------------------------------------------------------------------|--|
| <b>Pipe Leak Fault</b><br>PILF (187)                                                                                              | Pipe leak det<br>tion from pre | ected in sleep mode where wake-up time is longer than ADV2-48, 49, 50, and 51. Wake-up time is dura-<br>essure setpoint to wakeup level.                                                                                                    |  |
|                                                                                                    | Action and Reset               |                                                                                                    |  |
| Action level                                                                                                    | Pressure dro                   | ps for a duration longer than wake-up time between PID setpoint [ADV2-52] or and wakeup level.                                                                                                    |  |
| Action time                                                                                                    | Longer than                    | ADV2-48, 49, 50, and 51                                                                                                    |  |
| Related parameters                                                                                                    | [ADV2-46] t                    | hrough [ADV2-51]                                                                                                    |  |
| Reset method                                                                                                    | Fault/Warnin                   | ng is determined by [ADV2-46]                                                                                                    |  |
| Reset condition                                                                                                    | Manually                       |                                                                                                    |  |
| Recorded                                                                                                    | Yes                            |                                                                                                    |  |
| Cause                                                                                                    |                                | Corrective Action                                                                                                    |  |
| <ul> <li>Leak in pipe after pressur</li> <li>System is low flow causin<br/>to reach wakeup level</li> </ul>                       | re sensor<br>ig long delay     | <ul> <li>Pressurize pipe and then check for leaks</li> <li>Increase wake times [ADV2-48] through [ADV2-51]. Run system between different load demands and record Last Wake Time [ADV2-47] for each run. Set wake times larger than recorded value.</li> </ul> |  |
| Fault Display                                                                                                    |                                | Description                                                                                                    |  |
| PMLess ShaftLock<br>SfLk (112)                                                                                                    | The drive ha                   | s RUN command with output frequency, but the permanent magnetic motor does not turn.                                                                                                    |  |
|                                                                                                    |                                | Action and Reset                                                                                                    |  |
| Action level                                                                                                    | Software det                   | ection                                                                                                    |  |
| Action time                                                                                                    | 3 sec.                         |                                                                                                    |  |
| Reset method                                                                                                    | Manually                       |                                                                                                    |  |
| Reset condition                                                                                                    | Immediately                    |                                                                                                    |  |
| Recorded                                                                                                    | Yes                            |                                                                                                    |  |
| Cause                                                                                                    |                                | Corrective Action                                                                                                    |  |
| Improper setting of the s                                                                                                    | peed                           | Increase the setting value                                                                                                    |  |
| observer bandwidth                                                                                                    |                                | Remove causes of the motor shaft lock                                                                                                    |  |
| Motor shaft lock                                                                                                    | 、                              | Replace the motor with a new one                                                                                                    |  |
| Motor error (e.g. demagn                                                                                                    | ietization)                    |                                                                                                    |  |
| Fault Display                                                                                                    |                                | Description                                                                                                    |  |
| Rotor Pos. Error<br>RoPd (89)                                                                                                    | Rotor positio                  | n detection error protection                                                                                                    |  |
|                                                                                                    |                                | Action and Reset                                                                                                    |  |
| Action level                                                                                                    | Software det                   | rection                                                                                                    |  |
| Action time                                                                                                    | Immediately                    |                                                                                                    |  |
| Reset method                                                                                                    | Manually                       |                                                                                                    |  |
| Reset condition                                                                                                    | Immediately                    |                                                                                                    |  |
| Recorded                                                                                                    | Yes                            |                                                                                                    |  |
| Cause                                                                                                    |                                | Corrective Action                                                                                                    |  |
| <ul> <li>Motor cable is abnormal</li> <li>Motor coil error</li> <li>Hardware fialure</li> <li>Drive's current feedback</li> </ul> | or broken<br>line error        | <ul> <li>Check cable and replace as needed</li> <li>Replace motor</li> <li>IGBT broken. Call Technical Support.</li> <li>Cycle the power. If RoPd still occurs during operation, call Technical Support.</li> </ul>                                           |  |

| Fault Display                                                                                                    |                                            | Description                                                                                                    |  |
|----------------------------------------------------------------------------------------------------|--------------------------------------------|----------------------------------------------------------------------------------------------------|--|
| S1-emergy stop<br>S1 (73)                                                                                                    | Emergency s                                | top for external safety                                                                                                    |  |
|                                                                                                    |                                            | Action and Reset                                                                                                    |  |
| Action level                                                                                                    | Hardware detection                         |                                                                                                    |  |
| Action time                                                                                                    | Immediately                                | Immediately                                                                                                    |  |
| Reset method                                                                                                    | Manually                                   |                                                                                                    |  |
| Reset condition                                                                                                    | Reset only a                               | iter S1 error is cleared                                                                                                    |  |
| Recorded                                                                                                    | Yes                                        |                                                                                                    |  |
| Cause                                                                                                    |                                            | Corrective Action                                                                                                    |  |
| <ul> <li>The switch action of S1 and SCM<br/>(OPEN)</li> <li>S1 and SCM short circuit lines are not<br/>connected</li> <li>Malfunction caused by interference</li> <li>Hardware failure</li> <li>Poor connection of the IO card</li> <li>The IO card does not match the<br/>vorsion of the control heard</li> </ul> |                                            | <ul> <li>Reset the switch and cycle the power.</li> <li>Re-connect the short circuit lines</li> <li>Verify the wiring/grounding of the main circuit, control circuit and encoder to prevent interference.</li> <li>If S1 fault still exists after cycling the power, please return to the factory for repair.</li> <li>Check if the PIN of IO card is broken.</li> <li>Check if the IO card connects to the control board correctly, and if the screws are tightened well.</li> <li>For incorrect version, contact Technical Support.</li> </ul> |  |
| Fault Display                                                                                                    |                                            | Description                                                                                                    |  |
| Short Circuit<br>occ (5)                                                                                                    | Short-circuit                              | is detected between upper bridge and lower bridge of the IGBT module                                                                                                    |  |
|                                                                                                    |                                            | Action and Reset                                                                                                    |  |
| Action level                                                                                                    | Hardware pr                                | otection                                                                                                    |  |
| Action time                                                                                                    | Immediately                                |                                                                                                    |  |
| Reset method                                                                                                    | Manually                                   | Manually                                                                                                    |  |
| Reset condition                                                                                                    | Reset in 5 sec. after the fault is cleared |                                                                                                    |  |
| Recorded                                                                                                    | Yes                                        |                                                                                                    |  |
| Cause                                                                                                    | Corrective Action                          |                                                                                                    |  |
| IGBT Error     Short-circuit detecting ci     Eault Display                                                                                                    | rcuit error                                | <ul> <li>Check the motor wiring.</li> <li>Cycle the power, if occ still exists, contact technical support.</li> </ul>                                                                                                    |  |
| Shutdown                                                                                                    | Shutdown detected on Multi-function input  |                                                                                                    |  |
| SHDN (179)                                                                                                    | onaccommu                                  | Shataown acteeled on Fluite function input                                                                                                    |  |
|                                                                                                    |                                            | Action and Reset                                                                                                    |  |
| Action level                                                                                                    | Multi-functio                              | n Input set to Shutdown N-Latch or Shutdown Latched                                                                                                    |  |
| Action time                                                                                                    | Immediately                                |                                                                                                    |  |
| Related parameters                                                                                                    | [IO-20] thro                               | ugh [IO-28]; [IO-46]                                                                                                    |  |
| Reset method                                                                                                    | Auto                                       | Shutdown N-Latch (not latch)                                                                                                    |  |
|                                                                                                    | Manually                                   | Shutdown Latch                                                                                                    |  |
| Reset condition                                                                                                    | Deactivate M                               | II corresponding to Shutdown Latch and Shutdown N-Latch                                                                                                    |  |
| Recorded                                                                                                    | Yes                                        | Common ability of a different                                                                                                    |  |
| <ul> <li>External device activating</li> <li>Nuisance tripping</li> <li>External shutdown switcl<br/>Closed circuit (no shutdo<br/>switch closed)</li> </ul>                                                                                                    | g shutdown<br>n is Normally<br>wn with     | <ul> <li>Reset external device causing shutdown</li> <li>Adjust IO-20 DI filter</li> <li>Set MI to NC with DI NO/NC [IO-46]</li> </ul>                                                                                                    |  |

| Fault Display                                                                                                    |                                                                                          | Description                                                                                                    |  |
|----------------------------------------------------------------------------------------------------|------------------------------------------------------------------------------------------|----------------------------------------------------------------------------------------------------|--|
| Fault Display                                                                                                    |                                                                                          | Description                                                                                                    |  |
| STO (76)                                                                                                    | Safety Torqu                                                                             | Safety Torque Off function active                                                                                                    |  |
| 310 (76)                                                                                                    |                                                                                          |                                                                                                    |  |
|                                                                                                    | 1                                                                                        | Action and Reset                                                                                                    |  |
| Action level                                                                                                    | Hardware de                                                                              | etection                                                                                                    |  |
| Action time                                                                                                    | Immediately                                                                              |                                                                                                    |  |
| Poset method                                                                                                    | Auto                                                                                     | When [PROT-36] = 1 and after STO error is cleared                                                                                                    |  |
| Reset method                                                                                                    | Manually                                                                                 | When [PROT-36] = 0 and after STO error is cleared                                                                                                    |  |
| Reset condition                                                                                                    | Reset only a                                                                             | fter STO error is cleared                                                                                                    |  |
| Recorded                                                                                                    | Yes                                                                                      |                                                                                                    |  |
| Cause                                                                                                    |                                                                                          | Corrective Action                                                                                                    |  |
| The switch action of STO                                                                                                    | I/SCM1 and                                                                               | Reset the switch (ON) and cycle the power                                                                                                    |  |
| STO2/SCM2 (OPEN)                                                                                                    |                                                                                          | Check if the PIN of IO card is broken.                                                                                                    |  |
| Poor connection of the IC                                                                                                    | ) card                                                                                   | • Check if the IO card connects to the control board correctly, and if the screws are tightened well.                                                                                                    |  |
| The IO card does not mat                                                                                                    | ch the                                                                                   | For incorrect version, contact Technical Support.                                                                                                    |  |
| version of the control board                                                                                                    |                                                                                          |                                                                                                    |  |
| Fault Display                                                                                                    |                                                                                          | Description                                                                                                    |  |
| <b>STO Loss 1</b> STL1 (72)                                                                                                    | Safe Torque                                                                              | Off Loss 1: STO1–SCM1 internal loop detection error                                                                                                    |  |
| <b>STO Loss 2</b> STL2 (77)                                                                                                    | Safe Torque                                                                              | Off Loss 2: STO2–SCM2 internal loop detection error                                                                                                    |  |
| <b>SIU LOSS 3</b> SIL3 (78)                                                                                                    | Sate Torque Off Loss 3: STOT-SCMI and STO2-SCM2 Internal loop detection error            |                                                                                                    |  |
|                                                                                                    |                                                                                          |                                                                                                    |  |
|                                                                                                    | 1                                                                                        | Action and Reset                                                                                                    |  |
| Action level                                                                                                    | Hardware de                                                                              | Action and Reset etection                                                                                                    |  |
| Action level<br>Action time                                                                                                    | Hardware de<br>Immediately                                                               | Action and Reset<br>etection                                                                                                    |  |
| Action level<br>Action time<br>Reset method                                                                                                    | Hardware de<br>Immediately<br>Cycle the po                                               | Action and Reset                                                                                                    |  |
| Action level<br>Action time<br>Reset method<br>Reset condition                                                                                                    | Hardware do<br>Immediately<br>Cycle the po<br>N/A                                        | Action and Reset etection wer.                                                                                                    |  |
| Action level<br>Action time<br>Reset method<br>Reset condition<br>Recorded                                                                                                    | Hardware de<br>Immediately<br>Cycle the po<br>N/A<br>Yes                                 | Action and Reset                                                                                                    |  |
| Action level<br>Action time<br>Reset method<br>Reset condition<br>Recorded<br>Cause                                                                                                    | Hardware de<br>Immediately<br>Cycle the po<br>N/A<br>Yes                                 | Action and Reset etection v wer. Corrective Action                                                                                                    |  |
| Action level<br>Action time<br>Reset method<br>Reset condition<br>Recorded<br><b>Cause</b><br>• Short circuit lines are not                                                                                   | Hardware de<br>Immediately<br>Cycle the po<br>N/A<br>Yes<br>connected                    | Action and Reset  etection  wer.  Corrective Action  Corrective Action  Connect the short circuit line. After you make sure all the wiring is correct, if fault still exists after                                                                                                    |  |
| Action level<br>Action time<br>Reset method<br>Reset condition<br>Recorded<br>Cause<br>• Short circuit lines are not<br>• Hardware failure                                                                    | Hardware de<br>Immediately<br>Cycle the po<br>N/A<br>Yes<br>connected                    | Action and Reset etection v wer.  Corrective Action  Corrective Action  Connect the short circuit line. After you make sure all the wiring is correct, if fault still exists after cycling the power, please return to the factory for repair.                                                                                                    |  |
| Action level<br>Action time<br>Reset method<br>Reset condition<br>Recorded<br><b>Cause</b><br>• Short circuit lines are not<br>• Hardware failure<br>• Bad connection of the IO                               | Hardware de<br>Immediately<br>Cycle the po<br>N/A<br>Yes<br>connected<br>card            | Action and Reset etection wer.  Corrective Action  Corrective Action  Connect the short circuit line. After you make sure all the wiring is correct, if fault still exists after cycling the power, please return to the factory for repair.  Check if the PIN of IO card is broken.                                                                                                 |  |
| Action level<br>Action time<br>Reset method<br>Reset condition<br>Recorded<br><b>Cause</b><br>• Short circuit lines are not<br>• Hardware failure<br>• Bad connection of the IO<br>• The IO card does not mat | Hardware de<br>Immediately<br>Cycle the po<br>N/A<br>Yes<br>connected<br>card<br>cch the | Action and Reset etection wer. Corrective Action Corrective Action Connect the short circuit line. After you make sure all the wiring is correct, if fault still exists after cycling the power, please return to the factory for repair. Check if the PIN of IO card is broken. Check if the IO card connects to the control board correctly, and if the screws are tightened well. |  |

| Fault Display                                                                                                    |                                                                                                    | Description                                                                                                    |
|----------------------------------------------------------------------------------------------------|----------------------------------------------------------------------------------------------------|----------------------------------------------------------------------------------------------------|
| Thermal relay 1<br>EoL1 (22)                                                                                                    | Electronics th                                                                                                    | nermal relay 1 protection. The drive coasts to stop once it activates.                                                                                                    |
|                                                                                                    |                                                                                                    | Action and Reset                                                                                                    |
| Action level                                                                                                    | Start countin                                                                                                    | g when output current > 105% of motor 1 rated current                                                                                                    |
| Action time                                                                                                    | [PROT-17] (if reduces and                                                                                                    | f the output current is larger than 105% of motor 1 rated current again within 60 sec, the counting time is less than [PROT-17])                                                                                                    |
| Related parameters                                                                                                    | [PROT-16], [                                                                                                    | MOTOR-17]                                                                                                    |
| Reset method                                                                                                    | Manually                                                                                                    |                                                                                                    |
| Reset condition                                                                                                    | Reset in 5 se                                                                                                    | c. after the fault is cleared                                                                                                    |
| Recorded                                                                                                    | Yes                                                                                                    |                                                                                                    |
| Cause                                                                                                    |                                                                                                    | Corrective Action                                                                                                    |
| <ul> <li>Motor shaft lock</li> <li>The load is too large</li> <li>V/F voltage is too high</li> <li>Overload during low-speed<br/>When using a general motoperates below rated curroverload may still occur of<br/>speed operation.</li> <li>When using VFD dedicat<br/>PROT-16=0 (electronic th<br/>selection motor 1 = invertional electronic th<br/>selection motor 1 = invertional electronic th<br/>relay PROT-17</li> <li>The maximum motor free<br/>too low</li> <li>Torque compensation is tion for the motor</li> <li>Unbalanced three-phase<br/>of the motor</li> </ul> | ed operation.<br>otor, even it<br>rent, an<br>during low-<br>ed motors,<br>ermal relay<br>er motor)<br>nic thermal<br>quency is set<br>oo large<br>impedance | <ul> <li>Remove the shaft lock.</li> <li>Reduce the load and increase the motor capacity.</li> <li>Adjust settings for V/F curve, especially the setting value for the mid-point voltage (if the mid-point voltage is set too low, the load capacity decreases at low speed).</li> <li>Decrease low-speed operation time. Replace the drive with a dedicated to VFD model. Increase the motor capacity.</li> <li>[PROT-16] = 1 electronic thermal relay selection motor 1 = standard motor (with fan on the shaft).</li> <li>Reset to the correct motor rated current and [PROT-17]</li> <li>Reset to the correct motor rated frequency.</li> <li>Adjust the torque compensation (refer to [MOTOR-17] torque compensation gain) until the current reduces and the motor does no stall.</li> <li>Check the status of the fan, or replace the fan.</li> <li>Replace the motor.</li> </ul> |
| Fault Display                                                                                                    |                                                                                                    | Description                                                                                                    |
| Thermo 1 open tH10 (18)<br>Thermo 2 open tH20 (19)                                                                                                    | IGBT hardwa<br>Hardware fai                                                                                                    | re failure in temperature detection<br>lure in capacitor temperature detection                                                                                                    |
|                                                                                                    |                                                                                                    | Action and Reset                                                                                                    |
| Action level                                                                                                    | NTC broken                                                                                                    | or wiring failure                                                                                                    |
| Action time                                                                                                    | When the IG                                                                                                    | BT temperature is higher than the protection level and detection time exceeds 100 ms                                                                                                    |
| Reset method                                                                                                    | Manually                                                                                                    |                                                                                                    |
| Reset condition                                                                                                    | Immediately                                                                                                    |                                                                                                    |
| Recorded                                                                                                    | Yes                                                                                                    |                                                                                                    |
| Cause                                                                                                    |                                                                                                    | Corrective Action                                                                                                    |
| Hardware failure                                                                                                    |                                                                                                    | Wait for 10 minutes, and then cycle the power. If fault still exists, call Technical Support                                                                                                    |

| Fault Display                                                                                                    |                                                        | Description                                                                                                    |  |
|----------------------------------------------------------------------------------------------------|--------------------------------------------------------|----------------------------------------------------------------------------------------------------|--|
| <b>Trip by Al</b><br>TPAI (182)                                                                                                    | Analog Input                                           | t or PID Feedback has exceeded threshold                                                                                                    |  |
|                                                                                                    | Action and Reset                                       |                                                                                                    |  |
| Action level                                                                                                    | Trigger Sour                                           | ces [ADV2-63] reach threshold set by [ADV2-64] through [ADV2-66]                                                                                                    |  |
| Action time                                                                                                    | Immediately                                            |                                                                                                    |  |
| Related parameters                                                                                                    | [ADV2-62]t                                             | hrough [ADV2-66]                                                                                                    |  |
| Reset method                                                                                                    | Manually one                                           | ce trigger source reaches acceptable level                                                                                                    |  |
| Reset condition                                                                                                    | For Trigger T<br>For Trigger T                         | ype [ADV2-64] = 0-Lower, trigger source has to decrease to [ADV2-65] minus [ADV2-66].<br>ype [ADV2-64] = 1-Higher, trigger source has to increase to [ADV2-65] plus [ADV2-66].                                                                                                    |  |
| Recorded                                                                                                    | Yes                                                    |                                                                                                    |  |
| Cause                                                                                                    |                                                        | Corrective Action                                                                                                    |  |
| <ul> <li>Trigger source has reached threshold</li> <li>Nuisance tripping</li> <li>Fault reset too quickly</li> <li>Fault does not reset</li> <li>Cannot adjust settings to correct value</li> </ul>                                 |                                                        | <ul> <li>Adjust trigger source to acceptable value.</li> <li>Increase the filter time on analog input signal with [IO-04], [IO-09], or [IO-10]. Increase the Trigger Hysteresis [ADV2-66].</li> <li>Increase the Trigger Hysteresis [ADV2-66].</li> <li>Check settings [ADV2-62] through [ADV2-66].</li> <li>If using [ADV2-63] Trigger source = 0-PID Feedback, compare [ADV2-65] Trigger Level to PID Setpoint to make sure operation is as intended. If using [ADV2-63] Trigger source = 1-Aux AI, check Aux AI setup with parameters [ADV2-58] through [ADV2-61].</li> </ul> |  |
| Fault Display                                                                                                    |                                                        | Description                                                                                                    |  |
| U phase lacked OPHL (82)<br>V phase lacked OPHL (83)<br>W phase lacked<br>OPHL (84)                                                                                                    | U phase outr<br>V phase outr<br>W phase out            | U phase output phase loss<br>V phase output phase loss<br>W phase output phase loss                                                                                                    |  |
|                                                                                                    | L.                                                     | Action and Reset                                                                                                    |  |
| Action level                                                                                                    | [PROT-23]                                              |                                                                                                    |  |
| Action time                                                                                                    | [PROT-22]<br>[PROT-24]:                                | [PROT-22]<br>[PROT-24]: Use this setting first if there is DC braking function before using [PROT-22]                                                                                                    |  |
| Related parameters                                                                                                    | Fault/Warnii                                           | Fault/Warning operation dependent on [PROT-21]                                                                                                    |  |
| Reset method                                                                                                    | Manually                                               |                                                                                                    |  |
| Reset condition                                                                                                    | Immediately                                            |                                                                                                    |  |
| Recorded                                                                                                    | Yes                                                    | Yes                                                                                                    |  |
| Cause                                                                                                    |                                                        | Corrective Action                                                                                                    |  |
| <ul> <li>The three-phase impedation is unbalanced</li> <li>The motor is wired incorr</li> <li>Damaged motor cable</li> <li>Using a single-phase motion of the current sensor is dant</li> <li>The drive capacity is much</li> </ul> | nce of motor<br>ectly<br>tor<br>naged<br>h larger than | <ul> <li>Replace the motor.</li> <li>Check motor wiring.</li> <li>Check the motor cable condition and replace if needed.</li> <li>Choose a three-phase motor.</li> <li>Check the flat cable of the control board. Re-do the wiring and test again if the flat cable is loose. If the fault still exists, call Technical Support. Verify that the three-phase current is balanced via a current clamp meter. If it is balanced and the OPHL fault still exists, call Technical Support.</li> </ul>                                                                                |  |
| the motor capacity                                                                                                    |                                                        | <ul> <li>Make sure the capacity of the drive and motor match to each other.</li> </ul>                                                                                                    |  |

| Fault Display                                                                                                    |                                                                                                    | Description                                                                                                    |  |
|----------------------------------------------------------------------------------------------------|----------------------------------------------------------------------------------------------------|----------------------------------------------------------------------------------------------------|--|
| Underload (M)<br>ULD (175)                                                                                                    | Dry well (belt loss). No load on motor.                                                                                                    |                                                                                                    |  |
|                                                                                                    |                                                                                                    | Action and Reset                                                                                                    |  |
| Action level                                                                                                    | Current or To                                                                                                    | Current or Torque is below [SET-42] ULD Level and above [SET-43] ULD Frequency                                                                                                    |  |
| Action time                                                                                                    | [SET-44] UL                                                                                                    | SET-44] ULD Delay                                                                                                    |  |
| Related parameters                                                                                                    | Refer to <u>"Un</u>                                                                                                    | derload Protection (Dry Well or Belt Loss)" on page 95                                                                                                    |  |
| Reset method                                                                                                    | Manually or J                                                                                                    | Automatically. Refer to <u>"Underload Protection (Dry Well or Belt Loss)" on page 95</u>                                                                                                    |  |
| Reset condition                                                                                                    | Correct over                                                                                                    | loading condition                                                                                                    |  |
| Recorded                                                                                                    | Yes                                                                                                    |                                                                                                    |  |
| Cause                                                                                                    |                                                                                                    | Corrective Action                                                                                                    |  |
| <ul> <li>Over-pumped well</li> <li>Broken shaft or coupling</li> <li>Blocked screen, worn pump</li> <li>Air/gas locked pump</li> <li>X-Drive not set properly for pump end</li> <li>Underload Sensitivity setting<br/>incorrect</li> </ul> |                                                                                                    | <ul> <li>Frequency near maximum with load less than [SE1-42] ULD Level.</li> <li>System is drawing down to pump inlet (out of water).</li> <li>High static, light loading pump - reset [SET-42] ULD Level if not out of water.</li> <li>Check pump rotation, reconnect if necessary for proper rotation.</li> <li>Air/gas locked pump - if possible, set deeper in well to reduce.</li> <li>Verify SET-03 Motor FLA (SFA) setting is correct. For FE MagForce application, make sure [SET-03] Motor FLA (SFA) matches pump load's rated current.</li> </ul> |  |
| WDTT (71)                                                                                                    |                                                                                                    | Automatic Description                                                                                                    |  |
|                                                                                                    |                                                                                                    | Action and Reset                                                                                                    |  |
| Action level                                                                                                    | Hardware de                                                                                                    | Hardware detection                                                                                                    |  |
| Related parameters                                                                                                    | N/A                                                                                                    |                                                                                                    |  |
| Reset method                                                                                                    | Cycle the po                                                                                                    | wer                                                                                                    |  |
| Reset condition                                                                                                    | N/A                                                                                                    |                                                                                                    |  |
| Recorded                                                                                                    | Yes                                                                                                    |                                                                                                    |  |
| Cause                                                                                                    |                                                                                                    | Corrective Action                                                                                                    |  |
| Hardware interference                                                                                                    | <ul> <li>Verify the wiring of the control circuit and wiring/grounding of the main circuit to prevent interferer</li> <li>If the WDTT fault still exists, please call Technical Support.</li> </ul> |                                                                                                    |  |

# Diagnostic Warning Codes

| Warning Display                                                                                                    |                                                                                                    | Description                                                                                                    |  |
|----------------------------------------------------------------------------------------------------|----------------------------------------------------------------------------------------------------|----------------------------------------------------------------------------------------------------|--|
| Analog Loss<br>ACILoss (12)<br>AVILoss (138)                                                                                                | Analog current input loss, including all 4-20 mA and 2-10V signals.                                                                                  |                                                                                                    |  |
|                                                                                                    |                                                                                                    | Action and Reset                                                                                                    |  |
| Action condition                                                                                                    | When the an                                                                                                    | alog input is below Loss Level (only detects 4-20 mA and 2-V inputs).                                                                                                    |  |
| Action time                                                                                                    | After Loss De                                                                                                    | lay                                                                                                    |  |
| Related parameters                                                                                                    | [IO-01] ACI Loss Trip (0_Disable, 1_Hold Speed, 2_Decel to Stop, 3_Trip Stop, 4_At AI Loss Freq)<br>[IO-02] ACI Loss Level<br>[IO-03] ACI Loss Delay |                                                                                                    |  |
| Reset method                                                                                                    | Auto                                                                                                    | When [IO-01] is set to Hold or Decel of At AI Loss Freq, action is Warning. When signal is > 4 mA > 2V, fault clears                                                                                                    |  |
|                                                                                                    | Manually                                                                                                    | When [IO-01] is set to Trip, action is Fault                                                                                                    |  |
| Reset condition                                                                                                    | Immediately                                                                                                    |                                                                                                    |  |
| Recorded                                                                                                    | When [IO-01                                                                                                    | ] is set to Trip, Fault is recorded.                                                                                                    |  |
| Cause                                                                                                    |                                                                                                    | Corrective Action                                                                                                    |  |
| <ul> <li>Loose or broken connection</li> <li>Sensor failure</li> <li>Drive failure</li> </ul>                                               |                                                                                                    | <ul> <li>Check the ACI wiring</li> <li>Check if the ACI signal is less than 4mA (2V)</li> </ul>                                                                                                    |  |
| Warning Display                                                                                                    |                                                                                                    | Description                                                                                                    |  |
| App Disconnected<br>ApDx (127)                                                                                                    | App disconne                                                                                                    | ected from X-Drive                                                                                                    |  |
|                                                                                                    |                                                                                                    | Action and Reset                                                                                                    |  |
| Action condition                                                                                                    | Software che                                                                                                    | ick                                                                                                    |  |
| Action time                                                                                                    | Immediately                                                                                                    | Immediately                                                                                                    |  |
| Reset method                                                                                                    | Automatically                                                                                                    |                                                                                                    |  |
| Reset condition                                                                                                    | Wait 3 secon                                                                                                    | ds                                                                                                    |  |
| Recorded                                                                                                    | N/A                                                                                                    | N/A                                                                                                    |  |
| Cause                                                                                                    |                                                                                                    | Corrective Action                                                                                                    |  |
| <ul> <li>App has disconnected from VFD</li> <li>Phone is out of range from VFD</li> <li>Phone stopped transmitting<br/>Bluetooth</li> </ul> |                                                                                                    | <ul> <li>Open app and reselect VFD from 'My Products' page.</li> <li>Move phone closer to VFD especially if VFD is within metal enclosure.</li> <li>Check phone's Bluetooth settings. FE BT Option card will not be listed in the phone's Bluetooth device pairing list.</li> </ul> |  |
| Warning Display                                                                                                    |                                                                                                    | Description                                                                                                    |  |
| <b>Auto tuning</b><br>tUn (25)                                                                                                    | Parameter auto-tuning is processing.                                                                                                    |                                                                                                    |  |
|                                                                                                    |                                                                                                    | Action and Reset                                                                                                    |  |
| Action condition                                                                                                    | When runnin                                                                                                    | g [Motor-00] motor parameter auto-tuning                                                                                                    |  |
| Action time                                                                                                    | N/A                                                                                                    |                                                                                                    |  |
| Reset method                                                                                                    | Automaticall                                                                                                    | У                                                                                                    |  |
| Reset condition                                                                                                    | When auto-t                                                                                                    | uning is finished and no error occurs.                                                                                                    |  |
| Recorded                                                                                                    | N/A                                                                                                    |                                                                                                    |  |
| Cause                                                                                                    |                                                                                                    | Corrective Action                                                                                                    |  |
| • The motor parameter is r tuning                                                                                                    | unning auto-                                                                                                    | When the auto-tuning is finished, the warning automatically clears.                                                                                                    |  |

| Warning Display                                                          |                              | Description                                                                                                    |
|--------------------------------------------------------------------------|------------------------------|----------------------------------------------------------------------------------------------------|
| BT FW incompat<br>BTFW (126)                                             | Bluetooth fir                | mware incompatible with X-Drive firmware. X-Drive firmware must be at least version 1.2.                                        |
|                                                                          | I                            | Action and Reset                                                                                                    |
| Action condition                                                         | Software che                 | eck                                                                                                    |
| Action time                                                              | Immediately                  | ,                                                                                                    |
| Related parameters                                                       | [VFD-49] Fii                 | rmware Version on the app                                                                                                    |
| Reset method                                                             | N/A                          |                                                                                                    |
| Reset condition                                                          | N/A                          |                                                                                                    |
| Recorded                                                                 | N/A                          |                                                                                                    |
| Cause                                                                    |                              | Corrective Action                                                                                                    |
| VFD firmware not at lease                                                | t version 1.2                | Replace or update VFD with at least 1.2 firmware                                                                                |
| <ul> <li>Improper communication</li> </ul>                               | 1                            | Check card installation                                                                                                    |
| Warning Display                                                          |                              | Description                                                                                                    |
| Buf overflow<br>PLor (54)                                                | PLC register                 | overflow                                                                                                    |
|                                                                          |                              | Action and Reset                                                                                                    |
| Action condition                                                         | When PLC ruing shows.        | Ins the last command and the command exceeds the maximum capacity of the program, the PLor warn-                                |
| Action time                                                              | Immediately                  | displays when the fault is detected                                                                                             |
| Reset method                                                             | Automatical                  | ly                                                                                                    |
| Reset condition                                                          | Check if the                 | program is correct and re-download the program. If the fault does not exist, the warning clears.                                |
| Recorded                                                                 | N/A                          |                                                                                                    |
| Cause                                                                    |                              | Corrective Action                                                                                                    |
| The program detects source code<br>error during PLC operation            |                              | <ul> <li>Disable PLC</li> <li>Delete PLC program ([ADV-03] = 6)</li> <li>Enable PLC</li> <li>Re-download PLC program</li> </ul> |
| Warning Display                                                          |                              | Description                                                                                                    |
| CAN/M Address<br>PCAd (67)                                               | CANopen Ma                   | aster station address error                                                                                                    |
|                                                                          |                              | Action and Reset                                                                                                    |
| Action condition                                                         | When the CA plays.           | ANopen master detects an incorrect or repeated station address from the Follower, the PCAd warning dis-                         |
| Action time                                                              | Immediately                  | displays when the fault is detected                                                                                             |
| Reset method                                                             | Automatical                  | ly                                                                                                    |
| Reset condition                                                          | The warning                  | clears when reset the station address and run the program again.                                                                |
| Recorded                                                                 | N/A                          |                                                                                                    |
| Cause                                                                    |                              | Corrective Action                                                                                                    |
| When the CANopen mast<br>incorrect or repeated stat<br>from the follower | er detects an<br>ion address | Set the correct follower station address.                                                                                       |

| Warning Display                                                                                                    |                                                                                                    | Description                                                                                                    |  |
|----------------------------------------------------------------------------------------------------|----------------------------------------------------------------------------------------------------|----------------------------------------------------------------------------------------------------|--|
| CAN/M bus off<br>PCbF (62)                                                                                         | CANopen Master BUS off                                                                                                    |                                                                                                    |  |
|                                                                                                    |                                                                                                    | Action and Reset                                                                                                    |  |
| Action condition                                                                                                   | When the CA<br>card is not in<br>If the BUS ca                                                                                       | When the CANopen master detects error packets more than 255 during the BUS off detection, or when the CANopen card is not installed, the PCbF warning displays. If the BUS cable is not connected, the drive will not receive issues packet, and the PCbF warning will not display.                                                                                                    |  |
| Action time                                                                                                    | Immediately                                                                                                    | displays when the fault is detected                                                                                                    |  |
| Reset method                                                                                                    | Cycle the por                                                                                                    | wer                                                                                                    |  |
| Reset condition                                                                                                    | N/A                                                                                                    |                                                                                                    |  |
| Recorded                                                                                                    | N/A                                                                                                    |                                                                                                    |  |
| Cause                                                                                                    | 1                                                                                                    | Corrective Action                                                                                                    |  |
| <ul> <li>Malfunction caused by interference</li> <li>Communication cable is broken or bad<br/>connected</li> </ul> |                                                                                                    | <ul> <li>For interference: <ul> <li>Verify wiring/grounding of the communication circuit. It is recommended to separate the communication circuit from the main circuit, or wire in 90 degree for effective anti-interference performance.</li> <li>Make sure the communication circuit is wired in series.</li> <li>Use CANopen cable or add terminating resistance.</li> </ul> </li> <li>Check or replace the communication cable.</li> </ul> |  |
| Warning Display                                                                                                    |                                                                                                    | Description                                                                                                    |  |
| CAN/M Cycle Time<br>PCCt (64)                                                                                      | CANopen Master cycle time-out                                                                                                    |                                                                                                    |  |
|                                                                                                    |                                                                                                    | Action and Reset                                                                                                    |  |
| Action condition                                                                                                   | When the transmitted packet from CANopen master exceeds the maximum allowable quantity in a certain time, the PCCt warning displays. |                                                                                                    |  |
| Action time                                                                                                    | Immediately                                                                                                    | displays when the fault is detected                                                                                                    |  |
| Reset method                                                                                                    | Automaticall                                                                                                    | У                                                                                                    |  |
| Reset condition                                                                                                    | The warning                                                                                                    | clears when changing the configuration and re-executing the program.                                                                                                    |  |
| Recorded                                                                                                    | N/A                                                                                                    |                                                                                                    |  |
| Cause                                                                                                    |                                                                                                    | Corrective Action                                                                                                    |  |
| When the transmitted packet from<br>CANopen master exceeds the<br>maximum allowable quantity in a<br>certain time  |                                                                                                    | Increase the time setting of D1090 synchronization cycle                                                                                                    |  |

| Warning Display                                                                                                    | Description                                                                                                    |                                                                                                    |  |
|----------------------------------------------------------------------------------------------------|----------------------------------------------------------------------------------------------------|----------------------------------------------------------------------------------------------------|--|
| CAN/M Guard err<br>PCGd (61)                                                                                                    | CANopen Master guarding error                                                                                                    |                                                                                                    |  |
|                                                                                                    |                                                                                                    | Action and Reset                                                                                                    |  |
| Action condition                                                                                                    | When CANor<br>display                                                                                                    | When CANopen Master Node Guarding detects that one of the Followers does not response, the PCGd warning will display                                                                                                    |  |
| Action time                                                                                                    | Immediately                                                                                                    | displays when the fault is detected                                                                                                    |  |
| Reset method                                                                                                    | Automaticall                                                                                                    | У                                                                                                    |  |
| Reset condition                                                                                                    | Check if the                                                                                                    | program is correct and re-download the program. If the fault does not exist, the warning clears.                                                                                                    |  |
| Recorded                                                                                                    | N/A                                                                                                    |                                                                                                    |  |
| Cause                                                                                                    |                                                                                                    | Corrective Action                                                                                                    |  |
| <ul> <li>Follower is not connected<br/>BUS cable is not connected</li> <li>Malfunction caused by in</li> <li>Communication cable is b<br/>connected</li> </ul> | or CANopen<br>ed<br>terference<br>vroken or bad                                                                                       | <ul> <li>Connect the Follower and CANopen BUS</li> <li>For interference: <ul> <li>Verify wiring/grounding of the communication circuit. It is recommended to separate the communication circuit from the main circuit, or wire in 90 degree for effective anti-interference performance.</li> <li>Make sure the communication circuit is wired in series.</li> <li>Use CANopen cable or add terminating resistance.</li> </ul> </li> <li>Check or replace the communication cable.</li> </ul> |  |
| Warning Display                                                                                                    |                                                                                                    | Description                                                                                                    |  |
| CAN/M Node Lack<br>PCnL (63)                                                                                                    | CANopen Master node error                                                                                                    |                                                                                                    |  |
|                                                                                                    |                                                                                                    | Action and Reset                                                                                                    |  |
| Action condition                                                                                                    | When the CANopen master configures different setting nodes from the actual nodes, the PCnL warning displays.                          |                                                                                                    |  |
| Action time                                                                                                    | Immediately displays when the fault is detected                                                                                       |                                                                                                    |  |
| Reset method                                                                                                    | Automatically                                                                                                    |                                                                                                    |  |
| Reset condition                                                                                                    | When connect BUS to the original follower or change the configured node numbers to meet the actual node quantity, the warning clears. |                                                                                                    |  |
| Recorded                                                                                                    | N/A                                                                                                    |                                                                                                    |  |
| Cause                                                                                                    |                                                                                                    | Corrective Action                                                                                                    |  |
| <ul> <li>The configured node quantity is<br/>different from the actual nodes</li> <li>Communication cable is broken or bad<br/>connected</li> </ul>            |                                                                                                    | <ul> <li>Connect BUS to the original follower, or change the configured node numbers to meet the actual node quantity.</li> <li>Check or replace the communication cable.</li> </ul>                                                                                                    |  |
| Warning Display                                                                                                    |                                                                                                    | Description                                                                                                    |  |
| CAN/M SDO over<br>PCSF (65)                                                                                                    | CANopen Master SDO overflow                                                                                                    |                                                                                                    |  |
|                                                                                                    |                                                                                                    | Action and Reset                                                                                                    |  |
| Action condition                                                                                                    | When the CANopen master transmits too much SDO that causes buffer overflow, the PCSF warning displays                                 |                                                                                                    |  |
| Action time                                                                                                    | Immediately displays when the fault is detected                                                                                       |                                                                                                    |  |
| Reset method                                                                                                    | Cycle the power or stop the PLC and run the PLC again                                                                                 |                                                                                                    |  |
| Reset condition                                                                                                    | N/A                                                                                                    |                                                                                                    |  |
| Recorded                                                                                                    | N/A                                                                                                    |                                                                                                    |  |
| Cause                                                                                                    |                                                                                                    | Corrective Action                                                                                                    |  |
| Internal PLC transmits too much SDO at once                                                                                                    |                                                                                                    | <ul> <li>The PLC program needs to confirm receiving the SDO feedback data before sending another SDO command.</li> </ul>                                                                                                    |  |

| Warning Display                                                                                                    |                                                         | Description                                                                                                    |  |
|----------------------------------------------------------------------------------------------------|---------------------------------------------------------|----------------------------------------------------------------------------------------------------|--|
| CAN/M Sdo Tout<br>PCSd (66)                                                                                                    | CANopen Master SDO time-out                             |                                                                                                    |  |
|                                                                                                    | Action and Reset                                        |                                                                                                    |  |
| Action condition                                                                                                    | When the CA                                             | Nopen master sends a SDO command and the BUS is too busy to transmit the command                                                                                                    |  |
| Action time                                                                                                    | Immediately                                             | displays when the fault is detected                                                                                                    |  |
| Reset method                                                                                                    | Automatical                                             | У                                                                                                    |  |
| Reset condition                                                                                                    | The warning                                             | clears when the SDO transmits normally.                                                                                                    |  |
| Recorded                                                                                                    | N/A                                                     |                                                                                                    |  |
| Cause                                                                                                    |                                                         | Corrective Action                                                                                                    |  |
| • When the CANopen master transmits<br>a SDO command, and does not<br>receive feedback from the Follower<br>within 1 sec.            |                                                         | Check if the Follower responds within 1 second.                                                                                                    |  |
| Warning Display                                                                                                    |                                                         | Description                                                                                                    |  |
| <b>CAN/M T-Out</b><br>PCTo (68)                                                                                                    | When the dr<br>does not me                              | ive receives an incorrect packet, it means that there is interference or the command from the upper unit et the CANopen command format.                                                                                                    |  |
|                                                                                                    | 1                                                       | Action and Reset                                                                                                    |  |
| Action condition                                                                                                    | N/A                                                     |                                                                                                    |  |
| Action time                                                                                                    | Immediately displays when the fault is detected         |                                                                                                    |  |
| Reset method                                                                                                    | Automatically                                           |                                                                                                    |  |
| Reset condition                                                                                                    | The warning clears after receives another normal packet |                                                                                                    |  |
| Recorded                                                                                                    | N/A                                                     |                                                                                                    |  |
| Cause                                                                                                    |                                                         | Corrective Action                                                                                                    |  |
| <ul> <li>Malfunction caused by interference</li> <li>The command from the upper unit<br/>does not meet the CANopen format</li> </ul> |                                                         | <ul> <li>For interference: <ul> <li>Verify wiring/grounding of the communication circuit. It is recommended to separate the communication circuit from the main circuit, or wire in 90 degree for effective anti-interference performance.</li> <li>Make sure the communication circuit is wired in series.</li> <li>Use CANopen cable or add terminating resistance.</li> </ul> </li> <li>If the command does not meet the format, call Technical Support.</li> </ul> |  |
| Warning Display                                                                                                    |                                                         | Description                                                                                                    |  |
| CAN/S Address<br>CAdn (41)                                                                                                    | CANopen sta                                             | ition address error (only supports 1–127)                                                                                                    |  |
|                                                                                                    |                                                         | Action and Reset                                                                                                    |  |
| Action condition                                                                                                    | CANopen sta                                             | ation address error                                                                                                    |  |
| Action time                                                                                                    | Immediately displays when the fault is detected         |                                                                                                    |  |
| Reset method                                                                                                    | Manually                                                |                                                                                                    |  |
| Reset condition                                                                                                    | [ADV-03] =                                              | 7                                                                                                    |  |
| Recorded                                                                                                    | When [SET-0                                             | 08] does not equal 3, CAdn is a "Warning" and is not recorded                                                                                                    |  |
| Cause                                                                                                    |                                                         | Corrective Action                                                                                                    |  |
| Incorrect setting of CANopen station     address                                                                                     |                                                         | <ul> <li>Disable CANopen</li> <li>Reset CANopen ([SET-07] = 7)</li> <li>Reset CANopen station address</li> </ul>                                                                                                    |  |

| Warning Display                                                                                                    |                                                                                                    | Description                                                                                                    |  |
|----------------------------------------------------------------------------------------------------|----------------------------------------------------------------------------------------------------|----------------------------------------------------------------------------------------------------|--|
| CAN/S Buf over<br>CSbn (44)                                                                                                    | CANopen SDO receives register overflow                                                                                                    |                                                                                                    |  |
|                                                                                                    |                                                                                                    | Action and Reset                                                                                                    |  |
| Action condition                                                                                                    | The upper ur                                                                                                    | nit sends too much SDO and causes buffer overflow                                                                                                    |  |
| Action time                                                                                                    | Immediately                                                                                                    | displays when the fault is detected                                                                                                    |  |
| Reset method                                                                                                    | Automatical                                                                                                    | У                                                                                                    |  |
| Reset condition                                                                                                    | The upper ur                                                                                                    | nit sends a reset package to clear the warning.                                                                                                    |  |
| Recorded                                                                                                    | N/A                                                                                                    |                                                                                                    |  |
| Cause                                                                                                    |                                                                                                    | Corrective Action                                                                                                    |  |
| Too much SDO from the                                                                                                    | upper unit                                                                                                    | <ul> <li>Check if the master sends too much SDO command. Make sure the master sends SDO command<br/>according to the command format.</li> </ul>                                                                                                    |  |
| Warning Display                                                                                                    |                                                                                                    | Description                                                                                                    |  |
| CAN/S Bus Off<br>CbFn (39)                                                                                                    | CANopen BL                                                                                                    | IS off error                                                                                                    |  |
|                                                                                                    |                                                                                                    | Action and Reset                                                                                                    |  |
| Action condition                                                                                                    | Hardware: When CANopen card is not installed, CbFn fault will occur.<br>Software: Too much interference on BUS. When the CAN_H and CAN_L communication cable is short, the master receives wrong package, and CbFn fault occurs. |                                                                                                    |  |
| Action time                                                                                                    | Immediately                                                                                                    | Immediately displays when the fault is detected                                                                                                    |  |
| Reset method                                                                                                    | Manually                                                                                                    |                                                                                                    |  |
| Reset condition                                                                                                    | Cycle the power                                                                                                    |                                                                                                    |  |
| Recorded                                                                                                    | When [SET-08] does not equal 3, CbFn is a warning and isn't recorded.                                                                                                    |                                                                                                    |  |
| Cause                                                                                                    |                                                                                                    | Corrective Action                                                                                                    |  |
| <ul> <li>Check if the CANopen card is installed</li> <li>Check if the CANopen speed is correct</li> <li>Malfunction caused by interference</li> <li>Communication cable is broken or bad connected</li> </ul> |                                                                                                    | <ul> <li>Make sure the CANopen card is installed.</li> <li>Reset CANopen speed</li> <li>For interference: <ul> <li>Verify the wiring and grounding of the communication circuit. It is recommended to separate the communication circuit from the main circuit, or wire in 90 degree for effective anti-interference performance.</li> <li>Make sure the communication circuit is wired in series.</li> <li>Use CANopen cable or add terminating resistance.</li> </ul> </li> <li>Check or replace the communication cable.</li> </ul> |  |
| Warning Display                                                                                                    |                                                                                                    | Description                                                                                                    |  |
| CAN/S FRAM fail<br>CFrn (42)                                                                                                    | CANopen me                                                                                                    | emory error                                                                                                    |  |
|                                                                                                    |                                                                                                    | Action and Reset                                                                                                    |  |
| Action condition                                                                                                    | When the user update firmware version of the control board, the FRAM internal data will not be changed, then CFrn fault will occur.                                                                                              |                                                                                                    |  |
| Action time                                                                                                    | Immediately act when the fault is detected                                                                                                    |                                                                                                    |  |
| Reset method                                                                                                    | Manually                                                                                                    |                                                                                                    |  |
| Reset condition [ADV-03] = 7                                                                                                    |                                                                                                    | 7                                                                                                    |  |
| Recorded When [SET-0                                                                                                    |                                                                                                    | 08] does not equal 3, CFrn is a warning and isn't recorded.                                                                                                    |  |
| Cause                                                                                                    |                                                                                                    | Corrective Action                                                                                                    |  |
| CANopen internal memory error                                                                                                    |                                                                                                    | <ul> <li>Disable CANopen</li> <li>Reset CANopen ([SET-07] = 7)</li> <li>Reset CANopen station address</li> </ul>                                                                                                    |  |

| Warning Display                                                                                                    |                                                       | Description                                                                                                    |
|----------------------------------------------------------------------------------------------------|-------------------------------------------------------|----------------------------------------------------------------------------------------------------|
| <b>CAN/S ldx exceed</b><br>Cldn (40)                                                                                                    | CANopen Ind                                           | dex error                                                                                                    |
|                                                                                                    |                                                       | Action and Reset                                                                                                    |
| Action condition                                                                                                    | CANopen co                                            | mmunication Index error                                                                                                    |
| Action time                                                                                                    | Immediately                                           | displays when the fault is detected                                                                                                    |
| Reset method                                                                                                    | Manually                                              |                                                                                                    |
| Reset condition                                                                                                    | Upper unit s                                          | ends a reset package to clear this fault                                                                                                    |
| Recorded                                                                                                    | When [SET-0                                           | 08] does not equal 3, Cldn is a warning and isn't recorded.                                                                                                    |
| Cause                                                                                                    |                                                       | Corrective Action                                                                                                    |
| Incorrect setting of CANo                                                                                                    | pen index                                             | Reset CANopen Index ([ADV-03] = 7)                                                                                                    |
| Warning Display                                                                                                    |                                                       | Description                                                                                                    |
| CAN/S protocol<br>CPtn (46)                                                                                                    | CANopen pro                                           | otocol format error                                                                                                    |
|                                                                                                    |                                                       | Action and Reset                                                                                                    |
| Action condition                                                                                                    | The follower                                          | detects that data from the upper unit cannot be recognized, and then shows CPtn warning                                                                                                    |
| Action time                                                                                                    | Immediately                                           | displays when the fault is detected                                                                                                    |
| Reset method                                                                                                    | Automatically                                         |                                                                                                    |
| Reset condition                                                                                                    | Upper unit sends a reset package to clear the warning |                                                                                                    |
| Recorded                                                                                                    | N/A                                                   |                                                                                                    |
| Cause                                                                                                    |                                                       | Corrective Action                                                                                                    |
| The upper unit sends incorrect     communication packet                                                                                                    |                                                       | Make sure the master sends the packet based on CANopen DS301 standard command format.                                                                                                    |
| Warning Display                                                                                                    |                                                       | Description                                                                                                    |
| CAN/S SDO T-out<br>CSdn (43)                                                                                                    | SDO transmi                                           | ssion time-out (only shows on master station)                                                                                                    |
|                                                                                                    |                                                       | Action and Reset                                                                                                    |
| Action condition                                                                                                    | When the CA                                           | Nopen master transmits SDO command, and the Follower response "time-out", CSdn warning will occur.                                                                                                    |
| Action time                                                                                                    | Immediately                                           | displays when the fault is detected                                                                                                    |
| Reset method                                                                                                    | Automatical                                           | У                                                                                                    |
| Reset condition                                                                                                    | When the m                                            | aster resends a SDO command and receives the response, the warning clears.                                                                                                    |
| Recorded                                                                                                    | N/A                                                   |                                                                                                    |
| Cause                                                                                                    |                                                       | Corrective Action                                                                                                    |
| <ul> <li>Follower is not connected</li> <li>The synchronize cycle is set too short</li> <li>Malfunction caused by interference</li> <li>Disconnection or bad connection of<br/>the communication cable</li> </ul> |                                                       | <ul> <li>Connect follower and CANopen BUS.</li> <li>Increase the synchronization time</li> <li>For interference: <ul> <li>Verify the wiring and grounding of the communication circuit. It is recommended to separate the communication circuit from the main circuit, or wire in 90 degree for effective anti-interference performance.</li> <li>Make sure the communication circuit is wired in series.</li> <li>Use CANopen cable or add terminating resistance.</li> </ul> </li> <li>Check the status of the cable, or replace the cable.</li> </ul> |

| Warning Display                                                                                                    |                                                                                                    | Description                                                                                                    |
|----------------------------------------------------------------------------------------------------|----------------------------------------------------------------------------------------------------|----------------------------------------------------------------------------------------------------|
| <b>Check sum error</b><br>PLSn (56)                                                                                                    | PLC checksu                                                                                                    | m error                                                                                                    |
|                                                                                                    |                                                                                                    | Action and Reset                                                                                                    |
| Action condition                                                                                                    | PLC checksu                                                                                                    | m error is detected after power on, then PLSn warning shows                                                                                                    |
| Action time                                                                                                    | Immediately                                                                                                    | displays when the fault is detected                                                                                                    |
| Reset method                                                                                                    | Automaticall                                                                                                    | У                                                                                                    |
| Reset condition                                                                                                    | Check if the                                                                                                    | program is correct and re-download the program. If the fault does not exist, the warning clears.                                                                                                    |
| Recorded                                                                                                    | N/A                                                                                                    |                                                                                                    |
| Cause                                                                                                    |                                                                                                    | Corrective Action                                                                                                    |
| The program detects checksum error<br>during PLC operation                                                                                                    |                                                                                                    | <ul> <li>Disable PLC</li> <li>Remove PLC program ([ADV-03] = 6)</li> <li>Enable PLC</li> <li>Re-download PLC program</li> </ul>                                                                                                    |
| Warning Display                                                                                                    |                                                                                                    | Description                                                                                                    |
| Comm. Error 1 CE1 (1)<br>Comm. Error 2 CE2 (2)<br>Comm. Error 3 CE3 (3)<br>Comm. Error 4 CE4 (4)                                                                                                    | RS-485 Modbus illegal function code<br>RS-485 Modbus illegal data address<br>RS-485 Modbus illegal data value<br>RS-485 Modbus data is written to read-only address                                                   |                                                                                                    |
|                                                                                                    |                                                                                                    | Action and Reset                                                                                                    |
| Action condition                                                                                                    | CE1: When the function code is not 03, 06, 10 and 63<br>CE2: When the input data address is incorrect<br>CE3: When the length of communication data is too long<br>CE4: When the data is written to read-only address |                                                                                                    |
| Action time                                                                                                    | Immediately                                                                                                    |                                                                                                    |
| Related parameters                                                                                                    | [Comm-02]                                                                                                    |                                                                                                    |
| Reset method                                                                                                    | Automaticall                                                                                                    | y when drive receives the correct function code                                                                                                    |
| Reset condition                                                                                                    | Immediately                                                                                                    |                                                                                                    |
| Recorded                                                                                                    | N/A                                                                                                    |                                                                                                    |
| Cause                                                                                                    |                                                                                                    | Corrective Action                                                                                                    |
| <ul> <li>Incorrect communication command<br/>from upper unit</li> <li>Malfunction caused by interference</li> <li>Different communication setting from<br/>the upper unit</li> <li>Disconnection or bad connection of<br/>the cable</li> </ul> |                                                                                                    | <ul> <li>Check if the communication command is correct.</li> <li>Verify the wiring and grounding of the communication circuit. It is recommended to separate the communication circuit from the main circuit, or wire in 90 degree for effective anti-interference performance.</li> <li>Check if the setting for [Comm-02] is the same as the setting for the upper unit.</li> <li>Check the cable and replace it if necessary.</li> </ul> |

| Warning Display                                                                                                    |                                            | Description                                                                                                    |  |
|----------------------------------------------------------------------------------------------------|--------------------------------------------|----------------------------------------------------------------------------------------------------|--|
| <b>Comm. Error 10</b><br>CE10 (5)                                                                                                    | RS-485 Modbus transmission time-out        |                                                                                                    |  |
|                                                                                                    |                                            | Action and Reset                                                                                                    |  |
| Action condition                                                                                                    | CE10: When                                 | [Comm-10] = 0 and the motor drive keeps running and the time has exceeded [Comm-03]                                                                                                    |  |
| Action time                                                                                                    | [Comm-03]                                  |                                                                                                    |  |
| Related parameters                                                                                                    | [Comm-02]                                  |                                                                                                    |  |
| Reset method                                                                                                    | Automaticall                               | У                                                                                                    |  |
| Reset condition                                                                                                    | When drive r                               | receives the correct function code                                                                                                    |  |
| Recorded                                                                                                    | N/A                                        |                                                                                                    |  |
| Cause                                                                                                    | 1                                          | Corrective Action                                                                                                    |  |
| <ul> <li>The upper unit does not transmit the communication command within [Comm-03] setting time</li> <li>Malfunction caused by interference</li> <li>Different communication setting from the upper unit</li> <li>Disconnection or bad connection of the cable</li> </ul> |                                            | <ul> <li>Check if the upper unit transmits the communication command within the setting time for [Comm-03].</li> <li>Verify the wiring and grounding of the communication circuit. It is recommended to separate the communication circuit from the main circuit, or wire in 90 degree for effective anti-interference performance.</li> <li>Check if the setting for [Comm-02] is the same as the setting for the upper unit.</li> <li>Check the cable and replace it if necessary.</li> </ul> |  |
| Warning Display                                                                                                    | Description                                |                                                                                                    |  |
| Copy Model Err<br>SE3 (30)                                                                                                    | Keypad COPY error 3: copy model error      |                                                                                                    |  |
|                                                                                                    |                                            | Action and Reset                                                                                                    |  |
| Action condition                                                                                                    | "SE3" warnir                               | ng occurs when different drive identity codes are found during copying parameters.                                                                                                    |  |
| Action time                                                                                                    | Immediately act when the error is detected |                                                                                                    |  |
| Reset method                                                                                                    | Manually                                   | Manually                                                                                                    |  |
| Reset condition                                                                                                    | N/A                                        | N/A                                                                                                    |  |
| Recorded                                                                                                    | N/A                                        |                                                                                                    |  |
| Cause                                                                                                    |                                            | Corrective Action                                                                                                    |  |
| <ul> <li>Keypad copy between dif<br/>range drives</li> </ul>                                                                                                    | ferent power                               | <ul> <li>It is mainly to prevent parameter copies between different HP/models.</li> </ul>                                                                                                    |  |
| Warning Display                                                                                                    |                                            | Description                                                                                                    |  |
| Copy PLC Func<br>CPLF (95)                                                                                                    | KPC-CC01 Co                                | KPC-CC01 Copy PLC function should be executed when PLC is off                                                                                                    |  |
|                                                                                                    |                                            | Action and Reset                                                                                                    |  |
| Action condition                                                                                                    | Software det                               | rection                                                                                                    |  |
| Action time                                                                                                    | Immediately                                | acts                                                                                                    |  |
| Reset method                                                                                                    | Manually                                   | Manually                                                                                                    |  |
| Reset condition                                                                                                    | Directly resets                            |                                                                                                    |  |
| Recorded                                                                                                    | N/A                                        |                                                                                                    |  |
| Cause                                                                                                    |                                            | Corrective Action                                                                                                    |  |
| PLC function is enabled when KPC-<br>CC01 is running copy PLC                                                                                                    |                                            | Disable PLC function first, then run the PLC copy function again                                                                                                    |  |

| Warning Display                                   |                   | Description                                                                                                    |  |
|---------------------------------------------------|-------------------|----------------------------------------------------------------------------------------------------|--|
| Copy PLC Mode Rd                                  | Copy PLC Re       | ad mode error                                                                                                   |  |
| CPLO (91)                                         | Conv DI C wr      | ita mada arrar                                                                                                  |  |
| CPL1 (92)                                         | COPY PLC WI       | ite mode en or                                                                                                  |  |
|                                                   |                   | Action and Reset                                                                                                |  |
| Action condition                                  | When copy F       | PLC read mode with incorrect process                                                                            |  |
| Action time                                       | Immediately       | acts                                                                                                    |  |
| Reset method                                      | Manually          |                                                                                                    |  |
| Reset condition                                   | Directly rese     | z                                                                                                    |  |
| Recorded                                          | N/A               |                                                                                                    |  |
| Cause                                             |                   | Corrective Action                                                                                               |  |
| When copy PLC mode and                            | d the process     | Cycle the power and copy PLC mode again                                                                         |  |
| is incorrect                                      |                   |                                                                                                    |  |
| Warning Display                                   |                   | Description                                                                                                    |  |
| Copy PLC Pass Wd<br>CPLP (90)                     | Copy PLC pa       | ssword error.                                                                                                   |  |
|                                                   |                   | Action and Reset                                                                                                |  |
| Action condition                                  | PLC passwor       | d is incorrect                                                                                                  |  |
| Action time                                       | Immediately acts  |                                                                                                    |  |
| Reset method                                      | Manually          |                                                                                                    |  |
| Reset condition                                   | Directly resets   |                                                                                                    |  |
| Recorded                                          | N/A               |                                                                                                    |  |
| Cause                                             | Corrective Action |                                                                                                    |  |
| PLC password is incorrect                         | I                 | Reset and enter correct PLC password                                                                            |  |
| Warning Display                                   |                   | Description                                                                                                    |  |
| Copy PLC Pass Size<br>CPLS (94)                   | Copy PLC Ca       | pacity size error                                                                                               |  |
|                                                   |                   | Action and Reset                                                                                                |  |
| Action condition                                  | Software det      | ection                                                                                                    |  |
| Action time                                       | Immediately       | Immediately                                                                                                    |  |
| Reset method                                      | Manually          |                                                                                                    |  |
| Reset condition                                   | Directly rese     | z                                                                                                    |  |
| Recorded                                          | N/A               |                                                                                                    |  |
| Cause                                             |                   | Corrective Action                                                                                               |  |
| The PLC copied to the dri                         | ve exceeds        | Check if the copied PLC program is for the drive                                                                |  |
| the allowable capacity                            |                   | Use drive PLC program with correct capacity                                                                     |  |
| Warning Display                                   |                   | Description                                                                                                    |  |
| Copy PLC TimeOut<br>CPLt (96)                     | Copy PLC tin      | ne out                                                                                                    |  |
|                                                   |                   | Action and Reset                                                                                                |  |
| Action condition                                  | Software det      | ection                                                                                                    |  |
| Action time                                       | Immediately       | Immediately                                                                                                    |  |
| Reset method                                      | Manually          |                                                                                                    |  |
| Reset condition                                   | Directly rese     | is a second second second second second second second second second second second second second second second s |  |
| Recorded                                          | N/A               |                                                                                                    |  |
| Cause                                             |                   | Corrective Action                                                                                               |  |
| KPC-CC01 is removed while copying     PLC program |                   | The KPC-CC01 cannot be removed during the PLC copy process                                                      |  |

| Warning Display                                                                                                    |                                                                                                    | Description                                            |  |
|----------------------------------------------------------------------------------------------------|----------------------------------------------------------------------------------------------------|--------------------------------------------------------|--|
| Copy PLC Version<br>CPLv (93)                                                                                                    | Copy PLC ve                                                                                                    | rsion error.                                           |  |
|                                                                                                    |                                                                                                    | Action and Reset                                       |  |
| Action condition                                                                                                    | Software det                                                                                                    | tection                                                |  |
| Action time                                                                                                    | Immediately                                                                                                    |                                                        |  |
| Reset method                                                                                                    | Manually                                                                                                    |                                                        |  |
| Reset condition                                                                                                    | Directly rese                                                                                                    | ts                                                     |  |
| Recorded                                                                                                    | N/A                                                                                                    |                                                        |  |
| Cause                                                                                                    |                                                                                                    | Corrective Action                                      |  |
| Incompatible PLC progra                                                                                                    | m is copied                                                                                                    | Check if the copied PLC program is for the X-Drive.    |  |
| to the drive                                                                                                    |                                                                                                    | Use the correct PLC program.                           |  |
| Warning Display                                                                                                    |                                                                                                    | Description                                            |  |
| Data defect<br>PLdA (52)                                                                                                    | Data error di                                                                                                    | uring PLC operation                                    |  |
|                                                                                                    |                                                                                                    | Action and Reset                                       |  |
| Action condition                                                                                                    | The program detects incorrect write-in address when decoding the program source code and downloading the PLC program (e.g. the address has exceeded the range), then PLdA warning acts.                                                                                                    |                                                        |  |
| Action time                                                                                                    | Immediately                                                                                                    | Immediately                                            |  |
| Reset method                                                                                                    | Automatically                                                                                                    |                                                        |  |
| Reset condition                                                                                                    | Check if the program is correct and re-download the program. If the fault does not exist, the warning clears.                                                                                                    |                                                        |  |
| Recorded                                                                                                    | N/A                                                                                                    |                                                        |  |
| Cause                                                                                                    |                                                                                                    | Corrective Action                                      |  |
| During PLC operation, the external<br>Modbus has written/read incorrect<br>data to internal PLC program                                                                       |                                                                                                    | Check if the upper unit transmits the correct command. |  |
| Warning Display                                                                                                    |                                                                                                    | Description                                            |  |
| <b>Dec. Energy back</b><br>dEb (123)                                                                                                    | Deceleration                                                                                                    | energy backup                                          |  |
|                                                                                                    |                                                                                                    | Action and Reset                                       |  |
| Action condition                                                                                                    | Software de                                                                                                    | tection                                                |  |
| Action time                                                                                                    | N/A                                                                                                    |                                                        |  |
| Related parameters                                                                                                    | <ul> <li>0: Disable</li> <li>1: dEb with auto accel./decel., the output frequency will note return after power reply.</li> <li>2: dEb with auto accel./decel., the output frequency will return after power reply.</li> <li>3: dEb low-voltage control, then increase to 350 VDC / 700 VDC and decelerate to stop.</li> <li>4: dEb high-voltage control of 350 VDC / 700 VDC and decelerate to stop</li> </ul> |                                                        |  |
| Reset method                                                                                                    | Manually                                                                                                    |                                                        |  |
| Reset condition                                                                                                    | Immediately                                                                                                    |                                                        |  |
| Recorded                                                                                                    | N/A                                                                                                    |                                                        |  |
| Cause                                                                                                    |                                                                                                    | Corrective Action                                      |  |
| <ul> <li>Instantaneous power off or low<br/>voltage and unstable/ sudden heavy<br/>load of the power that cause the<br/>voltage drop</li> <li>Unexpected power off</li> </ul> |                                                                                                    | Check the power consumption                            |  |

| Warning Display                                                                                                    |                                                                                                    | Description                                                                                                    |  |
|----------------------------------------------------------------------------------------------------|----------------------------------------------------------------------------------------------------|----------------------------------------------------------------------------------------------------|--|
| <b>Deviation Warn</b><br>dAvE (18)                                                                                                    | Over speed of                                                                                                 | deviation warning                                                                                                    |  |
|                                                                                                    | L                                                                                                    | Action and Reset                                                                                                    |  |
| Action condition                                                                                                    | N/A                                                                                                    | N/A                                                                                                    |  |
| Action time                                                                                                    | N/A                                                                                                    |                                                                                                    |  |
| Reset method                                                                                                    | Automaticall                                                                                                  | у                                                                                                    |  |
| Reset condition                                                                                                    | After the driv                                                                                                | ve stops                                                                                                    |  |
| Recorded                                                                                                    | N/A                                                                                                    |                                                                                                    |  |
| Cause                                                                                                    |                                                                                                    | Corrective Action                                                                                                    |  |
| <ul> <li>Improper parameter setting for the<br/>slip error</li> <li>Improper setting for ASR parameter<br/>and acceleration/deceleration</li> <li>Accel./ Decel. time is too short</li> <li>Motor locked</li> <li>Incorrect parameter setting of torque<br/>limit</li> </ul> |                                                                                                    | <ul> <li>Reset ASR parameters. Then set proper accel./ decel. time.</li> <li>Reset proper accel./ decel. time.</li> <li>Remove the causes of motor locked.</li> <li>Check the active timing of the system.</li> <li>Adjust to proper setting value.</li> <li>Verify wiring of the control circuit, and wiring/grounding of the main circuit to prevent interference.</li> </ul> |  |
| Warning Display                                                                                                    |                                                                                                    | Description                                                                                                    |  |
| <b>Download fail</b><br>PL dE (59)                                                                                                    | PLC downloa                                                                                                   | nd fail                                                                                                    |  |
|                                                                                                    |                                                                                                    | Action and Reset                                                                                                    |  |
| Action condition                                                                                                    | PLC downloa                                                                                                   | d fail due to momentary power loss during the downloading, when power is ON again, warning shows.                                                                                                    |  |
| Action time                                                                                                    | Immediately displays when the fault is detected                                                               |                                                                                                    |  |
| Reset method                                                                                                    | Automatical                                                                                                   | Automatically                                                                                                    |  |
| Reset condition                                                                                                    | Check if the program is correct and re-download the program. If the fault does not exist, the warning clears. |                                                                                                    |  |
| Recorded                                                                                                    | N/A                                                                                                    | N/A                                                                                                    |  |
| Cause                                                                                                    |                                                                                                    | Corrective Action                                                                                                    |  |
| PLC download is forced to stop, so the program write-in is incomplete                                                                                                    |                                                                                                    | Check if there is any error in the program and re-download the PLC program                                                                                                    |  |
| Warning Display                                                                                                    |                                                                                                    | Description                                                                                                    |  |
| Est-Speed REV<br>SpdR (105)                                                                                                    | Estimated sp                                                                                                  | Estimated speed is in a reverse direction with motor actual running direction                                                                                                    |  |
|                                                                                                    |                                                                                                    | Action and Reset                                                                                                    |  |
| Action condition                                                                                                    | Software det                                                                                                  | ection                                                                                                    |  |
| Action time                                                                                                    | N/A                                                                                                    |                                                                                                    |  |
| Reset method                                                                                                    | Manually                                                                                                    |                                                                                                    |  |
| Reset condition                                                                                                    | Immediately                                                                                                   | Immediately                                                                                                    |  |
| Recorded                                                                                                    | N/A                                                                                                    |                                                                                                    |  |
| Cause                                                                                                    | I                                                                                                    | Corrective Action                                                                                                    |  |
| <ul> <li>The motor runs in reverse direction at start</li> <li>The difference between motor parameter measured Rr and Rs value is too large</li> <li>Insufficient output torque is dragged to the reverse direction by the load.</li> </ul>                                  |                                                                                                    | <ul> <li>Check if the motor is hold when started, or start the motor with speed source.</li> <li>Normally the Rr value of IM is Rs × 0.7. If there is much difference of the measured value (e.g. Rr = Rs × 0.3), proceed the motor parameter auto-tuning again.</li> <li>Increase the output torque.</li> </ul>                                                                |  |

| Warning Display                                                                |                                                                                                    | Description                                                                                            |
|--------------------------------------------------------------------------------|----------------------------------------------------------------------------------------------------|----------------------------------------------------------------------------------------------------|
| ExCom Bus off<br>ECbF (73)                                                     | The commur                                                                                                    | ication card detects too much errors in the BUS, then enters the BUS-OFF status and stop communicating |
|                                                                                |                                                                                                    | Action and Reset                                                                                       |
| Action condition                                                               | When the dr                                                                                                    | ive detects BUS-off (for DeviceNet)                                                                    |
| Action time                                                                    | Immediately                                                                                                    |                                                                                                    |
| Reset method                                                                   | Cycle the po                                                                                                    | wer                                                                                                    |
| Reset condition                                                                | N/A                                                                                                    |                                                                                                    |
| Recorded                                                                       | N/A                                                                                                    |                                                                                                    |
| Cause                                                                          |                                                                                                    | Corrective Action                                                                                      |
| Poor connection of the ca                                                      | able                                                                                                    | Re-connect the cable.                                                                                  |
| Bad quality of the cable                                                       |                                                                                                    | Replace the cable.                                                                                     |
| Warning Display                                                                |                                                                                                    | Description                                                                                            |
| ExCom Busy<br>ECbY (88)                                                        | Communicat                                                                                                    | ion card busy: too much packets are received                                                           |
|                                                                                |                                                                                                    | Action and Reset                                                                                       |
| Action condition                                                               | Software det                                                                                                    | ction                                                                                                  |
| Action time                                                                    | N/A                                                                                                    |                                                                                                    |
| Reset method                                                                   | Manually                                                                                                    |                                                                                                    |
| Reset condition                                                                | N/A                                                                                                    |                                                                                                    |
| Recorded                                                                       | N/A                                                                                                    |                                                                                                    |
| Cause                                                                          | Corrective Action                                                                                                    |                                                                                                    |
| Communication packets are too much<br>for the communication card to<br>process |                                                                                                    | Reduce communication packets.                                                                          |
| Warning Display                                                                |                                                                                                    | Description                                                                                            |
| ExCom Card break<br>ECCb (89)                                                  | Communicat                                                                                                    | ion card break off warning                                                                             |
|                                                                                |                                                                                                    | Action and Reset                                                                                       |
| Action condition                                                               | Communicat                                                                                                    | ion card break off                                                                                     |
| Action time                                                                    | The time between communication card break off and ECCb displays:<br>1. EtherNet/IP: 3 sec.<br>2. Modbus TCP: 3 sec.<br>3. DeviceNet: 1 sec.<br>4. PROFIBUS: 1 sec.<br>5. EtherCAT: 0.1 sec. |                                                                                                    |
| Reset method                                                                   | Automaticall                                                                                                    | У                                                                                                    |
| Reset condition                                                                | After commu                                                                                                    | inication card is re-installed                                                                         |
| Recorded                                                                       | N/A                                                                                                    |                                                                                                    |
| Cause                                                                          |                                                                                                    | Corrective Action                                                                                      |
| Communication card break off                                                   |                                                                                                    | Re-install communication card                                                                          |

| Warning Display                                                                                                    |                                   | Description                                                                                                    |  |
|----------------------------------------------------------------------------------------------------|-----------------------------------|----------------------------------------------------------------------------------------------------|--|
| <b>ExCom Conf data</b><br>ECPi (79)                                                                                                    | Profibus configuration data error |                                                                                                    |  |
|                                                                                                    | 1                                 | Action and Reset                                                                                                    |  |
| Action condition                                                                                                    | N/A                               |                                                                                                    |  |
| Action time                                                                                                    | N/A                               |                                                                                                    |  |
| Reset method                                                                                                    | Manually                          |                                                                                                    |  |
| Reset condition                                                                                                    | Immediately                       |                                                                                                    |  |
| Recorded                                                                                                    | N/A                               |                                                                                                    |  |
| Cause                                                                                                    | 1                                 | Corrective Action                                                                                                    |  |
| • The GSD file is incorrect                                                                                                    |                                   | Get the correct GSD file from the software.                                                                                                    |  |
| Warning Display                                                                                                    |                                   | Description                                                                                                    |  |
| ExCom EIP over<br>ECo1 (85)                                                                                                    | Ethernet/IP                       | exceeds maximum communication value                                                                                                    |  |
|                                                                                                    | 1                                 | Action and Reset                                                                                                    |  |
| Action condition                                                                                                    | Hardware de                       | Hardware detection                                                                                                    |  |
| Action time                                                                                                    | Immediately                       | Immediately                                                                                                    |  |
| Reset method                                                                                                    | Manually                          |                                                                                                    |  |
| Reset condition                                                                                                    | Immediately                       |                                                                                                    |  |
| Recorded                                                                                                    | N/A                               |                                                                                                    |  |
| Cause                                                                                                    |                                   | Corrective Action                                                                                                    |  |
| <ul> <li>The Master communication value is more than the allowable quantity of the communication card</li> <li>The upper unit is online without communicating, and does not break off the Modbus TCP link, causes occupy connection</li> <li>A new Modbus TCP connection is built every time when the upper unit is connected to the communication card, which caused occupy connection</li> </ul> |                                   | <ul> <li>Reduce Master communication value</li> <li>Revise program of upper unit, the communication should be break off when it is not used for a long time</li> <li>Revise program of upper unit: use the same Modbus TCP connection when connected to the same communication card</li> </ul> |  |
| Warning Display                                                                                                    |                                   | Description                                                                                                    |  |
| ExCom Facty def<br>ECCFF (75)                                                                                                    | Factory default setting error     |                                                                                                    |  |
|                                                                                                    |                                   | Action and Reset                                                                                                    |  |
| Action condition                                                                                                    | Factory defa                      | ult setting error                                                                                                    |  |
| Action time                                                                                                    | Immediately                       |                                                                                                    |  |
| Reset method                                                                                                    | Cycle the power                   |                                                                                                    |  |
| Reset condition                                                                                                    | N/A                               |                                                                                                    |  |
| Recorded                                                                                                    | N/A                               |                                                                                                    |  |
| Cause                                                                                                    |                                   | Corrective Action                                                                                                    |  |
| Factory default setting error                                                                                                    |                                   | Use DCISoft to reset to the default value.                                                                                                    |  |
| Warning Display                                                                                                    |                                                      | Description                                                                                                    |  |  |
|----------------------------------------------------------------------------------------------------|------------------------------------------------------|----------------------------------------------------------------------------------------------------|--|--|
| ExCom ID failed<br>ECid (70)                                                                                                    | Duplicate MAC ID error<br>Node address setting error |                                                                                                    |  |  |
|                                                                                                    | L                                                    | Action and Reset                                                                                                    |  |  |
| Action condition                                                                                                    | Duplicate MA                                         | AC ID error or node address setting error                                                                                                    |  |  |
| Action time                                                                                                    | N/A                                                  |                                                                                                    |  |  |
| Related parameters                                                                                                    | [Comm-34]                                            |                                                                                                    |  |  |
| Reset method                                                                                                    | Correct the s                                        | etting and cycle the power                                                                                                    |  |  |
| Reset condition                                                                                                    | N/A                                                  |                                                                                                    |  |  |
| Recorded                                                                                                    | N/A                                                  |                                                                                                    |  |  |
| Cause                                                                                                    |                                                      | Corrective Action                                                                                                    |  |  |
| <ul> <li>The setting address excee<br/>(0-63)</li> <li>The speed setting exceed</li> <li>The address is duplicated<br/>nodes on the BUS</li> </ul> | eds the range<br>is the range<br>with other          | <ul> <li>Check the address setting of the communication card [Comm-34]</li> <li>Standard: 0-2; Non-standard: 0-7</li> <li>Reset the address</li> </ul> |  |  |
| Warning Display                                                                                                    |                                                      | Description                                                                                                    |  |  |
| <b>ExCom Inner err</b><br>ECiF (76)                                                                                                    | Serious internal error                               |                                                                                                    |  |  |
|                                                                                                    | Action and Reset                                     |                                                                                                    |  |  |
| Action condition                                                                                                    | Internal memory saving error                         |                                                                                                    |  |  |
| Action time                                                                                                    | Immediately                                          |                                                                                                    |  |  |
| Reset method                                                                                                    | Cycle the power                                      |                                                                                                    |  |  |
| Reset condition                                                                                                    | N/A                                                  | N/A                                                                                                    |  |  |
| Recorded                                                                                                    | N/A                                                  | N/A                                                                                                    |  |  |
| Cause                                                                                                    |                                                      | Corrective Action                                                                                                    |  |  |
| Noise interference                                                                                                    |                                                      | • Verify wiring of the control circuit, and wiring/grounding of the main circuit to prevent interference.                                              |  |  |
| The memory is broken                                                                                                    |                                                      | Cycle the power.                                                                                                    |  |  |
|                                                                                                    |                                                      | Reset to the default value and check if the error still exists. If yes, replace the communication card.                                                |  |  |
| Warning Display                                                                                                    |                                                      | Description                                                                                                    |  |  |
| ExCom Inr CRC<br>ECCS (82)                                                                                                    | Checksum error for communication card and the drive  |                                                                                                    |  |  |
|                                                                                                    | ſ                                                    | Action and Reset                                                                                                    |  |  |
| Action condition                                                                                                    | Software detection                                   |                                                                                                    |  |  |
| Action time                                                                                                    | N/A                                                  | N/A                                                                                                    |  |  |
| Reset method                                                                                                    | Manually                                             |                                                                                                    |  |  |
| Reset condition                                                                                                    | Immediately                                          |                                                                                                    |  |  |
| Recorded                                                                                                    | N/A                                                  |                                                                                                    |  |  |
| Cause                                                                                                    |                                                      | Corrective Action                                                                                                    |  |  |
| Noise interference                                                                                                    |                                                      | • Verify wiring of the control circuit, and wiring/grounding of the main circuit to prevent interference.                                              |  |  |

| Warning Display                                                                                                    |                                                                           | Description                                                                                                    |  |
|----------------------------------------------------------------------------------------------------|---------------------------------------------------------------------------|----------------------------------------------------------------------------------------------------|--|
| ExCom Intr T-out<br>ECto (81)                                                                                                    | Communicat                                                                | ion time-out for communication card and the upper unit                                                                                            |  |
|                                                                                                    | Action and Reset                                                          |                                                                                                    |  |
| Action condition                                                                                                    | N/A                                                                       |                                                                                                    |  |
| Action time                                                                                                    | N/A                                                                       |                                                                                                    |  |
| Reset method                                                                                                    | Automatical                                                               | У                                                                                                    |  |
| Reset condition                                                                                                    | CMC-EC01: re                                                              | esets when the communication with the upper unit is back to normal                                                                                |  |
| Recorded                                                                                                    | N/A                                                                       |                                                                                                    |  |
| Cause                                                                                                    |                                                                           | Corrective Action                                                                                                    |  |
| <ul> <li>Communication card is not connected<br/>with the upper unit</li> <li>Communication error of the upper<br/>unit</li> </ul> |                                                                           | <ul> <li>Check if the connection of the communication cable is correct</li> <li>Check if the communication of the upper unit is normal</li> </ul> |  |
| Warning Display                                                                                                    |                                                                           | Description                                                                                                    |  |
| ExCom IONet brk<br>ECio (77)                                                                                                    | IO connectio                                                              | n break off                                                                                                    |  |
| Action and Reset                                                                                                    |                                                                           |                                                                                                    |  |
| Action condition                                                                                                    | IO connection between the communication card and the master is broken off |                                                                                                    |  |
| Action time                                                                                                    | Immediately                                                               |                                                                                                    |  |
| Reset method                                                                                                    | Manually                                                                  |                                                                                                    |  |
| Reset condition                                                                                                    | Immediately                                                               |                                                                                                    |  |
| Recorded                                                                                                    | N/A                                                                       | N/A                                                                                                    |  |
| Cause                                                                                                    |                                                                           | Corrective Action                                                                                                    |  |
| <ul> <li>The cable is loose</li> <li>Incorrect parameter setting for master communication</li> </ul>                               |                                                                           | <ul><li> Re-install the cable</li><li> Check the setting for master communication parameter</li></ul>                                             |  |
| Warning Display                                                                                                    |                                                                           | Description                                                                                                    |  |
| ExCom IP fail<br>ECiP (86)                                                                                                    | IP setting err                                                            | IP setting error                                                                                                    |  |
|                                                                                                    |                                                                           | Action and Reset                                                                                                    |  |
| Action condition                                                                                                    | Software det                                                              | Software detection                                                                                                    |  |
| Action time                                                                                                    | Immediately                                                               | Immediately                                                                                                    |  |
| Reset method                                                                                                    | Manually                                                                  | Manually                                                                                                    |  |
| Reset condition                                                                                                    | Immediately                                                               |                                                                                                    |  |
| Recorded                                                                                                    | N/A                                                                       |                                                                                                    |  |
| Cause                                                                                                    |                                                                           | Corrective Action                                                                                                    |  |
| <ul><li>IP conflict</li><li>DHCP IP configuration error</li></ul>                                                                  |                                                                           | <ul> <li>Reset IP</li> <li>MIS check if DHCP Server works normally</li> </ul>                                                                     |  |

|                                                                                                    | Description                                                                                                    |  |  |
|----------------------------------------------------------------------------------------------------|----------------------------------------------------------------------------------------------------|--|--|
| Ethernet cab                                                                                                | le is not connected                                                                                                    |  |  |
|                                                                                                    | Action and Reset                                                                                                    |  |  |
| Hardware de                                                                                                 | tection                                                                                                    |  |  |
| Immediately                                                                                                 |                                                                                                    |  |  |
| Manually                                                                                                    |                                                                                                    |  |  |
| N/A                                                                                                    |                                                                                                    |  |  |
| N/A                                                                                                    |                                                                                                    |  |  |
| <u>I</u>                                                                                                    | Corrective Action                                                                                                    |  |  |
|                                                                                                    | Re-connect the cable                                                                                                    |  |  |
| able                                                                                                    | Replace the cable                                                                                                    |  |  |
|                                                                                                    | Description                                                                                                    |  |  |
| Mail warning                                                                                                | : Alarm mail will be sent when the communication card establishes alarm conditions                                                                                                    |  |  |
|                                                                                                    | Action and Reset                                                                                                    |  |  |
| Communicat                                                                                                  | ion card establishes alarm conditions                                                                                                    |  |  |
| Immediately                                                                                                 | Immediately                                                                                                    |  |  |
| Manually                                                                                                    |                                                                                                    |  |  |
| Immediately                                                                                                 |                                                                                                    |  |  |
| N/A                                                                                                    |                                                                                                    |  |  |
| L                                                                                                    | Corrective Action                                                                                                    |  |  |
| iblishes                                                                                                    | No actions necessary                                                                                                    |  |  |
|                                                                                                    | Description                                                                                                    |  |  |
| Modbus TCP                                                                                                  | exceeds maximum communication value                                                                                                    |  |  |
|                                                                                                    | Action and Reset                                                                                                    |  |  |
| Hardware de                                                                                                 | Hardware detection                                                                                                    |  |  |
| Immediately                                                                                                 |                                                                                                    |  |  |
| Manually                                                                                                    |                                                                                                    |  |  |
| Immediately                                                                                                 |                                                                                                    |  |  |
| N/A                                                                                                    |                                                                                                    |  |  |
|                                                                                                    | Corrective Action                                                                                                    |  |  |
| on value is<br>quantity of<br>vithout<br>s not break<br>causes<br>ection is built<br>er unit is<br>nication | <ul> <li>Reduce Master communication value</li> <li>Revise program of upper unit, the communication should be break off when it is not used for a long time</li> <li>Revise program of upper unit: use the same Modbus TCP connection when connected to the same communication card</li> </ul>                                                                                                    |  |  |
|                                                                                                    | Ethernet cab<br>Hardware de<br>Immediately<br>Manually<br>N/A<br>N/A<br>able<br>Mail warning<br>Communicat<br>Immediately<br>Manually<br>Immediately<br>N/A<br>blishes<br>Modbus TCP<br>Hardware de<br>Immediately<br>Manually<br>Immediately<br>Manually<br>Immediately<br>Manually<br>immediately<br>Manually<br>immediately<br>Manually<br>Manually |  |  |

| Warning Display                                                                                                 |                                           | Description                                                                                                    |  |
|----------------------------------------------------------------------------------------------------|-------------------------------------------|----------------------------------------------------------------------------------------------------|--|
| ExCom No power<br>ECnP (74)                                                                                     | There is no power supply on the DeviceNet |                                                                                                    |  |
|                                                                                                    | 1                                         | Action and Reset                                                                                                    |  |
| Action condition                                                                                                | There is no p                             | power supply on the DeviceNet                                                                                                    |  |
| Action time                                                                                                    | Immediately                               | Immediately                                                                                                    |  |
| Reset method                                                                                                    | Re-power                                  |                                                                                                    |  |
| Reset condition                                                                                                 | Immediately                               | 1                                                                                                    |  |
| Recorded                                                                                                    | N/A                                       |                                                                                                    |  |
| Cause                                                                                                    |                                           | Corrective Action                                                                                                    |  |
| The drive detects that Denote the power                                                                         | eviceNet has                              | Check if the cable and power is normal. If yes, return to the factory for repair.                                                                                                    |  |
| Warning Display                                                                                                 |                                           | Description                                                                                                    |  |
| ExCom Pr data<br>ECPP (78)                                                                                      | Profibus par                              | Profibus parameter data error                                                                                                    |  |
|                                                                                                    | _!                                        | Action and Reset                                                                                                    |  |
| Action condition                                                                                                | N/A                                       | N/A                                                                                                    |  |
| Action time                                                                                                    | N/A                                       |                                                                                                    |  |
| Reset method                                                                                                    | Manually                                  |                                                                                                    |  |
| Reset condition                                                                                                 | Immediately                               |                                                                                                    |  |
| Recorded                                                                                                    | N/A                                       |                                                                                                    |  |
| Cause                                                                                                    |                                           | Corrective Action                                                                                                    |  |
| The GSD file is incorrect                                                                                       |                                           | Get the correct GSD file from the software                                                                                                    |  |
| Warning Display                                                                                                 |                                           | Description                                                                                                    |  |
| <b>ExCom pwr loss</b><br>ECLv (71)                                                                              | Low voltage of communication card         |                                                                                                    |  |
|                                                                                                    |                                           | Action and Reset                                                                                                    |  |
| Action condition                                                                                                | The 5V powe                               | er that drive provides to communication card is to low                                                                                                    |  |
| Action time                                                                                                    | Immediately                               |                                                                                                    |  |
| Reset method                                                                                                    | Re-power                                  |                                                                                                    |  |
| Reset condition                                                                                                 | N/A                                       | N/A                                                                                                    |  |
| Recorded                                                                                                    | N/A                                       |                                                                                                    |  |
| Cause                                                                                                    |                                           | Corrective Action                                                                                                    |  |
| <ul> <li>The card is loose</li> <li>The 5V power that drive provides to communication card is to low</li> </ul> |                                           | <ul> <li>Make sure the communication card is well inserted.</li> <li>If 5v power is too low: <ul> <li>Switch the communication card to other X-Drives and observe if there is ECLv warning shown. If yes, replace with a new communication card; if not, replace the drive.</li> <li>Use another communication card to test if the ECLv warning has shown as well. If not, replace the card; if yes, replace the drive.</li> </ul> </li> </ul> |  |

| Warning Display                                                                                                    |                                                                              | Description                                                                                                    |  |
|----------------------------------------------------------------------------------------------------|------------------------------------------------------------------------------|----------------------------------------------------------------------------------------------------|--|
| <b>ExCom Rtn def</b><br>ECrF (83)                                                                                                    | Communicat                                                                   | ion card returns to the default setting                                                                                                    |  |
|                                                                                                    | L                                                                            | Action and Reset                                                                                                    |  |
| Action condition                                                                                                    | Communicat                                                                   | ion card returns to the default setting                                                                                                    |  |
| Action time                                                                                                    | N/A                                                                          |                                                                                                    |  |
| Reset method                                                                                                    | Automatical                                                                  | У                                                                                                    |  |
| Reset condition                                                                                                    | Immediately                                                                  | resets                                                                                                    |  |
| Recorded                                                                                                    | N/A                                                                          |                                                                                                    |  |
| Cause                                                                                                    | L                                                                            | Corrective Action                                                                                                    |  |
| Communication card is re<br>default setting                                                                                                    | turning to                                                                   | No actions necessary                                                                                                    |  |
| Warning Display                                                                                                    |                                                                              | Description                                                                                                    |  |
| <b>ExCom Test Mode</b><br>ECtt (72)                                                                                                    | Communicat                                                                   | ion card is in the test mode                                                                                                    |  |
|                                                                                                    |                                                                              | Action and Reset                                                                                                    |  |
| Action condition                                                                                                    | Immediately                                                                  |                                                                                                    |  |
| Action time                                                                                                    | N/A                                                                          |                                                                                                    |  |
| Reset method                                                                                                    | Cycle the power and enter the normal mode                                    |                                                                                                    |  |
| Reset condition                                                                                                    | N/A                                                                          |                                                                                                    |  |
| Recorded                                                                                                    | N/A                                                                          |                                                                                                    |  |
| Cause                                                                                                    |                                                                              | Corrective Action                                                                                                    |  |
| Communication command error                                                                                                    |                                                                              | Cycle the power                                                                                                    |  |
| Warning Display                                                                                                    |                                                                              | Description                                                                                                    |  |
| <b>Function defect</b><br>PLFF (55)<br>PLFn (53)                                                                                                   | Function code error during PLC operation<br>PLC download function code error |                                                                                                    |  |
|                                                                                                    |                                                                              | Action and Reset                                                                                                    |  |
| Action condition                                                                                                    | The program                                                                  | detects incorrect command (unsupported command) during PLC operation or downloading.                                                                                                    |  |
| Action time                                                                                                    | Immediately                                                                  | displays when the fault is detected                                                                                                    |  |
| Reset method                                                                                                    | Automatically                                                                |                                                                                                    |  |
| Reset condition                                                                                                    | Check if the                                                                 | program is correct and re-download the program. If the fault does not exist, the warning clears.                                                                                                    |  |
| Recorded                                                                                                    | N/A                                                                          |                                                                                                    |  |
| Cause                                                                                                    |                                                                              | Corrective Action                                                                                                    |  |
| <ul> <li>The PLC runs an incorrect command<br/>during operation</li> <li>Unsupported command has used<br/>while downloading the program</li> </ul> |                                                                              | <ul> <li>When starting the PLC function and there is no program in the PLC, the PLFF warning shows. This is a normal warning. Please download the program.</li> <li>Check if the firmware of the drive is the old version. If yes, contact Technical Support.</li> </ul> |  |

| Warning Display                                                                                                    |                                                                                                    | Description                                                                                                    |  |
|----------------------------------------------------------------------------------------------------|----------------------------------------------------------------------------------------------------|----------------------------------------------------------------------------------------------------|--|
| <b>Guarding T-out</b><br>CGdn (36)                                                                                                    | CANopen guarding time-out 1                                                                                                    |                                                                                                    |  |
|                                                                                                    |                                                                                                    | Action and Reset                                                                                                    |  |
| Action condition                                                                                                    | When CANor<br>upper unit se                                                                                                    | When CANopen Node Guarding detects that one of the followers does not response, the CGdn error displays. The upper unit sets factor and time during configuration.                                                                                                    |  |
| Action time                                                                                                    | The time that                                                                                                    | t upper unit sets during configuration                                                                                                    |  |
| Reset method                                                                                                    | Manually                                                                                                    |                                                                                                    |  |
| Reset condition                                                                                                    | The upper ur                                                                                                    | nit sends a reset package to clear this fault                                                                                                    |  |
| Recorded                                                                                                    | N/A                                                                                                    |                                                                                                    |  |
| Cause                                                                                                    | 1                                                                                                    | Corrective Action                                                                                                    |  |
| <ul> <li>The guarding time is too short, or less detection times</li> <li>Malfunction caused by interference</li> </ul>                                                                     |                                                                                                    | <ul> <li>Increase the guarding time (Index 100C) and detection times.</li> <li>Verify the wiring and grounding of the communication circuit. It is recommended to separate the communication circuit from the main circuit, or wire in 90 degree for effective anti-interference performance. Make sure the communication circuit is wired in series. Use CANopen cable or add terminating resistance.</li> </ul>                            |  |
| Warning Display                                                                                                    |                                                                                                    | Description                                                                                                    |  |
| Heartbeat T-out<br>CHbn (37)                                                                                                    | CANopen he                                                                                                    | artbeat error                                                                                                    |  |
|                                                                                                    |                                                                                                    | Action and Reset                                                                                                    |  |
| Action condition                                                                                                    | When CANopen Heartbeat detects that one of the followers does not response, the CHbn error shows. The upper unit sets the confirming time of producer and consumer during configuration. |                                                                                                    |  |
| Action time                                                                                                    | The upper unit sets the confirming time of producer and consumer during configuration.                                                                                                   |                                                                                                    |  |
| Reset method                                                                                                    | Manually                                                                                                    |                                                                                                    |  |
| Reset condition                                                                                                    | The upper unit sends a reset package to clear this fault                                                                                                    |                                                                                                    |  |
| Recorded                                                                                                    | No                                                                                                    |                                                                                                    |  |
| Cause                                                                                                    |                                                                                                    | Corrective Action                                                                                                    |  |
| <ul> <li>The heartbeat time is too short</li> <li>Malfunction caused by interference</li> <li>Communication cable is broken or bad connection</li> </ul>                                    |                                                                                                    | <ul> <li>Increase heartbeat time (Index 1016)</li> <li>Verify the wiring and grounding of the communication circuit. It is recommended to separate the communication circuit from the main circuit, or wire in 90 degree for effective anti-interference performance. Make sure the communication circuit is wired in series. Use CANopen cable or add terminating resistance.</li> <li>Check or replace the communication cable.</li> </ul> |  |
| Warning Display                                                                                                    |                                                                                                    | Description                                                                                                    |  |
| InrCOM Time Out<br>ictn (101)                                                                                                    | Internal com                                                                                                    | munication time-out                                                                                                    |  |
|                                                                                                    |                                                                                                    | Action and Reset                                                                                                    |  |
| Action condition                                                                                                    | When [PLC-2                                                                                                    | 23]= (-1) – (-10) (no -9) and the internal communication between Master and Follower is abnormal.                                                                                                    |  |
| Action time                                                                                                    | Immediately                                                                                                    |                                                                                                    |  |
| Related parameters                                                                                                    | [PLC-23], [Comm-02]                                                                                                    |                                                                                                    |  |
| Reset method                                                                                                    | Automaticall                                                                                                    | Automatically                                                                                                    |  |
| Reset condition                                                                                                    | The warning clears when the communication is back to normal condition                                                                                                    |                                                                                                    |  |
| Recorded                                                                                                    | N/A                                                                                                    |                                                                                                    |  |
| Cause                                                                                                    |                                                                                                    | Corrective Action                                                                                                    |  |
| <ul> <li>Malfunction caused by interference</li> <li>Different communication conditions<br/>with the upper unit</li> <li>Communication cable break off or not<br/>connected well</li> </ul> |                                                                                                    | <ul> <li>Verify wiring/grounding of the communication circuit. It is recommended to separate the communication circuit from the main circuit, or wire in 90 degree for effective anti-interference performance.</li> <li>Check if the setting for [Comm-02] is the same as the setting for upper unit</li> <li>Check the cable status or replace the cable</li> </ul>                                                                        |  |

| Warning Display                                                                                                |                                                                                                    | Description                                                                                                    |  |
|----------------------------------------------------------------------------------------------------|----------------------------------------------------------------------------------------------------|----------------------------------------------------------------------------------------------------|--|
| <b>Keypad RTC TOut</b><br>PLrt (49)                                                                            | PLC (RTC) error                                                                                                    |                                                                                                    |  |
|                                                                                                    |                                                                                                    | Action and Reset                                                                                                    |  |
| Action condition                                                                                               | N/A                                                                                                    |                                                                                                    |  |
| Action time                                                                                                    | N/A                                                                                                    |                                                                                                    |  |
| Reset method                                                                                                   | Automaticall                                                                                                    | У                                                                                                    |  |
| Reset condition                                                                                                | Cycle the por                                                                                                    | wer                                                                                                    |  |
| Recorded                                                                                                    | N/A                                                                                                    |                                                                                                    |  |
| Cause                                                                                                    | 1                                                                                                    | Corrective Action                                                                                                    |  |
| KPC-CC01 is not connected to the<br>control board while using the RTC<br>function                              |                                                                                                    | Do not remove the KPC-CC01 keypad while using RTC function.                                                                                                    |  |
| Warning Display                                                                                                |                                                                                                    | Description                                                                                                    |  |
| Limit by Level<br>LBLV (128)                                                                                   | High frequency limit is being limited by Aux Al                                                                                                    |                                                                                                    |  |
| Action and Reset                                                                                               |                                                                                                    |                                                                                                    |  |
| Action condition                                                                                               | When Aux AI is less than IO-17 Max Limit Level, max frequency is limited.<br>The max frequency ramps down linearly when Aux AI is between [IO-17] Max Limit Level and [IO-18] Min Limit Leve<br>where [IO-19] Min Freq Limit corresponds with [IO-18] Min Limit Level. |                                                                                                    |  |
| Action time                                                                                                    | Immediately                                                                                                    | Immediately                                                                                                    |  |
| Related parameters                                                                                             | [10-16] throu                                                                                                    | [IO-16] through [IO-19]                                                                                                    |  |
| Reset method                                                                                                   | Automatically                                                                                                    |                                                                                                    |  |
| Reset condition                                                                                                | Increase Aux                                                                                                    | Increase Aux AI above [IO-17] Max Limit Level                                                                                                    |  |
| Recorded                                                                                                    | N/A                                                                                                    | N/A                                                                                                    |  |
| Cause                                                                                                    |                                                                                                    | Corrective Action                                                                                                    |  |
| <ul> <li>Aux AI signal is changing</li> <li>Max Freq changing too quickly with<br/>change of Aux AI</li> </ul> |                                                                                                    | <ul> <li>• Review system monitoring. Disable via [IO-16] Limit by Level.</li> <li>• Decrease [IO-18] Min Limit Level or Increase [IO-19] Min Freq Limit.</li> </ul> |  |

| Warning Display                                                                                                    |                                                                                                    | Description                                                                                                    |
|----------------------------------------------------------------------------------------------------|----------------------------------------------------------------------------------------------------|----------------------------------------------------------------------------------------------------|
| Motor Over Heat<br>oH3 (22)                                                                                                    | Motor over-h                                                                                          | neating warning. The AC motor drive detects the temperature inside the motor is too high                                                                                                    |
|                                                                                                    | L.                                                                                                    | Action and Reset                                                                                                    |
| Action condition                                                                                                    | PTC input lev                                                                                         | /el > [PROT-20] (default = 50%)                                                                                                    |
|                                                                                                    | or<br>PT100 input                                                                                     | level > [PROT-31] (default = 7 V)                                                                                                    |
| Action time                                                                                                    | Immediately                                                                                           |                                                                                                    |
| Related parameters                                                                                                    | [PROT-19]<br>For PTC: Wh<br>automaticall<br>For PT100: W<br>clears.<br>If the temper<br>setting for P | en [PROT-19] = 0 and when the temperature is equal to or less than [PROT-20] level, the oH3 warning<br>y clears. When [PROT-19] = 0, it automatically resets.<br>/hen [PROT-19] = 0 and when the temperature is < [PROT-30] level, the oH3 warning automatically<br>rature is between [PROT-30] and [PROT-31], the frequency outputs according to the operating frequency<br>r.06-58. |
| Reset method                                                                                                    | Automatical                                                                                           | У                                                                                                    |
| Reset condition                                                                                                    | For PTC: Wh<br>For PT100: W                                                                           | en the temperature is equal or less than [PROT-20] level, the oH3 warning automatically clears<br>/hen the temperature is < [PROT-30] level, the oH3 warning automatically clears.                                                                                                    |
| Recorded                                                                                                    | N/A                                                                                                   |                                                                                                    |
| Cause                                                                                                    |                                                                                                    | Corrective Action                                                                                                    |
| <ul> <li>Motor locked</li> <li>The load is too large</li> <li>Ambient temperature is too high</li> <li>Motor cooling system error</li> <li>Motor fan error</li> </ul> |                                                                                                    | <ul> <li>Clear the motor lock status.</li> <li>Decrease the loading. Replace with a motor with larger capacity.</li> <li>Change the installed place if there are heating devices in the surroundings. Install/ add cooling fan or air conditioner to lower the ambient temperature.</li> <li>Check the cooling system to make it work normally.</li> <li>Replace the fan.</li> </ul>  |
| <ul> <li>Operates at low-speed too long</li> <li>Accel./ Decel. time and working cycle<br/>is too short</li> </ul>                                                    |                                                                                                    | <ul> <li>Decrease low-speed operation time. Change to dedicated motor for the drive. Increase the motor capacity.</li> <li>Increase setting values for [SET-12] and [SET-13] (accel./ decel. time).</li> </ul>                                                                                                    |
| <ul> <li>V/F voltage is too high</li> </ul>                                                                                                    |                                                                                                    | • Adjust settings for [VFD-02] (V/F curve), especially the setting value for the mid-point voltage (if the mid-point voltage is set too small, the load capacity decreases at low-speed).                                                                                                    |
| Check if the motor rated current<br>matches the motor nameplate     Check if the PTC/PT100 is properly set                                                            |                                                                                                    | <ul> <li>Configure the correct rated current value of the motor again.</li> <li>Check the connection between PTC/PT100 thermistor resistor and the heat protection.</li> </ul>                                                                                                    |
| <ul><li>and wired</li><li>Check if the setting for st prevention is correct</li></ul>                                                                                 | all                                                                                                   | Set the stall prevention to the proper value.                                                                                                    |
| <ul> <li>Unbalance three-phase impedance of<br/>the motor</li> <li>Harmonics is too high</li> </ul>                                                                   |                                                                                                    | <ul><li>Replace the motor.</li><li>Use remedies to reduce harmonics.</li></ul>                                                                                                    |

| Warning Display                                                                                            |                                                                                         | Description                                                                                                    |  |
|----------------------------------------------------------------------------------------------------|-----------------------------------------------------------------------------------------|----------------------------------------------------------------------------------------------------|--|
| <b>M-VFD No Commu</b><br>MVNC (131)                                                                        | For Multi-drive operation, this VFD can not connect to others.                          |                                                                                                    |  |
|                                                                                                    |                                                                                         | Action and Reset                                                                                                    |  |
| Action condition                                                                                           | This drive ca                                                                           | n not detect other drives.                                                                                                    |  |
| Action time                                                                                                | Immediately                                                                             |                                                                                                    |  |
| Related parameters                                                                                         | ADV-35, ADV                                                                             | /-36, and ADV-37                                                                                                    |  |
| Reset method                                                                                               | Automaticall                                                                            | y once parameters are set correctly                                                                                                    |  |
| Reset condition                                                                                            | Immediately                                                                             | ; May require power cycle of system once parameters have been adjusted.                                                                                                    |  |
| Recorded                                                                                                   | N/A                                                                                     | N/A                                                                                                    |  |
| Cause                                                                                                    |                                                                                         | Corrective Action                                                                                                    |  |
| <ul> <li>Communication line broken</li> <li>Multiple VFDs with the same ADV-37<br/>Multi-VFD ID</li> </ul> |                                                                                         | <ul> <li>Check wiring between drives and replace as needed.</li> <li>Check [ADV-37] Multi-VFD ID on each drive to make sure each drive has a unique value and that it is less than [ADV-35] Multi-VFD Set.</li> </ul> |  |
| Warning Display                                                                                            | Description                                                                             |                                                                                                    |  |
| <b>No end command</b><br>PLEd (57)                                                                         | PLC end command is missing                                                              |                                                                                                    |  |
|                                                                                                    |                                                                                         | Action and Reset                                                                                                    |  |
| Action condition                                                                                           | The "End" command is missing until the last command is executed, the PLEd warning shows |                                                                                                    |  |
| Action time                                                                                                | Immediately                                                                             |                                                                                                    |  |
| Reset method                                                                                               | Check if the program is correct and re-download the program.                            |                                                                                                    |  |
| Reset condition                                                                                            | If the fault does not exist, the warning automatically clears.                          |                                                                                                    |  |
| Recorded                                                                                                   | N/A                                                                                     |                                                                                                    |  |
| Cause                                                                                                    |                                                                                         | Corrective Action                                                                                                    |  |
| There is no "END" command during     PLC operation                                                         |                                                                                         | <ul> <li>Disable PLC</li> <li>Remove PLC program ([ADV-03] = 6)</li> <li>Enable PLC</li> <li>Re-download PLC program</li> </ul>                                                                                       |  |

| Warning Display                                                                                                    |                                                              | Description                                                                                                    |  |
|----------------------------------------------------------------------------------------------------|--------------------------------------------------------------|----------------------------------------------------------------------------------------------------|--|
| <b>OL-2</b><br>OL-2 (21)                                                                                                    | Overload 2 v                                                 | Overload 2 warning                                                                                                    |  |
|                                                                                                    |                                                              | Action and Reset                                                                                                    |  |
| Action condition                                                                                                    | [PROT-13]                                                    | [PROT-13]                                                                                                    |  |
| Action time                                                                                                    | [PROT-14]                                                    |                                                                                                    |  |
| Related parameters                                                                                                    | [PROT-12] =                                                  | 1 or 3                                                                                                    |  |
| Reset method                                                                                                    | Automatical                                                  | У                                                                                                    |  |
| Reset condition                                                                                                    | When outpu                                                   | t current < ([PROT-13] – 5%), the Ot2 warning clears                                                                                                    |  |
| Recorded                                                                                                    | N/A                                                          |                                                                                                    |  |
| Cause                                                                                                    |                                                              | Corrective Action                                                                                                    |  |
| <ul> <li>Incorrect parameter setting</li> <li>Mechanical error (e.g. mechanical lock<br/>due to over-torque)</li> <li>The load is too large</li> <li>Accel./ Decel. time and working cycle<br/>is too short</li> <li>V/F voltage is too high</li> <li>The motor capacity is too small</li> <li>Over-load during low-speed<br/>operation</li> <li>The torque compensation is too large</li> <li>Improper parameter settings for the<br/>speed tracking function (including<br/>restart after momentary power loss</li> </ul> |                                                              | <ul> <li>Configure the settings for [PROT-13] and [PROT-14]</li> <li>Remove the causes of malfunction.</li> <li>Decrease the loading. Replace with a motor with larger capacity.</li> <li>Increase the setting values for [SET-11] and [SET-12] (accel./ decel. time)</li> <li>Adjust the V/F curve (Motor 2, [VFD-03]), especially the setting value for the mid-point voltage (if the mid-point voltage is set too small, the load capacity decreases at low-speed).</li> <li>Replace with a motor with larger capacity.</li> <li>Decrease the loading during low-speed operation. Increase the motor capacity.</li> <li>Adjust the torque compensation value ([Motor-17] torque compensation gain) until the output current decreases and the motor does not stall.</li> <li>Correct the parameter settings for speed tracking. Start speed tracking function. Adjust the maximum current for [PROT-39] speed tracking.</li> </ul> |  |
| Warning Display                                                                                                    |                                                              | Description                                                                                                    |  |
| Opposite defect<br>PLod (50)                                                                                                    | PLC downloa                                                  | PLC download error warning                                                                                                    |  |
|                                                                                                    |                                                              | Action and Reset                                                                                                    |  |
| Action condition                                                                                                    | During PLC o                                                 | During PLC downloading, the program source code detects incorrect address (e.g. the address exceeds the range).                                                                                                    |  |
| Action time                                                                                                    | Immediately                                                  |                                                                                                    |  |
| Reset method                                                                                                    | Check if the program is correct and re-download the program. |                                                                                                    |  |
| Reset condition If the fault do                                                                                                    |                                                              | pes not exist, the warning automatically clears.                                                                                                    |  |
| Recorded N/A                                                                                                    |                                                              |                                                                                                    |  |
| Cause                                                                                                    |                                                              | Corrective Action                                                                                                    |  |
| Incorrect component number is found     when downloading the PLC program                                                                                                    |                                                              | Use the correct component number.                                                                                                    |  |

| Warning Display                                                                                                    |                                   | Description                                                                                                    |
|----------------------------------------------------------------------------------------------------|-----------------------------------|----------------------------------------------------------------------------------------------------|
| Output PHL Warn<br>OPHL (28)                                                                                                    | Output phase                      | e loss                                                                                                    |
|                                                                                                    |                                   | Action and Reset                                                                                                    |
| Action condition                                                                                                    | [PROT-23]                         |                                                                                                    |
| Action time                                                                                                    | N/A                               |                                                                                                    |
| Related parameters                                                                                                    | [PROT-21]                         |                                                                                                    |
| Reset method                                                                                                    | Set [PROT-2                       | 1] is set to 0 and stop the drive                                                                                                    |
| Reset condition                                                                                                    | Immediately                       | resets                                                                                                    |
| Recorded                                                                                                    | N/A                               |                                                                                                    |
| Cause                                                                                                    | I                                 | Corrective Action                                                                                                    |
| <ul> <li>Unbalanced three-phase<br/>of the motor</li> <li>Check if the wiring is inco</li> <li>Check if the motor is a sin<br/>motor</li> </ul>                                                                          | impedance<br>prrect<br>ngle-phase | <ul> <li>Replace the motor.</li> <li>Check the cable. Replace the cable.</li> <li>Choose a three-phase motor.</li> </ul>                                                                                                    |
| <ul> <li>Check if the current sensor is broken</li> <li>If capacity of the drive is larger than<br/>the motor</li> </ul>                                                                                                 |                                   | <ul> <li>Check if the control board cable is loose. If yes, reconnect the cable and run the drive to test. If the error still occurs, return to the factory for repair. Check if the three-phase current is balanced with a current clamp meter. If the current is balanced and the OPHL error still shows on the display, return to the factory for repair.</li> <li>Choose the matches capacity of the drive and motor.</li> </ul> |
| Warning Display                                                                                                    |                                   | Description                                                                                                    |
| Over heat 1 Warn<br>oH1 (9)                                                                                                    | The AC moto                       | or drive detects over-heating of IGBT                                                                                                    |
|                                                                                                    |                                   | Action and Reset                                                                                                    |
| Action condition                                                                                                    | The AC moto<br>When [PROT         | or drive detects over-heating of IGBT, and over the protection level of oH1 warning.<br>[-18] is higher than the IGBT over-heating level, the drive shows oH1 error without displaying oH1 warning.                                                                                                    |
| Action time                                                                                                    | When IGBT t                       | emperature is higher than [PROT-18] setting value                                                                                                    |
| Related parameters                                                                                                    | [PROT-18]                         |                                                                                                    |
| Reset method                                                                                                    | Automaticall                      | У                                                                                                    |
| Reset condition                                                                                                    | The drive res                     | ets when IGBT temperature is lower than oH1 warning level minus (–) 5°C                                                                                                    |
| Recorded                                                                                                    | N/A                               |                                                                                                    |
| Cause                                                                                                    |                                   | Corrective Action                                                                                                    |
| <ul> <li>Ambient temperature or temperature<br/>inside the cabinet is too high, or there<br/>is obstruction in the ventilation hole<br/>of the control cabinet.</li> <li>Check if there is any obstruction on</li> </ul> |                                   | <ul> <li>Check the ambient temperature. Regularly inspect the ventilation hole of the control cabinet. Change the installed place if there are heating objects, such as braking resistors, in the surroundings. Install/ add cooling fan or air conditioner to lower the temperature inside the cabinet.</li> <li>Remove the obstruction or replace the cooling fan.</li> </ul>                                                      |
| <ul> <li>Insufficient ventilation space</li> <li>Check if the drive matches the corresponded loading</li> <li>The drive has run 100% or more of the rated output for a long time</li> </ul>                              |                                   | <ul> <li>Increase ventilation space of the drive.</li> <li>Decrease loading. Decrease the carrier. Replace with a drive with larger capacity.</li> <li>Replace with a drive with larger capacity.</li> </ul>                                                                                                    |

| Warning Display                                                                                                    |                                                                                                    | Description                                                                                                    |  |  |
|----------------------------------------------------------------------------------------------------|----------------------------------------------------------------------------------------------------|----------------------------------------------------------------------------------------------------|--|--|
| Over heat 2 Warn<br>acronym (#)                                                                                                    | The drive has detected over heat of the board-level component                                                                                                    |                                                                                                    |  |  |
|                                                                                                    |                                                                                                    | Action and Reset                                                                                                    |  |  |
| Action condition                                                                                                    | oH2 error lev                                                                                                    | /el minus (–) 5°C                                                                                                    |  |  |
| Action time                                                                                                    | The oH2 war                                                                                                    | ning occurs when the board-level component temperature is higher than oH2 warning level                                                                                                    |  |  |
| Reset method                                                                                                    | Automatical                                                                                                    | ly                                                                                                    |  |  |
| Reset condition                                                                                                    | The drive res                                                                                                    | sets when IGBT temperature is lower than oH1 warning level minus (–) 5°C                                                                                                    |  |  |
| Recorded                                                                                                    | N/A                                                                                                    |                                                                                                    |  |  |
| Cause                                                                                                    | 1                                                                                                    | Corrective Action                                                                                                    |  |  |
| <ul> <li>Ambient temperature or temperature inside the cabinet is too high, or there is obstruction in the ventilation hole of the control cabinet.</li> <li>Check if there is any obstruction on the heat sink or if the fan is running</li> <li>Insufficient ventilation space</li> <li>Check if the drive matches the corresponded loading</li> </ul> |                                                                                                    | <ul> <li>Check the ambient temperature. Regularly inspect the ventilation hole of the control cabinet. Change the installed place if there are heating objects, such as braking resistors, in the surroundings. Install/ add cooling fan or air conditioner to lower the temperature inside the cabinet.</li> <li>Remove the obstruction or replace the cooling fan.</li> <li>Increase ventilation space of the drive.</li> <li>Decrease loading. Decrease the carrier. Replace with a drive with larger capacity.</li> </ul> |  |  |
| Warning Display                                                                                                    |                                                                                                    | Description                                                                                                    |  |  |
| <b>Over Slip Warn</b><br>oSL (24)                                                                                                    | Over slip wa<br>F <h exceeds<="" td=""><td colspan="2">Over slip warning. By using the maximum slip as the base, when the drive outputs at constant speed, and the F&gt;H or F<h 100%<="" [motor-19]="" [motor-20]="" and="" exceeds="" level="" setting="" td="" time,=""></h></td></h> | Over slip warning. By using the maximum slip as the base, when the drive outputs at constant speed, and the F>H or F <h 100%<="" [motor-19]="" [motor-20]="" and="" exceeds="" level="" setting="" td="" time,=""></h>                                                                                                    |  |  |
|                                                                                                    | Action and Reset                                                                                                    |                                                                                                    |  |  |
| Action condition                                                                                                    | When the dr                                                                                                    | ive outputs at constant speed, and F > H or F < H exceeds the [Motor-19] level                                                                                                    |  |  |
| Action time                                                                                                    | [Motor-20]                                                                                                    |                                                                                                    |  |  |
| Related parameters                                                                                                    | [Motor-21] =                                                                                                    | 0 Warning                                                                                                    |  |  |
| Reset method                                                                                                    | Automatical                                                                                                    | Automatically                                                                                                    |  |  |
| Reset condition                                                                                                    | When [Moto<br>19] level                                                                                                    | When [Motor-21] = 0 and when the drive outputs at constant speed, and F > H or F < H no longer exceeds the [Motor 19] level                                                                                                    |  |  |
| Recorded                                                                                                    | N/A                                                                                                    |                                                                                                    |  |  |
| Cause                                                                                                    |                                                                                                    | Corrective Action                                                                                                    |  |  |
| <ul> <li>Motor parameter is incorrect</li> <li>Load is too large</li> <li>Check if the settings for [Motor-19]<br/>and [Motor-20] are properly set</li> </ul>                                                                                                    |                                                                                                    | <ul> <li>Check the motor parameter.</li> <li>Decrease the loading.</li> <li>Check the parameter settings for oSL protection.</li> </ul>                                                                                                    |  |  |

| Over speed v<br>The encoder<br>V/A                                            | Varning Action and Reset feedback speed                                                                                                    |  |  |
|-------------------------------------------------------------------------------|----------------------------------------------------------------------------------------------------|--|--|
| The encoder<br>V/A                                                            | Action and Reset<br>feedback speed                                                                                                    |  |  |
| The encoder<br>N/A<br>Automatically                                           | feedback speed                                                                                                    |  |  |
| N/A<br>Automatically                                                          |                                                                                                    |  |  |
| Automatically                                                                 |                                                                                                    |  |  |
| -utomuticun                                                                   | У                                                                                                    |  |  |
| When drive s                                                                  | tops, warning clears                                                                                                    |  |  |
| N/A                                                                           |                                                                                                    |  |  |
|                                                                               | Corrective Action                                                                                                    |  |  |
| andwidth<br>g for ASR<br>setting<br>rference                                  | <ul> <li>Decrease setting value for FOC bandwidth of speed observer.</li> <li>Increase the bandwidth setting for ASR speed controller.</li> <li>Reset motor parameter and run parameter tuning.</li> <li>Verify wiring of the control circuit, and wiring/grounding of the main circuit to prevent interference.</li> </ul>                                                                                                    |  |  |
|                                                                               | Description                                                                                                    |  |  |
| Over-torque                                                                   | 1 warning                                                                                                    |  |  |
|                                                                               | Action and Reset                                                                                                    |  |  |
| SET-48]                                                                       |                                                                                                    |  |  |
| SET-50]                                                                       |                                                                                                    |  |  |
| [SET-47] = 1                                                                  | or 3                                                                                                    |  |  |
| Automatically                                                                 | y                                                                                                    |  |  |
| When input o                                                                  | urrent < ([SET-48] – 5%), the Ot1 warning automatically clears                                                                                                    |  |  |
| N/A                                                                           |                                                                                                    |  |  |
|                                                                               | Corrective Action                                                                                                    |  |  |
| rking cycle<br>mall<br>d<br>s too large<br>gs for the<br>cluding<br>ower loss | <ul> <li>Remove the causes of manufaction.</li> <li>Decrease the loading. Replace with a motor with larger capacity.</li> <li>Increase the setting values for [SET-11] and [SET-12] (accel./ decel. time)</li> <li>Adjust the settings for [VFD-02]-01-08 (V/F curve), especially the setting value for the mid-point voltage (if the mid-point voltage is set too small, the load capacity decreases at low-speed).</li> <li>Replace with a motor with larger capacity.</li> <li>Decrease the loading during low-speed operation. Increase the motor capacity.</li> <li>Adjust the torque compensation value ([Motor-17] torque compensation gain) until the output current decreases and the motor does not stall.</li> <li>Correct the parameter settings for speed tracking. Start the speed tracking function. Adjust the maximum current for [PROT-39] speed tracking.</li> </ul> |  |  |
|                                                                               | /A<br>utomatically<br>hen drive s<br>/A<br>ndwidth<br>for ASR<br>etting<br>ference<br>ver-torque<br>ET-48]<br>ET-50]<br>ET-47] = 1<br>utomatically<br>hen input c<br>/A<br>anical lock<br>king cycle<br>hall<br>too large<br>s for the<br>luding<br>ver loss                                                                                                    |  |  |

| Warning Display                                                                                                    |                                     | Description                                                                                                    |  |  |
|----------------------------------------------------------------------------------------------------|-------------------------------------|----------------------------------------------------------------------------------------------------|--|--|
| <b>Phase Loss Warn</b><br>PHL (19)                                                                                                    | Input phase                         | oss warning                                                                                                    |  |  |
| Action and Reset                                                                                                    |                                     |                                                                                                    |  |  |
| Action condition One of the p                                                                                                    |                                     | nases outputs less than [PROT-23]                                                                                                    |  |  |
| Action time                                                                                                    | [PROT-22]                           |                                                                                                    |  |  |
| Related parameters                                                                                                    | [PROT-21] =                         | 0                                                                                                    |  |  |
| Reset method                                                                                                    | Automaticall                        | У                                                                                                    |  |  |
| Reset condition                                                                                                    | After the driv                      | ve stops                                                                                                    |  |  |
| Recorded                                                                                                    | N/A                                 |                                                                                                    |  |  |
| Cause                                                                                                    | 1                                   | Corrective Action                                                                                                    |  |  |
| <ul> <li>Phase loss of the input power</li> <li>Single phase power input on a three-phase model</li> <li>The power voltage has changed</li> <li>Loose wiring terminal of input power</li> <li>Check if the input cable of 3-phase power is broken</li> <li>The voltage of input power has changed</li> <li>Unbalance three-phase of the input power</li> <li>Warning Display</li> <li>PID FBK Error</li> <li>PID feedback</li> </ul> |                                     | <ul> <li>Verify wiring of the main circuit.</li> <li>Use the model with voltage that matches the power.</li> <li>If the power of main circuit works well, check if the MC of the main circuit is broken. Cycle the power after verifying the power is normal. If PHL still occurs, return to the factory for repair.</li> <li>Tighten the terminal screws with the torque listed in the user manual.</li> <li>Make sure the wiring is correct. Replace the broken part of the cable.</li> <li>Check setting for [PROT-26] (Time for Input Phase Loss Detection) and [PROT-27] (Ripple of Input Phase Loss).</li> <li>Check the status of three-phase power.</li> </ul> |  |  |
| Action time                                                                                                    | N/A                                 |                                                                                                    |  |  |
| Reset method                                                                                                    | Automaticall                        | У                                                                                                    |  |  |
| Reset condition                                                                                                    | Immediately                         | reset                                                                                                    |  |  |
| Recorded                                                                                                    | Yes                                 |                                                                                                    |  |  |
| Cause                                                                                                    |                                     | Corrective Action                                                                                                    |  |  |
| Loose or broken PID feed     Feedback device malfund     Hardware error                                                                                                    | back wiring<br>tion                 | <ul> <li>Tighten the terminals again. Replace with a new cable.</li> <li>Replace with a new feedback device.</li> <li>If the PID error still occurs after checking all the wiring, return to the factory for repair.</li> </ul>                                                                                                    |  |  |
| warning Display                                                                                                    |                                     | Description                                                                                                    |  |  |
| Pipe Leak Alarm<br>PILA (139)                                                                                                    | tion from pre                       | ected in sleep mode where wake-up time is longer than ADV2-48, 49, 50, and 51. Wake-up time is dura-<br>essure setpoint to wakeup level.                                                                                                    |  |  |
|                                                                                                    |                                     | Action and Reset                                                                                                    |  |  |
| Action condition Pressure dro                                                                                                    |                                     | ps for a duration longer than wake-up time between PID setpoint (ADV2-52 or and wakeup level)                                                                                                    |  |  |
| Action time                                                                                                    | Longer than ADV2-48, 49, 50, and 51 |                                                                                                    |  |  |
| Related parameters                                                                                                    | ADV2-46 thr                         | ough ADV2-51                                                                                                    |  |  |
| Reset method Fault/Warning                                                                                                    |                                     | ng is determined by ADV2-46                                                                                                    |  |  |
| Reset condition Manually                                                                                                    |                                     | -                                                                                                    |  |  |
| Recorded Yes                                                                                                    |                                     |                                                                                                    |  |  |
| Cause                                                                                                    |                                     | Corrective Action                                                                                                    |  |  |
| <ul> <li>Leak in pipe after pressure sensor</li> <li>System is low flow causing long delay to reach wakeup level</li> </ul>                                                                                                    |                                     | <ul> <li>Pressurize pipe and then check for leaks</li> <li>Increase wake times ADV2-48 thru 51. Run system between different load demands and record ADV2-47 Last Wake Time for each run. Set wake times larger than recorded value.</li> </ul>                                                                                                    |  |  |

| Warning Display                                                                                                    |                                                                                      | Description                                                                                                    |  |
|----------------------------------------------------------------------------------------------------|--------------------------------------------------------------------------------------|----------------------------------------------------------------------------------------------------|--|
| <b>PLC MCR error</b><br>PLCr (58)                                                                                                    | PLC MCR cor                                                                          | nmand error                                                                                                    |  |
|                                                                                                    |                                                                                      | Action and Reset                                                                                                    |  |
| Action condition                                                                                                    | The MC com                                                                           | mand is detected during PLC operation, but there is no corresponded MCR command.                                                                                                    |  |
| Action time                                                                                                    | Immediately                                                                          |                                                                                                    |  |
| Reset method                                                                                                    | Check if the                                                                         | program is correct and re-download the program.                                                                                                    |  |
| Reset condition                                                                                                    | N/A                                                                                  |                                                                                                    |  |
| Recorded                                                                                                    | N/A                                                                                  |                                                                                                    |  |
| Cause                                                                                                    |                                                                                      | Corrective Action                                                                                                    |  |
| The MC command is cont<br>used for more than 9 time                                                                                                    | inuously<br>es                                                                       | Check and reset the program, then re-download the program.                                                                                                    |  |
| Warning Display                                                                                                    |                                                                                      | Description                                                                                                    |  |
| <b>RTC Adjust</b><br>PLrA (47)                                                                                                    | PLC (RTC) is                                                                         | not adjusted                                                                                                    |  |
|                                                                                                    |                                                                                      | Action and Reset                                                                                                    |  |
| Action condition                                                                                                    | When using                                                                           | RTC function for PLC program, the PLC detects unreasonable RTC time.                                                                                                    |  |
| Action time                                                                                                    | Immediately                                                                          |                                                                                                    |  |
| Reset method                                                                                                    | Automaticall                                                                         | y or Manually                                                                                                    |  |
| Reset condition                                                                                                    | Cycle the po                                                                         | wer                                                                                                    |  |
| Recorded                                                                                                    | N/A                                                                                  |                                                                                                    |  |
| Cause                                                                                                    |                                                                                      | Corrective Action                                                                                                    |  |
| <ul> <li>When using RTC function<br/>program, and the drive is<br/>over 7 days or KPC-CC01<br/>connect to the drive for a<br/>the RTC time is different v<br/>internal calculated time w<br/>connect the keypad to the<br/>KPC-CC01 does not adjust</li> </ul>                                                                                                    | power off<br>does not<br>long time,<br>with the<br>vhen re-<br>e drive.<br>t the RTC | <ul> <li>Stop the PLC program and restart it. Adjust the RTC time and cycle the power.</li> <li>Adjust the RTC time and cycle the power.</li> </ul>                                                                                                    |  |
| <ul> <li>PLC detects unreasonable</li> <li>Replaced a KPC-CC01</li> </ul>                                                                                                    | e RTC time                                                                           | • Stop the PLC program and restart it. Cycle the power.                                                                                                    |  |
| Warning Display                                                                                                    |                                                                                      | Description                                                                                                    |  |
| Save Error 1<br>SE1 (7)                                                                                                    | Keypad COP                                                                           | Y error 1: Keypad copy time-out                                                                                                    |  |
|                                                                                                    |                                                                                      | Action and Reset                                                                                                    |  |
| Action condition The keypad on ms at the times at the times at the tim |                                                                                      | does not transmit the COPY command to the drive, and does not transmit any data to the drive again in 10 ne you copy the parameters to the drive.                                                                                                    |  |
| Action time 10 ms                                                                                                    |                                                                                      |                                                                                                    |  |
| Reset method Manually                                                                                                    |                                                                                      |                                                                                                    |  |
| Reset condition Immediately                                                                                                    |                                                                                      | reset                                                                                                    |  |
| Recorded                                                                                                    | N/A                                                                                  |                                                                                                    |  |
| Cause                                                                                                    |                                                                                      | Corrective Action                                                                                                    |  |
| <ul> <li>Communication connection error</li> <li>Keypad error</li> <li>Control board error</li> </ul>                                                                                                    |                                                                                      | • SE1: The causes of error are mostly communication problems between the keypad and control board.<br>Potential causes include communication signal interference and the unacceptable communication<br>command to the Follower. Check if the error occurs randomly, or only occurs when copying certain<br>parameters (the error displays on the upper right corner of the copy page). If you cannot clear the<br>error, please contact Technical Support. |  |

| Warning Display                                                                                     | Description                                                                                                  |                                                                                                    |  |  |  |
|----------------------------------------------------------------------------------------------------|----------------------------------------------------------------------------------------------------|----------------------------------------------------------------------------------------------------|--|--|--|
| Save Error 2<br>SE2 (8)                                                                             | Keypad COPY error 2: parameter writing error                                                                 |                                                                                                    |  |  |  |
| Action and Reset                                                                                    |                                                                                                    |                                                                                                    |  |  |  |
| Action condition                                                                                    | The paramet version with                                                                                     | ers incorrectly at the time you copy parameters to the drive. For example, you copy the new firmware added parameters to the drive with old firmware version.                                                                                                    |  |  |  |
| Action time                                                                                         | N/A                                                                                                    |                                                                                                    |  |  |  |
| Reset method                                                                                        | Manually                                                                                                    |                                                                                                    |  |  |  |
| Reset condition                                                                                     | Immediately                                                                                                  | reset                                                                                                    |  |  |  |
| Recorded                                                                                            | N/A                                                                                                    |                                                                                                    |  |  |  |
| Cause                                                                                               |                                                                                                    | Corrective Action                                                                                                    |  |  |  |
| <ul> <li>Add new parameters to t<br/>firmware version.</li> <li>Malfunction caused by in</li> </ul> | he new<br>terference                                                                                         | <ul> <li>SE2: In this stage, the copied data has been transmitted to the Follower. The Follower compares and processes the copied data, and then saves the data to the Data ROM. During the process, the data error (should be attribution error) may occur, or the data cannot be saved to EEPROM. At this time, the warning occurs. It is suggested to check the status of Data ROM and remove the error causes first. If you cannot clear the error, please contact Technical Support.</li> <li>Verify the wiring and grounding of the main circuit, control circuit and the encoder for effective anti-interference performance.</li> </ul> |  |  |  |
| Warning Display                                                                                     | Description                                                                                                  |                                                                                                    |  |  |  |
| Save mem defect Data error du PLSv (51)                                                             |                                                                                                    | uring PLC operation                                                                                                    |  |  |  |
|                                                                                                    |                                                                                                    | Action and Reset                                                                                                    |  |  |  |
| Action condition                                                                                    | The program detects incorrect written address (e.g. the address has exceeded the range) during PLC operation |                                                                                                    |  |  |  |
| Action time                                                                                         | Immediately                                                                                                  |                                                                                                    |  |  |  |
| Reset method                                                                                        | Check if the                                                                                                 | program is correct and re-download the program                                                                                                    |  |  |  |
| Reset condition                                                                                     | Automaticall                                                                                                 | у                                                                                                    |  |  |  |
| Recorded                                                                                            | N/A                                                                                                    |                                                                                                    |  |  |  |
| Cause                                                                                               |                                                                                                    | Corrective Action                                                                                                    |  |  |  |
| An incorrect written addu<br>detected during PLC ope                                                | ress is<br>ration                                                                                            | <ul> <li>Make sure the write-in address is correct and re-download the program.</li> </ul>                                                                                                    |  |  |  |
| Warning Display                                                                                     |                                                                                                    | Description                                                                                                    |  |  |  |
| Scan time fail PLC scan tim PLSF (60)                                                               |                                                                                                    | e exceeds the maximum allowable time                                                                                                    |  |  |  |
|                                                                                                    |                                                                                                    | Action and Reset                                                                                                    |  |  |  |
| Action condition                                                                                    | The PLC scar                                                                                                 | time exceeds the maximum allowable time (400 ms)                                                                                                    |  |  |  |
| Action time                                                                                         | Immediately                                                                                                  |                                                                                                    |  |  |  |
| Reset method                                                                                        | Check if the                                                                                                 | program is correct and re-download the program                                                                                                    |  |  |  |
| Reset condition N/A                                                                                 |                                                                                                    |                                                                                                    |  |  |  |
| Recorded N/A                                                                                        |                                                                                                    |                                                                                                    |  |  |  |
| Cause                                                                                               |                                                                                                    | Corrective Action                                                                                                    |  |  |  |
| The PLC scan time exceeds the<br>maximum allowable time (400ms)                                     |                                                                                                    | Check if the source code is correct and re-download the program.                                                                                                    |  |  |  |

| Warning Display                                                                                                    |                                                                                    | Description                                                                                                    |  |  |
|----------------------------------------------------------------------------------------------------|------------------------------------------------------------------------------------|----------------------------------------------------------------------------------------------------|--|--|
| Under Current<br>uC (13)                                                                                                   | Low current                                                                        |                                                                                                    |  |  |
|                                                                                                    | •                                                                                  | Action and Reset                                                                                                    |  |  |
| Action condition                                                                                                    | [SET-42]                                                                           |                                                                                                    |  |  |
| Action time                                                                                                    | [SET-44]                                                                           |                                                                                                    |  |  |
| Related parameters                                                                                                    | [SET-41]                                                                           |                                                                                                    |  |  |
| Reset method                                                                                                    | Automati-<br>cally                                                                 | "Warning" occurs when [SET-41] = 3. "Warning" clears when the output current is > ([SET-42] + 0.1 A).                                                                                                    |  |  |
|                                                                                                    | Manually                                                                           | "Error" occurs when [SET-41] = 1 and 2. Drive needs to be reset manually.                                                                                                    |  |  |
| Reset condition                                                                                                    | Immediately                                                                        |                                                                                                    |  |  |
| Recorded                                                                                                    | Does not rec                                                                       | ord when [SET-41] = 3 and uC displays "Warning"                                                                                                    |  |  |
| Cause                                                                                                    |                                                                                    | Corrective Action                                                                                                    |  |  |
| Broken motor cable                                                                                                    |                                                                                    | Exclude the connection issue of the motor and its load.                                                                                                    |  |  |
| Improper setting for the l                                                                                                 | ow current                                                                         | • Set the proper settings for [SEI-42], [SEI-44] and [SEI-41].                                                                                                    |  |  |
| I ow load                                                                                                    |                                                                                    | Check the loading status. Make sure the loading matches the motor capacity                                                                                                    |  |  |
| Warning Display                                                                                                    |                                                                                    | Description                                                                                                    |  |  |
| VFD HOA not Aut                                                                                                    | For Multi-driv                                                                     | ve operation, this VED is not in Auto mode. This drive will not operate in multi-drive operation with this                                                                                                    |  |  |
| VnAT (132)                                                                                                    | warning pres                                                                       | ent.                                                                                                    |  |  |
|                                                                                                    |                                                                                    | Action and Reset                                                                                                    |  |  |
| Action condition                                                                                                    | [ADV-35] Mu                                                                        | Iti-VFD Set is not 0_Single VFD and mode set to HAND or OFF.                                                                                                    |  |  |
| Action time                                                                                                    | Immediately                                                                        |                                                                                                    |  |  |
| Related parameters                                                                                                    | [ADV-35] Mu                                                                        | ulti-VFD Set                                                                                                    |  |  |
| Reset method                                                                                                    | Automaticall                                                                       | ly once set [ADV-35] Mutl-VFD Set to 0-Single VFD or change mode to AUTO.                                                                                                    |  |  |
| Reset condition                                                                                                    | Immediately                                                                        |                                                                                                    |  |  |
| Recorded                                                                                                    | N/A                                                                                |                                                                                                    |  |  |
| Cause                                                                                                    |                                                                                    | Corrective Action                                                                                                    |  |  |
| <ul> <li>This drive is in HAND or C</li> <li>This drive has Multi-drive<br/>enabled.</li> </ul>                            | )FF mode.<br>operation                                                             | <ul> <li>Use [SET-60] HOA Mode Source to change mode to AUTO.</li> <li>Change [ADV-35] Multi-VFD Set to 0-Single VFD to disable Multi-drive operation.</li> </ul>                                                                                                    |  |  |
| Warning Display                                                                                                    |                                                                                    | Description                                                                                                    |  |  |
| <b>VFD-N Invalid</b><br>Vivd (130)                                                                                         | For Multi-driv<br>the master (t                                                    | <i>v</i> e operation, at least one follower is connected but the settings on the follower are invalid compared to his drive).                                                                                                    |  |  |
|                                                                                                    |                                                                                    | Action and Reset                                                                                                    |  |  |
| Action condition                                                                                                    | A follower se<br>master drive                                                      | ttings of [ADV-35], [ADV-36], [SET-07], and [SET-17] different than master drive (this drive). To identify set [SET-58] to 23 Commu Role then 0=No Role, 1=Master, and 2=Follower.                                                                                                    |  |  |
| Action time                                                                                                    | Immediately                                                                        |                                                                                                    |  |  |
| Related parameters [ADV-35], [A                                                                                            |                                                                                    | ADV-36], [SET-07], and [SET-17]                                                                                                    |  |  |
| Reset method Automaticall                                                                                                  |                                                                                    | ly once parameters are set correctly                                                                                                    |  |  |
| Reset condition                                                                                                    | Immediately; May require power cycle of system once parameters have been adjusted. |                                                                                                    |  |  |
| Recorded N/A                                                                                                    |                                                                                    |                                                                                                    |  |  |
| Cause                                                                                                    |                                                                                    | Corrective Action                                                                                                    |  |  |
| <ul> <li>Wrong parameter values for ADV-35,<br/>ADV-36, SET-07, and SET-17</li> <li>Multiple masters on network</li> </ul> |                                                                                    | <ul> <li>Verify settings match master drive. To identify master drive, set [SET-58] to 23 Commu Role then 0=No Role, 1=Master, and 2=Follower.</li> <li>If network has multiple masters, make sure each drive on network has unique [ADV-37] Mulit-VFD and that value is equal or less than Multi-VFD Set.</li> <li>If network has multiple masters, check communication wiring between drives and replace wiring as needed.</li> </ul> |  |  |

| Warning Display                                                                                              |                                                                                                | Description                                                                                                    |  |  |
|----------------------------------------------------------------------------------------------------|------------------------------------------------------------------------------------------------|----------------------------------------------------------------------------------------------------|--|--|
| VFD-N Lost<br>Vlos (129)                                                                                     | For Multi-drive operation, at least one follower is disconnected from the master (this drive). |                                                                                                    |  |  |
|                                                                                                    |                                                                                                | Action and Reset                                                                                                    |  |  |
| Action condition The numbe<br>This warnin<br>To identify                                                     |                                                                                                | of drives detected are less than [ADV-35] Multi-VFD Set.<br>  only occurs on the master drive.<br>naster drive, set [SET-58] to 23 Commu Role then 0=No Role, 1=Master, and 2=Follower.                               |  |  |
| Action time                                                                                                  | Immediately                                                                                    |                                                                                                    |  |  |
| Related parameters                                                                                           | [ADV-35], [ <i>A</i>                                                                           | ADV-36], and [ADV-37]                                                                                                    |  |  |
| Reset method                                                                                                 | Automaticall                                                                                   | y once parameters are set correctly                                                                                                    |  |  |
| Reset condition                                                                                              | Immediately                                                                                    | ; May require power cycle of system once parameters have been adjusted.                                                                                                    |  |  |
| Recorded N/A                                                                                                 |                                                                                                |                                                                                                    |  |  |
| Cause                                                                                                    |                                                                                                | Corrective Action                                                                                                    |  |  |
| <ul> <li>Communication line broken</li> <li>Multiple VFDs with the same<br/>[ADV-37] Multi-VFD ID</li> </ul> |                                                                                                | <ul> <li>Check wiring between drives and replace as needed.</li> <li>Check [ADV-37] Multi-VFD ID on each drive to make sure each drive has a unique value and that it is less than [ADV-35] Multi-VFD Set.</li> </ul> |  |  |

## **Fan Replacement**

### AWARNING

4

Risk of bodily injury or damage to drive or other equipment. Contact with hazardous voltage could result in death or serious injury.

- Disconnect and lock out all power before installing or servicing equipment.
- Do not attempt to replace fans until power has been removed and 10 minutes have passed to allow internal voltage to discharge.
- Fans cannot be replaced with power applied. Damage to VFD may occur.

### Frame A Heat Sink Fan

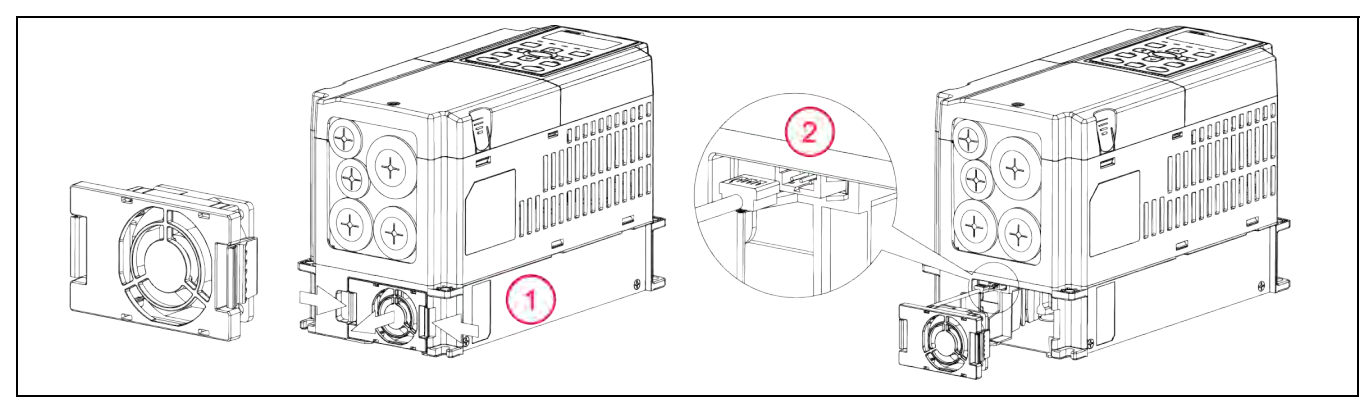

- 1. Press the tabs on both sides of the fan to release and slide out the fan.
- 2. Disconnect the power connector before completely removing the fan.

### Frame B Heat Sink Fan

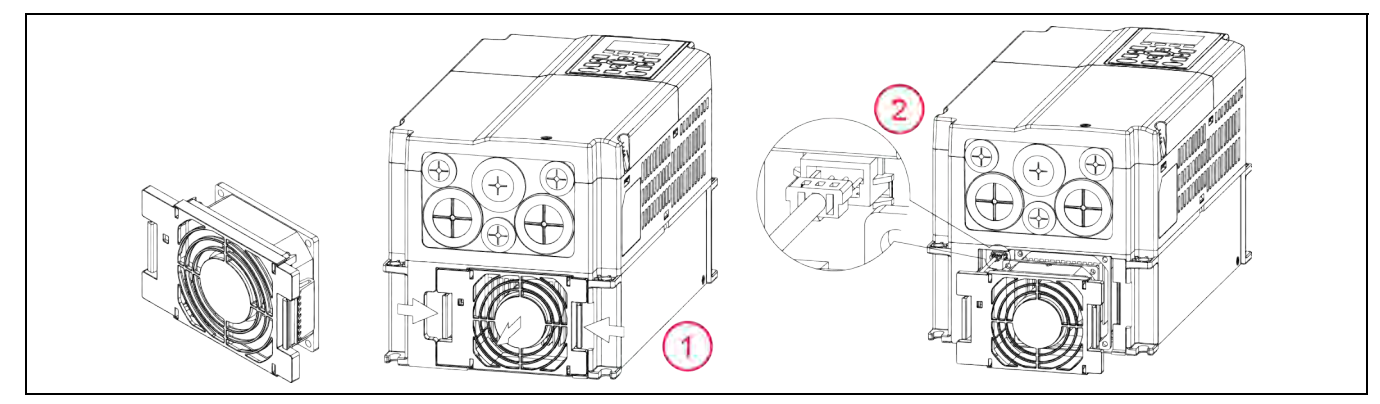

- 1. Press the tabs on both sides of the fan to release and slide out the fan.
- 2. Disconnect the power connector before completely removing the fan.

#### MAINTENANCE Fan Replacement

### Frame B and C Capacitor Fan

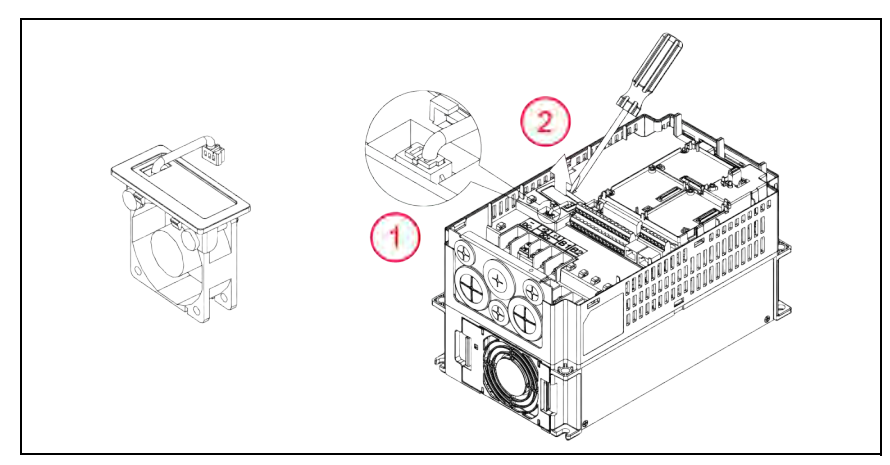

- 1. Disconnect fan power connector.
- 2. Lift the fan out using a flathead screwdriver.

### Frame C Heat Sink Fan

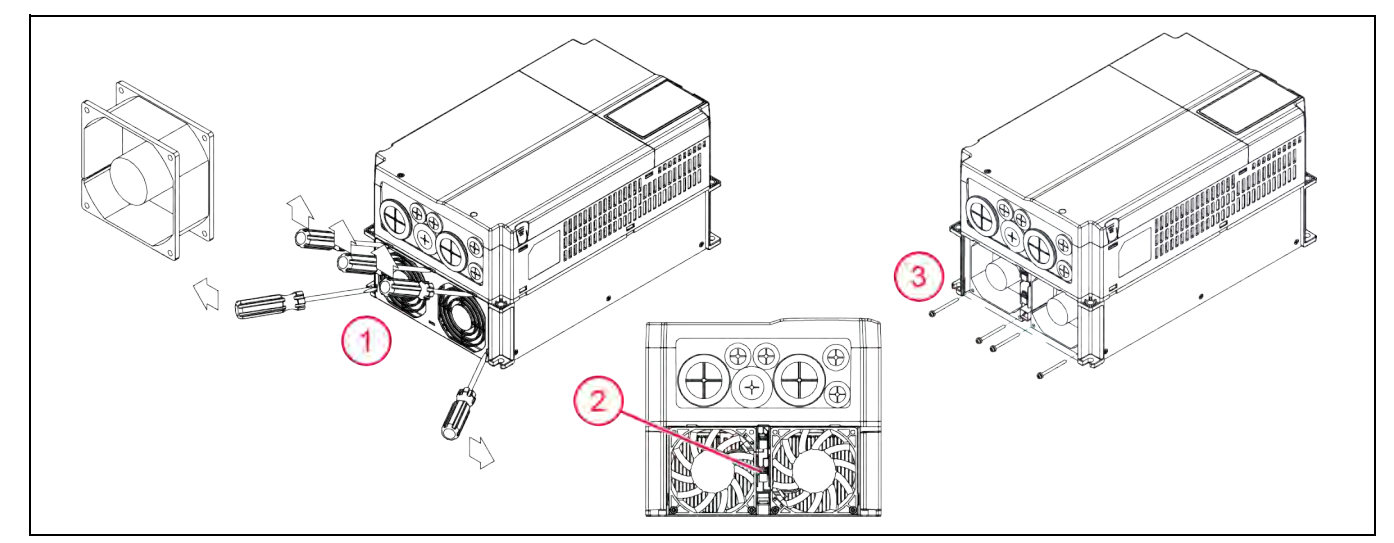

Some Frame C models use one fan and some use two.

- 1. Before removing fans, remove the cover using a flathead screwdriver.
- 2. Disconnect fan power connectors.
- 3. Remove screws and remove fans. When replacing screws, tighten to a torque of 8.67 to 10.4 in-lbs (0.98 to 1.18 Nm).
- 4. When installing new fans, make sure label faces the inside of the drive.

### **Frame D Heat Sink Fan**

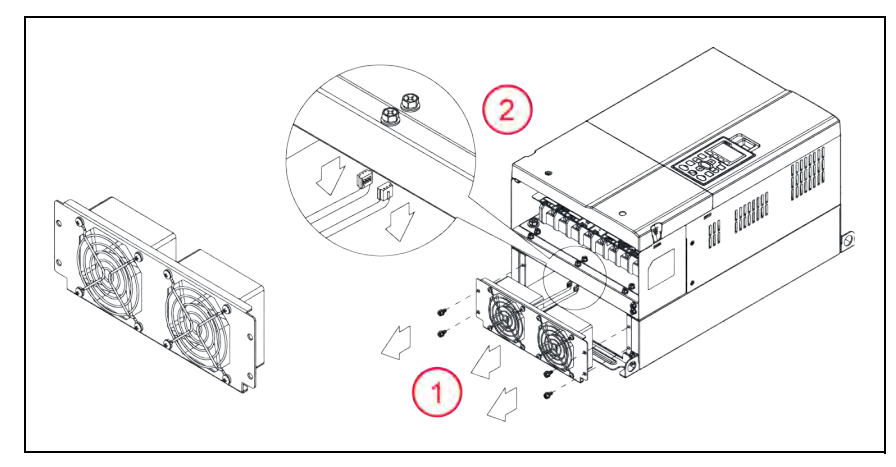

- 1. Remove four screws to release and slide out the fan assembly. When replacing screws, tighten to a torque of 20.8 to 22.1 in-lbs (2.35 to 2.5 Nm).
- 2. Disconnect the power connectors before completely removing the fan.

### **Frame D Capacitor Fan**

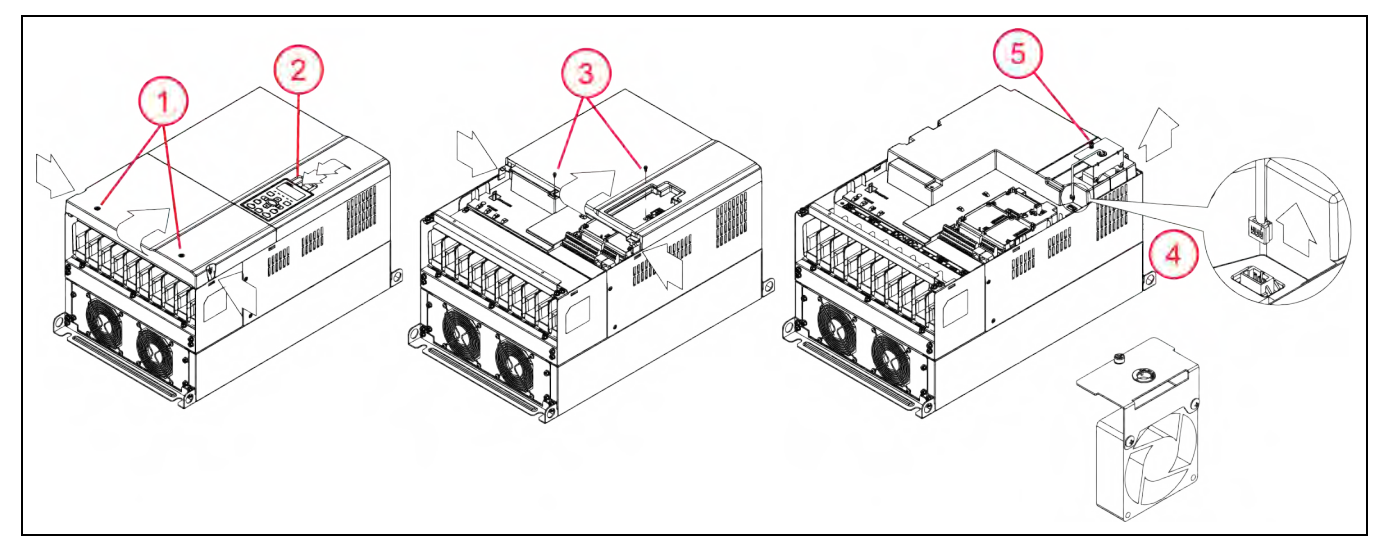

- 1. Remove two screws and press the tabs on both sides to remove the lower cover. When replacing screws, tighten to a torque of 10.4 to 13 in-lbs (1.18 to 1.47 Nm).
- 2. Press the top of the keypad and remove the keypad.
- 3. Remove two screws and press the tabs on both sides to remove the upper cover. When replacing screws, tighten to a torque of 5.2 to 6.9 in-lbs (0.59 to 0.78 Nm).
- 4. Disconnect fan power connector.
- 5. Remove one screw and pull out the fan. When replacing the screw, tighten to a torque of 8.9 to 10.4 inlbs (1.0 to 1.18 Nm).

#### MAINTENANCE Fan Replacement

### Frame E Heat Sink Fan

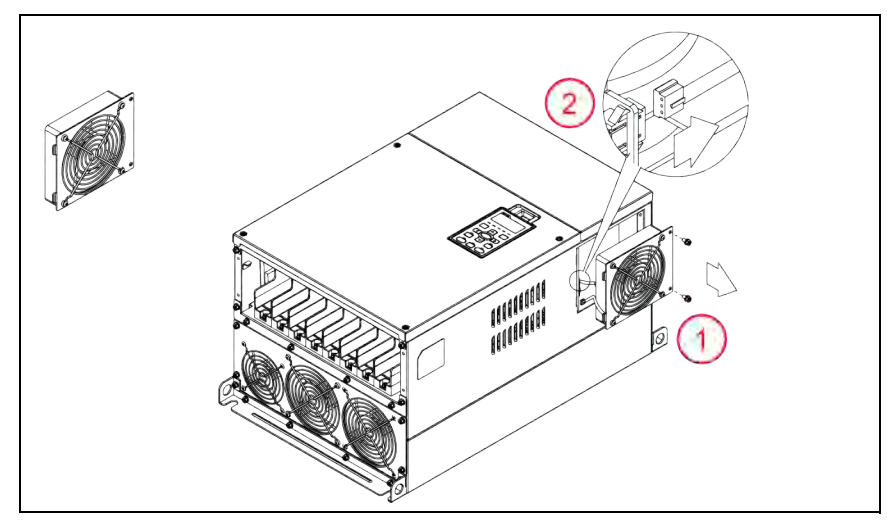

Frame E models use multiple heat sink fan styles. Be sure to order the correct part when replacing the fan.

- 1. Remove four screws to release and slide out the fan assembly. When replacing screws, tighten to a torque of 20.8 to 22.1 in-lbs (2.35 to 2.5 Nm).
- 2. Disconnect the power connectors before completely removing the fan.

### Frame E Capacitor Fan

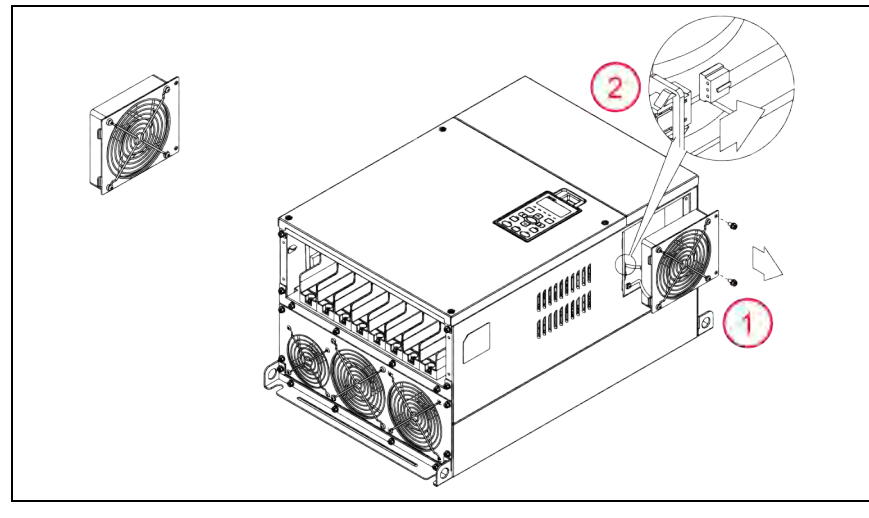

- 1. Remove four screws to release and slide out the fan assembly. When replacing screws, tighten to a torque of 20.8 to 22.1 in-lbs (2.35 to 2.5 Nm).
- 2. Disconnect the power connectors before completely removing the fan.

### **Frame F Heat Sink Fan**

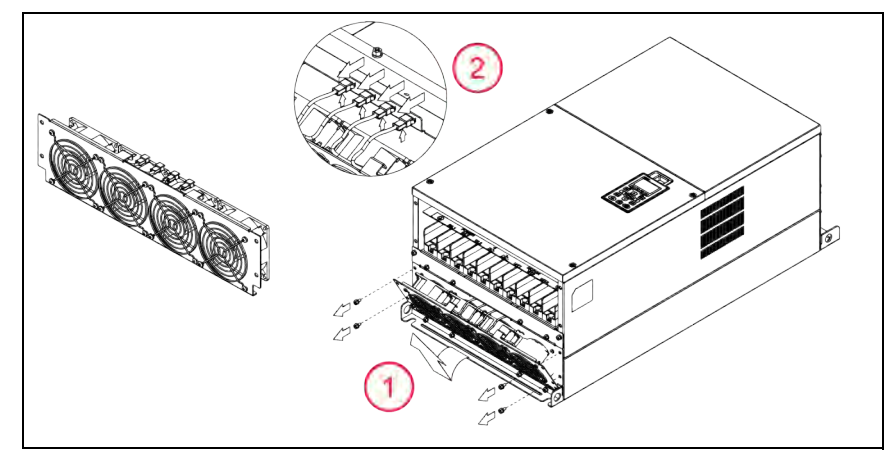

- 1. Remove four screws to release and slide out the fan assembly. When replacing screws, tighten to a torque of 10.4 to 13 in-lbs (1.18 to 1.47 Nm).
- 2. Disconnect the power connectors before completely removing the fan.

### Frame F Capacitor Fan

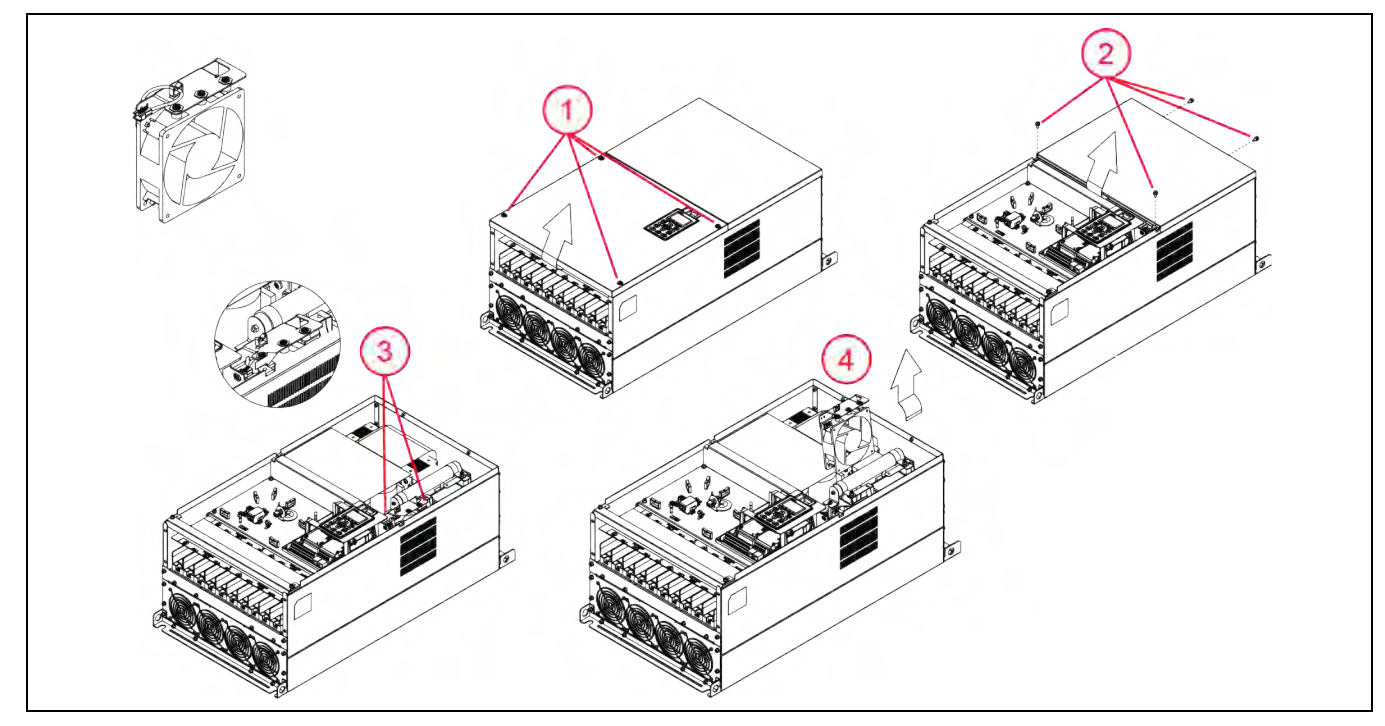

- 1. Remove four screws and remove the lower cover. When replacing screws, tighten to a torque of 10.4 to 13 in-lbs (1.18 to 1.47 Nm).
- 2. Remove four screws and remove the upper cover. When replacing screws, tighten to a torque of 20.8 to 22.1 in-lbs (2.35 to 2.5 Nm).
- 3. Disconnect fan power connector and remove three screws. When replacing the screw, tighten to a torque of 20.8 to 22.1 in-lbs (2.35 to 2.5 Nm).
- 4. Pull out the fan.

#### MAINTENANCE Fan Replacement

### Frame G Heat Sink Fan

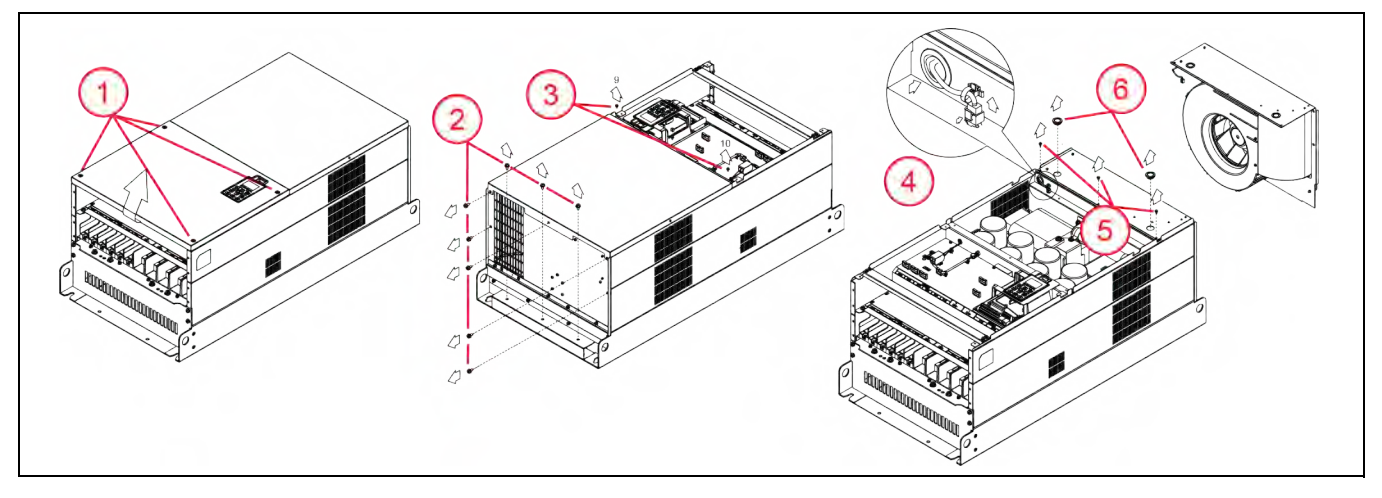

- 1. Remove four screws and remove the lower cover. When replacing screws, tighten to a torque of 10.4 to 13 in-lbs (1.18 to 1.47 Nm).
- 2. Remove eight screws from the top cover. When replacing screws, tighten to a torque of 30 to 34.5 inlbs (3.4 to 3.9 Nm).
- 3. Remove two screws from the bottom of the upper front cover. When replacing screws, tighten to a torque of 12 to 14 in-lbs (1.37 to 1.57 Nm).
- 4. Remove upper front cover.
- 5. Release clip and disconnect fan power connector.
- 6. Remove three screws from fan. When replacing the screws, tighten to a torque of 12 to 14 in-lbs (1.37 to 1.57 Nm).
- 7. Remove protective covers and pull out the fan by placing fingers through the lifting holes.

### Frame H Heat Sink Fan

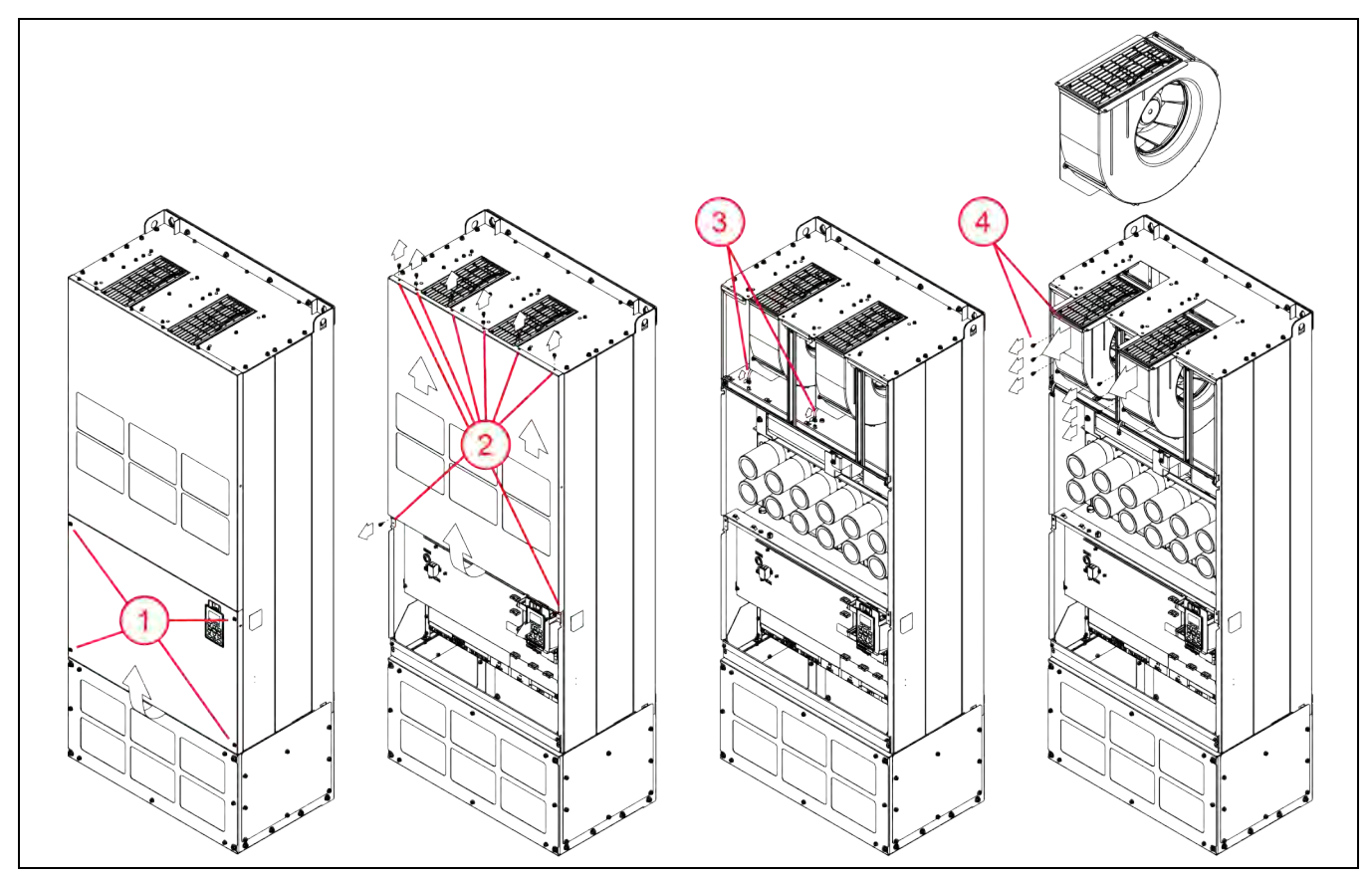

- 1. Remove four screws and remove the lower front cover. When replacing screws, tighten to a torque of 12 to 14 in-lbs (1.37 to 1.57 Nm).
- 2. Remove eight screws and remove the upper front cover. When replacing screws, tighten to a torque of 20.8 to 22.1 in-lbs (2.35 to 2.5 Nm).
- 3. Disconnect two fan power connectors.
- 4. Remove three screws from each fan and pull out the fans. When replacing the screws, tighten to a torque of 20.8 to 22.1 in-lbs (2.35 to 2.5 Nm).

# PARAMETER REFERENCE TABLES

## **Parameter Descriptions > SET Menu**

### AR = Adjustable while Running.

| CODE   | Mod<br>Bus | AR | Display Name    | Range                                                                                                    | Description                                                                                                    |
|--------|------------|----|-----------------|----------------------------------------------------------------------------------------------------|----------------------------------------------------------------------------------------------------|
| SET-00 | 0000       | N  | Application Sel | 0_Basic<br>1_Supply Fan<br>2_Exhaust Fan<br>3_Cooling Tower<br>4_Centrif Pump<br>5_Submers Pump<br>6_Vacuum<br>7_Constant Torque<br>8_FE MagForce<br>9_PM Motor | Mechanical application the VFD is running; should be set first during VFD programming. Selection automatically adjusts many default parameters to common values for the application. Additional adjustments may be required for optimum performance.<br>Refer to the application descriptions in <u>"Applications" on page 15</u> for more information.<br>Important: Whenever the application is changed, many default parameters are changed. Be sure to verify settings to ensure proper operation. Refer to the Default Settings tables in <u>"Default Settings Table - SET Menu" on page 52</u> . |
| SET-01 | 0001       | Ν  | Input Phase     | 0_Three-Phase<br>1_Single-Phase                                                                                                    | The VFD is capable of using a 3-Phase or Single-Phase input power source, but should be de-rated for Single-Phase input power.                                                                                                    |
| SET-02 | 0002       | N  | Motor HP        | 0.5~655 HP                                                                                                    | Default is set based on VFD rating.<br>User should enter the rated motor HP, found on the motor nameplate.                                                                                                    |
| SEI-03 | 0003       | N  | Motor FLA (SFA) | Full Load Amperage                                                                                                    | User should enter the rated motor FLA, found on the motor nameplate. If [SET-00] is set to Submersible, enter the SFA rating from the motor nameplate.<br>All internal overload protection features for the VFD and motor are calculated based on the value in this parameter.                                                                                                    |
| SET-04 | 0004       | Ν  | Motor RPM       | 0-3600 RPM                                                                                                    | Rated Motor RPM from motor nameplate when running at nameplate fre-<br>quency.                                                                                                    |
| SET-05 | 0005       | N  | Motor Voltage   | 230V: 0 to 255 V<br>460V: 0 to 510 V<br>575V: 0 to 637 V<br>690V: 0 to 720 V                                                                                    | Rated voltage of the motor, found on the motor nameplate. The VFD can produce output voltage equal to or less than input power voltage.                                                                                                    |
| SET-06 | 0006       | N  | Motor Freq Sel  | 0_50Hz<br>1_60Hz                                                                                                    | Motor rated frequency. If Motor Freq Sel [SET-06] is changed to 50 Hz, all output frequency related parameters are adjusted. Refer to <u>"Default Set-tings Table - Frequency Defaults with 50 Hz" on page 64</u> .                                                                                                    |
| SET-07 | 0007       | N  | Auto Speed Ref  | 0_Keypad<br>1_Up/Down DI<br>2_AVI1 Analog<br>3_ACI Analog<br>4_AVI2 Analog<br>5_RS485 Serial<br>6_Com Card<br>7_PID Output                                      | Source of speed reference when in Auto mode.<br>O_Keypad input.<br>1_Digital Input when DI terminal [IO-21~28] set to Up and Down.<br>2, 3, & 4_Analog input from BMS, PLC, Potentiometer or other control<br>device.<br>5_RS-485 Interface<br>6_Communications card control.<br>7_PID output. When PID mode is selected, additional parameters must be<br>verified for setpoints, inputs, and limits.                                                                                                    |
| SET-08 | 0008       | N  | Auto Run Cmd    | 0_Keypad<br>1_Digital Input<br>2_RS485 Serial<br>3_Com Card<br>4_Ext HOA in Auto                                                                                | Source of Run Command in Auto mode.<br>O_Keypad: Run command from Start/Stop button.<br>1_Digital Input: Run command from digital input [IO-21-28] set to FWD or<br>REV. If direction is set here, then dedicated FWD input is disabled. Keypad<br>STOP is disabled.<br>2_RS485 Serial: Run command from RS485 interface. Keypad STOP is dis-<br>abled.<br>3_Com Card: Run command from communications card. This does not<br>include CANopen card.<br>4_Ext HOA in Auto: Run command from digital input [IO-21-28] set to HOA<br>AUTO (when HOA is in Auto position).                                 |

### PARAMETER REFERENCE TABLES Parameter Descriptions > SET Menu

| CODE   | Mod<br>Bus | AR | Display Name    | Range                                                                                      | Description                                                                                                    |
|--------|------------|----|-----------------|--------------------------------------------------------------------------------------------|----------------------------------------------------------------------------------------------------|
| SET-09 | 0009       | N  | Hand Speed Ref  | 0_Keypad<br>1_RS485 Serial<br>2_AVI1 Analog<br>3_ACI Analog<br>4_AVI2 Analog<br>5_Com Card | Source of speed reference when in Hand mode.<br>0_Keypad input.<br>1_RS-485 Interface<br>2, 3, 4_Analog input from BMS, PLC, Potentiometer or other control device.<br>5_Communications card control.<br>When in Hand mode, PID is disabled.                                                                                                    |
| SET-10 | 0010       | Ν  | Hand Run Cmd    | 0_Keypad<br>1_Digital Input<br>2_RS485 Serial<br>3_Com Card<br>4_Ext HOA in Hand           | Source of Run Command in Hand mode.<br>0_Keypad: Run command from Start/Stop button.<br>1_Digital Input: Run command from digital input [IO-21-28] set to FWD or<br>REV. If direction is set here, then dedicated FWD input is disabled. Keypad<br>STOP is disabled.<br>2_RS485 Serial: Run command from RS485 interface. Keypad STOP is dis-<br>abled.<br>3_Com Card: Run command from communications card. This does not<br>include CANopen card.<br>4_Ext HOA in Hand: Run command from digital input [IO-21-28] set to HOA<br>HAND (when HOA is in Hand position).                                                                                                 |
| SET-11 | 0011       | Y  | Accel Time      | 0 to 6000.0 Sec                                                                            | Time in seconds for the drive to accelerate from 0 Hz to maximum fre-<br>quency. Default depends on Application [SET-00] and VFD HP rating.                                                                                                    |
| SET-12 | 0012       | Y  | Decel Time      | 0 to 6000.0 Sec                                                                            | When Stop Mode is set to Decelerate, time in seconds to slow down from maximum frequency to 0 Hz. Default depends on Application [SET-00] and VFD HP rating.                                                                                                    |
| SET-13 | 0013       | Y  | Low Freq Limit  | 0.0 to SET-14 (Hz)                                                                         | The lowest frequency (speed) allowable. If speed control falls below setting, motor will continue to run at this limit.                                                                                                    |
| SET-14 | 0014       | Ν  | High Freq Limit | SET-13 to VFD-00 (Hz)                                                                      | The highest frequency (speed) allowable. If speed control signal goes higher, motor will continue to run at this limit.                                                                                                    |
| SET-15 | 0015       | N  | Load Rotation   | 0_FWD & REV<br>1_FWD Only<br>2_REV Only                                                    | Allows the motor to run in the forward and reverse direction. Setting it to a specific direction can prevent injury or damage to equipment.                                                                                                    |
| SET-16 | 0016       | N  | Stop Mode       | 0_Decel to stop<br>1_Coast to stop<br>2_DC Brake                                           | Determines how the motor is stopped when a STOP command is initiated.<br>0_Decel to stop: VFD decelerates frequency to zero frequency and then<br>stops.<br>1_Coast to stop: VFD stops producing output instantly and motor spins<br>down freely until it stops.<br>2_DC Brake: The VFD will inject DC current to the motor windings during<br>deceleration after a stop command is received and the output frequency is<br>below VFD-40 setting. DC injection brake provides a faster stop for the<br>motor, but it generates heat in the motor winding and depending on set-<br>tings in parameters VFD-37-39 and braking duty cycle the motor can be<br>overheated. |
| SET-17 | 0017       | N  | PID Mode        | 0_Disable<br>1_PID Direct<br>2_PID Inverse                                                 | PID control allows the VFD to maintain a process value (pressure, tempera-<br>ture etc.) by varying the output frequency based on the difference between<br>a set point and actual feedback value.<br>1_Direct: Output decreases if feedback becomes greater than a set-point.<br>2_Inverted: Output increases if feedback becomes greater than a set-point.                                                                                                    |
| SET-18 | 0018       | N  | PID F/B Source  | 0_ACI<br>1_AVI1<br>2_AVI2                                                                  | Selects an analog input terminal for PID Feedback source.                                                                                                    |

| CODE   | Mod<br>Bus | AR | Display Name    | Range                                                                                                    | Description                                                                                                    |
|--------|------------|----|-----------------|----------------------------------------------------------------------------------------------------|----------------------------------------------------------------------------------------------------|
| SET-19 | 0019       | N  | PID F/B Unit    | 0_PSI<br>1_inWC<br>2_Feet<br>3_F<br>4_CFM<br>5_GPM<br>6_%<br>7_Cust<br>8_inHg<br>9_m<br>10_mBar<br>11_Bar<br>12_kPa<br>13_C<br>14_LPM<br>15_CMH | Measurement unit selection for feedback signal.                                                                                                    |
| SET-20 | 0020       | Ν  | PID F/B Max     | 0.0 to 32767                                                                                                    | PID feedback transducer maximum range                                                                                                    |
| SET-21 | 0021       | Y  | PID Set-point   | 0.0 to SET-20 (SET-19 Unit)                                                                                                    | Set the desired value for PID (pressure, temperature, GPM, etc.).                                                                                                    |
| SET-22 | 0022       | Y  | PID Lo Hz Limit | SET-13 to SET-23 (Hz)                                                                                                    | Low frequency limit in PID mode. PID Low Frequency is limited by Low Fre-<br>quency [SET-13] and PID High Frequency [SET-23].                                                                                                    |
| SET-23 | 0023       | N  | PID Hi Hz Limit | SET-22 to SET-14 (Hz)                                                                                                    | High frequency limit in PID mode. PID High Frequency is limited by High Frequency [SET-14] and PID Low Frequency [SET-22].                                                                                                    |
| SET-24 | 0024       | Y  | PID P-Gain      | 0 to 100%                                                                                                    | Proportional-Gain determines PID control sensitivity. Greater values pro-<br>vide more sensitivity. However, if set too high, the system may create an<br>output frequency oscillation and instability. Used along with PID I-TIme<br>[SET-25] to smooth and balance system response.                      |
| SET-25 | 0025       | Y  | PID I Time      | 0.0 to 100 Sec                                                                                                    | Integral-Time determines PID response time. Lower values increase system response to the feedback signal, which reduces overshoot, but may cause system oscillation if set too low. Greater values provide slower response, which may cause overshoot of the setpoint and oscillation of output frequency. |
| SET-26 | 0026       | Y  | Sleep Mode      | 0_Disabled<br>1_Sleep Only<br>2_Sleep+Boost                                                                                                    | Sleep Mode selection for pressure controlled systems, such as pumping applications. Sleep+Boost increases the process control value (pressure) before going to sleep.                                                                                                    |
| SET-27 | 0027       | Y  | Sleep Chk Time  | 5 to 120 Sec                                                                                                    | Time delay (sleep check cycle time) before each Sleep Check process.                                                                                                    |
| SET-28 | 0028       | Y  | Sleep Delay     | 0 to 3000 sec                                                                                                    | Delay before VFD triggers Sleep Mode state when all other conditions are met.                                                                                                    |
| SET-29 | 0029       | Y  | S-Boost Value   | 0 to 10%                                                                                                    | Value added to original setpoint to provide a pressure boost before enter-<br>ing sleep.                                                                                                    |
| SET-30 | 0030       | Y  | S-Boost Timer   | 5 to 120 Sec                                                                                                    | Limits duration of sleep boost operation if Sleep Boost set-point is not reached.                                                                                                    |
| SET-31 | 0031       | Y  | Wake-Up Level   | 0.0 to SET-21 (SET-19 Unit)                                                                                                    | Sets a wakeup level for VFD to exit Sleep mode and start running.                                                                                                    |
| SET-32 | 0032       | Y  | S-Bump Timer    | 5 to 120 Sec                                                                                                    | Sets a duration time for pressure bump to increase system pressure.                                                                                                    |
| SET-33 | 0033       | Y  | Pipe Fill Timer | 0.0 to 60 Min                                                                                                    | Pipe Fill mode exit timer to switch to PID mode. If set to 0.0 min, pipe fill is disabled.                                                                                                    |
| SET-34 | 0034       | Y  | P-Fill Exit Lvl | 0.0 to SET-21 (SET-19 Unit)                                                                                                    | If feedback reaches [SET-34] value, VFD will switch from pipe fill mode to PID control mode.                                                                                                    |
| SET-35 | 0035       | Y  | Pipe Fill Freq  | SET-22 to SET-23 (Hz)                                                                                                    | VFD will vary the output frequency from [ADV2-68] to [SET-35] trying to maintain 60% of [SET-34] value.                                                                                                    |
| SET-36 | 0036       | Y  | Broken Pipe Lvl | 0.0 to SET-21 (PSI)                                                                                                    | If VFD runs above [SET-37] frequency for [SET-38] delay with system pres-<br>sure below [SET-36], it will trip on Broken Pipe fault. If [SET-36] is set to 0,<br>this protection will be disabled.                                                                                                    |
| SET-37 | 0037       | Y  | Broken Pipe Frq | SET-22 to SET-23 (Hz)                                                                                                    | If VFD is running above this speed with pressure below [SET-36], Broken Pipe Delay timer starts.                                                                                                    |
| SET-38 | 0038       | Y  | Broken Pipe Dly | 0 to 6000 Sec                                                                                                    | If Broken Pipe Delay timer runs longer than this setting, VFD trips on Broken Pipe fault.                                                                                                    |
| SET-39 | 0039       | Y  | OverPress Set   | 0_Disabled<br>1_OP Trip<br>2_OP Auto Reset                                                                                                    | Overpressure protection settings<br>OP Trip: When tripped on overpressure, VFD will require a reset.<br>OP Auto Reset: Auto Restart occurs when pressure drops below [SET-31]<br>Wake-up Level.                                                                                                    |

### PARAMETER REFERENCE TABLES Parameter Descriptions > SET Menu

| CODE   | Mod<br>Bus | AR | Display Name    | Range                                                                          | Description                                                                                                    |
|--------|------------|----|-----------------|--------------------------------------------------------------------------------|----------------------------------------------------------------------------------------------------|
| SET-40 | 0040       | Y  | OverPress Level | 0.0 to SET-20 (SET-19 Unit)                                                    | Level the process signal (pressure) reaches to cause an overpressure condi-<br>tion.                                                                                                    |
| SET-41 | 0041       | N  | ULD Select      | 0_Disabled<br>1_By Current<br>2_By Torque                                      | Underload Detection protects against conditions such as a dry well, broken pump, or broken drive belt. Refer to <u>"Underload Protection (Dry Well or Belt Loss)" on page 95</u> .                                                                                                    |
| SET-42 | 0042       | Y  | ULD Level       | 15 to 115%                                                                     | Underload Level set as a percentage of FLA(SFA). If current is below this level and frequency is above ULD Frequency [SET-43] for longer than ULD Delay [SET-44] timer, VFD will trip on ULD.                                                                                                    |
| SET-43 | 0043       | Y  | ULD Frequency   | SET-22 to SET-23 (Hz)                                                          | If motor runs above ULD Frequency, VFD compares operating current with ULD Level [SET-42] to detect a ULD condition.                                                                                                    |
| SET-44 | 0044       | Y  | ULD Delay       | 0 to 360 Sec                                                                   | Underload Delay timer before trip.                                                                                                    |
| SET-45 | 0045       | Y  | ULD Recovery T  | 0 to 720 Min                                                                   | Underload Recovery Time. VFD will restart from ULD trip after this time. If it trips again, time will be doubled up to 720 min. If set to 0, fault must be manually reset.                                                                                                    |
| SET-46 | 0046       | Ν  | ULD Recover Cnt | 0 to 720 Min                                                                   | Decrementing counter of recovery time from an ULD trip before VFD attempts to restart motor (Read Only).                                                                                                    |
| SET-47 | 0047       | N  | HLD Select      | 0_Disabled<br>1_By Current<br>2_By Torque                                      | High Load Detection protects the VFD and motor against damage from an over-torque condition. Refer to <u>"High Load Detection" on page 94</u> .                                                                                                    |
| SET-48 | 0048       | Y  | HLD Level       | 75 to 200%                                                                     | High Load Detection level, set as a percentage of FLA(SFA). If current is above this level and frequency is above HLD Frequency [SET-49] for longer than HLD Delay [SET-50] timer, VFD will trip on HLD.                                                                                                    |
| SET-49 | 0049       | Y  | HLD Frequency   | SET-22 to SET-23 (Hz)                                                          | If motor runs above HLD Frequency, VFD compares operating current with HLD Level [SET-48] to detect an HLD condition.                                                                                                    |
| SET-50 | 0050       | Y  | HLD Delay       | 0 to 360 Sec                                                                   | High Load Delay timer before trip.                                                                                                    |
| SET-51 | 0051       | Y  | HLD Recovery T  | 0 to 720 Min                                                                   | High Load Recovery Time. VFD will restart from HLD trip after this time. If it immediately trips again, time will be doubled up to 720 min. If set to 0, fault must be manually reset.                                                                                                    |
| SET-52 | 0052       | Y  | HLD Recover Cnt | 0 to 720 Min                                                                   | Decrementing counter of recovery time from a HLD trip before VFD attempts to restart motor (Read Only).                                                                                                    |
| SET-53 | 0053       | Y  | ACC Change Freq | 0.0 to SET-14 (Hz)                                                             | Frequency to switch from main accel/decel rate to second accel/decel rate.                                                                                                    |
| SET-54 | 0054       | Y  | Second ACC      | 0 to 6000 Sec                                                                  | Time in seconds for drive to accelerate from 0 Hz to maximum frequency.<br>Second acceleration occurs when frequency is above ACC Change Freq<br>[SET-53]. For example, submersibles have to be accelerated up to 30hz in 1<br>second but they can accelerate from 30hz to 60hz much slower. So, we<br>would adjust SET-53 to 30hz and the drive would follow the SET-11 ACC<br>time up to 30hz and the SET-54 ACC time above 30hz. |
| SET-55 | 0055       | Y  | Second DEC      | 0 to 6000 Sec                                                                  | When Stop Mode is set to Decelerate, time in seconds to slow down from maximum frequency to 0 Hz. Second deceleration occurs when frequency is above ACC Change Freq [SET-53]. VFD returns to main DEC time when frequency is below [SET-53]-[SET-56]                                                                                                    |
| SET-56 | 0056       | Y  | ACC/DEC Hyster  | 0.0 to SET-53 (Hz)                                                             | When 2nd ACC/DEC time is activated and frequency drops below [SET-53]-<br>[SET-56], VFD will switch to main ACC/DEC time.                                                                                                    |
| SET-57 | 0057       | Y  | Display Line 1  | 0_Freq Command<br>1_Output Frequency<br>2_Multi-Fn Display<br>3_Output Current | Sets the parameter to display on the first line of keypad.<br><b>NOTE:</b> Power-cycle the drive or detach/retach keypad for display to update.                                                                                                    |

| CODE   | Mod<br>Bus | AR | Display Name       | Range                                                                                                    | Description                                                                                                    |
|--------|------------|----|--------------------|----------------------------------------------------------------------------------------------------|----------------------------------------------------------------------------------------------------|
| SET-58 | 0058       | Y  | Display Line 3     | 0 Output Current (A)<br>1 Counter value (c)<br>2 Output Freq (H)<br>3 DC-Bus Voltage (u)<br>4 Output Voltage (E)<br>5 Output Power (P)<br>6 Motor Speed (r)<br>7 PID Feedback % (b)<br>8 AVI1 Value (1)<br>9 ACI Value (2)<br>10 AVI2 Value (3)<br>11 IGBT Temp °C (i)<br>12 CAP Temp °C (c)<br>13 D-Inputs Status (i)<br>14 D-Out Status (o)<br>15 Ground Flt Lvl (G)<br>16 DC Bus Ripple (r)<br>17 PLC Data D1043 (C)<br>18 Fan Speed (F)<br>19 VFD Status (6)<br>20 kWh Display (J)<br>21 PID Set-point (L)<br>22 Aux Analog Input<br>23 Commu Role<br>24 This VFD Status<br>25 Pump Role<br>26 Network Status<br>27 Session Status<br>28 Active VFD Num<br>29 Active Lag Num<br>30 Active Stdby Num | Sets the parameter to display on third line of keypad. The new selection will<br>be shown when VFD power is cycled or keypad is disconnected and recon-<br>nected again.                                                                                                    |
| SET-59 | 0059       | Y  | Keypad Freq        | 0.0 to VFD-00 (Hz)                                                                                                    | The keypad frequency setting.                                                                                                    |
| SET-60 | 0060       | Y  | HOA Mode<br>Source | 0_Keypad<br>1_Digital Input<br>2_RS485 Serial<br>3_Com Card                                                                                                    | Sets the input that selects between Hand-Off-Auto modes                                                                                                    |
| SET-61 | 0061       | N  | KPD STOP as OFF    | 0_Disable<br>1_Enable                                                                                                    | When enabled, the Stop key acts as an OFF position on keypad HOA and<br>will stop the VFD in all Hand and Auto Run CMD modes except an External<br>HOA. When VFD is stopped by Stop key, to return to Auto or Hand mode<br>press the Hand or Auto key.                                                                                                    |
| SET-62 | 0062       | N  | Carrier Freq       | 2.0 to 15.0 kHz<br>Varies by VFD rating                                                                                                    | VFD switching frequency. Higher frequencies create more precise wave forms, but generate higher heat. Lower frequencies run cooler, but could potentially cause audible noise, which can be eliminated by adjusting this carrier frequency during stop.                                                                                                    |
| SET-63 | 0063       | N  | 2/3-Wire Select    | 0_2-Wire Fwd/Rev<br>1_2-Wire Fwd+Rev<br>2_3-Wire F+R+Stop                                                                                                    | <ul> <li>0_FWD input provides forward run command and REV input provides a reverse run command. VFD ignores the command if both inputs are activated.</li> <li>1_FWD input provides forward run command and REV input changes the rotation.</li> <li>2_FWD input provides forward run command, REV input changes the rotation, and Stop stops the drive</li> </ul> |

## Parameter Descriptions > VFD Menu

AR = Adjustable while Running.

| CODE   | Mod<br>Bus | AR | Display Name   | Range                                                                                                    | Description                                                                                                    |
|--------|------------|----|----------------|----------------------------------------------------------------------------------------------------|----------------------------------------------------------------------------------------------------|
| VFD-00 | 0256       | N  | VFD Max Freq   | 0 to 599 Hz                                                                                                    | The highest frequency (speed) allowable when running a motor. If running a FE MagForce pump, this should be set to the calculated slip frequency corresponding to the target pump RPM. Refer to <u>"Setup FE MagForce Pump Motor" on page 100</u> .                                                                                                    |
| VFD-01 | 0257       | Ν  | VFD Start Freq | 0 to 10 Hz                                                                                                    | Frequency the VFD initially starts to output.                                                                                                    |
| VFD-02 | 0258       | Ν  | VFD Base Freq  | 3 to 599 Hz                                                                                                    | Set to the motor nameplate frequency rating. VFD provides full output volt-<br>age at this frequency.<br>Output Voltage<br>100%<br>Base Max. Frequency<br>Frequency Frequency                                                                                                    |
| VFD-03 | 0259       | N  | V/F Pattern    | 0_Linear<br>1_1.5 Power<br>2_Squared<br>3_V/F Curve 1<br>4_V/F Curve 2<br>5_V/F Curve 3<br>6_V/F Curve 4<br>7_V/F Curve 5<br>8_V/F Curve 6<br>9_V/F Curve 6<br>9_V/F Curve 7<br>10_V/F Curve 8<br>11_V/F Curve 9<br>12_V/F Curve 9<br>12_V/F Curve 10<br>13_V/F Curve 11<br>14_V/F Curve 12<br>15_V/F Curve 13 | 0: V/F curve determined by VFD-60-65<br>1: V/F curve to the power of 1.5<br>2: V/F curve to the power of 2 (square).<br>3: 60 Hz, full voltage at 50 Hz<br>4: 72 Hz, full voltage at 60 Hz<br>5: 50 Hz, decrease gradually with cube<br>6: 50 Hz, decrease gradually with square<br>7: 60 Hz, decrease gradually with square<br>8: 60 Hz, decrease gradually with square<br>9: 50 Hz, medium starting torque<br>10: 50 Hz, high starting torque<br>11: 60 Hz, medium starting torque<br>12: 60 Hz, high starting torque<br>13: 90 Hz, full voltage at 60 Hz<br>14: 120 Hz, full voltage at 60 Hz<br>15: 180 Hz, full voltage at 60 Hz |
| VFD-04 | 0260       | Y  | Step Freg-1    | 0.0 to SET-14 (Hz)                                                                                                    | Preset Frequency command determined by digital inputs.                                                                                                    |
| VFD-05 | 0261       | Y  | Step Freq-2    | 0.0 to SET-14 (Hz)                                                                                                    | Preset Frequency command determined by digital inputs.                                                                                                    |
| VFD-06 | 0262       | Y  | Step Freq-3    | 0.0 to SET-14 (Hz)                                                                                                    | Preset Frequency command determined by digital inputs.                                                                                                    |
| VFD-07 | 0263       | Y  | Step Freq-4    | 0.0 to SET-14 (Hz)                                                                                                    | Preset Frequency command determined by digital inputs.                                                                                                    |
| VFD-08 | 0264       | Y  | Step Freq-5    | 0.0 to SET-14 (Hz)                                                                                                    | Preset Frequency command determined by digital inputs.                                                                                                    |
| VFD-09 | 0265       | Y  | Step Freq-6    | 0.0 to SET-14 (Hz)                                                                                                    | Preset Frequency command determined by digital inputs.                                                                                                    |
| VFD-10 | 0266       | Y  | Step Freq-7    | 0.0 to SET-14 (Hz)                                                                                                    | Preset Frequency command determined by digital inputs.                                                                                                    |
| VFD-11 | 0267       | Y  | Step Freq-8    | 0.0 to SET-14 (Hz)                                                                                                    | Preset Frequency command determined by digital inputs.                                                                                                    |
| VFD-12 | 0268       | Y  | Step Freq-9    | 0.0 to SET-14 (Hz)                                                                                                    | Preset Frequency command determined by digital inputs.                                                                                                    |
| VFD-13 | 0269       | Y  | Step Freg-10   | 0.0 to SET-14 (Hz)                                                                                                    | Preset Frequency command determined by digital inputs.                                                                                                    |
| VFD-14 | 0270       | Y  | Step Freg-11   | 0.0 to SET-14 (Hz)                                                                                                    | Preset Frequency command determined by digital inputs.                                                                                                    |
| VFD-15 | 0271       | Y  | Step Freg-12   | 0.0 to SET-14 (Hz)                                                                                                    | Preset Frequency command determined by digital inputs.                                                                                                    |
| VFD-16 | 0272       | Y  | Step Freg-13   | 0.0 to SET-14 (Hz)                                                                                                    | Preset Frequency command determined by digital inputs.                                                                                                    |
| VFD-17 | 0273       | Y  | Step Freg-14   | 0.0 to SET-14 (Hz)                                                                                                    | Preset Frequency command determined by digital inputs.                                                                                                    |
| VFD-18 | 0274       | Y  | Step Frea-15   | 0.0 to SET-14 (Hz)                                                                                                    | Preset Frequency command determined by digital inputs.                                                                                                    |
| VFD-19 | 0275       | Y  | ACC-2 Time     | 0.0 to 6000 Sec                                                                                                    | VFD will switch to ACC/DEC2 when DI set to XCEL-L is activated.                                                                                                    |
| VFD-20 | 0276       | Y  | DEC-2 Time     | 0.0 to 6000 Sec                                                                                                    | VFD will switch to ACC/DEC2 when DI set to XCEL-L is activated.                                                                                                    |
| VFD-21 | 0277       | Y  | ACC-3 Time     | 0.0 to 6000 Sec                                                                                                    | VFD will switch to ACC/DEC3 when DI set to XCEL-M is activated.                                                                                                    |
| VFD-22 | 0278       | Y  | DEC-3 Time     | 0.0 to 6000 Sec                                                                                                    | VFD will switch to ACC/DEC3 when DI set to XCEL-M is activated.                                                                                                    |

### PARAMETER REFERENCE TABLES Parameter Descriptions > VFD Menu

| CODE   | Mod<br>Bus | AR      | Display Name    | Range                                  | Description                                                                                                    |
|--------|------------|---------|-----------------|----------------------------------------|----------------------------------------------------------------------------------------------------|
| VFD-23 | 0279       | Y       | ACC-4 Time      | 0.0 to 6000 Sec                        | VFD will switch to ACC/DEC4 when DIs set to XCEL-L and XCEL-M are activated. <b>NOTE:</b> Do not overlap skip frequency ranges.                                                                                                    |
| VFD-24 | 0280       | Y       | DEC-4 Time      | 0.0 to 6000 Sec                        | VFD will switch to ACC/DEC4 when DIs set to XCEL-L and XCEL-M are activated.                                                                                                    |
| VFD-25 | 0281       | Y       | S Start Time 1  | 0.0 to (variable) Sec                  | ACC S-Curve Start starting Time-1                                                                                                    |
| VFD-26 | 0282       | Y       | S Start Time 2  | 0.0 to (variable) Sec                  | ACC S-Curve Start ending Time-2                                                                                                    |
| VFD-27 | 0283       | Y       | S End Time 1    | 0.0 to (variable) Sec                  | DEC S-Curve End starting Time-1                                                                                                    |
| VFD-28 | 0284       | Y       | S End Time 2    | 0.0 to (variable) Sec                  | DEC S-Curve End ending Time-2                                                                                                    |
| VFD-29 | 0285       | Ν       | Skip Freq1 High | 0.0 to 599 Hz                          | Used to bypass mechanical system resonance frequencies. If the received speed reference is in the skip zone, VFD will run at Low Skip Freq until speed reference is at or above High Skip Freq. Then, speed will be ramped up based on acceleration time. |
| VFD-30 | 0286       | N       | Skip Freq1 Low  | 0.0 to 599 Hz                          | Low frequency in skip zone I.                                                                                                    |
| VFD-31 | 028/       | N       | Skip Freq2 High | 0.0 to 599 Hz                          | High frequency in skip zone 2.                                                                                                    |
| VFD-32 | 0288       | N       | SKIP Freq2 LOW  | 0.0 to 599 HZ                          | Low frequency in skip zone 2.                                                                                                    |
| VFD-33 | 0289       | IN<br>N | Skip FreqS High | 0.0 to 599 HZ                          | High frequency in skip zone 3.                                                                                                    |
| VFD-35 | 0290       | N       | VFD Duty Select | 0_Variable Torque<br>1_Constant Torque | 0_Variable Torque (Light Duty)<br>1_Constant Torque (Normal Duty)<br>VFD Rated Amps [VFD-47] and Over-Current levels [PROT-07-08] are<br>affected by this setting.                                                                                        |
| VFD-36 | 0292       | Y       | Reset Restart   | 0_Disable<br>1_Enable                  | The VFD will automatically initiate operation once fault is cleared and run command is received.                                                                                                    |
| VFD-37 | 0293       | Y       | DC Brake CurLvI | 0.0 to 100%                            | Level of DC Brake Current output to the motor during start-up and stopping.                                                                                                    |
| VFD-38 | 0294       | Y       | DC Time at Run  | 0.0 to 60 Sec                          | Duration of the DC Brake current after a run command to apply DC current to motor to force stop motor for a stable start.                                                                                                    |
| VFD-39 | 0295       | Y       | DC Time at Stop | 0.0 to 60 Sec                          | Duration of the DC Brake current after a stop command to apply DC current to the motor inorder to force stop the motor.                                                                                                    |
| VFD-40 | 0296       | Y       | DC Stop Freq    | 0.0 to SET-23 (Hz)                     | Frequency when DC Brake will begin during deceleration.                                                                                                    |
| VFD-41 | 0297       | Y       | Dwell T at Acc  | 0.0 to 600 Sec                         | When output frequency reaches [VFD-42] during acceleration, VFD will hold output at [VFD-42] for [VFD-41] timer duration. When timer expires, VFD will continue acceleration.                                                                             |
| VFD-42 | 0297       | Y       | Dwell Hz at Acc | 0.0 to SET-23 (Hz)                     | VFD holds output frequency at [VFD-42] during Dwell Timer                                                                                                    |
| VFD-43 | 0299       | Y       | Dwell T at Dec  | 0.0 to 600 Sec                         | When output frequency reaches [VFD-44] during acceleration, VFD will hold output at [VFD-44] for [VFD-43] timer duration. When timer expires, VFD will continue deceleration.                                                                             |
| VFD-44 | 0300       | Y       | Dwell Hz at Dec | 0.0 to SET-23 (Hz)                     | VFD holds output frequency at [VFD-44] during Dwell Timer                                                                                                    |

### PARAMETER REFERENCE TABLES Parameter Descriptions > VFD Menu

| CODE   | Mod<br>Bus | AR | Display Name    | Range                                                                                                    | Description                                                                                                    |
|--------|------------|----|-----------------|----------------------------------------------------------------------------------------------------|----------------------------------------------------------------------------------------------------|
| VFD-45 | 0301       | Y  | Hopping Carrier | 0_Disable<br>1_Enable                                                                                                    | When enabled, VFD will automatically change carrier frequency from 2 to 5kHz (Depends on the drive frame size) in a predetermined offset pattern to minimize audible noise from the motor. [VFD-58] determines a duration of each frequency segment. |
| VFD-46 | 0302       | Ν  | ID Code         | 0_None<br>4_1 HP (0.75kW), 230 V<br>5_1 HP (0.75kW), 460V<br>6_2 HP (1.5kW), 230V<br>7_2 HP (1.5kW), 230V<br>9_3HP (2.2kW), 230V<br>10_5 HP (3.7kW), 230V<br>11_5 HP (3.7kW), 230V<br>11_5 HP (3.7kW), 230V<br>13_7.5 HP (5.5kW), 230V<br>14_10 HP (7.5kW), 230V<br>15_10 HP (7.5kW), 230V<br>15_10 HP (7.5kW), 230V<br>17_15 HP (11kW), 230V<br>17_15 HP (11kW), 230V<br>17_25 HP (18.5kW), 230V<br>20_25 HP (18.5kW), 230V<br>21_25 HP (18.5kW), 230V<br>23_30 HP (22kW), 460V<br>24_40 HP (30kW), 230V<br>25_40 HP (30kW), 230V<br>25_50 HP (37kW), 230V<br>27_50 HP (37kW), 230V<br>28_60 HP (45kW), 230V<br>29_60 HP (45kW), 230V<br>21_75 HP (55kW), 460V<br>30_75 HP (55kW), 460V<br>32_100 HP (75kW), 460V<br>32_100 HP (75kW), 460V<br>33_100 HP (75kW), 460V<br>34_125 HP (90kW), 460V<br>34_125 HP (90kW), 460V<br>35_125 HP (90kW), 460V<br>34_250 HP (110kW), 460V<br>35_125 HP (10kW), 460V<br>35_125 HP (90kW), 460V<br>34_250 HP (110kW), 460V<br>35_125 HP (90kW), 460V<br>41_215 HP (160kW), 460V<br>43_250 HP (115kW), 460V<br>43_250 HP (110kW), 460V<br>44_3250 HP (110kW), 460V<br>45_300 HP (220kW), 460V<br>45_300 HP (220kW), 460V<br>45_30 HP (220kW), 460V<br>45_30 HP (220kW), 460V<br>45_30 HP (220kW), 460V<br>45_50 HP (110kW), 575V<br>506_3.0HP (220kW), 460V<br>51_60 HP (450kW), 460V<br>51_60 HP (450kW), 460V<br>51_60 HP (450kW), 460V<br>51_60 HP (450kW), 460V<br>51_60 HP (450kW), 460V<br>51_60 HP (450kW), 460V<br>51_60 HP (100kW), 460V<br>51_60 HP (100kW), 460V<br>51_60 HP (100kW), 460V<br>51_75 HP (500kW), 460V<br>51_75 HP (500kW), 460V<br>51_75 HP (500kW), 460V<br>51_60 HP (100kW), 575V<br>507_5.0HP (37kW), 575V<br>508_7.5HP (55kW), 575V<br>509_10HP (75kW), 575V<br>507_5.0HP (37kW), 575V<br>508_7.5HP (55kW), 575V<br>508_7.5HP (55kW), 590V<br>613_30HP (22kW), 690V<br>614_40HP (30kW), 690V<br>615_50HP (37kW), 690V<br>615_50HP (37kW), 690V<br>615_50HP (37kW), 690V<br>616_60HP (45kW), 690V<br>616_60HP (45kW), 690V<br>616_60HP (45kW), 690V<br>616_60HP (45kW), 690V<br>616_10 HP (15kW), 690V<br>616_10 HP (15kW), 690V<br>616_10 HP (15kW), 690V<br>616_22 115HP (160kW), 690V<br>616_10 HP (15kW), 690V<br>616_10 HP (15kW), 690V<br>616_22 115HP (160kW), 690V<br>616_22 115HP (160kW), 690V<br>616_22 115HP (160kW), 690V | Displays the identity code of the VFD (Read Only).                                                                                                    |

| CODE              | Mod  | AR | Display Name     | Range                                                                                                    | Description                                                                                                    |
|-------------------|------|----|------------------|----------------------------------------------------------------------------------------------------|----------------------------------------------------------------------------------------------------|
| VFD-46<br>(Cont.) | 0302 | N  | ID Code          | 626_425HP (315kW), 690V<br>628_536HP (400kW), 690V<br>629_600HP (450kW), 690V<br>631_745HP (560kW), 690V<br>632_840HP (630kW), 690V<br>686_265HP (200kW), 690V<br>687_333HP (250kW), 690V | Displays the identity code of the VFD (Read Only).                                                                                                    |
| VFD-47            | 0303 | Ν  | VFD Rated Amps   | (Variable)                                                                                                    | Current rating of drive with respect to Light Duty and Normal Duty [VFD-35] (Read Only).                                                                                                    |
| VFD-49            | 0305 | Ν  | Firmware Version | (Variable)                                                                                                    | VFD software version (Read Only).                                                                                                    |
| VFD-50            | 0306 | Y  | Disp Filter A    | 0.001 to 65.535 Sec                                                                                                    | Minimizes the current fluctuation displayed by digital keypad.                                                                                                    |
| VFD-51            | 0307 | Y  | Disp Filter KPD  | 0.001 to 65.535 Sec                                                                                                    | Minimizes the display value fluctuation displayed by digital keypad.                                                                                                    |
| VFD-52            | 0308 | Ν  | FW Date          | (Variable)                                                                                                    | VFD software version date (Read Only).                                                                                                    |
| VFD-53            | 0309 | Y  | JOG ACC Time     | 0.0 to (variable) Sec                                                                                                    | Acceleration time in jog operation to increase frequency to jog frequency.                                                                                                    |
| VFD-54            | 0310 | Y  | JOG DEC Time     | 0.0 to (variable) Sec                                                                                                    | Deceleration time in jog operation to decrease frequency to OHz.                                                                                                    |
| VFD-55            | 0311 | Y  | JOG Frequency    | 0.0 to 600 Hz                                                                                                    | Frequency commanded for jog operation.                                                                                                    |
| VFD-56            | 0312 | N  | Zero-speed Mode  | 0_Standby<br>1_Hold by DC Brake<br>2_Min Frequency                                                                                                    | When commanded frequency is less than frequency min:<br>Standby: VFD stays at OHz.<br>Hold by DC Brake: apply DC Brake by minimium voltage<br>Frequency Min: VFD runs motor at minimium frequency. |
| VFD-57            | 0313 | Y  | Power-on Start   | 0_Disable<br>1_Enable                                                                                                    | When enabled, the VFD will automatically initiate operation after powered-<br>on with run command.                                                                                                 |
| VFD-58            | 0314 | Y  | H-Carrier Pitch  | 2 to 100 ms                                                                                                    | A time setting for duration of each frequency segment in Hopping Carrier cycle.                                                                                                    |
| VFD-60            | 0316 | Ν  | V/F F-Point 1    | Variable (Hz)                                                                                                    | Custom V/F curve 1st frequency point.                                                                                                    |
| VFD-61            | 0317 | Ν  | V/F V-Point 1    | Variable (V)                                                                                                    | Custom V/F curve 1st voltage point.                                                                                                    |
| VFD-62            | 0318 | Ν  | V/F F-Point 2    | Variable (Hz)                                                                                                    | Custom V/F curve 2nd frequency point.                                                                                                    |
| VFD-63            | 0319 | Ν  | V/F V-Point 2    | Variable (V)                                                                                                    | Custom V/F curve 2nd voltage point.                                                                                                    |
| VFD-64            | 0320 | Ν  | V/F F-Point 3    | Variable (Hz)                                                                                                    | Custom V/F curve 3rd frequency point.                                                                                                    |
| VFD-65            | 0321 | Ν  | V/F V-Point 3    | Variable (V)                                                                                                    | Custom V/F curve 3rd voltage point.                                                                                                    |

## Parameter Descriptions > I/O Menu

AR = Adjustable while running.

| CODE  | Mod<br>Bus | AR | Display Name   | Range                                                                         | Description                                                                                                    |
|-------|------------|----|----------------|-------------------------------------------------------------------------------|----------------------------------------------------------------------------------------------------|
| 10-00 | 0512       | N  | ACI Input Sel  | 0_0-10V<br>1_0-20mA<br>2_4-20mA<br>3_PTC<br>4_PT100 & AFM1<br>5_2-10V         | Selects the format of the input signal expected at the ACI input terminals based on the type of control device to be connected—transducer, sensor, controller, etc. This setting must correspond with ACI micro switch.              |
| 10-01 | 0513       | Y  | ACI Loss Trip  | 0_Disable<br>1_Hold Speed<br>2_Stop/Start<br>3_Trip Stop<br>4_At Al Loss Freq | Selects operation when ACI signal is lost.<br>1_VFD runs at previous speed (2 sec before signal loss)<br>2_VFD will restart when signal is restored<br>3_VFD will stay tripped until reset<br>4_VFD runs at frequency set in [IO-76] |
| 10-02 | 0514       | Y  | ACI Loss Level | 0_Below Minimum<br>1_Below 0.5xMin<br>2_Redundant                             | Selects level for determining ACI signal loss. Redundant should be used<br>when two transducers Main and Spare are used for PID feedback.<br><b>NOTE:</b> AI Loss is disabled if min value settings is 0 V or 0 mA.                  |
| 10-03 | 0515       | Y  | ACI Loss Delay | 0 to 3600 Sec                                                                 | Duration the ACI signal is in a loss condition before initiating an ACI Loss<br>Trip operation.                                                                                                    |
| 10-04 | 0516       | Y  | ACI Filter T   | 0 to 20 Sec                                                                   | ACI time filter for noisy analog signal.                                                                                                    |

### PARAMETER REFERENCE TABLES Parameter Descriptions > I/O Menu

| CODE  | Mod<br>Bus | AR | Display Name    | Range                                                                                                    | Description                                                                                                    |
|-------|------------|----|-----------------|----------------------------------------------------------------------------------------------------|----------------------------------------------------------------------------------------------------|
| 10-05 | 0517       | Y  | AVII Input Sel  | 0_0-10V<br>1_0-20mA<br>2_4-20mA<br>3_PTC<br>4_PT100 & AFM2<br>5_2-10V                                      | Selects the format of the input signal expected at the ACI input terminals<br>based on the type of control device to be connected—transducer, sensor,<br>controller, etc. This setting must correspond with AVII micro switch.        |
| 10-06 | 0518       | Y  | AVI1 Loss Trip  | 0_Disable<br>1_Hold Speed<br>2_Stop/Start<br>3_Trip Stop<br>4_At AI Loss Freq                              | Selects operation when AVII signal is lost.<br>1_VFD runs at previous speed (2 sec before signal loss)<br>2_VFD will restart when signal is restored<br>3_VFD will stay tripped until reset<br>4_VFD runs at frequency set in [IO-76] |
| 10-07 | 0519       | Y  | AVI1 Loss LvI   | 0_Below Minimum<br>1_Below 0.5xMin<br>2_Redundant                                                          | Selects level for determining AVI1 signal loss.                                                                                                    |
| 10-08 | 0520       | Y  | AVI1 Loss Delay | 0 to 3600 Sec                                                                                              | Duration the AVI1 signal is in a loss condition before initiating an AVI1 Loss Trip operation.                                                                                                    |
| 10-09 | 0521       | Y  | AVI1 Filter T   | 0.00 - 20.00 Sec                                                                                           | AVI1 time filter for noisy analog signal. The delay time helps buffer interfer-<br>ence that could cause error in the signal input. Longer times improve signal<br>confirmation, but the response time is delayed.                    |
| 10-10 | 0522       | Y  | AVI2 Filter T   | 0.00 - 20.00 Sec                                                                                           | AVI2 time filter for noisy analog signal. The delay time helps buffer interfer-<br>ence that could cause error in the signal input. Longer times improve signal<br>confirmation, but the response time is delayed.                    |
| 10-11 | 0523       | Ν  | Spare Max Value | 0 to 60000                                                                                                 | Maximum range of spare transducer                                                                                                    |
| 10-12 | 0524       | N  | Spare Al Select | 0_AVI1<br>1_ACI<br>2_AVI2                                                                                  | Analog input for spare transducer                                                                                                    |
| 10-13 | 0525       | Y  | F/B PT Status   | 0_Main PT On<br>1_Spare PT On                                                                              | F/B PT Status is Feedback Pressure Transducer Status.<br>0_Main PT On: Main pressure transducer provides feedback reading<br>1_Spare PT On: Spare pressure transducer is providing feedback reading                                   |
| 10-14 | 0526       | Y  | PID Filter Time | 0.1 to 300.0 Sec                                                                                           | PID feedback signal time filter for noisy analog signal. The delay time helps<br>buffer interference that could cause error in the signal input. Longer times<br>improve signal confirmation, but the response time is delayed.       |
| 10-15 | 0527       | Y  | PID Delay Time  | 0.0 - 35.0 Sec                                                                                             | Time delay for frequency command.                                                                                                    |
| 10-16 | 0528       | Y  | Limit by Level  | 0_Disable<br>1_Enable                                                                                      | When enabled, VFD will monitor analog input set as Auto mode speed ref-<br>erence or PID F/B source and it will decrease High Frequency Limit value.                                                                                  |
| 10-17 | 0529       | Y  | Max Limit Level | 0.0 to 20.0 mA                                                                                             | Sets Aux Analog input maximum value (in Aux Input units) corresponding to VFD or PID High Frequency limit.                                                                                                    |
| 10-18 | 0530       | Y  | Min Limit Level | 0.0 to 20.0 mA                                                                                             | Sets Minimum value of Aux Analog input corresponding to IO-19 Minimum Value of High Frequency limit.                                                                                                    |
| 10-19 | 0531       | Y  | Min Freq Limit  | 0.0 to High Freq Limit [SET–<br>14] for V/F control<br>0.0 to PID Hi Hz limit [SET–<br>23] for PID control | Sets Minimum value for High Frequency Limiting range corresponding to IO-18 signal level.                                                                                                    |
| 10-20 | 0532       | Y  | DI Filter       | 0.000 to 30.000 Sec                                                                                        | Response time of digital input terminals MI1-MI8. The delay time helps buf-<br>fer interference that could cause error in the signal input. Longer times<br>improve signal confirmation, but the response time is delayed.            |
| CODE  | Mod<br>Bus | AR     | Display Name   | Range                  | Description                                                                                                   |
|-------|------------|--------|----------------|------------------------|----------------------------------------------------------------------------------------------------|
| 10-21 | 0533       | Y      | MI1 Define     | 0_No Function          | MI1 Default = Speed-L                                                                                         |
|       |            |        |                | I_Speed-L<br>2_Speed-M | I_Multi-step speed command I                                                                                  |
|       |            |        |                | 3 Speed-H              | 3 Multi-step speed command 3                                                                                  |
|       |            |        |                | 4_Speed-X              | 4_Multi-step speed command 4                                                                                  |
|       |            |        |                | 5_Fault Reset          | 5_Use to reset fault after cause is corrected                                                                 |
|       |            |        |                | 6_Jog Speed            | 6_Changes speed in jog mode to value set in VFD-55                                                            |
|       |            |        |                | 8 XCFI -I              | 8 ACC/DEC time will be changed to VED-19 and VED-20                                                           |
|       |            |        |                | 9_XCEL-M               | 9_ACC/DEC time will be changed to VFD-21 and VFD-22                                                           |
|       |            |        |                | 10_Ext. Trip           | 10_Trips VFD by external protective device and requires reset                                                 |
|       |            |        |                | II_3-Wire Stop         | II_Stop input for 3-Wire control, MII by default                                                              |
|       |            |        |                | 13 ACI Analog Spd      | 13 In non-PID mode, changes speed reference to AVI                                                            |
|       |            |        |                | 14_AVI2 Analog Spd     | 14_In non-PID mode, changes speed reference to AVI2                                                           |
|       |            |        |                | 16_Up                  | 16_Increases speed reference when SET-07 is set to (1)                                                        |
|       |            |        |                | 1/_DOWN                | I/_Decreases speed reference when SEI-07 is set to (1) 19 Disables DID and switches speed reference to keynad |
|       |            |        |                | 19 CLR CNT             | 19 Clears pulse counter accumulated value (MI6 only)                                                          |
|       |            |        |                | 20_Input CNT (MI6)     | 20_Pulse counter input (MI6 only)                                                                             |
|       |            |        |                | 21_FWD Jog             | 21_Jog Command Forward                                                                                        |
|       |            |        |                | 22_REV JOg             | 22_Jog Command Reverse                                                                                        |
|       |            |        |                | 25_L-Stop              | 26 External HOA Hand position contact                                                                         |
|       |            |        |                | 27_HOA-AUTO            | 27_External HOA Auto position contact                                                                         |
|       |            |        |                | 28_Drive Enabled       | 28_Enables and disables the drive (not a run command)                                                         |
|       |            |        |                | 29_PLC mode bit 0      | 29 PLC Function Disable 29 and 30=(0) or Run 29= (1)                                                          |
|       |            |        |                | 32 FO with RUN Cmd     | 132 VFD will start in FO Mode by FO DI and Run Command                                                        |
|       |            |        |                | 33_FO w/o RUN Cmd      | 33_VFD will start in FO Mode by FO DI (No Run Command)                                                        |
|       |            |        |                | 34_Damper Limit Sw     | 34_When damper is closed, Damper LSW DI is activated                                                          |
|       |            |        |                | 35_Shutdown N-Latch    | 35_Activates Shutdown. When inactive, VFD operates normally                                                   |
|       |            |        |                | 37 Flow Switch         | 37 Detects water or air flow by Flow Switch                                                                   |
|       |            |        |                | 38_FWD                 | 38_Provides an option to replace the dedicated FWD input                                                      |
|       |            |        |                | 39_REV                 | 39_Provides an option to replace the dedicated REV input                                                      |
|       |            |        |                | 40_Aux Motor-1 OFF     | 40_Aux Motor-1 in MMC mode is off sequence                                                                    |
|       |            |        |                | 41_AUX MOLOI-2 OFF     | 41_Aux Motor-2 in MMC mode is off sequence                                                                    |
|       |            |        |                | 43 Aux Motor-4 OFF     | 43 Aux Motor-4 in MMC mode is off sequence                                                                    |
|       |            |        |                | 44_Aux Motor-5 OFF     | 44_Aux Motor-5 in MMC mode is off sequence                                                                    |
|       |            |        |                | 45_Aux Motor-6 OFF     | 45_Aux Motor-6 in MMC mode is off sequence                                                                    |
|       |            |        |                | 46_AUX MOLOF-7 OFF     | 46_AUX Motor-7 III MMC mode is off sequence                                                                   |
|       |            |        |                | 48_Set-Point-A         | 48_Preset Set-Point-A for PID control                                                                         |
|       |            |        |                | 49_Set-Point-B         | 49_Preset Set-Point-B for PID. (If 48 and 49 ON=S-point-AB)                                                   |
| 10-22 | 0534       | Y      | MI2 Define     | See [10-21]            | MI2 Default = Preset Speed-M                                                                                  |
| 10-23 | 0535       | Y      | MI3 Define     | See [IO-21]            | MIS Default = Preset Speed-H                                                                                  |
| 10-24 | 0530       | ř<br>V | MI4 Define     | See [10-21]            | MI4 Delduit – Fduit Reset<br>MI5 Default = Emergency Stop                                                     |
| 10-26 | 0538       | Y      | MI6 Define     | See [10-21]            | MI6 Default = XCEL-L (ACC-2/DEC-2 Time)                                                                       |
| 10-27 | 0539       | Y      | MI7 Define     | See [10-21]            | No Funciton                                                                                                   |
| 10-28 | 0540       | Y      | MI8 Define     | See [IO-21]            | No Funciton                                                                                                   |
| 10-29 | 0541       | Ν      | FO Enable      | 0_Disable              | Enables Fireman's Override mode in either forward or reverse.                                                 |
|       |            |        |                | 1_FWD Operation        |                                                                                                    |
| 10-30 | 0542       | Y      | FO Frequency   | SFT-13 to SFT-14 (H7)  | Preset frequency for non-PID Fireman's Override mode                                                          |
| 10-31 | 0543       | Y      | FO Fault Retry | 0 to 10                | Number of auto-retries during fault in Fireman's Override mode                                                |
| 10-32 | 0544       | Y      | FO Retry Delay | 0 to 6000 Sec          | Delay of auto-retries during fault in Fireman's Override mode                                                 |

| CODE  | Mod<br>Bus | AR | Display Name    | Range                                                                  | Description                                                                                                    |
|-------|------------|----|-----------------|------------------------------------------------------------------------|----------------------------------------------------------------------------------------------------|
| 10-33 | 0545       | N  | FO Mode & Reset | 0_PID Off Manual<br>1_PID Off Auto<br>2_PID On Manual<br>3_PID On Auto | Sets control method and reset method for Fireman's Override mode. For example, (1)-FO mode no-PID and auto return to normal operation.                                                                                                    |
| 10-34 | 0546       | Y  | FO PID S-Point  | 0 to 100%                                                              | PID Setpoint in Fireman's Override mode (when IO-33 is 2 or 3)                                                                                                    |
| 10-35 | 0547       | Y  | Ext. Trip Mode  | 0_Coast to stop<br>1_Decel Stop                                        | Determines how the motor is stopped when an Emergency STOP or External<br>Trip command is initiated.<br>Coast to stop: VFD stops the output instantly and motor free runs until it<br>comes to a complete standstill.<br>Decel to stop: VFD decelerates frequency to minimum output frequency and<br>then stops.                                                                                                    |
| 10-36 | 0548       | Y  | Damper Mode     | 0_Disable<br>1_Enable                                                  | Enables damper control feature, requires to set relay output to Damper Output                                                                                                    |
| 10-37 | 0549       | Y  | Damper T-Delay  | 0 to 6000 Sec                                                          | Provides a run time delay without a damper limit switch; or, provides a<br>Damper Fault delay for systems that include a damper limit switch. The<br>delay should be greater than damper opening time.                                                                                                    |
| 10-38 | 0550       | Y  | No-Flow Mode    | 0_Disabled<br>1_Trip<br>2_Sleep                                        | The VFD can monitor a system flow switch to provide pump protection and more reliable sleep mode operation. If any digital input is set to Flow Switch in parameters I/O-21-28 and VFD runs longer than time set in IO-39 at frequency above setting in IO-40 with open Flow Switch, VFD will trip on No Flow fault.                                                                                                    |
| 10-39 | 0551       | Y  | Prime Time      | 1 to 6000 Sec                                                          | Duration motor runs until No Flow or Underload protection becomes active.                                                                                                    |
| 10-40 | 0552       | Y  | No-Flow Freq    | 0.0 to (variable) Hz                                                   | 0.0 to High Freq Limit [SET–14] for V/F control<br>0.0 to PID Hi Hz limit [SET–23] for PID control                                                                                                    |
| 10-41 | 0553       | Y  | Lube/S-Clean    | 0_Disabled<br>1_Lubrication<br>2_Screen Clean                          | Select Lubrication for machines requiring external lubrication control via solenoid or Screen Clean for actuating a solenoid to clear the suction screen.                                                                                                    |
| 10-42 | 0554       | Y  | S-Clean Timer   | 0.0 - 600.0 Min                                                        | Determines a time period before next 1-minute cleaning pulse.                                                                                                    |
| 10-43 | 0555       | Y  | Pre-Lube Timer  | 0 to 6000 Sec                                                          | Determines Pre-lubrication time before VFD starts.                                                                                                    |
| 10-44 | 0556       | Y  | Run-Lube Timer  | 0 to 6000 Sec                                                          | Lube relay will be activated at VFD start (run state) and after timer expires it will be deactivated.                                                                                                    |
| 10-45 | 0557       | Y  | Post-Lube Timer | 0 to 6000 Sec                                                          | Lube relay is activated and post-lube timer starts when VFD stops (reaches 0.00Hz) whether it coasts to stop or decelerates.                                                                                                    |
| 10-46 | 0558       | Y  | DI NO/NC        | 0000h - FFFFh                                                          | Sets the digital inputs numbered in hex format to either N.O. or N.C. config-<br>uration. The configuration is in binary format Bit0, Bit1, Bit2, etc. corre-<br>sponding to FWD, REV, DI1, DI2, etc. from the right to the left. Empty box<br>indicates that Relay is N.O. and solid box that it is N.C. Example below<br>shows Hex value=2 and solid box (N.C. contact configuration) for Bit1 DI<br>(Rev). If contact wired to DI Rev is open, DI is activated. When contact is<br>closed, DI will be deactivated. |
|       |            |    |                 |                                                                        | 0000h~FFFFh ADD                                                                                                    |

| CODE  | Mod<br>Bus | AR | Display Name    | Range                            | Description                                                                                                    |
|-------|------------|----|-----------------|----------------------------------|----------------------------------------------------------------------------------------------------|
| 10-47 | 0559       | Y  | Relay RA1       | 0_No Function                    | RA1 Default = Fault                                                                                                    |
|       |            |    |                 | 2 FDT-1                          | 2 When frequency reference value is achieved                                                                                                    |
|       |            |    |                 | 3_FDT-2                          | 3_On above [IO-52] freq and Off below [IO-52]-[IO-53] freq                                                                                                |
|       |            |    |                 | 4_FDI-3                          | 4_On above [IO-54] freq and Off below [IO-54]+[IO-55] freq                                                                                                |
|       |            |    |                 | 6_FDT-5                          | 6_On above FDT-4/5 freq                                                                                                    |
|       |            |    |                 | 7_Drive Ready                    | 7_When drive is powered and ready (no faults)                                                                                                    |
|       |            |    |                 | 8_Fault<br>9 VFD Overheat        | 8_when drive has tripped on any fault<br>9 When VFD temperature reaches trip level                                                                        |
|       |            |    |                 | 10_DC Brake                      | 10_When DC injection brake is activated                                                                                                    |
|       |            |    |                 | 11_PID F/B Loss                  | 11_When PID feedback source signal value is abnormal                                                                                                    |
|       |            |    |                 | 13_Pre-Count Done                | 13_When pulse counter achieves pre-count value                                                                                                    |
|       |            |    |                 | 14_Alarm                         | 14_When alarm is triggered by any alarm condition                                                                                                    |
|       |            |    |                 | 15_FWD CMD<br>16_REV CMD         | 16 When VFD operates in Forward direction                                                                                                    |
|       |            |    |                 | 17_Analog Trigger                | 17_When analog signal reaches a trigger level                                                                                                    |
|       |            |    |                 | 19_Overcurrent 2                 | 19_When VFD trips on Overcurrent 2                                                                                                    |
|       |            |    |                 | 20_High Load                     | 21 ULD triggered                                                                                                    |
|       |            |    |                 | 22_Fireman O-ride                | 22_When Fireman's Override mode is activated                                                                                                    |
|       |            |    |                 | 23_Bypass<br>24_Motor=1 Out      | 23_When drive switches from Soft-Start mode to Bypass                                                                                                    |
|       |            |    |                 | 25_Motor-2 Out                   | 25_When Motor-2 is enabled in MMC control                                                                                                    |
|       |            |    |                 | 26_Motor-3 Out                   | 26_When Motor-3 is enabled in MMC control                                                                                                    |
|       |            |    |                 | 27_Motor-4 Out<br>28_Motor-5 Out | 27_When Motor-4 is enabled in MMC control                                                                                                    |
|       |            |    |                 | 29_Motor-6 Out                   | 29_When Motor-6 is enabled in MMC control                                                                                                    |
|       |            |    |                 | 30_Motor-7 Out                   | 30_When Motor-7 is enabled in MMC control                                                                                                    |
|       |            |    |                 | 32 Preheat Output                | 32 VFD provides Motor Preheat output                                                                                                    |
|       |            |    |                 | 33_Steady                        | 33_VFD provides steady freq output                                                                                                    |
|       |            |    |                 | 34_Pre-PID                       | 34_VFD is in Pipe Fill mode                                                                                                    |
|       |            |    |                 | 36_Speed Search                  | 36_VFD is in Speed Search mode                                                                                                    |
|       |            |    |                 | 37_Pipe Broken                   | 37_Pipe Broken protection is triggered                                                                                                    |
|       |            |    |                 | 38_Damper Output                 | 38_when Damper motor output is activated                                                                                                    |
|       |            |    |                 | 40_Overpressure                  | 40_Overpressure is triggered                                                                                                    |
|       |            |    |                 | 41_Lube/S Clean                  | 41_When Lube or Screen Clean solenoid output is activated                                                                                                 |
|       |            |    |                 | 42_ACI LOSS<br>43 AVI1 Loss      | 43 When AVII analog input signal loss is detected                                                                                                    |
|       |            |    |                 | 44_Hand Mode                     | 44_When VFD control is in Hand mode                                                                                                    |
|       |            |    |                 | 45_Auto Mode                     | 45_When VFD control is in Auto mode                                                                                                    |
|       |            |    |                 | 48_Jockey Pump                   | 48_Jockey pump start output                                                                                                    |
|       |            |    |                 | 49_At High Current               | 49_When current reaches High Current trigger level                                                                                                    |
| 10.49 | 0560       | V  | Dolay DA2       | 50_At Low Current                | 50_When current is below Low Current trigger level                                                                                                    |
| 10-48 | 0561       | Y  | Relay RAZ       | See [10-47]                      | RAZ Default = FDT-4                                                                                                    |
| 10-50 | 0562       | Y  | CNT Attained 0  | 0 to 65500                       | Active increment counter triggered by MI6 when IO-26 is set to 20: Input                                                                                  |
|       |            |    |                 |                                  | CNT. After completion of counting, the relay output becomes active if IO-                                                                                 |
|       |            |    |                 |                                  | 147,48, or 49 is set to 15. Precound Done. The relay becomes active for Tinsec.                                                                           |
|       |            |    |                 |                                  | When the display shows c5555, the drive has counted 5,555 times. If display                                                                               |
|       | 0507       | \/ | CNT ALL 1       |                                  | shows c5555*, it means that real counter value is between 55,550 to 55,559.                                                                               |
| 10-51 | 0563       | Ŷ  | CNT Attained I  | 0 10 65500                       | Increment counter triggered by MI6 when IO-26 is set to 20:Input CN1. After completion of counting the relay output becomes active if $IO-47.48$ or 49 is |
|       |            |    |                 |                                  | set to 12:Count Done. The relay stays active for same number of counts then                                                                               |
| 10.54 | 0.5.6      |    |                 |                                  | becomes inactive. The cycle then repeats.                                                                                                    |
| 10-52 | 0564       | Y  | FD1-2 Frequency | 0.0 to 600 Hz                    | Relay is activated when during ACC frequency is above [10-52]. Relay will be deactivated when frequency is below [10-52]-[10-53].                         |

| CODE  | Mod<br>Bus | AR | Display Name     | Range                                                                                                    | Description                                                                                                    |
|-------|------------|----|------------------|----------------------------------------------------------------------------------------------------|----------------------------------------------------------------------------------------------------|
| 10-53 | 0565       | Y  | FDT-2 Bandwidth  | 0.0 to 600 Hz                                                                                                    | This is the hysteresis value to deactivate the relay.                                                                                                    |
| 10-54 | 0566       | Y  | FDT-3 Frequency  | 0.0 to 600 Hz                                                                                                    | VFD will activate a selected relay during acceleration between frequencies [IO-54]+0.5Hz and [IO-54]+[IO-55]. VFD will activate relay during deceler-<br>ation between frequencies [IO-54]+[IO-55]-0.5Hz and [IO-54].                                                                                                    |
| 10-55 | 0567       | Y  | FDT-3 Bandwidth  | 0.0 to 600 Hz                                                                                                    | Bandwidth for relay activation points                                                                                                    |
| 10-56 | 0568       | Y  | I Hi/Lo Setting  | 0 to 150%                                                                                                    | When any relay is set to (49) At High Current in IO-47~49 and motor current<br>is at or above IO-56 set level (% of FLA), corresponding relay will be acti-<br>vated.<br>When any relay is set to (50) At Low Current in IO-47~49 and motor current<br>is below IO-56 set level (% of FLA), corresponding relay will be activated                                                                                                    |
| 10-57 | 0569       | Y  | FDT-4/5 Setting  | 0.0 to 60 Hz                                                                                                    | Frequency setting for FDT-4 and FDT-5 functions. With FDT-4, relay is activated at frequencies below [IO-57]. With FDT-5, relay is activated at frequencies above [IO-57].                                                                                                    |
| 10-58 | 0570       | Y  | Relay NO/NC      | 0000h - FFFFh                                                                                                    | Sets the relay outputs numbered in hex format to either N.O. or N.C. configuration. The configuration is in binary format Bit0, Bit1, Bit2, etc. corresponding to RA1, RA2, etc. from right to left. Empty box indicates that Relay is N.O. and solid box that it is N.C. Example below shows solid box (N.C. contact configuration) for Bit0 D0 (RA1). The physical N.O. contact of RA1 relay is always closed (relay is activated) until the selected function in IO-47-49 is activated, then contact will be open. |
| 10-59 | 0571       | Y  | AFM1 Out Select  | 0_Output FREQ<br>1_Output AMP (rms)<br>2_Output Voltage<br>3_DC Bus Voltage<br>4_Power Factor<br>5_Power<br>6_AVI1 %<br>7_ACI %<br>8_AVI2 %<br>9_Constant Output | Defines functionality of Analog Output 1 (AFM1).                                                                                                    |
| 10-60 | 0572       | Y  | AFM1 Gain        | 0 to 500%                                                                                                    | Adjusts the analog voltage level output of AFM1.                                                                                                    |
| 10-61 | 0573       | Y  | AFM2 Out Select  | See [10-59]                                                                                                    | Defines functionality of Analog Output 2 (AFM2).                                                                                                    |
| 10-62 | 0574       | Y  | AFM2 Gain        | 0 to 500%                                                                                                    | Adjusts the analog voltage level output of AFM2.                                                                                                    |
| 10-63 | 0575       | Y  | AFMI mA Select   | 0_0-20mA output<br>1_4-20mA output                                                                                                    | Selects current range of AFMI output.                                                                                                    |
| 10-64 | 05/6       | Y  | AFM2 mA Select   | 0_0-20mA output<br>1_4-20mA output                                                                                                    | Selects current range of AFM2 output.                                                                                                    |
| 10-65 | 0577       | Y  | AFM1 Filter Time | 0.00 to 20.00 Sec                                                                                                    | Noise filtering of AFM1 output.                                                                                                    |
| 10-66 | 0578       | Y  | AFM2 Filter Time | 0.00 to 20.00 Sec                                                                                                    | Noise filtering of AFM2 output.                                                                                                    |
| 10-72 | 0584       | Y  | FO Bypass        | 0_Disable<br>1_Enable                                                                                                    | Enables Bypass for Fireman's Override mode                                                                                                    |
| 10-73 | 0585       | Y  | FO Bypass Delay  | 0 to 6550 Sec                                                                                                    | Time delay to switch to Fireman's Override bypass                                                                                                    |

| CODE  | Mod<br>Bus | AR | Display Name    | Range                                | Description                                                                                                    |
|-------|------------|----|-----------------|--------------------------------------|----------------------------------------------------------------------------------------------------|
| 10-74 | 0586       | N  | D-Inputs State  | 0000h - FFFFh                        | Displays status of digital inputs numbered in hex format. The input status is<br>in binary format. Empty box indicates that N.O. DI is deactivated and solid<br>box that it is activated. It shows DIs FWD, REV, DI1, DI2 status from the<br>right to the left Bit0=1, Bit1=2, Bit3=4, Bit4=8, Bit5=16, etc. Example below<br>shows hex value=5 and solid boxes (activated) for Bit0 (value=1) DI (FWD)<br>and Bit2 (value=4) DI (DI1). The contacts wired to those inputs should be<br>closed to deactivate input and open to activate it.<br>02-74<br>0005h<br>FEDCBA9876543210<br>0000h~FFFFh ADD |
| 10-75 | 0587       | N  | D-Relays Status | 0000h - FFFFh                        | Displays status of digital outputs (DOs) numbered in hex format. The output<br>status is in binary format. Empty box indicates that output Relay is deacti-<br>vated and solid box that it is activated. It shows DOs RA1, RA2 status from<br>the right to the left Bit0, Bit1, Bit2, Bit3, etc. Example below shows hex<br>value=1 and solid box (activated) for Bit0 (RA1). The N.O. contact of RA1<br>relay is closed until selected function is activated.<br>02-75<br>0001h<br>FEDCBA9876543210<br>0000h~FFFFh ADD                                                                              |
| 10-76 | 0588       | Y  | AI Loss Freq    | Freq Low Limit to Freq High<br>Limit | When IO-01 or IO-06 is set to 4_At AI Loss Freq and signal loss is detected, VFD will run at [IO-76] Frequency.                                                                                                    |

### Parameter Descriptions > ADV Menu

| CODE   | Mod<br>Bus | AR | Display Name    | Range                                                                                           | Description                                                                                                    |
|--------|------------|----|-----------------|-------------------------------------------------------------------------------------------------|----------------------------------------------------------------------------------------------------|
| ADV-00 | 0768       | Y  | Upper Bound Int | 0 to 100%                                                                                       | Upper limit for the integral gain (I), which limits the output frequency.<br>Upper Limit Freq = VFD Max Freq Main [VFD-00] x Upper Bound Int [ADV-<br>00].<br>Too large integral value will cause a slow response at sudden load changes,<br>and this could cause motor stall or machine damage. |
| ADV-01 | 0769       | Y  | PID Out Limit   | 0 to 110%                                                                                       | Maximum PID command limit. Percentage of Maximum Output Frequency [VFD-00].                                                                                                    |
| ADV-02 | 0770       | Y  | Password Input  | 0 to 65535                                                                                      | Password protect from modifying parameters.                                                                                                    |
| ADV-03 | 0771       | N  | Parameter Reset | 0_No Function<br>1_Write protect<br>2<br>3_Reset KWH<br>4_Reset all Param<br>5_Reset M Run Time | Select stored data to be reset or enable Write protection.                                                                                                    |

| CODE   | Mod<br>Bus | AR | Display Name    | Range                                                                                                | Description                                                                                                    |
|--------|------------|----|-----------------|----------------------------------------------------------------------------------------------------|----------------------------------------------------------------------------------------------------|
| ADV-05 | 0773       | Y  | Password Lock   | O_Unlocked<br>1_Locked                                                                               | When setting password protection for the first time, set password in Pass-<br>word Input [ADV-02] and then Password Lock [ADV-05] becomes 1-<br>Locked. To permanently disable password protection, unlock parameters by<br>entering password in Password Input [ADV-02] and then set Password Lock<br>[ADV-05] to 0-Unlocked. If drive is unlocked by a password and password<br>lock is not set to 0-Unlocked, the next reboot of the VFD will lock the VFD<br>again.                                                                                                    |
| ADV-06 | 0774       | Y  | Acc/Dec Type    | 0_Linear Acc/Dec<br>1_Auto Acc/L-Dec<br>2_L-Acc/Auto Dec<br>3_Auto Acc/Dec<br>4_Lin, Auto Stall      | Provides automated acceleration and deceleration with stall prevention.<br>O_Linear Acc/Dec: Accelerates and decelerates according to the setting of<br>SET-11-12 and VFD-19-24.<br>1_Auto Acc/L-Dec: Auto detects the load torque and accelerates for the<br>fastest acceleration time and smoothest start current. Deceleration is linear<br>according to setting of SET-11-12 and VFD-19-24.<br>2_L-Acc/Auto Dec: Linear acceleration according to setting SET-11-12 and<br>VFD-19-24. Auto detects the load re-generation and stops the motor<br>smoothly with the fastest decel time.<br>3_Auto Acc /Dec: Auto detects load for smoothest operation for accelera-<br>tion and deceleration.<br>4_Lin, Auto Stall: Stall prevention by auto accel./decel being limited by SET-<br>11-12 and VFD-19-24. |
| ADV-07 | 0775       | Ν  | Acc/Dec Format  | 0_Unit 0.01 Sec<br>1_Unit 0.1 Sec                                                                    | Precision of acceleration and deceleration time                                                                                                    |
| ADV-08 | 0776       | Y  | Energy Saving   | 0_Disabled<br>1_Enabled                                                                              | When the output frequency is constant, the output voltage will auto decrease to decrease power consumption.                                                                                                    |
| ADV-09 | 0777       | Y  | E-Saving Gain   | 10 to 1000%                                                                                          | Determines speed of adjusting output voltage in relationship to load reduc-<br>tion. If the motor oscillates or has a quick temperature rise, the value should<br>be increased.                                                                                                    |
| ADV-10 | 0778       | Ν  | MMC Mode        | 0_Disabled<br>1_Equal Run Time<br>2_Soft Start mode<br>3_Lead-Lag<br>4_Run Time Alt<br>5_Rotate Lead | Type of operation for Multi-Motor Control.<br>3_Lead-Lag is the most common multi-pump control mode.                                                                                                    |
| ADV-11 | 0779       | Ν  | Motor Quantity  | 1 (default) to 7                                                                                     | Number of motors in MMC relay control setup. Limit is 3 without I/O card.<br>When I/O card is installed, selections 1-7 are available.                                                                                                    |
| ADV-12 | 0780       | Ν  | Aux Mtr Stop Hz | 0 to SET-23                                                                                          | When output frequency is less than value and remains for duration of ADV-<br>15, motors will be shut down one by one.                                                                                                    |
| ADV-13 | 0781       | Ν  | Alt Run Time    | 0 to 60000 Min                                                                                       | Duration of running a motor before switching to another motor.                                                                                                    |
| ADV-14 | 0782       | Ν  | S-Start ON Dly  | 0 to 3600 Sec                                                                                        | Delay time before switching motor from VFD to power line.                                                                                                    |
| ADV-15 | 0783       | N  | S-Start Off Dly | 0 to 3600 Sec                                                                                        | Delay time before switching motor from power line to VFD.                                                                                                    |
| ADV-16 | 0784       | Y  | Mtr Switch Imr  | 0 to 3600 Sec                                                                                        | When timer expires, the system will start preparing to switch motors.                                                                                                    |
| ADV-I/ | 0785       | Y  | Mtr Switch Hz   | SE1-22 to SE1-23 (HZ)                                                                                | When the output frequency reaches value, the system will start preparing to switch motors.                                                                                                    |
| ADV-18 | 0786       | Y  | Lag Start Freq  | ADV-23 to SET-23                                                                                     | Running above ADV-18 frequency is one of the conditions for starting Lag<br>pump. Lag Start Frequency parameter is used for ADV-10 selection (3)<br>Lead-Lag MMC control. Default= 59.50Hz.                                                                                                    |
| ADV-19 | 0787       | Y  | Lag Start Delay | 0 to 600 Sec                                                                                         | Sets a delay time to start Lag pump when both frequency and pressure con-<br>ditions are met.                                                                                                    |
| ADV-20 | 0788       | Y  | Lag Start Level | 0.1 to 10%                                                                                           | Sets percentage of [SET-20 PID F/B Max] value to determine [MMC Below<br>Setpoint] level for Lag pump starting. ADV-20 parameter is used for ADV-10<br>selection (3) Lead-Lag MMC control.                                                                                                    |
| ADV-21 | 0789       | Y  | Lead Freq Drop  | 0.0 to SET-23 (Hz)                                                                                   | PID High Frequency Limit drop value with ADV-22 Decel Time at Lag pump start to prevent system overpressure condition. ADV-21 parameter is used for ADV-10 selection (3) Lead-Lag MMC control.                                                                                                    |
| ADV-22 | 0790       | Y  | MMC Decel Time  | 0 to 600 Sec                                                                                         | Sets deceleration time for PID High Frequency limit value change from<br>[SET-23 PID High Freq Limit] to [SET-23 PID High Freq Limit]-[ADV-21] at<br>Lag pump start. ADV-22 parameter is used for ADV-10 selection (3) Lead-<br>Lag MMC control.                                                                                                    |

| CODE   | Mod<br>Bus | AR | Display Name    | Range                                                                                                    | Description                                                                                                    |
|--------|------------|----|-----------------|----------------------------------------------------------------------------------------------------|----------------------------------------------------------------------------------------------------|
| ADV-23 | 0791       | Y  | Lag Stop Freq   | SET-22 to ADV-18 (Hz)                                                                                                    | Running below ADV-23 frequency is one of the conditions for stopping Lag pump. This parameter is used for ADV-10 selection (3) Lead-Lag MMC control.                                                                                                    |
| ADV-24 | 0792       | Y  | Lag Stop Delay  | 0 to 600 Sec                                                                                                    | Sets delay time to stop Lag pump when both frequency and pressure. ADV-24 parameter is used for ADV-10 selection (3) Lead-Lag MMC control.                                                                                                    |
| ADV-25 | 0793       | Y  | Lag Stop Level  | 0.1 to ADV-20 (%)                                                                                                    | Sets percentage value of [SET-20 PID F/B Max] value to determine [MMC At Setpoint] level for Lag pump stopping. ADV-25 parameter is used for ADV-10 selection (3) Lead-Lag MMC control.                                                                                                    |
| ADV-26 | 0794       | Y  | Lead Freq Bump  | 0.0 to (SET-23)*0.4 Hz                                                                                                    | PID Low Freq Limit increase value with ADV-27 Accel Time at Lag pump<br>stop to prevent system underpressure condition. ADV-26 parameter is used<br>for ADV-10 selection (3) Lead-Lag MMC control.                                                                                                    |
| ADV-27 | 0795       | Y  | MMC Accel Time  | 0 to 600 Sec                                                                                                    | Sets acceleration time for PID Low Frequency limit value change from [SET-<br>22 PID Low Freq Limit] to [SET-22 PID Low Freq Limit]+[ADV-26] at Lag<br>pump stop.                                                                                                    |
| ADV-28 | 0796       | Y  | Power-On Delay  | 0 to 6000 Sec                                                                                                    | This timer provides run delay at VFD power-up with run command present to prevent multiple starts during power surges.                                                                                                    |
| ADV-29 | 0797       | Y  | Run Delay Timer | 0 to 6000 Sec                                                                                                    | This timer provides a delay at every VFD start when run command is<br>applied. Timer starts before every VFD start by run command, auto-restarts,<br>fault reset, sleep wake-up, etc.<br>FO (Fire Override) mode will disable this timer.                                                                                                    |
| ADV-30 | 0798       | Y  | Backspin Timer  | 0 to 6000 Sec                                                                                                    | Duration after stop state that the drive disables output. Protects drive from motor backspinning due to column of water backflowing through pump.                                                                                                    |
| ADV-31 | 0799       | Y  | Aux Timer Type  | 0_On-Delay<br>1_Off-Delay<br>2_One-Pulse<br>3_On-Pulser<br>4_Off-Pulser                                                                                                    | Activates relay output based on selected Aux Timer input source and Timer<br>Type. Aux Timer will be enabled when any digital output is set to Aux Timer<br>Out.<br>O_On-Delay: When selected timer input is activated, the timer output relay<br>will be activated when timer expires. It will stay activated until Aux Timer<br>input is deactivated. This is the default setting.<br>1_Off-Delay: When selected timer input is activated, the Aux Timer output<br>will be activated. When Aux Timer input is deactivated, the timer will start<br>counting and its output will be activated when timer expires.<br>2_One-Pulse (on rising edge): When selected timer input is activated, the<br>Aux Timer output will be activated for duration of the Aux Timer whether<br>input is still active or not.<br>3_On-Pulser: When Aux Timer input is activated, the timer output will be<br>activated for duration of Aux Timer. Then timer output will be deactivated<br>for Aux Timer duration. Then timer output will be activated for Aux Timer<br>duration again. Aux Timer will provide symmetrical pulses until its input is<br>deactivated.<br>4_Off-Pulser: When Aux Timer input is activated, the timer output will stay<br>inactive for duration of Aux Timer. Then timer output will be activated for<br>Aux Timer duration. Then timer output will be activated for<br>Aux Timer duration. Then timer output will be activated for<br>Aux Timer duration. Then timer output will be activated for<br>Aux Timer duration. Then timer output will be activated for<br>Aux Timer duration. Then timer output will be activated for<br>Aux Timer duration. Then timer output will be activated for<br>Aux Timer duration. Then timer output will be activated for<br>Aux Timer duration. Then timer output will be activated for<br>Aux Timer duration. Aux Timer input is activated, the timer output will stay<br>inactive for duration of Aux Timer. Then timer output will be activated for<br>Aux Timer duration. Then timer output will be activated for Aux Timer<br>duration again. Aux Timer will provide symmetrical pulses until its input is<br>deactivated.<br>NOTE: Aux Timer does not use DI NO/NC set |
| ADV-32 | 0800       | Y  | Aux Timer Time  | 0 to 6000 Sec                                                                                                    | Active or Inactive duration of relay.                                                                                                    |
| ADV-33 | 0801       | Y  | Aux Timer Input | 0_D-Input MI1<br>1_D-Input MI2<br>2_D-Input MI3<br>3_D-Input MI4<br>4_D-Input MI5<br>5_D-Input MI6<br>6_D-Input MI7<br>7_D-Input MI8<br>8_D-Output R1<br>9_D-Output R2<br>10_D-Output R3<br>11_FWD DI<br>12_REV DI | Selects source to initiate Aux Timer operation. Default is FWD DI (11).                                                                                                    |
| ADV-34 | 0802       | Y  | Min Run Timer   | 0 to 6000 Sec                                                                                                    | Once drive starts motor, the motor continuously runs for this length of time even though a stop command is present.                                                                                                    |

| CODE             | Mod<br>Bus   | AR     | Display Name                     | Range                                                                                                    | Description                                                                                                    |
|------------------|--------------|--------|----------------------------------|----------------------------------------------------------------------------------------------------|----------------------------------------------------------------------------------------------------|
| ADV-35           | 0803         | Ν      | Multi-VFD Set                    | 0_Single VFD<br>1_2 VFDs<br>2_3 VFDs<br>3_4 VFDs<br>4_5 VFDs<br>5_6 VFDs<br>6_7 VFDs<br>7_8 VFDs                                                                                               | This setting defines the number of drives in the system, including Lead, Lag, Standby, and Jockey.                                                                                                    |
| ADV-36           | 0804         | N      | Standby Pumps                    | 0 to 6                                                                                                    | Defines the number of Standby pumps/drives that will be assigned. The maximum entry is equal to the total number of drives less the Master and less the Jockey (if enabled).                                                                                                    |
| ADV-37           | 0805         | N      | Multi-VFD ID                     | 0_VFD-1<br>1_VFD-2<br>2_VFD-3<br>3_VFD-4<br>4_VFD-5<br>5_VFD-6<br>6_VFD-7<br>7_VFD-8                                                                                                    | This setting is used to assign a unique identification number (VFD 1-8) to<br>each drive in the system. IDs must be sequential without gaps. The Master<br>will only recognize numbers up to the Multi-VFD Set [ADV-35] total. If a<br>Jockey is used, it must be assigned to the highest ID.                                                                                                    |
| ADV-38           | 0806         | Y      | VLag Start Freq                  | 0.0 to High Freq Limit [SET-<br>22] V/F control<br>0.0 to PID Hi Hz limit [SET-<br>23] for PID control                                                                                         | When Lead is running at a higher frequency than VLag Start Freq [ADV-38] and Master pressure is less than 95% of Setpoint for the duration of VLag Start Dly [ADV-39], then Master will command the next Lag drive to start. The values of these settings on the Master are used and not the other drives. However, because the Master could change, the best practice is to set all drives the same. |
| ADV-39<br>ADV-40 | 0807<br>0808 | Y<br>Y | VLag Start Dly<br>VLag Stop Freq | 0 to 600 Sec<br>0.0 to High Freq Limit [SET–<br>22] V/F control<br>0.0 to PID Hi Hz limit [SET–<br>23] for PID control                                                                         | Duration pressure below 95% of Setpoint before starting next lag drive.<br>When Lead is running at a lower frequency than [ADV-40] and Master pres-<br>sure is greater than 98% of Setpoint for the duration of VLag Stop Dly<br>[ADV-41], then Master will command the last Lag drive to stop. The values<br>of these settings on the Master are used and not the other drives.                      |
| ADV-41           | 0809         | Y      | VLag Stop Delay                  | 0 to 600 Sec                                                                                                    | Duration pressure above 98% of Setpoint before stopping last lag drive.                                                                                                    |
| ADV-42           | 0810         | N      | VLead/Lag ID                     | 0_Lead<br>1_Lag-1<br>2_Lag-2<br>3_Lag-3<br>4_Lag-4<br>5_Lag-5<br>6_Lag-6<br>7_Lag-7<br>8_Standby-1<br>9_Standby-2<br>10_Standby-3<br>11_Standby-4<br>12_Standby-5<br>13_Standby-6<br>14_Jockey | This value identifies the role of each drive in the network (Lead, Lag #,<br>Standby #, Jockey, or Skip) and is assigned by the Master (Read Only).<br>Skip removes the VFD from Multi-VFD control sequence but it can still work<br>as Master if ADV-47 is set to 0.                                                                                                    |
| ADV-43           | 0811         | Ν      | VLag Spd Source                  | 0_PID<br>1_Lag Set Freq                                                                                                    | For each drive, this setting determines whether the drive will use PID mode<br>or Lag Set Frequency when assigned as a Lag.                                                                                                    |
| ADV-44           | 0812         | Y      | VLag Set Freq                    | 0.0 to High Freq Limit<br>[SET-22] V/F control<br>0.0 to PID Hi Hz limit<br>[SET-23] for PID control                                                                                           | Frequency the drive will use if running as a Lag with Lag Speed [ADV-43] set to Lag Set Frequency.                                                                                                    |
| ADV-45           | 0813         | Ν      | Alternation                      | 0_Disable<br>1_Timer<br>2 Master Power-Up                                                                                                    | On the Master, this setting determines if and how the Lead role will be<br>rotated through the network. If enabled, the Lead can be alternated either<br>at a set time interval, or whenever the Master power is cycled.                                                                                                    |
| ADV-46           | 0814         | Y      | Alternate TMR                    | 0 to 600 Hr                                                                                                    | On the Master, this setting determines the length of time before the Lead alternates if [ADV-45] is set to Timer. <b>NOTE:</b> When Alternation Timer is set to 0.0hrs, the system alternates every 1 minute.                                                                                                    |
| ADV-47           | 0815         | Ν      | Set VFD Ready                    | 0_Ready<br>1_Skip it                                                                                                    | For each drive, this setting determines whether or not the drive is available to function as a Master.                                                                                                    |

| CODE   | Mod<br>Bus | AR | Display Name    | Range                                                                                                    | Description                                                                                                    |
|--------|------------|----|-----------------|----------------------------------------------------------------------------------------------------|----------------------------------------------------------------------------------------------------|
| ADV-48 | 0816       | Ν  | Jockey Mode     | 0_Disable<br>1_Enable                                                                                                | This setting enables or disables the Jockey feature.                                                                    |
| ADV-49 | 0817       | Y  | J-Start Press   | SET-21 to SET-21                                                                                                    | Pressure setpoint for jockey start when all other conditions have been met.                                             |
| ADV-50 | 0818       | Y  | J-Start Freq    | SET-22 to SET-23                                                                                                    | Jockey starts when main pump is running above this frequency and all other conditions have been met.                    |
| ADV-51 | 0819       | Y  | Main Stop Freq  | SET-22 to SET-23                                                                                                    | Main pump will stop if it runs below this frequency. Jockey will continue to run until pressure settings have been met. |
| ADV-52 | 0820       | Y  | J-Start Delay   | 1 to 65535 Sec                                                                                                    | Time delay before jockey starts when all conditions have been met.                                                      |
| ADV-53 | 0821       | Y  | Main Stp Delay  | 1 to 65535 Sec                                                                                                    | Time delay before main pump stops when all conditions have been met.                                                    |
| ADV-55 | 0823       | Y  | AVR Select      | 0_Enable AVR<br>1_Disable AVR<br>2_Disable AVR Dec                                                                   | Auto Voltage Regulation automatically regulates the drive output voltage to the motor rated voltage.                    |
| ADV-56 | 0824       | N  | Prog-1 Setting  | 0_None<br>1_VFD Run<br>2_Step Freq 1<br>3_Step Freq 2<br>4_Step Freq 3<br>5_S-Point-A<br>6_S-Point-B<br>7_S-Point-AB | Sets Program #1 operation to Run/Stop control, Speed, or Set-point.                                                     |
| ADV-57 | 0825       | Ν  | Prog-1 On Time  | 0 to 2400                                                                                                    | Program #1 activation of Run/Stop control, Speed, or Set-point.                                                         |
| ADV-58 | 0826       | Ν  | Prog-1 Off Time | 0 to 2400                                                                                                    | Program #1 deactivation of Run/Stop control, Speed, or Set-point.                                                       |
| ADV-59 | 0827       | Ν  | Prog-1 Week Day | 0000h to 007Fh                                                                                                    | Day(s) of the week for Program #1 to operate. Binary day representation SMTWTFS = 127 (007FH in Hexadecimal).           |
| ADV-60 | 0828       | Ν  | Prog-2 Setting  | See [ADV-56]                                                                                                    | Sets Program #2operation to Run/Stop control, Speed, or Set-point.                                                      |
| ADV-61 | 0829       | Ν  | Prog-2 On Time  | 0 to 2400                                                                                                    | Program #2 activation of Run/Stop control, Speed, or Set-point.                                                         |
| ADV-62 | 0830       | Ν  | Prog-2 Off Time | 0 to 2400                                                                                                    | Program #2 deactivation of Run/Stop control, Speed, or Set-point.                                                       |
| ADV-63 | 0831       | Ν  | Prog-2 Week Day | 0000h to 007Fh                                                                                                    | Day(s) of the week for Program #2 to operate. Binary day representation SMTWTFS = 127 (007FH in Hexadecimal).           |
| ADV-64 | 0832       | Ν  | Prog-3 Setting  | See [ADV-56]                                                                                                    | Sets Program #3 operation to Run/Stop control, Speed, or Set-point.                                                     |
| ADV-65 | 0833       | Ν  | Prog-3 On Time  | 0 to 2400                                                                                                    | Program #3 activation of Run/Stop control, Speed, or Set-point.                                                         |
| ADV-66 | 0834       | Ν  | Prog-3 Off Time | 0 to 2400                                                                                                    | Program #3 deactivation of Run/Stop control, Speed, or Set-point.                                                       |
| ADV-67 | 0835       | Ν  | Prog-3 Week Day | 0000h to 007Fh                                                                                                    | Day(s) of the week for Program #3 to operate. Binary day representation SMTWTFS = 127 (007FH in Hexadecimal).           |
| ADV-68 | 0836       | Ν  | Prog-4 Setting  | See [ADV-56]                                                                                                    | Sets Program #4 operation to Run/Stop control, Speed, or Set-point.                                                     |
| ADV-69 | 0837       | Ν  | Prog-4 On Time  | 0 to 2400                                                                                                    | Program #4 activation of Run/Stop control, Speed, or Set-point.                                                         |
| ADV-70 | 0838       | Ν  | Prog-4 Off Time | 0 to 2400                                                                                                    | Program #4 deactivation of Run/Stop control, Speed, or Set-point.                                                       |
| ADV-71 | 0839       | Ν  | Prog-4 Week Day | 0000h to 007Fh                                                                                                    | Day(s) of the week for Program #4 to operate. Binary day representation SMTWTFS = 127 (007FH in Hexadecimal).           |
| ADV-74 | 0842       | Y  | S-Point-A       | 0 to SET-20                                                                                                    | Preset Set-point-A can be activated by DI set to 48_Set-point-A or in Scheduling program.                               |
| ADV-75 | 0843       | Y  | S-Point-B       | 0 to SET-20                                                                                                    | Preset Set-point-B can be activated by DI set to 49_Set-point-B or in Scheduling program.                               |
| ADV-76 | 0844       | Y  | S-Point-AB      | 0 to SET-20                                                                                                    | Preset Set-point-AB can be activated by both DIs set to 48_Set-point-A and 49_Set-point-B or in Scheduling program.     |

### **Parameter Descriptions > Protection Menu**

| CODE    | Mod<br>Bus | AR | Display Name     | Range                                                                               | Description                                                                                                    |
|---------|------------|----|------------------|-------------------------------------------------------------------------------------|----------------------------------------------------------------------------------------------------|
| PROT-00 | 1024       | N  | Decel Method     | 0_Normal<br>1_Over Fluxing<br>2_Traction Energy                                     | 0_VFD follows SET-12 Deceleration time<br>1_VFD prevents DC bus Over voltage by over-fluxing the motor at PROT-14<br>voltage. The Decel time can be longer than SET-12 value.<br>2_VFD prevents DC Bus Over voltage by changing output frequency and<br>voltage. The Decel time can be longer than SET-12 value.                                                                                                    |
| PROT-01 | 1025       | Y  | Preheat Level    | 0 to 100%                                                                           | Percentage of nominal current applied to the motor as DC voltage to heat<br>the VFD and motor. Slowly increase the percentage to reach the sufficient<br>preheating temperature.                                                                                                    |
| PROT-02 | 1026       | Y  | Preheat Duty     | 0 to 100%                                                                           | Sets output current cycle of preheating, which corresponds to 0-10 sec-<br>onds.<br>0% - no output current<br>50% - 5 seconds OFF and 5 seconds ON<br>100% - continuous output current                                                                                                    |
| PROT-03 | 1027       | Y  | LV Level         | (Varies with VFD rating)                                                            | Sets the Low Voltage (Lv) level. Recommended setting is motor voltage<br>minus 10%. If incoming power varies too much, the setting may need to be<br>15% less than motor voltage.<br>If DC bus voltage drops to Lv level, the VFD stops output to the motor with<br>motor free run to stop. If fault occurs during acceleration, deceleration,<br>constant speed, or stop, then fault indication is LvA, Lvd, Lvn, and LvS,<br>respectively. Manual reset is required.<br>To enable auto restart after a momentary power loss, consult PROT-37 and<br>PROT-38 for VFD handling of fault. The hysteresis recovery level is based<br>on VFD frame size and VFD voltage rating. |
| PROT-04 | 1028       | Y  | OV Stall level   | (Varies with VFD rating)                                                            | Set Over-Voltage Stall Level. If braking unit or braking resistor is con-<br>nected, set level to 0 to disable.                                                                                                    |
| PROT-05 | 1029       | Y  | OV Stall Prevent | 0_Standard<br>1_Advanced                                                            | Set Over-Voltage Stall Prevention operation.<br>0:Standard - Frequency maintains during deceleration.<br>1:Advanced - Frequency increases during acceleration, deceleration, or<br>constant speed.                                                                                                    |
| PROT-06 | 1030       | Y  | SW Brake V Lvl   | (Variable)                                                                          | Sets the DC-bus voltage at which the DC Brake is activated. Defaults are based on VFD Rating.                                                                                                    |
| PROT-07 | 1031       | Y  | OCA Level        | 0 to 130%                                                                           | Set Over-Current during Acceleration level. Value is based on VFD's rated current and selection of VFD-35 for Light Duty or Normal Duty.                                                                                                    |
| PROT-08 | 1032       | Y  | OCN Level        | 0 to 130%                                                                           | Set Over-Current during Operation level. Value is based on VFD's rated current and selection of VFD-35 for Light Duty or Normal Duty.                                                                                                    |
| PROT-09 | 1033       | Y  | Auto Timer Cntr  | 0 to 60000                                                                          | If VFD does not trip during this timer, VFD will reset the counter of number of auto restarts.                                                                                                    |
| PROT-10 | 1034       | Y  | Auto Restarts    | 0 to 10                                                                             | Number of auto restart attempts after fault. When VFD trips on a fault, the counter will decrement by one and the PROT-11 timer will start. When the timer expires, VFD will start the motor again. If the fault occurs again, this cycle repeats until the counter equals zero, at which point reset is required. If the VFD starts and continues to run for 10 minutes, the restart counter will stay at the current value. If the VFD continues to run without fault for six hours, the counter will reset. Shutdown will override Restart.                                                                                                    |
| PROT-11 | 1035       | Y  | AutoRetry Delay  | 10 to 6000 sec                                                                      | Time delay before VFD attempts restart after fault.<br>FO Mode overrides Retry Delay. When FO is activated, current fault, retry<br>delay, and restart counter will be reset.<br>If Run command is removed with timer active, timer will finish and fault<br>will be reset.                                                                                                    |
| PROT-12 | 1036       | Y  | OL-2 Type        | 0_Disable<br>1_Alarm at Speed<br>2_Trip at Speed<br>3_Alarm at Run<br>4_Trip at Run | Select Overload Detection operation. Setting 1 and 2 protects from Over-<br>load once VFD reaches constant speed. Setting 3 and 4 protects from Over-<br>load throughout run of the motor.                                                                                                    |
| PROT-13 | 1037       | Y  | OL-2 Level       | 10 to 200%                                                                          | Set Overload Detection level with respect to the rated current of the VFD.                                                                                                    |

#### PARAMETER REFERENCE TABLES Parameter Descriptions > Protection Menu

| CODE    | Mod<br>Bus | AR | Display Name       | Range                                                                   | Description                                                                                                    |
|---------|------------|----|--------------------|-------------------------------------------------------------------------|----------------------------------------------------------------------------------------------------|
| PROT-14 | 1038       | Y  | OL-2 Delay         | 0.0 to 60 Sec                                                           | Duration output current exceeds the overload detection level causing an<br>Overload condition. The hysteresis for the Overload condition is 5% of<br>detection level.                                                                                                    |
| PROT-15 | 1039       | Y  | OCA/OCN<br>ACC/DEC | 0_ACC/DEC-1<br>1_ACC/DEC-2<br>2_ACC/DEC-3<br>3_ACC/DEC-4                | When over-current condition OCA or OCN is detected, VFD will change ACC/DEC rate to selected rate.                                                                                                    |
| PROT-16 | 1040       | Y  | ЕТН Туре           | 0_Disable<br>1_Self-Cooled<br>2_Force-Cooled                            | Set type of motor for Electronic Thermal Relay protection. For 1:Self-<br>Cooled, the motor rated current percentage level is 40% at 0Hz and linear<br>increases to 100% at motor rated frequency.                                                                                                    |
| PROT-17 | 1041       | Y  | ETH Delay          | 30 to 600 Sec                                                           | Sets time the output current is higher than 150% before tripping on elec-<br>tronic thermal overload. The overload level with respect to time is based<br>on I <sup>2</sup> t curve.                                                                                                    |
| PROT-18 | 1042       | Y  | OH Warning         | 0.0 to 110.0 °C                                                         | Set Heat Sink Over-heat warning level. When temperature exceeds 110°C, the drive stops with an IGBT over-heat fault. Cooling fan is activated when temperature reaches 15C less than value. The cooling fan deactivates for 35°C less than value.                                                                                      |
| PROT-19 | 1043       | Y  | PTC/PT100 Sel      | 0_Alarm and Run<br>1_Trip Decel Stop<br>2_Trip Coast Stop<br>3_Disabled | Set operation when PTC, PT100, or KTY84 exceed level 2.                                                                                                    |
| PROT-20 | 1044       | Y  | PTC Level          | 0.0 to 100.0%                                                           | Set detection level of PTC. The corresponding value for 100% is the analog input maximum value                                                                                                    |
| PROT-21 | 1045       | Y  | OPO Trip           | 0_Alarm and Run<br>1_Trip Decel Stop<br>2_Trip Coast Stop<br>3_Disabled | Select operation for Output Phase Loss.                                                                                                    |
| PROT-22 | 1046       | Y  | OPO Delay          | 0.000 to 65.535 Sec                                                     | Duration of output phase loss until operation occurs.                                                                                                    |
| PROT-23 | 1047       | Y  | OPO Current        | 0.00 to 100.00%                                                         | Set level of output phase loss.                                                                                                    |
| PROT-24 | 1048       | Y  | OPO Decel          | 0.000 to 65.535 Sec                                                     | DC Brake Time of output phase loss.                                                                                                    |
| PROT-25 | 1049       | Y  | LvX Auto Reset     | 0_Disable<br>1_Enable                                                   | Set low voltage fault operation to auto reset. Once DC bus voltage returns, the VFD clears fault and restarts motor.                                                                                                    |
| PROT-26 | 1050       | Y  | IPO Check Time     | 0.0 to 600.00 Sec                                                       | Set how often to check for input phase loss.                                                                                                    |
| PROT-27 | 1051       | Y  | IPO Ripple         | (Varies with VFD rating)                                                | An input phase loss is detected when DC bus ripple is higher than IPO Ripple for duration of IPO Check plus 30 seconds.                                                                                                    |
| PROT-28 | 1052       | Y  | IPO Trip           | 0_Alarm and Decel<br>1_Alarm and Coast                                  | Operation when input phase loss is detected.                                                                                                    |
| PROT-29 | 1053       | Y  | Derating Type      | O_Carrier by I_T<br>1_Limit Current<br>2_Limit Carrier                  | Set how the VFD derates itself.<br>0 - Limit the carrier wave to reach max load current and temperature.<br>1 - Limit the current to use max carrier frequency.<br>2 - Limit the carrier wave to reach max load current and temperature<br>except when output current is the derating ratio x 130% of output current in<br>light load. |
| PROT-30 | 1054       | Y  | PT100 Level 1      | -20.0 to 99.9 °C                                                        | Level the PT100 reaches for duration for PT100 L-1 Delay causing drive to back frequency down to PT100 L-1 Freq.                                                                                                    |
| PROT-31 | 1055       | Y  | PT100 Level 2      | 60.1 to 200 °C                                                          | Level the PT100 reaches causing PTC Select [PROT-19] operation.                                                                                                    |
| PROT-32 | 1056       | Y  | PT100 L-1 Freq     | 0.0 to 599 Hz                                                           | Frequency the VFD reduces to after reaching PT100 Level 1 for duration of PT100 L-1 Delay.                                                                                                    |
| PROT-33 | 1057       | Y  | PT100 L-1 Delay    | 0 to 6000 Sec                                                           | Duration PT100 has to be above PT100 Level 1 to cause frequency reduc-<br>tion to PT100 L-1 Freq.                                                                                                    |
| PROT-34 | 1058       | Y  | Gnd Fault Level    | 0.0 to 6553.5%                                                          | Percentage of light-load current that current phase unbalance has to reach for duration of G-Fault Delay [PROT-35] for ground fault to occur.                                                                                                    |
| PROT-35 | 1059       | Y  | Gnd Fault Delay    | 0.0 to 6553.5 Sec                                                       | Duration of current phase unbalance for ground fault to occur.                                                                                                    |
| PROT-36 | 1060       | Y  | STO Alarm Type     | 0_STO Latching<br>1_STO Non-Latch                                       | <ul> <li>0- When VFD triggers STO protection it will require reset.</li> <li>1- When STO is triggered and then connection restored, VFD will be ready to operate.</li> </ul>                                                                                                    |
| PROT-37 | 1061       | Y  | IPF S-Search       | 0_Disable<br>1_At Last Freq<br>2 At Min Freq                            | Speed search treatment after Instantaneous Power Failure (IPF).                                                                                                    |

| CODE    | Mod<br>Bus | AR | Display Name    | Range                                                                             | Description                                                                                                    |
|---------|------------|----|-----------------|-----------------------------------------------------------------------------------|----------------------------------------------------------------------------------------------------|
| PROT-38 | 1062       | Y  | Max IPF Time    | 0.0 to 20.0 Sec                                                                   | Duration power loss has to occur for output to be turned off (coast stop).                                                                  |
| PROT-39 | 1063       | Y  | SS Current Lmt  | 20 to 200%                                                                        | Following a momentary power loss, the drive will start speed search oper-<br>ation if the output current is greater than PROT-39 value.     |
| PROT-40 | 1064       | Y  | SS After Fault  | 0_Disable<br>1_At Last Freq<br>2_At Min Freq                                      | Speed search operation after fault,                                                                                                    |
| PROT-42 | 1066       | Y  | SS Normal Start | 0_Disable<br>1_At Max Freq<br>2_At Start Freq<br>3_At Min Freq                    | Speed search operation at normal start                                                                                                    |
| PROT-43 | 1067       | Y  | Spd Search Gain | 1 to 200%                                                                         | Voltage gain percentage for speed search operation. Reduce value if over-<br>load or overcurrent fault occurs.                              |
| PROT-44 | 1068       | Y  | IPF Restart Dly | 0.0 to 5.0 Sec                                                                    | Delay for restart after an Instantaneous Power Failure. Set value high<br>enough to allow residual regeneration voltage to disappear.       |
| PROT-45 | 1069       | Y  | Fan Control     | 0_At Power-Up<br>1_Delayed Stop<br>2_During Run<br>3_By Temperature<br>4_Disabled | Determines operation of fan. It is not recommended to set to 4-Disabled since this will reduce performance of drive.<br>3_Starts fan at 60C |
| PROT-46 | 1070       | Y  | Last Flt Freq   | 0.00 to 599.00 Hz                                                                 | Output frequency at last fault (Read Only)                                                                                                  |
| PROT-47 | 1071       | Y  | Last Flt IGBTT  | -3277 to 3276.7 °C                                                                | IGBT temperature at last fault (Read Only)                                                                                                  |
| PROT-48 | 1072       | Y  | Last Flt Cap T  | -3277 to 3276.7 °C                                                                | Capacitance temperature at last fault (Read Only)                                                                                           |
| PROT-49 | 1073       | Y  | Last Flt MFI    | 0000h to FFFFh                                                                    | Status of Multi-function input terminals at last fault (Read Only)                                                                          |
| PROT-50 | 1074       | Y  | Last Flt MFO    | 0000h to FFFFh                                                                    | Status of Multi-function output terminals at last fault (Read Only)                                                                         |
| PROT-51 | 1075       | Y  | Fault-1 Record  | 0 to 65535                                                                        | First register of fault listing. (Read Only)                                                                                                |
| PROT-52 | 1076       | Y  | Fault-2 Record  | 0 to 65535                                                                        | Second register of fault listing. (Read Only)                                                                                               |
| PROT-53 | 1077       | Y  | Fault-3 Record  | 0 to 65535                                                                        | Third register of fault listing. (Read Only)                                                                                                |
| PROT-54 | 1078       | Y  | Fault-4 Record  | 0 to 65535                                                                        | Fourth register of fault listing. (Read Only)                                                                                               |
| PROT-55 | 1079       | Y  | Fault-5 Record  | 0 to 65535                                                                        | Fifth register of fault listing. (Read Only)                                                                                                |
| PROT-56 | 1080       | Y  | Fault-6 Record  | 0 to 65535                                                                        | Sixth register of fault listing. (Read Only)                                                                                                |
| PROT-57 | 1081       | Y  | ULD Torque Min  | 5% to SET-42                                                                      | Sets minimum torque level % at OHz when using Underload Torque.                                                                             |
| PROT-58 | 1082       | Y  | HLD Torque Min  | PROT-57 to SET-48                                                                 | Sets minimum torque level % at OHz when using High load Torque.                                                                             |

### Parameter Descriptions > COMM Menu

| CODE    | Mod<br>Bus | AR | Display Name    | Range                                                                   | Description                                                                       |
|---------|------------|----|-----------------|-------------------------------------------------------------------------|-----------------------------------------------------------------------------------|
| Comm-00 | 1280       | Y  | COM1 Address    | 1 to 254                                                                | RS485 address of VFD.                                                             |
| Comm-01 | 1281       | Y  | COM1 Speed      | 4.8 to 115.2 Kbps                                                       | RS485 baud rate. All devices on RS485 communication must have the same baud rate. |
| Comm-02 | 1282       | Y  | COM1 Loss       | 0_Alarm and Run<br>1_Trip Decel Stop<br>2_Trip Coast Stop<br>3_Disabled | Select operation when communication is lost.                                      |
| Comm-03 | 1283       | Y  | COM1 Loss Delay | 0.0 to 100.0 Sec                                                        | Duration of communication loss before initiating operation.                       |

| CODE               | Mod<br>Bus   | AR     | Display Name                     | Range                                                                                                    | Description                                                                                                    |
|--------------------|--------------|--------|----------------------------------|----------------------------------------------------------------------------------------------------|----------------------------------------------------------------------------------------------------|
| Comm-04            | 1284         | Y      | COM1 Protocol                    | 1_7, N, 2 for ASCII<br>2_7, E, 1 for ASCII<br>3_7, 0, 1 for ASCII<br>4_7, E, 2 for ASCII<br>5_7, 0, 2 for ASCII<br>6_8, N, 1 for ASCII<br>7_8, N, 2 for ASCII<br>9_8, 0, 1 for ASCII<br>10_8, E, 2 for ASCII<br>10_8, E, 2 for ASCII<br>11_8, 0, 2 for ASCII<br>12_8, N, 1 for RTU<br>13_8, N, 2 for RTU<br>14_8, E, 1 for RTU<br>15_8, 0, 1 for RTU<br>16_8, E, 2 for RTU<br>17_8, 0, 2 for RTU | RS485 Protocol: Data Bits - Parity - Stop Bits - Message Format                                                                          |
| Comm-05<br>Comm-06 | 1285<br>1286 | Y<br>N | Response Delay<br>Main Frequency | 0.0 to 200.0 ms<br>0.00 to 599.00 Hz                                                                                                    | Duration VFD waits before responding to received communication.<br>When Auto Speed Ref [SET-07] is set to RS485 Interface, the last fre- |
|                    |              |        |                                  |                                                                                                    | abnormal turn-off or momentary power loss, the VFD will continue opera-<br>tion with last frequency. (Read Only)                         |
| Comm-07            | 1287         | Y      | Block Transf 1                   | 0000h to FFFFh                                                                                                    | Block transfer allows selection of a group of parameters for transfer through communication code 03H.                                    |
| Comm-08            | 1288         | Y      | Block Transf 2                   | 0000h to FFFFh                                                                                                    | See [Comm-07]                                                                                                    |
| Comm-09            | 1289         | Y      | Block Transf 3                   | 0000h to FFFFh                                                                                                    | See [Comm-07]                                                                                                    |
| Comm-10            | 1290         | Y      | Block Transf 4                   | 0000h to FFFFh                                                                                                    | See [Comm-07]                                                                                                    |
| Comm-11            | 1291         | Y      | Block Transf 5                   | 0000h to FFFFh                                                                                                    | See [Comm-07]                                                                                                    |
| Comm-12            | 1292         | Y      | Block Transf 6                   | 0000h to FFFFh                                                                                                    | See [Comm-07]                                                                                                    |
| Comm-13            | 1293         | Y      | Block Transf 7                   | 0000h to FFFFh                                                                                                    | See [Comm-07]                                                                                                    |
| Comm-14            | 1294         | Y      | Block Transf 8                   | 0000h to FFFFh                                                                                                    | See [Comm-07]                                                                                                    |
| Comm-15            | 1295         | Y      | Block Transf 9                   | 0000h to FFFFh                                                                                                    | See [Comm-07]                                                                                                    |
| Comm-16            | 1296         | Y      | Block Transf 10                  | 0000h to FFFFh                                                                                                    | See [Comm-07]                                                                                                    |
| Comm-17            | 1297         | Y      | Block Transf 11                  | 0000h to FFFFh                                                                                                    | See [Comm-07]                                                                                                    |
| Comm-18            | 1298         | Y      | Block Transf 12                  | 0000h to FFFFh                                                                                                    | See [Comm-07]                                                                                                    |
| Comm-19            | 1299         | Y      | Block Transf 13                  | 0000h to FFFFh                                                                                                    | See [Comm-07]                                                                                                    |
| Comm-20            | 1300         | Y      | Block Transf 14                  | 0000h to FFFFh                                                                                                    | See [Comm-07]                                                                                                    |
| Comm-21            | 1301         | Y      | Block Transf 15                  | 0000h to FFFFh                                                                                                    | See [Comm-07]                                                                                                    |
| Comm-22            | 1302         | Y      | Block Transf 16                  | 0000h to FFFFh                                                                                                    | See [Comm-07]                                                                                                    |
| Comm-23            | 1303         | N      | Com Decoding                     | 0_20xx<br>1_60xx                                                                                                    | Select address starting range for communication via RS485 and Communi-<br>cation Card.                                                   |
| Comm-24            | 1304         | N      | BACnet MAC ID                    | 0 to 127                                                                                                    | BACnet address of VFD.                                                                                                    |
| Comm-25            | 1305         | N      | BACnet Speed                     | 9.6 to 76.8 Kbps                                                                                                    | BACnet baud rate.                                                                                                    |
| Comm-26            | 1306         | N      | Device ID Lo                     | 0 to 65535                                                                                                    | BAChet Device ID L                                                                                                    |
| Comm-2/            | 1307         | N      | Device ID Hi                     | 0 to 63                                                                                                    | BAChet Device ID H                                                                                                    |
| Comm-28            | 1308         | N      | Max Address                      |                                                                                                    | BAChet max address.                                                                                                    |
| Comm-29            | 1309         | N N    | Password                         | 0 t0 65535                                                                                                    | BAChet password.                                                                                                    |
| comm-30            | ISIU         | IN     | Com Cara ID                      | 1_DevNet Slave<br>2_P-bus DP Slave<br>3_CANopen S/M<br>4_Mbus-TCP Slave<br>5_E-Net/IP Slave<br>13_FELE BT Card                                                                                                    | identification of installed communication Card. (Read Only)                                                                              |
| Comm-31            | 1311         | Ν      | Com Card FW                      | 0 to 65535                                                                                                    | Firmware version of communication card. (Read Only)                                                                                      |
| Comm-32            | 1312         | Ν      | Product code                     | 0 to 65535                                                                                                    | Part number of communication card. (Read Only)                                                                                           |
| Comm-33            | 1313         | Ν      | Error code                       | 0 to 65535                                                                                                    | Error status of communication card. (Read Only)                                                                                          |
| Comm-34            | 1314         | Y      | D-Net Card Addr                  | (Variable)                                                                                                    | DeviceNet or address of VFD.                                                                                                    |

| CODE    | Mod<br>Bus | AR | Display Name    | Range                                              | Description                                                                                                    |
|---------|------------|----|-----------------|----------------------------------------------------|----------------------------------------------------------------------------------------------------|
| Comm-35 | 1315       | Y  | D-Net Speed     | 0_125 Kbps<br>1_250 Kbps<br>2_500 Kbps<br>3_1 Mbps | DeviceNet baud rate.                                                                                                    |
| Comm-36 | 1316       | Y  | D-Net Type      | 0_Standard<br>1_Special                            | DeviceNet Standard is when D-Net Speed [Comm-35] is set to 125Kbps, 250Kbps, and 500Kbps in standard speeds. DeviceNet Special is for other speeds similar to CANopen.                                                                                                    |
| Comm-37 | 1317       | Y  | M-bus IP Type   | 0_Static IP<br>1_DHCP                              | Set the Modbus TCP IP manually with Static IP or automatically by host control with DHCP.                                                                                                    |
| Comm-38 | 1318       | Y  | IP Address 1    | 0 to 65535                                         | First (most significant) octet of IP address. (0-255)<br>XXX                                                                                                    |
| Comm-39 | 1319       | Y  | IP Address 2    | 0 to 65535                                         | Second octet of IP address. (0-255)<br>XXX                                                                                                    |
| Comm-40 | 1320       | Y  | IP Address 3    | 0 to 65535                                         | Third octet of IP address. (0-255)<br>XXX                                                                                                    |
| Comm-41 | 1321       | Y  | IP Address 4    | 0 to 65535                                         | Fourth (least significant) octet of IP address. (0-255)<br>XXX                                                                                                    |
| Comm-42 | 1322       | Y  | Address Mask 1  | 0 to 65535                                         | First (most significant) octet of Mask address. (0-255)<br>XXX                                                                                                    |
| Comm-43 | 1323       | Y  | Address Mask 2  | 0 to 65535                                         | Second octet of Mask address. (0-255)<br>XXX                                                                                                    |
| Comm-44 | 1324       | Y  | Address Mask 3  | 0 to 65535                                         | Third octet of Mask address. (0-255)                                                                                                    |
| Comm-45 | 1325       | Y  | Address Mask 4  | 0 to 65535                                         | Fourth (least significant) octet of Mask address. (0-255)<br>XXX                                                                                                    |
| Comm-46 | 1326       | Y  | G-way Address 1 | 0 to 65535                                         | First (most significant) octet of Gateway address. (0-255)<br>XXX                                                                                                    |
| Comm-47 | 1327       | Y  | G-way Address 2 | 0 to 65535                                         | Second octet of Gateway address. (0-255)                                                                                                    |
| Comm-48 | 1328       | Y  | G-way Address 3 | 0 to 65535                                         | Third octet of Gateway address. (0-255)                                                                                                    |
| Comm-49 | 1329       | Y  | G-way Address 4 | 0 to 65535                                         | Fourth (least significant) octet of Gateway address. (0-255)                                                                                                    |
| Comm-50 | 1330       | Y  | MBus TCP Pass L | 0 to 99                                            | Communication card password for Modbus TCP (Low word)                                                                                                    |
| Comm-51 | 1331       | Y  | MBus TCP Pass H | 0 to 99                                            | Communication card password for Modbus TCP (High word)                                                                                                    |
| Comm-52 | 1332       | Y  | MBus Card Reset | 0_Disable<br>1_Reset                               | Sets the communication card to default values for Modbus TCP.                                                                                                    |
| Comm-53 | 1333       | Y  | MBus TCP Config | 0 - 65535                                          | Once IP address parameters are set, then set Modbus TCP Config to 1:Inter-<br>net Parameters to load parameters. Once login password is set, then set<br>Modbus TCP Config to 2:Login Password to load password.<br>0_None: no function (disabled)<br>1_IP Filter: Enable IP filter<br>2_ I-net Par On: Enable Internet parameters<br>3_N/A: blank selection<br>4_Login Pass: Enable login password |
| Comm-54 | 1334       | Ν  | MBus TCP Status | 0 to 65535                                         | When the communication card is set with a password, this bit is enabled,<br>When the password is cleared, this bit is disabled.                                                                                                    |
| Comm-55 | 1335       | N  | SET Comm Card   | 0 to 65535                                         | Enables an optional Ethernet/IP card, which disables Bluetooth. Set bit 1 to ON to enable the Ethernet card. Set to OFF to disable the card and allow Bluetooth.                                                                                                    |
|         |            |    |                 |                                                    | 05-55<br>0002h<br>FEDCBA9876543210<br>DDDDDDDDDDDDDDDDD<br>0000h~FFFFh ADD                                                                                                    |

## Parameter Descriptions > PLC Menu

| CODE   | Mod<br>Bus | Display Name   | Range                                                                                                    | Description                                                                                                    |
|--------|------------|----------------|----------------------------------------------------------------------------------------------------|----------------------------------------------------------------------------------------------------|
| PLC-00 | 1536       | DI used by PLC | 0 to 65535                                                                                                    | Status of PLC external input terminal.                                                                                                    |
| PLC-01 | 1537       | DO used by PLC | 0 to 65535                                                                                                    | Status of PLC external output terminal.                                                                                                    |
| PLC-02 | 1538       | Analog by PLC  | 0 to 65535                                                                                                    | Status of PLC external analog output terminals.                                                                                                    |
| PLC-03 | 1539       | PLC Buffer 0   | 0 to 65535                                                                                                    | Used for PLC or HMI programming.                                                                                                    |
| PLC-04 | 1540       | PLC Buffer 1   | 0 to 65535                                                                                                    | Used for PLC or HMI programming.                                                                                                    |
| PLC-05 | 1541       | PLC Buffer 2   | 0 to 65535                                                                                                    | Used for PLC or HMI programming.                                                                                                    |
| PLC-06 | 1542       | PLC Buffer 3   | 0 to 65535                                                                                                    | Used for PLC or HMI programming.                                                                                                    |
| PLC-07 | 1543       | PLC Buffer 4   | 0 to 65535                                                                                                    | Used for PLC or HMI programming.                                                                                                    |
| PLC-08 | 1544       | PLC Buffer 5   | 0 to 65535                                                                                                    | Used for PLC or HMI programming.                                                                                                    |
| PLC-09 | 1545       | PLC Buffer 6   | 0 to 65535                                                                                                    | Used for PLC or HMI programming.                                                                                                    |
| PLC-10 | 1546       | PLC Buffer 7   | 0 to 65535                                                                                                    | Used for PLC or HMI programming.                                                                                                    |
| PLC-11 | 1547       | PLC Buffer 8   | 0 to 65535                                                                                                    | Used for PLC or HMI programming.                                                                                                    |
| PLC-12 | 1548       | PLC Buffer 9   | 0 to 65535                                                                                                    | Used for PLC or HMI programming.                                                                                                    |
| PLC-13 | 1549       | PLC Buffer 10  | 0 to 65535                                                                                                    | Used for PLC or HMI programming.                                                                                                    |
| PLC-14 | 1550       | PLC Buffer 11  | 0 to 65535                                                                                                    | Used for PLC or HMI programming.                                                                                                    |
| PLC-15 | 1551       | PLC Buffer 12  | 0 to 65535                                                                                                    | Used for PLC or HMI programming.                                                                                                    |
| PLC-16 | 1552       | PLC Buffer 13  | 0 to 65535                                                                                                    | Used for PLC or HMI programming.                                                                                                    |
| PLC-17 | 1553       | PLC Buffer 14  | 0 to 65535                                                                                                    | Used for PLC or HMI programming.                                                                                                    |
| PLC-18 | 1554       | PLC Buffer 15  | 0 to 65535                                                                                                    | Used for PLC or HMI programming.                                                                                                    |
| PLC-19 | 1555       | PLC Buffer 16  | 0 to 65535                                                                                                    | Used for PLC or HMI programming.                                                                                                    |
| PLC-20 | 1556       | PLC Buffer 17  | 0 to 65535                                                                                                    | Used for PLC or HMI programming.                                                                                                    |
| PLC-21 | 1557       | PLC Buffer 18  | 0 to 65535                                                                                                    | Used for PLC or HMI programming.                                                                                                    |
| PLC-22 | 1558       | PLC Buffer 19  | 0 to 65535                                                                                                    | Used for PLC or HMI programming.                                                                                                    |
| PLC-23 | 1559       | PLC Com Type   | -12_PLC Control<br>-10_Internal Master<br>-8_Internal Slave8<br>-7_Internal Slave7<br>-6_Internal Slave6<br>-5_Internal Slave5<br>-4_Internal Slave4<br>-3_Internal Slave3<br>-2_Internal Slave2<br>-1_Internal Slave1<br>0_Modbus 485<br>1_BACnet | Setup PLC controller for single VFD or with multiple VFD's. Select communica-<br>tion protocol for com port.                                                                                                    |
| PLC-24 | 1560       | PLC force to 0 | 0 to 65535                                                                                                    | Defines reset value of the frequency command before PLC scans time sequence.<br>Bit0 Before PLC scan, set up PLC target frequency=0<br>Bit1 Before PLC scan, set up PLC target torque=0.<br>Bit2 Before PLC scan, set up the speed limit of torque control mode=0. |
| PLC-25 | 1561       | PLC Address    | 1 to 254                                                                                                    | Address of PLC with respect to communication link.                                                                                                    |

### **Parameter Descriptions > Option Menu**

| CODE      | Mod<br>Bus | AR | Display Name | Range               | Description                                                   |
|-----------|------------|----|--------------|---------------------|---------------------------------------------------------------|
| Option-00 | 1792       | Ν  | M10 Define   | 0_No Funciton       | MI1 Default = Speed-L                                         |
|           |            |    |              | 1_Speed-L           | 1_Multi-step speed command 1                                  |
|           |            |    |              | 2_Speed-M           | 2_Multi-step speed command 2                                  |
|           |            |    |              | 3_Speed-H           | 3_Multi-step speed command 3                                  |
|           |            |    |              | 4_Speed-X           | 4_Multi-step speed command 4                                  |
|           |            |    |              | 5_Fduil Reset       | 5_Use to reset rault diter cause is corrected                 |
|           |            |    |              | 7 Hold Speed        | 7 When active VED will hold current speed                     |
|           |            |    |              | 8 XCFL-I            | 8 ACC/DEC time will be changed to VED-19 and VED-20           |
|           |            |    |              | 9 XCEL-M            | 9 ACC/DEC time will be changed to VFD-21 and VFD-22           |
|           |            |    |              | 10 Ext. Trip        | 10 Trips VFD by external protective device and requires reset |
|           |            |    |              | 11_3-Wire Stop      | 11_Stop input for 3-Wire control. MI12 by default.            |
|           |            |    |              | 12_AVI1 Analog Spd  | 12_In non-PID mode, changes speed reference to AVI1           |
|           |            |    |              | 13_ACI Analog Speed | 13_In non-PID mode, changes speed reference to ACI            |
|           |            |    |              | 14_AVI2 Analog Spd  | 14_In non-PID mode, changes speed reference to AVI2           |
|           |            |    |              | 16_Up               | Ib_Increases speed reference when SET-07 is set to (1)        |
|           |            |    |              | I/_DOWN             | I/_Decreases speed reference when SEI-U/ is set to (I)        |
|           |            |    |              |                     | 10_Disables PiD difu switches speed reference to keypad       |
|           |            |    |              | 20 Input CNT (MI6)  | 20 Dulse counter input (MI6 only)                             |
|           |            |    |              | 21 FWD log          | 20_1 log Command Forward                                      |
|           |            |    |              | 22 RFV log          | 22 Jog Command Reverse                                        |
|           |            |    |              | 25 E-Stop           | 25 VFD stops by Emergency Stop device (requires reset)        |
|           |            |    |              | 26 HOA-HAND         | 26 External HOA Hand position contact                         |
|           |            |    |              | 27_HOA-AUTO         | 27_External HOA Auto position contact                         |
|           |            |    |              | 28_Drive enabled    | 28_Enables and disables the drive (not a run command)         |
|           |            |    |              | 29_PLC mode bit 0   | 29_PLC Function Disable 29 and 30=(0) or Run 29= (1)          |
|           |            |    |              | 30_PLC mode bit 1   | 30_PLC Function Disable 29 and 30=(0) or Stop 30= (1)         |
|           |            |    |              | 32_FO with RUN Cmd  | 32_VFD will start in FO Mode by FO DI and Run Command         |
|           |            |    |              | 33_FO W/O RUN Cmd   | 35_VFD will start in FO Mode by FO DI (No Run Command)        |
|           |            |    |              | 34_Damper Limit SW  | 34_When ddfiper is closed, Ddfiper LSW Di is dclivated        |
|           |            |    |              | 35_Shutdown Latchod | 35_Activates Shutdown, When indulive, VFD operates normally   |
|           |            |    |              | 37 Flow Switch      | 37 Detects water or air flow by Flow Switch                   |
|           |            |    |              | 38 FWD              | 38 Provides an option to replace the dedicated FWD input      |
|           |            |    |              | 39 REV              | 39 Provides an option to replace the dedicated REV input      |
|           |            |    |              | 40 Aux Motor-1 OFF  | 40 Aux Motor-1 in MMC mode is off sequence                    |
|           |            |    |              | 41_Aux Motor-2 OFF  | 41_Aux Motor-2 in MMC mode is off sequence                    |
|           |            |    |              | 42_Aux Motor-3 OFF  | 42_Aux Motor-3 in MMC mode is off sequence                    |
|           |            |    |              | 43_Aux Motor-4 OFF  | 43_Aux Motor-4 in MMC mode is off sequence                    |
|           |            |    |              | 44_Aux Motor-5 OFF  | 44_Aux Motor-5 in MMC mode is off sequence                    |
|           |            |    |              | 45_Aux Motor-6 OFF  | 45_Aux Motor-6 in MMC mode is off sequence                    |
|           |            |    |              |                     | 40_AUX MOTOR-/ IN MMC mode is off sequence                    |
|           |            |    |              | 47_AII AUX MILI UFF | 47_AII AUX MOLOIS III MIME MOUE die Oli Sequence              |
|           |            |    |              | 49_S-Point-B        | 49_Preset Set-Point-A for PID (If 48 and 49 ON=S-point-AB)    |
| Option-01 | 1793       | Ν  | M11 Define   | See [Option-00]     | Defines functionality of input MI11 on I/O extension card.    |
| Option-02 | 1794       | Ν  | M12 Define   | See [Option-00]     | Defines functionality of input MI12 on I/O extension card.    |
| Option-03 | 1795       | Ν  | M13 Define   | See [Option-00]     | Defines functionality of input MI13 on I/O extension card.    |
| Option-04 | 1796       | Ν  | M14 Define   | See [Option-00]     | Defines functionality of input MI14 on I/O extension card.    |
| Option-05 | 1797       | Ν  | M15 Define   | See [Option-00]     | Defines functionality of input MI15 on I/O extension card.    |

| CODE      | Mod<br>Bus | AR | Display Name    | Range              | Description                                                       |
|-----------|------------|----|-----------------|--------------------|-------------------------------------------------------------------|
| Option-06 | 1798       | Ν  | Relay exp. RA10 | 0_No Funciton      | RA1 Default = Fault                                               |
|           |            |    |                 |                    | 1_DURING RUN MODE                                                 |
|           |            |    |                 | 3 FDT-2            | 3 On above [10-52] freq and Off below [10-52]-[10-53] freq        |
|           |            |    |                 | 4_FDT-3            | 4_On above [IO-54] freq and Off below [IO-54]+[IO-55] freq        |
|           |            |    |                 | 5_FDT-4            | 5_On up to FDT-4/5 freq                                           |
|           |            |    |                 | 6_FDT-5            | 6_On above FDT-4/5 freq                                           |
|           |            |    |                 | 7_Drive ready      | 7_When drive is powered and ready (no faults)                     |
|           |            |    |                 | 9 VFD Overheat     | 9 When VFD temperature reaches trip level                         |
|           |            |    |                 | 10_DC Brake        | 10_When DC injection brake is activated                           |
|           |            |    |                 | 11_PID F/B Loss    | 11_When PID feedback source signal value is abnormal              |
|           |            |    |                 | 12_Counter Done    | 12 When pulse counter achieves the counter set-value              |
|           |            |    |                 | 14 Alarm           | 14 When alarm is triggered by any alarm condition                 |
|           |            |    |                 | 15 FWD CMD         | 15 When VFD operates in Forward direction                         |
|           |            |    |                 | 16_REV CMD         | 16_When VFD operates in Reverse direction                         |
|           |            |    |                 | 17_Analog Trigger  | 17_When analog signal reaches a trigger level                     |
|           |            |    |                 | 19_Overcurrent 2   | 19_When VFD trips on Overcurrent 2                                |
|           |            |    |                 | 20_high Load       | 21 UI D triggered                                                 |
|           |            |    |                 | 22_Fireman O-ride  | 22_When Fireman's Override mode is activated                      |
|           |            |    |                 | 23_Bypass          | 23_When drive switches from Soft-Start mode to Bypass             |
|           |            |    |                 | 24_Motor-1 Out     | 24_When Motor-1 is enabled in MMC control                         |
|           |            |    |                 | 25_Motor-3 Out     | 25_When Motor-3 is enabled in MMC control                         |
|           |            |    |                 | 27 Motor-4 Out     | 27 When Motor-4 is enabled in MMC control                         |
|           |            |    |                 | 28_Motor-5 Out     | 28_When Motor-5 is enabled in MMC control                         |
|           |            |    |                 | 29_Motor-6 Out     | 29_When Motor-6 is enabled in MMC control                         |
|           |            |    |                 | 30_Motor-7 Out     | 30_When Motor-7 is enabled in MMC control                         |
|           |            |    |                 | 32 Preheat Output  | 32 VFD provides Motor Preheat output                              |
|           |            |    |                 | 33_Steady          | 33_VFD provides steady frequency output                           |
|           |            |    |                 | 34_Pre-PID         | 34_VFD is in Pipe Fill mode                                       |
|           |            |    |                 | 35_Sleep           | 35_VFD is in Sleep mode                                           |
|           |            |    |                 | 35_Speed SedfCli   | 35_VFD IS IN Speed SedICIT Mode                                   |
|           |            |    |                 | 38 Damper Output   | 38 When Damper motor output is activated                          |
|           |            |    |                 | 39_Aux Timer Out   | 39_Auxiliary timer output                                         |
|           |            |    |                 | 40_Overpressure    | 40_Overpressure is triggered                                      |
|           |            |    |                 | 41_Lube/S-Clean    | 41_When Lube or Screen Clean solenoid output is activated         |
|           |            |    |                 | 43 AVII Loss       | 43 When AVI1 analog input signal loss is detected                 |
|           |            |    |                 | 44_Hand Mode       | 44_When VFD control is in Hand mode                               |
|           |            |    |                 | 45_Auto Mode       | 45_When VFD control is in Auto mode                               |
|           |            |    |                 | 4/_MMC OUT         | 4/_AUX MOTOR START OUTPUT IN MMC CONTROL                          |
|           |            |    |                 | 49 At High Current | 49 When current reaches High Current trigger level                |
|           |            |    |                 | 50_At Low Current  | 50_When current is below Low Current trigger level                |
| Option-07 | 1799       | Ν  | Relay exp. RA11 | See [Option-06]    | Defines functionality of output relay RA11 on I/O extension card. |
| Option-08 | 1800       | Ν  | Relay exp. RA12 | See [Option-06]    | Defines functionality of output relay RA12 on I/O extension card. |
| Option-09 | 1801       | Ν  | Relay exp. RA13 | See [Option-06]    | Defines functionality of output relay RA13 on I/O extension card. |
| Option-10 | 1802       | Ν  | Relay exp. RA14 | See [Option-06]    | Defines functionality of output relay RA14 on I/O extension card. |
| Option-11 | 1803       | Ν  | Relay exp. RA15 | See [Option-06]    | Defines functionality of output relay RA15 on I/O extension card. |
| Option-12 | 1804       | Ν  | Relay exp. RA16 | See [Option-06]    | Defines functionality of output relay RA16 on I/O extension card. |
| Option-13 | 1805       | Ν  | Relay exp. RA17 | See [Option-06]    | Defines functionality of output relay RA17 on I/O extension card. |
| Option-14 | 1806       | Ν  | Relay exp. RA18 | See [Option-06]    | Defines functionality of output relay RA18 on I/O extension card. |
| Option-15 | 1807       | Ν  | Relay exp. RA19 | See [Option-06]    | Defines functionality of output relay RA19 on I/O extension card. |
| Option-16 | 1808       | Ν  | Relay exp. RA20 | See [Option-06]    | Defines functionality of output relay RA20 on I/O extension card. |

| CODE      | Mod<br>Bus | AR | Display Name | Range                                                               | Description            |
|-----------|------------|----|--------------|---------------------------------------------------------------------|------------------------|
| Option-17 | 1809       | N  | IO Card Type | 0_No Card<br>1_EMC-BPS01<br>4_EMC-D611A<br>5_EMC-D42A<br>6_EMC-R6AA | Defines I/O card type. |

## Parameter Descriptions > ADV2 Menu

| CODE    | Mod<br>Bu | AR | Display Name    | Range                                                                                                    | Description                                                                                                    |
|---------|-----------|----|-----------------|----------------------------------------------------------------------------------------------------|----------------------------------------------------------------------------------------------------|
| ADV2-00 | 2048      | Ν  | PID D-Gain      | 0.00 to 1.00 sec                                                                                                    | Differential gain value for PID operation.                                                                                                    |
| ADV2-01 | 2049      | Y  | Sleep Ctrl By   | 0_PID-Ausgang<br>1_PID Rf                                                                                                    | 0_Referenced to PID Output in Hz<br>1_Referenced to PID Feedback value in %                                                                                                    |
| ADV2-03 | 2051      | Y  | Mtr Brake Delay | 0.000 to 65.000 sec                                                                                                    | Delay after start command when the corresponding multi-function output terminal (10: DC Brake) will be OFF.                                                                                                    |
| ADV2-04 | 2052      | Y  | AFM1 Rev Value  | 0_0-10 V<br>1_0 V<br>2_5-0 V                                                                                                    | 0_0-10V: AFM1 output is 0-10V when in REV.<br>1_0V: AFM1 output is 0V when in REV, 0-10V in FWD direction.<br>2_5-0V: AFM1 output is 5-0V when in REV, 5-10V in FWD direction.                                                                                                    |
| ADV2-05 | 2053      | Y  | AFM2 Rev Value  | 0_0-10 V<br>1_0 V<br>2_5-0 V                                                                                                    | 0_0-10V: AFM2 output is 0-10V when in REV.<br>1_0V: AFM2 output is 0V when in REV, 0-10V in FWD direction.<br>2_5-0V: AFM2output is 5-0V when in REV, 5-10V in FWD direction.                                                                                                    |
| ADV2-06 | 2054      | Y  | AFM1 DC LvI     | 0.00 to 100.00%                                                                                                    | Used with Multi-Function Output IO-59 set to 2:Output voltage. Output provides constant voltage 0 to 100% corresponding to 0-10V.                                                                                                    |
| ADV2-07 | 2055      | Y  | AFM2 DC LvI     | 0.00 to 100.00%                                                                                                    | Used with Multi-Function Output IO-61 set to 2:Output voltage. Output provides constant voltage 0 to 100% corresponding to 0-10V.                                                                                                    |
| ADV2-08 | 2056      | Y  | Analog Curve    | 0_Regular Curve<br>1_AVI1 3-Point<br>2_ACI 3-Point<br>3_AVI1+ACI 3Point<br>4_AVI2 3-Point<br>5_AVI1+AVI2 3Point<br>6_ACI+AVI2 3-Point<br>7_3x Als 3-Point | The analog input signal can be set up for linear curve or 3-point (piece-<br>wise) curve corresponding voltage/current input to frequency output.<br>If using AVI1, ADV2-09 < ADV2-11 < ADV2-13.<br>If using ACI, ADV2-15 < ADV2-17 < ADV2-19.<br>If using AVI2, ADV2-21 < ADV2-23 < ADV2-25.<br>The output frequency will become 0% when the analog input value is<br>lower than low point setting. |
| ADV2-09 | 2057      | Y  | AVI1 Low Value  | (Variable)                                                                                                    | Lowest analog input value for AVI1 that corresponds to frequency output of ADV2-10. ADV2-09< ADV2-11                                                                                                    |
| ADV2-10 | 2058      | Y  | AVI1 Low %      | -100 to 100%                                                                                                    | Frequency output corresponding to ADV2-09 input.                                                                                                    |
| ADV2-11 | 2059      | Y  | AVI1 Mid Value  | (Variable)                                                                                                    | Middle analog input value for AVI1 that corresponds to frequency output of ADV2-12.                                                                                                    |
| ADV2-12 | 2060      | Y  | AVI1 Mid %      | -100 to 100%                                                                                                    | Frequency output corresponding to ADV2-11 input.                                                                                                    |
| ADV2-13 | 2061      | Y  | AVI1 Hi Value   | (Variable)                                                                                                    | Highest analog input value for AVI1 that corresponds to frequency output of ADV2-14.                                                                                                    |
| ADV2-14 | 2062      | Y  | AVI1 High %     | -100 to 100%                                                                                                    | Frequency output corresponding to ADV2-13.                                                                                                    |
| ADV2-15 | 2063      | Y  | ACI Low Value   | (Variable)                                                                                                    | Lowest analog input value for ACI that corresponds to frequency output of ADV2-16. ADV2-15< ADV2-17< ADV2-19                                                                                                    |
| ADV2-16 | 2064      | Y  | ACI Low %       | -100 to 100%                                                                                                    | Frequency output corresponding to ADV2-15 input.                                                                                                    |
| ADV2-17 | 2065      | Y  | ACI Mid Value   | (Variable)                                                                                                    | Middle analog input value for ACI that corresponds to frequency output of ADV2-18.                                                                                                    |
| ADV2-18 | 2066      | Y  | ACI Mid %       | -100 to 100%                                                                                                    | Frequency output corresponding to ADV2-17 input.                                                                                                    |
| ADV2-19 | 2067      | Y  | ACI High Value  | (Variable)                                                                                                    | Highest analog input value for ACI that corresponds to frequency output of ADV2-20.                                                                                                    |
| ADV2-20 | 2068      | Y  | ACI High %      | -100 to 100%                                                                                                    | Frequency output corresponding to ADV2-19.                                                                                                    |
| ADV2-21 | 2069      | Y  | AVI2 Low Value  | 0.00 to 10.00 V                                                                                                    | Lowest analog input value for AVI2 that corresponds to frequency output of ADV2-22.                                                                                                    |
| ADV2-22 | 2070      | Y  | AVI2 Low %      | -100 to 100%                                                                                                    | Frequency output corresponding to ADV2-21 input.                                                                                                    |
| ADV2-23 | 2071      | Y  | AVI2 Mid Value  | 0.00 to 10.00 V                                                                                                    | Middle analog input value for AVI2 that corresponds to frequency output of ADV2-24.                                                                                                    |

| CODE    | Mod<br>Bu | AR | Display Name    | Range                                                                  | Description                                                                                                    |
|---------|-----------|----|-----------------|------------------------------------------------------------------------|----------------------------------------------------------------------------------------------------|
| ADV2-24 | 2072      | Y  | AVI2 Mid %      | -100 to 100%                                                           | Frequency output corresponding to ADV2-23 input.                                                                                                    |
| ADV2-25 | 2073      | Y  | AVI2 High Value | 0.00 to 10.0 V                                                         | Highest analog input value for AVI2 that corresponds to frequency output of ADV2-26.                                                                                                    |
| ADV2-26 | 2074      | Y  | AVI2 High %     | -100 to 100%                                                           | Frequency output corresponding to ADV2-25.                                                                                                    |
| ADV2-27 | 2075      | Y  | dEb Offset V    | 0.0 to 200.0 V                                                         | Decel Energy Backup Error (dEb) Offset Voltage that the DC Bus reduces by to initiate dEb operation. Varies by VFD Rating.                                                                                                    |
| ADV2-28 | 2076      | Y  | dEb Mode Select | 0_Disable<br>1_Auto Dec/Stop<br>2_AutoDec/Restart                      | Select Decel Energy Backup Error (dEb) operation when DC Bus voltage drops by ADV2-27. This feature is used to detect power loss.                                                                                                    |
| ADV2-30 | 2078      | Y  | PID Mode Select | 0_Serial P, I, D<br>1_Parallel P,I, D                                  | 0_Serial: VFD uses conventional PID control structure.<br>1_Parallel: Proportional, Integral, and Derivative gains are independent.                                                                                                    |
| ADV2-31 | 2079      | N  | PID Unit Format | 0_1<br>1_0.1<br>2_0.01                                                 | Select precision of PID operation.                                                                                                    |
| ADV2-32 | 2080      | N  | PID Ref Source  | 0_Keypad<br>1_AVI1 Analog<br>2_ACI Analog<br>3_AVI2 Analog<br>4_RS-485 | Select source of PID setpoint.                                                                                                    |
| ADV2-36 | 2084      | Y  | PID2 Output     | 0_No<br>1_Limit 1st PID<br>2_1st PID off                               | Used for Dual PID loop control. Default is No Limit.<br>0 PID2 is disabled<br>1_Limit 1st PID, 2nd PID output frequency will become a 1st PID High Fre-<br>quency Limit value. 2nd PID will vary its output based on the ADV2-38<br>set-point and Aux Ai signal values.<br>2_1st PID (in direct mode) maintains system pressure and 2nd PID (in<br>inverse mode) monitors tank or well level. Both PIDs are running simulta-<br>neously but only one at a time provides speed reference to VFD. |
| ADV2-37 | 2085      | Y  | PID2 Type       | 0_Direct<br>1_Inverse                                                  | Used for Dual PID loop control.<br>0_Direct: When feedback value is less than setpoint, then output<br>increases.<br>1_Inverse: When feedback value is less than setpoint, then output<br>decreases. This is the default setting.                                                                                                    |
| ADV2-38 | 2086      | Y  | PID2 Set Point  | 0 to ADV2-61                                                           | PID2 target value for desired suction pressure.                                                                                                    |
| ADV2-39 | 2087      | Y  | PID2 P-Gain     | 0.0 to 100.0%                                                          | Proportional gain value for PID2 operation.                                                                                                    |
| ADV2-40 | 2088      | Y  | PID2 I-Time     | 0.00 to 100.00 Sec                                                     | Integral gain value for PID2 operation.                                                                                                    |
| ADV2-41 | 2089      | Y  | PID2 Low Limit  | SET-22 to ADV2-42                                                      | Minimum frequency for PID2 output.                                                                                                    |
| ADV2-42 | 2090      | Ν  | PID2 High Limit | ADV2-41 to SET-23                                                      | Maximum frequency for PID2 output.                                                                                                    |
| ADV2-43 | 2091      | Y  | PID2 Stp Delay  | 0.0 to 6000.0 Min                                                      | Duration PID2 output is less than ADV2-41 to fault causing "Low Level."<br>Only used if ADV2-36 set to 1st PID Off.                                                                                                    |
| ADV2-44 | 2092      | Y  | PID2 Exit LvI   | 0 to ADV2-61                                                           | If feedback value is greater than ADV2-44 for 10 seconds, then operation switches from PID2 to PID1. Only used when ADV2-36 set to 1st PID Off.                                                                                                    |
| ADV2-45 | 2093      | Y  | Dual Demand     | 0_Disabled<br>1_Enabled                                                | With Dual Demand control, VFD will determine by wakeup time what demand level is in the system.                                                                                                    |
| ADV2-46 | 2094      | Y  | Pipe Leak Sel   | 0_Disabled<br>1_P-Leak Alarm<br>2_P-Leak Trip                          | If wakeup time exceeds H-L wake up time or L-L wake up time, VFD will activate Pipe Leak alarm or protection if activated.                                                                                                    |
| ADV2-47 | 2095      | Y  | Last Wake Time  | 0 to 6000 Sec                                                          | Display duration from setpoint (High demand or Low Demand) to wakeup level.                                                                                                    |
| ADV2-48 | 2096      | Y  | H-H Wake Time   | 0 to 6000 Sec                                                          | (High to High Demand) is an adjustable setting for High to High Demand<br>wake up time, which should be determined during system startup. It is<br>recommended to set time in this parameter to 10-20% greater value than<br>ADV2-47 shows for proper Pipe Leak protection operation. Default = 4 sec                                                                                                    |
| ADV2-49 | 2097      | Y  | H-L Wake Time   | 0 to 6000 Sec                                                          | (High to Low Demand) is an adjustable setting for High to Low Demand wake up time, which should be determined during system startup. It is recommended to set time in this parameter to 20-30% greater value than ADV2-47 shows for proper Pipe Leak protection operation. Default = 10 sec.                                                                                                    |

| CODE    | Mod<br>Bu | AR | Display Name    | Range                                                                                                    | Description                                                                                                    |
|---------|-----------|----|-----------------|----------------------------------------------------------------------------------------------------|----------------------------------------------------------------------------------------------------|
| ADV2-50 | 2098      | Y  | L-L Wake Time   | 0 to 6000 Sec                                                                                                    | (Low to Low Demand) is an adjustable setting for Low to Low Demand<br>wake up time, which should be determined during system startup. It is<br>recommended to set time in this parameter to 20-30% greater value than<br>ADV2-47 shows for proper Pipe Leak protection operation. Default = 14<br>sec.                                                                                                    |
| ADV2-51 | 2099      | Y  | L-H Wake Time   | 0 to 6000 Sec                                                                                                    | (Low to High Demand) is an adjustable setting for Low to High Demand<br>wake up time, which should be determined during system startup. It is<br>recommended to set time in this parameter to 10-20% greater value than<br>ADV2-47 shows to compensate for any future system changes. Default = 6<br>sec.                                                                                                    |
| ADV2-52 | 2100      | Y  | LD Set Point    | 0 to (variable)                                                                                                    | Adjustable setting for Low Demand pressure set-point from 0 to [SET-20 F/B Max]x 0.95. It can be adjusted to lower or higher than HD (Main) pressure set-point value to provide desired pressure and prevent overpressure trip at pump start in Low Demand situation. Default = 70.0 PSI.                                                                                                    |
| ADV2-53 | 2101      | Y  | LD Max Freq     | SET-23 to SET-22                                                                                                    | PID High Frequency Limit setting for Low Demand. Adjust to lower fre-<br>quency setting to prevent overpressure trips during run but enough to<br>maintain pressure at LD Set-point. Default = 48.00 Hz.                                                                                                    |
| ADV2-54 | 2102      | Y  | LD Timer        | 0 to 600 Sec                                                                                                    | Adjustable setting for Low Demand mode time. When VFD determines<br>Low Demand mode during wake-up but at any point pressure cannot<br>reach ADV2-52 set-point within ADV2-54 timer, VFD will switch control to<br>High Demand mode. Default = 10 sec.                                                                                                    |
| ADV2-55 | 2103      | Y  | Clean Pump Sel  | 0_Disabled<br>1_Clean Pump<br>2_Anti-Jam<br>3_Clean/Anti-Jam                                                                                      | Clean Pump: Provide periodic (ADV2-56) fast ramping starts to clean<br>impeller.<br>Anti-Jam: If lock rotor condition is detected, VFD periodically (5 seconds)<br>starts motor for 1 second in reverse direction to unjam impeller. VFD per-<br>forms this twice with 30 seconds wait time. If impeller is not freed, VFD<br>trips on overload.                                                                                                    |
| ADV2-56 | 2104      | Y  | Clean Pump Tmr  | 0.0 to 6000.0 Min                                                                                                    | Set periodic interval for initiating Clean Pump starts.                                                                                                    |
| ADV2-58 | 2106      | N  | Aux Al Select   | 0_AVI1<br>1_ACI<br>2_AVI2                                                                                                    | Aux AI signal will be used for control features by analog level and 2nd PID<br>Loop. Select AI input to designate for Aux AI. The default is AVI1.                                                                                                    |
| ADV2-59 | 2107      | N  | Aux Al Unit     | 0_PSI<br>1_inWC<br>2_Feet<br>3_°F<br>4_CFM<br>5_GPM<br>6_%<br>7_Cust<br>8_inHg<br>9_m<br>10_mBar<br>11_Bar<br>12_kPa<br>13_°C<br>14_LPM<br>15_CMH | Select units of Aux AI.                                                                                                    |
| ADV2-60 | 2108      | N  | Aux Unit Format | 0_1<br>1_0.1<br>2_0.01                                                                                                    | Select precision of Aux Al.                                                                                                    |
| ADV2-61 | 2109      | Ν  | Aux Max Value   | 0 to 30000 (unit)                                                                                                    | Set max value of Aux AI.                                                                                                    |
| ADV2-62 | 2110      | N  | Analog Trigger  | 0_Disable<br>1_Relay<br>2_Run Enable<br>3_Trip                                                                                                    | <ul> <li>0_ Feature disabled</li> <li>1_VFD will activate selected relay in any VFD state at the AI Trigger Level [ADV2-65] and deactivate by hysteresis value depending on the Trigger Type [ADV2-64].</li> <li>2_Enables VFD run command when HOA is in Hand or Auto mode based on Aux AI level depending on the Trigger Type [ADV2-64].</li> <li>3_When it is set to Trip and signal reaches trigger level depending on ADV2-64 selection, VFD will trip and will require reset. VFD can be reset when AI signal changed by ADV2-65 Trigger Hysteresis value.</li> </ul> |

| CODE    | Mod<br>Bu | AR | Display Name    | Range                 | Description                                                                                                    |
|---------|-----------|----|-----------------|-----------------------|----------------------------------------------------------------------------------------------------|
| ADV2-63 | 2111      | N  | Trigger Source  | 0_PIB F/B<br>1_Aux Al | This setting selects what will be the trigger for a tank fill, drain, or<br>level control (analog trigger).<br>0_The trigger will be standard PID loop feedback value<br>1_The trigger will be an auxiliary input                                   |
| ADV2-64 | 2112      | N  | Trigger Type    | 0_Lower<br>1_Higher   | 0_ The Trigger by AI function will be triggered if AI signal is less than<br>[Adv2-65] Trigger Level.<br>1_The function will be triggered if AI signal is greater than [ADV2-65].                                                                   |
| ADV2-65 | 2113      | Y  | Trigger Level   | 0.0 to [ADV2-61]      | Sets the desired target when the analog will be triggered.<br>If ADV2-63 is set to 1_Aux AI, the range is 0.0 to SET-20.<br>If ADV2-63 is set to 0_PID F/B, the range is 0.0 to ADV2-61.                                                            |
| ADV2-66 | 2114      | Y  | Trigger Hyster  | 0.0 to [ADV2-61]      | Hysteresis value is subtracted from trigger value in Higher trigger mode to determine OFF (trigger reset) state level. It is added to trigger value in Lower trigger mode.<br>Its range is from 0 to [SET-20] PID F/B or [Adv2-61] Aux AI unit max. |
| ADV2-68 | 2116      | Y  | P-Fill Low Freq | SET-22 to SET-35      | Pipe fill low frequency limit.                                                                                                    |

## Parameter Descriptions > Motor Menu

| CODE     | mod<br>Bus | AR | Display Name    | Range                                                                            | Description                                                                                                    |
|----------|------------|----|-----------------|----------------------------------------------------------------------------------|----------------------------------------------------------------------------------------------------|
| Motor-00 | 2304       | N  | Motor A-Tuning  | 0_None<br>1_IM Rotating<br>2_IM No-Rotation<br>3_PM Rotating<br>4_PM No-Rotation | Performs a motor test to measure the motor characteristics. Select motor<br>type Induction Motor (IM) or Permanent Magnet (PM) motor and if the<br>motor is allowed to rotate during auto-tune operation without load on the<br>motor shaft. |
| Motor-01 | 2305       | Ν  | Motor Rs Value  | 0.0 to 65.535 Ohm                                                                | Induction Motor rotor resistance                                                                                                    |
| Motor-02 | 2306       | Ν  | Motor Rr Value  | 0.0 to 65.535 Ohm                                                                | Induction Motor stator resistance                                                                                                    |
| Motor-03 | 2307       | Ν  | Motor Lm Value  | 0.0 to 6553.5 mH                                                                 | Induction Motor rotor inductance                                                                                                    |
| Motor-04 | 2308       | Ν  | Motor Lx Value  | 0.0 to 6553.5 mH                                                                 | Induction Motor stator inductance                                                                                                    |
| Motor-05 | 2309       | N  | Control Method  | 0_V/F<br>1<br>2_Sensorless                                                       | Determines the control method of the motor as either a volts to frequency relationship (Induction Motor) or Sensorless Vector Control (SVC) (Permanent Magnet).                                                                              |
| Motor-06 | 2310       | N  | Motor Type      | 0_Induction Motor<br>1_PM- SPM<br>2_PM- IPM                                      | Identifies the type of motor being used.<br>PM-SPM: Surface Permanent Magnet Motor<br>PM-IPM: Interior Permanent Magnet Motor                                                                                                    |
| Motor-07 | 2311       | Ν  | Motor Poles     | 0 to 65535                                                                       | Identifies the number of poles in Permanent Magnet Motor.                                                                                                    |
| Motor-08 | 2312       | Ν  | PM Inertia      | 0.0 to 6553.5 Kg*m^2                                                             | Identifies the inertia in Permanent Magnet Motor. This value is automati-<br>cally calculated.                                                                                                    |
| Motor-09 | 2313       | Ν  | PM Rs           | 0.0 to 65.535 Ohm                                                                | Permanent Magnet Motor stator resistance.                                                                                                    |
| Motor-10 | 2314       | Ν  | PM Ld           | 0.0 to 655.35 mH                                                                 | Permanent Magnet Motor inductance d-axis.                                                                                                    |
| Motor-11 | 2315       | Ν  | PM Lq           | 0.0 to 655.35 mH                                                                 | Permanent Magnet Motor inductance q-axis.                                                                                                    |
| Motor-12 | 2316       | Y  | PM PG Angle     | 0 to 360 degree                                                                  | Permanent Magnet Motor offset angle.                                                                                                    |
| Motor-13 | 2317       | Y  | PM Ke Coeff     | 0.0 to 6553 v                                                                    | Coefficient for optimal PM motor control.                                                                                                    |
| Motor-14 | 2318       | Y  | Rotor Zeroing   | 0_Disabled<br>1_1/4 FLA Current<br>2_Hi Freq Inject<br>3_Pulse Inject            | Permanent Magnet Motor rotor initial angle position detection method.<br>Recommendation: "2" for IPM; "3" for SPM. If there is a bad effect, then set<br>as "1".                                                                             |
| Motor-15 | 2319       | Y  | Torque Filter T | 0.001 to 10.000 Sec                                                              | Response time in controlling torque to motor.                                                                                                    |
| Motor-16 | 2320       | Y  | Slip Filter T   | 0.001 to 10.000 Sec                                                              | Response time in controlling slip compensation.                                                                                                    |
| Motor-17 | 2321       | Y  | Torque Cmp Gain | 0 to 10*                                                                         | Gain value for output voltage increase to compensate for voltage drop on stator resistance at high motor loads in torque compensation function. * For PM motors max value is 5000.                                                           |
| Motor-18 | 2322       | Y  | Slip Cmp Gain   | 0.00 to 10.00                                                                    | Gain value for output frequency increase to provide slip compensation at high motor loads                                                                                                    |
| Motor-19 | 2323       | Y  | Slip Dev Level  | 0.0 to 100.0%                                                                    | Slip percentage level to cause over slip trip. Setting of 0 is No Detection.                                                                                                    |
| Motor-20 | 2324       | Y  | Slip Dev Det T  | 0.0 to 10.0 Sec                                                                  | Duration slip percentage has to be at before causing over slip trip.                                                                                                    |

| CODE     | Mod<br>Bus | AR | Display Name       | Range                                                                   | Description                                                                                                    |
|----------|------------|----|--------------------|-------------------------------------------------------------------------|----------------------------------------------------------------------------------------------------|
| Motor-21 | 2325       | Y  | Over Slip Trip     | 0_Alarm and Run<br>1_Alarm and Decel<br>2_Alarm and Coast<br>3_Disabled | Operation when over slip trip occurs.                                                                                                    |
| Motor-22 | 2326       | Y  | Motor Hunt Gain    | 0 to 10000                                                              | Gain value in detecting shaft speed of a synchronous motor. A sudden load change can cause shaft speed to fluctuate.                                                                                                    |
| Motor-24 | 2328       | Y  | I/F Current        | 0 to 150%                                                               | Percentage of nominal motor current [SET-03] used to regulate AC output current during I/F control and DC current during PM DC Alignment.                                                                                                    |
| Motor-25 | 2329       | Y  | PM Bandwidth HS    | 0.00 to 600.00 Hz                                                       | Allowable frequency bandwidth around desired frequency in order to adjust operating frequency to prevent vibrations in motor operation.                                                                                                    |
| Motor-26 | 2330       | Y  | PMSVC Fltr Gain    | 0.00 to 655.35                                                          | Gain value in adjusting the operating frequency from the desired fre-<br>quency to prevent vibrations in motor operation.                                                                                                    |
| Motor-27 | 2331       | Y  | Freq I/F to PM     | 0.00 to 599.00 Hz                                                       | When increasing frequency, the frequency to switch modes from I/F mode to PMSVC mode.                                                                                                    |
| Motor-28 | 2332       | Y  | Freq PM to I/F     | 0.00 to 599.00 Hz                                                       | When decreasing frequency, the frequency to switch modes from PMSVC mode to I/F mode.                                                                                                    |
| Motor-29 | 2333       | Y  | I/F fltr time      | 0.0 to 6.0 Sec                                                          | Low-pass filter time of current being commanded from I/F Current [Motor-24].                                                                                                    |
| Motor-30 | 2334       | Y  | Angle Det Pulse    | 0.0 to 3.0                                                              | Value is a multiplier of nominal motor current which is magnitude of pulse during the angle detection. This is only used when Rotor Zeroing [Motor-14] is set to 2 or 3.                                                                         |
| Motor-31 | 2335       | Y  | Zero voltage T     | 0.000 to 60.000 Sec                                                     | Duration the output is OV to establish a static startup. Once the system is at a static startup. The VFD can accurately estimate angles. This parameter is applicable when SS Normal Start [PROT-42] is not set to 0.                            |
| Motor-32 | 2336       | Y  | Injection Freq     | 0 to 1200 Hz                                                            | Frequency used to determine angle of motor during High Frequency<br>Injection. Injection Frequency should be at least 100Hz larger than motor's<br>nominal frequency. Carrier frequency should be 10 times larger than Injec-<br>tion Frequency. |
| Motor-33 | 2337       | Y  | Injection V        | 0.0 to 200.0 V                                                          | Voltage used to determine angle of motor during High Frequency Injec-<br>tion.                                                                                                    |
| Motor-34 | 2338       | Ν  | Run Time Min       | 0 to 1439 min                                                           | Minutes of the motor run time. Less than 60 seconds is not recorded.                                                                                                    |
| Motor-35 | 2339       | Ν  | Run Time Days      | 0 to 65535 day                                                          | Days of the motor run time.                                                                                                    |
| Motor-36 | 2340       | Ν  | Motor PF           | 0.00 to 1.00                                                            | Power Factor value from motor nameplate                                                                                                    |
| Motor-37 | 2341       | Ν  | PM Trq Comp I/F    | 0 to 5000                                                               | PM Torque Compensation in I/F Mode                                                                                                    |
| Motor-38 | 2342       | Ν  | PM Trq Comp<br>SVC | 0 to 5000                                                               | PM Torque Compensation in SVC Mode                                                                                                    |
| Motor-39 | 2343       | Ν  | DC-Tun Curr P      | 0 to 65535                                                              | Gain value regulating DC current during DC Alignment of PM motor.                                                                                                    |
| Motor-40 | 2344       | Ν  | DC-Tun Curr I      | 0 to 65535                                                              | Integral gain regulating DC current during DC Alignment of PM motor.                                                                                                    |

# SPECIFICATIONS

## **Common Specifications**

| Coo                      | oling                               | Method                       | Forced air cooling by internal fans                                                                                                    |  |  |  |  |  |  |  |
|--------------------------|-------------------------------------|------------------------------|----------------------------------------------------------------------------------------------------|--|--|--|--|--|--|--|
| Sho                      | ort Ci                              | rcuit Rating                 | The drive is suitable for use on a circuit capable of delivering not more than 100,000 symmetrical amperes (rms) when protected by suitable Class J fuses.                                                                                                    |  |  |  |  |  |  |  |
| Ag                       | ency                                | Approvals                    | UL and cUL listed, CE, marked.                                                                                                    |  |  |  |  |  |  |  |
|                          | Con                                 | trol Method                  | Pulse Width Modulation (PWM) with V/F and SVC (Sensorless Vector Control) for IM and PM motors.                                                                                                    |  |  |  |  |  |  |  |
|                          | Frec                                | quency Setting Resolution    | Digital Reference: 0.01 Hz (Below 100 Hz), 0.1 Hz (Over 100 Hz)<br>Analog Reference: [Max. output frequency] x 0.03/60Hz (±11 bit)                                                                                                    |  |  |  |  |  |  |  |
| Ч                        | Free                                | quency Accuracy              | Digital: ± 0.01% of Max. Output Frequency. Analog: ± 0.1% of Max. Output Frequency.                                                                                                    |  |  |  |  |  |  |  |
| UTR(                     | V/F                                 | Control Curve                | Linear curve, 1.5 power curve, square curve, 13 preset curves, and 4 point adjustable curve                                                                                                    |  |  |  |  |  |  |  |
| CON                      | Ove                                 | erload Capacity              | Variable Torque: 120% of VFD rated current for 1 minute during every 5 minutes of operation.<br>Constant Torque: 120% of VFD rated current for 1 minute during every 5 minutes of operation and 160% for 3 seconds during<br>every 25 seconds of operation.                                                                                                    |  |  |  |  |  |  |  |
|                          | Star                                | ting Torque                  | Up to 150% or higher at 0.5 Hz (Torque Accuracy ± 5%).                                                                                                    |  |  |  |  |  |  |  |
|                          | Toro                                | que Limit (Stall level)      | Variable Torque: Max. 130% torque current; Constant Torque: Max. 160% torque current                                                                                                    |  |  |  |  |  |  |  |
|                          | Ope                                 | eration Method               | Keypad / Terminals / RS-485 BACnet or Modbus Communication / Optional Modbus TCP/IP & Ethernet IP                                                                                                    |  |  |  |  |  |  |  |
|                          | Frec                                | quency Setting               | Two Analog Inputs 0-10VDC/4-20mA and One AI 0-10VDC. Digital Input select, Keypad, or Communication                                                                                                    |  |  |  |  |  |  |  |
|                          |                                     | Start Signal                 | Forward, Reverse, and Jog (some features can start and stop VFD based on analog signal)                                                                                                    |  |  |  |  |  |  |  |
|                          |                                     | Digital Inputs               | 8 programmable digital inputs can be set to any selection from long list of functions.                                                                                                    |  |  |  |  |  |  |  |
|                          |                                     | Multi-Step                   | Up to 17 Speeds can be set, including Jog by Programmable Digital Inputs.                                                                                                    |  |  |  |  |  |  |  |
|                          | puts                                | Accel/Decel Time and Presets | 0.00- 600.00/0.0- 6000.0 seconds. Three ACC/DEC preset values switched by digital inputs or one by frequency. Additional adjustable Accel/Decel S-Curve pattern.                                                                                                    |  |  |  |  |  |  |  |
|                          | IL                                  | Emergency Stop               | Ext. Trip and Shutdown immediately interrupt VFD output in any control method.                                                                                                    |  |  |  |  |  |  |  |
|                          |                                     | Jog                          | Jog Operation with adjustable Jog frequency                                                                                                    |  |  |  |  |  |  |  |
| 0                        | Fault Reset           Safety Inputs |                              | Resets VFD via keypad, digital input, or communication. Some critical faults must be reset by recycling power.                                                                                                    |  |  |  |  |  |  |  |
| RAT                      | Safety Inputs                       |                              | SCM and STO terminals for safety circuit wiring.                                                                                                    |  |  |  |  |  |  |  |
| OPE                      | Three Multi-Function Relays         |                              | )ne relay with Form C: 250VAC 3A/30VDC, 3A (resistive) 1.2A (inductive) contact; Two relays with Form A: 250VAC 1.2A/<br>i0VDC 3A (resistive) 1.2A (inductive). Each relay can be programmed to any selection from the functions list.                                                                                                    |  |  |  |  |  |  |  |
|                          | Out                                 | Two Analog Outputs           | Selections: Output Frequency, Output Current, Output Voltage, Output kW, DC Link Voltage, Power Factor, AVI1, ACI, AVI2 AI signal level, and constant output. Both outputs are 0-10VDC scalable from 10 to 200%.                                                                                                    |  |  |  |  |  |  |  |
|                          | Gen                                 | eral Operation Functions     | DC Braking, Frequency Limit, Jump Frequencies, 2nd ACC/DEC, Auto Restart, Auto-Tuning, PID w/sleep, Flying Start, Speed Search, DC Braking, Slip Compensation, Motor Pre-heat, Temperature Foldback, Damper Control, Fireman's Override, Shut-<br>down, Power-on Delay, Run Delay, Minimum Run Timer, PM Motor and FE MagForce Control and Auto-Tuning, trigger by Ana-<br>log Level, Frequency High Limit by Analog Leve, Analog Repeater Output, Current Foldback, Scheduling, Single or three-phase<br>input, Auxiliary Timer, HOA Source selection, Keypad as OFF mode, 2/3-Wire Run Command, Hopping Carrier Frequency |  |  |  |  |  |  |  |
|                          | Pum                                 | np Operation Functions       | Sleep Mode with Pressure Boost, Pipe Fill, PID, Overpressure, ULD (Underload), HLD (High Load), Broken Pipe, Backspin Timer,<br>MMC, Lubrication, Screen Clean, No-Flow Protection, Pump Prime Time, Clean Pump, Anti-jam, Multi-VFD, Jockey, Dual<br>Demand, Pipe Leak Detection, 2nd PID Operation, PT100/PTC Protection, Transducer Redundancy                                                                                                    |  |  |  |  |  |  |  |
|                          | VFD                                 | ) Fault Trips                | Over Voltage, Low Voltage, Over Current, Overload, Short Circuit, Ground Fault, VFD Overheat, Input Phase Loss, Output Phase Open, CPU Communication Error, Signal Loss, Hardware Fault, Overpressure, Damper, No Flow, Trip by AI, various Multi-VFD, Pipe Leak, Anti-Jam, etc.                                                                                                    |  |  |  |  |  |  |  |
|                          | VFD                                 | ) Alarm                      | Stall Prevention at ACC and DEC, Overload, Thermal Sensor Fault, Capacitors High Temperature, Signal Loss, Overpressure,<br>Underload, High Load, Pipe Leak, various Multi-VFD setup, App Disconnect, Limit by Level, etc.                                                                                                    |  |  |  |  |  |  |  |
| PROTECTION               | Ove                                 | ercurrent                    | 200/208/230/460VAC Variable Torque: At 185% of VFD rated current<br>200/208/230/460VAC Constant Torque: At 240% of VFD rated current<br>Current clamp: Variable Torque: 130- 135%, Constant Torque 170- 175%<br>575VAC models: At 225% VFD rated current<br>Current clamp: Variable Torque: 128- 141%, Constant Torque: 170- 175%                                                                                                    |  |  |  |  |  |  |  |
|                          | Ove                                 | rvoltage                     | 230VAC models: At 410VDC DC bus voltage<br>460VAC models: At 820VDC DC bus voltage<br>575VAC models: At 1016VDC DC bus voltage                                                                                                    |  |  |  |  |  |  |  |
|                          | Fau                                 | It History                   | Keypad provides 6 fault records. VFD logs 30 faults.                                                                                                    |  |  |  |  |  |  |  |
|                          | Ope                                 | erating Temperature          | NEMA 1: -10 °C ~ 40 °C (14 °F ~ 104 °F), Open Type: -10 °C ~ 50 °C (14 °F ~ 122 °F)                                                                                                    |  |  |  |  |  |  |  |
|                          | Stor                                | rage Temperature             | -25 °C ~ 70 °C (-13 °F ~ 158 °F)                                                                                                    |  |  |  |  |  |  |  |
| ENT                      | Am                                  | bient Humidity               | Up to 95% RH (Non-Condensing)                                                                                                    |  |  |  |  |  |  |  |
| <b>NVIRONM</b>           | Altii                               | tude                         | Normal up to 3,300 ft (1,000 m). At altitude up to 2,000 m, de-rate by 1% of rated current or lower 0.5 °C of temperature for every 100 m above 1,000 m. Maximum altitude for Corner Grounded TN system is 2,000 m. For application over 2,000 m, please contact Technical Support.                                                                                                    |  |  |  |  |  |  |  |
| ш                        | Vibr                                | ration and Impact            | 1 mm peak to peak value from 2 Hz to 13.2Hz; 0.7G- 1.0G from 13.2 Hz to 55 Hz; 1.0G from 55 Hz to 512 Hz.           Comply with IEC 60068-2-6 and IEC/EN60068-2-27.                                                                                                    |  |  |  |  |  |  |  |
| Environmental Conditions |                                     |                              | Pollution degree 2. No Corrosive Gas, Combustible Gas, Oil Mist or Dust. IEC60721-3-3/ IEC60364-1/ IEC60664-1.                                                                                                    |  |  |  |  |  |  |  |

### 200~230V Class 1~125HP (0.75~90kW)

| Model (CXD-xxx-2V)<br>UL Type 1 <sup>(1)</sup> |                                  | 005A        | 007A  | 010A     | 015A     | 021A    | 031A  | 046A      | 061A     | 075A     | 090A          | 105A       | 146A         | 180A         | 215A     | 276A         | 322A     |
|------------------------------------------------|----------------------------------|-------------|-------|----------|----------|---------|-------|-----------|----------|----------|---------------|------------|--------------|--------------|----------|--------------|----------|
| Eramo Sizo                                     | per                              |             |       | ٨        |          |         |       | D         |          |          | ſ             |            | г            | <u> </u>     |          |              |          |
| Fidille Size                                   | Voltago                          |             |       | A        |          |         | B C U |           |          |          |               |            |              |              | 6        |              |          |
|                                                | Frequency                        |             |       |          |          |         |       | 200       | 50/60    | H7 (+ 5% | (10 /0)       |            |              |              |          |              |          |
| Input Ratings                                  | Current -<br>Variable Torque     | 6.4         | 9.6   | 15       | 22       | 25      | 50    | 65        | 83       | 100      | 116           | 146        | 180          | 215          | 276      | 322          | -        |
|                                                | Current -<br>Constant Torque     | 3.9         | 6.4   | 12       | 16       | 20      | 28    | 36        | 52       | 72       | 83            | 99         | 124          | 143          | 171      | 206          | 245      |
|                                                | Carrier Freq                     |             |       |          | 2.0 - 15 | 5.0 kHz |       |           |          |          |               | 2.0 - 10.0 | ) kHz        |              | 2.       | 0 - 9.0kł    | łz       |
| Output Ratings                                 | Voltage (2)                      |             |       |          |          |         |       |           | 200 ~ 2  | 240 VAC  | (2)           |            |              |              |          |              |          |
|                                                | Frequency                        |             |       |          |          |         |       | 0.01 ~ 59 | 9 Hz     |          |               |            |              |              | 0.       | 01 ~ 400     | Hz       |
| Efficiency                                     |                                  |             |       |          |          |         |       |           |          | 98%      |               |            |              |              |          |              |          |
| Power Factor                                   |                                  |             |       |          |          |         |       |           | >        | 0.98     |               |            |              |              |          |              |          |
| Weight kg (lbs.)                               |                                  |             | 2.6 ± | 0.3 (5.8 | ± 0.7)   |         | 5.4   | ±1(11.9 ± | 2.2)     | 9.8 ±    | : 1.5 (21.6 : | ± 3.3)     | 38.5 ± 1.5 ( | (84.9 ± 3.3) | 64.8 ±   | : 1.5 (142.9 | ) ± 3.3) |
| DC Choke                                       |                                  |             |       |          |          |         | None  |           |          |          |               |            |              | Bui          | lt-in 3% |              |          |
| VFD Ratings wi                                 | th 3-Phase Inpu                  | t Power     |       |          |          |         |       |           |          |          |               |            |              |              |          |              |          |
|                                                | Max Amps                         | 5           | 7.5   | 10       | 15       | 21      | 31    | 46        | 61       | 75       | 90            | 105        | 146          | 180          | 215      | 276          | 322      |
|                                                | Capacity [kVA]                   | 2           | 3     | 4        | 6        | 8.4     | 12    | 18        | 24       | 30       | 36            | 42         | 58           | 72           | 86       | 110          | 128      |
|                                                | Max HP @ 200 V<br>Surface Motor  | 1           | 1.5   | 2        | 3        | 5       | 7.5   | 10        | 15       | 20       | 25            | 30         | 40           | 50           | 60       | 75           | 100      |
| Mariahta                                       | Max HP @ 208 V<br>Surface Motor  | 1           | 1.5   | 2        | 3        | 5       | 7.5   | 10        | 20       | 25       | 30            | 30         | 50           | 60           | 75       | 100          | 100      |
| Torque                                         | Max HP @ 230 V<br>Surface Motor  | 1           | 2     | 3        | 5        | 7.5     | 10    | 15        | 20       | 25       | 30            | 40         | 50           | 60           | 75       | 100          | 125      |
| Ratings                                        | Max HP @ 200 V<br>4" Submersible | .75         | 1.5   | 2        | 3        | 5       | 7.5   | -         | -        | -        | -             | -          | -            | -            | -        | -            | -        |
|                                                | Max HP @ 230 V<br>4" Submersible | 1           | 1.5   | 2        | 3        | 5       | 7.5   | -         | -        | -        | -             | -          | -            | -            | -        | -            | -        |
|                                                | Max HP @ 200 V<br>6" Submersible | -           | -     | -        | -        | 5       | 7.5   | 10        | 15       | 20       | 25            | 30         | 40           | 40           | 60       | -            | -        |
|                                                | Max HP @ 230 V<br>6" Submersible | -           | -     | -        | -        | 5       | 7.5   | 10        | 20       | 20       | 25            | 30         | 40           | 50           | 60       | -            | -        |
| Constant                                       | Max Amps                         | 3           | 5     | 8        | 11       | 17      | 25    | 33        | 49       | 65       | 75            | 90         | 120          | 146          | 180      | 216          | 255      |
| lorque                                         |                                  | 1.2         | 2     | 3.2      | 4.4      | 6.8     | 10    | 13        | 20       | 26       | 30            | 36         | 48           | 58           | /2       | 86           | 20       |
| Ratings                                        | Max HP @ 200 V                   | .5          | 1     | 2        | 5        | 5       | 5     | 10        | 15<br>1E | 20       | 20            | 25<br>70   | 40           | 50           | 60       | 6U<br>7E     | 100      |
| VED Patings wi                                 | th 1-Dhase Input                 | .J<br>Dowor | I     | Z        | 3        | 5       | 0     | 10        | IJ       | 20       | 25            | 30         | 40           | 50           | 00       | 75           | 100      |
| VID Katings wi                                 | Max Amps                         | 25          | 3 75  | 5        | 75       | 10 5    | 15 5  | 23        | 30.5     | 37 5     | 45            | 52 5       | 481          | 59.4         | 70.9     | 91           | 106.2    |
|                                                | Max HP @ 200 V<br>Surface Motor  | .5          | .75   | 1        | 1        | 2       | 3     | 5         | 7.5      | 10       | 10            | 15         | 10           | 15           | 20       | 25           | 30       |
|                                                | Max HP @ 208 V<br>Surface Motor  | .5          | .75   | 1        | 2        | 2       | 3     | 5         | 7.5      | 10       | 10            | 15         | 15           | 20           | 25       | 30           | 30       |
| Variable                                       | Max HP @ 230 V<br>Surface Motor  | .5          | .75   | 1        | 2        | 3       | 5     | 7.5       | 10       | 10       | 15            | 15         | 10           | 20           | 25       | 30           | 40       |
| Torque<br>Motor Ratings                        | Max HP @ 200 V<br>4" Submersible | -           | .5    | .5       | 1.5      | 2       | 3     | 5         | 7.5      | -        | -             | -          | -            | -            | -        | -            | -        |
|                                                | Max HP @ 230 V<br>4" Submersible | -           | .5    | 1        | 1.5      | 2       | 3     | 5         | 7.5      | -        | -             | -          | -            | -            | -        | -            | -        |
|                                                | Max HP @ 200 V<br>6" Submersible | -           | -     | -        | -        | -       | -     | 5         | 7.5      | 10       | 10            | 10         | 10           | 15           | 20       | 25           | 30       |
|                                                | Max HP @ 230 V<br>6" Submersible | -           | -     | -        | -        | -       | -     | 5         | 7.5      | 10       | 10            | 15         | 15           | 20           | 20       | 25           | 33       |
| Constant                                       | Max Amps                         | 1.5         | 2.5   | 4        | 5.5      | 8.8     | 12.5  | 16.5      | 24.5     | 32.5     | 37.5          | 45         | 39.6         | 48.2         | 59.4     | 71           | 84.2     |
| Torque                                         | Max HP @ 200 V                   | 0.25        | .5    | .75      | 1        | 2       | 3     | 3         | 5        | 10       | 10            | 10         | 10           | 10           | 15       | 20           | 25       |
| Motor Ratings                                  | Max HP @ 230 V                   | 0.25        | .5    | .75      | 1        | 2       | 3     | 5         | 7.5      | 10       | 10            | 15         | 10           | 15           | 20       | 25           | 30       |

 $^{(1)}$  UL Type 1 kit comes with UL Open Type VFD which are Frame D and larger.

<sup>(2)</sup> The VFD cannot produce output voltage greater than input voltage.

(3) Variable torque (VT) motor rating based on a 120% overload for 1 minute. Constant Torque (CT) motor rating based on 120% overload for 1 minute and 160% overload for 3 seconds.

### 460V Class 1~75HP (5.5~55kW)

| Model (CXD-xxx-4V)<br>UL Type 1 <sup>(1)</sup> |                                  | 003A | 004A | 005A  | 008A         | 010A    | 013A   | 018A      | 024A        | 032A                 | 038A | 045A  | 060A          | 073A      | 091A       | 110A       |
|------------------------------------------------|----------------------------------|------|------|-------|--------------|---------|--------|-----------|-------------|----------------------|------|-------|---------------|-----------|------------|------------|
| Frame Size                                     |                                  |      |      |       | A            |         |        |           |             | В                    |      |       | C             |           | D          | 0          |
|                                                | Voltage                          |      |      |       |              |         | 3      | 80 (- 15% | ) ~ 480 V   | AC (+ 10%            | 5)   |       |               |           |            |            |
|                                                | Frequency                        |      |      |       |              |         |        | 50/       | ′60 Hz (±   | 5%)                  |      |       |               |           |            |            |
| Input Ratings                                  | Current -<br>Variable Torque     | 4.3  | 6    | 8.1   | 12.4         | 16      | 20     | 22        | 26          | 35                   | 42   | 50    | 66            | 80        | 91         | 110        |
|                                                | Current -<br>Constant Torque     | 3.5  | 4.3  | 5.9   | 8.7          | 14      | 15.5   | 17        | 20          | 26                   | 35   | 40    | 47            | 63        | 74         | 101        |
|                                                | Carrier Freq                     |      |      |       |              | 2.0 - 1 | 5.0kHz |           |             |                      |      |       | 2.            | 0 - 10.0k | Ηz         |            |
| Output Ratings                                 | Voltage (2)                      |      |      |       |              |         |        | 3-phase,  | 380 ~ 48    | 0 VAC <sup>(3)</sup> |      |       |               |           |            |            |
|                                                | Frequency                        |      |      |       |              |         |        | 0         | .01 ~ 599 l | Ηz                   |      |       |               |           |            |            |
| Efficiency                                     |                                  |      |      |       |              |         |        |           | 98%         |                      |      |       |               |           |            |            |
| Power Factor                                   |                                  |      |      |       |              |         |        |           | >0.98       |                      |      |       |               |           |            |            |
| Weight kg (lbs.)                               |                                  |      |      | 2.6 ± | ± 0.3 (5.8 ± | ± 0.7)  |        |           | 5.4         | ±1(11.9 ±            | 2.2) | 9.8 : | ± 1.5 (21.6 ± | ± 3.3)    | 27 ± 1 (59 | 9.5 ± 2.2) |
| DC Choke                                       |                                  |      |      |       |              |         |        | None      |             |                      |      |       |               |           | Built-in 3 | 5%         |
| VFD Ratings w                                  | ith 3-Phase Input Po             | ower |      | 1     | 1            | r       | r      | 1         | 1           | r                    | 1    | 1     | 1             | r         |            | r          |
|                                                | Max Amps                         | 3    | 4.2  | 5.5   | 8.5          | 10.5    | 13     | 18        | 24          | 32                   | 38   | 45    | 60            | 73        | 91         | 110        |
|                                                | Capacity [kVA]                   | 2.4  | 3.3  | 4.4   | 6.8          | 8.4     | 10.4   | 14.3      | 19          | 25                   | 30   | 36    | 48            | 58        | 73         | 88         |
| Variable                                       | Max HP @ 460 V<br>Surface Motor  | 1.5  | 2    | 3     | 5            | 5       | 7.5    | 10        | 15          | 20                   | 25   | 30    | 40            | 50        | 60         | 75         |
| Torque<br>Motor <sup>(3)</sup>                 | Max HP @ 460 V<br>4" Submersible | 1    | 2    | 3     | 5            | 5       | 5      | 10        | 10          | 15                   | -    | -     | -             | -         | -          | -          |
| Ratings                                        | Max HP @ 460 V<br>6" Submersible | -    | -    | -     | -            | 5       | 7.5    | 10        | 15          | 20                   | 20   | 25    | 30            | 40        | 50         | 60         |
|                                                | Max HP @ 460 V<br>8" Submersible | _    | -    | -     | -            | -       | -      | -         | -           | -                    | -    | -     | 40            | 50        | 60         | 75         |
| Constant                                       | Max Amps                         | 1.7  | 3    | 4     | 6            | 9       | 10.5   | 12        | 18          | 24                   | 32   | 38    | 45            | 60        | 73         | 91         |
| Torque                                         | Capacity [kVA]                   | 2.2  | 2.4  | 3.2   | 4.8          | 7.2     | 8.4    | 10.4      | 14.3        | 19                   | 25   | 30    | 36            | 48        | 58         | 73         |
| Ratings                                        | Max HP @ 460 V                   | .75  | 1.5  | 2     | 3            | 5       | 5      | 7.5       | 10          | 15                   | 20   | 25    | 30            | 40        | 50         | 60         |
| VFD Ratings w                                  | ith 1-Phase Input Po             | wer  |      |       |              |         |        |           |             |                      |      |       |               |           |            |            |
|                                                | Max Amps                         | 1.5  | 2.1  | 2.75  | 4.25         | 5.25    | 6.5    | 9         | 12          | 16                   | 19   | 22.5  | 30            | 36.5      | 30         | 36.3       |
|                                                | Max HP @ 460 V<br>Surface Motor  | .5   | 1    | 1     | 2            | 3       | 3      | 5         | 7.5         | 10                   | 10   | 15    | 20            | 25        | 20         | 25         |
| Variable<br>Torque                             | Max HP @ 460 V<br>4" Submersible | .5   | .5   | 1     | 2            | 2       | 3      | 5         | 5           | 7.5                  | 10   | 10    | 15            | -         | -          | -          |
| Motor Ratings                                  | Max HP @ 460 V<br>6" Submersible | -    | -    | -     | -            | -       | -      | 5         | 5           | 7.5                  | 10   | 10    | 15            | 20        | 15         | 20         |
|                                                | Max HP @ 460 V<br>8" Submersible | -    | -    | -     | -            | -       | -      | -         | -           | -                    | -    | -     | -             | -         | -          | -          |
| Constant                                       | Max Amps                         | 0.8  | 1.5  | 2     | 3            | 4.5     | 5.3    | 6         | 9           | 12                   | 16   | 19    | 22.5          | 30        | 24.1       | 30         |
| Torque<br>Motor Ratings                        | Max HP @ 460 V                   | 0.25 | .5   | .75   | 1.5          | 2       | 3      | 3         | 5           | 7.5                  | 10   | 10    | 15            | 20        | 20         | 20         |

 $^{(1)}\,$  UL Type 1 kit comes with UL Open Type VFD which are Frame D and larger.

<sup>(2)</sup> The VFD cannot produce output voltage greater than input voltage.

<sup>(3)</sup> Variable torque (VT) motor rating based on a 120% overload for 1 minute. Constant Torque (CT) motor rating based on 120% overload for 1 minute and 160% overload for 3 seconds.

### 460V Class 100~675HP (75~500kW)

| Model (CXD-xxx-4V)<br>UL Type 1 <sup>(1)</sup> |                                  | 150A             | 180A         | 220A       | 260A          | 310A       | 370A          | 460A               | 530A        | 616A  | 683A      | 770A  |
|------------------------------------------------|----------------------------------|------------------|--------------|------------|---------------|------------|---------------|--------------------|-------------|-------|-----------|-------|
| Frame Size                                     | [                                | )                |              | E          |               | F          | (             | 3                  |             | Н     |           |       |
|                                                | Voltage                          |                  |              |            |               | 380 (-15   | %) ~ 480 VA   | C (+10%)           |             |       |           |       |
|                                                | Frequency                        |                  |              |            |               | 50         | 0/60 Hz (± 59 | %)                 |             |       |           |       |
| Input Ratings                                  | Current -<br>Variable Torque     | 150              | 180          | 220        | 260           | 310        | 370           | 460                | 530         | 616   | 683       | 770   |
|                                                | Current -<br>Constant Torque     | 114              | 157          | 167        | 207           | 240        | 300           | 380                | 400         | 494   | 555       | 625   |
|                                                | Max Carrier Freq                 | 2.0 -10.0<br>kHz |              |            |               |            | 2.0 - 9       | 9.0kHz             |             |       |           |       |
| Output Ratings                                 | Voltage <sup>(2)</sup>           |                  |              |            |               | 3-phas     | e, 380 ~ 480  | VAC <sup>(3)</sup> |             |       |           |       |
|                                                | Frequency                        |                  |              |            |               |            | 0.01 ~ 599 Hz | 2                  |             |       |           |       |
| Efficiency                                     |                                  |                  |              |            |               |            | 98%           |                    |             |       |           |       |
| Power Factor                                   |                                  |                  |              | 1          |               | I          | >0.98         | 1                  |             | 1     |           |       |
| Weight kg (lbs.)                               |                                  | 38.5 ± 1.5       | (84.9 ± 3.3) | 64.8 ± 1.5 | (142.9 ± 3.3) | 86.5 ± 1.5 | (190.7 ± 3.3) | 134 ± 4 (2         | 95.4 ± 8.9) |       | 228 (635) |       |
| DC Choke                                       |                                  |                  |              |            |               |            | Built-in 3%   |                    |             |       |           |       |
| VFD Ratings wit                                | th 3-Phase Input Pow             | er               | [            | T          | T             | r          | 1             | T                  | [           | T     |           |       |
|                                                | Max Amps                         | 150              | 180          | 220        | 260           | 310        | 370           | 460                | 530         | 616   | 683       | 770   |
|                                                | Capacity [kVA]                   | 120              | 143          | 175        | 207           | 247        | 295           | 367                | 422         | 491   | 544       | 613   |
| Variable                                       | Max HP @ 460 V<br>Surface Motor  | 100              | 150          | 150        | 200           | 250        | 300           | 350                | 450         | 500   | 550       | 600   |
| Motor <sup>(3)</sup>                           | Max HP @ 460 V<br>4" Submersible | -                | -            | -          | -             | -          | -             | -                  | -           | -     | -         | -     |
| Ratings                                        | Max HP @ 460 V<br>6" Submersible | -                | -            | -          | -             | -          | -             | -                  | -           | -     | -         | -     |
|                                                | Max HP @ 460 V<br>8" Submersible | 100              | 100          | 150        | 175           | 200        | -             | -                  | -           | -     | -         | -     |
| Constant                                       | Max Amps                         | 110              | 150          | 180        | 220           | 260        | 310           | 370                | 460         | 550   | 616       | 683   |
| Torque                                         | Capacity [kVA]                   | 88               | 120          | 143        | 175           | 207        | 247           | 295                | 367         | 438   | 491       | 544   |
| Ratings                                        | Max HP @ 460 V                   | 75               | 100          | 150        | 150           | 200        | 250           | 300                | 350         | 450   | 500       | 550   |
| VFD Ratings with                               | th 1-Phase Input Pow             | er               |              |            |               |            |               |                    |             |       |           |       |
|                                                | Max Amps                         | 49.5             | 59.4         | 72.6       | 85.8          | 102.3      | 122.1         | 151.8              | 174.9       | 203.3 | 225.4     | 254.1 |
|                                                | Max HP @ 460 V<br>Surface Motor  | 30               | 40           | 50         | 60            | 75         | 75            | 100                | 125         | 150   | 150       | 200   |
| Variable<br>Torque                             | Max HP @ 460 V<br>4" Submersible | -                | -            | -          | -             | -          | -             | -                  | -           | -     | -         | -     |
| Motor Ratings                                  | Max HP @ 460 V<br>6" Submersible | 30               | 40           | 40         | 50            | 60         | -             | -                  | -           | -     | -         | -     |
|                                                | Max HP @ 460 V<br>8" Submersible | -                | -            | 40         | 50            | 60         | 75            | 100                | 125         | 125   | 150       | 175   |
| Constant                                       | Max Amps                         | 36.3             | 49.5         | 59.4       | 72.6          | 85.8       | 102.3         | 122.1              | 151.8       | 181.5 | 203.3     | 225.4 |
| Torque<br>Motor Ratings                        | Max HP @ 460 V                   | 30               | 40           | 50         | 60            | 60         | 75            | 100                | 125         | 150   | 150       | 200   |

 $^{(\mathrm{l})}$  UL Type 1 kit comes with UL Open Type VFD which are Frame D and larger.

<sup>(2)</sup> The VFD cannot produce output voltage greater than input voltage.

<sup>(3)</sup> Variable torque (VT) motor rating based on a 120% overload for 1 minute. Constant Torque (CT) motor rating based on 120% overload for 1 minute and 160% overload for 3 seconds.

### 575~690V Class 1~150HP (1.5~175kW)

| Model (CX<br>UL Ty             | (D-xxx-6V)<br>/pe 1 <sup>(1)</sup> | 003A  | 004A       | 006A                                                    | 009A       | 012A    | 018A       | 024A | 030A     | 036A      | 045A              | 054A       | 067A       | 086A    | 104A        | 125A        | 150A |
|--------------------------------|------------------------------------|-------|------------|---------------------------------------------------------|------------|---------|------------|------|----------|-----------|-------------------|------------|------------|---------|-------------|-------------|------|
| Frame Size                     |                                    |       | A          |                                                         |            | I       | 3          |      |          | C         |                   | [          | )          |         |             |             |      |
| Voltage 525                    |                                    |       |            | 525 (-15%) - 600 VAC (+10%) 525 (-15%) - 690 VAC (+10%) |            |         |            |      |          |           |                   | )          |            |         |             |             |      |
|                                | Frequency                          |       |            |                                                         |            |         |            |      | 50/60    | Hz (± 5 % | )                 |            |            |         |             |             |      |
| Input Ratings                  | Current -<br>Variable Torque       | 3.8   | 5.4        | 10.4                                                    | 14.9       | 16.9    | 21.3       | 26.3 | 36       | 43        | 54                | 51         | 64         | 84      | 102         | 122         | 147  |
|                                | Current -<br>Constant Torque       | 3.1   | 4.5        | 7.2                                                     | 12.3       | 15      | 18         | 22.8 | 29       | 36        | 43                | 45         | 54         | 66      | 84          | 102         | 122  |
|                                | Max Carrier Freq                   |       |            | 2.                                                      | 0 - 15.0kl | Ηz      |            |      |          |           |                   | 2.         | .0 - 9.0kH | Z       |             |             |      |
| Output Ratings                 | Voltage <sup>(2)</sup>             |       |            |                                                         |            |         |            | 3-р  | hase, 52 | 5 ~ 600 V | AC <sup>(2)</sup> |            |            |         |             |             |      |
|                                | Frequency                          |       |            |                                                         |            |         |            |      | 0.01 ~   | 599 Hz    |                   |            |            |         |             |             |      |
| Efficiency                     |                                    |       | 97%        |                                                         |            | 98      | 3%         |      |          |           |                   |            | 97%        |         |             |             |      |
| Power Factor                   |                                    |       |            |                                                         |            |         |            |      | >(       | 0.98      |                   |            |            |         |             |             |      |
| Weight kg (lbs.)               |                                    | 3 ±   | 0.3 (6.6 ± | 0.7)                                                    |            | 4.8±1(1 | 0.6 ± 2.2) |      | 10 ±     | 1.5 (22 ± | 3.3)              | 39 ± 1.5 ( | (86 ± 3.3) |         | 61 ± 1.5 (1 | 34.5 ± 3.3) | )    |
| DC Choke                       |                                    |       |            |                                                         |            | No      | ne         |      |          |           |                   |            |            | Built-i | n 3%        |             |      |
| VFD Ratings wit                | th 3-Phase Input I                 | Power |            |                                                         |            |         |            |      |          |           |                   |            |            |         |             |             |      |
|                                | Max Amps                           | 3     | 4.3        | 6.7                                                     | 9.9        | 12.1    | 18.7       | 24.2 | 30       | 36        | 45                | 54         | 67         | 86      | 104         | 125         | 150  |
|                                | Capacity [kVA]                     | 3     | 4.3        | 6.7                                                     | 9.9        | 12.1    | 18.6       | 24.1 | 36       | 43        | 54                | 65         | 80         | 103     | 124         | 149         | 179  |
| Variable                       | Max HP @ 575V<br>Surface Motor     | 2     | 3          | 5                                                       | 7.5        | 10      | 15         | 20   | 25       | 30        | 40                | 50         | 60         | 75      | 100         | 125         | 150  |
| Torque<br>Motor <sup>(3)</sup> | Max HP @ 575 V<br>4" Submersible   | 1.5   | 2          | 3                                                       | 5          | 7.5     | 10         | 15   | -        | -         | -                 | -          | -          | -       | -           | -           | -    |
| Ratings                        | Max HP @ 575 V<br>6" Submersible   | -     | -          | -                                                       | 7.5        | 7.5     | 10         | 20   | 25       | 25        | 30                | 40         | 50         | 60      | -           | -           | -    |
|                                | Max HP @ 575 V<br>8" Submersible   | -     | -          | -                                                       | -          | -       | -          | -    | -        | -         | -                 | 40         | 50         | 75      | 75          | 100         | 100  |
| Constant                       | Max Amps                           | 2.5   | 3.6        | 5.5                                                     | 8.2        | 10      | 15.5       | 20   | 24       | 30        | 36                | 45         | 54         | 67      | 86          | 104         | 125  |
| Torque                         | Capacity [kVA]                     | 2.5   | 3.6        | 5.5                                                     | 8.2        | 10      | 15.4       | 19.9 | 29       | 36        | 43                | 54         | 65         | 80      | 103         | 124         | 149  |
| Ratings                        | Max HP @ 575 V                     | 1.5   | 2          | 3                                                       | 5          | 7.5     | 10         | 15   | 20       | 25        | 30                | 40         | 50         | 60      | 75          | 100         | 125  |
| VFD Ratings wit                | th 1-Phase Input F                 | ower  |            |                                                         | i          | i       | i          | i    | 1        |           | i                 | 1          | 1          |         | i           |             | i    |
|                                | Max Amps                           | 1.5   | 2.15       | 3.35                                                    | 4.95       | 6.05    | 9.35       | 12.1 | 15       | 18        | 22.5              | 17.82      | 22.11      | 28.3    | -           | -           | -    |
|                                | Max HP @ 575V<br>Surface Motor     | .75   | 1          | 2                                                       | 3          | 3       | 7.5        | 10   | 10       | 15        | 20                | 15         | 20         | 25      | -           | -           | -    |
| Variable<br>Torque             | Max HP @ 575 V<br>4" Submersible   | .5    | 1          | 2                                                       | 3          | 3       | 5          | 7.5  | 10       | 10        | 15                | -          | -          | -       | -           | -           | -    |
| Motor Ratings                  | Max HP @ 575 V<br>6" Submersible   | -     | -          | -                                                       | -          | -       | 5          | 7.5  | 10       | 10        | 15                | 10         | 15         | 20      | -           | -           | -    |
|                                | Max HP @ 575 V<br>8" Submersible   | -     | -          | -                                                       | -          | -       | -          | -    | -        | -         | -                 | -          | -          | -       | -           | -           | -    |
| Constant                       | Max Amps                           | 1.25  | 1.8        | 2.75                                                    | 4.1        | 5       | 7.7        | 9.95 | 10       | 12        | 15                | 18         | 14.8       | 17.8    | -           | -           | -    |
| Torque<br>Motor Ratings        | Max HP @ 575 V                     | .5    | 1          | 2                                                       | 3          | 3       | 5          | 7.7  | 7.5      | 10        | 10                | 15         | 10         | 15      | -           | -           | -    |

 $^{(1)}\,$  UL Type 1 kit comes with UL Open Type VFD which are Frame D and larger.

<sup>(2)</sup> The VFD cannot produce output voltage greater than input voltage.

<sup>(3)</sup> Variable torque (VT) motor rating based on a 120% overload for 1 minute. Constant Torque (CT) motor rating based on 120% overload for 1 minute and 160% overload for 3 seconds.

## 575~690V Class 150~700HP (160~522kW)

| Model (CXD-xxx-6V)<br>UL Type 1 <sup>(1)</sup> |                                  | 180A                                  | 220A       | 290A       | 350A            | 430A          | 465A      | 590A        | 675A |  |  |  |  |  |
|------------------------------------------------|----------------------------------|---------------------------------------|------------|------------|-----------------|---------------|-----------|-------------|------|--|--|--|--|--|
| Frame Size                                     |                                  |                                       | F          | (          | G               |               | Н         |             |      |  |  |  |  |  |
|                                                | Voltage                          |                                       |            |            | 525 (-15%) ~ 69 | 90 VAC (+10%) |           |             |      |  |  |  |  |  |
|                                                | Frequency                        |                                       |            |            | 50/60 H         | z (± 5%)      |           |             |      |  |  |  |  |  |
| Input Ratings                                  | Current -<br>Variable Torque     | 178                                   | 217        | 292        | 353             | 454           | 469       | 595         | 681  |  |  |  |  |  |
|                                                | Current -<br>Constant Torque     | 148                                   | 178        | 222        | 292             | 353           | 388       | 504         | 681  |  |  |  |  |  |
|                                                | Max Carrier Freq                 |                                       |            |            | 2.0 - 9         | ).0kHz        |           |             |      |  |  |  |  |  |
| Output Rat-<br>ings Voltage <sup>(2)</sup>     |                                  | 3-phase, 525 ~ 690 VAC <sup>(2)</sup> |            |            |                 |               |           |             |      |  |  |  |  |  |
| Frequency                                      |                                  |                                       |            |            | 0.01 ~ 5        | 599 Hz        |           |             |      |  |  |  |  |  |
| Efficiency                                     |                                  | 9                                     | 7%         |            |                 | 98            | 8%        |             |      |  |  |  |  |  |
| Power Factor                                   |                                  | >0.98                                 |            |            |                 |               |           |             |      |  |  |  |  |  |
| Weight kg (lb                                  | s.)                              | 88± 1.5 (                             | (194± 3.3) | 135 ± 4 (2 | 97.6 ± 8.8)     |               | 243 ± 5 ( | 535.7 ± 11) |      |  |  |  |  |  |
| DC Choke                                       |                                  |                                       |            |            | Built-          | in 3%         |           |             |      |  |  |  |  |  |
| VFD Ratings                                    | with 3-Phase Input P             | Power                                 |            |            |                 |               |           |             |      |  |  |  |  |  |
|                                                | Max Amps                         | 180                                   | 220        | 290        | 350             | 430           | 465       | 590         | 675  |  |  |  |  |  |
| Variable                                       | Capacity [kVA]                   | 215                                   | 263        | 347        | 418             | 494.5         | 534.7     | 678.5       | 776  |  |  |  |  |  |
| Notor <sup>(3)</sup>                           | Max HP @ 575V<br>Surface Motor   | 150                                   | 200        | 250        | 350             | 400           | 450       | 500         | 750  |  |  |  |  |  |
| Ratings                                        | Max HP @ 575 V<br>8" Submersible | 125                                   | 175        | 200        | -               | -             | -         | -           | -    |  |  |  |  |  |
| Constant                                       | Max Amps                         | 150                                   | 180        | 220        | 290             | 350           | 385       | 465         | 675  |  |  |  |  |  |
| lorque                                         | Capacity [kVA]                   | 179                                   | 215        | 239        | 347             | 402.5         | 442.7     | 534.7       | 776  |  |  |  |  |  |
| Ratings                                        | Max HP @ 575 V                   | 150                                   | 150        | 200        | 250             | 350           | 400       | 450         | 750  |  |  |  |  |  |

<sup>(1)</sup> UL Type 1 kit comes with UL Open Type VFD which are Frame D and larger.

 $^{(2)}$  The VFD cannot produce output voltage greater than input voltage.

<sup>(3)</sup> Variable torque (VT) motor rating based on a 120% overload for 1 minute. Constant Torque (CT) motor rating based on 120% overload for 1 minute and 160% overload for 3 seconds.

### **Derating Charts**

When selecting the best drive for the application, consider factors such as carrier frequency, ambient temperature, altitude, etc. Use the following equation to select the most suitably rated drive:

#### Actual rated current for the application (A) =

- (A) Rated output current (consult motor specifications)
- x (A) Ambient temperature rated derating (see <u>"Ambient Temperature Derating" on page 247</u>)
- x (%) Altitude rated derating (see <u>"Altitude Derating" on page 248</u>)
- x (%) Carrier frequency rated derating (see <u>"Carrier Frequency Derating" on page 245</u>)

NOTE: For information on V/F Pattern, refer to <u>"V/F Pattern" on page 212</u>.

### **Carrier Frequency Derating**

#### 230 V / 460 V Induction Motor with VF or SVC Control

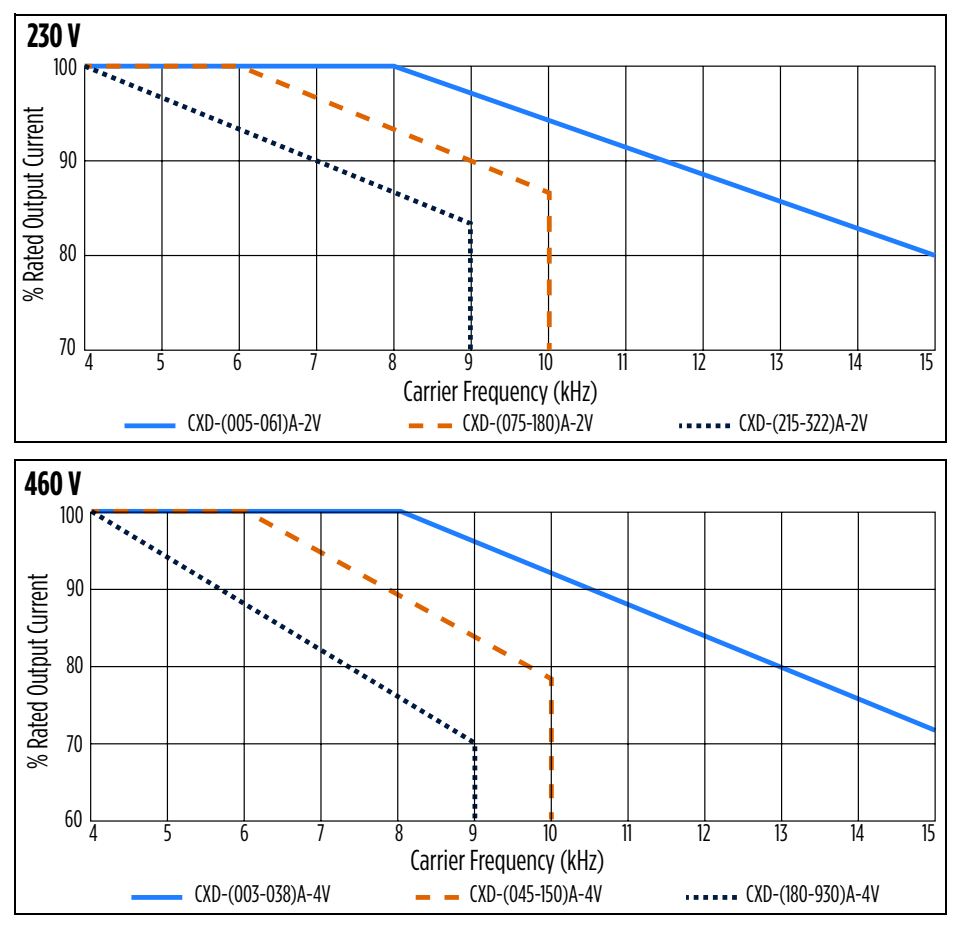

#### SPECIFICATIONS Derating Charts

#### 230 V / 460 V Permanent Magnet Motor with SVC Control (FE MagForce)

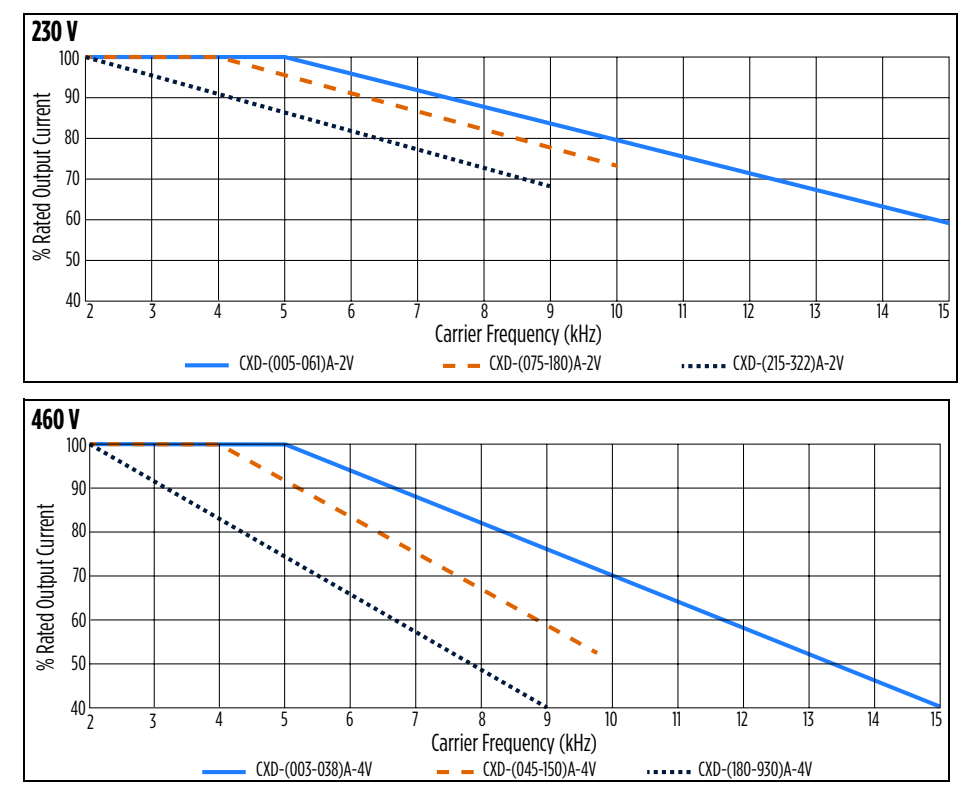

### 575 V / 690 V Induction Motor with VF or SVC Control

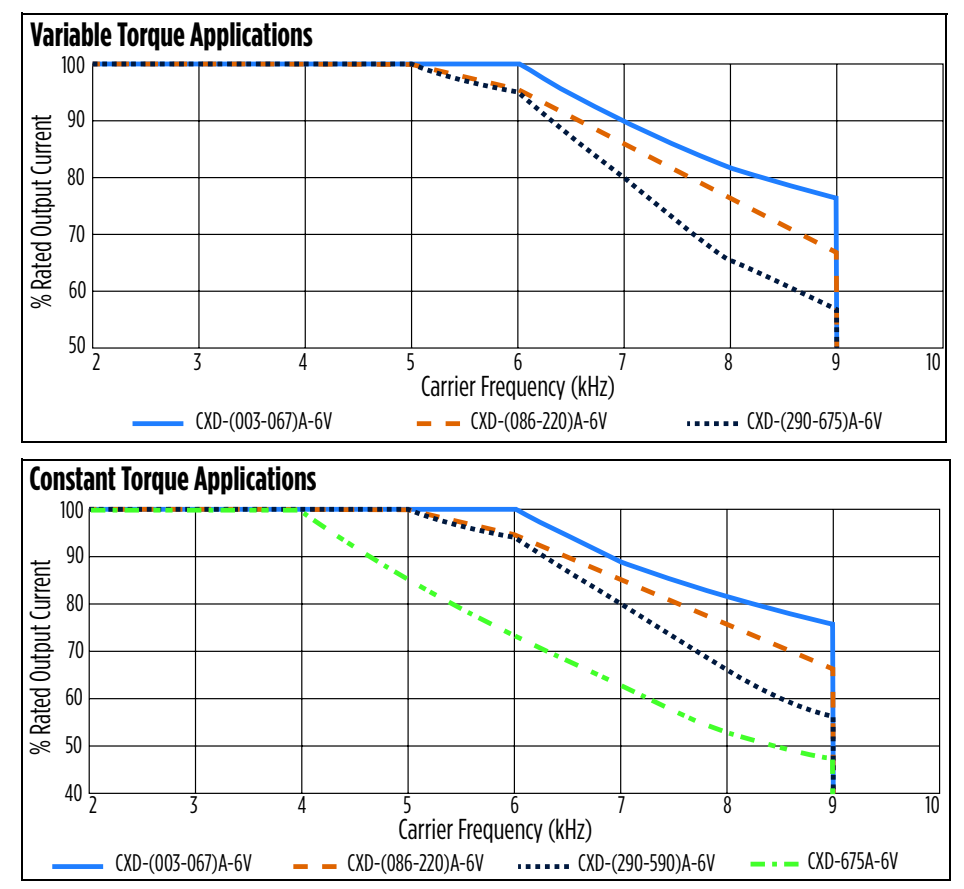

### **Ambient Temperature Derating**

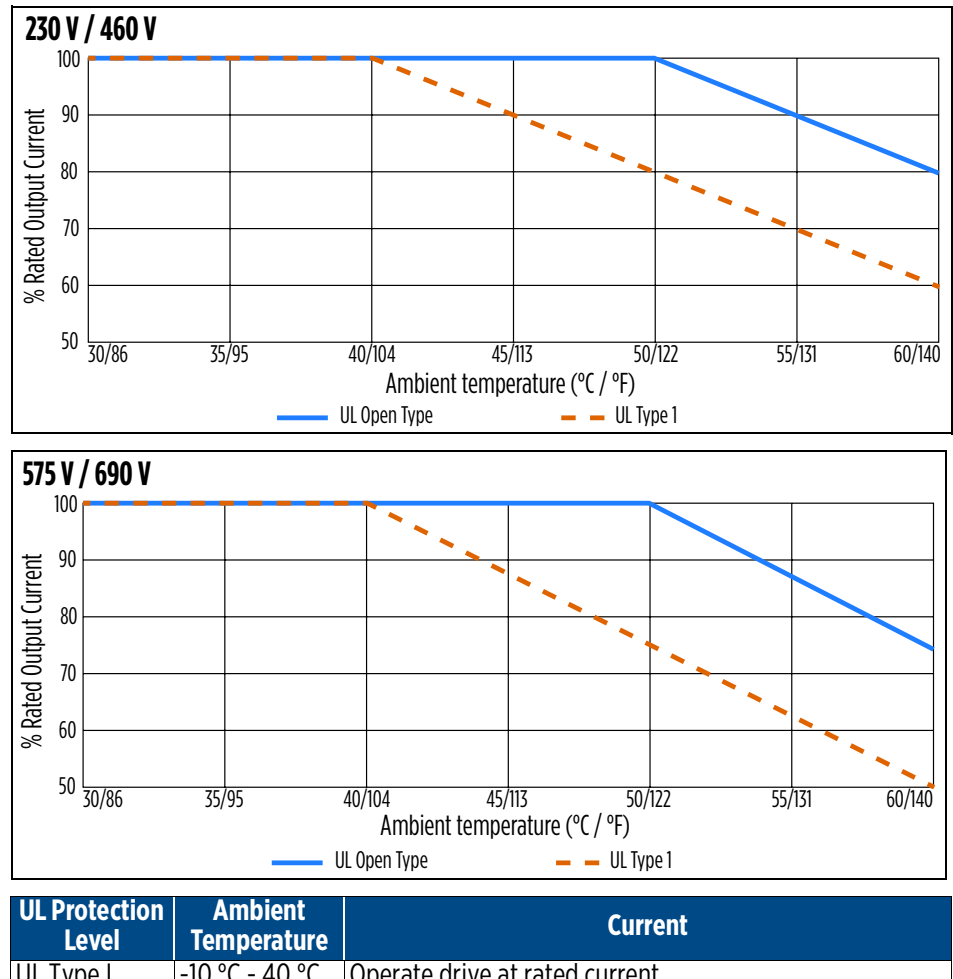

| UL Type I    | -10 °C - 40 °C | Operate drive at rated current                          |
|--------------|----------------|---------------------------------------------------------|
| IP20         | >40°C - 60 °C  | Decrease 2% rated current for 1 °C temperature increase |
|              | 60 °C          | Maximum temperature allowable; do not exceed            |
| UL Open Type | -10 °C - 50 °C | Operate drive at rated current                          |
| IP20         | >40°C - 50 °C  | Decrease 2% rated current for 1 °C temperature increase |
|              | 60 °C          | Maximum temperature allowable; do not exceed            |

### **Altitude Derating**

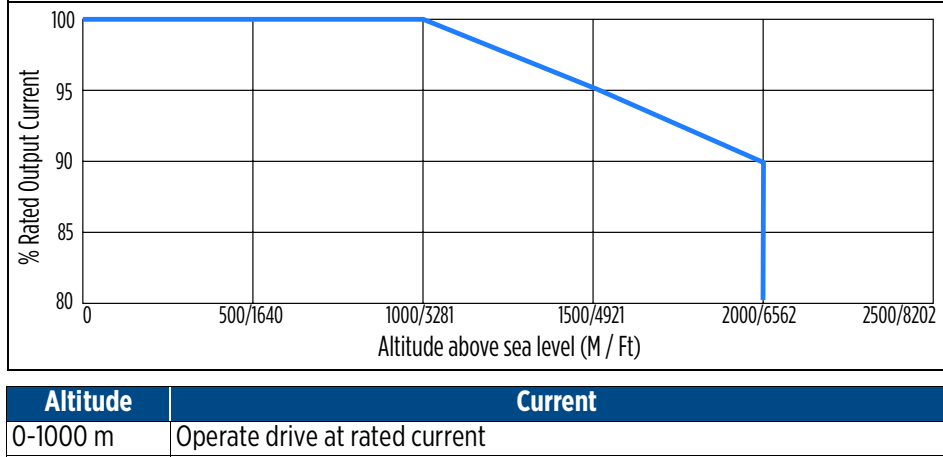

| 1000-2000 m | For every 100 m increase: Either 1) decrease rated current by 1%, or 2) |
|-------------|-------------------------------------------------------------------------|
|             | lower the temperature by 0.5 °C                                         |
| 2000 m      | Maximum temperature allowable; do not exceed                            |

### **Maximum Frequency Output**

### **Induction Motor Max Frequency**

| Minimum Carrier Frequency Requirement | Maximum Operation Frequency |
|---------------------------------------|-----------------------------|
| 2k                                    | 200 Hz                      |
| 3k                                    | 300 Hz                      |
| 4k                                    | 400 Hz                      |
| 5k                                    | 500 Hz                      |
| 6k                                    | 599 Hz                      |

### Max Frequency By Model

| VFD models   | Maximum Operation Frequency |
|--------------|-----------------------------|
| 230V; 55kw + | 200 Hz*                     |
| 460V; 90kw + | 300 Hz*                     |
| 575V & 690 V | 599 Hz                      |

\*The carrier frequency should be set at least to 4k.

### **Replacement Components List**

| Description                     | Part Number           | Applicable Models |             |             | Quantity Needed |
|---------------------------------|-----------------------|-------------------|-------------|-------------|-----------------|
| VFD Keypad *                    | CXD-KPD               |                   |             |             | 1               |
| Remote Keypad Mounting Bracket  | МКС-КРРК              |                   |             |             | 1               |
| Control Board *                 | 5503005502            |                   |             |             | 1               |
| I/O Board                       | 5503005701            |                   |             |             | 1               |
| FE Connect Communication Card   | 1000004840            |                   |             |             | 1               |
| Ethernet Communication Card     | CMC-EIP01             |                   | All         |             | 1               |
| Extension DC I/O Card           | EMC-D42A              |                   |             |             | 1               |
| Extension AC Input Card         | EMC-611A              |                   |             |             | 1               |
| Extension Relay Card            | EMC-R6AA              |                   |             |             | 1               |
| Male to Male Keypad Connector** | 3072357401            |                   |             |             | 1               |
|                                 | MKC-AFKM              | CXD-005A-2V       | CXD-003A-4V | CXD-003A-6V | 1               |
|                                 |                       | CXD-007A-2V       | CXD-004A-4V | CXD-004A-6V |                 |
|                                 |                       | CXD-010A-2V       | CXD-005A-4V | CXD-006A-6V |                 |
|                                 |                       | CXD-015A-2V       | CXD-008A-4V |             |                 |
|                                 |                       | CXD-021A-2V       | CXD-010A-4V |             |                 |
|                                 |                       |                   | CXD-013A-4V |             |                 |
|                                 |                       |                   | CXD-018A-4V |             |                 |
|                                 |                       | CXD-031A-2V       | CXD-024A-4V | CXD-009A-6V | - 1             |
|                                 |                       |                   |             | CXD-012A-6V |                 |
|                                 | MKC-REKMI             |                   |             | CXD-018A-6V | - 1             |
|                                 |                       |                   |             | CXD-024A-6V | -               |
|                                 |                       | CXD-046A-2V       | CXD-032A-4V |             | 1               |
|                                 |                       |                   | CXD-038A-4V |             |                 |
|                                 | MKC-BFKM3             | CXD-061A-2V       |             |             | 1               |
| Host Sink Cooling Fon           | MKC-CFKM              |                   | CXD-045A-4V |             | 1               |
|                                 |                       |                   | CXD-060A-4V |             |                 |
|                                 |                       |                   | CXD-073A-4V |             |                 |
|                                 | MKC-CFKM              | CXD-075A-2V       |             | CXD-030A-6V | 2               |
|                                 |                       | CXD-090A-2V       |             | CXD-036A-6V |                 |
|                                 |                       | CXD-105A-2V       |             | CXD-045A-6V |                 |
|                                 | MKC-D0FKM<br>MKC-DFKM |                   | CXD-091A-4V |             | - 1             |
|                                 |                       |                   | CXD-110A-4V |             |                 |
|                                 |                       | CXD-146A-2V       | CXD-150A-4V | CXD-054A-6V |                 |
|                                 |                       | CXD-180A-2V       | CXD-180A-4V | CXD-067A-6V |                 |
|                                 | MKC-EFKM3             |                   |             | CXD-086A-6V | - 1             |
|                                 |                       |                   |             | CXD-104A-6V |                 |
|                                 |                       |                   |             | CXD-125A-6V |                 |
|                                 |                       |                   |             | CXD-150A-6V |                 |
|                                 | MKC-FFKM1             | CXD-215A-2V       |             |             | 1               |
|                                 |                       | CXD-276A-2V       |             |             |                 |
|                                 | MKC-EFKM2             | CXD-322A-2V       | CXD-220A-4V |             | 1               |
|                                 |                       |                   | CXD-260A-4V |             |                 |
|                                 | MKC-FFKM              |                   | CXD-310A-4V | CXD-180A-6V | 1               |
|                                 |                       |                   | CXD-370A-4V | CXD-220A-6V |                 |
|                                 |                       |                   |             |             |                 |
|                                 | MKC-GFKM              |                   | CXD-460A-4V | CXD-290A-6V | - 1             |
|                                 |                       |                   | CXD-530A-4V | CXD-350A-6V |                 |
|                                 | MKC-HFKM              |                   | CXD-616A-4V |             | 2               |
|                                 |                       |                   | CXD-683A-4V |             |                 |
|                                 |                       |                   | CXD-//0A-4V | 0/0 /00     | _               |
|                                 | MKC-HFKM1             |                   |             | CXD-430A-6V | 2               |
|                                 | MKC-HFKM1             |                   |             | CXD-465A-6V | 3               |
|                                 |                       |                   |             | CXD-590A-6V |                 |
|                                 |                       |                   |             | CXD-675A-6V |                 |

\*IMPORTANT: If replacing a keypad or control board for an X-Drive with firmware version 1.2, both the keypad and the

control board must be replaced together. Be sure to notify your sales representative.

\*\*Included with CXD-KPD.

### **Applicable Standards**

- 1. UL508C UL/cUL
- 2. CE
  - a. Low Voltage
    - EN61800-5-1
  - b. EMC
    - EN61000-3-12
    - IEC61000-6-2
    - IEC61000-4-2
    - IEC61000-4-4
    - IEC61000-4-6
    - EN61800-3
    - IEC61000-6-4
    - IEC61000-4-3
    - IEC61000-4-5IEC61000-4-8
  - 3. C-Tick
  - 4. ROHS

# GLOSSARY

| Acronym/Term      | Definition                                                                                                    |  |  |  |
|-------------------|----------------------------------------------------------------------------------------------------|--|--|--|
| 4-20mA            | The range for analog current input                                                                                                    |  |  |  |
| Analog Input (AI) | Hardware interfaces that accept non-digital (analog) signals.                                                                                                    |  |  |  |
| ACI               | Analog Current Input                                                                                                    |  |  |  |
| ACM               | Analog Common: Reference for analog outputs                                                                                                    |  |  |  |
| AFM 1             | Analog Multi-Function Output #1                                                                                                    |  |  |  |
| Aux Mtr Stop Hz   | Auxiliary Motor Stop Hertz                                                                                                    |  |  |  |
| AVI1              | Analog Voltage Input 1                                                                                                    |  |  |  |
| AVR Select        | Automatic Voltage Regulation Select                                                                                                    |  |  |  |
| AWG               | American Wire Gauge: A standardized measurement of wire diameters important for determining current-carry-<br>ing capacity.                                              |  |  |  |
| BAS               | Building Automation System: A computer-based control system that controls and monitors a building's mechani-<br>cal and electrical equipment.                            |  |  |  |
| BMS               | Building Management System: A computer-based system that controls and monitors a building's mechanical and electrical equipment.                                         |  |  |  |
| CFM               | Cubic feet per minute                                                                                                    |  |  |  |
| СМН               | Cubic meters per hour                                                                                                    |  |  |  |
| COM               | Common: pull-up resistance reference to digital inputs                                                                                                    |  |  |  |
| Com Card          | Communications Card                                                                                                    |  |  |  |
| DCM               | Digital Common: Reference for digital inputs                                                                                                    |  |  |  |
| D-Inputs Status   | Digital Inputs Status                                                                                                    |  |  |  |
| D-Outputs Status  | Digital Outputs Status                                                                                                    |  |  |  |
| DI                | Digital Input                                                                                                    |  |  |  |
| DI NO/NC          | Digital Input Normally Open/Normally Closed                                                                                                    |  |  |  |
| E-Stop            | Emergency Stop                                                                                                    |  |  |  |
| ETH Type          | Electronic Thermal motor protection Type                                                                                                    |  |  |  |
| EMI               | Electromagnetic Interference: See RFI.                                                                                                    |  |  |  |
| Ext HOA in Auto   | External Hand Off Automatic in Automatic                                                                                                    |  |  |  |
| FDT               | Frequency Detection                                                                                                    |  |  |  |
| FLA               | Full Load Amperes: The nameplate amperage rating of the motor when it is running at its designed horsepower and on the motors designed voltage.                          |  |  |  |
| FO                | Fireman's Override                                                                                                    |  |  |  |
| FO PID S-Point    | Fireman's Override PID set point                                                                                                    |  |  |  |
| FO with RUN Cmd   | Fireman's Override with RUN command                                                                                                    |  |  |  |
| FWD               | forward                                                                                                    |  |  |  |
| GFCI              | Ground Fault Circuit Interrupter: A fast-acting circuit breaker designed to shut off electric power in the event of a ground-fault within as little as 1/40 of a second. |  |  |  |
| GPM               | Gallons per Minute: A unit of volumetric flow rate in the United States.                                                                                                 |  |  |  |
| H-H Wake Time     | High-to-High Demand Wakeup Time                                                                                                    |  |  |  |
| H-L Wake Time     | High-to-Low Demand Wakeup Time                                                                                                    |  |  |  |
| HLD Recover Cnt   | High Load Detection Recovery Count                                                                                                    |  |  |  |
| HLD Recovery T    | High Load Detection Recovery Time                                                                                                    |  |  |  |
| HLD select        | High Load Detection Select                                                                                                    |  |  |  |
| НМІ               | Human Machine Interface: An interface that permits interaction between a human and a machine, such as a display and keyboard.                                            |  |  |  |

| Acronym/Term   | Definition                                                                                                    |  |  |  |
|----------------|----------------------------------------------------------------------------------------------------|--|--|--|
| НОА            | Hand/Off/Automatic switching: A three-terminal power semiconductor device used as an electronic switch to                                                                                                    |  |  |  |
|                | synthesize complex waveforms with pulse-width modulation in a variable-frequency drive (VFD).                                                                                                    |  |  |  |
| IGBT           | Insulated Gate Bipolar Transistor                                                                                                    |  |  |  |
| INHG           | Inches of Mercury: Unit of measure for pressure                                                                                                    |  |  |  |
| INWC           | Inches of Water Column: Unit of measure for pressure                                                                                                    |  |  |  |
|                | International Protection rating: Used as protection measures for motors, electrical devices and motors.                                                                                                    |  |  |  |
| IPO Check Time | Input Phase Open Check Time                                                                                                    |  |  |  |
| kPa            | kilo-pascals: Unit of measure for pressure                                                                                                    |  |  |  |
| LD Set Point   | Low Demand Setpoint                                                                                                    |  |  |  |
| LDT            | Load Detection Trip                                                                                                    |  |  |  |
| LPM            | liters per minute                                                                                                    |  |  |  |
| LV             | Level                                                                                                    |  |  |  |
| LvX Auto Reset | Low Voltage eXtension of faults Auto Reset                                                                                                    |  |  |  |
| Main PT On     | Main Pressure Transducer On                                                                                                    |  |  |  |
| Max IPF Time   | Max Instantaneous Power Failure Time                                                                                                    |  |  |  |
| mBar           | milli-Bar: Unit of measure for pressure                                                                                                    |  |  |  |
| MCCB           | Molded Case Circuit Breaker: An MCCB provides protection by combining a temperature sensitive device with a current sensitive electromagnetic device.                                                                                                    |  |  |  |
| MI1            | Multi-function Input #1                                                                                                    |  |  |  |
| MMC Mode       | Multi-Motor Control Mode                                                                                                    |  |  |  |
| MMS            | Manual Motor Starter: An electromechanical protection device used to switch motors ON/OFF manually and to provide fuseless protection against short-circuit, overload and phase failures.                                                                              |  |  |  |
| MOL            | Motor Overload                                                                                                    |  |  |  |
| Motor FLA      | Motor Full Load Amps                                                                                                    |  |  |  |
| Motor RPM      | Motor Rotations Per Minute                                                                                                    |  |  |  |
| NEC            | National Electrical Code: A regionally adoptable standard for the safe installation of electrical wiring and equip-<br>ment in the United States.                                                                                                    |  |  |  |
| NEMA           | National Electrical Manufacturer Association: The largest trade association of electrical equipment manufacturers<br>in the United States. NEMA publishes more than 700 standards for electrical enclosures, motors and magnet wire,<br>AC plugs and receptacles, etc. |  |  |  |
| OCA/OCN        | Over Current during Acceleration / Over Current during Normal Running                                                                                                    |  |  |  |
| ACC/DEC        | Acceleration Time / Deceleration Time                                                                                                    |  |  |  |
| OCA Level      | Over Current during Acceleration Level                                                                                                    |  |  |  |
| OCN Level      | Over Current during Normal running Level                                                                                                    |  |  |  |
| OH Warning     | Over Heat Warning                                                                                                    |  |  |  |
| OL-2 Type      | Over Load #2 type                                                                                                    |  |  |  |
| OPO Trip       | Output Phase Open Trip                                                                                                    |  |  |  |
| OV Stall Level | Over Voltage Stall Level                                                                                                    |  |  |  |
| P-Leak Alarm   | Pipe Leak Alarm                                                                                                    |  |  |  |
| PFC            | Power Factor Correction                                                                                                    |  |  |  |
| PID            | Proportional Integral Derivative: A control loop feedback mechanism used in applications requiring continuously modulated control.                                                                                                    |  |  |  |
| PID F/B        | PID Feedback                                                                                                    |  |  |  |
| PLC            | Programmable Logic Controller: A digital computer used for automation of typically industrial electromechanical processes.                                                                                                    |  |  |  |
| PM Rotating    | Permanent Magnet Motor with Rotation                                                                                                    |  |  |  |
| PM-IPM         | Permanent Magnet: Internal Permanent Magnet                                                                                                    |  |  |  |
| Acronym/Term    | Definition                                                                                                    |
|-----------------|----------------------------------------------------------------------------------------------------|
| PM-SPM          | Permanent Magnet: Surface Permanent Magnet                                                                                                    |
| PMA             | Pump and Motor Assembly                                                                                                    |
| PSC             | Permanent Split Capacitor                                                                                                    |
| PSI             | Pounds per square inch                                                                                                    |
| PWM             | Pulse Width Modulation: A modulation technique used to control the power supplied to electrical devices, espe-<br>cially for motor speed control.                                      |
| RC3             | Relay #3 - C terminal: from parameter translations                                                                                                    |
| RA3             | Relay #3 - A terminal: from parameter translations                                                                                                    |
| Relay NO/NC     | Relay Normally Open/Normally Closed                                                                                                    |
| REV             | reverse                                                                                                    |
| RFI             | Radio Frequency Interference: A disturbance generated by an external source that affects an electrical circuit by electromagnetic induction, electrostatic coupling, or conduction.    |
| RMS             | Root Mean Square: Refers to the most common mathematical method of defining the effective voltage or current of an AC wave.                                                            |
| RTU             | Remote Terminal Unit: A Modbus RS-485 connection following a simple client-server model.                                                                                               |
| S-Boost Timer   | Sleep Boost Timer                                                                                                    |
| S-Boost Value   | Sleep Boost Value                                                                                                    |
| S-Bump Timer    | Sleep Bump Timer                                                                                                    |
| S-Clean Timer   | Screen Clean Timer                                                                                                    |
| SCM1            | STO1 Common                                                                                                    |
| SCR             | Screen                                                                                                    |
| SFA             | Service Factor Amperes: The amount of a periodic overload at which a motor can operate without overload or damage.                                                                     |
| SG+             | Signal + : for RS485 communication                                                                                                    |
| SG-             | Signal - : for RS485 communication                                                                                                    |
| SGND            | Signal Ground: Reference for SG+ and SG-                                                                                                    |
| Spare PT On     | Spare Pressure Transducer On                                                                                                    |
| Spd Search Gain | Speed Search Gain                                                                                                    |
| SS Current Lmt  | Speed Search Current Limit                                                                                                    |
| ST01            | Safe Torque Off - Safety Level 1                                                                                                    |
| SVC             | Sensorless Vector Control                                                                                                    |
| TDH             | Total Dynamic Head: The total equivalent height that a fluid is to be pumped, taking into account friction losses in the pipe.                                                         |
| Up/Down DI      | Up/Down Digital Input                                                                                                    |
| ULD Level       | Underload Detection Level                                                                                                    |
| ULD Select      | Underload Detection Select                                                                                                    |
| VAC             | Voltage Alternating Current                                                                                                    |
| VDC             | Voltage Direct Current                                                                                                    |
| V/F             | Volts/Frequency                                                                                                    |
| VF              |                                                                                                    |
| VFD             | Variable Frequency Drive: A type of adjustable-speed drive used in electro-mechanical drive systems to control AC motor speed and torque by varying motor input frequency and voltage. |
| XCEL-L          | Acceleration/Deceleration (Accel/Decel) - Low bit                                                                                                    |
| XCEL-M          | Acceleration/Deceleration (Accel/Decel) - Mid bit                                                                                                    |

GLOSSARY

## **STANDARD LIMITED WARRANTY**

Except as set forth in an Extended Warranty, for one (1) year from the date of installation, but in no event more than two (2) years from the date of manufacture, Franklin hereby warrants to the purchaser ("Purchaser") of Franklin's products that, for the applicable warranty period, the products purchased will (i) be free from defects in workmanship and material at the time of shipment, (ii) perform consistently with samples previously supplied and (iii) conform to the specifications published or agreed to in writing between the purchaser and Franklin. This limited warranty extends only to products purchased directly from Franklin. If a product is purchased other than from a distributor or directly from Franklin, such product must be installed by a Franklin Certified Installer for this limited warranty is not assignable or transferable to any subsequent purchaser or user.

- a. THIS LIMITED WARRANTY IS IN LIEU OF ALL OTHER WARRANTIES, WRITTEN OR ORAL, STATUTORY, EXPRESS, OR IMPLIED, INCLUDING ANY WARRANTY OF MERCHANTABILITY OR FITNESS FOR A PARTICULAR PURPOSE. PURCHASER'S SOLE AND EXCLUSIVE REMEDY FOR FRANKLIN'S BREACH OF ITS OBLIGATIONS HEREUNDER, INCLUDING BREACH OF ANY EXPRESS OR IMPLIED WARRANTY OR OTHERWISE, UNLESS PROVIDED ON THE FACE HEREOF OR IN A WRITTEN INSTRUMENT MADE PART OF THIS LIMITED WARRANTY, SHALL BE FOR THE PURCHASE PRICE PAID TO FRANKLIN FOR THE NONCONFORMING OR DEFECTIVE PRODUCT OR FOR THE REPAIR OR REPLACEMENT OF NONCONFORMING OR DEFECTIVE PRODUCT, AT FRANKLIN'S ELECTION. ANY FRANKLIN PRODUCT WHICH FRANKLIN DETERMINES TO BE DEFECTIVE WITHIN THE WARRANTY PERIOD SHALL BE, AT FRANKLIN'S SOLE OPTION, REPAIRED, REPLACED, OR A REFUND OF THE PURCHASE PRICE PAID. Some states do not allow limitations on how long an implied warranty lasts, therefore, the limitations and exclusions relating to the products may not apply.
- b. WITHOUT LIMITING THE GENERALITY OF THE EXCLUSIONS OF THIS LIMITED WARRANTY, FRANKLIN SHALL NOT BE LIABLE TO THE PURCHASER OR ANY THIRD PARTY FOR ANY AND ALL (i) INCIDENTAL EXPENSES OR OTHER CHARGES, COSTS, EXPENSES (INCLUDING COSTS OF INSPECTION, TESTING, STORAGE, OR TRANSPORTATION) OR (ii) DAMAGES, INCLUDING CONSEQUENTIAL, SPECIAL DAMAGES, PUNITIVE OR INDIRECT DAMAGES, INCLUDING, WITHOUT LIMITATION, LOST PROFITS, LOST TIME AND LOST BUSINESS OPPORTUNITIES, REGARDLESS OF WHETHER FRANKLIN IS OR IS SHOWN TO BE AT FAULT, AND REGARDLESS OF WHETHER THERE IS OR THERE IS SHOWN TO HAVE BEEN A DEFECT IN MATERIALS OR WORKMAN-SHIP, NEGLIGENCE IN MANUFACTURE OR DESIGN, OR A FAILURE TO WARN.
- c. Franklin's liability arising out of the sale or delivery of its products, or their use, whether based upon warranty contract, negligence, or otherwise, shall not in any case exceed the cost of repair or replacement of the product and, upon expiration of any applicable warranty period, any and all such liability shall terminate.
- d. Without limiting the generality of the exclusions of this limited warranty, Franklin does not warrant the adequacy of any specifications provided directly or indirectly by a purchaser or that Franklin's products will perform in accordance with such specifications. This limited warranty does not apply to any products that have been subject to misuse (including use in a manner inconsistent with the design of the product), abuse, neglect, accident or improper installation or maintenance, or to products that have been altered or repaired by any person or entity other than Franklin or its authorized representatives.
- e. Unless otherwise specified in an Extended Warranty authorized by Franklin for a specific product or product line, this limited warranty does not apply to performance caused by abrasive materials, corrosion due to aggressive conditions or improper voltage supply.

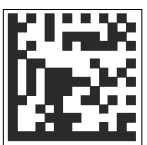

For technical assistance, parts, or repair, please contact:

800.348.2420 | franklin-electric.com

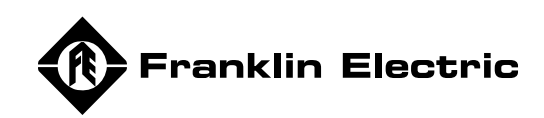

10000005064 Rev. 003 03/22